# SHARP SERVICE MANUAL

CODE: 00ZAR5731/S1E

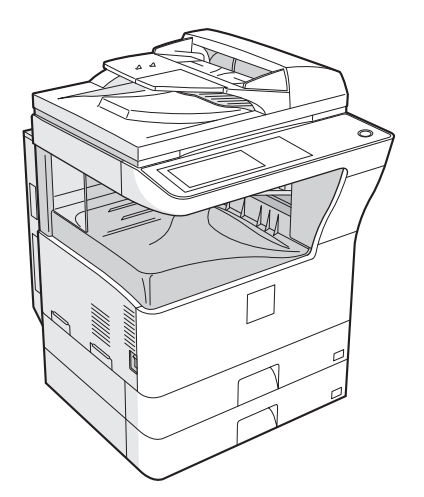

DIGITAL MULTIFUNCTIONAL SYSTEM

# MODEL AR-5726/5731

|   | CONTENTS                                     |
|---|----------------------------------------------|
| ( | NOTE FOR SERVICING                           |
|   | [1] PRODUCT OUTLINE 1-1                      |
|   | [2] SPECIFICATIONS                           |
|   | [3] CONSUMABLE PARTS                         |
|   | [4] EXTERNAL VIEW AND INTERNAL STRUCTURE 4-1 |
|   | [5] ADJUSTMENTS                              |
|   | [6] SIMULATION                               |
|   | [7] SELF DIAG AND TROUBLE CODE               |
|   | [8] MAINTENANCE                              |
|   | [9] FIRMWARE UPDATE                          |
|   | [10] ELECTRICAL SECTION                      |
|   |                                              |

Parts marked with " $\triangle$ " are important for maintaining the safety of the set. Be sure to replace these parts with specified ones for maintaining the safety and performance of the set.

# SHARP CORPORATION

This document has been published to be used for after sales service only. The contents are subject to change without notice.

# CONTENTS

#### NOTE FOR SERVICING

|     | 1. Warning for servicingi                                                                                                    |
|-----|----------------------------------------------------------------------------------------------------|
|     | 2. Precautions for servicing                                                                                                    |
|     | 3. Note for repairing/replacing the LSU i                                                                                                    |
| [1] | PRODUCT OUTLINE                                                                                                    |
|     | 1. Line of machines and options 1 - 1                                                                                                    |
| [2] | SPECIFICATIONS                                                                                                    |
|     | 1. Basic function                                                                                                    |
| [3] | CONSUMABLE PARTS                                                                                                    |
|     | 1. Supply system table                                                                                                    |
|     | 2. Maintenance parts list                                                                                                    |
|     | 3. Developer/Drum life end definition                                                                                                    |
|     | 4. Production number identification                                                                                                    |
|     | 5. Environment conditions                                                                                                    |
|     |                                                                                                    |
| [4] | EXTERNAL VIEW AND INTERNAL STRUCTURE                                                                                                    |
| [4] | EXTERNAL VIEW AND INTERNAL STRUCTURE 1. External view                                                                                                    |
| [4] | EXTERNAL VIEW AND INTERNAL STRUCTURE         1. External view         2. Internal structure         4 - 2                                                                                                    |
| [4] | EXTERNAL VIEW AND INTERNAL STRUCTURE         1. External view       4 - 1         2. Internal structure       4 - 2         3. Operation panel       4 - 3                                                                                                    |
| [4] | EXTERNAL VIEW AND INTERNAL STRUCTURE         1. External view       4 - 1         2. Internal structure       4 - 2         3. Operation panel       4 - 3         4. RSPF       4 - 4                                                                                                    |
| [4] | EXTERNAL VIEW AND INTERNAL STRUCTURE         1. External view       4 - 1         2. Internal structure       4 - 2         3. Operation panel       4 - 3         4. RSPF       4 - 4         5. Sensor       4 - 5                                                                                                    |
| [4] | EXTERNAL VIEW AND INTERNAL STRUCTURE         1. External view       4 - 1         2. Internal structure       4 - 2         3. Operation panel       4 - 3         4. RSPF       4 - 4         5. Sensor       4 - 5         6. Switch       4 - 5                                                                                                    |
| [4] | EXTERNAL VIEW AND INTERNAL STRUCTURE         1. External view       4 - 1         2. Internal structure       4 - 2         3. Operation panel       4 - 3         4. RSPF       4 - 4         5. Sensor       4 - 5         6. Switch       4 - 5         7. Solenoid/Clutch       4 - 6                                                                                                    |
| [4] | EXTERNAL VIEW AND INTERNAL STRUCTURE         1. External view       4 - 1         2. Internal structure       4 - 2         3. Operation panel       4 - 3         4. RSPF       4 - 4         5. Sensor       4 - 5         6. Switch       4 - 5         7. Solenoid/Clutch       4 - 6         8. Drive motor       4 - 6                                                                                            |
| [4] | EXTERNAL VIEW AND INTERNAL STRUCTURE         1. External view       4 - 1         2. Internal structure       4 - 2         3. Operation panel       4 - 3         4. RSPF       4 - 4         5. Sensor       4 - 5         6. Switch       4 - 5         7. Solenoid/Clutch       4 - 6         8. Drive motor       4 - 6         9. Lamp       4 - 7                                                                |
| [4] | EXTERNAL VIEW AND INTERNAL STRUCTURE         1. External view       4 - 1         2. Internal structure       4 - 2         3. Operation panel       4 - 3         4. RSPF       4 - 4         5. Sensor       4 - 5         6. Switch       4 - 5         7. Solenoid/Clutch       4 - 6         8. Drive motor       4 - 6         9. Lamp       4 - 7         10. Fan/Filter       4 - 7                             |
| [4] | EXTERNAL VIEW AND INTERNAL STRUCTURE         1. External view       4 - 1         2. Internal structure       4 - 2         3. Operation panel       4 - 3         4. RSPF       4 - 4         5. Sensor       4 - 5         6. Switch       4 - 5         7. Solenoid/Clutch       4 - 6         8. Drive motor       4 - 6         9. Lamp       4 - 7         10. Fan/Filter       4 - 7         11. PWB       4 - 8 |

# [5] ADJUSTMENTS

| 1. Adjustment item list 5 - 1      |
|------------------------------------|
| 2. Details of adjustment           |
| [6] SIMULATION                     |
| 1. General                         |
| 2. Simulation code list 6 - 3      |
| 3. Details of simulation 6 - 6     |
| [7] SELF DIAG AND TROUBLE CODE     |
| 1. Trouble code list               |
| 2. Details of trouble code 7 - 2   |
| [8] MAINTENANCE                    |
| 1. Maintenance list 8 - 1          |
| 2. Details of Maintenance          |
| 3. Other related items             |
| [9] FIRMWARE UPDATE                |
| 1. Firmware update procedure 9 - 1 |
| [10] ELECTRICAL SECTION            |
| 1. Block diagram                   |
| 2. Actual wiring chart 10 - 2      |
| 3. Signal list                     |

# NOTE FOR SERVICING

This Service Manual uses some photographs to assure safe operation. Please understand the meanings of photographs before servicing.

- ▲ WARNING: If this WARNING should be ignored, a serious danger to life or a serious injury may result.
- ▲ CAUTION: If this CAUTION should be ignored, injury or damage to property could result.

# 1. Warning for servicing

- Be sure to connect the power cord only to a power outlet that meets the specified voltage and current requirements.
- Avoid complex wiring, which may lead to a fire or an electric shock.2) If there is any abnormality such as smoke or an abnormal smell, interrupt the job and disconnect the power plug.

It may cause a fire or an electric shock.

- Be sure the machine is properly grounded. Failure to ground the machine properly may result in an electric shock or fire.
   To protect the machine and the power unit from lightening, grounding must be made.
- 4) When connecting the ground wire, never connect it to the following points as it may cause an explosion, fire, or an electric shock:
  - · Gas tube
  - Lightning conductor
  - A water pipe or a water faucet, which is not recognized as a grounding object by the authorities.
  - Grounding wire for telephone line
- Do not damage, break, or stress the power cord. Do not put heavy objects on the power cord. Do not bend or pull the cord forcefully. It may cause a fire or electric shock.
- 6) Keep the power cable away from a heat source.

Do not insert the power plug with dust on it into a power outlet. It may cause a fire or an electric shock.

 Do not put a receptacle with water in it or a metal piece which may drop inside the machine.

It may cause a fire or an electric shock.

Do not touch the power plug, insert a telephone jack, perform service or operate the machine with wet or oil hands. It may cause an electric shock.

# 2. Precautions for servicing

 When servicing, disconnect the power plug, the printer cable, the network cable, and the telephone line from the machine, except when performing the communication test, etc.

It may cause an injury or an electric shock.

- 2) There is a high temperature area inside the machine. Use extreme care when servicing.
- There is a high voltage section inside the machine which may cause an electric shock . Be careful when servicing.
- Do not disassemble the laser unit. Do not insert a reflective material such as a screwdriver in the laser beam path. It may damage eyes by reflection of laser beams.
- 5) When servicing the machine while operating, be careful not to make contact with chains, belts, gear, and any other moving parts.
- Do not leave the machine with the cabinet disassembled.
   Do not allow any person other than a serviceman to touch inside the machine. It may cause an electric shock, a burn, or an injury.
- When servicing, do not breathe toner, developer, and ink excessively. Do not get them in the eyes.
   If toner, developer, or ink enters you eyes, wash it away with water immediately, and consult a doctor if necessary.
- The machine has got sharp edges inside. Be careful not to damage fingers when servicing.
- Do not throw toner or a toner cartridge in a fire. Otherwise, toner may pop and burn you.
- 10) When replacing the lithium battery on the PWB, use only the specified battery. If a battery of different specification is used, it may not be compatible and cause breakdown or malfunction of the machine.
- When carrying an electric unit or a PWB, use an anti-static (electricity) bag. Failure to do so may cause component failure or machine malfunction.

# 3. Note for repairing/replacing the LSU

When repairing or replacing, be sure to observe the following items.

- 1) When repairing or replacing the LSU, be sure to disconnect the power plug from the power outlet.
- 2) When repairing or replacing the LSU, follow the procedures described in this Service Manual.
- 3) When checking the operations after repairing the LSU, keep all the parts including the cover installed and perform the operation check.
- 4) Do not modify the LSU.
- 5) When visually checking the inside of the machine for the operation check, be careful not to allow laser beams to enter the eyes.

If the above precaution is neglected or an undesignated work is performed, safety may not be assured.

# [1] PRODUCT OUTLINE

# 1. Line of machines and options

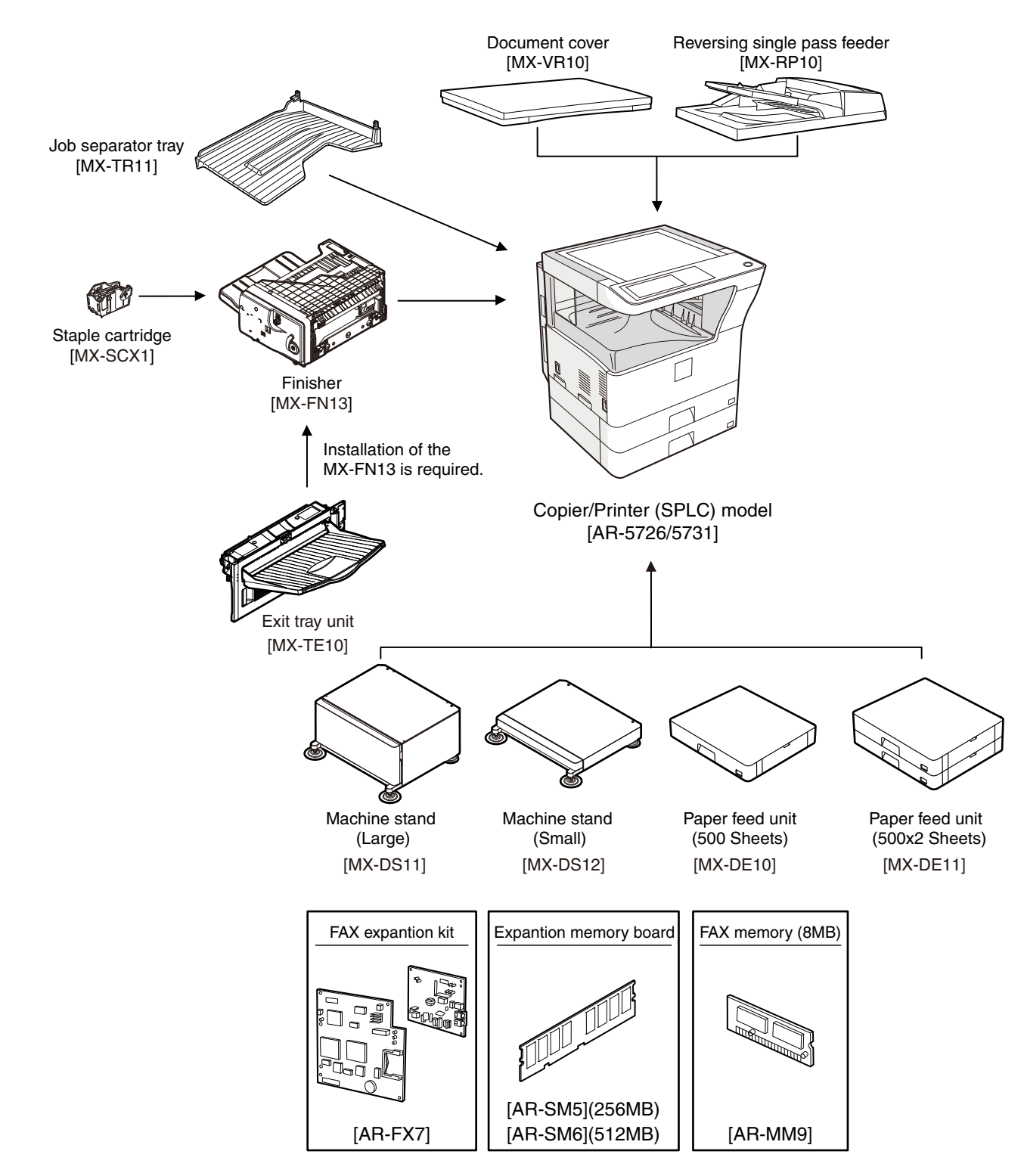

# [2] SPECIFICATIONS

# 1. Basic function

#### A. Base engine

#### (1) Type

| Туре | Desktop |  |
|------|---------|--|
|      |         |  |

#### (2) Engine composition

| Photoconductor kind  | OPC drum (Drum dia. 30mm)                   |
|----------------------|---------------------------------------------|
| Copying method       | Electronic photo (Laser)                    |
| Developing system    | Dry, 2-component magnetic brush development |
| Charging system      | Sawtooth charging                           |
| Transfer system      | Transfer roller system                      |
| Cleaning system      | Contact blade system                        |
| Fusing system        | Heat roller                                 |
| Toner supply method  | Toner supply by front cover open            |
| Waste toner disposal | Toner cartridge collection                  |

#### (3) Dimensions / Weight

| External dimensions<br>(W x D x H)                                                    | OC model: 623 x 628 x 668mm<br>RSPF model: 623 x 628 x 788mm |
|---------------------------------------------------------------------------------------|--------------------------------------------------------------|
| Occupied<br>dimensions (W x D)<br>(when the manual<br>paper feed tray is<br>extended) | 898 x 628mm                                                  |
| Weight                                                                                | About 46kg                                                   |

#### (4) Warmup

| Warm-up time      | 23 sec or less (26-sheet model)<br>25 sec or less (31-sheet model) |
|-------------------|--------------------------------------------------------------------|
| Pre-heat          | Yes                                                                |
| Jam recovery time | About 10sec, excluding fusing warmup, toner control, etc.          |

Conditions: Leaving for 60 sec after door open, standard conditions, polygon stop.

#### (5) First copy time

|        | 26-sheet model | 31-sheet model |
|--------|----------------|----------------|
| Platen | 4.8 sec        | 4.5 sec        |
| RSPF   | 9.3 sec        | or less        |

\* Measuring conditions: When paper of A4 or 8.5" x 11" is fed from the machine tray, with the polygon rotating.

#### (6) Engine resolution

| Writing resolution | 600 x 600dpi                  |
|--------------------|-------------------------------|
| 0                  |                               |
| Smoothing (Print)  | 1200dpi (equivalent) x 600dpi |
| <b>A 1 1</b>       |                               |
| Gradation          | Writing: Binary               |
|                    | 0                             |

#### (7) Printable range

| Max. print size      | AB series: 416 x 293mm<br>(600dpi: 9826dot x 6920dot)<br>Inch series: 428 x 275mm<br>(600dpi: 10110dot x 6496dot) |
|----------------------|----------------------------------------------------------------------------------------------------|
| Void area image loss | Front/Rear: Less than 4mm<br>Right/Left total: Less than 6mm at actual<br>(100%) size                             |

#### (8) Engine speed (ppm)

| Tray         | Paper size                          | 26-sheet | 31-sheet |
|--------------|-------------------------------------|----------|----------|
| Tray 1-4     | A3                                  | 15       | 17       |
|              | B4/8.5 x 13                         | 17       | 20       |
|              | A4/B5/A5/8.5 x 11/<br>5.5 x 8.5/16K | 26       | 31       |
|              | A4R/8.5 x 11R/16KR                  | 18       | 24       |
|              | B5R                                 | 21       |          |
|              | 11 x 17                             | 14       | 17       |
|              | 8.5 x 14                            | 16       | 20       |
|              | 8K                                  |          | 19       |
| Manual paper | A3                                  | 14       | 17       |
| feed         | 8.5 x 13                            | 17       | 20       |
|              | B4                                  | 16       | 19       |
|              | A4/B5/A5/8.5 x 11/<br>5.5 x 8.5/16K | 23       | 27       |
|              | A4R/8.5 x 11R                       | 19       | 22       |
|              | 16KR                                |          | 23       |
|              | B5R                                 | 21       | 24       |
|              | 11 x 17                             | 14       | 16       |
|              | 8.5 x 14                            | 16       | 19       |

#### (9) Power source

| Voltage/Current   | 220 - 240V 8A  |
|-------------------|----------------|
| Frequency         | 50/60Hz        |
| Power source code | Inlet type     |
| Power switch      | 1 power source |

#### (10) Power consumption

| Maximum rated power consumption | 1.45kw             |
|---------------------------------|--------------------|
| Shift time to sleep mode        | Default (1 minute) |

#### (11) Memory

| Local Memory | Standard  | 32MB      |
|--------------|-----------|-----------|
|              | Expansion | 512MB x 2 |
|              | Max.      | 1056MB    |

# B. Controller board

#### (1) Controller board

|           |                       | SPLC board       |
|-----------|-----------------------|------------------|
| Interface | Ethernet              | No               |
|           | USB 2.0 Device        | Full Speed 1slot |
|           | Memory                | No               |
|           | Memory expansion slot |                  |

#### C. Operation panel

| Туре                    | Dot matrix LCD, touch panel       |
|-------------------------|-----------------------------------|
| Size                    | Monochrome H-VGA 8.1"             |
| Display dot number      | 640 x 240 (H-VGA)                 |
| LCD drive display area  | 192 x 72mm                        |
| LCD backlight           | Fluorescent lamp backlight system |
| LCD contrast adjustment | Yes                               |

### **D. Scanner section**

### (1) Resolution/Gradation

| Reading             | Copy mode         |                       |              |       |       |  |
|---------------------|-------------------|-----------------------|--------------|-------|-------|--|
| resolution          | Platen            | 400 x 60              | 400 x 600dpi |       |       |  |
| (api)               | RSPF              | 400 x 60              | 400 x 600dpi |       |       |  |
| Transmission        | FA                | FAX transmission mode |              |       |       |  |
| resolusion          | Select mode       | Normal                | Fine         | Super | Ultra |  |
| (dpi)               |                   | text                  | text         | fine  | fine  |  |
|                     |                   |                       |              | text  | text  |  |
|                     | Input resolution: | 203.2                 | 203.2        | 203.2 | 406.4 |  |
|                     | OC                | х                     | х            | х     | х     |  |
|                     |                   | 293.4                 | 293.4        | 391.2 | 586.7 |  |
|                     | Input resolution: | 203.2                 | 203.2        | 203.2 | 406.4 |  |
|                     | RSPF              | х                     | х            | х     | х     |  |
|                     |                   | 293.4                 | 293.4        | 391.2 | 586.7 |  |
|                     | Transmission      | 203.2                 | 203.2        | 203.2 | 406.4 |  |
|                     | resolution        | х                     | х            | х     | х     |  |
|                     |                   | 97.8                  | 195.6        | 391   | 391   |  |
|                     | Half tone         | No                    | Yes          | Yes   | Yes   |  |
| Reading gradation   | 256 gradations    |                       |              |       |       |  |
| Exposure<br>lamp    | Electrodeless xer | ion lamp              |              |       |       |  |
| Output<br>gradation | Binary            |                       |              |       |       |  |

#### (2) Document table

| Туре                       | Document table fixed type (Flat bed) |                                                                                                    |  |
|----------------------------|--------------------------------------|----------------------------------------------------------------------------------------------------|--|
| Scanning area              | 297 x 431.8mm                        |                                                                                                    |  |
| Original standard position | Left bottom reference                |                                                                                                    |  |
| Detection                  | Yes                                  |                                                                                                    |  |
| Detection size             | Inch<br>series                       | Automatic setting<br>11 x 17, 8.5 x 14, 8.5 x 11,<br>8.5 x 11R, 5.5 x 8.5<br>Manual setting<br>11 x 17, 8.5 x 14, 8.5 x 13 (216 x<br>330), 8.5 x 11, 8.5 x 11R,<br>5.5 x 8.5, A3, A4, A4R |  |
|                            | AB<br>series                         | Automatic setting<br>A3, B4, A4, A4R, A5<br>Manual setting<br>11 x 17, 8.5 x 14, 8.5 x 13 (216 x<br>330), 8.5 x 11, 8.5 x 11R, A3, B4,<br>A4, A4R, A5                                     |  |

#### (3) Automatic document feeder

| Туре                                     | RSPF<br>(Automatic duplex document feeder unit)                                                                                                    |                                                                                                    |                                                                                                    |
|------------------------------------------|----------------------------------------------------------------------------------------------------|----------------------------------------------------------------------------------------------------|----------------------------------------------------------------------------------------------------|
| Scan speed                               | When in s                                                                                                    | ingle copy                                                                                                | When in duplex copy                                                                                                |
| Сору                                     | 31-sheet r<br>27 sheets,<br>(400 x 600<br>26-sheet r<br>26 sheets,<br>(400 x 600                                                                                                    | nodel:<br>/min<br>Ddpi)<br>nodel:<br>/min<br>Ddpi)                                                        | 31-sheet model:<br>13.6 side/min<br>(400 x 600dpi)<br>26-sheet model:<br>13.6 side/min<br>(400 x 600dpi)           |
| Fax                                      | 40 sheets/<br>(Normal te                                                                                                    | /min<br>ext, A4R)                                                                                         | 17 sheets/min<br>(Normal text, A4R)                                                                                |
| Document set direction                   | Face-up re                                                                                                    | eference                                                                                                  |                                                                                                    |
| Document standard position               | Center ref                                                                                                    | erence                                                                                                    |                                                                                                    |
| Document transport<br>system             | Sheet thro                                                                                                    | ough system                                                                                               |                                                                                                    |
| Document size                            | AB series:<br>Inch series                                                                                                    | : A3 - A5<br>s: 11 x 17 - 5                                                                               | .5 x 8.5                                                                                                    |
| Document weight                          | Single face: 35 - 128g/m <sup>2</sup> , 9 - 34 lbs,<br>Duplex: 52 - 105g/m <sup>2</sup> , 13.9 - 28 lbs                                                                                                    |                                                                                                    |                                                                                                    |
| Max. loading<br>capacity of<br>documents | 100 sheets (90g/m <sup>2</sup> )<br>Paper thickness of 13mm or less can be set.                                                                                                    |                                                                                                    |                                                                                                    |
| Transport disable<br>document            | OHP, perforated documents, photo,<br>catalogue, second original sheet, tracing<br>paper, carbon paper, heat-sensitive paper,<br>wrinkled paper, folded or broken paper,<br>pasted or cut-away paper, documents of<br>many perforated holes (2-hole, 3-hole<br>documents can be used), document printed<br>by an ink ribbon |                                                                                                    |                                                                                                    |
| Detection                                | Yes                                                                                                    |                                                                                                    |                                                                                                    |
| Detection size                           | Inch<br>series                                                                                                    | Automatic s<br>11 x 17, 8.5<br>8.5 x 11R, 5<br>Manual sett<br>11 x 17, 8.5<br>330), 8.5 x<br>5.5 x 8.5, A | etting<br>5 x 14, 8.5 x 11,<br>5.5 x 8.5, A3, A4<br>ing<br>5 x 14, 8.5 x 13 (216 x<br>11, 8.5 x 11R,<br>3, A4, A4R |
|                                          | AB                                                                                                    | Automatic s                                                                                               | etting<br>5 x 11, A3, B4, A4,                                                                                      |
|                                          | 30103                                                                                                    | A4R, B5, B5<br>Manual sett<br>11 x 17, 8.5<br>330), 8.5 x<br>A4, A4R, A4                                  | 5R, A5<br>ing<br>5 x 14, 8.5 x 13 (216 x<br>11, 8.5 x 11R, A3, B4,<br>5                                            |
| Multi copy                               | S-S, S-D,                                                                                                    | A4R, B5, B5<br>Manual sett<br>11 x 17, 8.5<br>330), 8.5 x<br>A4, A4R, A5<br>D-D, D-S                      | 5R, A5<br>ing<br>5 x 14, 8.5 x 13 (216 x<br>11, 8.5 x 11R, A3, B4,<br>5                                            |

# E. Paper feed section

| Туре                                           |                                      | Paper feed tray + Multi manual paper feed (Expanded up to 4 trays by installing options.)                          |                                                                                                    |                                                                                                    |  |
|------------------------------------------------|--------------------------------------|----------------------------------------------------------------------------------------------------|----------------------------------------------------------------------------------------------------|----------------------------------------------------------------------------------------------------|--|
| Paper feed method                              |                                      | Paper is fed from the above by the front loading system.                                                           |                                                                                                    |                                                                                                    |  |
| Details of paper feed section                  |                                      | Tray1                                                                                                    | Tray2                                                                                                    | Manual paper feed tray                                                                                                    |  |
| Paper capacity                                 | Standard paper (80g/m <sup>2</sup> ) | 500 :                                                                                                    | sheets                                                                                                    | 100 sheets                                                                                                    |  |
| Paper size                                     |                                      | A3, B4, A4, A4R, B5, B5R,<br>A5, 11 x 17, 8.5 x 14,<br>8.5 x 13, 8.5 x 11, 8.5x11R,<br>5.5 x 8.5, 8K, 16K, 16KR    | A3, B4, A4, A4R, B5R,<br>11 x 17, 8.5 x 14 (216 x 356),<br>8.5 x 13 (216 x 330),<br>8.5 x 11, 8.5 x 11R, 8K, 16KR | A3, B4, A4, A4R, B5, B5R, A5R, A5,<br>B6R, 11 x 17, 8.5 x 14 (216 x 356),<br>8.5 x 13 (216 x 330), 8.5 x 11,<br>8.5 x 11R, 7.25 x 10.5R, 5.5 x 8.5,<br>8K, 16K, 16KR, A6R, Envelope <sup>*1</sup>                                                                                                    |  |
| Paper size detection                           |                                      | 1                                                                                                    | No                                                                                                    | Yes                                                                                                    |  |
| Allowable paper type and weight for paper feed |                                      | 56 - 105g/m <sup>2</sup> /15 - 28lbs Bond                                                                          |                                                                                                    | Multi paper feed:<br>Standard paper (56 - 128g/m <sup>2</sup> )<br>Special paper, heavy paper (max.<br>200g/m <sup>2</sup> )<br>Single paper feed:<br>Standard paper, special paper,<br>second original, heavy paper (max.<br>200g/m <sup>2</sup> ), 56- 200g/m <sup>2</sup> (14 - 54lbs)                                                                      |  |
| Paper type                                     |                                      | Standard paper (56 - 80g/m <sup>2</sup> )<br>Normal paper (60 - 105g/m <sup>2</sup> )<br>Letterhead<br>Color paper |                                                                                                    | <ul> <li>Standard paper: 100 sheets<br/>(56 - 80g/m<sup>2</sup>)</li> <li>Recycled paper/coarse paper:<br/>100 sheets</li> <li>Heavy paper (max. 200g/m<sup>2</sup>):<br/>30 sheets</li> <li>OHP/Label sheet/gift wrapping<br/>paper: 40 sheets</li> <li>Label sheet: 40 sheets</li> <li>Envelope (AB series: 10 sheets,<br/>Inch series: 5 sheets)</li> </ul> |  |
| Paper size setting when                        | Inch series                          | 8.5                                                                                                    | x 11                                                                                                    |                                                                                                    |  |
| snipping                                       | AB series                            | /                                                                                                    | <b>\</b> 4                                                                                                    |                                                                                                    |  |
| Paper remaining detection                      |                                      | No (paper presence only)                                                                                           |                                                                                                    |                                                                                                    |  |

\* 1: Supported envelope kinds: Commercial10 (4 - 1/8" x 9 - 1/2"), International DL (110mm x 220mm), International C5 (162mm x 229mm)

# F. Paper exit section

#### (1) Center tray of main unit

| • •                                      |                                                     |
|------------------------------------------|-----------------------------------------------------|
| Paper exit position/<br>system           | Main unit top surface face-down paper exit          |
| Paper exit capacity                      | 500 sheets (A4, 8.5 x 11, 80g/m <sup>2</sup> paper) |
| Paper exit paper size/<br>kind           | All kinds of paper which can be fed                 |
| Shifter function                         | Yes                                                 |
| Paper remaining detection for paper exit | Yes                                                 |

# G. Copy functions

#### (1) Copy magnification ratio

| Copy<br>magnification | AB<br>series              | 25%, 50%, 70%, 81%, 86%, 100%,<br>115%, 122%, 141%, 200%, 400% |
|-----------------------|---------------------------|----------------------------------------------------------------|
| ratio                 | Inch<br>series            | 25%, 50%, 64%, 77%, 100%, 121%, 129%, 200%, 400%               |
| Zoom                  | 25 - 400%<br>(Restriction | 6<br>on by the document feeder unit: 50 - 200%)                |

### (2) Density/copy image quality process

| Exposure mode    | Binary: Automatic, Text, Text/Photo, Photo |
|------------------|--------------------------------------------|
| Number of manual | 5 steps                                    |
| steps            |                                            |

### (3) Duplex

| ., .                                               |                                                                                                    |
|----------------------------------------------------|----------------------------------------------------------------------------------------------------|
| System                                             | Switchback system                                                                                                    |
| Paper size                                         | A3, B4, A4, A4R, B5, B5R, A5, 11 x 17,<br>8.5 x 14, 8.5 x 13, 8.5 x 11, 8.5 x 11R                                                                                   |
| Type and weight of<br>paper which can be<br>passed | 56 - 105g/m <sup>2</sup> /15 - 21.3 lbs Bond<br>Duplex print from manual paper feed can be<br>made. (Except for heavy paper, OHP sheet,<br>and other special paper) |

\* When duplex printing is continued in a certain level of temperature, the printing speed may be reduced in order to prevent an abnormal temperature rise in the machine.

### (4) Copy functions

| Automatic paper selection                                 |
|-----------------------------------------------------------|
| Automatic magnification ratio selection                   |
| Vertical/horizontal independent magnification ratio       |
| Paper type selection                                      |
| Auto tray switching                                       |
| Rotation copy                                             |
| Electronic sort                                           |
| Job reservation (only during warm-up)                     |
| Program call-out/registration (10 items)                  |
| Preheat function                                          |
| Auto power shut off function                              |
| User management (100 items)                               |
| Mixed documents feed (MIX only)                           |
| Binding margin (Left/Right/Upper)                         |
| Edge erase/Center erase (Center/Edge/Center + Edge)       |
| 1 set 2 copy                                              |
| Cover paper/Insert paper (Cover/Back cover only)          |
| Multi shot (2 in 1/4 in 1) (Centering available)          |
| Card shot (Centering available)                           |
| Pamphlet mode (Centering available)                       |
| Duplex copy direction switching                           |
| Large volume document mode                                |
| Black/white reverse (except for UK)                       |
| Stream feeding mode (ON/OFF switch by the system setting) |
|                                                           |

# H. Printer function

### (1) Platform

- IBM PC/AT
- Macintosh

### (2) Support OS

|         | OS              |     |  |
|---------|-----------------|-----|--|
| Windows | 2000            |     |  |
|         | ХР              | Yes |  |
|         | XP x64          |     |  |
|         | Server 2003     | No  |  |
|         | Server 2003 x64 | NO  |  |
|         | Vista           |     |  |
|         | Vista x64       | 165 |  |
|         | Server 2008     |     |  |
|         | Server 2008 x64 |     |  |
| Mac     | 9.0 - 9.2.2     |     |  |
|         | X 10.2.8        | No  |  |
|         | X 10.3.9        |     |  |
|         | X 10.4.11       | 1   |  |
|         | X 10.5 - 10.5.6 |     |  |

# I. Environmental conditions

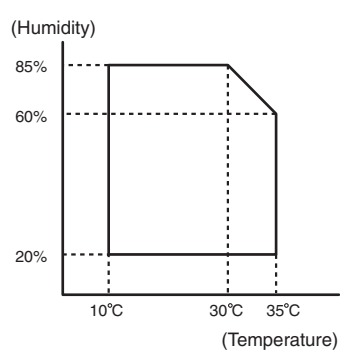

| Standard environmental | Temperature | 20 - 25°C           |
|------------------------|-------------|---------------------|
| conditions             | Humidity    | 65 ± 5%RH           |
| Usage environmental    | Temperature | 10 - 35°C           |
| conditions             | Humidity    | 20 - 85%RH          |
|                        | Atmospheric | 590 - 1013 hPa      |
|                        | pressure    | (height: 0 - 2000m) |

# [3] CONSUMABLE PARTS

# 1. Supply system table

### A. East Europe/Russia

| -   |                   |                                   |             |            |                                           |
|-----|-------------------|-----------------------------------|-------------|------------|-------------------------------------------|
| No. | Item              | Content                           | Life        | Model name | Remarks                                   |
| 1   | Toner cartridge   | Toner cartridge (With IC chip) ×1 | 33K         | MX-312GT   | Life setting by A4 (8.5"×11") 6% document |
|     | (black)           | (Toner; Net 700g)                 |             |            | Default: Toner save mode                  |
| 2   | Developer (black) | Developer ×1                      | 26cpm: 75K  | MX-312GV   |                                           |
|     |                   | (Developer; Net 300g)             | 31cpm: 100K |            |                                           |
| 3   | Drum              | Drum ×1                           | 26cpm: 75K  | MX-312GR   |                                           |
|     |                   |                                   | 31cpm: 100K |            |                                           |

# B. Asia Subsidiaries

| -   |                   |                                   |             |            |                                           |
|-----|-------------------|-----------------------------------|-------------|------------|-------------------------------------------|
| No. | Item              | Content                           | Life        | Model name | Remarks                                   |
| 1   | Toner cartridge   | Toner cartridge (With IC chip) ×1 | 33K         | MX-312AT   | Life setting by A4 (8.5"×11") 6% document |
|     | (black)           | (Toner; Net 700g)                 |             |            | Default: Toner save mode                  |
| 2   | Developer (black) | Developer ×1                      | 26cpm: 75K  | MX-312AV   |                                           |
|     |                   | (Developer; Net 300g)             | 31cpm: 100K |            |                                           |
| 3   | Drum              | Drum ×1                           | 26cpm: 75K  | MX-312AR   |                                           |
|     |                   |                                   | 31cpm: 100K |            |                                           |

# C. SMEF/Agent

| No. | Item              | Content                          |   | Life        | Model name | Remarks                                   |
|-----|-------------------|----------------------------------|---|-------------|------------|-------------------------------------------|
| 1   | Toner cartridge   | Toner cartridge (With IC chip) × | 1 | 33K         | MX-312FT   | Life setting by A4 (8.5"×11") 6% document |
|     | (black)           | (Toner; Net 700g)                |   |             |            | Default: Toner save mode                  |
| 2   | Developer (black) | Developer ×                      | 1 | 26cpm: 75K  | MX-312FV   |                                           |
|     |                   | (Developer; Net 300g)            |   | 31cpm: 100K |            |                                           |
| 3   | Drum              | Drum ×                           | 1 | 26cpm: 75K  | MX-312FR   |                                           |
|     |                   |                                  |   | 31cpm: 100K |            |                                           |

# 2. Maintenance parts list

# A. East Europe/Russia/SMEF

| No. | Item                  | Content                        |     | Life              | Model<br>name | Remarks                                            |
|-----|-----------------------|--------------------------------|-----|-------------------|---------------|----------------------------------------------------|
| 1   | Upper heat roller kit | Upper heat roller              | ×1  | 150K              | AR-310UH      |                                                    |
|     |                       | Fuser gear                     | ×1  |                   |               |                                                    |
|     |                       | Upper heat roller bearing      | ×2  |                   |               |                                                    |
|     |                       | Upper cleaning pad             | ×1  |                   |               |                                                    |
|     |                       | Fusing separation pawl (upper) | ×4  |                   |               |                                                    |
|     |                       | Thermistor cleaning pad        | ×2  |                   |               |                                                    |
| 2   | Lower heat roller kit | Lower heat roller              | ×1  | 300K              | MX-311LH      |                                                    |
|     |                       | Fusing separation pawl (lower) | ×4  |                   |               |                                                    |
|     |                       | Fuser bearing (lower)          | ×2  |                   |               |                                                    |
| 3   | 150K PM kit           | Drum separation pawl unit      | ×2  | 150K              | MX-311KA      |                                                    |
|     |                       | Transfer roller unit           | ×1  |                   |               |                                                    |
|     |                       | DV blade                       | ×1  |                   |               |                                                    |
|     |                       | DV side sheet F                | ×1  |                   |               |                                                    |
|     |                       | DV side sheet R                | ×1  |                   |               |                                                    |
|     |                       | Toner filter unit              | ×1  |                   |               |                                                    |
| 4   | MC unit               | MC unit                        | ×10 | 26cpm: 75K (×10)  | MX-311MC      |                                                    |
|     |                       |                                |     | 31cpm: 100K (×10) |               |                                                    |
| 5   | Cleaner blade         | Cleaner blade                  | ×10 | 26cpm: 75K (×10)  | MX-311CB      |                                                    |
|     |                       |                                |     | 31cpm: 100K (×10) |               |                                                    |
| 6   | Drum frame unit       | Drum frame unit                | ×1  | 26cpm: 225K       | MX-311DU      | * The life of the toner reception seat attached to |
|     |                       |                                |     | 31cpm: 300K       |               | the drum frame is 300K, and it can be used up      |
|     |                       |                                |     |                   |               | to 3 times. (Supplied as a drum frame unit.)       |
| 7   | Transfer roller unit  | Transfer roller unit           | ×1  | 150K              | MX-311TX      |                                                    |
| 8   | Staple cartridge      | Staple cartridge               | ×3  | 5000 staples ×3   | MX-SCX1       |                                                    |

\* The other maintenance parts than the above are supplied as service parts.

# B. Asia Subsidiaries/Agent

| No. | Item                  | Content                                                                                                    |                                  | Life                                  | Model<br>name | Remarks                                                                                                    |
|-----|-----------------------|----------------------------------------------------------------------------------------------------|----------------------------------|---------------------------------------|---------------|----------------------------------------------------------------------------------------------------|
| 1   | Upper heat roller kit | Upper heat roller<br>Fuser gear<br>Upper heat roller bearing<br>Upper cleaning pad                                       | ×1<br>×1<br>×2<br>×1             | 150K                                  | AR-310UH      |                                                                                                    |
|     |                       | Fusing separation pawl (upper)<br>Thermistor cleaning pad                                                                | ×4<br>×2                         |                                       |               |                                                                                                    |
| 2   | Lower heat roller kit | Lower heat roller<br>Fusing separation pawl (lower)<br>Fuser bearing (lower)                                             | ×1<br>×4<br>×2                   | 300K                                  | MX-311LH      |                                                                                                    |
| 3   | 150K PM kit           | Drum separation pawl unit<br>Transfer roller unit<br>DV blade<br>DV side sheet F<br>DV side sheet R<br>Toner filter unit | ×2<br>×1<br>×1<br>×1<br>×1<br>×1 | 150K                                  | MX-311KA      |                                                                                                    |
| 4   | MC unit               | MC unit                                                                                                    | ×10                              | 26cpm: 75K (×10)<br>31cpm: 100K (×10) | MX-311MC      |                                                                                                    |
| 5   | Cleaner blade         | Cleaner blade                                                                                                    | ×10                              | 26cpm: 75K (×10)<br>31cpm: 100K (×10) | MX-311CB      |                                                                                                    |
| 6   | Drum frame unit       | Drum frame unit                                                                                                    | ×1                               | 26cpm: 225K<br>31cpm: 300K            | MX-311DU      | * The life of the toner reception seat attached to<br>the drum frame is 300K, and it can be used up<br>to 3 times. (Supplied as a drum frame unit.) |
| 7   | Staple cartridge      | Staple cartridge                                                                                                    | ×3                               | 5000 staples ×3                       | MX-SCX1       |                                                                                                    |

\* The other maintenance parts than the above are supplied as service parts.

# 3. Developer/Drum life end definition

When the developer/drum counter reaches the specified level.

When the developer/drum rpm reaches the specified level.

When either of the above reached the specified level, it is judged as life end.

In an actual case, when correction or warm-up operation is performed as well as output operation, the developer and the drum rotates.

Therefore, the developer/drum consuming level cannot be determined only by the copy/print quantity. When, therefore, the rpm reaches the specified level, it is judged as life end.

To check the drum and developer life, use SIM22-1.

|                | Developer/d | rum counter | Number of rotations<br>(Rotations) |
|----------------|-------------|-------------|------------------------------------|
| Developer/drum | 26cpm model | 550K        |                                    |
|                | 75K         | 100K        |                                    |

# 4. Production number identification

#### <Toner cartridge>

The label on the toner cartridge shows the date of production.

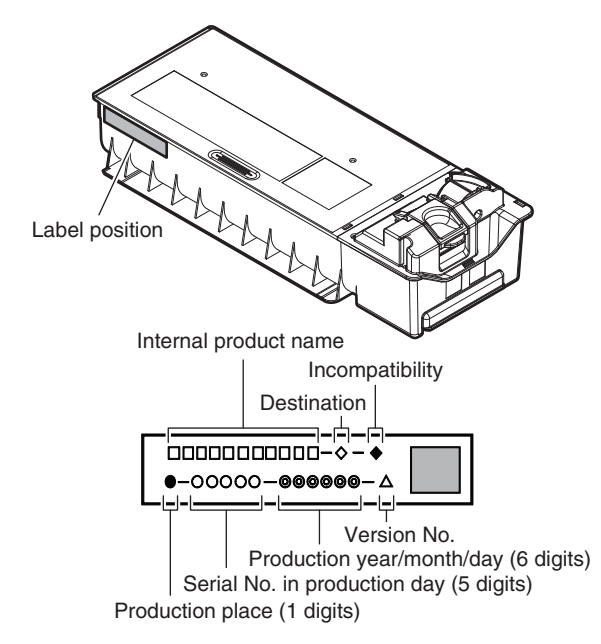

#### <Developer>

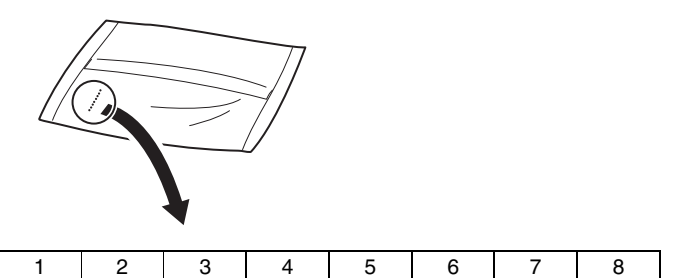

The lot number is of 8 digits. Each digit indicates the content as follows. The number is printed on the right under side of the back surface of the developer bag.

- 1 Alphabet
- Indicates the production factory. 2 Number
- Indicates the production year. 3, 4 Number
- Indicates the production month.
- 5, 6 Number

Indicates the production day.

- 7 Hyphen
- 8 Number Indicates the production lot.

#### <Drum>

The laser print indicates the model conformity code and the date (year, month, day) of production.

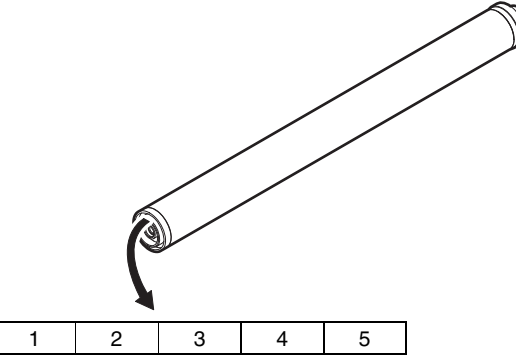

1 Alphabet

- Indicates the model conformity code. L for this model.
- 2 Number

Indicates the end digit of the production year.

- Number or X, Y, Z
   Indicates the month of packing.
   X stands for October, Y November, and Z December.
- 4, 5 Number
  - Indicates the day of the month of packing.

# 5. Environment conditions

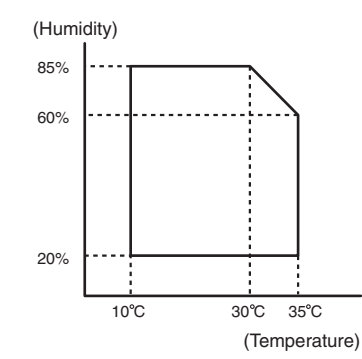

| Standard environmental | Temperature                         | 20 - 25°C             |  |  |
|------------------------|-------------------------------------|-----------------------|--|--|
| conditions             | Humidity                            | 65 ± 5%RH             |  |  |
| Usage environmental    | Temperature                         | 10 - 35°C             |  |  |
| conditions             | Humidity                            | 20 - 85%RH            |  |  |
|                        | Atmospheric                         | 590 - 1013 hPa        |  |  |
|                        | pressure                            | (height: 0 - 2000m)   |  |  |
| Storage period         | Toner/Developer: 24 months from the |                       |  |  |
|                        | manufactured month (Production lot) |                       |  |  |
|                        | under unsealed state                |                       |  |  |
|                        | Drum: 36 months                     | from the manufactured |  |  |
|                        | month under unsealed state          |                       |  |  |

# [4] EXTERNAL VIEW AND INTERNAL STRUCTURE

# 1. External view

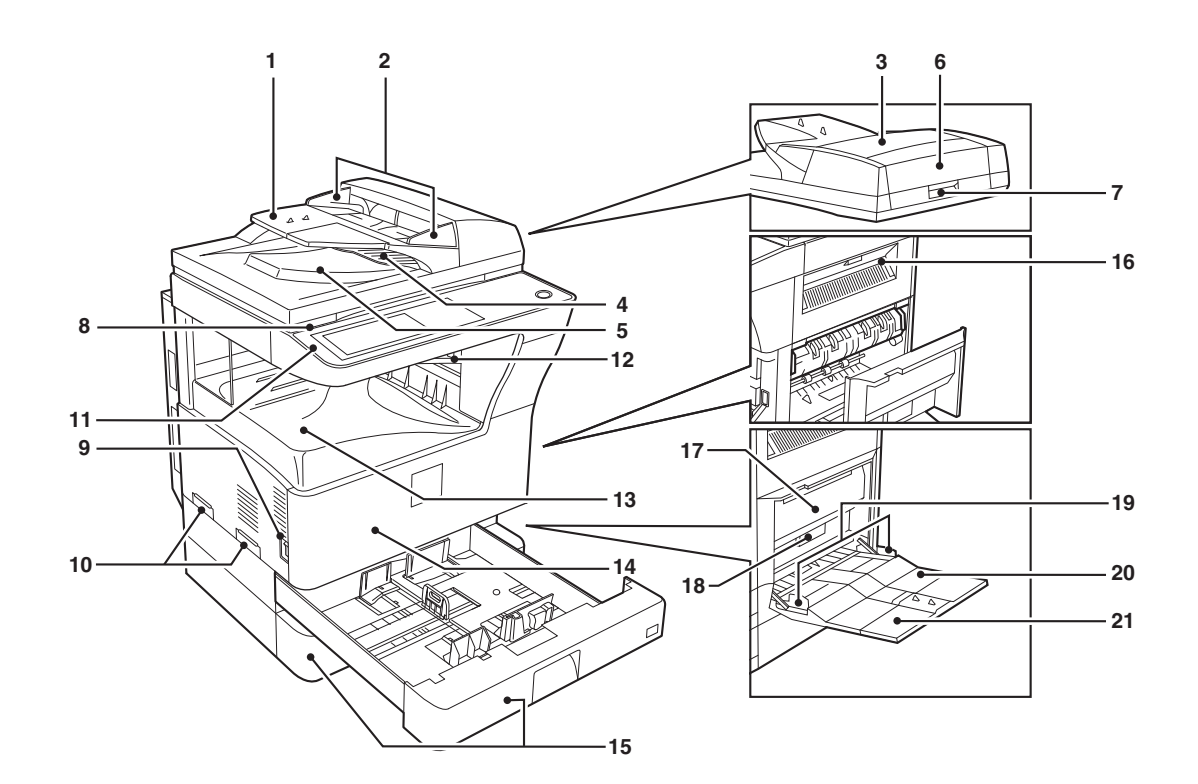

| No. | Name                                       | Function/Operation                                                                           |
|-----|--------------------------------------------|----------------------------------------------------------------------------------------------|
| 1   | Document feeder tray                       | Place the original(s) that you wish to scan face up here.                                    |
| 2   | Original guides                            | Adjust to the size of the originals.                                                         |
| 3   | Document feeder cover                      | Open to remove misfed originals.                                                             |
| 4   | Reversing tray                             | Pull out to remove misfed originals.                                                         |
| 5   | Exit area                                  | Originals exit the machine here after copying.                                               |
| 6   | Document transport cover                   | Open to remove misfed originals.                                                             |
| 7   | Document transport cover knob              | Pull to open the document transport cover.                                                   |
| 8   | Document glass                             | Place an original that you wish to scan face down here.                                      |
| 9   | Power switch                               | Press to turn the machine power on and off.                                                  |
| 10  | Handles                                    | Use to move the machine.                                                                     |
| 11  | Operation panel                            | Contains operation keys and the touch panel.                                                 |
| 12  | Job separator tray (Upper tray) (optional) | Print jobs and received faxes are delivered to this tray.                                    |
| 13  | Center tray                                | Finished copies are delivered to the center tray.                                            |
| 14  | Front cover                                | Open to remove paper misfeeds and perform machine maintenance.                               |
| 15  | Paper trays                                | Each tray holds 500 sheets of copy paper.                                                    |
| 16  | Upper right side cover                     | Open to remove misfeeds when an optional job separator tray kit or a optional finisher is    |
|     |                                            | installed.                                                                                   |
| 17  | Side cover                                 | Open to remove misfeeds.                                                                     |
| 18  | Side cover handle                          | Pull to open the side cover.                                                                 |
| 19  | Bypass tray paper guides                   | Adjust to the width of the paper.                                                            |
| 20  | Bypass tray                                | Regular paper and special paper (such as transparency film) can be fed from the bypass tray. |
| 21  | Bypass tray extension                      | Pull out the bypass tray extension before placing paper in the bypass tray.                  |

# 2. Internal structure

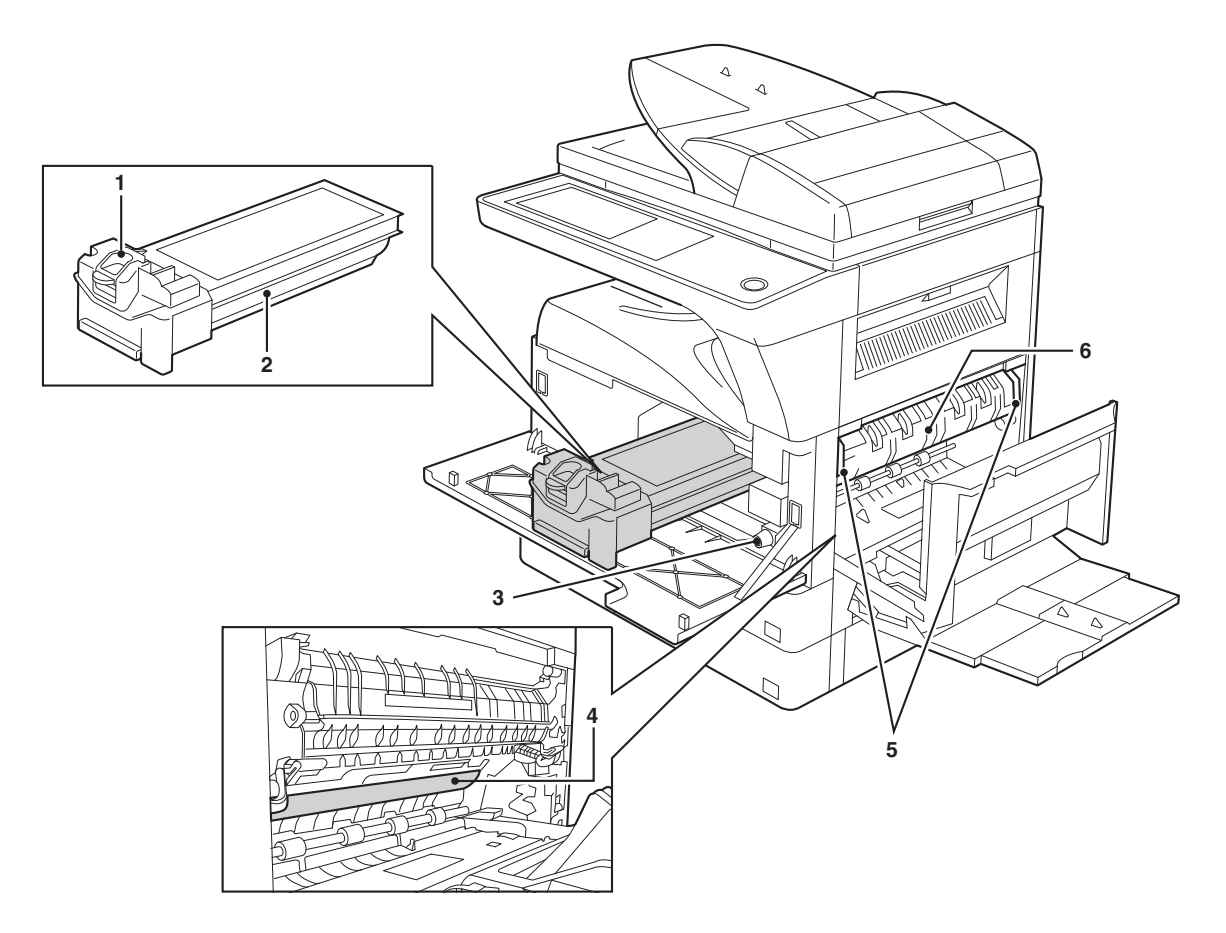

| No. | Name                               | Function/Operation                                                                          | Note                                                                                                    |
|-----|------------------------------------|---------------------------------------------------------------------------------------------|----------------------------------------------------------------------------------------------------|
| 1   | Toner cartridge lock release lever | Use to unlock the toner cartridge.                                                          |                                                                                                    |
| 2   | Toner cartridge                    | Contains toner.                                                                             |                                                                                                    |
| 3   | Roller rotating knob               | Turn to remove misfed paper.                                                                |                                                                                                    |
| 4   | Photoconductive drum               | Copy images are formed on the photoconductive drum.                                         | Do not touch the photoconductive<br>drum (green portion). Doing so<br>may damage the drum and cause<br>smudges on copies.         |
| 5   | Fusing unit release levers         | To remove a paper misfeed in the fusing unit, push up on these levers and remove the paper. | The fusing unit is hot.<br>Do not touch the fusing unit when<br>removing misfed paper.<br>Doing so may cause a burn or<br>injury. |
| 6   | Fusing unit paper guide            | Open to remove misfed paper.                                                                |                                                                                                    |

# 3. Operation panel

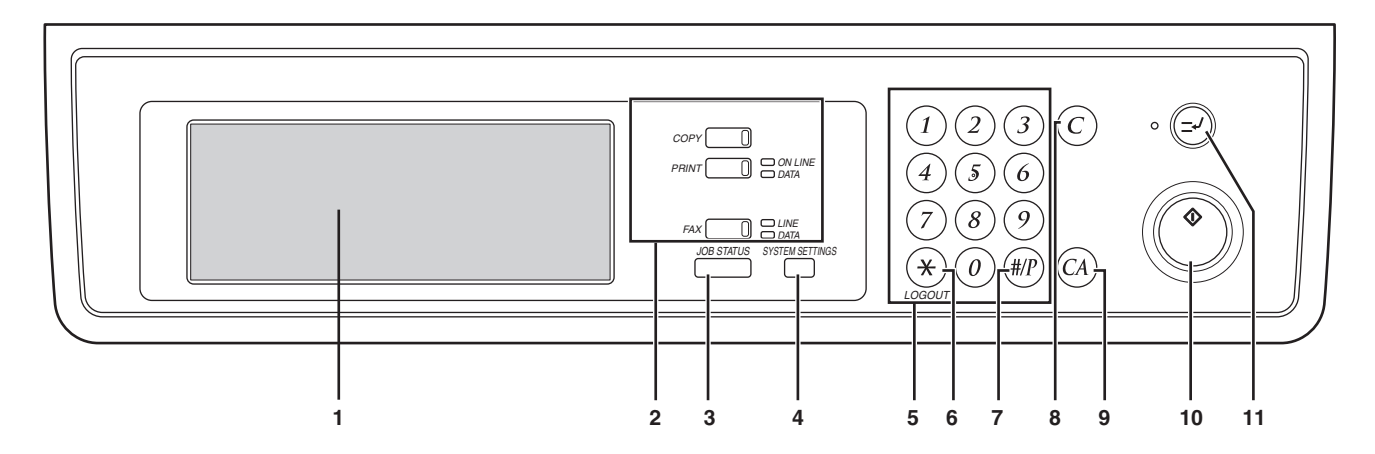

| No. | Name                            | Function/Operation                                                                          | Note                   |
|-----|---------------------------------|---------------------------------------------------------------------------------------------|------------------------|
| 1   | Touch panel                     | The machine status, messages and touch keys are displayed on the panel.                     |                        |
|     |                                 | The display will show the status of printing, copying or network scanning                   |                        |
|     |                                 | according to the mode that is selected. For details see the next page.                      |                        |
| 2   | Mode select keys and indicators | Use to change modes and the corresponding display on the touch panel.                       |                        |
|     | [COPY] key                      | Press to select copy mode.                                                                  |                        |
|     | [PRINT] key/ONLINE indicator/   | [PRINT] key: Press to select print mode.                                                    |                        |
|     | DATA indicator                  | ONLINE indicator: Print jobs can be received when this indicator is lit.                    |                        |
|     |                                 | DATA indicator: A print job is in memory. The indicator lights steadily while               |                        |
|     |                                 | the job is held in memory, and blinks while the job is printed.                             |                        |
|     | [FAX] key/LINE indicator/       | [FAX] key: Press to select fax mode when the fax option is installed.                       | When the fax option is |
|     | DATA indicator                  | <ul> <li>LINE indicator : This lights up while faxes are being sent or received.</li> </ul> | installed.             |
|     |                                 | DATA indicator: Blinks when a fax has been received to memory and lights                    |                        |
|     |                                 | steadily when a fax is waiting in memory for transmission.                                  |                        |
| 3   | [JOB STATUS] key                | Press to display the current job status.                                                    |                        |
| 4   | [SYSTEM SETTINGS] key           | Use to adjust various settings of the machine including the contrast of the touch           |                        |
|     |                                 | panel and administrator settings.                                                           |                        |
| 5   | Numeric keys                    | Use to enter numeric values for various settings.                                           |                        |
| 6   | [LOGOUT] key (⊛)                | When auditing mode is enabled, press this key after finishing a job to return the           |                        |
|     |                                 | machine to account number entry standby.                                                    |                        |
| 7   | [#/P] key ( (#)?)               | Use this key to execute a job program in copy mode.                                         |                        |
|     |                                 | The key is also used to dial in fax mode.                                                   |                        |
| 8   | [CLEAR] key (ⓒ)                 | Press to clear a copy number setting or cancel a job.                                       |                        |
| 9   | [CLEAR ALL] key (🖓)             | Resets the settings to the initial settings.                                                |                        |
| 10  | [START] key (🕐)                 | Press in copy mode, scanner mode, or fax mode to begin copying, network                     |                        |
|     |                                 | scanning, or faxing.                                                                        |                        |
|     |                                 | This key blinks when auto power shut mode has activated. Press the key to                   |                        |
|     |                                 | return to normal operation.                                                                 |                        |
| 11  | [INTERRUPT] key (🕗)             | Use to perform an interrupt copy job.                                                       |                        |

# 4. RSPF

# A. External view

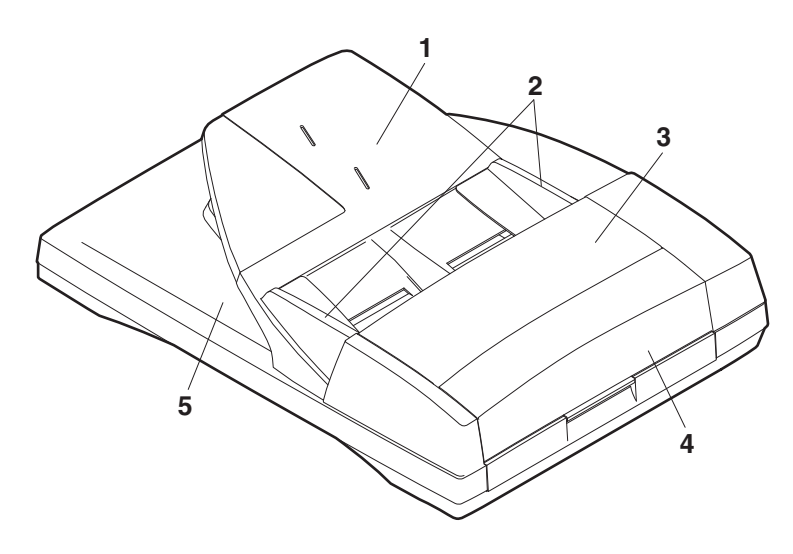

| No. | Name                             |
|-----|----------------------------------|
| 1   | Document set tray                |
| 2   | Document guide                   |
| 3   | Document feed section cover      |
| 4   | Document transport section cover |
| 5   | Document exit section            |

### **B.** Internal structure

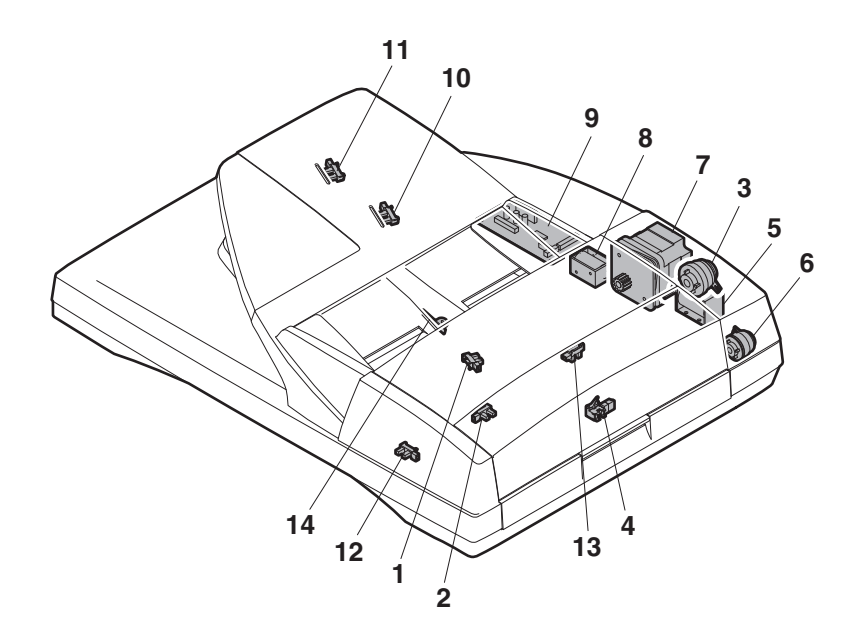

| No. | Code  | Name                                 | Туре               | Function/Operation                                                  |
|-----|-------|--------------------------------------|--------------------|---------------------------------------------------------------------|
| 1   | EMPS  | Document set sensor                  | Photo transmission | Detects presence of documents.                                      |
| 2   | FGOD  | Open/close sensor                    | Photo transmission | Detects open/close of the paper feed unit.                          |
| 3   | DFCL  | Paper feed clutch                    | —                  | _                                                                   |
| 4   | DFD   | Paper entry sensor                   | Photo transmission | Detects presence of documents.                                      |
| 5   | RSOL  | Pressure release solenoid            | —                  | _                                                                   |
| 6   | CLH   | Transport clutch                     | —                  | _                                                                   |
| 7   | DTM   | SPF motor                            | Stepping motor     | Drives document feed on the tray, transport, and paper exit roller. |
| 8   | GSOL  | Gate solenoid                        | —                  | _                                                                   |
| 9   |       | Interface PWB                        | —                  | _                                                                   |
| 10  | DLS1  | Document length detection SW (Short) | Photo transmission | Detects the document length on the tray.                            |
| 11  | DLS2  | Document length detection SW (Long)  | Photo transmission | Detects the document length on the tray.                            |
| 12  | OPCLS | Book sensor                          | Photo transmission | Detects the SPF float.                                              |
| 13  | RDD   | Paper exit sensor                    | Photo transmission | Detects presence of documents.                                      |
| 14  | SWD   | Document width sensor                | Volume             | Detects the document width on the tray.                             |

AR-5726/5731 EXTERNAL VIEW AND INTERNAL STRUCTURE 4-4

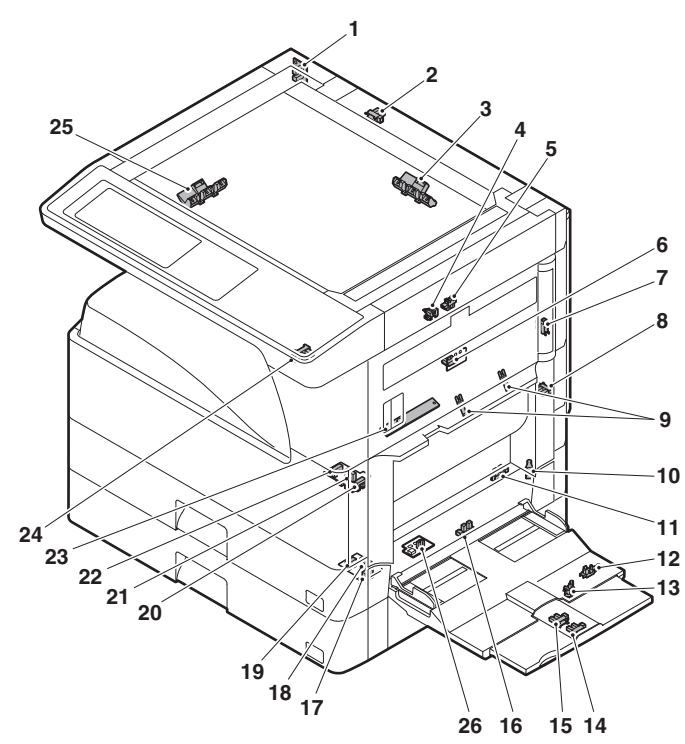

| No. | Name                                                      | Code  | Function and operation                                                                              |
|-----|-----------------------------------------------------------|-------|----------------------------------------------------------------------------------------------------|
| 1   | Mirror home position sensor                               | MHPS  | Mirror (scanner) home<br>position detection                                                         |
| 2   | Document cover<br>sensor                                  | OCSW  | Document cover open/close detection                                                                 |
| 3   | Document size<br>sensor                                   | DSIN3 | Document size detection<br>(Inch series: PD3, 4)<br>(AB series: PD4, 5)                             |
| 4   | 2nd paper exit sensor<br>(Option)                         | POD2  | 2nd paper exit detection                                                                            |
| 5   | 2nd paper exit full<br>detection sensor<br>(Option)       | TOPF  | 2nd paper exit section full detection                                                               |
| 6   | 1st paper exit sensor                                     | POD1  | 1st paper exit detection                                                                            |
| 7   | Shifter home position<br>sensor (Except North<br>America) | SFTHP | Shifter home position sensor detection                                                              |
| 8   | Paper exit sensor<br>(DUP side)                           | PPD2  | Paper exit detection                                                                                |
| 9   | Thermistor                                                |       | Fusing temperature detection                                                                        |
| 10  | 1st tray (paper tray) detection                           | CD1   | 1st tray (paper tray) empty detection                                                               |
| 11  | Manual feed paper<br>entry sensor                         | PPD1L | Sensor of paper entry from<br>the manual paper feed tray,<br>the 2nd/multi-tray desk, or<br>the DUP |
| 12  | Manual paper feed<br>tray empty sensor 2                  | MPLS2 | Manual feed tray position detection                                                                 |
| 13  | Manual paper feed<br>tray empty sensor 1                  | MPLS1 | Manual feed tray position detection                                                                 |
| 14  | Manual feed length detection sensor 1                     | MPLD1 | Manual feed paper length detection                                                                  |
| 15  | Manual feed length detection sensor 2                     | MPLD2 | Manual feed paper length detection                                                                  |
| 16  | Manual feed paper<br>empty sensor                         | MPED  | Manual feed paper empty detection                                                                   |
| 17  | 2nd tray paper pass sensor                                | PFD2  | 2nd tray paper pass                                                                                 |

| No. | Name                                           | Code  | Function and operation                                                   |
|-----|------------------------------------------------|-------|--------------------------------------------------------------------------|
| 18  | 2nd tray paper upper limit detection sensor    | LUD2  | 2nd tray paper upper limit detection                                     |
| 19  | 2nd tray paper empty sensor                    | PED2  | 2nd tray paper empty detection                                           |
| 20  | 1st tray paper pass<br>sensor                  | PPD1H | 1st tray paper pass                                                      |
| 21  | 1st tray paper upper<br>limit detection sensor | LUD1  | 1st tray paper upper limit detection                                     |
| 22  | 1st tray paper empty sensor                    | PED1  | 1st tray paper empty<br>detection                                        |
| 23  | Toner sensor                                   |       | Toner density detection                                                  |
| 24  | Center tray paper<br>YES/NO sensor             | LOEMP | Center tray paper YES/NO detection                                       |
| 25  | Document size sensor                           | DSIN0 | Document size detection<br>(Inch series: PD1, 2)<br>(AB series: PD1 – 3) |
| 26  | Reverse pass paper detection sensor            | DUP2  | Reverse pass detection                                                   |

# 6. Switch

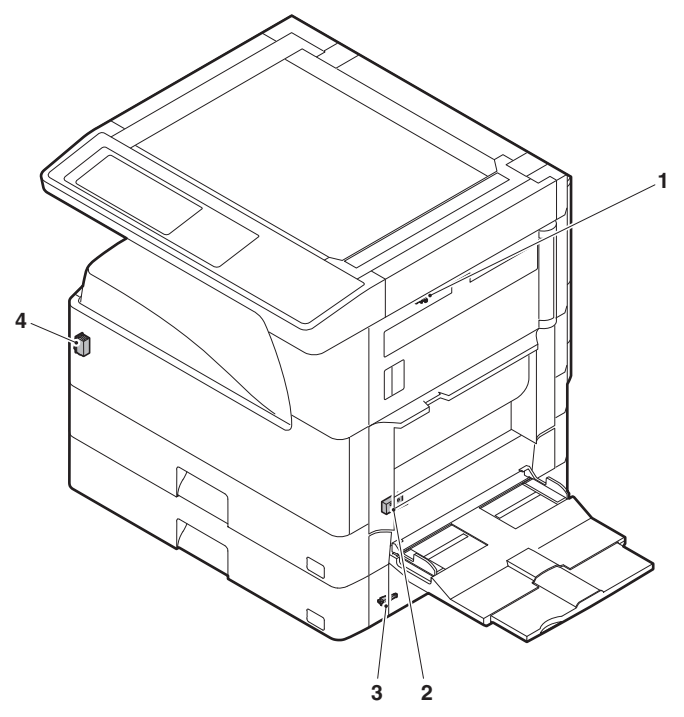

| No. | Name                  | Code  | Function and operation   |
|-----|-----------------------|-------|--------------------------|
| 1   | Right cabinet door    | DSWR0 | Right cabinet door open/ |
|     | switch (Option)       |       | close detection          |
| 2   | Door switch           | DSWR1 | Front door and side door |
|     |                       |       | open/close detection     |
| 3   | 2nd right door switch | DSWR2 | Side door open/close     |
|     |                       |       | detection                |
| 4   | Main switch           | PSSW  | Main power switch        |

# 7. Solenoid/Clutch

| No. | Name                                              | Code  | Function and operation                    |
|-----|---------------------------------------------------|-------|-------------------------------------------|
| 1   | Paper exit gate<br>switching solenoid<br>(Option) | OGS   | Paper exit gate switcher                  |
| 2   | PS clutch                                         | RRC   | Main unit paper feed                      |
| 3   | Paper feed clutch                                 | CPFS1 | Paper feed roller drive                   |
| 4   | Manual paper feed solenoid                        | MPFS  | Manual paper feed solenoid                |
| 5   | Paper feed transfer<br>clutch                     | TRC2  | Paper feed transfer clutch                |
| 6   | 2nd tray paper feed clutch                        | CPFS2 |                                           |
| 7   | 2nd tray paper feed solenoid                      | CPFC2 | Solenoid for the paper feed from the tray |
| 8   | Paper feed solenoid                               | CPFC1 | Solenoid for the paper feed from the tray |
| 9   | Separation pawl solenoid                          | PSPS  | Separation pawl operation solenoid        |

8. Drive motor

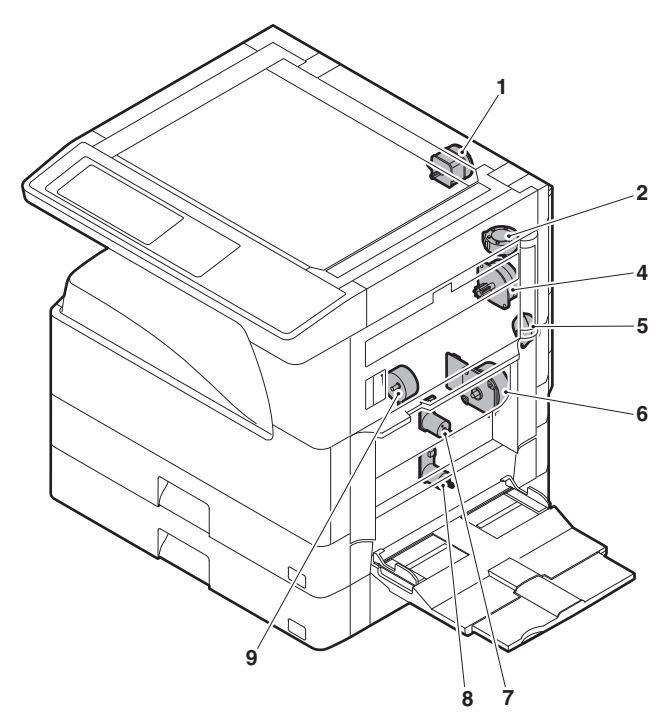

| No. | Name                                       | Code | Function and operation                   |
|-----|--------------------------------------------|------|------------------------------------------|
| 1   | Mirror motor                               | MIRM | Optical mirror base drive                |
| 2   | Shifter motor<br>(Except North<br>America) | SFTM | Shifter drive                            |
| 4   | Duplex motor                               | DPXM | Duplex paper switching<br>and exit motor |
| 5   | DUP-2 motor                                |      | Reverse pass for paper transport         |
| 6   | Main motor                                 | MM   | Main drive                               |
| 7   | Tray lift-up motor                         | LUM1 | Tray paper lift-up                       |
| 8   | Tray lift-up motor                         | LUM2 | Tray paper lift-up                       |
| 9   | Toner motor                                | ТМ   | Toner supply                             |

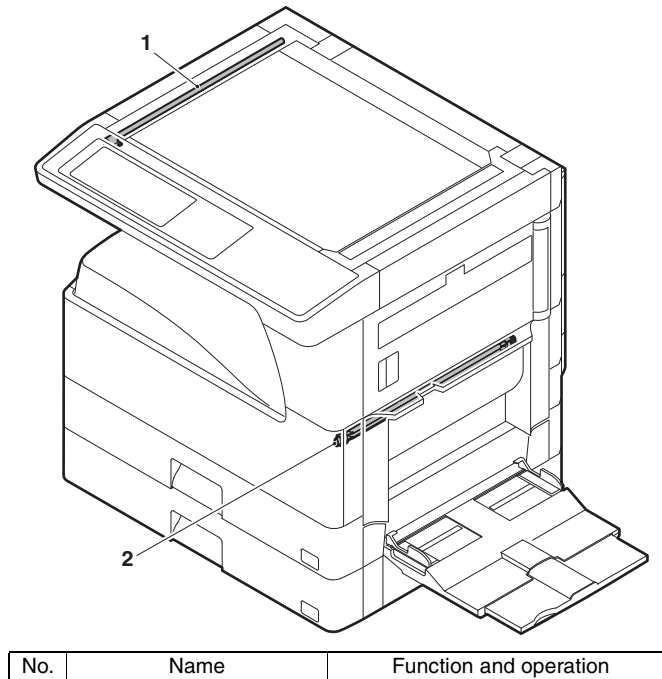

| INO. | Name        | Function and operation |
|------|-------------|------------------------|
| 1    | Copy lamp   | Image radiation lamp   |
| 2    | Heater lamp | Fusing heat lamp       |

10. Fan/Filter

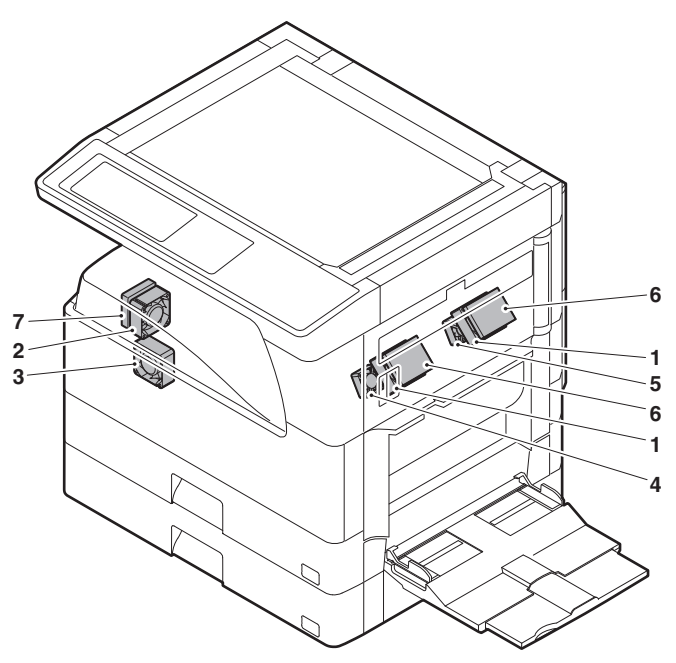

| No. | Name                  | Code  | Function and operation        |
|-----|-----------------------|-------|-------------------------------|
| 1   | Cooling fan           | VFM   | Cools the inside of the unit. |
| 2   | Exhaust fan motor     | DCFM  | Cools the inside of the unit. |
| 3   | Intake fan motor      | DCFM2 | Cools the inside of the unit. |
| 4   | Fusing paper exit fan | VFM2  | Cools the inside of the unit. |
|     |                       |       | (31 sheet model)              |
| 5   | Fusing paper exit fan | VFM2  | Cools the inside of the unit. |
| 6   | Ozon filter           |       |                               |
| 7   | Ozon filter           |       |                               |

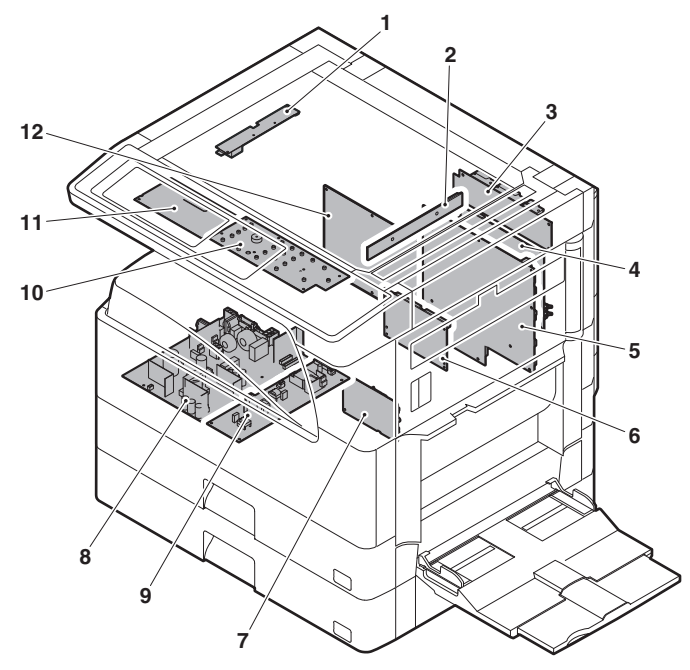

| No. | Name                 | Function and operation    |
|-----|----------------------|---------------------------|
| 1   | Inverter PWB         | Copy lamp control         |
| 2   | CCD PWB              | For image scanning (read) |
| 3   | Option connector PWB |                           |
| 4   | IMC PWB              | Image process             |
| 5   | MCU PWB              | Main unit control         |
| 6   | Mother board         | Connection with FAX PWB   |
| 7   | Tray interface PWB   | 2nd tray control          |
| 8   | DC power supply PWB  | DC voltage control        |
| 9   | High voltage PWB     | High voltage control      |
| 10  | KEY PWB              |                           |
| 11  | OPU PWB              | Operation panel control   |
| 12  | SPLC PWB             | Output image signal       |

# 12. Roller

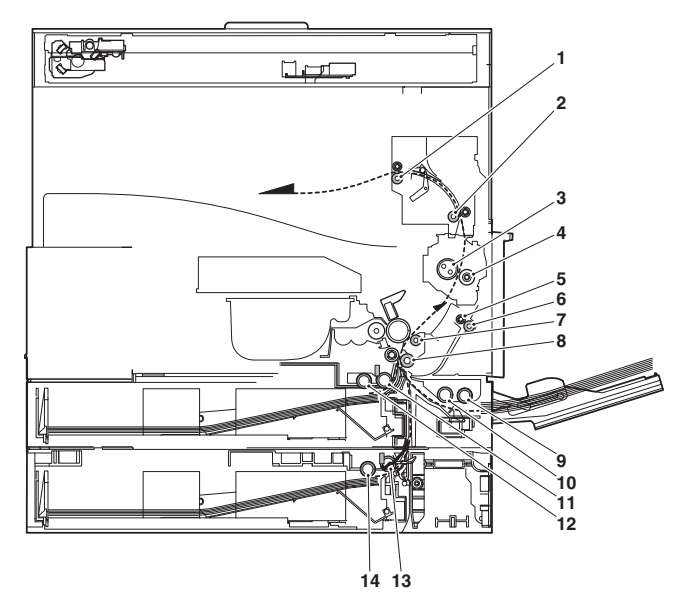

| No. | Name                       | Function and operation            |
|-----|----------------------------|-----------------------------------|
| 1   | Paper exit roller          | Paper exit roller                 |
| 2   | Transport roller           | Paper transport roller            |
| 3   | Upper heat roller          | Fuses toner on paper.             |
|     |                            | (with the Teflon roller)          |
| 4   | Lower heat roller          | Fuses toner on paper.             |
|     |                            | (with the silicone rubber roller) |
| 5   | DUP transport follower     | Duplex paper transport            |
|     | roller                     |                                   |
| 6   | DUP transport roller       | Duplex paper transport            |
| 7   | Transport roller           | Transfer images on the drum onto  |
|     |                            | paper.                            |
| 8   | Resist roller              | Synchronize the paper lead edge   |
|     |                            | with the image lead edge.         |
| 9   | Manual paper feed roller   | Picks up papers in manual paper   |
|     |                            | feed port.                        |
| 10  | Manual feed transport      | Transports paper from the manual  |
|     | roller                     | paper feed port.                  |
| 11  | 1st tray pick-up roller    | Picks up paper from the tray.     |
| 12  | 1st tray paper feed roller | Transports the picked up paper to |
|     |                            | RESIST section.                   |
| 13  | 2nd tray pick-up roller    | Picks up paper from the tray.     |
| 14  | 2nd tray paper feed roller | Transports the picked up paper to |
|     |                            | RESIST section.                   |

# [5] ADJUSTMENTS

# 1. Adjustment item list

|   | Section               | Adjustment item |                                                   |   | Adjustment procedure/SIM No.                    |  |
|---|-----------------------|-----------------|---------------------------------------------------|---|-------------------------------------------------|--|
| Α | Process section       | (1)             | Developing doctor gap adjustment                  |   | Developing doctor gap adjustment                |  |
|   |                       | (2)             | MG roller main pole position adjustment           |   | MG roller main pole position adjustment         |  |
|   |                       | (3)             | Developing bias voltage adjustment                |   | SIM8-1                                          |  |
|   |                       | (4)             | Grid bias voltage adjustment                      |   | SIM8-2                                          |  |
| В | Mechanism section     | (1)             | Print start position adjustment                   |   | SIM50-5                                         |  |
|   |                       | (2)             | RSPF image lead edge position adjustment          |   | SIM50-6                                         |  |
|   |                       | (3)             | Rear edge void adjustment                         |   | SIM50-1                                         |  |
|   |                       | (4)             | Paper off center adjustment                       |   | SIM50-10                                        |  |
|   |                       | (5)             | Left edge void area adjustment                    |   | SIM50-1-8                                       |  |
|   |                       | (6)             | Main scanning direction (FR direction) distortion |   | No. 2/3 mirror base unit installing position    |  |
|   |                       |                 | balance adjustment                                |   | adjustment                                      |  |
|   |                       |                 |                                                   |   | Copy lamp unit installing position adjustment   |  |
|   |                       | (7)             | Sub scanning direction (scanning direction)       |   | Winding pulley position adjustment              |  |
|   |                       |                 | distortion adjustment                             |   |                                                 |  |
|   |                       | (8)             | Main scanning direction (FR direction) distortion |   | Rail height adjustment                          |  |
|   |                       |                 | balance adjustment                                |   |                                                 |  |
|   |                       | (9)             | Main scanning direction (FR direction)            |   | SIM48-1-1                                       |  |
|   |                       |                 | magnification ratio adjustment                    |   |                                                 |  |
|   |                       | (10)            | Sub scanning direction (scanning direction)       | а | OC mode in copying (SIM 48-1-2)                 |  |
|   |                       |                 | magnification ratio adjustment                    | b | RSPF sub scanning direction magnification ratio |  |
|   |                       |                 |                                                   |   | (SIM48-1-3, 48-1-4)                             |  |
|   |                       | (11)            | Off center adjustment (RSPF mode)                 |   | SIM50-12                                        |  |
|   |                       | (12)            | OC (RSPF) open/close detection position           |   | SIM41-3                                         |  |
|   |                       |                 | adjustment                                        |   |                                                 |  |
|   |                       | (13)            | Original sensor adjustment                        |   | SIM41-2, 41-4 (41-1)                            |  |
|   |                       | (14)            | RSPF white correction pixel position adjustment   |   | SIM63-7                                         |  |
|   |                       |                 | (required in an RSPF model when replacing the     |   |                                                 |  |
|   |                       |                 | lens unit)                                        |   |                                                 |  |
|   |                       | (15)            | RSPF scan position auto adjustment                |   | SIM53-8                                         |  |
| С | Image density         | (1)             | Copy mode                                         |   | SIM46-2                                         |  |
|   | (exposure) adjustment |                 |                                                   |   |                                                 |  |

# 2. Details of adjustment

#### A. Process section

- (1) Developing doctor gap adjustment
- 1) Remove the doctor cover.

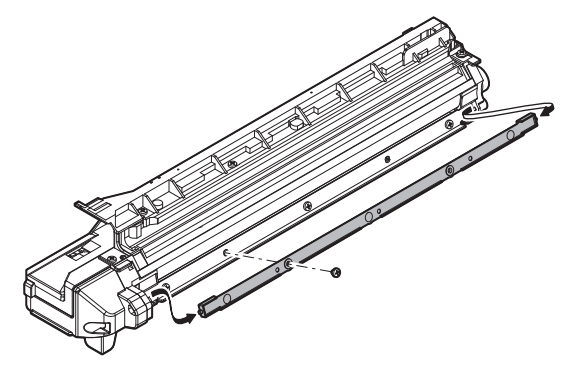

- 2) Loosen the developing doctor fixing screw A.
- 3) Insert a thickness gauge of 1.5mm to the positions of three screws on the developing docter as shown.

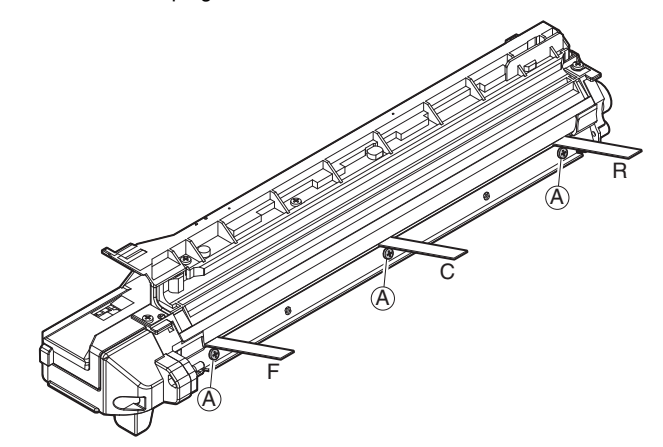

- 4) Tighten the developing doctor fixing screw.
- 5) Check the clearance of the developing doctor. If it is within the specified range, then fix the doctor fixing screw with screw lock.
- \* When inserting a thickness gauge, be careful not to scratch the developing doctor and the MG roller.

#### <Adjustment specification>

Developing doctor gap F/C/R: 1.5 <sup>+0.1mm</sup><sub>-0.15mm</sub>

#### (2) MG roller main pole position adjustment

- 1) Put the developing unit on a flat surface.
- 2) Tie a needle or pin on a string.
- Hold the string and bring the needle close to the MG roller horizontally. (Do not use paper clip, which is too heavy to make a correct adjustment.) (Put the developing unit horizontally for this adjustment.)
- 4) Do not bring the needle into contact with the MG roller, but bring it to a position 2 or 3mm apart from the MG roller. Mark the point on the MG roller which is on the extension line from the needle tip.
- 5) Measure the distance from the marking position to the top of the doctor plate of the developing unit to insure that it is 9.1mm. If the distance is not within the specified range, loosen the fixing screw A of the main pole adjustment plate, and move the adjustment plate in the arrow direction to adjust.

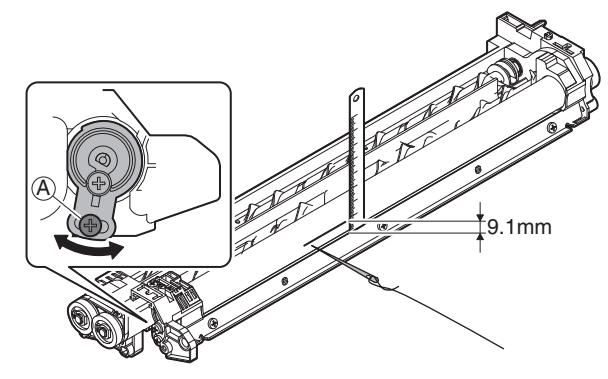

- (3) Developing bias voltage adjustment (SIM 8-1)
- 1) Execute SIM 8-1.

| SIMULATION 8-<br>DV BIAS COPY | 1<br>SETTING. | INPUT VALUE   | 200–650, ANI | D PRESS |
|-------------------------------|---------------|---------------|--------------|---------|
| START.                        | 100           |               | 150          |         |
| 1: AE(145)                    | 400           | 2: TEXT(145)  | 450          | 400     |
| 3: TEXT/PHOTO                 | 145) 450      | 4: PHOTO(145) | 450          | 1/1     |
| 5: TONER SAVE(                | 145) 450      | 6: AE(122)    | 450          | [↑]     |
| 7: TEXT (122)                 | 450           | 8: TEXT/PHOTO | 0(122) 450   |         |
| 9: PHOTO(122)                 | 450           | 10: TONER SAV | ′E(122) 450  | ↓<br>ОК |

- 2) Touch the exposure mode to be changed. The current set value is displayed.
- 3) Enter the set value with the 10-key.
- 4) Press the [START] key.

Output is made with the entered value, and the display returns to the original state.

#### <Adjustment specification>

| ltem |                     | Content                      | Setting range | Default |
|------|---------------------|------------------------------|---------------|---------|
| 1    | AE (145)            | AE (145mm/s)                 |               | 450     |
| 2    | TEXT (145)          | Character<br>(145mm/s)       |               | 450     |
| 3    | TEXT/PHOTO<br>(145) | Character/Photo<br>(145mm/s) |               | 450     |
| 4    | PHOTO (145)         | Photo (145mm/s)              |               | 450     |
| 5    | TONER SAVE<br>(145) | Toner save<br>(145mm/s)      | 200-          | 400     |
| 6    | AE (122)            | AE (122mm/s)                 | 650           | 450     |
| 7    | TEXT (122)          | Character<br>(122mm/s)       |               | 450     |
| 8    | TEXT/PHOTO<br>(122) | Character/Photo<br>(122mm/s) |               | 450     |
| 9    | PHOTO (122)         | Photo (122mm/s)              |               | 450     |
| 10   | TONER SAVE<br>(122) | Toner save<br>(122mm/s)      |               | 400     |

#### (4) Grid bias voltage adjustment (SIM 8-2)

1) Execute SIM 8-2.

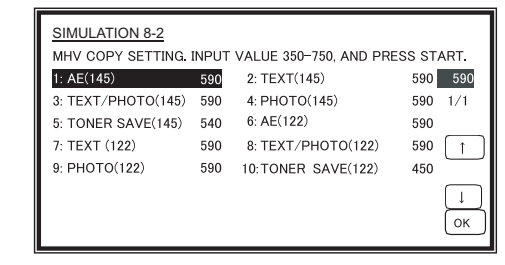

- 2) Touch the exposure mode to be changed. The current set value is displayed.
- 3) Enter the set value with the 10-key.
- 4) Press the [START] key.

Output is made with the entered value for 30sec, and the display returns to the original state.

#### <Adjustment specification>

|    | Item                | Content                      | Setting range | Default |
|----|---------------------|------------------------------|---------------|---------|
| 1  | AE (145)            | AE (145mm/s)                 |               | 590     |
| 2  | TEXT (145)          | Character<br>(145mm/s)       | -             | 590     |
| 3  | TEXT/PHOTO<br>(145) | Character/Photo<br>(145mm/s) |               | 590     |
| 4  | PHOTO (145)         | Photo (145mm/s)              |               | 590     |
| 5  | TONER SAVE<br>(145) | Toner save<br>(145mm/s)      | 350-          | 540     |
| 6  | AE (122)            | AE (122mm/s)                 | 750           | 590     |
| 7  | TEXT (122)          | Character<br>(122mm/s)       |               | 590     |
| 8  | TEXT/PHOTO<br>(122) | Character/Photo (122mm/s)    |               | 590     |
| 9  | PHOTO (122)         | Photo (122mm/s)              |               | 590     |
| 10 | TONER SAVE<br>(122) | Toner save<br>(122mm/s)      |               | 540     |

Min. unit: -10V increment

#### **B.** Mechanism section

#### (1) Print start position adjustment

1) Execute SIM 50-5.

| SIMULATION 50 | <u>-5</u><br>USTMENT(PR | INT). INPUT VALUE | E 0-99, AND PRESS       |
|---------------|-------------------------|-------------------|-------------------------|
| START.        |                         |                   |                         |
| 1: TRAY1      | 53                      |                   | 53                      |
| 2: OPTION     | 53                      |                   | 1/1                     |
| 3: MANUAL     | 53                      |                   | $\left[\uparrow\right]$ |
| 4: DUPLEX     | 53                      |                   |                         |
|               |                         |                   | ↓<br>ОК                 |

2) Touch the item to be adjusted.

The item and the currently set value are highlighted.

- Press the [P] key. The display is shifted to the copy menu.
- Select the paper feed tray, the print density, and the duplex mode. Enter the adjustment value with the 10-key.
- 5) Press the [START] key. Copying is started.

|   | Item   | Content     | Setting range | Default |
|---|--------|-------------|---------------|---------|
| 1 | TRAY1  | 1st tray    | 0-99          |         |
| 2 | OPTION | Option tray |               | 50      |
| 3 | MANUAL | Manual feed | 1-99          | 55      |
| 4 | DUPLEX | Back print  |               |         |

- Measure the distance H between the paper lead edge and the image print start position. Set the image print start position set value again.
  - 1 step of the set value corresponds to about 0.127mm shift.
  - · Calculate the set value from the formula below.
    - 99 H/0.127 (mm) = Image print start position set value <H: Print start position measurement value (mm)>

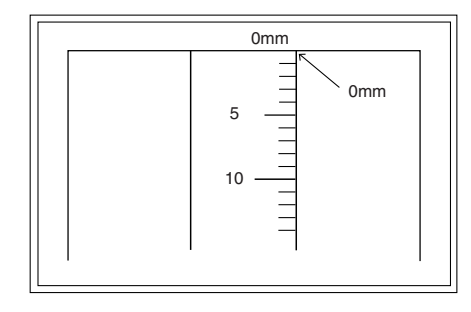

\* Fit the print edge with the paper edge, and perform the lead edge adjustment.

Example:99 - 5/0.127 = 99 - 39.4 = about 59

Note: FIf the set value is not obtained from the above formula, perform the fine adjustment.

- 7) Execute SIM 50-1-2 to adjust the main tray lead edge void.
  - 1 step of the set value corresponds to about 0.127mm shift.Calculate the set value from the formula below.
    - B/0.127 (mm) = Lead edge void adjustment value <B: Lead edge void (mm)>

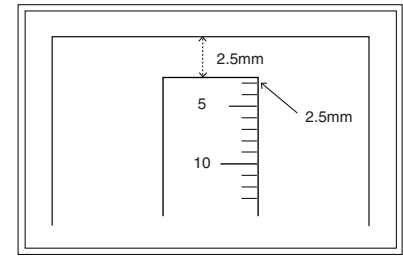

Example: When setting the lead edge void to 2.5mm: 2.5 / 0.127 = about 20

#### <Adjustment specification>

| Adjustment<br>mode          | SIM        | Set value    | Spec value                 | Setting<br>range |
|-----------------------------|------------|--------------|----------------------------|------------------|
| Main tray lead<br>edge void | 50-1<br>-2 | B/0.127      | Lead edge void:<br>1 – 4mm | 1 00             |
| Print start<br>position     | 50-5       | 99 – H/0.127 | Image loss: 3mm<br>or less | 1 – 99           |

[H: Print start position measurement value (mm),

B: Lead edge void (mm)]

#### (2) RSPF image lead edge position adjustment

1) Set a scale on the OC table as shown below.

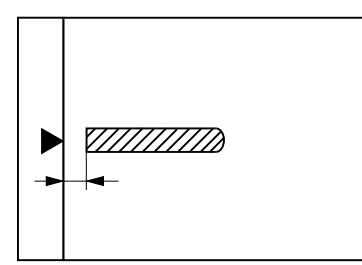

- Note: Since the printed copy is used as a test chart, put the scale in paralleled with the edge lines.
- Make a copy, then use the copy output as an original to make an RSPF copy again.
- Check the copy output. If necessary, perform the following adjustment procedures.
- 4) Execute SIM 50-6.
- Set the RSPF lead edge position set value so that the same image is obtained as that obtained in the previous OC image lead edge position adjustment.

#### <Adjustment specification>

| Adjustment<br>mode                     | SIM  | Set value                   | Spec value                                            | Setting range |
|----------------------------------------|------|-----------------------------|-------------------------------------------------------|---------------|
| RSPF<br>image lead<br>edge<br>position | 50-6 | 1 step:<br>0.127mm<br>shift | Lead edge void:<br>1 – 4mm<br>Image loss: 3mm or less | 1 – 99        |

#### (3) Rear edge void adjustment

1) Set a scale as shown in the figure below.

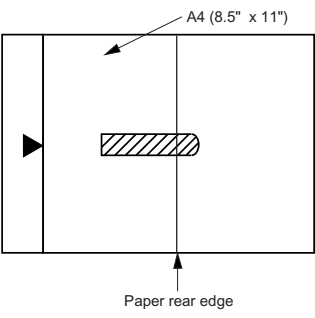

- Set the document size to A4 (8.5" x 11"), and make a copy at 100%.
- 3) If an adjustment is required, follow the procedures below.

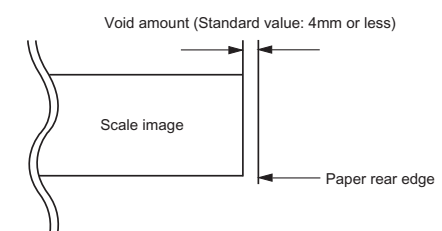

- Execute SIM 50-1 and set the density mode to DEN-B. The currently set adjustment value is displayed.
- Enter the set value and press the start key. The correction value is stored and a copy is made.

<Adjustment specification>

| Adjustment mode   | SIM    | Set value                | Spec<br>value  | Setting range |
|-------------------|--------|--------------------------|----------------|---------------|
| Rear edge<br>void | 50-1-6 | 1 step: 0.127mm<br>shift | 4mm or<br>less | 1 – 99        |

#### (4) Paper off center adjustment

- 1) Set a test chart (UKOG-0089CSZZ) on the document table.
- 2) Select a paper feed port and make a copy.
- 3) Execute SIM 50-10.

| SIMULATION 50 | -10        |                               |
|---------------|------------|-------------------------------|
| PRINT OFF-CEN | ITER ADJUS | STMENT. INPUT VALUE 1-99, AND |
| PRESS START.  |            |                               |
| 1: BYPASS     | 50         | 50                            |
| 2: TRAY1      | 50         | 1/1                           |
| 3: TRAY2      | 50         | (↑)                           |
| 4: TRAY3      | 50         |                               |
| 5: TRAY4      | 50         |                               |
| 6: DUPLEX     | 50         |                               |
|               |            |                               |

- 4) Touch the item to be adjusted.
- The item and the currently set value are highlighted. 5) Press the [START] key.

 Press the [START] key. The display is shifted to the copy menu.

- 6) Select the paper feed tray and the print density. Enter the adjustment value with the 10-key.
- 7) Press the [START] key.

|--|

|   | Item Content |                   | Setting range | Default |
|---|--------------|-------------------|---------------|---------|
| 1 | BYPASS       | Manual paper feed |               |         |
| 2 | TRAY1        | 1st tray          |               |         |
| 3 | TRAY2        | 2nd tray          | 1.00          | 50      |
| 4 | TRAY3        | 3rd tray          | 1-99          | 50      |
| 5 | TRAY4        | 4th tray          |               |         |
| 6 | DUPLEX       | Back print        |               |         |

#### <Adjustment specification>

| Adjustment<br>mode                    | SIM         | Set value                                | Spec value                            | Setting<br>range |
|---------------------------------------|-------------|------------------------------------------|---------------------------------------|------------------|
| Paper off center                      | 50-10<br>-2 | Add 1: 0.127mm shift to R side.          | Single:<br>Center                     |                  |
| Second<br>print surface<br>off-center | 50-10<br>-6 | Reduce 1:<br>0.127mm shift to L<br>side. | ±2.0mm<br>Duplex:<br>Center<br>±2.5mm | 1 – 99           |

#### (5) Left edge void area adjustment

- Note: Before performing this adjustment, be sure to check that the paper off center adjustment (SIM 50-10) is completed.
- 1) Execute SIM 50-1.

| SIMULATION 50-1  |       |                       |      |            |
|------------------|-------|-----------------------|------|------------|
| LEAD EDGE ADJUST | MENT. | INPUT VALUE 1-99, AND | PRES | SS START.  |
| 1: RRC-A         | 43    | 2: DEN-A              | 18   | 43         |
| 3: DEN-A -MANUAL | 18    | 4: DEN-A -OPTION      | 18   |            |
| 5: DEN-A -DUPLEX | 18    | 6: DEN-B              | 3    | 1/1        |
| 7: DEN-B-DUP     | 50    | 8: SIDE VOID          | 18   | $\uparrow$ |
| 9: SIDE VOID-DUP | 18    | 10: LOSS(OC)          | 3    | $\square$  |
|                  |       |                       |      | ↓<br>ОК    |

- 2) Note down the adjustment value of SIM 50-5 (Items 1, 2, 3, 4), and change the value to 99.
- 3) Set SIM 50-1 (Items 2, 3, 4, 5) to 1. (By setting to 1, there is no void.)
- Place a chart with a clear lead edge (or a ruler) on the OC document table.
- Use SIM 50-1 (Item 1) to execute test print. Check the print out and adjust so that the lead edge image is printed. (1 – 99: About 0.127mm/Step)
- 6) Reset the adjustment values of SIM 50-5 (Items 1, 2, 3, 4) to the original values, and execute test print. Check the print out and adjust so that the lead edge image is printed on the lead edge of paper. (1 99: About 0.127mm/Step).
- Adjust SIM 50-1 (Items 2, 3, 4, 5) so that the lead edge void on the print out is the specified value. (1 – 99: About 0.127mm/Step)
- Similar to procedure 7, adjust SIM 50-1 (Item 6, 7) so that the rear edge void is the specified value. (1 – 99: About 0.127mm/Step)
- Similar to procedure 7, adjust SIM 50-1 (Item 8, 9) so that the left edge void is the specified value. (1 – 99: About 0.127mm/Step)
- 10) Make an enlargement copy (400%), and check that there is no shade of the cabinet printed at the lead edge.
- 11) If there is a shade printed at the lead edge in procedure 9, adjust SIM 50-1 (Item 10). (1 5: About 0.677mm)
  \* If there is no problem, set to 3.

| Item |               | Content                      | Setting<br>range | Default |
|------|---------------|------------------------------|------------------|---------|
| 1    | RRC-A         | Original scan start position | 1-99             | 43      |
|      |               | adjustment                   |                  |         |
|      |               | Lead edge position           |                  |         |
|      |               | adjustment value (OC)        |                  |         |
| 2    | DEN-A         | Lead edge cancel             | 1-99             | 18      |
|      |               | adjustment (Main tray)       |                  |         |
| 3    | DEN-A-MANUAL  | Lead edge cancel             | 1-99             | 18      |
|      |               | adjustment                   |                  |         |
|      |               | (Manual feed tray)           |                  |         |
| 4    | DEN-A-OPTION  | Lead edge cancel             | 1-99             | 18      |
|      |               | adjustment (Option tray)     |                  |         |
| 5    | DEN-A-DUPLEX  | Lead edge cancel             | 1-99             | 18      |
|      |               | adjustment                   |                  |         |
|      |               | (back of the machine)        |                  |         |
| 6    | DEN-B         | Rear edge void adjustment    | 1-99             | 30      |
| 7    | DEN-B-DUP     | Rear edge void adjustment    | 1-99             | 50      |
|      |               | (Duplex)                     |                  |         |
| 8    | SIDE VOID     | Left edge void adjustment    | 1-99             | 18      |
|      |               | (First print surface)        |                  |         |
| 9    | SIDE VOID-DUP | Left edge void adjustment    | 1-99             | 18      |
|      |               | (Duplex)                     |                  |         |
| 10   | LOSS(OC)      | Image loss amount            | 1-5              | 3       |
|      |               | adjustment (Lead edge        |                  |         |
|      |               | image loss set value) (OC)   |                  |         |

#### <Adjustment specification>

| Adjustment     | SIM   | Set value       | Spec      | Setting |
|----------------|-------|-----------------|-----------|---------|
| mode           | SIIVI | Set value       | value     | range   |
| Left edge void | 50-1  | 1 step: 0.127mm | 0.5 – 4mm | 1 – 99  |
|                | -8    | shift           |           |         |

- (6) Main scanning direction (FR direction) distortion balance adjustment
- 1) Remove the OC glass, the right cabinet and the upper right side cover.

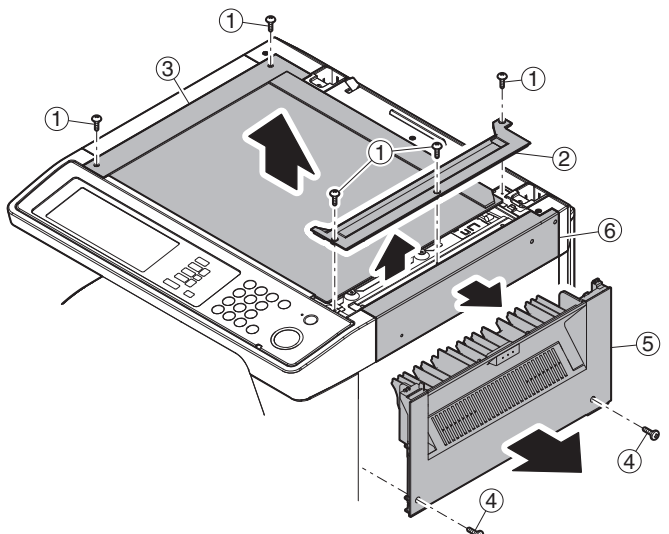

2) Loosen the copy lamp unit wire fixing screw.

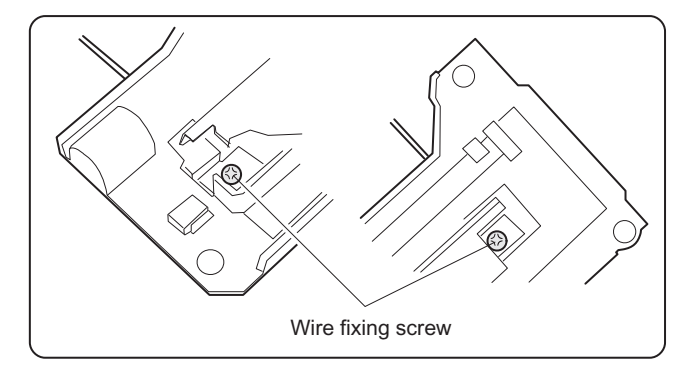

 Manually turn the mirror base drive pulley and bring No. 2/3 mirror base unit into contact with the positioning plate.

At that time, if the front frame side and the rear frame side of No. 2/ 3 mirror base unit are brought into contact with the positioning plate at the same time, the mirror base unit parallelism is proper. If one of them is in contact with the positioning plate, perform the adjustment of 4).

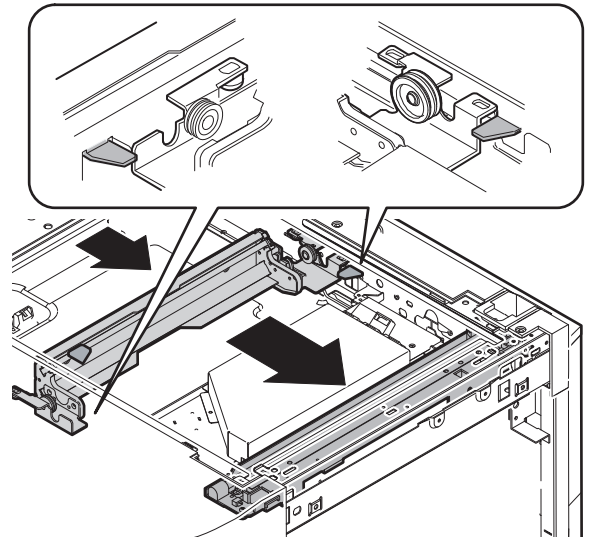

 Loosen the set screw of the scanner drive pulley which is not in contact with No. 2/3 mirror base unit positioning plate. 5) Without moving the scanner drive pulley shaft, manually turn the scanner drive pulley until the positioning plate is brought into contact with No. 2/3 mirror base unit, then fix the scanner drive pulley.

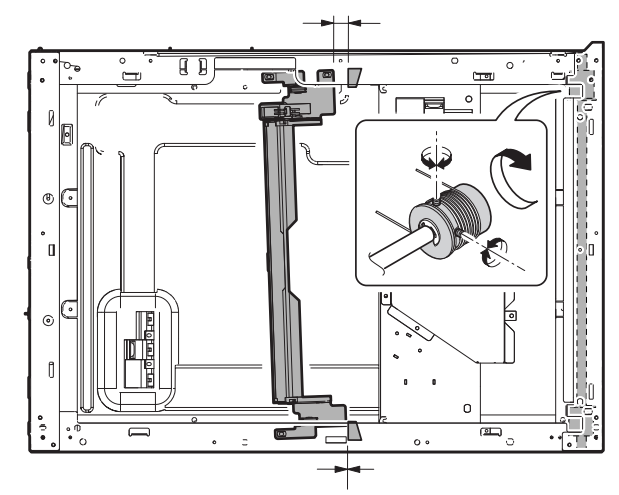

6) Put No. 2/3 mirror base unit on the positioning plate again, push the projections on the front frame side and the rear frame side of the copy lamp unit to the corner frame, and tighten the wire fixing screw.

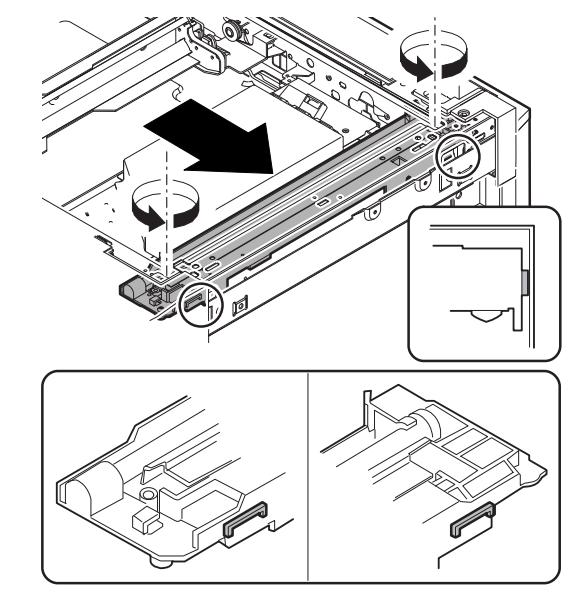

(7) Sub scanning direction (scanning direction) distortion adjustment (Winding pulley position adjustment)

This adjustment must be performed in the following cases:

- When the mirror base drive wire is replaced.
- When the lamp unit, or No. 2/3 mirror holder is replaced.
- When a copy as shown is made.

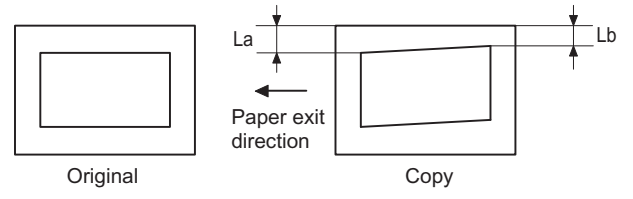

1) Set A3 (11" x 17") white paper on the original table as shown below.

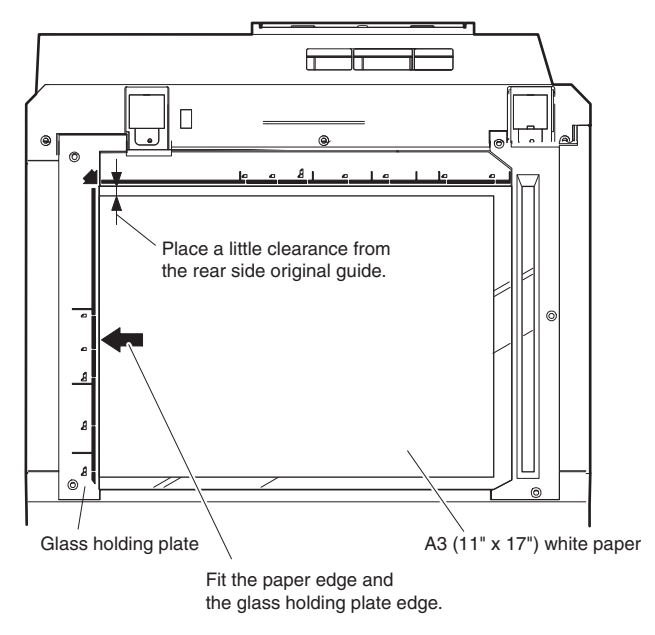

- 2) Open the original cover and make a normal (100%) copy.
- Measure the width of the black background at the lead edge and at the rear edge.

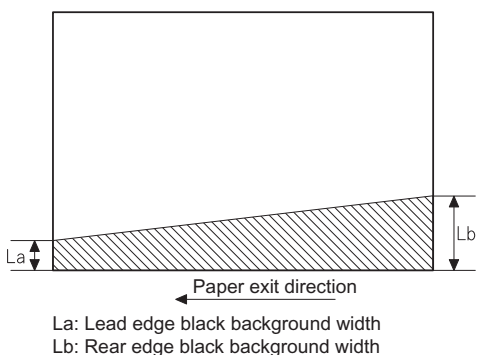

If the width (La) of the black background at the lead edge is equal that (Lb) at the rear edge, there is no need to execute the following procedures of 4) - 7).

- Loosen the mirror base drive pulley fixing screw on the front frame side or on the rear frame side.
- When La < Lb</li>

Turn the mirror base drive pulley on the front frame side in the arrow direction A. (Do not move the mirror base drive pulley shaft.) When La > Lb

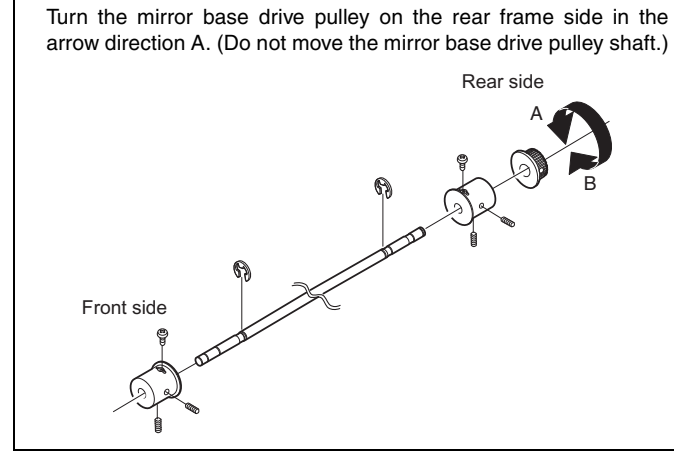

5) Tighten the fixing screw of the mirror base drive pulley.

#### <Adjustment specification>

La = Lb

6) Execute the main scanning direction (FR) distortion balance adjustment previously described in 2) again.

# (8) Main scanning direction (FR direction) distortion balance adjustment (Rail height adjustment)

When there is no skew copy in the mirror base scanning direction and there is no horizontal error (right angle to the scanning direction), the adjustment can be made by adjusting the No. 2/3 mirror base unit rail height.

Before performing this adjustment, be sure to perform the horizontal image distortion adjustment in the laser scanner section.

This adjustment must be performed in the following cases:

- When the mirror base wire is replaced.
- When the copy lamp unit and no. 2/3 mirror unit are replaced.
- When the mirror unit rail is replaced and moved.
- When a following copy is made.

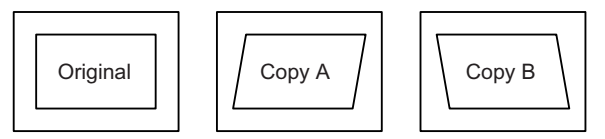

1) Make an original for the adjustment.

Make test sheet by drawing parallel lines at 10mm from the both ends of A3 (11" x 17") white paper as shown below. (These lines must be correctly parallel to each other.)

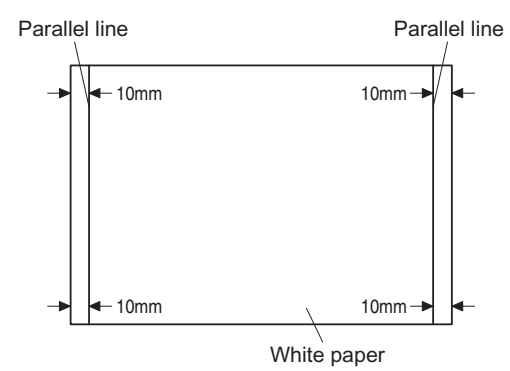

- Make a normal (100%) copy of the test sheet on A3 (11" x 17") paper. (Fit the paper edge and the glass holding plate edge.)
- 3) Measure the distances (La, Lb, Lc, Ld) at the four corners as shown below.

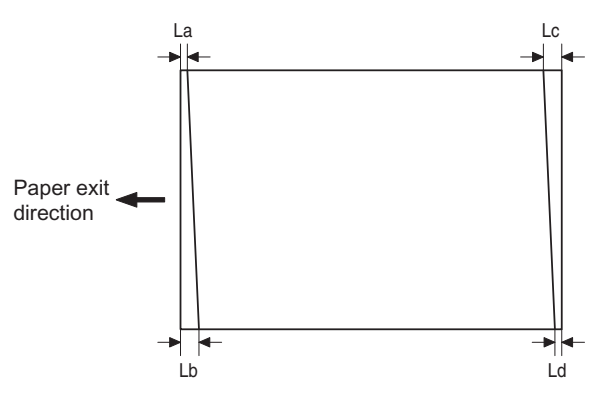

When La = Lb and Lc = Ld, no need to perform the procedures 4) and 5).

 Move the mirror base B rail position up and down (in the arrow direction) to adjust.

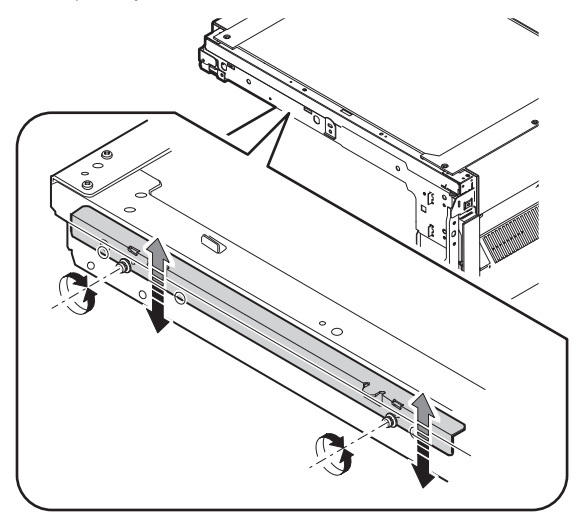

• When La > Lb

Shift the mirror base B rail upward by the half of the difference of La–Lb.

When La < Lb</li>

Shift the mirror base B rail downward by the half of the difference of Lb–La.

Example: When La = 12mm and Lb = 9mm, shift the mirror base B rail upward by 1.5mm.

- When Lc >Ld Shift the mirror base B rail downward by the half of the difference of Lc-Ld.
- When Lc < Ld

When Lc < Ld, move the mirror base B on the paper feed side upward.

\* When moving the mirror base rail, hold the mirror base rail with your hand.

#### <Adjustment specification>

- La = Lb, Lc = Ld
- 5) After completion of adjustment, manually turn the mirror base drive pulley, scan the mirror base A and mirror base B fully, and check that the mirror bases are not in contact with each other.
- \* If the mirror base rail is moved extremely, the mirror base may be in contact with the frame or the original glass. Be careful to avoid this.
- (9) Main scanning direction (FR direction) magnification ratio adjustment (SIM 48-1)
- Note: Before performing this adjustment, be sure to check that the CCD unit is properly installed.
- 1) Put a scale on the original table as shown below.

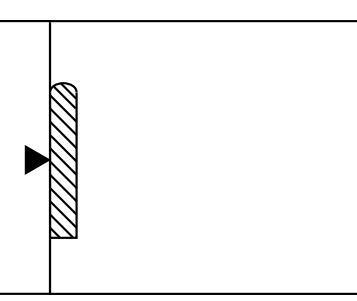

- 2) Execute SIM 48-1.
- After warm-up, shading is performed and the current set value of the main scanning direction magnification ratio is displayed on the display section in 2 digits.
- 4) Manual correction mode (SIM48-1-1) Enter the set value and press the start key. The correction value is stored and a copy is made.

#### <Adjustment specification>

Note: A judgment must be made with 200mm width, and must not be made with 100mm width.

| Adjustment<br>mode         | Spec value          | SIM        | Set value                                 | Setting range |
|----------------------------|---------------------|------------|-------------------------------------------|---------------|
| Main scanning<br>direction | At normal:<br>±1.0% | 48-<br>1-1 | Add 1: 0.1%<br>increase<br>Reduce 1: 0.1% | 1 – 99        |
| ratio                      |                     |            | decrease                                  |               |

#### (10) Sub scanning direction (scanning direction) magnification ratio adjustment (SIM 48-1-2, SIM 48-1-3)

#### a. OC mode in copying

Note: Execute the procedure after completion of SIM 48-1-1.

 Put a scale on the original table as shown below, and make a normal (100%) copy.

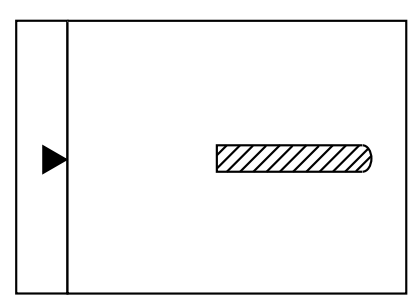

- Compare the scale image and the actual scale. If necessary, perform the following adjustment procedures.
- 3) Execute SIM 48-1-2.
- 4) Enter the set value and press the start key. The set value is stored and a copy is made.

#### <Adjustment specification>

| Adjustment<br>mode | Spec value | SIM   | Set value      | Setting range |
|--------------------|------------|-------|----------------|---------------|
| Sub scanning       | At normal: | 48-1- | Add 1:         | 1 – 99        |
| direction          | ±1.0%      | 2     | 0.05% increase |               |
| magnification      |            |       | Reduce 1:      |               |
| ratio (OC mode)    |            |       | 0.05% decrease |               |

#### b. RSPF mode in copying

- Note: Before performing this adjustment, be sure to check that the CCD unit is properly installed and that OC mode adjustment in copying has been completed.
- 1) Put a scale on the original table as shown below, and make a normal (100%) copy to make a test chart.

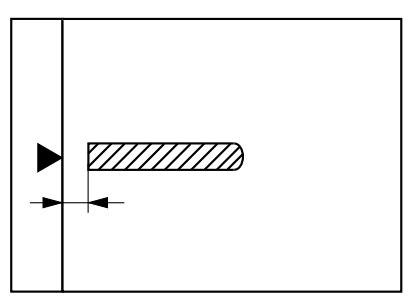

- Note: Since the printed copy is used as a test chart, put the scale in parallel with the front side edge of the glass.
- 2) Set the test chart on the RSPF and make a normal (100%) copy.
- 3) Compare the scale image and the actual image.
- If necessary, perform the following adjustment procedures.
- 4) Execute SIM 48-1-3.
- After warm-up, shading is performed. The current front surface sub scanning direction magnification ratio correction value is displayed in two digits on the display section.

- 6) Enter the set value and press the start key. The set value is stored and a copy is made.
- Execute SIM 48-1-4. The current back surface sub scanning direction magnification ratio is displayed in two digits on the display section.
- Enter the set value and press the start key. The set value is stored and a copy is made.

#### <Adjustment specification>

| Adjustment mode                 | Spec<br>value       | SIM              | Set value                   | Setting range |
|---------------------------------|---------------------|------------------|-----------------------------|---------------|
| Sub scanning direction          | At normal:<br>±1.0% | 48-1-3<br>48-1-4 | Add 1:<br>0.05% increase    | 1 – 99        |
| magnification ratio (RSPF mode) |                     |                  | Reduce 1:<br>0.05% decrease |               |

#### (11) Off center adjustment (RSPF mode)

- Note: Before performing this adjustment, be sure to check that the paper off center is properly adjusted.
- 1) Place the center position adjustment test chart (sheet with a straight line in the scan direction at the center) on the RSPF.
- 2) Make a normal copy from the manual paper feed tray, and check the printed copy with the test chart.

If any adjustment is required, perform the following procedure.

- 3) Execute SIM 50-12.
- After warm-up, shading is performed and the current set value of the off center adjustment is displayed on the display section in 2 digits.
- 5) Enter the set value and press the start key. The set value is stored and a copy is made.

#### <Adjustment specification>

| Adjustment<br>mode       | Spec value                | SIM   | Set value                       | Setting range |
|--------------------------|---------------------------|-------|---------------------------------|---------------|
| Original off center mode | Single: Center<br>± 3.0mm | 50-12 | Add 1: 0.1mm<br>shift to R side | 1 – 99        |
| (RSPF<br>mode)           | Duplex: Center            |       | Reduce 1: 0.1mm                 |               |

#### (12) OC (RSPF) open/close detection position adjustment

1) Execute SIM 41-3.

 Gradually close the OC (RSPF) from the full open position, and measure distance A when the display on the operation panel changes. (See the figure below.)

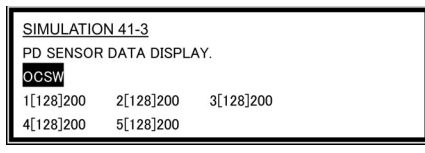

Distance A = Table glass top - OC (RSPF) handle rib

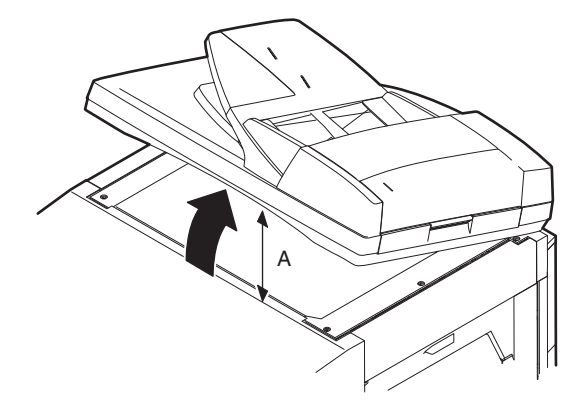

#### <Adjustment specification>

OC (SPF) open/close position A: 125 - 225mm

- 3) If the distance is outside the specified range, adjust the open/close sensor attachment plate position as shown below.
- Distance < 125mm: Shift toward A.
- · Distance > 225mm: Shift toward B.

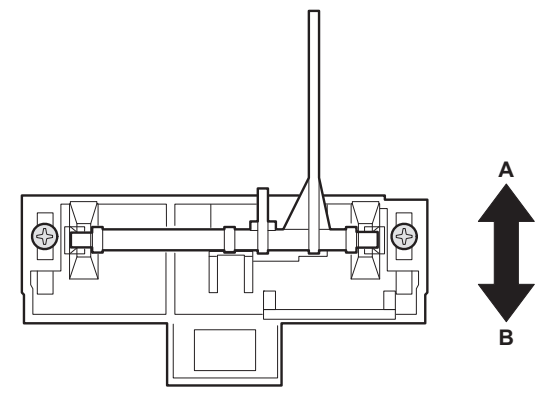

#### (13) Original sensor adjustment (SIM 41-2, 41-4)

- 1) Set A3 (11" x 17") paper on the OC table. (Keep the SPF (OC cover) open.)
- 2) Execute SIM 41-2.
- 3) Keep A=125mm, and execute SIM 41-4. (Do not put paper on the table.)
- 4) Check the reaction with SIM 41-1.
- (14) RSPF white correction pixel position adjustment (required in an RSPF model when replacing the lens unit) (SIM63-7)
- 1) Fully open the RSPF.
- 2) Execute SIM 63-7.
- When the operation panel displays "COMPLETE," the adjustment is completed.
- If the operation panel displays "ERROR," perform the following measures.
- When the display is 0: Check that the SPF is open.
   Check that the lamp is ON. (If the lamp is OFF, check the MCU connector.)

Check that the CCD harness is properly inserted into the MCU connector.

- When the display is 281 or above:
  - 1) Remove the table glass.
  - 2) Remove the dark box.
  - Slide the lens unit toward the front side and attach it, then execute SIM.
- When the display is 143 or below:
  - 1) Remove the table glass.
  - 2) Remove the dark box.
  - Slide the lens unit toward the rear side and attach it, then execute SIM.

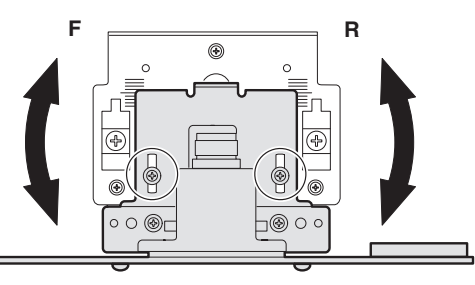

- \* When the lens unit is moved, execute the OC main scanning magnification ratio auto adjustment, SIM 48-1-1.
- \* This adjustment is basically O.K. with SIM 63-7.

#### (15) RSPF scan position auto adjustment

#### [Function]

Used to adjust the RSPF scan position automatically.

#### [Operation]

- With the RSPF or the OC cover open, place a white paper background on the OC glass. (In the RSPF standard model, the RSPF glass surface is included.)
- Enter SIM53-08, and press [START] button. Outline of SIM: The optical unit is shifted to recognize the boundary between the OC glass and the RSPF glass cover. With the same position as the reference, the RSPF scan position is automatically adjusted.

<Note>

- After completion of the RSPF scan position auto adjustment, the RSPF lead edge adjustment must be executed. (Both surfaces)
- There must be no other sheet than the black chart on the glass surface.
- Especially when in RSPF scan, the center area is scanned in the main scan direction. Be careful to prevent external light from entering the scan area.
- Check that the lead edge is not shifted. (Both surfaces) (If the original lead edge adjustment has been made properly, even when the scan position is shifted, it is followed automatically.)

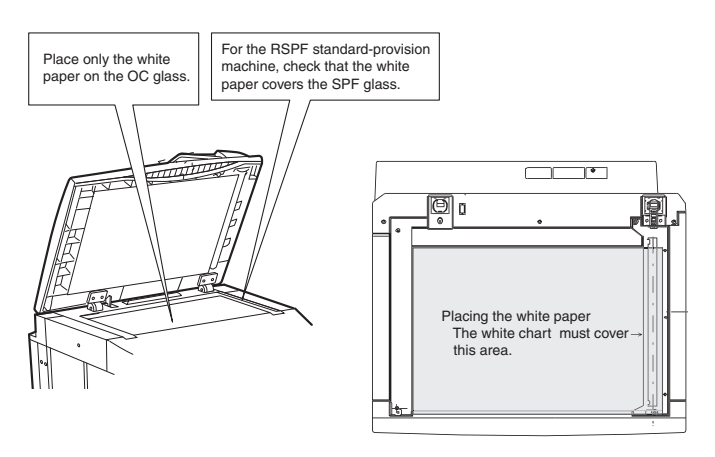

### C. Image density (exposure) adjustment

#### (1) Copy mode (SIM46-2)

1) Set a test chart (UKOG-0162FCZZ) on the OC table as shown below.

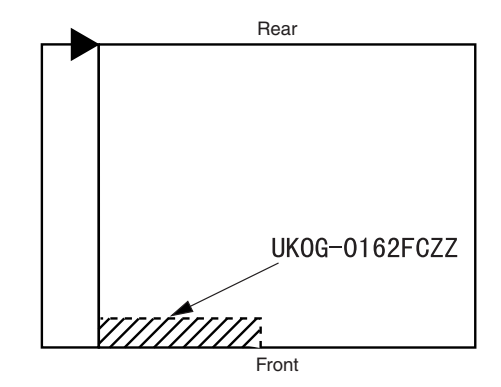

- 2) Place three or more sheets of A3 (11" x 17") paper on the test chart.
- 3) Execute SIM 46-2.
- After warm-up, shading is performed and the current set value of the density (exposure) level is displayed on the display section in 2 digits.

For mode selection, use the [10-key].

- 5) Change the set value with the [10-key] to adjust the copy image density.
- 6) Make a copy and check that the specification below is satisfied.
- Note: Place originals in the rear reference, and the test chart in the front reference when adjusting the exposure.

#### <Adjustment specification>

| Density mode               | Exposure<br>level | Sharp Gray<br>Chart output | Set value                    | Setting range |
|----------------------------|-------------------|----------------------------|------------------------------|---------------|
| AUTO                       | -                 | "3" is copied.             | If too bright,               |               |
| TEXT                       | 3.0               | "3" is copied.             | increase the                 |               |
| TEXT/PHOTO                 | 3.0               | "3" is copied.             | on the copy                  |               |
| PHOTO                      | 3.0               | "2" is copied.             | quantity display.            |               |
| AE<br>(TONER SAVE)         | -                 | "3" is copied.             | If too dark,<br>decrease the | 1 – 99        |
| TEXT<br>(TONER SAVE)       | 3.0               | "3" is copied.             | on the copy                  |               |
| TEXT PHOTO<br>(TONER SAVE) | 3.0               | "3" is copied.             | quantity display.            |               |

# [6] SIMULATION

### 1. General

#### A. Outline and purpose

The simulation has the following functions to grasp the machine operating status, identify the trouble position and causes in an earlier stage, and make various setups and adjustments speedily for improving the serviceability of the machine.

- 1) Various adjustments
- 2) Setup of specifications and functions
- 3) Canceling troubles
- 4) Operation check
- 5) Various counters check, setup, and clear
- 6) Machine operating status (operation history) data check, clear
- 7) Transfer of various data (adjustments, setup, operations, counters) The operating procedures and the displays differ depending on the form of the operation panel of the machine.

#### B. Code-type simulation

#### (1) Operating procedures and operations

- \* Entering the simulation mode
- 1) #/P key (program) ON  $\rightarrow$  Asterisk (\*) key ON  $\rightarrow$  CLEAR key ON  $\rightarrow$  Asterisk (\*) key ON  $\rightarrow$  Ready for input of a main code of simulation
- 2) Entering a main code with the 10-key  $\rightarrow$  START key ON
- 3) Entering a sub code with the 10-key  $\rightarrow$  START key ON
- 4) Select an item with the scroll key and the item key.
- The machine enters the mode corresponding to the selected item. Press START key to start the simulation operation.
   To cancel the current simulation mode or to change the main code and the sub code, press the SYSTEM SETTINGS key.
- \* Canceling the simulation mode to return to the normal mode
- 1) Press CLEAR ALL key.
- (2) How to change the simulation adjustment value set by the touch panel in the adjustment value entry process

#### a. Target SIM list

3-7, 8-1, 8-2, 8-3, 8-10, 8-11, 8-12, 9-5, 43-1, 44-34, 46-2, 46-9, 46-10, 46-11, 46-18, 46-20, 46-30, 46-31, 48-1, 48-2, 50-1, 50-5, 50-6, 50-10, 50-12, 51-1, 51-2, 51-9, 53-7

#### b. Touch panel operating procedure

- In the adjustment value setup menu, the selected item is highlighted. Change is made to the highlighted simulation adjustment value.
- If all the list of the adjustment items is not shown on one page, touch
  [<sup>↑</sup>] and [<sup>↓</sup>] button to shift the page.
- To change an adjustment value, touch the select the item to change the adjustment value. (The selected item is highlighted.) Enter the adjustment value and perform one of the following procedures, and the display of the adjustment value of the selected item is renewed as well as the adjustment value.
- 1) Touch [OK] button.
- 2) Touch another selected item to change the selection state.
- If all the list of the adjustment items cover two or more pages, touch [↑] and [↓] button to shift the page.
- 4) Press [START] key.
- \* For simulations which allow confirmation print, copying is started after changing the adjustment value.
  (46-2, 46-9, 46-10, 46-11, 46-18, 48-1, 48-2, 50-1, 50-5, 50-6, 50-10, 50-12, 51-2, the bold-faced items in the above list.)
- \* If the entry value is outside the adjustable range, an error buzzer sounds and the adjustment value is not renewed. Page shift is not made, either.

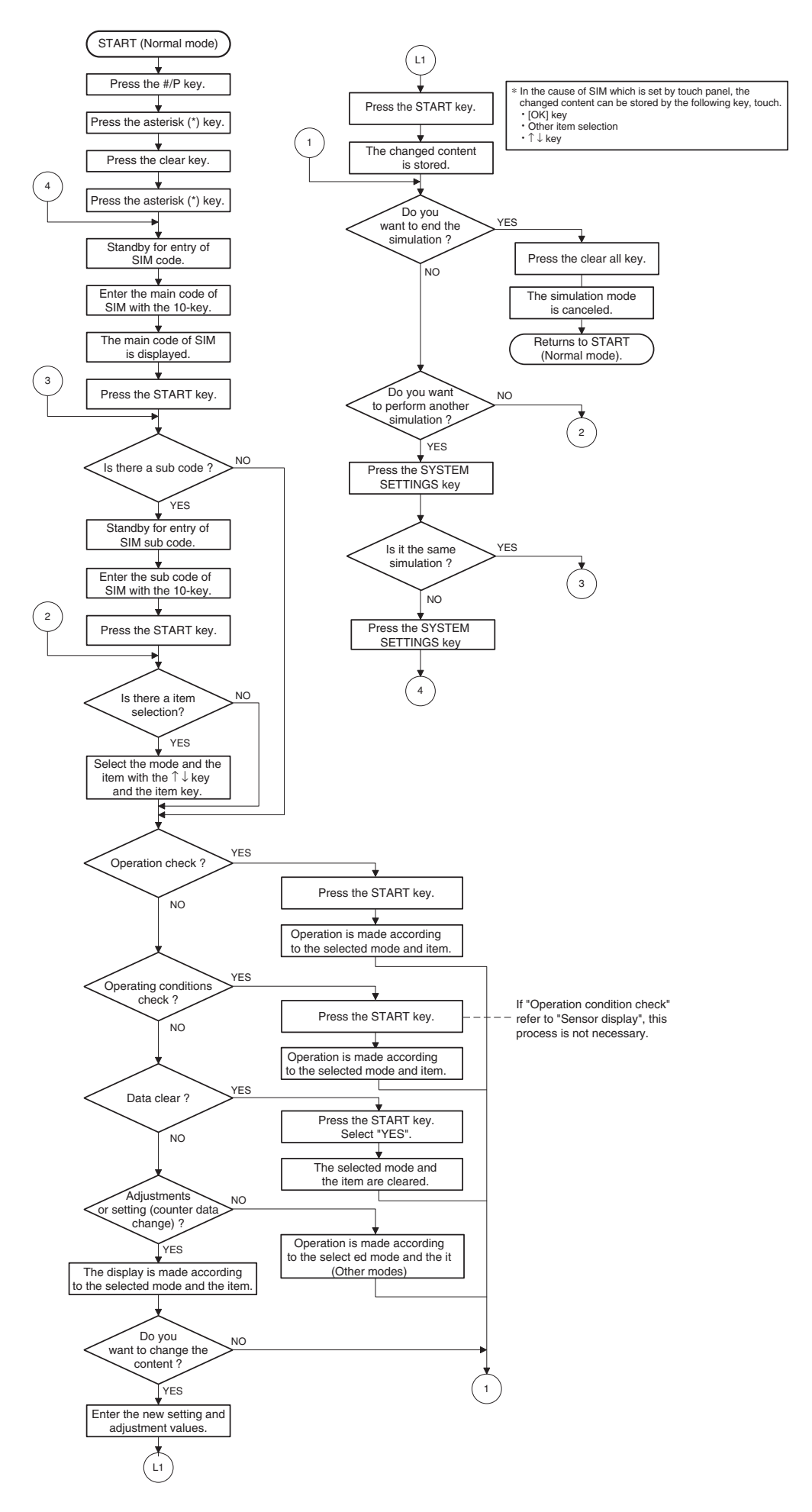

# 2. Simulation code list

| Co   | de       | Function                                                |
|------|----------|---------------------------------------------------------|
| Main | Sub      | Function                                                |
|      | 4        | Used to check the operation of the scanner unit         |
|      | 1        | and its control circuit.                                |
|      | 0        | Used to check the operation of sensor and detector      |
|      | 2        | in the scanning (read) section and the related circuit. |
|      | 1        | Used to check the operation of the RSPF unit and        |
|      | 1        | the related circuit.                                    |
| 2    | 2        | Used to check the operation of sensors and detectors    |
| -    | 2        | in the RSPF unit and the related circuit.               |
|      | 3        | Used to check the operation of the loads in the         |
|      | -        | RSPF unit and the control circuits.                     |
|      | 2        | Used to check the operation of sensor and detector      |
|      |          | In the finisher and the related circuit.                |
|      | 3        | Used to check the operation of the load in the          |
|      | 10       | Lead to make each adjustment of the finisher            |
| 3    | 10       | Used to shack the object or operation                   |
|      |          | Beciproceting operations are continuously               |
|      | 11       | performed or the home position is checked.              |
|      |          | (The shifter is shifted to the home position or         |
|      |          | moved in one way by the specified steps.)               |
|      | <u>^</u> | Used to check the operation of sensor and detector      |
| 4    | 2        | in the option tray and the related circuit.             |
| 4    | 2        | Used to check the operation of the load in the          |
|      | 3        | option tray and the control circuit.                    |
|      | 1        | Used to check the operation of the display (LED),       |
|      |          | LCD in the operation panel, and control circuit.        |
| 5    | 2        | Used to check the operation of the heater lamp and      |
| Ū    | -        | the control circuit.                                    |
|      | 3        | Used to check the operation of the copy lamp and        |
|      | -        | the control circuit.                                    |
|      |          | Used to check the operation of the loads (clutches      |
|      | 1        | and solenoids) in the paper transport system and        |
| 6    |          | the control circuit.                                    |
|      | 2        | Used to check the operation of each fan motor and       |
|      | 1        | Lead to get the aging operation conditions              |
| 7    | 6        | Used to set the cycle of intermittent aging             |
| '    | 8        | Lised to set the display of the warm-up time            |
|      | 0        | Used to check and adjust the operation of the           |
|      | 1        | developing bias voltage in each copy mode and the       |
|      |          | control circuit.                                        |
|      |          | Used to check and adjust the operation of the main      |
|      | 2        | charger grid voltage in each copy mode and the          |
|      |          | control circuit.                                        |
|      |          | Used to check and adjust the operation of the           |
|      | 10       | developing bias voltage in each printer mode and        |
| 8    |          | the control circuit.                                    |
| Ĭ    |          | Used to check and adjust the operation of the main      |
|      | 11       | charger grid voltage in each printer mode and the       |
|      |          | CONTROL CIRCUIT.                                        |
|      | 10       | Used to check and adjust the operation of the           |
|      | 13       | control circuit                                         |
|      |          | Used to check and adjust the operation of the main      |
|      | 14       | charger grid voltage in FAX mode and the control        |
|      |          | circuit.                                                |
|      |          | Used to check and adjust the operation of the load      |
|      | 1        | (motor) in the duplex section and the control circuit.  |
| _    | 4        | Duplex motor RPM setting                                |
| 9    |          | Used to adjust the timing of switching from normal      |
|      | 5        | rotation to reverse rotation or from reverse rotation   |
|      |          | to normal rotation of the duplex motor.                 |
| 10   | 0        | Used to check the operation of the toner motor and      |
| 10   | 0        | its control circuit.                                    |

| Co   | de  | Function                                                   |
|------|-----|------------------------------------------------------------|
| Main | Sub | Function                                                   |
| 14   | 0   | Used to cancel excluding the self-diag U2/PF               |
|      | •   | troubles.                                                  |
| 16   | 0   | Used to cancel the self-diag U2 trouble.                   |
| 17   | 0   | Used to cancel the self diag "PF" trouble.                 |
| 21   | 1   | Used to set the maintenance cycle.                         |
|      | 1   | Used to check the counter value of each section.           |
|      |     | Used to check the total numbers of misfeed and             |
|      | 2   | considerably great it is judged as necessary for           |
|      | 2   | repair. The misfeed rate is obtained by dividing this      |
|      |     | count value with the total counter value.)                 |
|      |     | Used to check the misfeed positions and the                |
|      | 3   | number of misfeed at each position.                        |
|      | 0   | (When the number of misfeed is considerably                |
|      |     | great, it can be judged as necessary for repair.)          |
|      | 4   | Used to check the total trouble (self diag) history.       |
|      | 5   | Used to check the ROM version of each unit                 |
|      |     | (Section).                                                 |
| 22   | 6   | information, and the machine adjustment values             |
| 22   | 7   | Used to display of the administrator password              |
|      | 8   | Used to display the original, staple counter.              |
|      | 0   | Used to check the number of use of each paper              |
|      | 9   | feed section. (the number of prints)                       |
|      | 10  | Used to check the system configuration.                    |
|      | 11  | Used to display the FAX send/receive counter               |
|      | ••  | (FAX reception and print counter).                         |
|      |     | Used to check the misfeed positions and the                |
|      | 12  | Number of misfeed at each position.                        |
|      |     | great, it can be judged as necessary for repair.)          |
|      | 13  | Used to display the CRUM type.                             |
|      | 10  | Used to display the scanner counter in the network         |
|      | 19  | scanner mode.                                              |
|      |     | Used to clear the misfeed counter, the misfeed             |
|      | 1   | history, the trouble counter, and the trouble history.     |
|      |     | (The counters are cleared after completion of maintenance) |
|      |     | Used to clear the number of use (the number of             |
|      | 2   | prints) of each paper feed section.                        |
|      | 0   | Used to clear the number usage data of the stapler,        |
|      | 3   | RSPF, and scanning.                                        |
|      | 4   | Used to reset the maintenance counter.                     |
|      | -   | Used to reset the developer counter.                       |
| 24   | 5   | (Ine developer counter of the DV unit which is             |
|      | 6   | Used to clear the convicunter                              |
|      | 0   | Used to clear the OPC drum (membrane decrease)             |
|      | 7   | correction counter. (This simulation is executed           |
|      |     | when the OPC drum is replaced.)                            |
|      | 0   | Used to clear the printer counter and other                |
|      | 9   | counters.                                                  |
|      | 10  | FAX counter data clear                                     |
|      | 15  | Used to clear the scanner counter in the network           |
|      |     | scanner mode.                                              |
|      |     | Used to check the operation of the main drive              |
|      | 1   | operation of the toner concentration sensor.               |
| 25   | -   | (The toner concentration sensor output can be              |
|      |     | monitored.)                                                |
|      | 2   | Used to make the initial setting of toner                  |
|      | -   | concentration when replacing developer.                    |
| 06   | 4   | Used to set whether the job separator is installed         |
| 26   | I   | detection it is set in this simulation )                   |
|      |     |                                                            |

| Co   | de   | <b>–</b>                                             |
|------|------|------------------------------------------------------|
| Main | Sub  | Function                                             |
|      | 2    | Used to set whether the automatic detection of       |
|      |      | paper size is made or not.                           |
|      | -    | Used to set the specifications of the auditor.       |
|      | 3    | Setting must be made depending on the use            |
|      |      | condition of the auditor.                            |
|      | 5    | Used to set the count mode of the total counter and  |
|      |      |                                                      |
|      | 6    | Used to set the specifications depending on the      |
|      | 10   | Lised to input the Software Key for E MAIL PIC       |
|      | 12   | Used to input the Software Key for the PS            |
|      | 14   | extension kit                                        |
|      | 18   | Used to set enable/disable of toner save operation   |
|      |      | Used to set the specification (language display) for |
|      | 22   | the destination.                                     |
|      |      | Used to set ON/OFF of the heater lamp slow-up        |
|      | 30   | control conforming to the CE mark control.           |
|      |      | Used to set whether the same continuous troubles     |
|      | 25   | are displayed as one trouble or the series of        |
|      | 35   | troubles with SIM 22-4 when the same troubles        |
|      |      | occur continuously.                                  |
|      | 36   | Used to set whether the machine is stopped or not    |
| 26   |      | when the maintenance counter life is expired.        |
|      | 37   | Used to set whether the machine is stopped or not    |
|      |      | when the developer counter life is expired.          |
|      | 38   | Used to set whether the machine is stopped or not    |
|      |      | Used to set ON/OFF of the block and white            |
|      | 50   | reversion function                                   |
|      | 56   | Gamma life correction setting                        |
|      | 57   | Lised to set the model code                          |
|      | - 07 | Lised to set enable/disable of the FAX mode key      |
|      | 60   | when FAX is not installed. (When FAX is installed.   |
|      |      | the FAX mode is enabled regardless of this setup.)   |
|      |      | 5 17                                                 |
|      |      | In the power save time setting, the pre-heat (pre-   |
|      |      | heat mode setting) and the auto power shut off       |
|      | 71   | time can be set to the short time setup (pre-heat: 1 |
|      |      | min, auto power shut off: 1 min) and the long time   |
|      |      | setup (pre-heat: 15min, auto power shut off:         |
|      |      | 60min).                                              |
|      |      | I he letterhead support is set.                      |
|      | 72   | sot value of SIM 26.46 (Image output direction       |
|      |      | setting) is set to "Setting Enable" accordingly      |
|      |      | Used to display the sensor status attached to the    |
|      | 1    | machine.                                             |
|      |      | Used to display the status of the sensors attached   |
| 30   | ~    | to the standard tray and the manual feed tray. (Use  |
|      | 2    | SIM 4-2 for the option trays.)                       |
|      |      | The sensor of an uninstalled tray is not displayed.  |
|      | 1    | Used to check the sensor of the machine manual       |
|      |      | feed tray.                                           |
| 40   | 2    | Used to adjust the manual paper feed tray paper      |
| -    |      | width detector detection level.                      |
|      | 3    | I ne AD conversion value of manual feed width        |
|      |      | Used to check the document size detection shate      |
|      | 1    | sensor                                               |
|      |      | Used to adjust the detection level of the document   |
|      | 2    | size photo sensor.                                   |
| 41   |      | Used to check the light reception level and the      |
|      | 3    | detection level of the original size detection photo |
|      |      | sensor.                                              |
|      | А    | Used to adjust the detection level of OC 20          |
|      | 4    | degrees.                                             |

| Code |          | Function                                             |
|------|----------|------------------------------------------------------|
| Main | Sub      | T unction                                            |
|      | 1        | Used to set the fusing temperature.                  |
| 43   | 10       | Used to set the paper feed cycle timing when         |
|      |          | printing postcards.                                  |
|      | 1        | Used to make various setups in each mode of          |
|      | 0        | process control.                                     |
|      | 2        | Drum life correction setting                         |
|      | 3        | Used to set the DV count correction.                 |
|      | 9        | information                                          |
|      |          | Lised to display the environment (temperature        |
|      | 14       | humidity) correction information.                    |
| 44   |          | Used to set the toner density control correction     |
|      | 16       | value.                                               |
|      | 17       | Used to display the toner density control reference  |
|      | 17       | value.                                               |
|      | 34       | Used to set the transfer current value in each       |
|      | 04       | mode.                                                |
|      |          | Used to set the time from the start of the main      |
|      | 40       | motor rotation (Ready) to the start of toner supply  |
|      |          | In previous rotation after turning on the power.     |
|      | 2        | mode                                                 |
|      |          | Used to adjust the shift amount and the inclination  |
|      | 9        | value for each level (1 to 5) of the exposure mode   |
|      | Ū        | (Text).                                              |
|      |          | Used to adjust the shift amount and the inclination  |
|      | 10       | value for each level (1 to 5) of the exposure mode   |
|      |          | (Text/Photo).                                        |
|      |          | Used to adjust the shift amount and the inclination  |
|      | 11       | value for each level (1 to 5) of the exposure mode   |
|      |          | (Photo).                                             |
|      | 12       | FAX exposure level adjustment                        |
|      |          | (1 mode automatic adjustment)                        |
|      | 13       | (Normal mode individual adjustment)                  |
| 46   |          | FAX exposure level adjustment                        |
| .0   | 14       | (Fine text mode individual adjustment)               |
|      | 15       | FAX exposure level adjustment                        |
|      | 15       | (Super Fine mode individual adjustment)              |
|      | 16       | FAX exposure level adjustment                        |
|      | 10       | (Ultra Fine mode individual adjustment)              |
|      | 18       | Used to adjust inclination for each exposure mode.   |
|      | 19       | Used to set the control method of the exposure       |
|      | 20       | mode.                                                |
|      |          | BSPE for OC exposure                                 |
|      |          | Used to set the AE and the limit value in AE         |
|      | 30       | (Toner save).                                        |
|      |          | Used to set the AE and the limit value in AE         |
|      | 31       | (Toner save).                                        |
|      | 39       | Used to switch the FAX send image quality.           |
|      | 1        | Used to adjust the copy mode magnification ratio     |
|      |          | (main scanning direction, sub scanning direction).   |
| 48   | 2        | Used to adjust the scanner mode magnification        |
|      |          | ratio (main/sub scanning direction).                 |
|      | 3        | Used to adjust the print mode magnification ratio    |
|      | 0        | COTECTION.                                           |
|      | 0        | FAX magnification adjustment (read)                  |
|      | 1        | Used to adjust the convilead edge position           |
| 50   | I        | Used to adjust the print image position (top margin) |
|      | 5        | on the print paper in the print mode.                |
|      | <u> </u> | Used to adjust the print image position (top margin) |
|      | 6        | on print paper in the copy mode. (RSPF)              |
|      | 8        | FAX lead edge adjustment (read)                      |
|      | 9        | FAX lead edge adjustment (print)                     |

| Co   | de  | Function                                                                                                    |
|------|-----|----------------------------------------------------------------------------------------------------|
| Main | Sub | Function                                                                                                    |
| 50   | 10  | Used to adjust the print image center position.<br>(Adjustment can be made for each paper feed section.)                                                                                                    |
|      | 12  | Used to adjust the print image center position.<br>(Adjustment can be made for each document mode.)                                                                                                    |
|      | 1   | Used to adjust the OPC drum separation pawl ON time.                                                                                                    |
| 51   | 2   | Used to adjust the contact pressure of paper onto<br>the resist roller in each section (copier paper feed<br>section, duplex paper feed section, RSPF paper<br>feed section). (When the print image position<br>varies greatly for the paper or when a lot of paper<br>jam troubles occur, the adjustment is required.)                         |
|      | 8   | Used to set the OPC drum separation pawl<br>operation inhibit. (ON/OFF)                                                                                                    |
|      | 9   | Used to adjust the OPC drum separation voltage ON/OFF timing.                                                                                                    |
|      | 6   | Used to adjust the detection level of the RSPF<br>width. The adjustment method is the 4-point<br>system. Set the guide to Max. (A3/WLetter)<br>position, A4R/Letter R position, A5R/Invoice R<br>position, and Min. position for adjustment.                                                                                                    |
|      | 7   | Used to enter the RSPF width detection<br>adjustment value.                                                                                                    |
| 53   | 8   | Used to adjust the RSPF scan position of the<br>mirror unit automatically. For the RSPF scan<br>position automatic adjustment, the mirror unit is<br>shifted to 11mm before the RSPF glass cover<br>edge, and is operated automatically to scan<br>images by the unit of 1 step, detecting the position<br>up to the glass cover automatically. |
|      | 9   | BSPE read position adjustment                                                                                                    |
|      | 10  | PSPE over adjustment                                                                                                    |
| 55   | 10  | Lised to set the seft switch                                                                                                    |
| 61   | 1   | Used to set the Soft switch.<br>Used to check the LSU (polygon motor) operation.<br>Check speed can select 145mm/s or 122mm/s<br>individually.                                                                                                    |
|      | 1   | Used to check the result of shading correction.<br>(The shading correction data are displayed.)                                                                                                    |
| 63   | 7   | Used to adjust the RSPF white correction start<br>pixel position automatically.<br>This adjustment is performed after the lens unit is<br>replaced.                                                                                                    |
| 64   | 1   | Used to check the operation of the printer function (auto print operation).                                                                                                    |
|      | 1   | Used to adjust the touch panel (LCD display section) detection position.                                                                                                    |
| 65   | 2   | Used to check the touch panel (LCD display section) detection position adjustment result.                                                                                                    |
|      | 5   | Used to check the key inputs of the operation panel.                                                                                                    |
|      | 1   | Used to change and check the FAX-related soft SW.                                                                                                    |
|      | 2   | Used to clear the FAX-related soft SW.<br>(Except for the FAX adjustment values)                                                                                                    |
| 66   | 3   | FAX PWB memory check                                                                                                    |
|      | 4   | Signal send mode (Signal send level: Max.)                                                                                                    |
|      | 5   | Signal send mode (Signal send level soft SW setting)                                                                                                    |
|      | 6   | Printing the confidential password                                                                                                    |
|      | 7   | Print the screen memory contents                                                                                                    |
|      | 10  | Image data memory clear                                                                                                    |
|      | 11  | Used to send 300bps signals.<br>(Signal send level: Max.)                                                                                                    |
|      | 12  | Used to send 300bps signals.<br>(Signal send level: Set by soft SW)                                                                                                    |
|      | 13  | Used to register the dial numbers.                                                                                                    |
|      | 14  | Used to perform the dial test. (10 PPS send test)                                                                                                    |
|      | 15  | Used to perform the dial test. (20 PPS send test)                                                                                                    |
|      | 16  | Used to perform the dial test. (DTFM signal send test)                                                                                                    |

| Code |     | Function                                        |
|------|-----|-------------------------------------------------|
| Main | Sub | Function                                        |
|      | 17  | Used to check the DTFM signal send operation.   |
|      |     | (Signal send level: Max.)                       |
|      | 18  | Used to check the DTFM signal send operation.   |
|      | 10  | (Signal send level: Set by soft SW.)            |
|      | 19  | Used to write the SRAM data to the Flash ROM.   |
|      | 20  | Used to write the Flash ROM data to the SRAM.   |
|      | 21  | FAX information print                           |
|      | 22  | Handset sound volume adjustment (Japan only)    |
| 66   | 24  | Used to clear the FAST storage data. (SEC only) |
|      | 30  | Used to set the TEL/LIU.                        |
|      | 31  | Used to set the TEL/LIU.                        |
|      | 32  | Receive data check                              |
|      | 33  | Signal detection check                          |
|      | 34  | Communication time measurement display          |
|      | 37  | Speaker sound volume adjustment                 |
|      | 41  | CI signal check                                 |
|      | 52  | Pseudo-ringer check                             |

# 3. Details of simulation

# 1

| 1-1       |                                                         |  |
|-----------|---------------------------------------------------------|--|
| Purpose   | Operation test/check                                    |  |
| Function  | Used to check the operation of the scanner unit and its |  |
| (Purpose) | control circuit.                                        |  |
| Section   | Optical (Image scanning)                                |  |
| Item      | Operation                                               |  |

#### **Operation/procedure**

Enter the number of operations, and set the magnification ratio and the original size.

- 1. Select the desired item, and press the [START] key.
- 2. Enter the set value with the 10-key, and press the [START] key.

The scanner unit operates at the speed corresponding to the set value. The scan counter is displayed during execution.

| Set magnification ratio | 25% to 400% (1% increment)<br>(Default 100%) |
|-------------------------|----------------------------------------------|
| Document size           | Varies depending on the destination.         |
| Set number of times     | 1 to 999 (0: Continuous operation)           |

#### 1-2

| Purpose   | Operation test/check                                  |
|-----------|-------------------------------------------------------|
| Function  | Used to check the operation of sensor and detector in |
| (Purpose) | the scanning (read) section and the related circuit.  |
| Section   | Optical (Image scanning)                              |
| Item      | Operation                                             |

#### **Operation/procedure**

The status of sensors and detectors in the scanner section is displayed. The active sensors and detectors are highlighted.

MHPS Mirror home position sensor

# 2

| 2-1       |                                                      |
|-----------|------------------------------------------------------|
| Purpose   | Operation test/check                                 |
| Function  | Used to check the operation of the RSPF unit and the |
| (Purpose) | related circuit.                                     |
| Section   | RSPF                                                 |
| Item      | Operation                                            |

#### **Operation/procedure**

Enter the number of operations, and set the magnification ratio and the original size.

- 1. Select the desired item, and press the [START] key.
- 2. Enter the set value with the 10-key, and press the [START] key.
- The RSPF unit operates at the speed corresponding to the set value.

The scan counter is displayed during execution.

| Set magnification ratio | 50% to 200% (1% increment)<br>(Default 100%) |  |
|-------------------------|----------------------------------------------|--|
| Document size           | Varies depending on the destination.         |  |
| Duplex                  | Selectable only when RSPF is installed.      |  |
| Set number of times     | 1 to 999 (0: Continuous operation)           |  |

Note: Executable only when the RSPF is installed.

#### 2-2

| Purpose   | Operation test/check                                 |
|-----------|------------------------------------------------------|
| Function  | Used to check the operation of sensors and detectors |
| (Purpose) | in the RSPF unit and the related circuit.            |
| Section   | RSPF                                                 |
| Item      | Operation                                            |
|           |                                                      |

#### **Operation/procedure**

The operations of sensors and detectors in the RSPF section are displayed.

The active sensors and detectors are highlighted.

(For the original size, the detection result of the original size displayed on the copy menu is highlighted.)

| EMPS    | Original empty sensor                                   |
|---------|---------------------------------------------------------|
| DLS1    | Original length sensor (Small)                          |
| DLS2    | Original length sensor (Large)                          |
| FGOD    | RSPF paper feed cover open/close sensor                 |
| DFD     | RSPF paper entry sensor                                 |
| RDD     | RSPF original exit sensor                               |
| OPCLS   | Book sensor                                             |
|         | Original detection width sensor                         |
| SWD_LEN | (Unit of 0.1mm. "Width x 10" is displayed. Example: For |
|         | 300mm, 3000 is displayed.)                              |
| SWD_A/D | Original detection width sensor A/D value               |

RSPF width detection size (One of the following is displayed.)

A4/A3, LT/WLT, B5/B4, INV/LTR, A5/A4R, B5R, EXTRA, 8K/16K, 16KR

Note: Executable only when the RSPF is installed.

| 2-3       |                                                      |
|-----------|------------------------------------------------------|
| Purpose   | Operation test/check                                 |
| Function  | Used to check the operation of the loads in the RSPF |
| (Purpose) | unit and the control circuits.                       |
| Section   | RSPF                                                 |
| Item      | Operation                                            |

#### **Operation/procedure**

Select the load to be checked with the 10-key, and press the [START] key.

The motor for 10sec, the solenoid ON for 500msec, OFF for 500msec. (20 times)

| Item |       | Content                         |
|------|-------|---------------------------------|
| 1    | DTM-F | RSPF motor forward rotation     |
| 2    | DTM-R | RSPF motor reverse rotation     |
| С    | DFCL  | RSPF paper feed clutch          |
| 4    | CLH   | RSPF PS clutch                  |
| 5    | GSOL  | Document exit gate solenoid     |
| 6    | RSOL  | Document exit pressure solenoid |

Note: Executable only when the RSPF is installed.

# 3

| 3-2       |                                                       |
|-----------|-------------------------------------------------------|
| Purpose   | Operation test/check                                  |
| Function  | Used to check the operation of sensor and detector in |
| (Purpose) | the finisher and the related circuit.                 |
| Section   | Finisher                                              |
| Item      | Operation                                             |

#### **Operation/procedure**

Used to display the operations of sensors and detectors in the finisher section.

| The | active | sensors | and | detectors | are | highlighted | t |
|-----|--------|---------|-----|-----------|-----|-------------|---|
|     |        |         |     |           |     | ~ ~         |   |

| FDTPD    | Paper delivery tray paper detector     |
|----------|----------------------------------------|
| FSTPD    | Staple tray paper detector             |
| FAPHPS-R | Paper alignment plate HP sensor R      |
| FAPHPS-F | Paper alignment plate HP sensor F      |
| FDRPS    | Delivery roller position sensor        |
| FPPD1    | Paper pass detector                    |
| FDTLLS   | Delivery tray lower limit sensor       |
| FTPS     | Tray position sensor                   |
| FPLD     | Paper level detector                   |
| FSSW     | Safety switch                          |
| FSLD     | Staple lead edge detector              |
| FSED     | Staple empty detector                  |
| FSHPS    | Staple HP sensor                       |
| FPRD     | Process tray paper rear edge detection |
| FPLS     | Paper level sensor                     |

Note: Executable only when the finisher is installed.

| 3-3      |                                                                                    |  |
|----------|------------------------------------------------------------------------------------|--|
| Purpose  | Operation test/check                                                               |  |
| Function | Used to check the operation of the load in the finisher<br>and the control circuit |  |
| Section  | Finisher                                                                           |  |
| Item     | Operation                                                                          |  |

#### **Operation/procedure**

Select the load to be checked with the 10-key, and press the  $\left[\text{START}\right]$  key.

The finisher main motor operates for 10sec, the staple motor 5 times, the tray lift-up motor one reciprocating operation, other motors max. 20 reciprocating operations from the home position, the solenoid repeats 500msec ON and 500msec OFF 20 times.

The staple operation motor operates only when there is no cartridge installed.

|    | Item   | Content                        |
|----|--------|--------------------------------|
| 1  | FTLM   | Tray lift motor                |
| 2  | FSM    | Staple motor                   |
| 3  | FPAM-R | Paper alignment motor R        |
| 4  | FPAM-F | Paper alignment motor F        |
| 5  | FPDM   | Paper delivery motor           |
| 6  | FPS    | Paddle solenoid                |
| 7  | FPTM   | Paper transport motor          |
| 8  | FDRLM  | Delivery roller lift motor     |
| 9  | FPGS   | Paper gate solenoid            |
| 10 | FARLS  | Alignment roller lift solenoid |
| 11 | FSL    | Staple light                   |

#### 3-10

| Purpose               | Adjustment                                    |  |  |
|-----------------------|-----------------------------------------------|--|--|
| Function<br>(Purpose) | Used to make each adjustment of the finisher. |  |  |
| Item                  | Operation                                     |  |  |
|                       |                                               |  |  |

#### **Operation/procedure**

- 1. Select an item to be adjusted with 10-key, and press [START] key.
- 2. Enter an adjustment value with 10-key, and press [START] key.

| Item |              | Content                                                    | Installation range | Default |
|------|--------------|------------------------------------------------------------|--------------------|---------|
| 1    | FPAM ADJUST  | Paper alignment<br>width adjustment                        | 40-60              | 50      |
| 2    | FDRLM ADJUST | Paper delivery roller<br>descending position<br>adjustment | 40-60              | 50      |

| 3-11                  |                                                                                                    |
|-----------------------|----------------------------------------------------------------------------------------------------|
| Purpose               | Operation test/check                                                                                                    |
| Function<br>(Purpose) | Used to check the shifter operation.<br>Reciprocating operations are continuously performed<br>or the home position is checked.<br>(The shifter is shifted to the home position or moved in<br>one way by the specified steps.) |
| Item                  | Operation                                                                                                    |

#### Operation/procedure

Select item "1," and press the [START] key.

The shifter is reciprocated continuously at the specified interval.

| Item |          | Content                 |
|------|----------|-------------------------|
| 1    | F-R      | Reciprocating operation |
| 2    | HP CHECK | Home position check     |

#### [Selection 2]

- 1. Select item "2," and press the [START] key.
- 2. Move the shifter to the home position or in one way by the specified steps with the following keys.

| [*] key | Shifts the position toward R side by the specified steps.  |
|---------|------------------------------------------------------------|
| [0 key  | Shifts the position toward HP side by the specified steps. |
| [#] key | Shifts to F.                                               |
| SFTHP   | Shifter home position (At detection, highlighted)          |

# 4

| 4-2       |                                                       |
|-----------|-------------------------------------------------------|
| Purpose   | Operation test/check                                  |
| Function  | Used to check the operation of sensor and detector in |
| (Purpose) | the option tray and the related circuit.              |
| Section   | Paper feed                                            |
| Item      | Operation                                             |

#### **Operation/procedure**

The operating states of the sensor and the detector are displayed. (Only the installed option trays are displayed. For the standard tray, use SIM 30-2.)

The active sensors and detectors are highlighted.

| PED2  | 2nd tray paper empty sensor                 |
|-------|---------------------------------------------|
| LUD2  | 2nd tray paper upper limit detection sensor |
| PFD2  | 2nd tray paper pass sensor                  |
| CD2   | 2nd tray empty sensor                       |
| PED3  | 3rd tray paper empty sensor                 |
| LUD3  | 3rd tray paper upper limit detection sensor |
| PFD3  | 3rd tray paper pass sensor                  |
| CD3   | 3rd tray empty sensor                       |
| PED4  | 4th tray paper empty sensor                 |
| LUD4  | 4th tray paper upper limit detection sensor |
| PFD4  | 4th tray paper pass sensor                  |
| CD4   | 4th tray empty sensor                       |
| DSWR2 | 2nd tray right door detection sensor        |
| DSWR3 | 3rd tray right door detection sensor        |
| DSWR4 | 4th tray right door detection sensor        |

Note: Execution is possible only when the option tray is installed.

| 4-3       |                                                       |
|-----------|-------------------------------------------------------|
| Purpose   | Operation test/check                                  |
| Function  | Used to check the operation of the load in the option |
| (Purpose) | tray and the control circuit.                         |
| Section   | Paper feed                                            |
| Item      | Operation                                             |

#### **Operation/procedure**

Select the load to be checked with the 10-key, and press the  $\left[\text{START}\right]$  key.

The motor for 10sec, the solenoid ON for 500msec, OFF for 500msec. The lift-up motor operates only when the tray is opened. (20 times)

| Item |       | Content                          |
|------|-------|----------------------------------|
| 1    | LUM2  | 2nd tray lift-up motor           |
| 2    | CPFC2 | 2nd tray pick-up solenoid        |
| 3    | CPFS2 | 2nd tray paper feed clutch       |
| 4    | TRC2  | 2nd tray transport roller clutch |
| F    | DM    | 2nd tray paper transport motor   |
| 5    |       | (3rd tray paper transport motor) |
| 6    | LUM3  | 3rd tray lift-up motor           |
| 7    | CPFC3 | 3rd tray pick-up solenoid        |
| 8    | CPFS3 | 3rd tray paper feed clutch       |
| 9    | TRC3  | 3rd tray transport roller clutch |
| 10   | LUM4  | 4th tray lift-up motor           |
| 11   | CPFC4 | 4th tray pick-up solenoid        |
| 12   | CPFS4 | 4th trav paper feed clutch       |

Note: Execution is possible only when the option tray is installed.

| 5 |  |
|---|--|
|   |  |

| 5-1       |                                                       |
|-----------|-------------------------------------------------------|
| Purpose   | Operation test/check                                  |
| Function  | Used to check the operation of the display (LED), LCD |
| (Purpose) | in the operation panel, and control circuit.          |
| Section   | Operation (screen/operation)                          |
| Item      | Operation                                             |
|           |                                                       |

#### **Operation/procedure**

The LCD is displayed as follows. (All LED's are ON.)

With the upper half highlighted and the lower half normally displayed, contrast changes "Standard  $\rightarrow$  MAX  $\rightarrow$  MIN." in every 2sec.

| SIMULATION 5-1 |  |  |
|----------------|--|--|
| LCD/LED CHECK. |  |  |
|                |  |  |
|                |  |  |
|                |  |  |

#### (6 sec later)

With the upper half normally displayed and the lower half highlighted, contrast changes "Standard  $\rightarrow$  MAX  $\rightarrow$  MIN." in every 2sec.

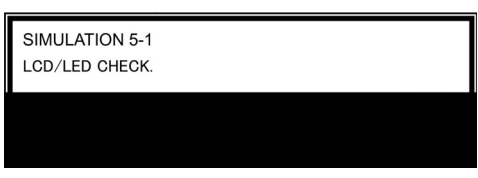

\* When returning to the sub menu selection menu, the display of the standard contrast is displayed for an instant.

| 5-2       |                                                        |
|-----------|--------------------------------------------------------|
| Purpose   | Operation test/check                                   |
| Function  | Used to check the operation of the heater lamp and the |
| (Purpose) | control circuit.                                       |
| Section   | Fusing                                                 |
| Item      | Operation                                              |

#### Operation/procedure

1. Select the lamp to be checked with the 10-key, and press the [START] key.

ON/OFF operation of the heater lamp is repeated 5 times in an interval of 100ms/900ms.

When completing the operation, the cooling fan is rotated at a low speed. Item Content

| Item |     | Content                        |  |
|------|-----|--------------------------------|--|
| 1    | HL1 | Heater lamp 1 (Main) operation |  |
| 2    | HL2 | Heater lamp 2 (Sub) operation  |  |

| 5-3       |                                                      |
|-----------|------------------------------------------------------|
| Purpose   | Operation test/check                                 |
| Function  | Used to check the operation of the copy lamp and the |
| (Purpose) | control circuit.                                     |
| Section   | Optical (Image scanning)                             |
| Item      | Operation                                            |

#### **Operation/procedure**

When the [START] key is pressed, the copy lamp is lighted for 10sec.
| 6-1                                                      |                                                                                                    |
|----------------------------------------------------------|----------------------------------------------------------------------------------------------------|
| Purpose Operation test/check                             |                                                                                                    |
| Function<br>(Purpose)                                    | Used to check the operation of the loads (clutches and solenoids) in the paper transport system and the control circuit. |
| Section Paper transport (Discharge/Switchback/Transport) |                                                                                                    |
| Item                                                     | Operation                                                                                                    |

1. Select the load to be checked with the 10-key, and press the [START] key.

The motor for 10sec, the solenoid ON for 500msec, OFF for 500msec. (20 times)

When the [SYSTEM SETTINGS] is pressed, the operation is interrupted. The lift-up motor operates only when the tray is opened.

|    | Item  | Content                            |
|----|-------|------------------------------------|
| 1  | LUM1  | 1st tray lift-up motor             |
| 2  | CPFC1 | 1st tray pick-up solenoid          |
| 3  | CPFS1 | 1st tray paper feed clutch         |
| 4  | MPFS  | Manual feed pick-up solenoid       |
| 5  | RRC   | Resist roller clutch               |
| 6  | PSPS  | Separation pawl solenoid           |
| 7  | OGS   | Paper exit gate switching solenoid |
| 8  | LUM2  | 2nd tray lift-up motor             |
| 9  | CPFC2 | 2nd tray pick-up solenoid          |
| 10 | CPFS2 | 2nd tray paper feed clutch         |
| 11 | TRC2  | 2nd tray transport roller clutch   |
| 12 | LUM3  | 3rd tray lift-up motor             |
| 13 | CPFC3 | 3rd tray pick-up solenoid          |
| 14 | CPFS3 | 3rd tray paper feed clutch         |
| 15 | TRC3  | 3rd tray transport roller clutch   |
| 16 | LUM4  | 4th tray lift-up motor             |
| 17 | CPFC4 | 4th tray pick-up solenoid          |
| 18 | CPFS4 | 4th tray paper feed clutch         |
| 19 | ROGS  | Right paper exit gate solenoid     |

The lift-up motor operates only when the tray is opened.

| 6-2       |                                                       |  |
|-----------|-------------------------------------------------------|--|
| Purpose   | Operation test/check                                  |  |
| Function  | Used to check the operation of each fan motor and its |  |
| (Purpose) | control circuit.                                      |  |
| Section   | Others                                                |  |
| Item      | Operation                                             |  |

#### Operation/procedure

Select the load to be checked with the 10-key, and press the [START] key.

The selected load is operated for 10sec.

| Item |                         | Content                                                                                     |
|------|-------------------------|---------------------------------------------------------------------------------------------|
| 1    | VFM                     | Fusing fan operates                                                                         |
| 2    | DCFM&DCFM2              | Power cooling fan, power cooling fan 2 operations                                           |
| 3    | VFM2                    | Fusing exit paper fan operates                                                              |
| 3    | VFM&DCFM&DCFM2<br>&VFM2 | Fusing fan, power cooling fan, and<br>power cooling fan 2 are operated at the<br>same time. |

| 7 |  |
|---|--|
|   |  |
|   |  |

| 7-1                |                                             |
|--------------------|---------------------------------------------|
| Purpose            | Setting/Operation test/check                |
| Function (Purpose) | Used to set the aging operation conditions. |
| Item               | Operation                                   |

#### **Operation/procedure**

- 1. Select the load to be set with the 10-key.
- 2. Press the [START] key.

When selected without setup, the selected value is registered and highlighted. When selected with previous setup, the previous setup is canceled and it is displayed normally.

Press [CA] key, and the simulation will be terminated and the machine goes into the aging standby mode with the set content.

| I his setting is canceled by power OF |
|---------------------------------------|
|---------------------------------------|

|   | Item     | Content                                                                                                    |
|---|----------|----------------------------------------------------------------------------------------------------|
| 1 | AGING    | Aging enable/disable setting                                                                                                    |
| 2 | MISFEED  | Jam detection enable/disable setting                                                                                                    |
| 3 | FUSING*1 | Fusing operation enable/disable setting<br>The fusing temperature is not controlled.<br>The heater is not turned ON.                                                                            |
| 4 | INTERVL  | Intermittent setting (Valid only when set to AGING.)                                                                                                    |
| 5 | WARMUP   | Warm-up save setting<br>The machine goes into the ready state only by<br>shading, disregarding fusing and process control.<br>After going into the ready state, normal control is<br>performed. |
| 6 | DV CHK.  | Developing unit detection enable/disable setting                                                                                                    |

\*1: When the machine exits from the fusing ignoring state, the roller may be cooled down. Therefore, reset the machine to warm up again.

When, therefore, the simulation is canceled by pressing the [CA] key or when the copy mode display is shifted to the initial menu display in the simulation mode of one page copy, the machine is reset.

Note: In SIM 7-1, pressing [CA] key terminates the simulation and the machine enters the aging mode without resetting. Therefore, to perform "4. Intermittent setup," the intermittent cycle must be set with SIM 7-6 in advance.

Reset is not performed when the machine enters the aging mode.

| 7-6                |                                              |
|--------------------|----------------------------------------------|
| Purpose            | Setting/Operation test/check                 |
| Function (Purpose) | Used to set the cycle of intermittent aging. |
| Item               | Operation                                    |

#### **Operation/procedure**

- 1. Enter the interval aging cycle time (sec) with the 10-key pad. Refer to SIM 7-1.
- 2. Press the [START] key.

When the [START] key is pressed in aging, copying is performed continuously. This simulation is used to set the time interval between copy operations in the unit of second.

This setting is valid when SIM 7-1 (Intermittent setting) is enabled.

| Setting range | 1-255 |
|---------------|-------|
| Default       | 3     |

| 7-8                   |                                              |
|-----------------------|----------------------------------------------|
| Purpose               | Setting/Operation test/check                 |
| Function<br>(Purpose) | Used to set the display of the warm-up time. |
| Item                  | Operation                                    |
| • ·· ·                |                                              |

1. Warm-up starts by the cover open/close.

(Can be performed repeatedly by open/close of the cover.)

- 2. The warm-up time is counted up and displayed in the unit of sec. If the [CA] key is pressed at this time, count-up is interrupted to terminate the simulation. (However, warm-up is continued.)
- 3. After completion of warming up, "WARM UP COMPLETED" is displayed and the control returns to the initial screen.

## 8

| 8-1                   |                                                                                                    |
|-----------------------|----------------------------------------------------------------------------------------------------|
| Purpose               | Adjustment/Operation test/check                                                                                  |
| Function<br>(Purpose) | Used to check and adjust the operation of the developing bias voltage in each copy mode and the control circuit. |
| Section               | Image process<br>(Photoconductor/Developing/Transfer/Cleaning)<br>Developer/Toner hopper                         |

#### **Operation/procedure**

1. Touch the exposure mode to be changed. The current set value is displayed.

- 2. Enter the set value with the 10-key.
- 3. Press the [START] key.

Output is made with the entered value, and the display returns to the original state.

| Item |                  | Content                      | Setting | Default |
|------|------------------|------------------------------|---------|---------|
|      |                  |                              | range   |         |
| 1    | AE (145)         | AE (145mm/s)                 |         | 450     |
| 2    | TEXT (145)       | Character (145mm/s)          |         | 450     |
| 3    | TEXT/PHOTO (145) | Character/Photo<br>(145mm/s) |         | 450     |
| 4    | PHOTO (145)      | Photo (145mm/s)              |         | 450     |
| 5    | TONER SAVE (145) | Toner save (145mm/s)         | 200-    | 400     |
| 6    | AE (122)         | AE (122mm/s)                 | 650     | 450     |
| 7    | TEXT (122)       | Character (122mm/s)          |         | 450     |
| 8    | TEXT/PHOTO (122) | Character/Photo<br>(122mm/s) |         | 450     |
| 9    | PHOTO (122)      | Photo (122mm/s)              | 1       | 450     |
| 10   | TONER SAVE (122) | Toner save (122mm/s)         |         | 400     |

(\*) Linked with the destinations of SIM 26-6.

Linked with the auto exposure mode of SIM 46-19-1.

The minimum increment is 10V.

The result of (Set value) -200/ 10 is stored in the EEPROM.

When reading a value from the EEPROM, the value of (EEP value \*10+200) is used as the set value.

| 8-2                   |                                                                                                    |
|-----------------------|----------------------------------------------------------------------------------------------------|
| Purpose               | Adjustment/Operation test/check                                                                                          |
| Function<br>(Purpose) | Used to check and adjust the operation of the main<br>charger grid voltage in each copy mode and the control<br>circuit. |
| Section               | Image process<br>(Photoconductor/Developing/Transfer/Cleaning)<br>Photo conductor                                        |

#### **Operation/procedure**

- 1. Touch the exposure mode to be changed. The current set value is displayed.
- 2. Enter the set value with the 10-key.
- 3. Press the [START] key.

Output is made with the entered value for 30sec, and the display returns to the original state.

| Item |                  | Content                      | Setting range | Default |
|------|------------------|------------------------------|---------------|---------|
| 1    | AE (145)         | AE (145mm/s)                 |               | 590     |
| 2    | TEXT (145)       | Character (145mm/s)          |               | 590     |
| 3    | TEXT/PHOTO (145) | Character/Photo<br>(145mm/s) | -             | 590     |
| 4    | PHOTO (145)      | Photo (145mm/s)              |               | 590     |
| 5    | TONER SAVE (145) | Toner save (145mm/s)         | 350-          | 540     |
| 6    | AE (122)         | AE (122mm/s)                 | 750           | 590     |
| 7    | TEXT (122)       | Character (122mm/s)          |               | 590     |
| 8    | TEXT/PHOTO (122) | Character/Photo<br>(122mm/s) |               | 590     |
| 9    | PHOTO (122)      | Photo (122mm/s)              | 1             | 590     |
| 10   | TONER SAVE (122) | Toner save (122mm/s)         | 1             | 540     |

Min. unit: 10V increment

(\*) Linked with the destinations of SIM 26-6. Linked with the auto exposure mode of SIM 46-19-1.

| 8-10                                    |                                                                                                    |  |
|-----------------------------------------|----------------------------------------------------------------------------------------------------|--|
| Purpose Adjustment/Operation test/check |                                                                                                    |  |
| Function<br>(Purpose)                   | Used to check and adjust the operation of the developing bias voltage in each printer mode and the control circuit. |  |
| Section                                 | Image process<br>(Photoconductor/Developing/Transfer/Cleaning)<br>Developer/Toner hopper                            |  |

#### Operation/procedure

- 1. Touch the exposure mode to be changed. The current set value is displayed.
- 2. Enter the set value with the 10-key.
- 3. Press the [START] key.

| Output is made with the entered value for 30sec, and the display | / |
|------------------------------------------------------------------|---|
| returns to the original state.                                   |   |

|    |             |                      | Installa |         |
|----|-------------|----------------------|----------|---------|
|    | Item        | Content              | tion     | Default |
|    |             |                      | range    |         |
| 1  | DENS1 (145) | Density1 (145mm/s)   |          | 300     |
| 2  | DENS2 (145) | Density2 (145mm/s)   |          | 370     |
| 3  | DENS3 (145) | Density3 (145mm/s)   |          | 420     |
| 4  | DENS4 (145) | Density4 (145mm/s)   |          | 530     |
| 5  | DENS5 (145) | Density5 (145mm/s)   |          | 600     |
| 6  | TS (145)    | Toner save (145mm/s) | 200-     | 250     |
| 7  | DENS1 (122) | Density1 (122mm/s)   | 650      | 300     |
| 8  | DENS2 (122) | Density2 (122mm/s)   |          | 370     |
| 9  | DENS3 (122) | Density3 (122mm/s)   |          | 420     |
| 10 | DENS4 (122) | Density4 (122mm/s)   |          | 530     |
| 11 | DENS5 (122) | Density5 (122mm/s)   |          | 600     |
| 12 | TS (122)    | Toner save (122mm/s) |          | 250     |

The minimum increment is 10V.

The result of (Set value) -200/ 10 is stored in the EEPROM.

When reading a value from the EEPROM, the value of (EEP value \*10+200) is used as the set value.

| 8-11                  |                                                                                                    |
|-----------------------|----------------------------------------------------------------------------------------------------|
| Purpose               | Adjustment/Operation test/check                                                                                             |
| Function<br>(Purpose) | Used to check and adjust the operation of the main<br>charger grid voltage in each printer mode and the<br>control circuit. |
| Section               | Image process<br>(Photoconductor/Developing/Transfer/Cleaning)<br>Photo conductor                                           |

#### **Operation/procedure**

- 1. Touch the exposure mode to be changed. The current set value is highlighted.
- 2. Enter the set value with the 10-key.
- 3. Press the [START] key.

## Output is made with the entered value for 30sec, and the display returns to the original state.

|      |             |                      | Installa |         |
|------|-------------|----------------------|----------|---------|
| Item |             | Content              | tion     | Default |
|      |             |                      | range    |         |
| 1    | DENS1 (145) | Density 1 (145mm/s)  |          | 440     |
| 2    | DENS2 (145) | Density 2 (145mm/s)  |          | 510     |
| 3    | DENS3 (145) | Density 3 (145mm/s)  |          | 560     |
| 4    | DENS4 (145) | Density 4 (145mm/s)  |          | 670     |
| 5    | DENS5 (145) | Density 5 (145mm/s)  |          | 740     |
| 6    | TS (145)    | Toner save (145mm/s) | 350-     | 390     |
| 7    | DENS1 (122) | Density 1 (122mm/s)  | 750      | 440     |
| 8    | DENS2 (122) | Density 2 (122mm/s)  |          | 510     |
| 9    | DENS3 (122) | Density 3 (122mm/s)  |          | 560     |
| 10   | DENS4 (122) | Density 4 (122mm/s)  |          | 670     |
| 11   | DENS5 (122) | Density 5 (122mm/s)  | 1        | 740     |
| 12   | TS (122)    | Toner save (122mm/s) | 1        | 390     |

Min. unit: 10V increment

## 8-13 Purpose Adjustment/Operation test/check Function (Purpose) Used to check and adjust the operation of the developing bias voltage in FAX mode and the control circuit. Section Image process (Photoconductor/Developing/Transfer/Cleaning) Developer/Toner hopper

#### **Operation/procedure**

1. Enter the set value with the 10-key.

2. Press the [START] key.

Output is made with the entered value for 30sec. and the display returns to the original state.

| Setting range | 200-650 |
|---------------|---------|
| Default       | 450     |
|               |         |

The minimum increment is 10V.

The result of (Set value-200) / 10 is stored in the EEPROM.

When reading a value from the EEPROM, the value of (EEP value \* 10 +200) is used as the set value.

Therefore, an even number must be entered. If not, the entered odd number +1 is displayed after pressing [START] key.

| 8-14                  |                                                                                                    |  |
|-----------------------|----------------------------------------------------------------------------------------------------|--|
| Purpose               | Adjustment/Operation test/check                                                                                    |  |
| Function<br>(Purpose) | Used to check and adjust the operation of the main<br>charger grid voltage in FAX mode and the control<br>circuit. |  |
| Section               | Image process<br>(Photoconductor/Developing/Transfer/Cleaning)<br>Photo conductor                                  |  |

#### **Operation/procedure**

- 1. Enter the set value with the 10-key.
- 2. Press the [START] key.

Output is made with the entered value for 30sec. and the display returns to the original state.

| Setting range | 350-750 |
|---------------|---------|
| Default       | 590     |

| 9 |
|---|
|   |

| 9-1       |                                                        |
|-----------|--------------------------------------------------------|
| Purpose   | Operation test/check                                   |
| Function  | Used to check and adjust the operation of the load     |
| (Purpose) | (motor) in the duplex section and the control circuit. |
| Section   | Duplex                                                 |
| Item      | Operation                                              |

#### **Operation/procedure**

1. Select the operation mode with the 10-key.

2. Press the [START] key.

The operation is performed for 30sec, and the display returns to the original state.

| Item Content |        | Content                                                   |
|--------------|--------|-----------------------------------------------------------|
| 1            | DMF145 | Duplex motor/Duplex 2 motor forward rotation (145mm/s)    |
| 2            | DMF122 | Duplex motor/Duplex 2 motor forward rotation (122mm/s)    |
| 3            | DMR145 | Duplex motor/Duplex 2 motor reverse rotation (145mm/s)    |
| 4            | DMR122 | Duplex motor/Duplex 2 motor reverse rotation<br>(122mm/s) |

| Operation test/check     |
|--------------------------|
| Duplex motor RPM setting |
| Duplex                   |
| Operation                |
|                          |

Enter the set value with the 10-key.

When the duplex motor setting is made, the duplex 2motor is also set accordingly.

| Setting range | 1-13 |
|---------------|------|
| Default       | 5    |

#### 9-5

| Purpose               | Adjustment                                                                                                    |
|-----------------------|----------------------------------------------------------------------------------------------------|
| Function<br>(Purpose) | Used to adjust the timing of switching from normal rotation to reverse rotation or from reverse rotation to normal rotation of the duplex motor. |

#### **Operation/procedure**

- 1. Touch the item to set.
- 2. Enter the set value with the 10-key, and press the [START] key.

| Item |               | Installation range | Default |
|------|---------------|--------------------|---------|
| 1    | 145mm/s       |                    | 18      |
| 2    | 122mm/s       | 10 76              | 18      |
| 3    | RIGHT 145mm/s | 10-70              | 50      |
| 4    | RIGHT 122mm/s |                    | 50      |

## 10

| 10-0      |                                                        |  |
|-----------|--------------------------------------------------------|--|
| Purpose   | Operation test/check                                   |  |
| Function  | Used to check the operation of the toner motor and its |  |
| (Purpose) | control circuit.                                       |  |
|           | Image process                                          |  |
| Section   | (Photoconductor/Developing/Transfer/Cleaning)          |  |
|           | Developer/Toner hopper                                 |  |
| Item      | Operation                                              |  |

#### **Operation/procedure**

Press the [START] key and operate the toner motor for 30 sec.

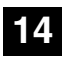

| 14-0                  |                                                        |       |  |
|-----------------------|--------------------------------------------------------|-------|--|
| Purpose               | Clear/Cancel (Trouble etc.)                            |       |  |
| Function<br>(Purpose) | Used to cancel excluding the self-diag U2/PF troubles. |       |  |
| Item                  | Trouble                                                | Error |  |

#### **Operation/procedure**

- 1. Press the [START] key.
- 2. When "1: YES" is selected, troubles other than U2 and PF are canceled. (When "2: NO" is selected, the simulation is canceled.)

| Í | 6 |
|---|---|
|   |   |

| 16-0                                |                                          |       |
|-------------------------------------|------------------------------------------|-------|
| Purpose Clear/Cancel (Trouble etc.) |                                          |       |
| Function (Purpose)                  | Used to cancel the self-diag U2 trouble. |       |
| Item                                | Trouble                                  | Error |

#### **Operation/procedure**

- 1. Press the [START] key.
- When "1: YES" is selected, U2 trouble is canceled. (When "2: NO" is selected, the simulation is canceled.)

|--|

### 17-0

| Purpose            | Cancel (Trouble, etc)                      |       |  |
|--------------------|--------------------------------------------|-------|--|
| Function (Purpose) | Used to cancel the self diag "PF" trouble. |       |  |
| Item               | Trouble                                    | Error |  |

#### Operation/Procedure

- 1. Press the [START] key.
- When "1: YES" is selected, PF trouble is canceled. (When "2: NO" is selected, the simulation is canceled.)

| 2 |  |
|---|--|
|   |  |

| 21-1               |                                    |         |
|--------------------|------------------------------------|---------|
| Purpose            | Setting                            |         |
| Function (Purpose) | Used to set the maintenance cycle. |         |
| Item               | Specifications                     | Counter |

#### **Operation/procedure**

- 1. Enter the set value with the 10-key.
- 2. Press the [START] key.

| Item | Content       |                  |
|------|---------------|------------------|
|      | 26cpm         | 31cpm            |
| 0    | 5K            | 5K               |
| 1    | 10K           | 10K              |
| 2    | 20K           | 50K              |
| 3    | 25K           | 75K              |
| 4    | 50K           | 100K             |
| 5    | 75K (Default) | 150K (Default) * |
| 6    | FREE          | FREE             |

- \* When selecting 150K, maintenance message is displayed by implementing the following conditions.
- Maintenance count = 150K.
- DV count = 100K
- DR count = 100K
- \* When maintenance message is displayed, replace consumption part reaching the number of sheets of maintenance, then clear the replaced part's counter only.

## 22

| 22-1                  |                                                                |
|-----------------------|----------------------------------------------------------------|
| Purpose               | Adjustment/setting/operation data output/check (display/print) |
| Function<br>(Purpose) | Used to check the counter value of each section.               |
| Item                  | Counter                                                        |

#### **Operation/procedure**

Each counter is displayed.

| TOTAL       | Total counter                        |
|-------------|--------------------------------------|
| MAINTENANCE | Maintenance counter                  |
| DEVE        | Developer counter                    |
| DRUM        | Drum counter                         |
| COPY        | Copy counter                         |
| PRINTER     | Printer counter                      |
| IMC         | IMC counter                          |
| DUPLEX      | Duplex counter                       |
| OTHERS      | The other counters                   |
| FAX SEND    | FAX Send counter                     |
| FAX RCV     | FAX receive counter                  |
| FAX OUTPUT  | FAX print counter                    |
| DEVE RANGE  | Developer traveling distance counter |
| DRUM RANGE  | Drum traveling distance counter      |
| DEVE ROLL   | Developer rotation counter (K)       |
| DRUM ROLL   | Drum rotation counter (K)            |
| DEVE LIFE   | Developer life meter (%)             |
| DRUM LIFE   | Drum life meter (%)                  |

| 22-2                  |                                                                                                    |
|-----------------------|----------------------------------------------------------------------------------------------------|
| Purpose               | Adjustment/setting/operation data output/check (display/print)                                                                                                    |
| Function<br>(Purpose) | Used to check the total numbers of misfeed and<br>troubles. (When the number of misfeed is considerably<br>great, it is judged as necessary for repair. The misfeed<br>rate is obtained by dividing this count value with the<br>total counter value.) |
| Item                  | Trouble                                                                                                    |

#### **Operation/procedure**

Each counter data are displayed.

| PAPER JAM | JAM counter      |
|-----------|------------------|
| SPF JAM   | RSPF JAM counter |
| TROUBLE   | Trouble counter  |

The counter display is in 7 digits.

| 22-3                  |                                                                                                    |          |
|-----------------------|----------------------------------------------------------------------------------------------------|----------|
| Purpose               | Adjustment/setting/operation data output/check (display/print)                                                                                                    |          |
| Function<br>(Purpose) | Used to check the misfeed positions and the number of<br>misfeed at each position. (When the number of<br>misfeed is considerably great, it can be judged as<br>necessary for repair.) |          |
| Item                  | Trouble                                                                                                    | Mis-feed |

#### **Operation/procedure**

The misfeed history is displayed in the sequence of recentness by the name of sensors and detectors. Max. 40 items of information can be stored in memory. (The old ones are deleted sequentially.) The trouble section may be determined by the data.

(Jam cause code)

| Item       | Jam contents                               |
|------------|--------------------------------------------|
| TRAY1      | 1st tray pick-up miss                      |
| TRAY2      | 2nd tray pick-up miss                      |
| TRAY3      | 3rd tray pick-up miss                      |
| TRAY4      | 4th tray pick-up miss                      |
| BPT        | Multi manual feed pick-up miss             |
| PPD1_ND    | Paper-in sensor lead edge jam              |
| PPD1_ST    | Paper-in sensor rear edge jam              |
| PPD1_DUP   | Paper-in sensor reverse jam                |
| PPD2_ND    | Duplex sensor lead edge jam                |
| PPD2_ST    | Duplex sensor rear edge jam                |
| PPD_PRI    | PS time out jam                            |
| POD3_ND    | Right paper exit lead edge jam             |
| POD3_ST    | Right paper exit rear edge jam             |
| POD2_ND    | Upper tray paper exit lead edge jam        |
| POD2_ST    | Upper tray paper exit rear edge jam        |
| POD1_ND    | Lower tray paper exit lead edge jam        |
| POD1_ST    | Lower tray paper exit rear edge jam        |
| PINT_SHORT | Abnormality between PS papers.             |
| PFD2_ND    | 2nd paper pass lead edge jam               |
| PFD2_ST    | 2nd paper pass rear edge jam               |
| PFD3_ND    | 3rd paper pass lead edge jam               |
| PFD3_ST    | 3rd paper pass rear edge jam               |
| PFD4_ND    | 4th paper pass lead edge jam               |
| PFD4_ST    | 4th paper pass rear edge jam               |
| SIZE_SHORT | Duplex short scale error                   |
| FPPD1_N    | Finisher entry port sensor not-reached jam |
| FPPD1_S    | Finisher entry port sensor remaining jam   |
| FSTPD_S    | Finisher paper exit remaining jam          |
| FSTPLJ     | Finisher staple jam                        |

| 22-4                  |                                                                |
|-----------------------|----------------------------------------------------------------|
| Purpose               | Adjustment/setting/operation data output/check (display/print) |
| Function<br>(Purpose) | Used to check the total trouble (self diag) history.           |
| Item                  | Trouble                                                        |

#### **Operation/procedure**

The trouble error codes are displayed in the sequence of the latest one first. Max. 40 items of information are stored. (Older ones are deleted in sequence.) The machine condition can be estimated by this data.

| 22-5                  |                                                       |
|-----------------------|-------------------------------------------------------|
| Purpose               | Adjustment/Setting/Check                              |
| Function<br>(Purpose) | Used to check the ROM version of each unit (section). |
| Item                  | Software                                              |

#### **Operation/procedure**

Used to display the ROM version of each section.

[Display example]

ROM version  $1.250 \rightarrow [1.25]$  (up to 2 decimal places)

The display of the protocol monitor and the soft SW follows this display.

| S/N                                             | Machine serial number                                                |
|-------------------------------------------------|----------------------------------------------------------------------|
| MCU                                             | Main Control Unit                                                    |
| IMC                                             | IMC                                                                  |
| OPE                                             | Panel + Panel label code                                             |
| PRINTER                                         | PRINTER                                                              |
| NIC                                             | NIC                                                                  |
| FINISHER                                        | FINISHER                                                             |
| FAX                                             | FAX                                                                  |
| IMC<br>OPE<br>PRINTER<br>NIC<br>FINISHER<br>FAX | IMC<br>Panel + Panel label code<br>PRINTER<br>NIC<br>FINISHER<br>FAX |

If it is not installed, "-----" is displayed.

| Panel<br>display | Destination                          | Panel software support language                                                                         |  |  |  |
|------------------|--------------------------------------|----------------------------------------------------------------------------------------------------|--|--|--|
| JPN              | Japan                                | Japanese, American English, English                                                                     |  |  |  |
|                  | SEC                                  |                                                                                                    |  |  |  |
|                  | SECL                                 |                                                                                                    |  |  |  |
| FES              | SUK                                  | American English, English, French, Spanish, Brazilian Portuguese                                        |  |  |  |
|                  | SCA/SCNZ                             |                                                                                                    |  |  |  |
|                  | Distributor<br>area                  |                                                                                                    |  |  |  |
| EEU              | SEEG/<br>SEA/East<br>Europe,<br>etc. | English, German, Polish, Czech, Hungarian,<br>Greek, Turkish, Russian, French, Italian,<br>Slovak       |  |  |  |
| NEU              | SEF/<br>SEES/<br>SEIS/SEN,<br>etc.   | English, German, French, Spanish, Dutch,<br>Italian, Portuguese, Swedish, Norwegian,<br>Finnish, Danish |  |  |  |
| CHN              | SOCC                                 | Simplified Chinese, American English,<br>English, Japanese                                              |  |  |  |
| TWN              | Taiwan                               | Traditional Chinese (Local support),<br>American English, English                                       |  |  |  |
| ABB              | Saudi                                | American English, English, French, Spanish,                                                             |  |  |  |
|                  | Arabia                               | Hebrew (Local support), Arabic                                                                          |  |  |  |
| FAS              | Iran                                 | English, Arabic, Persian, American English,<br>French, Spanish                                          |  |  |  |

| Purpose    | Adjustment/setting/operation data output/check (display/print) |  |  |
|------------|----------------------------------------------------------------|--|--|
| Function   | Used to print each system setting, the account                 |  |  |
| (i uipose) | mormation, and the machine adjustment values.                  |  |  |
| Item       | Data Setting/adjustment data                                   |  |  |

(Initial screen)

The currently set value is highlighted beside the adjustment item.

- 1. Select the adjustment item with the 10-key.
- 2. Press the [START] key.

The display is shifted to the copy menu and the set value is stored.

- 3. Select the paper feed tray and the print density.
- 4. Press the [START] key. Copying is started.

After canceling a jam (After picking up, the [C] key is invalid.)

When the other information is repeatedly printed, the display may show the message, "Remove original from original table." However, the operation is performed normally.

| Item |                        | Content                                                                                                    |  |  |
|------|------------------------|----------------------------------------------------------------------------------------------------|--|--|
| 1    | ALL                    | All lists group print (Default)                                                                                                    |  |  |
| 2    | SYSTEM SETTING         | System setting information list                                                                                                    |  |  |
| 3    | ACCOUNTING<br>COUNTERS | List of total number of prints                                                                                                    |  |  |
| 4    | AUDITOR NO.            | Department number list                                                                                                    |  |  |
| 5    | MACHINE SIM<br>SETTING | Machine simulation setting list                                                                                                    |  |  |
| 6    | FAX SIM SETTING*1      | FAX simulation setting list (Only when<br>the FAX board is installed. The display<br>does not go to the print data transfer<br>display, but to the FAX SIM menu.) |  |  |

\* When the IMC board is not installed, key input is disabled.

\* Duplex print cannot be made.

- \* For the FAX SIM setting list, the display and the operating procedures differ.
- Note: When the simulation is canceled, the display returns to the original state but the machine is not reset.

| 22-7                  |                                                |  |  |  |
|-----------------------|------------------------------------------------|--|--|--|
| Purpose               | User data output/Check (Display/Print)         |  |  |  |
| Function<br>(Purpose) | Used to display of the administrator password. |  |  |  |
| Item                  | Data User data                                 |  |  |  |

#### **Operation/procedure**

Used to display the administrator password.

#### 22-8

| Purpose               | Adjustment/setting/operation data output/check (display/print) |
|-----------------------|----------------------------------------------------------------|
| Function<br>(Purpose) | Used to display the original, staple counter.                  |
| Item                  | Counter                                                        |

#### **Operation/procedure**

Each counter is displayed.

| SPF    | RSPF counter    |
|--------|-----------------|
| SCAN   | Scan counter    |
| STAPLE | Stapler counter |

The counter display is in 7 digits.

| 22-9                                                                                             |                                                                |
|--------------------------------------------------------------------------------------------------|----------------------------------------------------------------|
| Purpose                                                                                          | Adjustment/setting/operation data output/check (display/print) |
| FunctionUsed to check the number of use of each paper fe(Purpose)section. (the number of prints) |                                                                |
| Section                                                                                          | Paper feed                                                     |
| Item                                                                                             | Counter                                                        |
|                                                                                                  |                                                                |

#### **Operation/procedure**

Used to display each paper feed counter.

| BYPASS | Manual feed counter |
|--------|---------------------|
| TRAY1  | Tray 1 counter      |
| TRAY2  | Tray 2 counter      |
| TRAY3  | Tray 3 counter      |
| TRAY4  | Tray 4 counter      |

The counter display is in 7 digits.

#### 22-10

| Purpose               | Adjustment/setting/operation data output/check<br>(display/print) |  |
|-----------------------|-------------------------------------------------------------------|--|
| Function<br>(Purpose) | Used to check the system configulation.                           |  |
| Item                  | Specifications Option                                             |  |

#### **Operation/procedure**

The detected machine composition is displayed.

| (The job | separator | cannot be | detected. | Based or | SIM 26-1 | setting.) |
|----------|-----------|-----------|-----------|----------|----------|-----------|
|----------|-----------|-----------|-----------|----------|----------|-----------|

| Item     | Display items                         |  |
|----------|---------------------------------------|--|
| SPEED    | 26CPM/31CPM                           |  |
| DF       | NONE/[1: RSPF]                        |  |
| OUTPUT   | NONE/[2: Finisher]/[3: Job separator] |  |
| CASETTE1 | NONE/[4: One-step paper feed unit]    |  |
| CASETTE2 | NONE/[5: Two-step paper feed unit]    |  |
| IMC MEM  | NONE/Expansion memory capacity (MB)   |  |
| PRINTER  | NONE/[6: PRINTER]                     |  |
| PS3      | NONE/[7: PS3]                         |  |
| NIC      | NONE/[8: NIC]                         |  |
| SCANNER  | NONE/[9: SCANNER]                     |  |
| FAX      | NONE/[10: FAX]                        |  |
| FAX MEM  | NONE/Memory capacity (MB)             |  |
| HAND SET | NONE/[11: Handset]                    |  |
| USB HOST | NONE/USB HOST                         |  |

| Item      | Display items |  |
|-----------|---------------|--|
| ICCARDR/W | NONE/MX-ECX2  |  |

NONE: When it is not installed, "-----" is displayed.

[]: Shows the product code in the list below.

| No. | Item                   | Model code              |
|-----|------------------------|-------------------------|
| 1   | RSPF                   | MX-RP10                 |
| 2   | Finisher               | MX-FN13                 |
| 3   | Job separator          | MX-TR11                 |
| 4   | 1 tray paper feed unit | MX-DE10 (*1)            |
| 5   | 2 tray paper feed unit | MX-DE11 (*1)            |
| 6   | PRINTER                | MX-PB12                 |
| 7   | PS3                    | MX-PK10                 |
| 8   | NIC                    | STANDARD (Only SoftNic) |
| 9   | SCANNER                | MX-NSX1                 |
| 10  | FAX                    | AR-FX7                  |
| 11  | Handset                | AR-HN4                  |

\*1: The number of installed units is displayed beside the model code. For the tray, only the option tray is displayed.

| 22-11     |                                                                |
|-----------|----------------------------------------------------------------|
| Purpose   | Adjustment/setting/operation data output/check (display/print) |
| Function  | Used to display the FAX send/receive counter                   |
| (Purpose) | (FAX reception and print counter).                             |
| Section   | FAX                                                            |
| Item      | Counter                                                        |

#### Operation/procedure

Used to display the FAX send/receive counter.

| FAX SEND PAGE/TIME    | FAX send page and time       |
|-----------------------|------------------------------|
| FAX RECEIVE PAGE/TIME | FAX receive page and time    |
| FAX OUTPUT            | FAX output (number of print) |

The counter display is in 8 digits.

Note: Executable only when the FAX is installed.

| 22-12                 |                                                                                                    |         |
|-----------------------|----------------------------------------------------------------------------------------------------|---------|
| Purpose               | Adjustment/setting/operation data output/check (display/print)                                                                                                    |         |
| Function<br>(Purpose) | Used to check the misfeed positions and the number of<br>misfeed at each position.<br>(When the number of misfeed is considerably great, it<br>can be judged as necessary for repair.) |         |
| Section               | RSPF                                                                                                    |         |
| Item                  | Trouble                                                                                                    | Misfeed |

#### **Operation/procedure**

Used to display the RSPF jam history data sequentially from the latest one.

| Forty RSPF jam histories are displayed sequentially from the la | test |
|-----------------------------------------------------------------|------|
|-----------------------------------------------------------------|------|

|            |                    | _           | Paper Reached/ |
|------------|--------------------|-------------|----------------|
| Error code | Name               | Sensor name | Not Reached to |
|            |                    |             | the sensor     |
|            | RSPF paper in lead | SPF P-IN    | Not Reached    |
| DED_ND     | edge jam           | sensor      | NUL NEACHEU    |
| DED ST     | RSPF paper in rear | SPF P-IN    | Beached        |
| 000_31     | edge jam           | sensor      | neacheu        |
|            | DSDE papar out     |             | Reached,       |
| RDD_ND     |                    | SFF F-IIN   | P_OUT Not      |
| _          | lead edge jam      | sensor      | Reached        |
| PDD ST     | RSPF paper out     | SPF P-OUT   | Reached, P_IN  |
| ופ_טטח     | rear edge jam      | sensor      | passed (OFF)   |
|            |                    |             | Not Reached    |
| JAM_REV    |                    | SFF F-IIN   | (Paper after   |
|            | reverse jam        | sensor      | reversing)     |
|            | RSPF short size    | SPF P-IN    | Passed (OFF at |
| URG_SHORT  | error              | sensor      | JAM)           |

|            |                |             | Paper Reached/ |  |
|------------|----------------|-------------|----------------|--|
| Error code | Name           | Sensor name | Not Reached to |  |
|            |                |             | the sensor     |  |
|            |                | SPF P-OUT   | Booohod        |  |
|            | RSPF long size | sensor      | neacheu        |  |
| ORG_LONG   | error          | SPF P-IN    | Decelerat      |  |
|            |                | sensor      | Reached        |  |

#### 22-13

| Purpose               | Adjustment/setting/operation data output/check (display/print) |
|-----------------------|----------------------------------------------------------------|
| Function<br>(Purpose) | Used to display the CRUM type.                                 |
| Item                  | Specifications                                                 |

#### **Operation/Procedure**

| Used to | display | the | CRUM | type. |
|---------|---------|-----|------|-------|
|---------|---------|-----|------|-------|

| Item | Content               |
|------|-----------------------|
| 00   | Not fixed.            |
| 01   | AR-A                  |
| 02   | AR-B                  |
| 03   | AR-C                  |
| 04   | China                 |
| 05   | Japan                 |
| 99   | Conversion completed. |

#### 22-19

| Purpose   | Adjustment/setting/operation data output/check (display/print) |
|-----------|----------------------------------------------------------------|
| Function  | Used to display the scanner counter in the network             |
| (Purpose) | scanner mode.                                                  |
| Section   | Network scanner                                                |
| Item      | Counter                                                        |

#### Operation/procedure

Used to display the scanner counter.

SCANMODE Scanner mode counter

The counter display is in 7 digits.

| ļ | 2 | 4 |  |
|---|---|---|--|
|   |   |   |  |

| 24-1                  |                                                                                                    |
|-----------------------|----------------------------------------------------------------------------------------------------|
| Purpose               | Data clear                                                                                                    |
| Function<br>(Purpose) | Used to clear the misfeed counter, the misfeed history,<br>the trouble counter, and the trouble history. (The<br>counters are cleared after completion of maintenance.) |
| Section               | Memory                                                                                                    |
| Item                  | Counter                                                                                                    |

#### **Operation/procedure**

Jam/trouble counter is cleared individually. (The history of each counter is deleted when clearing)

- 1. Select the counter to be cleared with the 10-key.
- 2. Press the [START] key.
  - The confirmation menu is shown.
- 3. Select "1: YES."
  - 1: YES (Cleared)

2: NO (Not cleared) (Default)

| Item Content |         | Content                           |  |
|--------------|---------|-----------------------------------|--|
| 1            | JAM     | JAM counter/JAM history           |  |
| 2            | SPF JAM | RSPF JAM counter/RSPF JAM history |  |
| 3            | TROUBLE | Trouble counter/Trouble history   |  |

| Purpose   | Data clear                                             |
|-----------|--------------------------------------------------------|
| Function  | Used to clear the number of use (the number of prints) |
| (Purpose) | of each paper feed section.                            |
| Section   | Paper feed                                             |
| Item      | Counter                                                |

#### **Operation/procedure**

Used to clear each paper feed counter individually.

- 1. Select the counter to be cleared with the 10-key.
- 2. Press the [START] key. The confirmation menu is shown.
- 3. Select "1: YES."

1: YES (Cleared)

2: NO (Not cleared) (Default)

|   | Item   | Content             |
|---|--------|---------------------|
| 1 | BYPASS | Manual feed counter |
| 2 | TRAY1  | Tray 1 counter      |
| 3 | TRAY2  | Tray 2 counter      |
| 4 | TRAY3  | Tray 3 counter      |
| 5 | TRAY4  | Tray 4 counter      |

#### 24-3

| Purpose   | Data clear                                          |
|-----------|-----------------------------------------------------|
| Function  | Used to clear the number usage data of the stapler, |
| (Purpose) | RSPF, and scanning.                                 |
| Section   | Transport/Finisher                                  |
| Item      | Counter                                             |

#### **Operation/procedure**

Used to clear the original and staple counters individually.

- 1. Select the counter to be cleared with the 10-key.
- 2. Press the [START] key.
- The confirmation menu is shown.
- 3. Select "1: YES."
  - 1: YES (Cleared)
  - 2: NO (Not cleared) (Default)

|   | Item   | Content         |
|---|--------|-----------------|
| 1 | SPF    | RSPF counter    |
| 2 | SCAN   | Scan counter    |
| 3 | STAPLE | Stapler counter |

#### 24-4

| Purpose            | Data clear                             |
|--------------------|----------------------------------------|
| Function (Purpose) | Used to reset the maintenance counter. |
| Item               | Counter                                |

#### **Operation/procedure**

- 1. Press the [START] key. The confirmation menu is shown.
- 2. Select "1: YES."
  - 1: YES (Cleared)
    - 2: NO (Not cleared) (Default)

| 24-5                  |                                                                                                    |           |  |  |
|-----------------------|----------------------------------------------------------------------------------------------------|-----------|--|--|
| Purpose               | Data clear                                                                                               |           |  |  |
| Function<br>(Purpose) | Used to reset the developer counter. (The developer counter of the DV unit which is installed is reset.) |           |  |  |
| Section               | Image process<br>(Photoconductor/Developing/Transfer/Cleaning)                                           |           |  |  |
|                       | Developer/Toner hopper                                                                                   |           |  |  |
| Item                  | Counter                                                                                                  | Developer |  |  |

#### Operation/procedure

After execution of SIM25-2, this counter is cleared.

- 1. Press the [START] key.
- The confirmation menu is shown.
- 2. Select "1: YES."
- 1: YES (Cleared)
- 2: NO (Not cleared) (Default)

#### 24-6

| Purpose            | Data clear                      |  |
|--------------------|---------------------------------|--|
| Function (Purpose) | Used to clear the copy counter. |  |
| Item               | Counter Copier                  |  |

#### **Operation/procedure**

- 1. Press the [START] key. The confirmation menu is shown.
- 2. Select "1: YES."
- 1: YES (Cleared)
  - 2: NO (Not cleared) (Default)

#### 24-7

| Purpose               | Data clear                                                                                                    |
|-----------------------|----------------------------------------------------------------------------------------------------|
| Function<br>(Purpose) | Used to clear the OPC drum (membrane decrease) correction counter. (This simulation is executed when the OPC drum is replaced.) |
| Section               | Image process<br>(Photoconductor/Developing/Transfer/Cleaning)<br>Photo conductor                                               |
| Item                  | Counter                                                                                                    |

#### **Operation/procedure**

- 1. Press the [START] key.
  - The confirmation menu is shown.
- 2. Select "1: YES."
- 1: YES (Cleared)
  - 2: NO (Not cleared) (Default)

#### 24-9

| Purpose               | Data clear                                            |         |
|-----------------------|-------------------------------------------------------|---------|
| Function<br>(Purpose) | Used to clear the printer counter and other counters. |         |
| Section               | Printer                                               |         |
| Item                  | Counter                                               | Printer |

#### **Operation/procedure**

- 1. Select the counter to be cleared with the 10-key.
- 2. Press the [START] key. The confirmation menu is shown.
- 3. Select "1: YES."
- 1: YES (Cleared)

2: NO (Not cleared) (Default)

| Item |         | Content            |
|------|---------|--------------------|
| 1    | PRINTER | Printer counter    |
| 2    | IMC     | IMC counter        |
| 3    | DUPLEX  | DUPLEX counter     |
| 4    | OTHERS  | The other counters |

| Purpose            | Data clear             |  |
|--------------------|------------------------|--|
| Function (Purpose) | FAX counter data clear |  |
| Section            | FAX                    |  |
| Item               | Counter                |  |
|                    |                        |  |

#### Operation/procedure

- 1. Select a counter to be cleared with the 10 key.
- 2. Select "1: YES."
  - 1: YES (Cleared)

2: NO (Not cleared) (Default)

| Item |              | Content                       |  |
|------|--------------|-------------------------------|--|
| , F  | FAX SEND     | FAX send page and time        |  |
| ' (  | PAGE & TIME) |                               |  |
| ہ F  | AX RECEIVE   | FAX receive page and time     |  |
| 2 (  | PAGE & TIME) |                               |  |
| 3 F  | AX OUTPUT    | FAX output (number of prints) |  |

Note: Executable only when the FAX is installed.

| 24-15     |                                                  |
|-----------|--------------------------------------------------|
| Purpose   | Data clear                                       |
| Function  | Used to clear the scanner counter in the network |
| (Purpose) | scanner mode.                                    |
| Section   | Scanner section                                  |
| Item      | Counter                                          |

#### Operation/procedure

- 1. Press the [START] key.
- The confirmation menu is shown.
- 2. Select "1: YES."
  - 1: YES (Cleared)
  - 2: NO (Not cleared) (Default)

The scanner mode counter and the number of send of the scanner are cleared.

- \* The simulation to perform communication with the PCL is inhibited until Notice Page storing is completed. (Only when the serviceman call error occurs.)
- \* When in other than the serviceman call error, entering the simulation is not allowed from the system check display.

## 25

| 25-1                  |                                                                                                    |
|-----------------------|----------------------------------------------------------------------------------------------------|
| Purpose               | Operation test/check                                                                                                    |
| Function<br>(Purpose) | Used to check the operation of the main drive<br>(excluding the scanner section) and to check the<br>operation of the toner concentration sensor. (The toner<br>concentration sensor output can be monitored.) |
| Section               | DRIVE                                                                                                    |
| Item                  | Operation                                                                                                    |

#### **Operation/procedure**

1. Press the [START] key.

The main motor rotates to start monitoring the toner density control sensor. (3min operation)

\* Even in toner end error, if there is no other error (including cover open) after turning on the power, this simulation can be performed.

| 25-2                  |                                                                                   |
|-----------------------|-----------------------------------------------------------------------------------|
| Purpose               | Setting                                                                           |
| Function<br>(Purpose) | Used to make the initial setting of toner concentration when replacing developer. |
| Section               | Image process<br>(Photoconductor/Developing/Transfer/Cleaning)                    |
|                       | Developer/Toner hopper                                                            |

#### **Operation/procedure**

After execution, the developer counter is cleared.

- 1) Open the cover with the power OFF.
- 2) Turn on the power. (Since the cover is open, the machine does not perform initializing.)
- 3) Execute the simulation.
- 4) Enter SIM 25-2. ([25]  $\rightarrow$  [START] key  $\rightarrow$  [2]  $\rightarrow$  [START] key)
- 5) Close the cover just before starting the simulation.
- 6) Press the [START] key.

The main motor rotates. After stirring for 3 min, the toner density control sensor value is sampled 16 times, and the average value is stored.

When "EE-EU" or "EE-EL" after completion, an error display is shown.

Note: After completion of execution, be sure to press the [CA] key to cancel the simulation.

| 2 |  |
|---|--|
|   |  |
|   |  |

| 26-1                                                                                                    |                |                                                                   |
|----------------------------------------------------------------------------------------------------|----------------|-------------------------------------------------------------------|
| Purpose                                                                                                    | Setting        |                                                                   |
| Function<br>(Purpose) Used to set whether the job<br>not. (Since this cannot be o<br>detection, it is set in this sin |                | e separator is installed or<br>letected by hardware<br>nulation.) |
| ltem                                                                                                    | Specifications | Option                                                            |

#### **Operation/procedure**

1. Select the set value with the 10-key.

2. Press the [START] key.

| Set value Connection option |                         |  |
|-----------------------------|-------------------------|--|
| 0                           | None (default)          |  |
| 1                           | Job separator provided. |  |

#### 26-2

| Purpose   | Setting                                              |
|-----------|------------------------------------------------------|
| Function  | Used to set whether the automatic detection of paper |
| (Purpose) | size is made or not.                                 |
| Section   | Paper feed                                           |
| Item      | Specifications                                       |

#### **Operation/procedure**

- 1. Select the item with the 10-key and press the [START] key. Used to set the automatic size detection.
- 2. Set whether automatic detection of paper size is made or not with the 10-key.

|            | Setting to detect B4/Legal as FC                       |
|------------|--------------------------------------------------------|
| 1:B4/LG,FC | 0: B4 legal is detected as B4 legal. (Default)         |
|            | 1: B4 legal is detected as FC.                         |
|            | This setup detects Letter as A4 in the inch series and |
| 0.44       | A4 as Letter in the AB series.                         |
| 2:A4<->L1  | 0: Detection disable (Default)                         |
|            | 1: Detection valid                                     |

#### 8.5" x 13" detection valid/invalid setup

| Set value | Setup             | Remarks |
|-----------|-------------------|---------|
| 0         | Detection invalid | Default |
| 1         | Detection valid   |         |

#### Detection size when 8.5" x 13" document/paper is used.

|       | <b>E</b> rectories of | England Dealing |              | Set value                |              |
|-------|-----------------------|-----------------|--------------|--------------------------|--------------|
|       | Employed              | Destina         | Document     | 0                        | 1            |
|       | unit                  | uon             | size         | (Invalid)                | (Valid)      |
|       |                       |                 | FC           | B4                       | FC           |
|       |                       |                 | (8.5" x 13") | 04                       | (8.5" x 13") |
|       |                       | AB              | LG           | B4                       | FC           |
|       |                       | series          | (8.5" x 14") | 54                       | (8.5" x 13") |
|       | Document              |                 | B4           | B4                       | FC           |
| Docu  | table/                |                 | 5.           |                          | (8.5" x 13") |
| ment  | RSPE                  |                 | FC           | LG                       | FC           |
|       | 11011                 |                 | (8.5" x 13") | (8.5" x 14")             | (8.5" x 13") |
|       |                       | Inch            | LG           | LG                       | FC           |
|       |                       | series          | (8.5" x 14") | (8.5" x 14")             | (8.5" x 13") |
|       |                       |                 | B4           | WLT                      | WLT          |
|       |                       |                 |              | (11" x 17")              | (11" x 17")  |
|       | Machine               | All             |              | Set with system setting. |              |
|       | paper feed            | destina         | -            |                          |              |
|       | tray                  | tions           |              |                          |              |
|       |                       | AB              | FC           | LG                       | FC           |
|       |                       |                 | (8.5" x 13") | (8.5" x 14")             | (8.5" x 13") |
|       |                       | series          | LG           | LG                       | FC           |
| Paper | Manual                | 001100          | (8.5" x 14") | (8.5" x 14")             | (8.5" x 13") |
|       | naner feed            |                 | B4           | B4                       | B4           |
|       | trav                  |                 | FC           | LG                       | FC           |
|       | licy                  | Inch            | (8.5" x 13") | (8.5" x 14")             | (8.5" x 13") |
|       |                       | series          | LG           | LG                       | FC           |
|       |                       | 001100          | (8.5" x 14") | (8.5" x 14")             | (8.5" x 13") |
|       |                       |                 | B4           | B4                       | B4           |

A4/LT (8.5" x 11") detection enable/disable setup

In the inch series, Letter is detected as A4; in the AB series, A4 is detected as Letter.

| Set value | Setup             | Remarks |
|-----------|-------------------|---------|
| 0         | Detection invalid | Default |
| 1         | Detection valid   |         |

Detection size when A4/LT (8.5" x 11") document/paper is used.

|       | Employed   | Dectino            | Destina Document | Setv                     | /alue        |
|-------|------------|--------------------|------------------|--------------------------|--------------|
|       | Employed   | Destina            |                  | 0                        | 1            |
|       | unit       | uon                | size             | (Invalid)                | (Valid)      |
|       |            |                    |                  | A4                       | LT           |
|       |            | AB                 | A4               | A4                       | (8.5" x 11") |
|       | Document   | series             | LT               | A.4                      | LT           |
| Docu  | table/     |                    | (8.5" x 11")     | A4                       | (8.5" x 11") |
| ment  | RSPF       | Inch<br>series     | A4               | LT                       | ۵4           |
|       |            |                    |                  | (8.5" x 11")             | 74           |
|       |            |                    | LT               | LT                       | ۵4           |
|       |            |                    | (8.5" x 11")     | (8.5" x 11")             | 74           |
|       | Machine    | All                |                  |                          |              |
|       | paper feed | paper feed destina |                  | Set with system setting. |              |
| Paper | tray       | tions              |                  |                          |              |
|       | Manual     | All                |                  | Begardle                 | use of the   |
|       | paper feed | destina            | -                | simulatio                |              |
|       | tray tions |                    |                  | Simulation Setup.        |              |

| 26-3                  |                                                                                                    |
|-----------------------|----------------------------------------------------------------------------------------------------|
| Purpose               | Setting                                                                                                    |
| Function<br>(Purpose) | Used to set the specifications of the auditor.<br>Setting must be made depending on the use condition<br>of the auditor. |
| Section               | Auditor                                                                                                    |
| Item                  | Specifications                                                                                                    |

#### **Operation/procedure**

Select the mode corresponding to the auditor specification mode with the 10-key.

|   | Item   | Content               | Setting range | Default |
|---|--------|-----------------------|---------------|---------|
| 0 | P10    | Built-in auditor mode |               |         |
| 1 | VENDOR | Coin vendor mode      | 0-2           | 0       |
| 2 | OTHER  | Others                |               |         |

When "1: VENDOR (Coin vendor mode)" is set, the following three items of system setting are changed.

- 1) Set the LCD backlight change inhibit to "1: OFF (Enable)."
- When SIM 26-6 destination setting is set to "0: Japan," duplex copy inhibit setting must be set to "0: ON (Inhibit)."
- 3) Set the sort automatic selection to "0: OFF (Disable)."

| 26-5      |                            |                              |
|-----------|----------------------------|------------------------------|
| Purpose   | Setting                    |                              |
| Function  | Used to set the count mode | of the total counter and the |
| (Purpose) | maintenance counter.       |                              |
| Item      | Specifications             | Counter                      |

#### **Operation/procedure**

Used to set the count up number (1 or 2) when an A3/WLT paper passes through.

For the drum counter and the developer counter, double count is employed unconditionally.

(Target counter selection)

| Item |                     | Content             |
|------|---------------------|---------------------|
| 1    | TOTAL COUNTER       | Total counter       |
| 2    | MAINTENANCE COUNTER | Maintenance counter |

Used to set the count up number of the selected counter.

| Item |              | Content      | Setting range | Default |
|------|--------------|--------------|---------------|---------|
| 1    | SINGLE COUNT | Single count | 1.0           | 0       |
| 2    | DOUBLE COUNT | Double count | 1-2           | 2       |

#### 26-6

| Purpose   | Setting                                         |             |
|-----------|-------------------------------------------------|-------------|
| Function  | Used to set the specifications depending on the |             |
| (Purpose) | destination.                                    |             |
| Item      | Specifications                                  | Destination |
|           |                                                 |             |

#### Operation/procedure

Select the destination with the 10-key.

By changing the destination, some other setting items may be changed.

|    | Item    | Content             | Setting range | Default |
|----|---------|---------------------|---------------|---------|
| 0  | JAPAN   | Japan               |               |         |
| 1  | SEC     | SEC                 |               |         |
| 2  | SECL    | SECL                |               |         |
| 3  | SEEG    | SEEG                |               |         |
| 4  | SUK     | SUK                 |               |         |
| 5  | SCA     | SCA                 |               |         |
| 6  | SEF     | SEF                 |               |         |
| 7  | INEG    | EX inch series      | 0-14          | 0       |
| 8  | ABEG    | EX AB series        |               |         |
| 9  | INEF    | EX inch series (FC) |               |         |
| 10 | ABEF    | EX AB series (FC)   |               |         |
| 11 | CHINESE | China               |               |         |
| 12 | TAIWAN  | Taiwan AB           |               |         |
| 13 | SEEG2   | SEEG2               |               |         |
| 14 | TAIWAN2 | Taiwan China        |               |         |

| 20-12                 |                                                |  |
|-----------------------|------------------------------------------------|--|
| Purpose               | Setting                                        |  |
| Function<br>(Purpose) | Used to input the Software Key for E-MAIL RIC. |  |
| Section               | E-MAIL RIC                                     |  |
| Item                  | Specifications                                 |  |

#### **Operation/procedure**

The current setup is displayed with ON or OFF.

Enter an input (20 digits) of the E-MAIL RIC soft key with the 10-key and press the [START] key, and the collating result is displayed with OK or NG.

After canceling the simulation, if OK, the E-MAIL RIC function is enable; if NG, the E-MAIL RIC function is disabled.

This setting must be reset after the simulation cancel.

#### 26-14

| Purpose               | Setting                                                  |
|-----------------------|----------------------------------------------------------|
| Function<br>(Purpose) | Used to input the Software Key for the PS extention kit. |
| Section               | Printer                                                  |
| Item                  | Specifications                                           |

#### **Operation/procedure**

The current setup is displayed with ON or OFF.

Enter an input (20 digits) of the PS expansion kit soft key with the 10key and press the [START] key, and the collating result is displayed with OK or NG.

After canceling the simulation, if OK, the PS expansion kit function is enable; if NG, the PS expansion kit function is disabled.

This setting must be reset after the simulation cancel.

Note: Executable only when the PCL/PS3 is installed.

#### 26-18

| Purpose               | Setting                                             |  |
|-----------------------|-----------------------------------------------------|--|
| Function<br>(Purpose) | Used to set enable/disable of toner save operation. |  |
| Item                  | Specifications Operation mode (Common)              |  |

#### **Operation/procedure**

Input the set value with the 10-key and press the [START] key.

|   | Item | Content | Setting<br>range | Default |
|---|------|---------|------------------|---------|
| 0 | OFF  | Disable | 0.1              | - 1     |
| 1 | ON   | Enable  | 0-1              | I       |

| 26-22     |                                                          |
|-----------|----------------------------------------------------------|
| Purpose   | Setting                                                  |
| Function  | Used to set the specification (language display) for the |
| (Purpose) | destination.                                             |
| Item      | Specifications                                           |

#### **Operation/procedure**

Select the display language with the 10-key, and press the  $\left[\text{START}\right]$  key.

This setup varies in connection with SIM 26-6 (Destination setup).

|   | Item     | Remarks |
|---|----------|---------|
| 0 | JAPANESE |         |
| 1 | ENG.US   |         |
| 2 | ENG.UK   |         |
| 3 | FRENCH   |         |
| 4 | GERMAN   |         |
| 5 | ITALY    |         |
| 6 | DUTCH    |         |
| 7 | SWEDISH  |         |
| 8 | SPANISH  |         |

| Item |            | Remarks                               |
|------|------------|---------------------------------------|
| 9    | PORTUGUESE |                                       |
| 10   | TURKISH    |                                       |
| 11   | GREEK      |                                       |
| 12   | POLISH     |                                       |
| 13   | HUNGARIAN  |                                       |
| 14   | CZECH      |                                       |
| 15   | RUSSIAN    |                                       |
| 16   | FINNISH    |                                       |
| 17   | NORWEGIAN  |                                       |
| 18   | DANISH     |                                       |
| 19   | CHINESE    |                                       |
| 20   | TAIWANESE  | Traditional Chinese supported locally |
| 21   | SLOVAK     |                                       |
| 22   | HEBREW     | Supported locally                     |
| 22   | BRAZILIAN  |                                       |
| 23   | PORTUGUESE |                                       |
| 24   | ARABIC     |                                       |
| 25   | FARSI      |                                       |

#### 26-30

| Purpose   | Setting                                               |  |
|-----------|-------------------------------------------------------|--|
| Function  | Used to set ON/OFF of the heater lamp slow-up control |  |
| (Purpose) | conforming to the CE mark control.                    |  |
| Item      | Specifications Operation mode (Common)                |  |

#### **Operation/procedure**

Input the set value with the 10-key and press the [START] key. This setup varies in connection with SIM 26-6 (Destination setup).

| Item |     | Default                                  |        |
|------|-----|------------------------------------------|--------|
|      |     | U.S.A, Canada, Australia, France, Taiwan | Others |
| 0    | OFF | 0                                        | 4      |
| 1    | ON  | U                                        | I      |

| 26-35                 |                                                                                                    |
|-----------------------|----------------------------------------------------------------------------------------------------|
| Purpose               | Setup                                                                                                    |
| Function<br>(Purpose) | Used to set whether the same continuous troubles are displayed as one trouble or the series of troubles with SIM 22-4 when the same troubles occur continuously. |
| Item                  | Specifications                                                                                                    |

#### **Operation/procedure**

Enter the set value with 10-key, and press [START] key.

|   | Item Content |                                                          | Default |
|---|--------------|----------------------------------------------------------|---------|
| 0 | ONCE         | When two or more troubles occur, only one is registered. | 0       |
| 1 | ANY          | All the troubles occurred are registered.                |         |

| 26-36                                                             |           |  |
|-------------------------------------------------------------------|-----------|--|
| Purpose                                                           | Setting   |  |
| <b>Function</b> Used to set whether the machine is stopped or not |           |  |
| (Purpose) when the maintenance counter life is expired.           |           |  |
| Item                                                              | Operation |  |

#### **Operation/procedure**

Input the set value with the 10-key and press the [START] key.

| Item |          | Content  | Default |
|------|----------|----------|---------|
| 0    | STOP     | Stop     | 1       |
| 1    | NON STOP | Non stop | I       |

| Purpose               | Setting                                                                                       |
|-----------------------|-----------------------------------------------------------------------------------------------|
| Function<br>(Purpose) | Used to set whether the machine is stopped or not when the developer counter life is expired. |
| Item                  | Operation                                                                                     |

#### Operation/procedure

Input the set value with the 10-key and press the [START] key.

| Item |          | Item Content |   |
|------|----------|--------------|---|
| 0    | STOP     | Stop         | 4 |
| 1    | NON STOP | Non stop     | I |

#### 26-38

| Purpose               | Setting                                                                                  |
|-----------------------|------------------------------------------------------------------------------------------|
| Function<br>(Purpose) | Used to set whether the machine is stopped or not when the drum counter life is expired. |
| Item                  | Operation                                                                                |

#### **Operation/procedure**

Input the set value with the 10-key and press the [START] key.

| Item        |          | Item Content |   | 1 |
|-------------|----------|--------------|---|---|
| 0 STOP Stop |          | 4            | 1 |   |
| 1           | NON STOP | Non stop     | I | 1 |

#### 26-50

| Purpose   | Setting                                             |
|-----------|-----------------------------------------------------|
| Function  | Used to set ON/OFF of the black and white reversion |
| (Purpose) | function.                                           |
| Item      | Operation                                           |

#### **Operation/procedure**

Enter the set value with the 10-key, and press the [START] key.

| Item |     | Content | Default    |
|------|-----|---------|------------|
| 0    | ON  | Enable  | 1 (U.K.)   |
| 1    | OFF | Disable | 0 (Others) |

#### 26-56

| Purpose            | Setting                       |
|--------------------|-------------------------------|
| Function (Purpose) | Gamma life correction setting |
| Item               | Operation                     |

#### **Operation/procedure**

Sets enable/disable of the gamma life correction function.

|                     | Item                      | Set value | Default |
|---------------------|---------------------------|-----------|---------|
| 1                   | AE (Japan)                |           | 0       |
| 2 AE (Ex Japan) 0   |                           | 0         |         |
| 3 Text              |                           | 1         |         |
| 4 Text/Photo        |                           |           | 1       |
| 5                   | 5 Photo (Error diffusion) |           | 1       |
| 6 Photo (Dither)    |                           | 1: Enable | 1       |
| 7 T/S AE (Japan)    |                           | 0         |         |
| 8 T/S AE (Ex Japan) |                           | 0         |         |
| 9                   | 9 T/S Text                |           | 1       |
| 10                  | T/S Text/Photo            |           | 1       |

#### 26-57

| Purpose            | Setting                     |
|--------------------|-----------------------------|
| Function (Purpose) | Used to set the model code. |
| Item               | Operation                   |

#### **Operation/procedure**

Input the set value with the 10-key and press the [START] key.

|   | Item    |
|---|---------|
| 1 | AR-5726 |
| 2 | AR-5731 |

| 26-60                 |                                                                                                    |  |
|-----------------------|----------------------------------------------------------------------------------------------------|--|
| Purpose               | Setting                                                                                                    |  |
| Function<br>(Purpose) | Used to set enable/disable of the FAX mode key when<br>FAX is not installed. (When FAX is installed, the FAX<br>mode is enabled regardless of this setup.) |  |
| Item                  | Operation                                                                                                    |  |

#### **Operation/procedure**

Input the set value with the 10-key and press the [START] key.

| Item |     |                                | Default         |        |
|------|-----|--------------------------------|-----------------|--------|
|      |     | Content                        | U.S.A, Canada,  | Othors |
|      |     |                                | U.K., Australia | Others |
| ~    |     | Effective (The message with    |                 |        |
| 0    | ON  | FAX uninstalled is displayed.) | 0               | 1      |
| 1    | OFF | Disable (Error Beep)           |                 |        |

This setup varies in connection with SIM 26-6 (Destination setup).

| Purpose               | Setting                                                                                                    |
|-----------------------|----------------------------------------------------------------------------------------------------|
| Function<br>(Purpose) | In the power save time setting, the pre-heat (pre-heat<br>mode setting) and the auto power shut off time can be<br>set to the short time setup (pre-heat: 1 min, auto power<br>shut off: 1 min) and the long time setup (pre-heat:<br>5min, auto power shut off: 30min). |

Select the short time setup or the long time setup of the pre-heat time and the auto power shut off time with the 10-key, and press the [START] key.

| Item | Content                                   | Default |
|------|-------------------------------------------|---------|
| 1    | Preheat: 1min, auto power shut off: 1min  | -       |
| 2    | Preheat: 5min, auto power shut off: 30min | 1       |

Note: When the sub code 71 is entered to display the setting menu,the default values are always displayed. (However,the default time is not always set.)

| 26-72     |                                                        |  |
|-----------|--------------------------------------------------------|--|
| Purpose   | Setting                                                |  |
|           | The letterhead support is set.                         |  |
| Function  | When "Letterhead paper setting" is selected, the set   |  |
| (Purpose) | value of SIM 26-46 (Image output direction setting) is |  |
|           | set to "Setting Enable" accordingly.                   |  |

#### **Operation/procedure**

Input the set value with the 10-key and press the [START] key.

|   | Item | Content                      | Setting<br>range | Default |
|---|------|------------------------------|------------------|---------|
| 0 | OFF  | Letterhead paper is not set. | 0.1              | 0       |
| 1 | ON   | Letterhead paper is set.     | 0-1              | 0       |

## 30

| 30-1      |                                                   |
|-----------|---------------------------------------------------|
| Purpose   | Operation test/check                              |
| Function  | Used to display the sensor status attached to the |
| (Purpose) | machine.                                          |
| Section   | Others                                            |
| Item      | Operation                                         |

#### **Operation/procedure**

The active sensors and detectors are highlighted.

| PPD1H | PS paper detection 1 sensor                      |
|-------|--------------------------------------------------|
| PPD1L | PS paper detection 2 sensor                      |
| PPD2  | Fusing paper sensor                              |
| POD1  | 1st paper exit paper out sensor                  |
| DVCH  | Developing cartridge detection sensor            |
| DRST  | Drum intial detection sensor                     |
| DSWR1 | Interlock switch (side door)                     |
| SFTHP | Shifter home position sensor                     |
| POD2  | 2nd paper exit paper out sensor                  |
| TOPF  | 2nd paper exit full detection sensor             |
| DSWR0 | 2nd paper exit cover open/close detection sensor |
| LOEMP | 1st paper exit empty detection sensor            |
| DUP2  | Reverse path paper sensor                        |
| POD3  | Right paper exit sensor                          |
| PTOPF | Right paper exit full sensor                     |

| 30-2      |                                                       |  |
|-----------|-------------------------------------------------------|--|
| Purpose   | Operation test/check                                  |  |
|           | Used to display the status of the sensors attached to |  |
| Function  | the standard tray and the manual feed tray. (Use SIM  |  |
| (Purpose) | 4-2 for the option trays.)                            |  |
|           | The sensor of an uninstalled tray is not displayed.   |  |
| Section   | Paper feed                                            |  |
| Item      | Operation                                             |  |

#### **Operation/procedure**

The active sensors and detectors are highlighted.

| PED11st tray paper empty sensorLUD11st tray paper upper limit detection sensorCD11st tray empty sensorPED22nd tray paper empty sensorLUD22nd tray paper upper limit detection sensorCD22nd tray paper upper limit detection sensorCD22nd tray paper upper limit detection sensorDSWR22nd tray paper pass sensorDSWR22nd tray right door detection sensorMPEDManual tray paper empty detectionMPLS1Manual tray length detection 1MPLS2Manual tray length detection 2MPLD1Manual feed paper length detection 1MPLD2Manual feed paper length detection 1 |       |                                             |
|----------------------------------------------------------------------------------------------------|-------|---------------------------------------------|
| LUD11st tray paper upper limit detection sensorCD11st tray empty sensorPED22nd tray paper empty sensorLUD22nd tray paper upper limit detection sensorCD22nd tray paper upper limit detection sensorCD22nd tray paper pass sensorDSWR22nd tray right door detection sensorMPEDManual tray paper empty detectionMPLS1Manual tray length detection 1MPLS2Manual tray length detection 2MPLD1Manual feed paper length detection 1MPLD2Manual feed paper length detection 2                                                                                | PED1  | 1st tray paper empty sensor                 |
| CD11st tray empty sensorPED22nd tray paper empty sensorLUD22nd tray paper upper limit detection sensorCD22nd tray empty sensorPFD22nd tray paper pass sensorDSWR22nd tray right door detection sensorMPEDManual tray paper empty detectionMPLS1Manual tray length detection 1MPLS2Manual tray length detection 2MPLD1Manual feed paper length detection 1MPLD2Manual feed paper length detection 2                                                                                                    | LUD1  | 1st tray paper upper limit detection sensor |
| PED2       2nd tray paper empty sensor         LUD2       2nd tray paper upper limit detection sensor         CD2       2nd tray empty sensor         PFD2       2nd tray paper pass sensor         DSWR2       2nd tray right door detection sensor         MPED       Manual tray paper empty detection         MPLS1       Manual tray length detection 1         MPLS2       Manual tray length detection 2         MPLD1       Manual feed paper length detection 1         MPLD2       Manual feed paper length detection 2                     | CD1   | 1st tray empty sensor                       |
| LUD2       2nd tray paper upper limit detection sensor         CD2       2nd tray empty sensor         PFD2       2nd tray paper pass sensor         DSWR2       2nd tray right door detection sensor         MPED       Manual tray paper empty detection         MPLS1       Manual tray length detection 1         MPLS2       Manual tray length detection 2         MPLD1       Manual feed paper length detection 1         MPLD2       Manual feed paper length detection 2                                                                    | PED2  | 2nd tray paper empty sensor                 |
| CD2       2nd tray empty sensor         PFD2       2nd tray paper pass sensor         DSWR2       2nd tray right door detection sensor         MPED       Manual tray paper empty detection         MPLS1       Manual tray length detection 1         MPLS2       Manual tray length detection 2         MPLD1       Manual feed paper length detection 1         MPLD2       Manual feed paper length detection 2                                                                                                    | LUD2  | 2nd tray paper upper limit detection sensor |
| PFD2       2nd tray paper pass sensor         DSWR2       2nd tray right door detection sensor         MPED       Manual tray paper empty detection         MPLS1       Manual tray length detection 1         MPLS2       Manual tray length detection 2         MPLD1       Manual feed paper length detection 1         MPLD2       Manual feed paper length detection 2                                                                                                    | CD2   | 2nd tray empty sensor                       |
| DSWR2       2nd tray right door detection sensor         MPED       Manual tray paper empty detection         MPLS1       Manual tray length detection 1         MPLS2       Manual tray length detection 2         MPLD1       Manual feed paper length detection 1         MPLD2       Manual feed paper length detection 2                                                                                                    | PFD2  | 2nd tray paper pass sensor                  |
| MPED       Manual tray paper empty detection         MPLS1       Manual tray length detection 1         MPLS2       Manual tray length detection 2         MPLD1       Manual feed paper length detection 1         MPLD2       Manual feed paper length detection 2                                                                                                    | DSWR2 | 2nd tray right door detection sensor        |
| MPLS1       Manual tray length detection 1         MPLS2       Manual tray length detection 2         MPLD1       Manual feed paper length detection 1         MPL D2       Manual feed paper length detection 2                                                                                                    | MPED  | Manual tray paper empty detection           |
| MPLS2     Manual tray length detection 2       MPLD1     Manual feed paper length detection 1       MPLD2     Manual feed paper length detection 2                                                                                                    | MPLS1 | Manual tray length detection 1              |
| MPLD1 Manual feed paper length detection 1<br>MPLD2 Manual feed paper length detection 2                                                                                                    | MPLS2 | Manual tray length detection 2              |
| MPLD2 Manual feed paper length detection 2                                                                                                    | MPLD1 | Manual feed paper length detection 1        |
| in 222 manda lood paper lengar detection 2                                                                                                    | MPLD2 | Manual feed paper length detection 2        |

Width detection size of the manual feed tray (one of them is displayed.) A4/A3, LT/WLT, B5/B4, INV/LTR, A5/A4R, B5R, POSTCARD, EXTRA, 8K/16K

(At detection, highlighted)

| 40-1      |                                                     |
|-----------|-----------------------------------------------------|
| Purpose   | Operation test/check                                |
| Function  | Used to check the sensor of the machine manual feed |
| (Purpose) | tray.                                               |
| Section   | Paper feed                                          |
| Item      | Operation                                           |

#### **Operation/procedure**

The active sensors and detectors are highlighted.

| MPLS1 | Manual tray length detection 1       |
|-------|--------------------------------------|
| MPLS2 | Manual tray length detection 2       |
| MPLD1 | Manual feed paper length detection 1 |
| MPLD2 | Manual feed paper length detection 2 |

Width detection size of the manual feed tray (one of them is displayed.) A4/A3, LT/WLT, B5/B4, INV/LTR, A5/A4R, B5R, POSTCARD, EXTRA, 8K/16K

| 40-2      |                                                       |
|-----------|-------------------------------------------------------|
| Purpose   | Adjustment                                            |
| Function  | Used to adjust the manual paper feed tray paper width |
| (Purpose) | detector detection level.                             |
| Section   | Paper feed                                            |
| Item      | Operation                                             |

#### **Operation/procedure**

The adjustment method is of the 4-point system. Set the guide to Max. (A3/WLetter) position, A4R/Letter R position, A5R/Invoice R position, and Min. position for adjustment.

- 1) Set A3/W Letter and fit the guide, then press the [START] key.
- 2) Set A4R/LetterR and fit the guide, then press the [START] key.
- 3) Set to A5R/INVOICE R and fit the guide, then press the [START] key.
- 4) Narrow the guide at minimum, press the [START] key.
- 5) Set the paper detection width (+), and press the [START] key.

6) Set the paper detection width (-), and press the [START] key. If "FAILED" is displayed in procedure 1), 2), 3), or 4), it is NG of adjustment. Repeat the adjustment.

| Middle position adjustment I | Yes | MID-L ADJ.ON  |
|------------------------------|-----|---------------|
| Middle position adjustment E | No  | MID-L ADJ.OFF |
| Middle position adjustment S | Yes | NID-S ADJ.ON  |
| windle position adjustment S | No  | MID-S ADJ.OFF |

|--|

| 40.0     |                                              |
|----------|----------------------------------------------|
| Purpose  | Adjustment                                   |
| Function | The AD conversion value of manual feed width |
| Section  | Paper feed                                   |
| Item     | Operation                                    |

#### **Operation/procedure**

The AD conversion value of manual feed width detection is displayed.

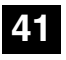

| 41-1      |                                                 |
|-----------|-------------------------------------------------|
| Purpose   | Operation test/check                            |
| Function  | Used to check the document size detection photo |
| (Purpose) | sensor.                                         |
| Section   | Others                                          |
| Item      | Operation                                       |

#### **Operation/procedure**

The operation status of the sensors and detectors in the original size detection section are displayed. The active sensors and detectors are highlighted.

| ocsw     | Original cover state<br>Open: Highlighted display<br>Close: Normal display                       |
|----------|--------------------------------------------------------------------------------------------------|
| PD1 to 5 | Original sensor status<br>Without original: Normal display<br>With original: Highlighted display |

For AB series, PD1 to 5 is displayed, for inch series, PD1 to 4.

#### 41-2

| Purpose   | Adjustment                                              |
|-----------|---------------------------------------------------------|
| Function  | Used to adjust the detection level of the document size |
| (Purpose) | photo sensor.                                           |
| Section   | Others                                                  |
| Item      | Operation                                               |

#### **Operation/procedure**

Place an A3 (or WLT) document on the document table, and press [START] key with the OC cover open.

The adjustment is performed and the result is displayed.

| OCSW   | Original cover state<br>Open: Highlighted display |
|--------|---------------------------------------------------|
|        | Close. Normal display                             |
| 1 to 5 | PD sensor detection level (Hexadecimal display)   |

The value in [] shows the threshold value. (Hexadecimal display) For AB series, 1 to 5 is displayed, for inch series, 1 to 4.

During execution of the simulation, "EXECUTING" is displayed.

| 41-3                  |                                                                                                    |
|-----------------------|----------------------------------------------------------------------------------------------------|
| Purpose               | Operation test/check                                                                                         |
| Function<br>(Purpose) | Used to check the light reception level and the detection level of the original size detection photo sensor. |
| Section               | Others                                                                                                    |
| Item                  | Operation                                                                                                    |
|                       |                                                                                                    |

#### Operation/procedure

The detection output level of each sensor is displayed in real time.

| ocsw   | Original cover state                            |
|--------|-------------------------------------------------|
|        | Close: Normal display                           |
| 1 to 5 | PD sensor detection level (Hexadecimal display) |

The value in [] shows the threshold value of 20 degree detection adjustment. (Hexadecimal display)

For AB series, 1 to 5 is displayed, for inch series, 1 to 4.

| 41-4                  |                                                      |
|-----------------------|------------------------------------------------------|
| Purpose               | Adjustment                                           |
| Function<br>(Purpose) | Used to adjust the detection level of OC 20 degrees. |
| Section               | Others                                               |
| Item                  | Operation                                            |

#### **Operation/procedure**

Set the OC cover at 20 degrees detection and press the [START] key. The detection output level of each sensor is displayed in real time.

|        | Original cover state                            |
|--------|-------------------------------------------------|
| OCSW   | Open: Highlighted display                       |
|        | Close: Normal display                           |
| 1 to 5 | PD sensor detection level (Hexadecimal display) |

The value in [] shows the threshold value of 20 degree detection adjustment. (Hexadecimal display)

For AB series, 1 to 5 is displayed, for inch series, 1 to 4.

During execution, [EXECUTING] is highlighted.

|--|

| 43-1                  |                                     |
|-----------------------|-------------------------------------|
| Purpose               | Setting                             |
| Function<br>(Purpose) | Used to set the fusing temperature. |
| Section               | Fixing (Fusing)                     |
| Item                  | Operation                           |
|                       |                                     |

#### **Operation/procedure**

1. Touch the item to be set.

2. Enter the set value with the 10-key.

| ltom |                             | Contont                                | Setting      | Default  |          |
|------|-----------------------------|----------------------------------------|--------------|----------|----------|
|      | nem                         | Content                                | range        | (Others) | (Europe) |
| 1    | Ready<br>Temp Main<br>(145) | Ready<br>temperature Main<br>(145mm/s) | 150 -<br>220 | 185      | 190      |
| 2    | Ready<br>Temp Sub<br>(145)  | Ready<br>temperature Sub<br>(145mm/s)  | 150 -<br>220 | 180      | 185      |
| 3    | Ready<br>Temp Main<br>(122) | Ready<br>temperature Main<br>(122mm/s) | 150 -<br>220 | 175      | 180      |
| 4    | Ready<br>Temp Sub<br>(122)  | Ready<br>temperature Sub<br>(122mm/s)  | 150 -<br>220 | 170      | 175      |

| ltem |                      | Contont                  | Setting | Default  |          |
|------|----------------------|--------------------------|---------|----------|----------|
|      |                      | Content                  | range   | (Others) | (Europe) |
|      | WarmUp               | Warmup target            | 150     |          |          |
| 5    | Target Main          | temperature Main 220 180 |         | 190      |          |
|      | (145)                | (145mm/s)                | 220     |          |          |
|      | WarmUp               | Warmup target            | 150 -   |          |          |
| 6    | Target Sub           | temperature Sub          | 220     | 180      | 190      |
|      | (145)                | (145mm/s)                |         |          |          |
| _    | WarmUp               | Warmup target            | 150 -   |          |          |
| 7    | Target Main          | temperature Main         | 220     | 175      |          |
|      | (122)                | (122mm/s)                |         |          |          |
| •    | WarmUp               | Warmup target            | 150 -   | 170      |          |
| 0    | (122)                | (122mm/s)                | 220     |          |          |
|      | (122)<br>Warml In    | (122mm/s)<br>Warmun      |         |          |          |
|      | Temp Main            | complete                 |         |          |          |
| 9    | (145)                | temperature Main         | 0 - 40  | 1        | 0        |
|      | (110)                | (145 mm/s)               |         |          |          |
|      | WarmUp               | Warmup                   |         |          |          |
| 10   | Temp Sub             | complete                 | 0 40    |          | -        |
| 10   | (145)                | temperature Sub          | 0 - 40  | 1        | 5        |
|      | . ,                  | (145mm/s)                |         |          |          |
|      | WarmUp               | Warmup                   |         |          |          |
| 11   | Temp Main            | complete                 | 0 - 40  | 10       |          |
|      | (122)                | temperature Main         | 0 - 40  |          |          |
|      |                      | (122mm/s)                |         |          |          |
|      | WarmUp               | Warmup                   |         |          |          |
| 12   | Temp Sub             | complete                 | 0 - 40  | 15       |          |
|      | (122)                | (122mm/o)                |         |          |          |
|      | COOdai               | (12211111/S)             | 150     |          |          |
| 13   | 6000pi<br>Main (145) | (145  mm/s)              | 150 -   | 190      | 195      |
| -    | 600dpi Sub           | 600dpi Sub               | 150 -   |          |          |
| 14   | (145)                | (145mm/s)                | 220     | 190      | 195      |
|      | POST                 | Postcard Main            | . = -   |          |          |
| 15   | CARD                 | (145mm/s)                | 150 -   | 200      |          |
|      | Main (145)           | ,                        | 220     |          |          |
|      | POST                 | Postcard Sub             | 150     |          |          |
| 16   | CARD Sub             | (145mm/s)                | 220     | 200      |          |
|      | (145)                |                          | 220     |          |          |
|      | CARDBOA              | Thick paper Main         | 150 -   |          |          |
| 17   | RD Main              | (145mm/s)                | 220     | 20       | 00       |
|      | (145)                | <b>T</b> I : 1 0 1       |         |          |          |
| 10   |                      | Thick paper Sub          | 150 -   | 0        | 20       |
| 10   | (145)                | (145mm/s)                | 220     | 200      |          |
|      | (140)<br>600dpi      | 600dni Main              | 150 -   |          |          |
| 19   | Main (122)           | (122 mm/s)               | 220     | 175      | 185      |
|      | 600dpi Sub           | 600dpi Sub               | 150 -   |          |          |
| 20   | (122)                | (122 mm/s)               | 220     | 175      | 185      |
|      | CARDBOA              | Postcard Main            |         |          |          |
| 21   | RD Main              | (122mm/s)                | 150 -   | 19       | 90       |
|      | (122)                | · · · ·                  | 220     |          |          |
|      | POST                 | Postcard Sub             | 150     |          |          |
| 22   | CARD Sub             | (122mm/s)                | 150 -   | 190      |          |
| L    | (122)                |                          | 220     |          |          |
|      | POST                 | Thick paper Main         | 150 -   |          |          |
| 23   | CARD                 | (122mm/s)                | 220     | 19       | 90       |
|      | (122mm/s)            |                          |         |          |          |
|      | CARDBOA              | Thick paper Sub          | 150 -   |          |          |
| 24   | RD Sub               | (122mm/s)                | 220     | 19       | 90       |
|      | (122)                |                          |         |          |          |

| 43-10                    |                                                       |  |
|--------------------------|-------------------------------------------------------|--|
| Purpose                  | Setting                                               |  |
| Function                 | Used to set the paper feed cycle timing when printing |  |
| (Purpose)                | postcards.                                            |  |
| Section                  | Paper feed                                            |  |
| Item                     | Operation                                             |  |
| On evention (averageduve |                                                       |  |

Input the set value with the 10-key and press the [START] key.

| Setting range | 1-99 |
|---------------|------|
| Default       | 50   |

## 44

| 44-1                                                          |                                                                |  |
|---------------------------------------------------------------|----------------------------------------------------------------|--|
| Purpose                                                       | Setting                                                        |  |
| Function                                                      | Used to make various setups in each mode of process            |  |
| (Purpose)                                                     | control.                                                       |  |
| Section                                                       | Image process<br>(Photoconductor/Developing/Transfer/Cleaning) |  |
| Item                                                          | Operation                                                      |  |
| Operation/procedure                                           |                                                                |  |
| Enter the set value with the 10-key and press the [START] key |                                                                |  |

Enter the set value with the 10-key, and press the [START] key.

| Item |                   | Content                         | Default |
|------|-------------------|---------------------------------|---------|
| 4    | ENVIRONMENT       | Environmental correction Allow/ | 1       |
| 1    | ADJ.              | Inhibit (0: Inhibit, 1: Allow)  | 1       |
| 2    |                   | Duplex print correction Allow/  | 0       |
| 2    | DUPLEX PRINT ADJ. | Inhibit (0: Inhibit, 1: Allow)  | 0       |
|      |                   | Transfer current enviroment     |         |
| 3    |                   | correction Allow/Innibit        | 0       |
|      | (10)              | (0: Inhibit, 1: Allow)          |         |

| 44-2                  |                                |  |
|-----------------------|--------------------------------|--|
| Purpose               | Setting                        |  |
| Function<br>(Purpose) | Drum life correction setting   |  |
| Section               | Image process (Photoconductor) |  |
| Item                  | Operation                      |  |

#### **Operation/procedure**

- 1. Select an item with 10-key, and press [START] key.
- 2. Enter the setting value, and press [START] key.

| Item |                    | Content                                                            | Default |
|------|--------------------|--------------------------------------------------------------------|---------|
| 1    | GRIDBIAS<br>ADJUST | Drum life correction Disable/<br>Enable<br>(0: Disable, 1: Enable) | 1       |

| 44-3                  |                                                                |
|-----------------------|----------------------------------------------------------------|
| Purpose               | Setting                                                        |
| Function<br>(Purpose) | Used to set the DV count correction.                           |
| Section               | Image process<br>(Photoconductor/Developing/Transfer/Cleaning) |
| Item                  | Operation                                                      |

- 1. Select an item with 10-key, and press [START] key.
- 2. Enter the setting value, and press [START] key.

| Item |                | Content                                                                              | Default |  |
|------|----------------|--------------------------------------------------------------------------------------|---------|--|
| 1    | PR_LIFE_ADJUST | DV count correction Disable/<br>Enable<br>(0: Disable, 1: Enable)                    | 1       |  |
| 2    | TN_LIFE_ADJUST | Life of toner control DV<br>correction Disable/Enable<br>(0: Disable, 1: Enable)     | 1       |  |
| 3    | RATE_ADJUST    | Printing rate correction<br>Disable/Enable<br>(0: Disable, 1: Enable)                | 1       |  |
| 4    | TONER_ADJUST   | Toner unconditionally supply<br>correction Disable/Enable<br>(0: Disable, 1: Enable) | 1       |  |

#### 44-9

| Purpose               | Adjustment/Setup/Operation data output/Check (Display/Print)   |
|-----------------------|----------------------------------------------------------------|
| Function<br>(Purpose) | Used to display the process control correction information.    |
| Section               | Image process<br>(Photoconductor/Developing/Transfer/Cleaning) |
| Item                  | Operation                                                      |

#### **Operation/procedure**

Used to display the process control correction information.

| 44-14                 |                                                                                 |  |
|-----------------------|---------------------------------------------------------------------------------|--|
| Purpose               | Adjustment/Setup/Operation data output/Check<br>(Display/Print)                 |  |
| Function<br>(Purpose) | Used to display the environment (temperature, humidity) correction information. |  |
| Item                  | Operation                                                                       |  |

#### **Operation/procedure**

The following data are displayed.

| TH AREA  | Current environment area             |
|----------|--------------------------------------|
| TMP DATA | Detection temperature of sensor (C°) |
| HUD DATA | Detection humidity of sensor (%)     |

\* The value before entry of SIM is displayed. (It is not revised in real time.)

If sim entry is just after power turned on, the display value is all 0.

| 44-16                 |                                                                |  |  |  |
|-----------------------|----------------------------------------------------------------|--|--|--|
| Purpose               | Setting                                                        |  |  |  |
| Function<br>(Purpose) | Used to set the toner density control correction value.        |  |  |  |
| Section               | Image process<br>(Photoconductor/Developing/Transfer/Cleaning) |  |  |  |
| Item                  | Operation                                                      |  |  |  |

#### **Operation/procedure**

Sets the toner density control correction value of the traveling distance count.

|   | Item            |                  |      | Default |
|---|-----------------|------------------|------|---------|
| 1 | 0 - 93000       | (31-sheet model) | 1-99 | 45      |
| 2 | 93001 - 186000  | (31-sheet model) | 1-99 | 45      |
| 3 | 186001 - 279000 | (31-sheet model) | 1-99 | 45      |
| 4 | 279001 - 372000 | (31-sheet model) | 1-99 | 45      |
| 5 | 372001 - 465000 | (31-sheet model) | 1-99 | 45      |

|    | Item                |                  | Setting | Default |
|----|---------------------|------------------|---------|---------|
|    |                     |                  | range   |         |
| 6  | 465001 - 857313     | (31-sheet model) | 1-99    | 45      |
| 7  | 857314 - 1714625    | (31-sheet model) | 1-99    | 45      |
| 8  | 1714626 - 2571938   | (31-sheet model) | 1-99    | 45      |
| 9  | 2571939 - 3429250   | (31-sheet model) | 1-99    | 45      |
| 10 | 3429251 - 4286563   | (31-sheet model) | 1-99    | 45      |
| 11 | 4286564 - 5143875   | (31-sheet model) | 1-99    | 45      |
| 12 | 5143876 - 6001188   | (31-sheet model) | 1-99    | 45      |
| 13 | 6001189 - 6858500   | (31-sheet model) | 1-99    | 45      |
| 14 | 6858501 - 7715813   | (31-sheet model) | 1-99    | 45      |
| 15 | 7715814 - 8573125   | (31-sheet model) | 1-99    | 45      |
| 16 | 8573126 - 9430438   | (31-sheet model) | 1-99    | 45      |
| 17 | 9430439 - 10287750  | (31-sheet model) | 1-99    | 45      |
| 18 | 10287751 - 11145063 | (31-sheet model) | 1-99    | 45      |
| 19 | 11145064 - 12002375 | (31-sheet model) | 1-99    | 45      |
| 20 | 12002376 -          | (31-sheet model) | 1-99    | 45      |
| 21 | 0 - 93000           | (26-sheet model) | 1-99    | 45      |
| 22 | 93001 - 186000      | (26-sheet model) | 1-99    | 45      |
| 23 | 186001 - 279000     | (26-sheet model) | 1-99    | 45      |
| 24 | 279001 - 372000     | (26-sheet model) | 1-99    | 45      |
| 25 | 372001 - 465000     | (26-sheet model) | 1-99    | 45      |
| 26 | 465001 - 857313     | (26-sheet model) | 1-99    | 45      |
| 27 | 857314 - 1714625    | (26-sheet model) | 1-99    | 45      |
| 28 | 1714626 - 2571938   | (26-sheet model) | 1-99    | 45      |
| 29 | 2571939 - 3429250   | (26-sheet model) | 1-99    | 45      |
| 30 | 3429251 - 4286563   | (26-sheet model) | 1-99    | 45      |
| 31 | 4286564 - 5143875   | (26-sheet model) | 1-99    | 45      |
| 32 | 5143876 - 6001188   | (26-sheet model) | 1-99    | 45      |
| 33 | 6001189 - 6858500   | (26-sheet model) | 1-99    | 45      |
| 34 | 6858501 - 7715813   | (26-sheet model) | 1-99    | 45      |
| 35 | 7715814 - 8573125   | (26-sheet model) | 1-99    | 45      |
| 36 | 8573126 - 9430438   | (26-sheet model) | 1-99    | 45      |
| 37 | 9430439 - 10287750  | (26-sheet model) | 1-99    | 45      |
| 38 | 10287751 - 11145063 | (26-sheet model) | 1-99    | 45      |
| 39 | 11145064 - 12002375 | (26-sheet model) | 1-99    | 45      |
| 40 | 12002376 -          | (26-sheet model) | 1-99    | 45      |

#### 44-17

| Purpose Adjustment/Setup/Operation data output/Check<br>(Display/Print) |                                                                |
|-------------------------------------------------------------------------|----------------------------------------------------------------|
| Function                                                                | Used to display the toner density control reference            |
| (Purpose) value.                                                        |                                                                |
| Section                                                                 | Image process<br>(Photoconductor/Developing/Transfer/Cleaning) |
| Item                                                                    | Operation                                                      |

#### **Operation/procedure**

The following data are displayed. (The displayed value is the previous print correction value.)

| TARGET  | Toner concentration control reference value       |
|---------|---------------------------------------------------|
| DEV REF | Developer adjustment value                        |
| LIFE    | Toner container life correction value (SIM 44-16) |
| TH      | Toner container environment correction value      |

TARGET = DEV REF+(LIFE-50)+(TH-50)

Developer adjustment value 128, life correction 60 (developer adjustment value plus 10), environment correction 45 (5 subtraction correction), rapid toner supply correction = 128+(60-50)+(45-50) = 133.)

## Purpose Setting Function

(Purpose) Used to set the transfer current value in each mode.

#### **Operation/procedure**

1. Touch the item to be set.

2. Enter the set value with the 10-key.

To support an individual necessity in paper and the environment, it is variable in the range of 5 to 30uA in the increment of 1uA in each mode. When changing +V2, check with +V1 unchanged. If there is any trouble in the half tone image of graphics, keep the relationship between +V1 and +V2 at the default and change it.

When the image quality is deteriorated because the user selects the OHP mode and use other than the recommended OHP, decrease the transfer current to adjust deterioration of black background picture quality. If some of characters are not printed, increase the transfer current.

This setting is changed in linkage with SIM 26-6 destination setting.

\*1: SECL/SCA/SEF/EX inch series/EX AB series/EX inch series (FC)/ EX AB series (FC)/China/Taiwan/SEEG2

\*2: SEC/SEEG/SUK

| Item |                      | Content                                                              | Setting                                                      | Def    | ault |
|------|----------------------|----------------------------------------------------------------------|--------------------------------------------------------------|--------|------|
| item |                      | Content                                                              | range                                                        | *1     | *2   |
| 1    | +V1F (145)           | 145mm/s normal paper W<br>+V1 single surface. Duplex<br>(Front)      | 5-30 5                                                       |        | 5    |
| 2    | +V1R (145)           | 145mm/s normal paper W<br>+V1 Duplex (Back)                          | 5-30                                                         | 5-30 5 |      |
| 3    | +V2F (145)           | 145mm/s normal paper W<br>+V2 single surface. Duplex<br>(Front)      | nn/s normal paper W<br>single surface. Duplex 5-30 18<br>nt) |        | 20   |
| 4    | +V2R (145)           | 145mm/s normal paper W<br>+V2 Duplex (Back)                          | 5-30                                                         | 14     | 18   |
| 5    | +V1S-F (145)         | 145mm/s normal paper N1<br>+V1 single surface. Duplex<br>(Front)     | 5-30                                                         | Ę      | 5    |
| 6    | +V1S-R (145)         | 145mm/s normal paper N1<br>+V1 Duplex (Back)                         | 5-30                                                         | 5      | 5    |
| 7    | +V2S-F (145)         | 145mm/s normal paper N1<br>+V2 single surface. Duplex<br>(Front)     | 5-30                                                         | -30 18 |      |
| 8    | +V2S-R (145)         | 145mm/s normal paper N1<br>+V2 Duplex (Back)                         | 5-30                                                         | 0 18   |      |
| 9    | +V1SS-F (145)        | 145mm/s normal paper N2<br>+V1 single surface. Duplex<br>(Front)     | 5-30                                                         | 5      |      |
| 10   | +V1SS-R (145)        | 145mm/s normal paper N2<br>+V1 Duplex (Back)                         | 5-30                                                         | 5      |      |
| 11   | +V1SS-F (145)        | 145mm/s normal paper N2<br>+V2 single surface. Duplex<br>(Front)     | 5-30                                                         | ) 18   |      |
| 12   | +V1SS-R (145)        | 145mm/s normal paper N2<br>+V2 Duplex (Back)                         | 5-30                                                         | 1      | 8    |
| 13   | +V1 THICK (145)      | 145mm/s thick paper > LTR<br>+V1                                     | 5-30                                                         | 5      | 5    |
| 14   | +V2 THICK (145)      | 145mm/s thick paper > LTR<br>+V2                                     | 5-30                                                         | 1      | 4    |
| 15   | +V1 THICK S<br>(145) | 145mm/s thick paper ≦ LTR<br>+V1                                     | 5-30                                                         | 5      |      |
| 16   | +V2 THICK S<br>(145) | 145mm/s thick paper ≦ LTR<br>+V2                                     | 5-30                                                         | 0 14   |      |
| 17   | +V1 THIN (145)       | 145mm/s thin paper > LTR<br>+V1                                      | 5-30                                                         | ·30 5  |      |
| 18   | +V2 THIN (145)       | 145mm/s thin paper > LTR<br>+V2                                      | 5-30 18                                                      |        | 8    |
| 19   | +V1 THIN S (145)     | 145mm/s thin paper ≦ LTR<br>+V1                                      | 5-30 5                                                       |        | 5    |
| 20   | +V2 THIN S (145)     | $\frac{145 \text{mm/s thin paper} \leq \text{LTR}}{+\text{V2}}$ 5-30 |                                                              | 1      | 8    |

|          | Item                    | Content                                                          | Setting | Der<br>*1 | ault<br>*2 |
|----------|-------------------------|------------------------------------------------------------------|---------|-----------|------------|
| 21       | +V1 LABEL (145)         | 145mm/s label paper > LTR                                        | 5-30 5  |           | 2          |
| 22       | +V2 LABEL (145)         | 145mm/s label paper > LTR                                        | 5-30    | 1         | 8          |
| 23       | +V1 LABEL S             | 145mm/s label paper $\leq$ LTR                                   | 5-30    | 5         | 5          |
| 24       | +V2 LABEL S<br>(145)    | 145mm/s label paper $\leq$ LTR                                   | 5-30    | 1         | 4          |
| 25       | 145)<br>±V1 OHP (145)   | $145$ mm/s OHP $> 1$ TB $\pm 1/1$                                | 5-30    | F         |            |
| 26       | +V1 OHP (145)           | 145 mm/s OHP > 1TB + V2                                          | 5-30    | 1         | ς<br>Δ     |
| 27       | ±V1 OHP S (145)         | $145$ mm/s OHP $\leq$ 1TB $\pm$ V1                               | 5-30    | F         | -          |
| 20       |                         | $145 \text{mm/s} \text{OHP} \le 1\text{TP} \pm 1/2$              | 5 20    | 1         | 0          |
| 20<br>29 | +V1 POSTCARD            | 145mm/s postcard/envelope                                        | 5-30    | 5         | 0          |
| 30       | (145)<br>+V2 POSTCARD   | > 100mm +V1<br>145mm/s postcard/envelope                         | 5-30    | 2         | 6          |
| 21       | (145)<br>+V1 POSTCARD   | > 100mm +V2<br>145mm/s postcard/envelope                         | 5 20    | -         | -          |
| 31       | S (145)                 | ≦ 100mm +V1                                                      | 5-30    | Ę         | )          |
| 32       | +V2 POSTCARD<br>S (145) | 145mm/s postcard/envelope<br>≦ 100mm +V2                         | 5-30    | 2         | 6          |
| 33       | +V1F (122)              | 122mm/s normal paper W<br>+V1 single surface. Duplex<br>(Front)  | 5-30    | Ę         | 5          |
| 34       | +V1R (122)              | 122mm/s normal paper W<br>+V1 Duplex (Back)                      | 5-30    | 5         | 5          |
| 35       | +V2F (122)              | 122mm/s normal paper W<br>+V2 single surface. Duplex<br>(Front)  | 5-30    | 12        | 14         |
| 36       | +V2R (122)              | 122mm/s normal paper W<br>+V2 Duplex (Back)                      | 5-30    | 5-30 12   |            |
| 37       | +V1S-F (122)            | 122mm/s normal paper N1<br>+V1 single surface. Duplex            | 5-30    | 5-30 5    |            |
| 38       | +V1S-R (122)            | 122mm/s normal paper N1<br>+V1 Duplex (Back)                     | 5-30    | 30 5      |            |
| 39       | +V2S-F (122)            | 122mm/s normal paper N1<br>+V2 single surface. Duplex<br>(Front) | 5-30    | 30 14     |            |
| 40       | +V2S-R (122)            | 122mm/s normal paper N1<br>+V2 Duplex (Back)                     | 5-30    | 30 14     |            |
| 41       | +V1SS-F (122)           | 122mm/s normal paper N2<br>+V2 Duplex (Back)                     | 5-30    | 5         | 5          |
| 42       | +V1SS-R (122)           | 122mm/s normal paper N2<br>+V1 single surface. Duplex<br>(Front) | 5-30    | Ę         | 5          |
| 43       | +V2SS-F (122)           | 122mm/s normal paper N2<br>+V1 Duplex (Back)                     | 5-30    | 1         | 4          |
| 44       | +V2SS-R (122)           | 122mm/s normal paper N2<br>+V2 single surface. Duplex<br>(Front) | 5-30    | 1         | 4          |
| 45       | +V1 THICK (122)         | 122mm/s thick paper > LTR<br>+V1                                 | 5-30    | Ę         | 5          |
| 46       | +V2 THICK (122)         | 122mm/s thick paper > LTR<br>+V2                                 | 5-30    | 1         | 0          |
| 47       | +V1 THICK S<br>(122)    | 122mm/s thick paper $\leq$ LTR +V1                               | 5-30    | 5         |            |
| 48       | +V2 THICK S<br>(122)    | 122mm/s thick paper $\leq$ LTR +V2                               | 5-30    | 12        |            |
| 49       | +V1 THIN (122)          | 122mm/s thin paper > LTR<br>+V1                                  | 5-30    | 5         |            |
| 50       | +V2 THIN (122)          | 122mm/s thin paper > LTR<br>+V2                                  | 5-30    | 1         | 2          |
| 51       | +V1 THIN S (122)        | 122mm/s thin paper $\leq$ LTR +V1                                | 5-30    | Ę         | 5          |
| 52       | +V2 THIN S (122)        | 122mm/s thin paper ≦ LTR<br>+V2                                  | 5-30    | 0 12      |            |
| 53       | +V1 LABEL (122)         | 122mm/s label paper > LTR<br>+V1                                 | 5-30    | 5         | 5          |
| 54       | +V2 LABEL (122)         | 122mm/s label paper > LTR<br>+V2                                 | 5-30    | 1         | 2          |

| ltom |                 | Contont                   | Setting | Default |  |
|------|-----------------|---------------------------|---------|---------|--|
|      | nem             | Content                   | range   | *1 *2   |  |
| 55   | +V1 LABEL S     | 122mm/s label paper ≦ LTR | 5 20    | 5       |  |
| 55   | (122)           | +V1                       | 5-30    | 5       |  |
| 56   | +V2 LABEL S     | 122mm/s label paper ≦ LTR | 5 20    | 10      |  |
| 50   | (122)           | +V2                       | 5-30    | 12      |  |
| 57   | +V1 OHP (122)   | 122mm/s OHP > LTR +V1     | 5-30    | 5       |  |
| 58   | +V2 OHP (122)   | 122mm/s OHP > LTR +V2     | 5-30    | 8       |  |
| 59   | +V1 OHP S (122) | 122mm/s OHP ≦ LTR +V1     | 5-30    | ) 5     |  |
| 60   | +V2 OHP S (122) | 2) 122mm/s OHP ≦ LTR +V2  |         | 12      |  |
| 61   | +V1 POSTCARD    | 122mm/s postcard/envelope | 5-30    | 5       |  |
| 01   | (122)           | > 100mm +V1               | 5-30    | 5       |  |
| 62   | +V2 POSTCARD    | 122mm/s postcard/envelope | 5-30    | 16      |  |
| 02   | (122)           | > 100mm +V2               | 5-50    | 10      |  |
| 62   | +V1 POSTCARD    | 122mm/s postcard/envelope | 5 20    | 5       |  |
| 03   | S (122)         | ≦ 100mm +V1               | 5-30    | 5       |  |
| 64   | +V2 POSTCARD    | 122mm/spostcard/envelope  | 5-30    | 16      |  |
| 04   | S (122)         | ≦ 100mm +V2               | 5-30    | 10      |  |

| Purpose               | Setting                                                                                                    |
|-----------------------|----------------------------------------------------------------------------------------------------|
| Function<br>(Purpose) | Used to set the time from the start of the main motor<br>rotation (Ready) to the start of toner supply in previous<br>rotation after turning on the power. |

#### **Operation/procedure**

Enter the set value with the 10-key, and press the [START] key.

Set the toner supply previous rotation time.

| Setting range | 1-99 (sec) |
|---------------|------------|
| Default       | 4 (sec)    |

### 46

| 46-2                  |                                                       |         |  |  |
|-----------------------|-------------------------------------------------------|---------|--|--|
| Purpose               | Adjustment                                            |         |  |  |
| Function<br>(Purpose) | Used to set the exposure level in each exposure mode. |         |  |  |
| Item                  | Picture quality                                       | Density |  |  |

**Operation/procedure** 

- 1. Touch the item to be adjusted. (Automatic adjustment) The currently set value is highlighted beside the adjustment item.
- 2. Press the [START] key.
- The display is shifted to the copy menu.
- 3. Select the paper feed tray and the print density. Use the 10-key to set the exposure level.
- 4. Press the [START] key. Copying is started.

#### (Exposure mode)

| Item |                | Content              |           | Setting range | Default |
|------|----------------|----------------------|-----------|---------------|---------|
| 1    | AE             | AE                   |           |               |         |
| 2    | TEXT           | Character            | Level 3.0 |               |         |
| 3    | TEXT/PHOTO     | Character/Photo      | Level 3.0 |               |         |
| 4    | PHOTO          | Photo                | Level 3.0 | 1-99          | 50      |
| 5    | AE(TS)         | AE (TS)              |           |               |         |
| 6    | TEXT(TS)       | Character (TS)       | Level 3.0 |               |         |
| 7    | TEXT/PHOTO(TS) | Character/Photo (TS) | Level 3.0 |               |         |

\* Except for AE and AE (TS), only Level 3 can be set.

Note: When this simulation is canceled, the display returns to the initial menu but the machine is not reset.

| 46-9                         |                                                                   |                                               |  |
|------------------------------|-------------------------------------------------------------------|-----------------------------------------------|--|
| Purpose                      | Adjustment                                                        |                                               |  |
| Function<br>(Purpose)        | Used to adjust the shift amovalue for each level (1 to 5) (Text). | ount and the inclination of the exposure mode |  |
| Item Picture quality Density |                                                                   | Density                                       |  |
|                              |                                                                   |                                               |  |

#### **Operation/procedure**

- 1. Touch the item to be adjusted.
- The adjustment item and the currently set value are highlighted. 2. Press the [START] key.
- The display is shifted to the copy menu.
- 3. Select the paper feed tray and the print density. Use the 10-key to set the exposure level.
- 4. Press the [START] key.

Copying is started.

| Exposure m | oue (Text) |
|------------|------------|
|            |            |

| Item |             | Content                          | Setting range | Default |
|------|-------------|----------------------------------|---------------|---------|
| 1    | 1.0 (SHIFT) | Character level 1.0 (shift q'ty) | 1-99          | 22      |
| 2    | 1.0 (GAMMA) | Character level 1.0 (slant)      | 1-99          | 44      |
| 3    | 2.0 (SHIFT) | Character level 2.0 (shift q'ty) | 1-99          | 36      |
| 4    | 2.0 (GAMMA) | Character level 2.0 (slant)      | 1-99          | 47      |
| 5    | 3.0 (SHIFT) | Character level 3.0 (shift q'ty) | 1-99          | 50      |
| 6    | 3.0 (GAMMA) | Character level 3.0 (slant)      | 1-99          | 50      |
| 7    | 4.0 (SHIFT) | Character level 4.0 (shift q'ty) | 1-99          | 61      |
| 8    | 4.0 (GAMMA) | Character level 4.0 (slant)      | 1-99          | 55      |
| 9    | 5.0 (SHIFT) | Character level 5.0 (shift q'ty) | 1-99          | 72      |
| 10   | 5.0 (GAMMA) | Character level 5.0 (slant)      | 1-99          | 60      |
| 11   | TS 1.0      | Character (TS) level 1.0         | 1-99          | 22      |
|      | (SHIFT)     | (shift q'ty)                     |               |         |
| 12   | 1TS 1.0     | Character (TS) level 1.0         | 1-99          | 44      |
|      | (GAMMA)     | (slant)                          | 1.00          |         |
| 13   | TS 2.0      | Character (TS) level 2.0         | 1-99          | 36      |
|      | (SHIFT)     | (shift q'ty)                     |               |         |
| 14   | TS 2.0      | Character (TS) level 2.0         | 1-99          | 47      |
|      | (GAMMA)     | (slant)                          |               |         |
| 15   | TS 3.0      | Character (TS) level 3.0         | 1-99          | 50      |
|      | (SHIFT)     | (shift q'ty)                     | 1.00          | 00      |
| 16   | TS 3.0      | Character (TS) level 3.0         | 1-99          | 50      |
|      | (GAMMA)     | (slant)                          | 1.00          | 00      |
| 17   | TS 4.0      | Character (TS) level 4.0         | 1-99          | 61      |
|      | (SHIFT)     | (shift q'ty)                     | 1.00          | 01      |
| 18   | TS 4.0      | Character (TS) level 4.0         | 1-99          | 55      |
| 10   | (GAMMA)     | (slant)                          | 1.00          | 00      |
| 19   | TS 5.0      | Character (TS) level 5.0         | 1-99          | 72      |
|      | (SHIFT)     | (shift q'ty)                     |               | . 2     |
| 20   | TS 5.0      | Character (TS) level 5.0         | 1-99          | 60      |
| 20   | (GAMMA)     | (slant)                          | 1-00          | 00      |

Note: When this simulation is canceled, the display returns to the initial menu but the machine is not reset.

| 46-10                 |                                                                                                    |  |
|-----------------------|----------------------------------------------------------------------------------------------------|--|
| Purpose               | Adjustment                                                                                                    |  |
| Function<br>(Purpose) | Used to adjust the shift amount and the inclination value for each level (1 to 5) of the exposure mode (Text/Photo). |  |
| Item                  | Picture quality                                                                                                    |  |

#### **Operation/procedure**

- 1. Touch the item to be adjusted.
- The adjustment item and the currently set value are highlighted. 2. Press the [START] key.
- The display is shifted to the copy menu.
- 3. Select the paper feed tray and the print density. Use the 10-key to set the exposure level.
- 4. Press the [START] key. Copying is started.

#### (Exposure mode (Text/Photo))

| Item |                   | Content                                        | Setting range | Default |
|------|-------------------|------------------------------------------------|---------------|---------|
| 1    | 1.0 (SHIFT)       | Character/Photo level 1.0<br>(shift q'ty)      | 1-99          | 30      |
| 2    | 1.0 (GAMMA)       | Character/Photo level 1.0 (slant)              | 1-99          | 37      |
| 3    | 2.0 (SHIFT)       | Character/Photo level 2.0<br>(shift q'ty)      | 1-99          | 40      |
| 4    | 2.0 (GAMMA)       | Character/Photo level 2.0 (slant)              | 1-99          | 43      |
| 5    | 3.0 (SHIFT)       | Character/Photo level 3.0<br>(shift q'ty)      | 1-99          | 50      |
| 6    | 3.0 (GAMMA)       | Character/Photo level 3.0<br>(slant)           | 1-99          | 50      |
| 7    | 4.0 (SHIFT)       | Character/Photo level 4.0 (shift q'ty)         | 1-99          | 57      |
| 8    | 4.0 (GAMMA)       | Character/Photo level 4.0 (slant)              | 1-99          | 61      |
| 9    | 5.0 (SHIFT)       | Character/Photo level 5.0<br>(shift q'ty)      | 1-99          | 64      |
| 10   | 5.0 (GAMMA)       | Character/Photo level 5.0<br>(slant)           | 1-99          | 66      |
| 11   | TS 1.0<br>(SHIFT) | Character/Photo (TS) level 1.0<br>(shift q'ty) | 1-99          | 30      |
| 12   | TS 1.0<br>(GAMMA) | Character/Photo (TS) level 1.0 (slant)         | 1-99          | 37      |
| 13   | TS 2.0<br>(SHIFT) | Character/Photo (TS) level 2.0<br>(shift q'ty) | 1-99          | 40      |
| 14   | TS 2.0<br>(GAMMA) | Character/Photo (TS) level 2.0 (slant)         | 1-99          | 43      |
| 15   | TS 3.0<br>(SHIFT) | Character/Photo (TS) level 3.0<br>(shift q'ty) | 1-99          | 50      |
| 16   | TS 3.0<br>(GAMMA) | Character/Photo (TS) level 3.0 (slant)         | 1-99          | 50      |
| 17   | TS 4.0<br>(SHIFT) | Character/Photo (TS) level 4.0 (shift q'ty)    | 1-99          | 57      |
| 18   | TS 4.0<br>(GAMMA) | Character/Photo (TS) level 4.0 (slant)         | 1-99          | 61      |
| 19   | TS 5.0<br>(SHIFT) | Character/Photo (TS) level 5.0 (shift q'ty)    | 1-99          | 64      |
| 20   | TS 5.0<br>(GAMMA) | Character/Photo (TS) level 5.0 (slant)         | 1-99          | 66      |

Note: When this simulation is canceled, the display returns to the initial menu but the machine is not reset.

| 46-11                 |                                                                    |                                               |  |
|-----------------------|--------------------------------------------------------------------|-----------------------------------------------|--|
| Purpose               | Adjustment                                                         |                                               |  |
| Function<br>(Purpose) | Used to adjust the shift amovalue for each level (1 to 5) (Photo). | ount and the inclination of the exposure mode |  |
| Item                  | Picture quality                                                    | Density                                       |  |

#### **Operation/procedure**

1. Touch the item to be adjusted.

The adjustment item and the currently set value are highlighted. 2. Press the [START] key.

The display is shifted to the copy menu.

- 3. Select the paper feed tray and the print density. Use the 10-key to set the exposure level.
- 4. Press the [START] key. Copying is started.

#### (Exposure mode (Photo))

| Item |            | Content                      | Setting range | Default |
|------|------------|------------------------------|---------------|---------|
| 1    | 1.0(SHIFT) | Photo level 1.0 (shift q'ty) |               | 16      |
| 2    | 1.0(GAMMA) | Photo level 1.0 (slant)      |               | 50      |
| 3    | 2.0(SHIFT) | Photo level 2.0 (shift q'ty) |               | 33      |
| 4    | 2.0(GAMMA) | Photo level 2.0 (slant)      |               | 50      |
| 5    | 3.0(SHIFT) | Photo level 3.0 (shift q'ty) | 1 00          | 50      |
| 6    | 3.0(GAMMA) | Photo level 3.0 (slant)      | 1-99          | 50      |
| 7    | 4.0(SHIFT) | Photo level 4.0 (shift q'ty) |               | 56      |
| 8    | 4.0(GAMMA) | Photo level 4.0 (slant)      |               | 61      |
| 9    | 5.0(SHIFT) | Photo level 5.0 (shift q'ty) |               | 62      |
| 10   | 5.0(GAMMA) | Photo level 5.0 (slant)      |               | 66      |

Note: When this simulation is canceled, the display returns to the initial menu but the machine is not reset.

| 46-12     |                               |
|-----------|-------------------------------|
| Purpose   | Adjustment                    |
| Function  | FAX exposure level adjustment |
| (Purpose) | (1 mode automatic adjustment) |
| Section   | FAX                           |
| Item      | Image quality                 |

#### **Operation/procedure**

1. Select "1: COPY START." The currently set value is displayed beside the item.

- 2. Enter the set value of the exposure level with the 10-key, and press the [#/P] key.
- 3. Press the [START] key.

Copying is started and the set value is stored.

| Normal display | NOW PRINTING |
|----------------|--------------|
|                | DOOR OPEN    |
| Error display  | JAM          |
|                | PAPER EMPTY  |

There is no tray selection operation.

The optimum paper tray for the scanned size is selected.

|   | Item          | Setting range | Default |
|---|---------------|---------------|---------|
| 1 | COPY START    | -             | -       |
| 2 | FAX EXP.LEVEL | 0-99          | 50      |

Note: Executable only when the FAX is installed.

#### 46-13

| Purpose   | Adjustment                          |
|-----------|-------------------------------------|
| Function  | FAX exposure level adjustment       |
| (Purpose) | (Normal mode individual adjustment) |
| Section   | FAX                                 |
| Item      | Image quality                       |

#### **Operation/procedure**

The currently set value is highlighted beside the item.

- 1. Select an item to be adjusted.
- 2. Enter the set value of the exposure level with the 10-key.
- 3. Press the [START] key.

Copying is started and the set value is stored.

| Normal display | NOW PRINTING |
|----------------|--------------|
| Error display  | DOOR OPEN    |
|                | JAM          |
|                | PAPER EMPTY  |

There is no tray selection operation.

The optimum paper tray for the scanned size is selected.

|   | Item       | Content                  | Setting range | Default |
|---|------------|--------------------------|---------------|---------|
| 1 | COPY START | Copy start               | -             | -       |
| 2 | EXP.LEVEL  | Exposure level selection |               |         |
| 3 | AE         | Normal text AE           | 0-99          | 50      |
| 4 | MANUAL     | Normal text MANUAL       |               |         |

| Purpose                                          | Purpose Adjustment |  |
|--------------------------------------------------|--------------------|--|
| Function FAX exposure level adjustment           |                    |  |
| (Purpose) (Fine text mode individual adjustment) |                    |  |
| Section FAX                                      |                    |  |
| Item                                             | Image quality      |  |

#### **Operation/procedure**

1. Select "1: COPY START."

The currently set value is displayed beside the item.

- 2. Enter the set value of the exposure level with the 10-key, and press the [#/P] key.
- 3. Press the [START] key.

Copying is started and the set value is stored.

| Normal display | NOW PRINTING |
|----------------|--------------|
|                | DOOR OPEN    |
| Error display  | JAM          |
|                | PAPER EMPTY  |

There is no tray selection operation.

The optimum paper tray for the scanned size is selected.

|   | Item                  | Content                  | Setting range | Default |
|---|-----------------------|--------------------------|---------------|---------|
| 1 | COPY START            | Copy start               | -             | -       |
| 2 | EXP.LEVEL             | Exposure level selection |               |         |
| 3 | AE (PHOTO ON)         | Fine text AE (Half tone) |               |         |
| 4 | AE (PHOTO OFF)        | Fine text AE             |               |         |
| Б | MANUAL                | Fine text MANUAL         | 0-99          | 50      |
| 5 | (PHOTO ON)            | (Half tone)              |               |         |
| 6 | MANUAL<br>(PHOTO OFF) | Fine text MANUAL         |               |         |

Note: Executable only when the FAX is installed.

#### 46-15

| Purpose                                           | Adjustment    |
|---------------------------------------------------|---------------|
| Function FAX exposure level adjustment            |               |
| (Purpose) (Super Fine mode individual adjustment) |               |
| Section FAX                                       |               |
| Item                                              | Image quality |

#### Operation/procedure

The currently set value is highlighted beside the item.

- 1. Select an item to be adjusted.
- 2. Enter the set value of the exposure level with the 10-key.
- 3. Press the [START] key.

Copying is started and the set value is stored.

| Normal display | NOW PRINTING |
|----------------|--------------|
|                | DOOR OPEN    |
| Error display  | JAM          |
|                | PAPER EMPTY  |

#### There is no tray selection operation.

The optimum paper tray for the scanned size is selected.

|   | Item                  | Content                          | Setting range | Default |
|---|-----------------------|----------------------------------|---------------|---------|
| 1 | COPY START            | Copy start                       | -             | -       |
| 2 | EXP.LEVEL             | Exposure level selection         |               |         |
| 3 | AE (PHOTO ON)         | Super Fine AE<br>(Half tone)     |               |         |
| 4 | AE (PHOTO OFF)        | Super Fine AE                    | 0-00          | 50      |
| 5 | MANUAL<br>(PHOTO ON)  | Super Fine MANUAL<br>(Half tone) | 0-99          | 50      |
| 6 | MANUAL<br>(PHOTO OFF) | Super Fine MANUAL                |               |         |

Note: Executable only when the FAX is installed.

#### 46-16

| 40-10     |                                         |
|-----------|-----------------------------------------|
| Purpose   | Adjustment                              |
| Function  | FAX exposure level adjustment           |
| (Purpose) | (Ultra Fine mode individual adjustment) |
| Section   | FAX                                     |
| ltem      | Image quality                           |

#### **Operation/procedure**

The currently set value is highlighted beside the item.

- 1. Select an item to be adjusted.
- 2. Enter the set value of the exposure level with the 10-key.
- 3. Press the [START] key.
  - Copying is started and the set value is stored.

| Normal display | NOW PRINTING |
|----------------|--------------|
| Error display  | DOOR OPEN    |
|                | JAM          |
|                | PAPER EMPTY  |

There is no tray selection operation.

The optimum paper tray for the scanned size is selected.

|   | Item                  | Content                   | Setting<br>range | Default |
|---|-----------------------|---------------------------|------------------|---------|
| 1 | COPY START            | Copy start                | -                | -       |
| 2 | EXP.LEVEL             | Exposure level selection  |                  |         |
| 3 | AE (PHOTO ON)         | Ultra Fine AE (Half tone) |                  |         |
| 4 | AE (PHOTO OFF)        | Ultra Fine AE             |                  |         |
| Б | MANUAL                | Ultra Fine MANUAL         | 0-99             | 50      |
| 5 | (PHOTO ON)            | (Half tone)               |                  |         |
| 6 | MANUAL<br>(PHOTO OFF) | Ultra Fine MANUAL         |                  |         |

Note: Executable only when the FAX is installed.

| 46-18                 |                                                    |
|-----------------------|----------------------------------------------------|
| Purpose               | Adjustment                                         |
| Function<br>(Purpose) | Used to adjust inclination for each exposure mode. |
| Item                  | Picture quality                                    |

#### **Operation/procedure**

1. Touch the item to be adjusted.

The adjustment item and the current set value are highlighted.

- Press the [START] key. The display is shifted to the copy menu.
- 3. Select the paper feed tray and the print density. Set the exposure level with the 10-key.
- 4. Press the [START] key. Copying is started.

(Auto adjustment)

|   | Item Content   |                         | Setting<br>range | Default |    |
|---|----------------|-------------------------|------------------|---------|----|
| 1 | AE             | AE                      |                  |         |    |
| 2 | TEXT           | Character               | Level 3.0        |         |    |
| 3 | TEXT/PHOTO     | Character/Photo         | Level 3.0        |         |    |
| 4 | PHOTO          | Photo                   | Level 3.0        | 1 00    | 50 |
| 5 | AE(TS)         | AE(TS)                  |                  | 1-99    | 50 |
| 6 | TEXT(TS)       | Character (TS)          | Level 3.0        |         |    |
| 7 | TEXT/PHOTO(TS) | Character/Photo<br>(TS) | Level 3.0        |         |    |

Note: When this simulation is canceled, the display returns to the initial menu but the machine is not reset.

| Purpose               | Adjustment                                           |  |  |  |
|-----------------------|------------------------------------------------------|--|--|--|
| Function<br>(Purpose) | Used to set the control method of the exposure mode. |  |  |  |
| Item Picture quality  |                                                      |  |  |  |
| Operation/procedure   |                                                      |  |  |  |

1. Touch the item to be adjusted.

The currently set value is highlighted beside the adjustment item.

- 2. Press the [START] key.
- The display is shifted to the adjustment value entry menu.

3. Enter the adjustment value with the 10-key, and press the [START] key. When the [SYSTEM SETTINGS] key is pressed, the display returns to the original state (adjustment item selection menu).

| Item |                                           | Content                                                          | Default |
|------|-------------------------------------------|------------------------------------------------------------------|---------|
|      | AE MODE                                   | Auto exposure mode*                                              |         |
| 1    | (1:EXPOSURE                               | (1: Priority on Image quality,                                   | 2       |
|      | 2:TONER)                                  | 2: Priority on toner consumption)                                |         |
|      | AE STOP(COPY)                             | Auto exposure STOP mode                                          |         |
| 2    | (0:FIXED                                  | (COPY)                                                           | 0       |
|      | 1:REAL TIME)                              | (0: Fixed, 1: Real-time)                                         |         |
| 3    | AE MODE(FAX)<br>(0:FIXED<br>1:REAL TIME)  | Auto exposure STOP mode (FAX)<br>(0: Fixed, 1: Real-time)        | 0       |
| 4    | AE STOP(SCAN)<br>(0:FIXED<br>1:REAL TIME) | Auto exposure STOP mode<br>(SCANNER)<br>(0: Fixed, 1: Real-time) | 0       |
| 5    | PHOTO MODE                                | Photo mode<br>(1: ED (Error diffusion) , 2: DT (Dither))         | 2       |

\* Auto exposure mode

- When SIM 26-6 (Destination setup) is changed from EX Japan to Japan, the setup value becomes 1 (Default: Japan). If, on the contrary, it is changed from Japan to EX Japan, the set value becomes 2 (Default: EX Japan)
- If the auto exposure mode setup value is changed, the setup value of SIM 46-30 (AE limit setup) is reset to the default value.

| 46-20     |                                                   |  |  |
|-----------|---------------------------------------------------|--|--|
| Purpose   | Adjustment                                        |  |  |
| Function  | Used to set the exposure correction value of SPF/ |  |  |
| (Purpose) | RSPF for OC exposure.                             |  |  |
| Item      | Picture quality                                   |  |  |

#### **Operation/procedure**

1. Touch the item to be adjusted.

The adjustment item and the currently set value are highlighted.

2. Enter the set value with the 10-key.

| Item |               | Content | Setting range | Default |
|------|---------------|---------|---------------|---------|
| 1    | SPF EXPOSURE  | SPF     | 1.00          | 52      |
| 2    | RSPF EXPOSURE | RSPF    | 1-99          | 55      |

| 46-30 |  |
|-------|--|
|-------|--|

| Purpose   | Setting                                      |
|-----------|----------------------------------------------|
| Function  | Used to set the AE and the limit value in AE |
| (Purpose) | (Toner save).                                |

#### **Operation/procedure**

- 1. Touch the item to be adjusted.
  - The adjustment item and the currently set value are highlighted.
- 2. Enter the set value with the 10-key.

If SIM 26-6 (Destination setup) and SIM46-19 (Auto exposure mode) are changed, this setup is also changed to the default value accordingly.

| Item |        | Setting range | Default |  |
|------|--------|---------------|---------|--|
| 1    | AE     | 0.21          | 0       |  |
| 2    | AE(TS) | 0-31          | 0       |  |

#### 46-31

| Purpose   | Setting                                      |
|-----------|----------------------------------------------|
| Function  | Used to set the AE and the limit value in AE |
| (Purpose) | (Toner save).                                |

#### **Operation/procedure**

- Touch the item to be adjusted. The adjustment item and the currently set value are highlighted.
- 2. Enter the set value with the 10-key.

| Item |            | Setting range | Default |
|------|------------|---------------|---------|
| 1    | AE         |               |         |
| 2    | TEXT       | 0.0           | 4       |
| 3    | TEXT/PHOTO | 0-2           | I       |
| 4    | PHOTO      |               |         |

| 46-39                                |                                            |  |  |
|--------------------------------------|--------------------------------------------|--|--|
| Purpose                              | Setting                                    |  |  |
| Function<br>(Purpose)                | Used to switch the FAX send image quality. |  |  |
| Enter the set value with the 10-key. |                                            |  |  |

| Item |          | Content Setting range                        |     | Default |
|------|----------|----------------------------------------------|-----|---------|
| 0    | HAIRLINE | Original with pencil lines<br>and thin lines | 0-1 | 0       |
| 1    | PRINTER  | Printed original                             | Ţ   |         |

## 48

| 48-1                  |                                                                                                    |
|-----------------------|----------------------------------------------------------------------------------------------------|
| Purpose               | Adjustment                                                                                          |
| Function<br>(Purpose) | Used to adjust the copy mode magnification ratio (main scanning direction, sub scanning direction). |
| Section               | Image processing                                                                                    |
| Item                  | Picture quality                                                                                     |

#### **Operation/procedure**

1. Touch the item to be set.

The item and the currently set value are highlighted.

- 2. Press the [START] key.
- The display is shifted to the copy menu.
- 3. Select the paper feed tray and the print density, and enter the adjustment value with the 10-key.
- 4. Press the [START] key. Copying is started.

| Item |             | Content                                            | Setting range | Default |
|------|-------------|----------------------------------------------------|---------------|---------|
| 1    | F-R         | Main scanning magnification ratio adjustment       |               | 50      |
| 2    | SCAN        | Sub scanning magnification<br>ratio adjustment     |               | 60      |
| 3    | SPF (SIDE1) | RSPF surface sub scan<br>magnification ratio       | 1-99          |         |
| 4    | SPF (SIDE2) | RSPF back surface sub scan magnification ratio     |               | 50      |
| 5    | DUPLEX      | DUPLEX sub scanning magnification ratio adjustment |               |         |
| 6    | MirSpeed    | Mirror speed adjustment                            |               |         |

Note: When this simulation is canceled, the display is shifted to the initial menu, but the machine is not reset.

| Purpose                                                        | Adjustment       |
|----------------------------------------------------------------|------------------|
| Function         Used to adjust the scanner mode magnification |                  |
| (Purpose) (main/sub scanning direction).                       |                  |
| Section                                                        | Image processing |
| Item                                                           | Picture quality  |

#### **Operation/procedure**

- 1. Touch the item to be set.
- The item and the currently set value are highlighted.
- 2. Press the [START] key.
  - The display is shifted to the copy menu.
- 3. Select the paper feed tray and the print density, and enter the adjustment value with the 10-key.

### 4. Press the [START] key.

#### Copying is started.

|   | Item        | Content                                           | Setting range | Default |
|---|-------------|---------------------------------------------------|---------------|---------|
| 1 | F-R         | Main scanning magnification<br>ratio adjustment   |               |         |
| 2 | SCAN        | Sub scanning magnification ratio adjustment       | 1 00          | 50      |
| 3 | SPF (SIDE1) | RSPF surface sub scan<br>magnification ratio      | 1-99          | 50      |
| 4 | SPF (SIDE2) | RSPF back surface sub scan<br>magnification ratio |               |         |

| 48-3                  |                                                            |  |  |
|-----------------------|------------------------------------------------------------|--|--|
| Purpose               | Adjustment                                                 |  |  |
| Function              | Function Used to adjust the print mode magnification ratio |  |  |
| (Purpose) correction. |                                                            |  |  |
| Section               | Image processing                                           |  |  |
| Item                  | Picture quality                                            |  |  |

#### **Operation/procedure**

- 1. The adjustment item and the currently set value are highlighted.
- 2. Enter the adjustment value with the 10-key.

Changes magnification ratio by changing speed of main motor.

The change of the paper transfer speed is 0.1% when changing value is 1.

| ltem |         | Content                    | Setting range | Default |
|------|---------|----------------------------|---------------|---------|
| 1    | 145mm/s | Main motor speed (145mm/s) |               | 50      |
| 2    | 122mm/s | Main motor speed (122mm/s) | 45-55         | 50      |

#### 48-8

| 10 0                  |                                     |
|-----------------------|-------------------------------------|
| Purpose               | Adjustment                          |
| Function<br>(Purpose) | FAX magnification adjustment (read) |
| Section               | FAX                                 |

#### **Operation/procedure**

The currently set value is highlighted beside the item.

- 1. Select an item to be adjusted.
- 2. Enter the set value of the magnification ratio adjustment with the 10 key.
- 3. Press the [START] key.
  - Copying is started and the set value is stored.

| Normal display | NOW PRINTING |
|----------------|--------------|
|                | DOOR OPEN    |
| Error display  | JAM          |
|                | PAPER EMPTY  |

There is no operation of tray selection.

The optimum paper tray for the scanned size is selected.

Even when the SPF/RSPF is selected, if there is no original on the SPF/RSPF, the OC is scanned.

Even when the OC is selected, if there is any original on the SPF/ RSPF, the SPF/RSPF is scanned. (Setting 2)

| Item |               | Content             | Setting<br>range | Default |
|------|---------------|---------------------|------------------|---------|
| 1    | COPY START    | Copy start          | -                | -       |
| 2    | SCAN SELECT   | Scan selection      | 1-255*           | 128     |
| 2    | (OC/SPF/RSPF) | (OC/ SPF/RSPF)      | 1-200            | 120     |
|      |               | SCAN Main scanning  |                  |         |
| 3    | OC(MAIN)      | magnification ratio | 1-255*           | 128     |
|      |               | adjustment (OC)     |                  |         |
|      |               | SCAN Sub scanning   |                  |         |
| 4    | OC(SUB)       | magnification ratio | 1-255*           | 128     |
|      |               | adjustment (OC)     |                  |         |
|      |               | SCAN Main scanning  |                  |         |
| 5    | SPF(MAIN)     | magnification ratio | 1-255*           | 128     |
|      |               | adjustment (SPF)    |                  |         |
|      |               | SCAN Sub scanning   |                  |         |
| 6    | SPF(SUB)      | magnification ratio | 1-255*           | 128     |
|      |               | adjustment (SPF)    |                  |         |
|      |               | SCAN Main scanning  |                  |         |
| 7    | RSPF(MAIN)    | magnification ratio | 1-255*           | 128     |
|      | . ,           | adjustment (RSPF)   |                  |         |
|      |               | SCAN Sub scanning   |                  |         |
| 8    | RSPF(SUB)     | magnification ratio | 1-255*           | 128     |
|      |               | adjustment (RSPF)   |                  |         |

 $^{\ast}$  The adjustment can be made in the range of –12.7% - +12.7% by the increment of 0.1%.

Note: Executable only when the FAX is installed.

| 48-9               |                                      |
|--------------------|--------------------------------------|
| Purpose            | Adjustment                           |
| Function (Purpose) | FAX magnification adjustment (print) |
| Section            | FAX                                  |

#### **Operation/procedure**

The currently set value is highlighted beside the item.

- 1. Select an item to be adjusted.
- 2. Enter the set value of the magnification ratio correction with the 10 key.
- 3. Press the [START] key.

| Normal display | NOW PRINTING |
|----------------|--------------|
|                | DOOR OPEN    |
| Error display  | JAM          |
|                | PAPER EMPTY  |

There is no operation of tray selection.

The optimum paper tray for the scanned size is selected.

When two pages are scanned, duplex printing is made.

| Item |                        | Content                                                                                                   | Setting<br>range | Default |
|------|------------------------|----------------------------------------------------------------------------------------------------|------------------|---------|
| 1    | COPY START             | Copy start                                                                                                | 1-255            | 128     |
| 2    | Horizontal             | Print magnification ratio<br>adjustment (Horizontal, vertical<br>to paper passing)                        | 1-255            | 128     |
| 3    | Vertical               | Print magnification ratio<br>adjustment (Vertical, parallel to<br>paper passing)                          | 1-255            | 128     |
| 4    | Horizontal<br>(DUPLEX) | Print magnification ratio<br>adjustment on the back surface<br>(Horizontal, vertical to paper<br>passing) | 1-255            | 128     |
| 5    | Vertical<br>(DUPLEX)   | Print magnification ratio<br>adjustment on the back surface<br>(Vertical, parallel to paper<br>passing)   | 1-255            | 128     |

50

| 50-1                                |                                             |  |
|-------------------------------------|---------------------------------------------|--|
| Purpose                             | Adjustment                                  |  |
| Function<br>(Purpose)               | Used to adjust the copy lead edge position. |  |
| Item Picture quality Image position |                                             |  |
|                                     |                                             |  |

#### **Operation/procedure**

- 1. Touch the item to be adjusted.
  - The item and the currently set value are highlighted.
- Enter the adjustment value with the 10-key and press the [P] key., The display goes to the copy menu.
   When the [START] key is pressed, the display goes to the copying state and print is started.

#### (When the [P] key is pressed: Copy menu)

- 3. Select the paper feed tray and the print density. Enter the exposure level with the 10-key.
- 4. Press the [START] key.
  - Copying is started.
- Note: When this simulation is canceled, the display is shifted to the initial menu, but the machine is not reset.

#### (Adjustment procedure)

- 1. Note down the adjustment value of SIM 50-5 (Items 1, 2, 3, 4), and change the value to 99.
- 2. Set SIM 50-1 (Items 2, 3, 4, 5) to 1. (By setting to 1, there is no void.)
- 3. Place a chart with a clear lead edge (or a ruler) on the OC document table.
- Use SIM 50-1 (Item 1) to execute test print. Check the print out and adjust so that the lead edge image is printed. (1 - 99: About 0.127mm/Step)
- Reset the adjustment values of SIM 50-5 (Items 1, 2, 3, 4) to the original values, and execute test print. Check the print out and adjust so that the lead edge image is printed on the lead edge of paper. (1 - 99: About 0.127mm/Step).
- 6. Adjust SIM 50-1 (Items 2, 3, 4, 5) so that the lead edge void on the print out is the specified value. (1 99: About 0.127mm/Step)
- 7. Similar to procedure 6, adjust SIM 50-1 (Item 6, 7) so that the rear edge void is the specified value. (1 99: About 0.127mm/Step)
- 8. Similar to procedure 6, adjust SIM 50-1 (Item 8, 9) so that the left edge void is the specified value. (1 99: About 0.127mm/Step)
- 9. Make an enlargement copy (400%), and check that there is no shade of the cabinet printed at the lead edge.
- 10. If there is a shade printed at the lead edge in procedure 9, adjust SIM 50-1 (Item 10). (1 5: About 0.677mm)
  - \* If there is no problem, set to 2.

|   | Item          | Content                                                                                   | Setting range | Default |
|---|---------------|-------------------------------------------------------------------------------------------|---------------|---------|
| 1 | RRC-A         | Original scan start position<br>adjustment<br>Lead edge position<br>adjustment value (OC) | 1-99          | 43      |
| 2 | DEN-A         | Lead edge cancel<br>adjustment (Main tray)                                                | 1-99          | 18      |
| 3 | DEN-A-MANUAL  | Lead edge cancel<br>adjustment (Manual feed<br>tray)                                      | 1-99          | 18      |
| 4 | DEN-A -OPTION | Lead edge cancel<br>adjustment (Option tray)                                              | 1-99          | 18      |
| 5 | DEN-A -DUPLEX | Lead edge cancel<br>adjustment (back of the<br>machine)                                   | 1-99          | 18      |
| 6 | DEN-B         | Rear edge void adjustment                                                                 | 1-99          | 30      |
| 7 | DEN-B-DUP     | Rear edge void adjustment (Duplex)                                                        | 1-99          | 50      |

|    | Item          | Content                                                                  | Setting range | Default |
|----|---------------|--------------------------------------------------------------------------|---------------|---------|
| 8  | SIDE VOID     | Left edge void adjustment<br>(First print surface)                       | 1-99          | 18      |
| 9  | SIDE VOID-DUP | Left edge void adjustment<br>(Duplex)                                    | 1-99          | 18      |
| 10 | LOSS(OC)      | Image loss amount<br>adjustment (Lead edge<br>image loss set value) (OC) | 1-5           | 3       |

| 50-5      |                                                              |  |  |
|-----------|--------------------------------------------------------------|--|--|
| Purpose   | Purpose Adjustment                                           |  |  |
| Function  | tion Used to adjust the print image position (top margin) on |  |  |
| (Purpose) | the print paper in the print mode.                           |  |  |
| Item      | em Picture quality Print area                                |  |  |

#### **Operation/procedure**

- 1. Touch the item to be adjusted. The item and the currently set value are highlighted.
- Enter the adjustment value with the 10-key and press the [P] key., The display goes to the copy menu.
- When the [START] key is pressed, the display goes to the copying state and print is started.

(When the [P] key is pressed: Copy menu)

- 3. Select the paper feed tray and the print density. Enter the exposure level with the 10-key.
- Press the [START] key.

Copying is started.

#### Note: When this simulation is canceled, the display is shifted to the initial menu, but the machine is not reset.

|   | Item   | Content     | Setting range | Default |
|---|--------|-------------|---------------|---------|
| 1 | TRAY1  | 1st tray    | 0-99          |         |
| 2 | OPTION | Option tray |               | 52      |
| 3 | MANUAL | Manual feed | 1-99          | 55      |
| 4 | DUPLEX | Back print  |               |         |

| 50-6      |                                                         |  |  |
|-----------|---------------------------------------------------------|--|--|
| Purpose   | Adjustment                                              |  |  |
| Function  | Used to adjust the print image position (top margin) on |  |  |
| (Purpose) | print paper in the copy mode. (RSPF)                    |  |  |
| Item      | Picture quality Image position                          |  |  |

#### **Operation/procedure**

1. Touch the item to be adjusted.

The item and the currently set value are highlighted.

 Enter the adjustment value with the 10-key and press the [P] key., The display goes to the copy menu.
 When the [START] key is pressed, the display goes to the copying state and print is started.

(When the [P] key is pressed: Copy menu)

- 3. Select the paper feed tray and the print density. Enter the exposure level with the 10-key.
- 4. Press the [START] key. Copying is started.
- Note: When this simulation is canceled, the display is shifted to the initial menu, but the machine is not reset.

|   | Item        | Content                                         | Setting range | Default |
|---|-------------|-------------------------------------------------|---------------|---------|
| 1 | SIDE1       | Surface original scan start position adjustment | 1-99          | 50      |
| 2 | SIDE2       | Back original scan start<br>position set        | 1-99          | 50      |
| 3 | END EDGE    | Rear edge void adjustment (RSPF)                | 1-99          | 50      |
| 4 | LOSS(SIDE1) | Surface image loss quantity set                 | 1-5           | 3       |
| 5 | LOSS(SIDE2) | Back image loss quantity set                    | 1-5           | 3       |

| Item |                | Content                   | Setting<br>range | Default |
|------|----------------|---------------------------|------------------|---------|
| 6    |                | Surface rear edge image   | 1_5              | 3       |
| 0    | REARLOS(SIDET) | loss quantity set         | 1-5              | 3       |
| 7    | BEABLOS(SIDE2) | Back rear edge image loss | 1-5              | 3       |
|      |                | quantity set              |                  | Ŭ       |

# The adjustments on the machine side must have been normally completed.

| Purpose            | Adjustment                      |
|--------------------|---------------------------------|
| Function (Purpose) | FAX lead edge adjustment (read) |
| Section            | FAX                             |

The currently set value is highlighted beside the item.

- 1. Select an item to be adjusted.
- 2. Enter the set value of the lead edge adjustment with the 10 key.
- 3. Press the [START] key.

Copying is started.

| Normal display | NOW PRINTING |
|----------------|--------------|
| Error display  | DOOR OPEN    |
|                | JAM          |
|                | PAPER EMPTY  |

There is no tray selection operation.

The optimum paper tray for the scanned size is selected.

4. Select the scanning method.

Even when the SPF/RSPF is selected, if there is no original on the SPF/RSPF, the OC is scanned.

Even when the OC is selected, if there is any original on the SPF/ RSPF, the SPF/RSPF is scanned. (Setting 2)

|   | Item                             | Content                                                                      | Setting<br>range | Default |
|---|----------------------------------|------------------------------------------------------------------------------|------------------|---------|
| 1 | COPY START                       | Copy start                                                                   | -                | -       |
| 2 | SCAN<br>SELECT (OC/<br>SPF/RSPF) | Scan selection (1: OC,<br>2: SPF, 3: RSPF back)                              | 1-3              | 1       |
| 3 | LEAD                             | Scan lead edge position<br>adjustment value of the<br>selected method in 2.  | 43-57            | 50      |
| 4 | LEFT                             | Scan left edge position<br>adjustment value of the<br>selected method in 2.  | 43-57            | 50      |
| 5 | REAR                             | Scan rear edge position<br>adjustment value of the<br>selected method in 2.  | 43-57            | 50      |
| 6 | RIGHT                            | Scan right edge position<br>adjustment value of the<br>selected method in 2. | 43-57            | 50      |

Note: Executable only when the FAX is installed.

| 50-9               |                                  |
|--------------------|----------------------------------|
| Purpose            | Adjustment                       |
| Function (Purpose) | FAX lead edge adjustment (print) |
| Section            | FAX                              |

#### **Operation/procedure**

The currently set value is highlighted beside the item.

- 1. Select an item to be adjusted.
- 2. Enter the set value of the lead edge adjustment with the 10 key.

3. Press the [START] key.

|  | Normal display | NOW PRINTING |
|--|----------------|--------------|
|  |                | DOOR OPEN    |
|  | Error display  | JAM          |
|  |                | PAPER EMPTY  |

There is no tray selection operation.

The optimum paper tray for the scanned size is selected.

When two pages are scanned, duplex print is made,

| Item |               | Content              | Setting range | Default |
|------|---------------|----------------------|---------------|---------|
| 1    | COPY START    | Copy start           | -             | -       |
|      |               | Print lead edge void |               |         |
| 2    | LEAD          | adjustment value     | 43-57         | 53      |
|      |               | (Front surface)      |               |         |
|      |               | Print left edge void |               |         |
| 3    | LEFT          | adjustment value     | 43-57         | 53      |
|      |               | (Front surface)      |               |         |
|      |               | Print rear edge void |               |         |
| 4    | REAR          | adjustment value     | 43-57         | 53      |
|      |               | (Front surface)      |               |         |
|      |               | Print lead edge void |               |         |
| 5    |               | adjustment value     | 43-57         | 53      |
|      |               | (Back surface)       |               |         |
|      |               | Print left edge void |               |         |
| 6    | LEFT (DUPLEX) | adjustment value     | 43-57         | 53      |
|      |               | (Back surface)       |               |         |
|      | BEAR          | Print rear edge void |               |         |
| 7    |               | adjustment value     | 43-57         | 53      |
|      |               | (Back surface)       |               |         |

Note: Executable only when the FAX is installed.

| 50-10                 |                                                                     |                                             |
|-----------------------|---------------------------------------------------------------------|---------------------------------------------|
| Purpose               | Adjustment                                                          |                                             |
| Function<br>(Purpose) | Used to adjust the print im<br>(Adjustment can be made<br>section.) | age center position.<br>for each paper feed |
| Section               | Image processing (ICU)                                              |                                             |
| Item                  | Picture quality                                                     | Image position                              |

#### **Operation/procedure**

1. Touch the item to be adjusted.

The item and the currently set value are highlighted.

 Enter the adjustment value with the 10-key and press the [P] key., The display goes to the copy menu.
 When the [START] key is pressed, the display goes to the copying state and print is started.

(When the [P] key is pressed: Copy menu)

- 3. Select the paper feed tray and the print density. Enter the exposure level with the 10-key.
- 4. Press the [START] key. Copying is started.
- Note: When this simulation is canceled, the display is shifted to the initial menu, but the machine is not reset.

| Item |        | Content           | Setting range | Default |
|------|--------|-------------------|---------------|---------|
| 1    | BYPASS | Manual paper feed |               |         |
| 2    | TRAY1  | 1st tray          |               |         |
| 3    | TRAY2  | 2nd tray          | 1.00          | 50      |
| 4    | TRAY3  | 3rd tray          | 1-99          | 50      |
| 5    | TRAY4  | 4th tray          |               |         |
| 6    | DUPLEX | Back print        |               |         |

| Purpose   | Adjustment                                       |  |
|-----------|--------------------------------------------------|--|
| Function  | Used to adjust the print image center position.  |  |
| (Purpose) | (Adjustment can be made for each document mode.) |  |
| Section   | Image processing                                 |  |
| Item      | Picture quality Image position                   |  |

#### **Operation/procedure**

1. Touch the item to be adjusted.

The item and the currently set value are highlighted.

 Enter the adjustment value with the 10-key and press the [P] key., The display goes to the copy menu.
 When the [START] key is pressed, the display goes to the copying

state and print is started.

(When the [P] key is pressed: Copy menu)

- 3. Select the paper feed tray and the print density. Enter the exposure level with the 10-key.
- 4. Press the [START] key.

Copying is started.

Note: When this simulation is canceled, the display is shifted to the initial menu, but the machine is not reset.

|   | Item       | Content             | Setting range | Default |
|---|------------|---------------------|---------------|---------|
| 1 | OC         | OC document scan    |               |         |
| 2 |            | RSPF document front |               |         |
| 2 | SFF(SIDET) | surface scan        | 1-99          | 50      |
| 2 |            | RSPF document back  |               |         |
| 3 | SFF(SIDE2) | surface scan        |               |         |

## 51

| 51-1                  |                                                                |
|-----------------------|----------------------------------------------------------------|
| Purpose               | Adjustment                                                     |
| Function<br>(Purpose) | Used to adjust the OPC drum separation pawl ON time.           |
| Section               | Image process<br>(Photoconductor/Developing/Transfer/Cleaning) |
| Item                  | Operation                                                      |

#### **Operation/procedure**

1. Touch the item to be adjusted.

The item and the currently set value are highlighted.

| 2. | Enter the adjustment value with the 1 |               | vith the 10-ke | y. |
|----|---------------------------------------|---------------|----------------|----|
|    | Item                                  | Setting range | Default        |    |

|   | nonn    | ootangrango | Boladit |
|---|---------|-------------|---------|
| 1 | 145mm/s | 1.00        | 50      |
| 2 | 122mm/s | 1-99        | 50      |
|   |         |             |         |

#### 51-2

| Purpose               | Adjustment                                                                                                    |
|-----------------------|----------------------------------------------------------------------------------------------------|
| Function<br>(Purpose) | Used to adjust the contact pressure of paper onto the resist roller in each section (copier paper feed section, duplex paper feed section, RSPF paper feed section). (When the print image position varies greatly for the paper or when a lot of paper jam troubles occur, the adjustment is required.) |
| Section               | Paper transport (Discharge/Switchback/Transport)                                                                                                    |
| Item                  | Operation                                                                                                    |

#### **Operation/procedure**

1. Touch the item to be adjusted.

The item and the currently set value are highlighted.

2. Press the [START] key.

The display is shifted to the copy menu.

3. Select the paper feed tray and the print density. Enter the adjustment value with the 10-key.

### 4. Press the [START] key.

Copying is started.

Note: When this simulation is canceled, the display is shifted to the initial menu, but the machine is not reset.

|   | Item       | Content            | Setting range | Default |
|---|------------|--------------------|---------------|---------|
| 1 | BYPASS     | Manual feed        | 1-99          | 50      |
| 2 | TRAY1      | 1st tray           | 1-99          | 50      |
| 3 | TRAY2      | 2nd tray           | 1-99          | 50      |
| 4 | TRAY3      | 3rd tray           | 1-99          | 50      |
| 5 | TRAY4      | 4th tray           | 1-99          | 50      |
| 6 | DUPLEX     | Back print         | 1-99          | 70      |
| 7 | SPF(SIDE1) | RSPF front surface | 1-99          | 50      |
| 8 | SPF(SIDE2) | RSPF back surface  | 1-99          | 50      |

| 51-8      |                                                    |
|-----------|----------------------------------------------------|
| Purpose   | Setting                                            |
| Function  | Used to set the OPC drum separation pawl operation |
| (Purpose) | inhibit. (ON/OFF)                                  |
| Section   | Image process                                      |
| Section   | (Photoconductor/Developing/Transfer/Cleaning)      |
| Item      | Operation                                          |

#### **Operation/procedure**

Select the set value with the 10-key.

|   | Item | Content | Setting range | Default |
|---|------|---------|---------------|---------|
| 0 | ON   | Enable  | 0.1           | 0       |
| 1 | OFF  | Disable | 0-1           | 0       |

| 51-9                  |                                                                   |
|-----------------------|-------------------------------------------------------------------|
| Purpose               | Setting                                                           |
| Function<br>(Purpose) | Used to adjust the OPC drum separation voltage ON/<br>OFF timing. |
| Section               | Process (OPC drum, developing, transfer, cleaning)                |
| Item                  | Operation                                                         |

#### **Operation/Procedure**

1. Touch the item to be adjusted. The item and the currently set value are highlighted.

#### 2. Enter the set value with the 10-key.

| Item |         | Content                                                                                                    | Setting range | Default |
|------|---------|----------------------------------------------------------------------------------------------------|---------------|---------|
| 1    | SHV ON  | Separation voltage ON timing<br>* Transfer V2ON reference<br>(Synchronized with the<br>adjustment value of 50.)   | 25-90         | 50      |
| 2    | SHV OFF | Separation voltage OFF timing<br>* Transfer V2OFF reference<br>(Synchronized with the<br>adjustment value of 50.) | 50-90         | 75      |

| 53-6                  |                                                                                                    |
|-----------------------|----------------------------------------------------------------------------------------------------|
| Purpose               | Adjustment                                                                                                    |
| Function<br>(Purpose) | Used to adjust the detection level of the RSPF width.<br>The adjustment method is the 4-point system. Set the<br>guide to Max. (A3/WLetter) position, A4R/Letter R<br>position, A5R/Invoice R position, and Min. position for<br>adjustment. |
| Section               | RSPF                                                                                                    |

#### (Max. position setting)

- 1. Set the guide to the maximum position, and press the [START] key.
- 2. Set A4R and fit the guide, and press the [START] key.
- 3. Set A5R and fit the guide, and press the [START] key.
- 4. Set the guide to the minimum position, and press the [START] key.
- 5. Set the paper recognition width (+), and press the [START] key.
- 6. Set the paper recognition width (–),and press the [START] key.

If "FAILED" is displayed in the above procedure 1, 2, 3, or 4, repeat the adjustment.

#### (Middle position L/S setting)

| Middle position | YES | MID-L ADJ.ON  |
|-----------------|-----|---------------|
| adjustment L    | NO  | MID-L ADJ.OFF |
| Middle position | YES | MID-S ADJ.ON  |
| adjustment S    | NO  | MID-S ADJ.OFF |

#### 53-7

| Purpose   | Adjustment                                        |
|-----------|---------------------------------------------------|
| Function  | Used to enter the RSPF width detection adjustment |
| (Purpose) | value.                                            |
| Section   | RSPF                                              |

#### **Operation/Procedure**

- 1. Touch the item to be adjusted.
- The item and the currently set value are highlighted.
- 2. Enter the RSPF original tray size adjustment value (specified on the back of the RSPF) with the 10-key.

|   | Item         | Content            | Setting range | Default |
|---|--------------|--------------------|---------------|---------|
| 1 | MAX POSITION | Max. width         |               |         |
| 2 | POSITION 1   | Adjustment point 1 | 0-000         | 0       |
| 3 | POSITION 2   | Adjustment point 2 | 0-333         | U       |
| 4 | MIN POSITION | Min. width         |               |         |

| 53-8                  |                                                                                                    |  |  |  |
|-----------------------|----------------------------------------------------------------------------------------------------|--|--|--|
| Purpose               | Adjustment                                                                                                    |  |  |  |
| Function<br>(Purpose) | Used to adjust the RSPF scan position of the mirror<br>unit automatically. For the RSPF scan position<br>automatic adjustment, the mirror unit is shifted to<br>11mm before the RSPF glass cover edge, and is<br>operated automatically to scan images by the unit of 1<br>step, detecting the position up to the glass cover<br>automatically. |  |  |  |

#### **Operation/Procedure**

With the RSPF or the OC cover open, put a white paper on the OC glass (the RSPF glass surface is included for the RSPF standard model), and press the [START] key.

If the adjustment is executed normally, the adjustment value is displayed and saved in the EEPROM. If an error occurs, "ERR" is displayed and the value is not saved in the EEPROM.

If the adjustment is not performed because of abnormality, "---" is displayed.

During execution of the adjustment, the operation cannot be interrupted.

#### 53-9

| Purpose               | Adjustment                    |
|-----------------------|-------------------------------|
| Function<br>(Purpose) | RSPF read position adjustment |

#### **Operation/Procedure**

Press [START] key.

| Item                     | Setting range | Default |
|--------------------------|---------------|---------|
| Read position adjustment | 1-99          | 50      |

53-10

| Purpose               | Adjustment          |
|-----------------------|---------------------|
| Function<br>(Purpose) | RSPF exp adjustment |

#### **Operation/Procedure**

1. Press [START] key.

2. Enter the adjustment value with the 10-key.

|   | Item          | Setting range | Default |
|---|---------------|---------------|---------|
| 1 | SPF EXPOSURE  | 1.00          | 50      |
| 2 | RSPF EXPOSURE | 1-99          | 55      |

## 55

| 55-1                  |                              |  |
|-----------------------|------------------------------|--|
| Purpose               | Setting                      |  |
| Function<br>(Purpose) | Used to set the soft switch. |  |
| Section               | Operation                    |  |

#### **Operation/Procedure**

Used to enter the number of SW to be changed.

The bit to be changed is specified by 10-key. (The current value is highlighted.)  $\label{eq:constraint}$ 

When [START] key is pressed, the entered value is set.

| 61 |  |
|----|--|
|    |  |

| 61-1                  |                                                                                                    |
|-----------------------|----------------------------------------------------------------------------------------------------|
| Purpose               | Operation test/check                                                                                           |
| Function<br>(Purpose) | Used to check the LSU (polygon motor) operation.<br>Check speed can select 145mm/s or 122mm/s<br>individually. |
| Section               | LSU                                                                                                    |
| Item                  | Operation                                                                                                    |

#### **Operation/procedure**

Press the [START] key, and the LSU test is performed.

Used to set the LSU to ON state and check that the sync signal (HSYNC/) is outputted or not.

After operation for 30 sec, the result is displayed. (Interruption cannot be made for 5 sec after starting the operation.)

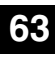

| 63-1                                                            |                                                                 |  |
|-----------------------------------------------------------------|-----------------------------------------------------------------|--|
| Purpose                                                         | Adjustment/setting/operation data output/check (display/print)  |  |
| Function                                                        | <b>Function</b> Used to check the result of shading correction. |  |
| ( <b>Purpose</b> ) (The shading correction data are displayed.) |                                                                 |  |
| Section                                                         | Scanner (Exposure)                                              |  |
| Item                                                            | Operation                                                       |  |

Pressing the [START] key performs shading, and displays the result (center pixel).

| 63-7      |                                                      |  |
|-----------|------------------------------------------------------|--|
| Purpose   | Adjustment                                           |  |
|           | Used to adjust the RSPF white correction start pixel |  |
| Function  | position automatically.                              |  |
| (Purpose) | This adjustment is performed after the lens unit is  |  |
|           | replaced.                                            |  |
| Section   | Scanner                                              |  |
| Item      | Operation                                            |  |

#### **Operation/procedure**

Lift the RSPF unit to the fully open position, and press the [START] key. [] indicates the order number of the pixel of the white sheet for RSPF exposure correction in the RSPF position.

If the adjustment is normally completed, "COMPLETE" is displayed and data are written into the EEPROM.

In case of an abnormality, "ERROR" is displayed and no data is written into the EEPROM.

The RSPF white correction start pixel = Displayed pixel position -34 If the simulation is executed with the RSPF unit closed, an error will result.

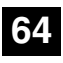

64.1

| 04-1      |                                                     |
|-----------|-----------------------------------------------------|
| Purpose   | Operation test/check                                |
| Function  | Used to check the operation of the printer function |
| (Purpose) | (auto print operation).                             |
| Section   | Printer                                             |
| Item      | Operation                                           |
|           |                                                     |

#### **Operation/procedure**

- 1. Select the print item with the 10-key.
- Press the [START] key. The display is shifted to the copy menu.
- 3. Select the paper feed tray and the print density.
- 4. Press the [START] key.
- Copying is started.

During execution of the print test, the [SYSTEM SETTINGS] key and the [INTERRUPTION] key are invalid.

|   | Item             | Content                                                                                                    | Setting<br>range | Default |
|---|------------------|----------------------------------------------------------------------------------------------------|------------------|---------|
| 1 | 2 BY 4<br>MODE   | Self print is made in 2 by 4 mode<br>(printing 2 lines and not printing<br>4 lines). Since scanning is not<br>performed, when the original is<br>set on the RSPF, this cannot be<br>performed.<br>* Duplex print cannot be made. | 1-2              | 1       |
| 2 | LATTICE<br>PRINT | Lattice print (1cm, 1dot width<br>WLT, A3 print (A3 main scan,<br>WLT sub scan)) is performed.<br>* Duplex print can be made.                                                                                                    |                  |         |

\* If the IMC board is not installed, the key inputs cannot be made.

| 65-1      |                                                      |  |
|-----------|------------------------------------------------------|--|
| Purpose   | Adjustment                                           |  |
| Function  | Used to adjust the touch panel (LCD display section) |  |
| (Purpose) | detection position.                                  |  |
| Section   | Operation (Display, Operation)                       |  |
|           |                                                      |  |

**Operation/Procedure** 

Press the keys displayed on the LCD sequentially.

Adjust the touch panel coordinates.

When the point of "+" on the LCD is pressed, it turns gray. Press all the four points of "+."

| 65-2                                                           |                                                                 |
|----------------------------------------------------------------|-----------------------------------------------------------------|
| Purpose                                                        | Adjustment/Setting/Operation data output check (Display, Print) |
| <b>Function</b> Used to check the touch panel (LCD display sec |                                                                 |
| Section                                                        | Operation (Display, Operation)                                  |
|                                                                |                                                                 |

#### **Operation/Procedure**

Check the touch panel coordinates.

Press the keys displayed on the LCD sequentially.

When the touch panel is pressed, the X-coordinate and the Y-coordinate (dot conversion values) are displayed.

#### 65-5

| Purpose               | Adjustment/Setting/Operation data output check (Display, Print) |
|-----------------------|-----------------------------------------------------------------|
| Function<br>(Purpose) | Used to check the key inputs of the operation panel.            |
| Section               | Operation (screen/operation)                                    |

#### **Operation/procedure**

Check the key input of the operation panel.

Press the keys displayed on the LCD sequentially.

After completion of all key entries, "COMPLETE" is displayed.

| 66-1      |                                                   |  |
|-----------|---------------------------------------------------|--|
| Purpose   | Setting                                           |  |
| Function  | Licod to change and check the EAX related soft SW |  |
| (Purpose) | Used to change and check the PAX-related soft SW. |  |
| Section   | FAX                                               |  |

#### **Operation/procedure**

- 1. Enter the soft SW number to be selected with the 10-key.
- 2. Check and change the setting content of the selected soft SW.
- 3. Press the [START] key to save the set content.

The FAX-related soft SW is displayed on the LCD, and changing can be made by monitoring it.

| 66-2                                             |            |  |  |
|--------------------------------------------------|------------|--|--|
| Purpose                                          | Adjustment |  |  |
| Function Used to clear the FAX-related soft SW.  |            |  |  |
| (Purpose) (Except for the FAX adjustment values) |            |  |  |
| Section                                          | FAX        |  |  |

- 1. Enter the country code with the 10-key, and press the [START] key.
- When "1: (YES)" is selected, the soft SW corresponding to the country code is cleared. When "2: (NO)" is selected, the simulation is canceled.

#### Country code

| Japan       | : 00000000 |
|-------------|------------|
| U.S.A.      | : 10110101 |
| Australia   | : 00001001 |
| U.K.        | : 10110100 |
| France      | : 00111101 |
| Germany     | : 00000100 |
| Sweden      | : 10100101 |
| New Zealand | : 01111110 |
| China       | : 00100110 |
| Singapore   | : 10011100 |
| Taiwan      | : 11111110 |
| India       | : 01010011 |
| Malaysia    | : 01101100 |
| Hong Kong   | : 01010000 |
| Middle east | : 11111101 |
| SouthAfrica | : 10011111 |
| Spain       | : 10100000 |
| Portugal    | : 10001011 |
| Russia      | : 10111000 |
| Denmark     | : 00110001 |
| Norway      | : 10000010 |
| Switzerland | : 10100110 |
| Italy       | : 01011001 |
| Belgium     | : 00001111 |
| Luxembourg  | : 01101001 |
| Netherlands | : 01111011 |
| Finland     | : 00111100 |

Note: Executable only when the FAX is installed.

| 66-3               |                      |  |
|--------------------|----------------------|--|
| Purpose            | Operation test/check |  |
| Function (Purpose) | FAX PWB memory check |  |
| Section            | FAX                  |  |
| Item               | Operation            |  |

#### **Operation/procedure**

Press the [START] key.

Read/write can be checked for FAX PWB memory.

The check result is displayed separately for each memory.

1. Memory to be checked

| DRAM          |              |                                                           |
|---------------|--------------|-----------------------------------------------------------|
| SRAM          |              |                                                           |
| Elech BOM     | Program area | SUM check only                                            |
| FIASIT NOIVI  | Memory area  |                                                           |
| Option memory |              | The memory size follows the automatically detected value. |
| PAGE          |              |                                                           |
| MODEM         |              |                                                           |

#### 2. Detailed procedure

| 1 | "55H" is written to all the addresses of each memory, and the address data are read in sequence to check that they were properly written.            |
|---|----------------------------------------------------------------------------------------------------|
| 2 | "AAH" is written to all the addresses of each memory, and the<br>address data are read in sequence to check that they were<br>properly written.      |
| 3 | "00H" is written to all the addresses of each memory, and the<br>address data are read in sequence to check that they were<br>properly written.      |
| 4 | Perform checks 1 - 3 sequentially. If there is no abnormality, it is<br>"OK." If there is any abnormality, "NG" is notified to the error<br>address. |
| 5 | The check result is saved. New result is overwrited with each check.                                                                                 |

Interruption cannot be made during operation.

Note: Executable only when the FAX is installed.

66-4

| 00-4      |                                            |  |  |
|-----------|--------------------------------------------|--|--|
|           |                                            |  |  |
| Purpose   | urpose Operation test/check                |  |  |
| Function  | Signal cond mode (Signal cond lovel: Max ) |  |  |
| (Purpose) | Signal send mode (Signal send level: Max.) |  |  |
| Section   | FAX                                        |  |  |
| Item      | Operation                                  |  |  |

#### **Operation/procedure**

Select the signal number with the 10-key, and press the [START] key. The signal is sent to the line and the machine speaker. (Sending the signal is continued until the [SYSTEM SETTINGS] key is pressed.)

By entering the signal number and pressing the [START] key during execution, the signal kind can be changed.

|    | Item      | Send signal                               |  |
|----|-----------|-------------------------------------------|--|
| 1  | NO SIGNAL | Signal not sent                           |  |
| 2  | 33.6 V34  | 33.6 V34                                  |  |
| 3  | 31.2 V34  | 31.2 V34                                  |  |
| 4  | 28.8 V34  | 28.8 V34                                  |  |
| 5  | 26.4 V34  | 26.4 V34                                  |  |
| 6  | 24.0 V34  | 24.0 V34                                  |  |
| 7  | 21.6 V34  | 21.6 V34                                  |  |
| 8  | 19.2 V34  | 19.2 V34                                  |  |
| 9  | 16.8 V34  | 16.8 V34                                  |  |
| 10 | 14.4 V34  | 14.4 V34                                  |  |
| 11 | 12.0 V34  | 12.0 V34                                  |  |
| 12 | 9.6 V34   | 9.6 V34                                   |  |
| 13 | 7.2 V34   | 7.2 V34                                   |  |
| 14 | 4.8 V34   | 4.8 V34                                   |  |
| 15 | 2.4 V34   | 2.4 V34                                   |  |
| 16 | 14.4 V33  | 14.4 V33                                  |  |
| 17 | 12.0 V33  | 12.0 V33                                  |  |
| 18 | 14.4 V17  | 14.4 V17                                  |  |
| 19 | 12.0 V17  | 12.0 V17                                  |  |
| 20 | 9.6 V17   | 9.6 V17                                   |  |
| 21 | 7.2 V17   | 7.2 V17                                   |  |
| 22 | 9.6 V29   | 9.6 V29                                   |  |
| 23 | 7.2 V29   | 7.2 V29                                   |  |
| 24 | 4.8 V27t  | 4.8 V27t                                  |  |
| 25 | 2.4 V27t  | 2.4 V27t                                  |  |
| 26 | 0.3 FLG   | 7EH Flag signal                           |  |
| 27 | CED2100   |                                           |  |
| 28 | CNG1100   | Tana aignal                               |  |
| 29 | 0.3 V21   | ione signai                               |  |
| 30 | ANSam     |                                           |  |
| 31 | RINGER    | Pseudo-ringer sound<br>([ON HOOK] key ON) |  |

|    | ltem    | Send signal                                                                                                  |  |
|----|---------|----------------------------------------------------------------------------------------------------|--|
|    | No MSG  | Voice message (no sound)                                                                                     |  |
| 32 |         | Under the state where the ring back tone can be sent to the line, keep the sound composition IC volume to 0. |  |
|    |         | Ring back tone (no sound)                                                                                    |  |
| 33 | No RBT  | Under the state where the ring back tone can be                                                              |  |
|    |         | sent to the line, keep the G/A volume to 0.                                                                  |  |
|    |         | Dial pulse (make)                                                                                            |  |
| 34 | DP MAKE | Maintain the make state with keeping the condition                                                           |  |
|    |         | to be able to send to the dial pulse line.                                                                   |  |
|    | DP BRK  | Dial pulse (break)                                                                                           |  |
| 35 |         | Maintain the break state with keeping the condition                                                          |  |
|    |         | to be able to send to the dial pulse line.                                                                   |  |

Note: Executable only when the FAX is installed.

### 66-5

| Purpose   | Operation test/check                                 |  |  |
|-----------|------------------------------------------------------|--|--|
| Function  | Signal send mode (Signal send level soft SW setting) |  |  |
| (Purpose) |                                                      |  |  |
| Section   | FAX                                                  |  |  |
| Item      | Operation                                            |  |  |

#### **Operation/procedure**

Select the signal number with the 10-key, and press the [START] key.

By setting the signal number, signals are sent to the line and the machine speaker. (Sending signals is continued until interruption command is made (by pressing [SYSTEM SETTINGS] key.)

By entering the signal number and pressing the [START] key during execution, the signal kind can be changed.

| Signal number |           | Send signal         |  |
|---------------|-----------|---------------------|--|
| 1             | NO SIGNAL | Signal not sent     |  |
| 2             | 33.6 V34  | 33.6 V34            |  |
| 3             | 31.2 V34  | 31.2 V34            |  |
| 4             | 28.8 V34  | 28.8 V34            |  |
| 5             | 26.4 V34  | 26.4 V34            |  |
| 6             | 24.0 V34  | 24.0 V34            |  |
| 7             | 21.6 V34  | 21.6 V34            |  |
| 8             | 19.2 V34  | 19.2 V34            |  |
| 9             | 16.8 V34  | 16.8 V34            |  |
| 10            | 14.4 V34  | 14.4 V34            |  |
| 11            | 12.0 V34  | 12.0 V34            |  |
| 12            | 9.6 V34   | 9.6 V34             |  |
| 13            | 7.2 V34   | 7.2 V34             |  |
| 14            | 4.8 V34   | 4.8 V34             |  |
| 15            | 2.4 V34   | 2.4 V34             |  |
| 16            | 14.4 V33  | 14.4 V33            |  |
| 17            | 12.0 V33  | 12.0 V33            |  |
| 18            | 14.4 V17  | 14.4 V17            |  |
| 19            | 12.0 V17  | 12.0 V17            |  |
| 20            | 9.6 V17   | 9.6 V17             |  |
| 21            | 7.2 V17   | 7.2 V17             |  |
| 22            | 9.6 V29   | 9.6 V29             |  |
| 23            | 7.2 V29   | 7.2 V29             |  |
| 24            | 4.8 V27t  | 4.8 V27t            |  |
| 25            | 2.4 V27t  | 2.4 V27t            |  |
| 26            | 0.3 FLG   | 7EH Flag signal     |  |
| 27            | CED2100   |                     |  |
| 28            | CNG1100   |                     |  |
| 29            | 0.3 V21   | ione signai         |  |
| 30            | ANSam     |                     |  |
| 31            | BINGER    | Pseudo-ringer sound |  |
| 51            | INGEN     | ([ON HOOK] key ON)  |  |

| Signal number |         | Send signal                                                                                                  |  |
|---------------|---------|----------------------------------------------------------------------------------------------------|--|
|               |         | Voice message (no sound)                                                                                     |  |
| 32 No MSG     |         | Under the state where the ring back tone can be sent to the line, keep the sound composition IC volume to 0. |  |
|               |         | Ring back tone (no sound)                                                                                    |  |
| 33            | No RBT  | Under the state where the ring back tone can be                                                              |  |
|               |         | sent to the line, keep the G/A volume to 0.                                                                  |  |
|               |         | Dial pulse (make)                                                                                            |  |
| 34            | DP MAKE | Maintain the make state with keeping the condition to be able to send to the dial pulse line.                |  |
|               | DP BRK  | Dial pulse (break)                                                                                           |  |
| 35            |         | Maintain the break state with keeping the condition to be able to send to the dial pulse line.               |  |

Note: Executable only when the FAX is installed.

| 66-6               |                                    |                        |  |
|--------------------|------------------------------------|------------------------|--|
| Purpose            | Purpose Data output, check         |                        |  |
| Function (Purpose) | Printing the confidential password |                        |  |
| Section            | FAX                                |                        |  |
| Item               | Data                               | Confidential/Pass code |  |

#### **Operation/procedure**

Press the [START] key.

The confidential ID table (confidential BOX numbers, confidential BOX names, and confidential password) is printed.

The confidential data of My company mode is printed separately.

Note: Executable only when the FAX is installed.

#### 66-7

| Purpose            | Data output, check               |            |
|--------------------|----------------------------------|------------|
| Function (Purpose) | Print the screen memory contents |            |
| Section            | FAX                              |            |
| Item               | Data                             | Image data |

#### **Operation/procedure**

Press the [START] key.

Used to input all image data (including confidential reception data, remote send image, not-sent image) stored in image memory of the FAX section.

The output image is remained even after outputting.

Note: Executable only when the FAX is installed.

#### 66-10

| Purpose            | Adjustment/Setting/Check |            |
|--------------------|--------------------------|------------|
| Function (Purpose) | Image data memory clear  |            |
| Section            | FAX                      |            |
| Item               | Data                     | Image data |
|                    |                          |            |

#### **Operation/procedure**

Select "1: YES" with the 10-key and press the [START] key. (When "2: NO" is selected, the simulation is canceled.)

Used to clear all image data (including confidential reception data) stored in image memory of the FAX section.

The management table is also cleared (initialized) at the same time.

\* Ilf there is any print data, the power must be turned off after clearing. Note: Executable only when the FAX is installed.

| 66-11     |                              |  |
|-----------|------------------------------|--|
| Purpose   | Operation test/check         |  |
| Function  | Used to send 300bps signals. |  |
| (Purpose) | (Signal send level: Max.)    |  |
| Section   | FAX                          |  |
| Item      | Operation                    |  |

Select the signal number with the 10-key, and press the [START] key.

By setting the signal number, the specified signal is delivered to the line at the speed of 300bps. (The signal is continuously sent until the interruption command is provided by pressing the [SYSTEM SET-TINGS] key.)

The signal send level can be selected from 0dB or the soft SW set value. The signal send level is returned to the soft SW set value before execution of the mode after completion of the mode.

By entering the number and pressing the [START] key during execution, the signal kind can be changed.

|   | Item      |
|---|-----------|
| 1 | NO SIGNAL |
| 2 | 11111     |
| 3 | 11110     |
| 4 | 00000     |
| 5 | 010101    |
| 6 | 00001     |

Note: Executable only when the FAX is installed.

| 66-12     |                                     |  |
|-----------|-------------------------------------|--|
| Purpose   | Operation test/check                |  |
| Function  | Used to send 300bps signals.        |  |
| (Purpose) | (Signal send level: Set by soft SW) |  |
| Section   | FAX                                 |  |
| Item      | Operation                           |  |

#### **Operation/procedure**

Select the signal number with the 10-key, and press the [START] key.

By setting the signal number, the specified signal is delivered to the line at the speed of 300bps. (The signal is continuously sent until the interruption command is provided by pressing the [SYSTEM SET-TINGS] key.)

The signal send level can be selected from 0dB or the soft SW set value. The signal send level is returned to the soft SW set value before execution of the mode after completion of the mode.

By entering the number and pressing the [START] key during execution, the signal kind can be changed.

| Item |           |  |
|------|-----------|--|
| 1    | NO SIGNAL |  |
| 2    | 11111     |  |
| 3    | 11110     |  |
| 4    | 00000     |  |
| 5    | 010101    |  |
| 6    | 00001     |  |

Note: Executable only when the FAX is installed.

| 66-13              |                                    |  |
|--------------------|------------------------------------|--|
| Purpose            | Setting                            |  |
| Function (Purpose) | Used to register the dial numbers. |  |
| Section            | FAX                                |  |
| Item               | Operation                          |  |

#### **Operation/procedure**

Enter the number with the 10-key, [\*] key, and [#] key. Press the [CLEAR] key to return to the initial state. Press the [START] key to register the entered number. Note: Executable only when the FAX is installed.

#### 66-14

| _                     |                                                   |
|-----------------------|---------------------------------------------------|
| Purpose               | Operation check/test                              |
| Function<br>(Purpose) | Used to perform the dial test. (10 PPS send test) |
| Section               | FAX                                               |
| ltem                  | Operation                                         |
|                       |                                                   |

#### **Operation/Procedure**

- 1. Select the item with the 10-key, and press the [START] key.
- 2. Set the make time with the 10-key.

The dial is sent with the set value + 26ms.

The sending dial cannot be interrupted.

|   | Item      | Content                      | Setting range |
|---|-----------|------------------------------|---------------|
| 0 | EXECUTE   | Execution                    | -             |
| 1 | MAKE TIME | Dial pulse make time setting | 0-15          |

Note: Executable only when the FAX is installed.

| 66-15                 |                                                   |
|-----------------------|---------------------------------------------------|
| Purpose               | Operation check/test                              |
| Function<br>(Purpose) | Used to perform the dial test. (20 PPS send test) |
| Section               | FAX                                               |
| ltem                  | Operation                                         |

#### **Operation/Procedure**

- 1. Select the item with the 10-key, and press the [START] key.
- 2. Set the make time with the 10-key.
- The dial is sent with the set value + 9ms.

The sending dial cannot be interrupted.

|   | ltem      | Content                      | Setting range |
|---|-----------|------------------------------|---------------|
| 0 | EXECUTE   | Execution                    | -             |
| 1 | MAKE TIME | Dial pulse make time setting | 0-15          |

Note: Executable only when the FAX is installed.

| 66-16     |                                                       |  |
|-----------|-------------------------------------------------------|--|
| Purpose   | Operation check/test                                  |  |
| Function  | Used to perform the dial test (DTFM signal send test) |  |
| (Purpose) | bed to perform the dial test. (DTT W sight send test) |  |
| Section   | FAX                                                   |  |
| Item      | Operation                                             |  |
|           |                                                       |  |

#### **Operation/Procedure**

1. Select the item with the 10-key, and press the [START] key.

2. Enter the set value with the 10-key.

The sending dial cannot be interrupted.

| Item |               | Content               | Setting range |
|------|---------------|-----------------------|---------------|
| 0    | EXECUTE       | Execution             | -             |
| 1    | HIGH (SW)     | High group            | 0-15          |
| 2    | HIGH-LOW (SW) | High group, Low group | 0-15          |

#### 3. Select the soft SW reflection.

|   | Item           | Content                              |
|---|----------------|--------------------------------------|
| 1 | NO STORE TO SW | Not reflected.                       |
| 2 | STORE TO SW    | Reflected. (Shift SW value changed.) |

| Purpose   | Operation check/test                          |
|-----------|-----------------------------------------------|
| Function  | Used to check the DTFM signal send operation. |
| (Purpose) | (Signal send level: Max.)                     |
| Section   | FAX                                           |
| Item      | Operation                                     |

#### **Operation/procedure**

Enter the DTFM signal (1 digit (1 to 9, 0, \*, #)) and press the [START] key. When the [SYSTEM SETTINGS] key is pressed during execution, the simulation is terminated.

Note: Executable only when the FAX is installed.

#### 66-18

| Purpose                                                       | Operation check/test |
|---------------------------------------------------------------|----------------------|
| <b>Function</b> Used to check the DTFM signal send operation. |                      |
| (Purpose) (Signal send level: Set by soft SW.)                |                      |
| Section                                                       | FAX                  |
| Item                                                          | Operation            |

#### **Operation/Procedure**

Enter the DTFM signal (1 digit (1 to 9, 0,  $^*$ , #)) and press the [START] key. When the [SYSTEM SETTINGS] key is pressed during execution, the simulation is terminated.

Note: Executable only when the FAX is installed.

| 66-19     |                                              |  |  |
|-----------|----------------------------------------------|--|--|
| Purpose   | Back up                                      |  |  |
| Function  | Used to write the SBAM data to the Elash BOM |  |  |
| (Purpose) |                                              |  |  |
| Section   | FAX                                          |  |  |
| Item      | Data                                         |  |  |

#### **Operation/Procedure**

Select "1: YES" with the 10-key, and press the [START] key. The data are backed up. (When "2: NO" is selected, the simulation is canceled.)

\* The AR-FX5 data cannot be written into the AR-FX7. If it is executed, data are initialized and deleted. In addition, the AR-FX7 data cannot be used in the AR-FX5.

Note: Executable only when the FAX is installed.

| 66-20                 |                                               |  |
|-----------------------|-----------------------------------------------|--|
| Purpose               | Back up                                       |  |
| Function<br>(Purpose) | Used to write the Flash ROM data to the SRAM. |  |
| Section               | FAX                                           |  |
| Item                  | Data                                          |  |

#### **Operation/Procedure**

Select "1: YES" with the 10-key, and press the [START] key. The Flash ROM data are read out and written into the SRAM. (When "2: NO" is selected, the simulation is canceled.)

\* The AR-FX5 data cannot be written into the AR-FX7. If it is executed, data are initialized and deleted. In addition, the AR-FX7 data cannot be used in the AR-FX5.

Note: Executable only when the FAX is installed.

#### 66-21

| 00 21              |                       |  |
|--------------------|-----------------------|--|
| Purpose            | Check                 |  |
| Function (Purpose) | FAX information print |  |
| Section            | FAX                   |  |
| Item               | Data                  |  |

#### **Operation/procedure**

- 1. Select the item to be printed.
- 2. Press the [START] key.

The information of the selected item is printed.

| Item |                       | Content                                                                                                    |  |
|------|-----------------------|----------------------------------------------------------------------------------------------------|--|
| 1    | USER SW.LIST          | User setting list                                                                                                    |  |
| 2    | SOFT SW.LIST          | Soft SW list                                                                                                    |  |
| 3    | SYSTEM ERROR          | System error list<br>Used to print the system error log (error<br>number and time).                                                                                                    |  |
| 4    | PROTOCOL              | Protocol error list<br>Regardless of soft SW38-1 status, the<br>protocol monitor of the preceding<br>communication is printed. (Printing is<br>allowed at any time before starting the<br>next communication.) For this operation,<br>the protocol monitor of one<br>communication is always buffered. |  |
| 5    | PARTIAL SRAM<br>CLEAR | Clear the FSS area in the SRAM.                                                                                                    |  |

Note: Executable only when the FAX is installed.

| 66-22                 |                                              |
|-----------------------|----------------------------------------------|
| Purpose               | Setting                                      |
| Function<br>(Purpose) | Handset sound volume adjustment (Japan only) |
| Section               | FAX                                          |
| Item                  | Operation                                    |

#### Operation/procedure

- 1. Select the sound volume to be set.
  - (MAX: Large, MIDDLE: Medium, MIN: Small)
- 2. Press [START] key.

Selection of 1, 2, and 3 can be made even during execution of the simulation.

A sound is generated during execution of the simulation.

Note: Execution is possible only when FAX is installed.

| 66-24     |                                                 |              |  |  |
|-----------|-------------------------------------------------|--------------|--|--|
| Purpose   | Data clear                                      |              |  |  |
| Function  | Lised to clear the EAST storage data (SEC only) |              |  |  |
| (Purpose) | Used to clear the PAST storage data. (SEC only) |              |  |  |
| Section   | FAX                                             |              |  |  |
| Item      | Data                                            | Initializing |  |  |
|           |                                                 |              |  |  |

#### **Operation/procedure**

Select "1: YES" with the 10-key and press the [START] key. The FAST storage data are cleared. (When "2: NO" is selected, the simulation is canceled.)

| 66-30              |                          |  |
|--------------------|--------------------------|--|
| Purpose            | Operation test/check     |  |
| Function (Purpose) | Used to set the TEL/LIU. |  |
| Section            | FAX                      |  |
| Item               | Operation                |  |

When the relay state of the polarity reverse relay, the handset hook switch, or the external telephone hook switch is changed, the content of change is displayed regardless of the soft SW setup (real time). The display of change is kept until an interruption command is supplied by pressing the [SYSTEM SETTINGS] key.

| ltom | Notification contents |             |
|------|-----------------------|-------------|
| nem  | Signal low            | Signal high |
| HS2  | ON                    | OFF         |
| HS1  | ON                    | OFF         |
| RHS  | ON                    | OFF         |
| EXHS | ON                    | OFF         |

Note: Executable only when the FAX is installed.

| 66-31 |  |
|-------|--|
|       |  |

| Purpose            | Setting                  |
|--------------------|--------------------------|
| Function (Purpose) | Used to set the TEL/LIU. |
| Section            | FAX                      |
| Item               | Operation                |

#### **Operation/Procedure**

- 1. Enter the set value. (Valid only 1 to 5)
- 2. The entered bit is alternatively switched between "0" and "1" and the target signal name is highlighted.
- 3. Press the [START] key to send the signal.

When the [CUSTUM SETTINGS] key is pressed, the output is terminated. Note: Executable only when the FAX is installed.

| 66-32              |                      |  |
|--------------------|----------------------|--|
| Purpose            | Operation test/check |  |
| Function (Purpose) | Receive data check   |  |
| Section            | FAX                  |  |
| Item               | Operation            |  |

#### **Operation/procedure**

The fixed data received from the line are checked and the result is displayed. When data are coincident, "OK" is displayed. When not, "NG" is displayed. Note: Executable only when the FAX is installed.

#### 66-33

| Purpose            | Operation test/check   |
|--------------------|------------------------|
| Function (Purpose) | Signal detection check |
| Section            | FAX                    |
| Item               | Operation              |

#### **Operation/Procedure**

Signal detection is checked and the result is displayed. Note: Executable only when the FAX is installed.

#### 66-34

| Purpose            | Operation test/check                   |
|--------------------|----------------------------------------|
| Function (Purpose) | Communication time measurement display |
| Section            | FAX                                    |
| Item               | Operation                              |

#### **Operation/procedure**

The send/receive test is performed, and the time required for send/ receive of the image data in the test is measured and displayed.

| Setup on the user<br>side when executing<br>communication |         | Communication<br>means: Memory sendPicture quality: Normal CharacterDensity: LighterECM: ONSender information: OFF |  |  |
|-----------------------------------------------------------|---------|----------------------------------------------------------------------------------------------------|--|--|
| Measuring                                                 | Send    | From flag reception before sending of image data until sending of RCP frame                                        |  |  |
| range                                                     | Receive | From flag reception before reception of<br>image data until reception of RCP frame                                 |  |  |
| Mode when measuring                                       |         | Used to make communication not in a<br>simulation process but in the normal screen<br>and measure the time.        |  |  |
| How to check the time                                     |         | Enter the simulation for communication time check and check the time.                                              |  |  |
| Measuring unit                                            |         | msec                                                                                                    |  |  |

When there are two or more send/receive operations of image data in one communication, only the time of the last send/receive data near the end is measured.

Note: Executable only when the FAX is installed.

# 66-37

| Purpose            | Adjustment/Setting/Check        |
|--------------------|---------------------------------|
| Function (Purpose) | Speaker sound volume adjustment |
| Section            | FAX                             |

#### **Operation/procedure**

The following test sound is delivered to the line and the speaker to adjust the sound kind and volume.

The send level to the line is the set value of soft SW.

The set values of the selected sound kind and volume are written to each soft SW.

1. Sound kinds pattern

| Sound kinds (Test sound) |                          | Sound volume set value |                 |      |        |
|--------------------------|--------------------------|------------------------|-----------------|------|--------|
| RINGER                   | Call sound               | DEF. LAR. MED. SMA     |                 |      | SMA.   |
|                          | Line monitor sound (Test | DEE                    | IAR             | MED  | SMA    |
|                          | signal sound)            | 521.                   | <b>L</b> ) u t. | MED. | 0117.0 |
|                          | On-hook (Test sound,     |                        |                 |      |        |
| ON HOOK                  | communication signal     | DEF.                   | LAR.            | MED. | SMA.   |
|                          | sound)                   |                        |                 |      |        |
| SCAN FINISH              | Scan finish sound        | DEF.                   | LAR.            | MED. | SMA.   |
| TX/BX FINISH             | Communication finish     | DEE                    | ΙΔR             | MED  | SMA    |
|                          | sound                    | DLI.                   | LAN.            |      | SIVIA. |
| DTMF                     | DTFM send sound          | DEF.                   | LAR.            | MED. | SMA.   |

LAR: (MED. Value + 1)

MED: (SMA value +1) - (LAR value - 1)

SMA: 1 - (MED. Value + 1)

2. Sound volume pattern

| 66-41                 |                          |
|-----------------------|--------------------------|
| Purpose               | Adjustment/Setting/Check |
| Function<br>(Purpose) | CI signal check          |

When the [START] key is pressed, the call signal from CI pin is detected to deliver the call sound to the line and the speaker. The volume of call sound follows the soft SW.

Signal detection and delivery of pseudo-call sound at detection are executed until the interruption command is provided by pressing the [SYSTEM SETTINGS] key.

Note: Executable only when the FAX is installed.

| 66-52                 |                                   |
|-----------------------|-----------------------------------|
| Purpose               | Operation test/check (Japan only) |
| Section               | FAX                               |
| Item                  | Operation                         |
| Function<br>(Purpose) | Pseudo-ringer check               |

#### **Operation/procedure**

Press [START] key.

The call sound of the machine and the pseudo-ring are generated.

## [7] SELF DIAG AND TROUBLE CODE

### 1. Trouble code list

| Trouble code |      |                                                         | Trouble   |
|--------------|------|---------------------------------------------------------|-----------|
| Main         | Sub  | Trouble contents                                        | detection |
| code         | code | code                                                    |           |
| A0           | 01   | Security incompatibility error                          |           |
| E1           | 00   | IMC PWB communication trouble                           | MCU       |
|              | 10   | IMC PWB trouble                                         |           |
|              | 11   | IMC PWB ASIC error                                      |           |
|              | 12   | IMC PWB CODEC IC error                                  |           |
|              | 13   | IMC PWB flash ROM error                                 |           |
|              | 14   | IMC PWB expaned memory module<br>(DIMM) error           |           |
|              | 15   | IMC PWB page memory error<br>/SRAM error                |           |
|              | 16   | IMC PWB standard compression memory error               |           |
|              | 17   | IMC PWB smoothing IC error                              |           |
|              | 80   | IMC PWB communication trouble (protocol)                |           |
|              | 81   | IMC PWB communication trouble (Parity)                  |           |
|              | 82   | IMC PWB communication trouble (Overrun)                 |           |
|              | 84   | IMC PWB communication trouble (Framing)                 |           |
|              | 88   | IMC PWB communication trouble<br>(Time-out)             |           |
| E7           | 02   | LSU trouble                                             |           |
|              | 10   | CCD black level error                                   |           |
|              | 11   | CCD white level error                                   |           |
|              | 12   | Shading trouble                                         |           |
| F1           | 00   | Finisher communication trouble                          | FIN       |
|              | 03   | Delivery roller lift motor trouble                      |           |
|              | 10   | Staple motor trouble                                    |           |
|              | 15   | Tray lift motor trouble                                 |           |
|              | 19   | Paper alignment motor F trouble                         |           |
|              | 20   | Paper alignment motor R trouble                         |           |
|              | 37   | RAM data trouble                                        |           |
|              | 50   | Incompatible trouble                                    |           |
|              | 95   | Paper exit option configuration error                   |           |
| F2           | 02   | Toner supply failure                                    |           |
|              | 04   | Model error                                             |           |
|              |      | Type error                                              |           |
|              |      | Destination error                                       |           |
|              |      | Data abnormality                                        |           |
|              |      | Misc error                                              |           |
|              | 05   | CRUM chip communication error                           |           |
| F5           | 02   | Copy lamp (xenon lamp) error                            |           |
| F6           | 00   | FAX control PWB communication trouble                   | MCU       |
| -            | 10   | FAX control PWB trouble                                 |           |
|              | 80   | FAX control PWB communication trouble                   |           |
|              |      | (Protocol)                                              |           |
|              | 81   | FAX control PWB communication trouble (Parity)          |           |
|              | 82   | FAX control PWB communication trouble (Overrun)         |           |
|              | 84   | FAX control PWB communication trouble                   |           |
|              | 88   | (Framing)<br>FAX control PWB communication trouble      |           |
|              |      | (Time-out)                                              |           |
|              | 96   | Combination error between the MCU and the FAX firmware. |           |
|              | 99   | FAX control PWB destination error                       |           |
| F9           | 00   | Printer PWB communication trouble                       | MCU       |
|              | 10   | Printer PWB trouble                                     |           |
|              |      |                                                         |           |

| Trouble code |      |                                                                                                    | Troublo   |
|--------------|------|----------------------------------------------------------------------------------------------------|-----------|
| Main         | Sub  | Trouble contents                                                                                                    | detection |
| code         | code |                                                                                                    | detection |
| F9           | 80   | Printer PWB communication trouble (Protocol)                                                                                                    |           |
|              | 81   | Printer PWB communication trouble (Parity)                                                                                                    |           |
|              | 82   | Printer PWB communication trouble (Overrun)                                                                                                    |           |
|              | 84   | Printer PWB communication trouble<br>(Framing)                                                                                                    |           |
|              | 88   | Printer PWB communication trouble<br>(Time-out)                                                                                                    |           |
| H2           | 00   | Main heater lamp thermistor open hard detection                                                                                                    |           |
|              | 01   | Sub heater lamp thermistor open hard detection                                                                                                    |           |
| H3           | 00   | Main heater lamp abnormally high temperature hard detection trouble                                                                                                    |           |
|              | 01   | Sub heater lamp abnormally high temperature hard detection trouble                                                                                                    |           |
|              | 10   | Main heater lamp abnormally high temperature soft detection trouble                                                                                                    |           |
|              | 11   | Sub heater lamp abnormally high temperature soft detection trouble                                                                                                    |           |
| H4           | 00   | Main heater lamp abnormally low temperature detection                                                                                                    |           |
|              | 01   | Sub heater lamp abnormally low temperature detection                                                                                                    |           |
|              | 20   | Main heater lamp abnormally low temperature detection                                                                                                    |           |
|              | 21   | Sub heater lamp abnormally low temperature detection                                                                                                    |           |
| H5           | 01   | 10 times of continuous detection of the<br>lower paper exit sensor (POD1) lead edge<br>jam or the upper paper exit sensor<br>(POD2) lead edge jam or the duplex<br>sensor (PPD2) rear edge jam |           |
| L1           | 00   | Scanner feed trouble                                                                                                    |           |
| L3           | 00   | Scanner return trouble                                                                                                    |           |
| L4           | 01   | Main motor trouble                                                                                                    |           |
|              | 11   | Shifter motor trouble                                                                                                    |           |
|              | 31   | VFM trouble                                                                                                    |           |
|              | 32   | DCFM or DCFM2 trouble                                                                                                    |           |
|              | 33   | VFM2 trouble                                                                                                    |           |
| L6           | 10   | Polygon motor trouble                                                                                                    |           |
| L8           | 10   | Power abnormality detection trouble                                                                                                    |           |
| U1           | 01   | FAX battery error                                                                                                    |           |
|              | 02   | PANEL LOW battery error                                                                                                    |           |
| U2           | 04   | EEPROM communication error                                                                                                    |           |
|              | 20   | Machine speed code data error                                                                                                    |           |
| U7           | 00   | RIC communication trouble                                                                                                    |           |
| 09           | 00   | trouble                                                                                                    | OPE       |
|              | 80   | Operation control PWB communication<br>trouble (Protocol)                                                                                                    |           |
|              | 81   | Operation control PWB communication<br>trouble (Parity)                                                                                                    |           |
|              | 82   | Operation control PWB communication<br>trouble (Overrun)                                                                                                    |           |
|              | 84   | Operation control PWB communication<br>trouble (Framing)                                                                                                    |           |
|              | 88   | Operation control PWB communication<br>trouble (Time-out)                                                                                                    |           |
|              | 99   | Operation panel destination error                                                                                                    |           |

| Trouble code |      |                              | Trouble   |  |
|--------------|------|------------------------------|-----------|--|
| Main         | Sub  | Trouble contents             | detection |  |
| code         | code |                              | detection |  |
| EE           | EL   | Developer adjustment trouble |           |  |
|              |      | (Over-toned abnormality)     |           |  |
|              | EU   | Developer adjustment trouble |           |  |
|              |      | (Under-toned abnormality)    |           |  |
| PF           | 00   | PF trouble                   |           |  |

### 2. Details of trouble code

| Trouble |      |               |                                                  |
|---------|------|---------------|--------------------------------------------------|
| Main    | Sub  |               | Details of trouble                               |
| code    | code |               |                                                  |
| A0      | 01   | Content       | Security incompatibility error                   |
|         |      | Details       | When the PCL or the FAX control PWB is           |
|         |      |               | installed, it does not match with                |
|         |      |               | PWB security.                                    |
|         |      | Cause         | The security compatibility/incompatibility of    |
|         |      |               | the installed PCL or FAX control PWB             |
|         |      | Check         | Cheek the security compatibility/                |
|         |      | and           | incompatibility of each board. Match the         |
|         |      | remedy        | security compatibility/incompatibility of the    |
| F1      | 00   | Content       | IMC PWB communication trouble                    |
|         | 00   | Details       | Communication trouble between MCU and            |
|         |      |               | IMC PWB                                          |
|         |      | Cause         | IMC PWB connector disconnection.                 |
|         |      |               | Motherboard connector pin breakage.              |
|         |      | - · ·         | IMC PWB ROM defect, data failure.                |
|         |      | Check<br>and  | Check the connectors of the IMC PWB and MCU PWB. |
|         |      | remedy        | Check the grounding of the copier.               |
|         |      |               | Check the ROM of the IMC PWB.                    |
|         | 10   | Content       | IMC PWB trouble                                  |
|         |      | Details       | IMC PWB hardware abnormality                     |
|         |      | Cause         | IMC PWB abnormality                              |
|         |      | Check         | Replace the IMC PWB                              |
|         |      | and<br>remedy |                                                  |
|         | 11   | Content       | IMC PWB ASIC error                               |
|         |      | Details       | ASIC abnormality on IMC PWB                      |
|         |      | Cause         | IMC PWB abnormality                              |
|         |      | Check         | Replace the IMC PWB                              |
|         |      | and           |                                                  |
|         | 10   | Contont       |                                                  |
|         | 12   | Details       | CODEC IC (JBIG chin) abnormality on              |
|         |      | Detailo       | IMC PWB                                          |
|         |      | Cause         | IMC PWB abnormality                              |
|         |      | Check         | Replace the IMC PWB                              |
|         |      | and<br>remedy |                                                  |
| E1      | 13   | Content       | IMC PWB flash ROM error                          |
|         |      | Details       | Flash ROM abnormality on IMC PWB                 |
|         |      | Cause         | IMC PWB abnormality                              |
|         |      | Check         | Replace the IMC PWB.                             |
|         |      | and           | When the program download is abnormally          |
|         |      | remedy        | terminated, a error may occur. In this case,     |
|         |      | Remarke       | Program BOM abnormality                          |
| L       |      | riemants      | r rogram now abnormality                         |

| Trouble  |      |                    |                                                                            |  |
|----------|------|--------------------|----------------------------------------------------------------------------|--|
| code     |      | Dataila of traubla |                                                                            |  |
| Main Sub |      | Details of trouble |                                                                            |  |
| code     | code |                    |                                                                            |  |
| E1       | 14   | Content            | IMC PWB expanded memory module (DIMM) error                                |  |
|          |      | Details            | IMC extended compression memory module (DIMM) installation error.          |  |
|          |      |                    | IMC extended compression memory module (DIMM) access error.                |  |
|          |      | Cause              | IMC expanded memory module installation trouble                            |  |
|          |      |                    | IMC expanded memory module trouble.                                        |  |
|          |      |                    | IMC expanded memory contact trouble.<br>IMC PWB abnormality.               |  |
|          |      | Check<br>and       | Check installation of the expanded memory module. (Spec: Added to Slot 1.) |  |
|          |      | remedy             | Replace the expanded memory module.                                        |  |
|          |      | Remarks            | Extend memory abnormality for<br>compressed image store (DIMM module)      |  |
|          | 15   | Content            | IMC PWB page memory error<br>/SRAM error                                   |  |
|          |      | Details            | IMC PWB page memory or work SRAM                                           |  |
|          |      | Cause              | IMC PWB abnormality                                                        |  |
|          |      | Check              | Replace the IMC PWB                                                        |  |
|          |      | and<br>remedy      |                                                                            |  |
|          |      | Remarks            | Print buffer page memory or work SRAM abnormality                          |  |
|          | 16   | Content            | IMC PWB standard compression memory error                                  |  |
|          |      | Details            | Access error of standard compression<br>memory on IMC PWB                  |  |
|          |      | Cause              | IMC PWB abnormality                                                        |  |
|          |      | Check<br>and       | Replace the IMC PWB                                                        |  |
|          |      | remedy             |                                                                            |  |
|          |      | Remarks            | Standard compression image store memory abnormality                        |  |
|          | 17   | Content            | IMC PWB smoothing IC error                                                 |  |
|          | -    | Details            | IMC PWB smoothing IC abnormality                                           |  |
|          |      | Cause              | IMC PWB abnormality                                                        |  |
|          |      | Check              | Replace the IMC PWB                                                        |  |
|          |      | and<br>remedy      |                                                                            |  |
|          | 80   | Content            | IMC PWB communication trouble                                              |  |
|          |      | Details            | Communication trouble between MCU and IMC PWB (Protocol error)             |  |
|          |      | Cause              | IMC PWB connector disconnection.                                           |  |
|          |      |                    | Motherboard connector pin breakage.                                        |  |
|          |      |                    | IMC PWB ROM defect, data failure.                                          |  |
|          |      | Check<br>and       | Check the connectors of the IMC PWB and MCU PWB.                           |  |
|          |      | remedy             | Check the grounding of the copier.                                         |  |
|          | 01   | Contont            | Check the ROM of the IMC PWB.                                              |  |
|          | 81   | Details            | Communication trouble between MCU and                                      |  |
|          |      |                    | printer IMC (Parity error)                                                 |  |
|          |      | Cause              | IMC PWB connector disconnection.                                           |  |
|          |      |                    | Mounerboard connector pin breakage.                                        |  |
|          |      | Check              | Check the connectors of the IMC PWB and                                    |  |
|          |      | and                | MCU PWB.                                                                   |  |
|          |      | remedy             | Check the grounding of the copier.                                         |  |
|          |      |                    | Uneck the HOM of the IMC PWB.                                              |  |

| Trouble |            |                        |                                                                     |                                     |
|---------|------------|------------------------|---------------------------------------------------------------------|-------------------------------------|
| code    |            | Details of trouble     |                                                                     |                                     |
| Main    | Sub        |                        |                                                                     |                                     |
| E1      | code<br>82 | Content                | IMC PWB communication trouble                                       |                                     |
|         |            | Details                | Communication trouble between MCU and                               |                                     |
|         |            | Cause                  | IMC PWB connector disconnection.                                    |                                     |
|         |            |                        | Motherboard connector pin breakage.                                 |                                     |
|         |            |                        | IMC PWB ROM defect, data failure.                                   |                                     |
|         |            | Check<br>and           | Check the connectors of the IMC PWB and MCU PWB.                    |                                     |
|         |            | remedy                 | Check the grounding of the copier.<br>Check the ROM of the IMC PWB. |                                     |
|         | 84         | Content                | IMC PWB communication trouble<br>(Framing)                          |                                     |
|         |            | Details                | Communication trouble between MCU and IMC PWB (Framing error)       |                                     |
|         |            | Cause                  | IMC PWB connector disconnection.                                    |                                     |
|         |            |                        | Motherboard connector pin breakage.                                 |                                     |
|         |            |                        | IMC PWB ROM defect, data failure.                                   |                                     |
|         |            | Check<br>and           | Check the connectors of the IMC PWB and MCU PWB.                    |                                     |
|         |            | remeay                 | Check the grounding of the copier.                                  |                                     |
|         | 00         | Contont                | Check the ROM of the IMC PWB.                                       |                                     |
|         | 88         | Content                | (Time-out)                                                          |                                     |
|         |            | Details                | Communication trouble between MCU and IMC PWB (Time-out error)      |                                     |
|         |            | Cause                  | IMC PWB connector disconnection.                                    |                                     |
|         |            |                        | Motherboard connector pin breakage.                                 |                                     |
|         |            | Check<br>and           | Check the connectors of the IMC PWB and                             |                                     |
|         |            |                        | MCU PWB.                                                            |                                     |
|         |            | Temedy                 | Check the grounding of the Copier.                                  |                                     |
| F7      | 02         | Content                | LSU trouble                                                         |                                     |
| L,      |            | Details                | BD signal from LSU is not detected in a                             |                                     |
|         |            | Cauco                  | constant cycle (Kept OFF or ON)                                     |                                     |
|         |            | Cause                  | trouble or disconnection.                                           |                                     |
|         |            |                        |                                                                     | Polygon motor rotation abnormality. |
|         |            |                        | Laser does not illuminate.                                          |                                     |
|         |            |                        | MCU PWB failure.                                                    |                                     |
|         |            | Check<br>and<br>remedy | Check for disconnection of the LSU                                  |                                     |
|         |            |                        | Check the LSU operation with SIM 61-1                               |                                     |
|         |            |                        | Check that the polygon motor rotates                                |                                     |
|         |            |                        | normally.                                                           |                                     |
|         |            |                        | Check laser LED lighting.                                           |                                     |
|         |            |                        | Replace the LSU unit.                                               |                                     |
|         | 10         | Contont                | Replace the MCU PWB.                                                |                                     |
|         | 10         | Details                | CCD black reference plate scan level                                |                                     |
|         |            |                        | abnormality when the copy lamp turns off.                           |                                     |
|         |            | Cause                  | Flat cable installation failure to CCD unit.<br>CCD unit error.     |                                     |
|         |            | Check                  | Check flat cable installation to the CCD                            |                                     |
|         |            | and                    | unit.<br>Check CCD unit                                             |                                     |
| L       |            | remeuy                 |                                                                     |                                     |

| Trouble |      |                        |                                                                                                    |  |
|---------|------|------------------------|----------------------------------------------------------------------------------------------------|--|
| code    |      | Details of trouble     |                                                                                                    |  |
| Main    | Sub  |                        | Details of trouble                                                                                                    |  |
| code    | code |                        |                                                                                                    |  |
| E7      | 11   | Content                | CCD white level error                                                                                                    |  |
|         |      | Details                | Improper CCD white reference plate<br>reading level for copy lamp lighting                                                                                                    |  |
|         |      | Cause                  | Flat cable installation failure to CCD unit.<br>Dirt on the mirror, lens, and reference<br>white plate.<br>Copy lamp lighting trouble.<br>CCD unit abnormality.<br>MCU PWB abnormality. (Occurred in the<br>BSPE scan position) |  |
|         |      | Check<br>and<br>remedy | Clean the mirror, the lens, and the<br>reference white plate.<br>Check the copy lamp light quantity and its<br>operation. (SIM 5-3)<br>Check CCD unit.<br>Check MCLI PWB                                                        |  |
|         | 12   | Content                | Shading trouble                                                                                                    |  |
|         | 12   | Details                | White correction is not completed in the                                                                                                    |  |
|         |      | Cause                  | specified number of times.<br>Flat cable installation failure to CCD unit.<br>Dirt on the mirror, lens, and reference.<br>white plate.<br>Copy lamp lighting trouble.<br>CCD unit abnormality.<br>MCU PWB abnormality.          |  |
|         |      | Check<br>and<br>remedy | Clean the mirror, the lens, and the<br>reference white plate.<br>Check the copy lamp light quantity and its<br>operation. (SIM 5-3)<br>Check CCD unit.<br>Check MCU PWB.                                                        |  |
| F1      | 00   | Content                | Finisher communication trouble                                                                                                    |  |
|         |      | Details                | Communication line test error occurs when<br>power is turned on or after the exit of a<br>simulation mode.<br>Error in finisher communication                                                                                   |  |
|         |      | Cause                  | Connection trouble or disconnection of the<br>connector and harness between the body<br>and the finisher.<br>Finisher control PWB trouble.<br>Control PWB failure.<br>Malfunction by noises.                                    |  |
|         |      | Check<br>and<br>remedy | Canceled by turning OFF/ON the power.<br>Check the connectors and the harness of<br>communication line.<br>Replace the finisher control PWB.                                                                                    |  |
|         | 03   | Content                | Delivery roller lift motor trouble                                                                                                    |  |
|         |      | Details                | Paper exit roller lift-up motor operation abnormality                                                                                                    |  |
|         |      | Cause                  | Motor lock.<br>Motor rpm abnormality.<br>Overcurrent to the motor.<br>Finisher control PWB trouble.                                                                                                    |  |
|         |      | Check<br>and<br>remedy | Use SIM3-3 to check the delivery roller lift motor operation                                                                                                    |  |
|         | 10   | Content                | Staple motor trouble                                                                                                    |  |
|         |      | Details                | Staple motor operation abnormality                                                                                                    |  |
|         |      | Cause                  | Motor lock.<br>Motor rpm abnormality.<br>Overcurrent to the motor.<br>Finisher control PWB trouble                                                                                                    |  |
|         |      | Check<br>and<br>remedy | Use SIM 3-3 to check the staple motor operation.                                                                                                    |  |
| Trouble |      |                     |                                            |
|---------|------|---------------------|--------------------------------------------|
| code    |      |                     | Details of trouble                         |
| Main    | Sub  |                     |                                            |
| code    | code | <b>A</b> <i>i i</i> | <b>T</b> 116                               |
| F1      | 15   | Content             | Iray lift motor trouble                    |
|         |      | Details             | The finisher lift-up motor does not reach  |
|         |      | Cause               | Lift-up motor abnormality                  |
|         |      | ouuoo               | Lift-up motor upper limit sensor           |
|         |      |                     | abnormality.                               |
|         |      |                     | Finisher PWB abnormality.                  |
|         |      | Check               | Use SIM 3-3 to check the lift-up motor     |
|         |      | and                 | operation                                  |
|         | 10   | remedy              | Den ev eligen entre etc. E trevible        |
|         | 19   | Detaile             | Alignment motor P trouble                  |
|         |      | Causa               | Alignment motor operation abnormality      |
|         |      | Cause               | Motor rom abnormality                      |
|         |      |                     | Overcurrent to the motor                   |
|         |      |                     | Finisher control PWB trouble               |
|         |      | Check               | Use SIM3-3 to check the alignment (E)      |
|         |      | and                 | motor operation.                           |
|         |      | remedy              |                                            |
|         | 20   | Content             | Paper alignment motor R trouble            |
|         |      | Details             | Alignment motor operation abnormality      |
|         |      | Cause               | Motor lock.                                |
|         |      |                     | Motor rpm abnormality.                     |
|         |      |                     | Overcurrent to the motor.                  |
|         |      |                     | Finisher control PWB trouble.              |
|         |      | Check               | Use SIM3-3 to check the alignment (R)      |
|         |      | remedy              |                                            |
|         | 37   | Content             | RAM data trouble                           |
|         |      | Details             | Backup RAM contents are disturbed          |
|         |      | Cause               | Finisher control PWB trouble.              |
|         |      |                     | Malfunction by noise.                      |
|         |      | Check               | Replace the finisher control PWB.          |
|         |      | and                 |                                            |
|         | 50   | Contont             | Incompatible trauble                       |
|         | 50   | Dotaile             | Speed doos not coincide between finisher   |
|         |      | Details             | and main unit                              |
|         |      |                     | A finisher which is not applicable is      |
|         |      |                     | installed.                                 |
|         |      | Cause               | Connection of a finisher incompatible with |
|         |      |                     | the machine is detected.                   |
|         |      | Check               | Connect the MX-FN13 to the machine.        |
|         |      | remedv              |                                            |
|         | 95   | Content             | Paper exit option configuration error      |
|         |      | Details             | An improper option is installed.           |
|         |      | Cause               | Configuration of the paper exit option is  |
|         |      |                     | improperness.                              |
|         |      | Check               | Install a proper option.                   |
|         |      | and                 |                                            |
| F2      | 02   | Content             | Toper supply failure                       |
|         | 52   | Details             | The value judged from the actual toner     |
|         |      | Dotailo             | supply hysteresis differs greatly from the |
|         |      |                     | toner sensor value                         |
|         |      | Cause               | Developing unit trouble.                   |
|         |      |                     | Toner supply abnormality caused by         |
|         |      | Ohaal               | Installation of unpacked toner cartridge.  |
|         |      | Check               | Replace the developing unit.               |
|         |      | remedv              | Use SIM 25-1 to perform DV stirring.       |
| I       | 1    |                     |                                            |

| Trou | uble |               |                                                                        |
|------|------|---------------|------------------------------------------------------------------------|
| CO   | ae   |               | Details of trouble                                                     |
| code | code |               |                                                                        |
| F2   | 04   | Content       | Model error                                                            |
|      |      |               | Type error                                                             |
|      |      |               | Destination error                                                      |
|      |      |               | Data abnormality                                                       |
|      |      |               | Misc error                                                             |
|      |      | Details       | (Model error)                                                          |
|      |      |               | When the boot program model code does                                  |
|      |      |               | information                                                            |
|      |      |               | (Type error)                                                           |
|      |      |               | When the CRUM type is other than                                       |
|      |      |               | [Genuine/Conversion/Production rotation]                               |
|      |      |               | (Destination error)                                                    |
|      |      |               | The destination of the body differs from that of the CRUM              |
|      |      |               | (Data abnormality)                                                     |
|      |      |               | The initial check information includes an                              |
|      |      |               | erroneous value.                                                       |
|      |      |               | When the max, toner supply time is 00.                                 |
|      |      | Cause         | CBUM chip failure                                                      |
|      |      | Cullo         | Erroneous TNCA.                                                        |
|      |      | Check         | Replace the CRUM chip.                                                 |
|      |      | and           | Replace the TNCA.                                                      |
|      | 0.5  | remedy        |                                                                        |
|      | 05   | Content       | CRUM chip communication error                                          |
|      |      | Cause         | Developing unit contact trouble                                        |
|      |      |               | MCU PWB failure                                                        |
|      |      | Check         | Check installation of the developing unit.                             |
|      |      | and<br>remedy | Replace the MCU PWB.                                                   |
| F5   | 02   | Content       | Copy lamp (xenon lamp) error                                           |
|      |      | Details       | The copy lamp does not light up                                        |
|      |      | Cause         | Copy lamp abnormality.                                                 |
|      |      |               | Copy lamp harness abnormality.                                         |
|      |      |               | CCD PWB harness abnormality.                                           |
|      |      | Check         | Check the copy lamp. (SIM 5-3)                                         |
|      |      | remedy        | When the lamp lights:<br>Check the harnesses and connectors            |
|      |      | -             | between the CCD unit and the MCU PWB.                                  |
|      |      |               | When the lamp does not light:                                          |
|      |      |               | the copy lamp and the MCU PWB                                          |
|      |      |               | Replace the copy lamp unit.                                            |
|      |      |               | Replace the MCU PWB.                                                   |
| F6   | 00   | Content       | FAX control PWB communication trouble                                  |
|      |      | Details       | Communication trouble between MCU and                                  |
|      |      | Cause         | FAX control PWB connector                                              |
|      |      |               | disconnection.                                                         |
|      |      |               | PWB and MCU PWB.                                                       |
|      |      |               | Motherboard connector pin breakage.                                    |
|      |      | <u>.</u>      | FAX control PWB ROM defect/Data failure.                               |
|      |      | Check         | Check the connectors and the harness of<br>EAX control PWB and MCLLPWB |
|      |      | remedy        | Check the arounding of the copier.                                     |
|      |      |               | Check FAX control PWB ROM.                                             |
|      | 10   | Content       | FAX control PWB trouble                                                |
|      |      | Details       | FAX control PWB abnormality                                            |
|      |      | Cause         | FAX control PWB defect                                                 |
|      |      | Check         | Replate the FAX control PWB                                            |
|      |      | remedv        |                                                                        |

| Trouble |      |                       |                                                                                 |
|---------|------|-----------------------|---------------------------------------------------------------------------------|
| CO      | de   |                       | Details of trouble                                                              |
| code    | code |                       |                                                                                 |
| F6      | 80   | Content               | FAX control PWB communication trouble (Protocol)                                |
|         |      | Details               | Communication trouble between MCU and FAX control PWB (Protocol error)          |
|         |      | Cause                 | FAX control PWB connector disconnection                                         |
|         |      |                       | Harness trouble between FAX control<br>PWB and MCU PWB.                         |
|         |      |                       | Motherboard connector pin breakage.<br>FAX control PWB ROM defect/Data failure. |
|         |      | Check<br>and          | Check the connectors and the harness of FAX control PWB and MCU PWB.            |
|         |      | remedy                | Check the grounding of the copier.                                              |
|         |      |                       | Check FAX control PWB ROM.                                                      |
|         | 81   | Content               | FAX control PWB communication trouble (Parity)                                  |
|         |      | Details               | Communication trouble between MCU and FAX control PWB (Parity error)            |
|         |      | Cause                 | FAX control PWB connector disconnection                                         |
|         |      |                       | PWB and MCU PWB.                                                                |
|         |      |                       | Motherboard connector pin breakage.<br>FAX control PWB ROM defect/Data failure. |
|         |      | Check<br>and          | Check the connectors and the harness of FAX control PWB and MCU PWB.            |
|         |      | remedy                | Check the grounding of the copier.                                              |
|         |      |                       | Check FAX control PWB ROM.                                                      |
|         | 82   | Content               | FAX control PWB communication trouble (Overrun)                                 |
|         |      | Details               | Communication trouble between MCU and FAX control PWB (Overrun error)           |
|         |      | Cause<br>Check<br>and | FAX control PWB connector<br>disconnection.                                     |
|         |      |                       | Harness trouble between FAX control<br>PWB and MCU PWB.                         |
|         |      |                       | Motherboard connector pin breakage.                                             |
|         |      |                       | FAX control PWB ROM defect/Data failure.                                        |
|         |      |                       | Check the connectors and the harness of FAX control PWB and MCU PWB.            |
|         |      | remeay                | Check the grounding of the copier.                                              |
|         | 84   | Content               | FAX control PWB communication trouble                                           |
|         |      | Details               | (Framing)<br>Communication trouble between MCU and                              |
|         |      | Cause                 | FAX control PWB (Framing error)<br>FAX control PWB connector                    |
|         |      |                       | disconnection.<br>Harness trouble between FAX control                           |
|         |      |                       | PWB and MCU PWB.<br>Motherboard connector pin breakage.                         |
|         |      |                       | FAX control PWB ROM defect/Data failure.                                        |
|         |      | Check<br>and          | Check the connectors and the harness of FAX control PWB and MCU PWB.            |
|         |      | remedy                | Check the grounding of the copier.<br>Check FAX control PWB ROM.                |

| Irou | aldu |               |                                                                                 |
|------|------|---------------|---------------------------------------------------------------------------------|
| Main | Sub  |               | Details of trouble                                                              |
| code | code |               |                                                                                 |
| F6   | 88   | Content       | FAX control PWB communication trouble (Time-out)                                |
|      |      | Details       | Communication trouble between MCU and FAX control PWB (Time-out error)          |
|      |      | Cause         | FAX control PWB connector                                                       |
|      |      |               | disconnection.<br>Harness trouble between FAX control                           |
|      |      |               | PWB and MCU PWB.                                                                |
|      |      |               | FAX control PWB ROM defect/Data failure.                                        |
|      |      | Check         | Check the connectors and the harness of                                         |
|      |      | and<br>remedy | FAX control PWB and MCU PWB.                                                    |
|      |      |               | Check FAX control PWB ROM.                                                      |
|      | 96   | Content       | Combination error between the MCU and the FAX firmware.                         |
|      |      | Details       | The version of the FAX firmware is not changed "04 xx" or later                 |
|      |      | Cause         | The version of the FAX firmware is not                                          |
|      |      | Ohaali        | proper.                                                                         |
|      |      | and<br>remedy | "04.xx" or later.                                                               |
|      | 99   | Content       | FAX control PWB destination error                                               |
|      |      | Details       | The machine destination setup does not                                          |
|      |      |               | coincide with the FAX control PWB destination setup.                            |
|      |      | Cause         | The machine destination setup (Sim 26-6) does not coincide with the FAX control |
|      |      | Check         | Check the variety of FAX LIU PWB                                                |
|      |      | and           | Check the machine destination setup (Sim                                        |
|      |      | remedy        | 22-6) and FAX country code (Soft SW table).                                     |
| F9   | 00   | Content       | Printer PWB communication trouble                                               |
|      |      | Details       | Communication trouble between MCU and printer PWB                               |
|      |      | Cause         | Printer PWB connector disconnection.                                            |
|      |      |               | and the MCU PWB.                                                                |
|      |      |               | Motherboard connector pin breakage.<br>Printer PWB ROM defect/Data failure.     |
|      |      | Check         | Check the connectors and the harness of                                         |
|      |      | and<br>remedy | the printer PWB and MCU PWB.                                                    |
|      |      | loniouj       | Check ROM on printer PWB.                                                       |
|      | 10   | Content       | Printer PWB trouble                                                             |
|      |      | Details       | Printer PWB abnormality                                                         |
|      |      | Cause         | Printer PWB defect                                                              |
|      |      | and           | neplace the printer FWB                                                         |
|      |      | remedy        |                                                                                 |
|      | 80   | Content       | (Protocol)                                                                      |
|      |      | Details       | Communication trouble between MCU and printer PWB (Protocol error)              |
|      |      | Cause         | Printer PWB connector disconnection.<br>Harness trouble between the printer PWB |
|      |      |               | and the MCU PWB.                                                                |
|      |      |               | Printer PWB ROM defect/Data failure.                                            |
|      |      | Check<br>and  | Check the connectors and the harness of the printer PWB and MCU PWB.            |
|      |      | remedy        | Check the grounding of the copier.                                              |
|      |      |               | Check ROM on printer PWB.                                                       |

| Trouble    |            |                    |                                                                             |  |
|------------|------------|--------------------|-----------------------------------------------------------------------------|--|
| со         | de         | Details of trouble |                                                                             |  |
| Main       | Sub        |                    |                                                                             |  |
| code<br>F9 | code<br>81 | Content            | Printer PWB communication trouble                                           |  |
|            |            | Details            | Communication trouble between MCU and                                       |  |
|            |            | Cause              | Printer PWB (Parity error)<br>Printer PWB connector disconnection.          |  |
|            |            |                    | Harness trouble between the printer PWB                                     |  |
|            |            |                    | Motherboard connector pin breakage.                                         |  |
|            |            |                    | Printer PWB ROM defect/Data failure.                                        |  |
|            |            | Check<br>and       | Check the connectors and the harness of the printer PWB and MCU PWB.        |  |
|            |            | remedy             | Check the grounding of the copier.                                          |  |
|            |            |                    | Check ROM on printer PWB.                                                   |  |
|            | 82         | Content            | Printer PWB communication trouble (Overrun)                                 |  |
|            |            | Details            | Communication trouble between MCU and printer PWB (Overrun error)           |  |
|            |            | Cause              | Printer PWB connector disconnection.                                        |  |
|            |            |                    | Harness trouble between the printer PWB and the MCU PWB.                    |  |
|            |            |                    | Motherboard connector pin breakage.<br>Printer PWB ROM defect/Data failure. |  |
|            |            | Check<br>and       | Check the connectors and the harness of the printer PWB and MCU PWB.        |  |
|            |            | remedy             | Check the grounding of the copier.                                          |  |
|            |            | <u> </u>           | Check ROM on printer PWB.                                                   |  |
|            | 84         | Content            | Printer PWB communication trouble (Framing)                                 |  |
|            |            | Details            | Communication trouble between MCU and printer PWB (Framing error)           |  |
|            |            | Cause              | Printer PWB connector disconnection.                                        |  |
|            |            |                    | Harness trouble between the printer PWB and the MCU PWB.                    |  |
|            |            |                    | Motherboard connector pin breakage.<br>Printer PWB ROM defect/Data failure. |  |
|            |            | Check              | Check the connectors and the harness of                                     |  |
|            |            | and<br>remedy      | the printer PWB and MCU PWB.                                                |  |
|            |            | Tomody             | Check ROM on printer PWB.                                                   |  |
|            | 88         | Content            | Printer PWB communication trouble<br>(Time-out)                             |  |
|            |            | Details            | Communication trouble between MCU and printer PWB (Time-out error)          |  |
|            |            | Cause              | Printer PWB connector disconnection.                                        |  |
|            |            |                    | Harness trouble between the printer PWB and the MCU PWB.                    |  |
|            |            |                    | Motherboard connector pin breakage.<br>Printer PWB ROM defect/Data failure. |  |
|            |            | Check              | Check the connectors and the harness of the printer PWB and MCLI PWB        |  |
|            |            | remedy             | Check the grounding of the copier.                                          |  |
| 110        | 00         | Occurs 1           | Check ROM on printer PWB.                                                   |  |
| H2         | 00         | Content            | detection                                                                   |  |
|            |            | Details            | Main heater lamp thermistor open detection.                                 |  |
|            |            | Course             | Fusing unit not installed.                                                  |  |
|            |            | Cause              | wan thermistor detect.                                                      |  |
|            |            |                    | Fusing section connector contact failure.                                   |  |
|            |            |                    | Fusing unit not installed.                                                  |  |
|            |            | Check              | Check the harness and the connector of the thermistor and the MCL           |  |
|            |            | remedy             |                                                                             |  |

| Tro  | uble |               |                                                                                                    |
|------|------|---------------|----------------------------------------------------------------------------------------------------|
| CO   | de   |               | Details of trouble                                                                                   |
| Main | Sub  |               |                                                                                                    |
| H2   | 01   | Content       | Sub heater lamp thermistor open hard                                                                 |
|      |      |               | detection                                                                                            |
|      |      | Details       | Fusing sub thermistor open detection.<br>Fusing unit not installed.                                  |
|      |      | Cause         | Sub thermistor defect.                                                                               |
|      |      |               | Control PWB failure.                                                                                 |
|      |      |               | Fusing section connector contact failure.                                                            |
|      |      | Check         | Fusing unit not installed.                                                                           |
|      |      | and<br>remedy | the thermistor and the MCU.                                                                          |
| H3   | 00   | Content       | Main heater lamp abnormally high temperature hard detection trouble                                  |
|      |      | Details       | The fusing main heater thermistor causes abnormally high temperature                                 |
|      |      | Cause         | Main thermistor defect.<br>Control PWB failure.<br>Fusing section connector contact failure.         |
|      |      | Check         | Check the main heater lamp blinking with                                                             |
|      |      | and<br>remedy | SIM 5-2-1.<br>When the lamp blinks normally:                                                         |
|      |      | -             | Check the thermistor and the harness.                                                                |
|      |      |               | circuit.                                                                                             |
|      |      |               | If lamp lights and stays lit:<br>Check the power circuit and the lamp<br>control circuit on MCU PWB. |
|      |      |               | Clear the display of self-diagnostics with SIM 14.                                                   |
|      | 01   | Content       | Sub heater lamp abnormally high temperature hard detection trouble                                   |
|      |      | Details       | The fusing sub thermistor causes abnormally high temperature                                         |
|      |      | Cause         | Sub thermistor defect.<br>Control PWB failure.<br>Fusing section connector contact failure.          |
|      |      | Check         | Check the sub heater lamp blinking with                                                              |
|      |      | and<br>remedy | SIM 5-2-2.<br>When the lamp blinks normally:                                                         |
|      |      |               | Check the thermistor and the harness.<br>Check the MCU PWB thermistor input                          |
|      |      |               | If lamp lights and stays lit:                                                                        |
|      |      |               | Check the power circuit and the lamp                                                                 |
|      |      |               | Clear the display of self-diagnostics with                                                           |
|      |      |               | SIM 14.                                                                                              |
|      | 10   | Content       | Main heater lamp abnormally high<br>temperature soft detection trouble                               |
|      |      | Details       | A/D value the fusing main thermistor<br>causes abnormally high temperature (over<br>230°C).          |
|      |      | Cause         | Main heater lamp thermistor defect.                                                                  |
|      |      |               | Fusing section connector contact failure.                                                            |
|      |      | Check         | Check the main heater lamp blinking with                                                             |
|      |      | and<br>remedv | SIM 5-2-1.<br>When the lamp blinks normally:                                                         |
|      |      | <b> </b>      | Check the MCU PWB thermistor input                                                                   |
|      |      |               | If lamp lights and stays lit:                                                                        |
|      |      |               | Check the power circuit and the lamp<br>control circuit on MCU PWB.                                  |
|      |      |               | Clear the display of self-diagnostics with                                                           |
|      |      |               | UIWI 14.                                                                                             |

| Trouble |      |                    |                                                                                                    |  |  |  |                         |
|---------|------|--------------------|----------------------------------------------------------------------------------------------------|--|--|--|-------------------------|
| code    |      | Details of trouble |                                                                                                    |  |  |  |                         |
| Main    | Sub  | Details of trouble |                                                                                                    |  |  |  |                         |
| code    | code |                    |                                                                                                    |  |  |  |                         |
| H3      | 11   | Content            | Sub heater lamp abnormally high temperature soft detection trouble                                                     |  |  |  |                         |
|         |      | Details            | A/D value the fusing sub heater lamp<br>thermistor causes abnormally high<br>temperature (over 230°C).                 |  |  |  |                         |
|         |      | Cause              | Sub heater lamp thermistor defect.<br>Control PWB failure.<br>Fusing section connector contact failure.                |  |  |  |                         |
|         |      | Check<br>and       | Check the sub heater lamp blinking with SIM 5-2-2.                                                                     |  |  |  |                         |
|         |      | remedy             | When the lamp blinks normally:<br>Check the thermistor and the harness.<br>Check the MCU PWB thermistor input circuit. |  |  |  |                         |
|         |      |                    | If lamp lights and stays lit:<br>Check the power circuit and the lamp<br>control circuit on MCU PWB.                   |  |  |  |                         |
|         |      |                    | Clear the display of self-diagnostics with SIM 14.                                                                     |  |  |  |                         |
| H4      | 00   | Content            | Main heater lamp abnormally low temperature detection                                                                  |  |  |  |                         |
|         |      | Details            | The setup temperature (about 90°C) is not reached within the specified time (about 20sec) from turning on the power.   |  |  |  |                         |
|         |      |                    | When the temperature of main heater<br>lamp thermistor falls below 140°C in the<br>standby mode or printing.           |  |  |  |                         |
|         |      |                    | When the temperature of main heater<br>lamp thermistor falls below 50°C in the<br>pre-heat mode.                       |  |  |  |                         |
|         |      | Cause              | Main heater lamp thermistor defect                                                                                     |  |  |  |                         |
|         |      |                    | Main heater lamp failure                                                                                               |  |  |  |                         |
|         |      |                    |                                                                                                    |  |  |  | Main thermostat failure |
|         |      |                    |                                                                                                    |  |  |  |                         |
|         |      | Check              | Check the heater lamp blinking with SIM 5-2.                                                                           |  |  |  |                         |
|         |      | and                | When the lamp blinks normally:                                                                                         |  |  |  |                         |
|         |      | remeay             | Check the thermistor and the harness.                                                                                  |  |  |  |                         |
|         |      |                    | Check the MCU PWB thermistor input circuit.                                                                            |  |  |  |                         |
|         |      |                    | It lamp lights and stays lit:<br>Check for disconnection of the heater lamp<br>and thermostat.                         |  |  |  |                         |
|         |      |                    | Check the interlock switch.                                                                                            |  |  |  |                         |
|         |      |                    | Check the power circuit and the lamp control circuit on MCU PWB.                                                       |  |  |  |                         |
|         |      |                    | Clear the display of self-diagnostics with SIM 14.                                                                     |  |  |  |                         |

| Trouble |      |                        |                                                                                                    |  |
|---------|------|------------------------|----------------------------------------------------------------------------------------------------|--|
| Main    | Sub  | -                      | Details of trouble                                                                                                    |  |
| code    | code |                        |                                                                                                    |  |
| H4      | 01   | Content                | Sub heater lamp abnormally low temperature detection                                                                                            |  |
|         |      | Details                | The setup temperature (about 90°C) is not reached within the specified time (about 20sec) from turning on the power.                            |  |
|         |      |                        | When the temperature of sub heater<br>thermistor falls below 140°C in the standby<br>mode or printing.                                          |  |
|         |      |                        | When the temperature of sub heater lamp thermistor falls below 50°C in the pre-heat mode.                                                       |  |
|         |      | Cause                  | Sub heater lamp thermistor defect.<br>Sub heater lamp failure.                                                                                  |  |
|         |      |                        | Sub thermostat failure.                                                                                                    |  |
|         |      |                        | Control PWB failure.                                                                                                    |  |
|         |      | Check<br>and           | Check the sub heater lamp blinking with SIM 5-2-2.                                                                                              |  |
|         |      | remedy                 | When the lamp blinks normally:<br>Check the thermistor and the harness.                                                                         |  |
|         |      |                        | Check the MCU PWB thermistor input circuit.                                                                                                    |  |
|         |      |                        | If lamp lights and stays lit:<br>Check the power circuit and the lamp<br>control circuit on MCU PWB.                                            |  |
|         |      |                        | Clear the display of self-diagnostics with SIM 14.                                                                                              |  |
|         | 20   | Content                | Main heater lamp abnormally low temperature detection                                                                                           |  |
|         |      | Details                | The setup temperature (about –25°C: Sim 43-1-1) is not reached within the specified time (about 40sec) from turning on the power.               |  |
|         |      |                        | A/D value of fusing main thermistor is not<br>reached within the specified temperature.<br>(specified temperature : SIM43-1 (600dpi)<br>-25°C ) |  |
|         |      | Cause                  | Main thermistor defect.                                                                                                    |  |
|         |      |                        | Main heater lamp failure.                                                                                                    |  |
|         |      |                        | Main thermostat failure.                                                                                                    |  |
|         |      | <u>.</u>               | Control PWB failure.                                                                                                    |  |
|         |      | Check<br>and<br>remedy | Check the main heater lamp blinking with SIM 5-1.                                                                                               |  |
|         |      |                        | When the lamp blinks normally:<br>Check the thermistor and the harness.<br>Check the MCU PWB thermistor input circuit.                          |  |
|         |      |                        | If lamp lights and stays lit:<br>Check the power circuit and the lamp<br>control circuit on MCU PWB.                                            |  |
|         |      |                        | Clear the display of self-diagnostics with SIM 14.                                                                                              |  |
|         |      |                        |                                                                                                    |  |

| Trouble |     |                        |                                                                                                    |
|---------|-----|------------------------|----------------------------------------------------------------------------------------------------|
| code    |     |                        | Details of trouble                                                                                                    |
| Main    | Sub |                        |                                                                                                    |
| H4      | 21  | Content                | Sub heater lamp abnormally low temperature detection                                                                                                    |
|         |     | Details                | The setup temperature (about -25°C: Sim<br>43-1-1) is not reached within the specified<br>time (about 40sec) from turning on the<br>power.<br>A/D value of fusing sub thermistor is not<br>reached within the specified temperature<br>(specified temperature : SIM43-1 (600dpi)<br>-25°C) |
|         |     | Cause                  | Sub thermistor defect.<br>Sub heater lamp failure.<br>Sub thermostat failure.                                                                                                    |
|         |     |                        | Control PWB failure.                                                                                                    |
|         |     | Check<br>and           | Check the sub heater lamp blinking with SIM 5-2-2.                                                                                                    |
|         |     | remedy                 | When the lamp blinks normally:<br>Check the thermistor and the harness.                                                                                                    |
|         |     |                        | Check the MCU PWB thermistor input<br>circuit.                                                                                                    |
|         |     |                        | If lamp lights and stays lit:<br>Check the power circuit and the lamp<br>control circuit on MCU PWB.                                                                                                    |
|         |     |                        | Clear the display of self-diagnostics with SIM 14.                                                                                                    |
|         |     |                        | Check that there is no foreign material in<br>the contact section between the thermistor<br>and the heat roller.                                                                                                    |
| H5      | 01  | Content                | 10 times of continuous detection of the<br>lower paper exit sensor (POD1) lead edge<br>jam or the upper paper exit sensor (POD2)<br>lead edge jam or the duplex sensor<br>(PPD2) rear edge jam                                                                                             |
|         |     | Details                | After supplying the power, one of the above jams occurs 10 times continuously in printing                                                                                                    |
|         |     |                        | Counting is started on supplying the<br>power. When any one of the above jams<br>occurs, one count is made. When paper<br>entry to the POD1 or POD2 is detected,<br>the counter is cleared.                                                                                                |
|         |     | Cause                  | A paper jam (paper rounding, etc.) near<br>the duplex sensor (PPD2) on the fusing<br>unit is not canceled completely.<br>POD1, POD2, PPD2 sensor breakdown or<br>harness connection trouble                                                                                                |
|         |     |                        | Fusing unit installation failure                                                                                                    |
|         |     | Check<br>and<br>remedy | Check for jam paper in the fusing section.<br>(paper winding, etc.)                                                                                                    |
|         |     |                        | Check the POD1, POD2 or PPD2 sensor.<br>Clear the trouble with SIM 14.                                                                                                    |

| Trouble |      |              |                                                                                     |
|---------|------|--------------|-------------------------------------------------------------------------------------|
| code    |      |              | Details of trouble                                                                  |
| Main    | Sub  |              |                                                                                     |
| code    | code |              |                                                                                     |
| L1      | 00   | Content      | Scanner feed trouble                                                                |
|         |      | Details      | Scanner feed is not completed within the specified time.                            |
|         |      | Cause        | Mirror unit defect.                                                                 |
|         |      |              | Scanner wire disconnection.                                                         |
|         |      |              | Origin detection sensor error.                                                      |
|         |      |              | Mirror motor harness abnormality.                                                   |
|         |      | Check<br>and | Check the scanning operation with SIM 1-<br>1.                                      |
|         |      | remedy       | When the mirror not feeds:<br>Check for disconnection of the scanner<br>wire.       |
|         |      |              | Check the harness and connector between the mirror motor and the MCU PWB.           |
|         |      |              | Replace the mirror unit.                                                            |
|         |      |              | Replace the MCU PWB.                                                                |
|         |      |              | When the mirror feeds:                                                              |
|         |      |              | with SiM 1-2.                                                                       |
| L3      | 00   | Content      | Scanner return trouble                                                              |
|         |      | Details      | Scanner return is not completed within the specified time.                          |
|         |      |              | When OC copying with the mirror at the home position, the mirror is not in the      |
|         |      | 0            | nome position.                                                                      |
|         |      | Cause        | Mirror Unit defect.                                                                 |
|         |      |              | The scanner wire is disconnected.                                                   |
|         |      |              | Origin detection sensor error.                                                      |
|         |      | Chook        | Mirror motor narness abnormality.                                                   |
|         |      | and          |                                                                                     |
|         |      | remedy       | When the mirror fails to return:<br>Check for disconnection of the scanner<br>wire. |
|         |      |              | Check the harness and connector between the mirror motor and the MCU PWB.           |
|         |      |              | Replace the mirror unit.                                                            |
|         |      |              | Replace the MCU PWB.                                                                |
|         |      |              | When the mirror feeds:<br>Check the mirror home position sensor<br>with SiM 1-2.    |
| L4      | 01   | Content      | Main motor trouble                                                                  |
|         |      | Details      | The main motor does not rotate.                                                     |
|         |      |              | The motor lock signal is detected for 1sec or more after the main motor rotates.    |
|         |      |              | The motor lock signal is detected for 1sec during rotation of the main motor.       |
|         |      | Cause        | Main motor defect.                                                                  |
|         |      |              | Main motor connection, harness trouble or disconnection.                            |
|         |      |              | MCU PWB failure.                                                                    |
|         |      | Check<br>and | Check the main motor operation with SIM 25-1.                                       |
|         |      | remedy       | Check connection of the main motor                                                  |
|         |      |              | harness and connector.                                                              |
|         |      |              | Replace the main motor.                                                             |
|         |      |              | Replace the MCU PWB.                                                                |

| Trouble |     |                    |                                                                                                 |  |
|---------|-----|--------------------|-------------------------------------------------------------------------------------------------|--|
| code    |     | Details of trouble |                                                                                                 |  |
| Main    | Sub |                    |                                                                                                 |  |
|         | 11  | Content            | Shifter motor trouble                                                                           |  |
| L4      |     | Details            | The shifter home position detection signal<br>is not detected when the shifter is<br>operating. |  |
|         |     | Cause              | Shifter motor trouble or harnes connection trouble and disconnection.                           |  |
|         |     |                    | Shifter home position sensor trouble.                                                           |  |
|         |     | Check<br>and       | Check the shifter motor operation with SIM 3-11.                                                |  |
|         |     | remedy             | Check connection of the shifter motor harness/connector.                                        |  |
|         |     |                    | Replace the shifter motor.                                                                      |  |
|         | 31  | Content            | VEM fan trouble                                                                                 |  |
|         | 51  | Details            | 5 sec after starting the fan motor rotation                                                     |  |
|         |     | Details            | the motor lock signal is detected for 1 sec.                                                    |  |
|         |     |                    | lock signal is detected for 1 sec.                                                              |  |
|         |     | Cause              | Fan motor trouble.                                                                              |  |
|         |     |                    | Fan motor connection harness connection trouble or disconnection.                               |  |
|         |     |                    | MCU PWB trouble.                                                                                |  |
|         |     | Check<br>and       | Use SIM6-2 to check the operation of the fan motor.                                             |  |
|         |     | remedy             | Check connection of the fan motor                                                               |  |
|         |     |                    | harness and connector.                                                                          |  |
|         |     |                    | Replace the fan motor.                                                                          |  |
|         |     |                    | Replace the MCU PWB.                                                                            |  |
|         | 32  | Content            | DCFM or DCFM2 fan trouble                                                                       |  |
|         |     | Details            | b sec after starting the fan motor rotation,<br>the motor lock signal is detected for 1 sec.    |  |
|         |     |                    | lock signal detected for 1 sec.                                                                 |  |
|         |     | Cause              | Fan motor trouble.                                                                              |  |
|         |     |                    | Fan motor connection harness connection trouble or disconnection.                               |  |
|         |     | Check              | Lise SIM6-2 to check the operation of the                                                       |  |
|         |     | and                | fan motor.                                                                                      |  |
|         |     | remedy             | Check connection of the fan motor<br>harness and connector.                                     |  |
|         |     |                    | Replace the fan motor.                                                                          |  |
|         |     |                    | Replace the MCU PWB.                                                                            |  |
|         | 33  | Content            | VFM2 fan trouble                                                                                |  |
|         |     | Details            | 5 sec after starting the fan motor rotation,<br>the motor lock signal is detected for 1 sec.    |  |
|         |     |                    | During rotation of the fan motor, the motor lock signal detected for 1 sec.                     |  |
|         |     | Cause              | Fan motor trouble.                                                                              |  |
|         |     |                    | Fan motor connection harness connection trouble or disconnection.                               |  |
|         |     |                    | MCU PWB trouble.                                                                                |  |
|         |     | Check<br>and       | Use SIM6-2 to check the operation of the fan motor.                                             |  |
|         |     | remedy             | Check connection of the fan motor                                                               |  |
|         |     |                    | Replace the fan motor                                                                           |  |
|         |     |                    | Replace the MCU PWB.                                                                            |  |

| Trouble |      |                    |                                                                             |  |
|---------|------|--------------------|-----------------------------------------------------------------------------|--|
| code    |      | Details of trouble |                                                                             |  |
| Main    | Sub  |                    |                                                                             |  |
| code    | code | -                  |                                                                             |  |
| L6      | 10   | Content            | Polygon motor lock trouble                                                  |  |
|         |      | Details            | The polygon motor does not rotate.                                          |  |
|         |      |                    | The motor lock signal is detected for 18sec                                 |  |
|         |      |                    | The motor lock signal is detected for 1sec                                  |  |
|         |      | Cause              | during rotation of the polygon motor.<br>Polygon motor unit failure         |  |
|         |      |                    | Polygon motor connection, harness trouble                                   |  |
|         |      |                    | or disconnection                                                            |  |
|         |      |                    | MCU PWB failure                                                             |  |
|         |      | Check<br>and       | Check the polygon motor operation with SIM 61-1.                            |  |
|         |      | remedy             | Check the connectors and the harness of                                     |  |
|         |      |                    | Portigion motor                                                             |  |
|         |      |                    | Replace the MCU PWB.                                                        |  |
| L8      | 10   | Content            | Power abnormality detection trouble                                         |  |
|         |      | Details            | The power status monitoring signal keeps                                    |  |
|         |      |                    | specified time (2sec).                                                      |  |
|         |      | Cause              | Circuit around the power status monitoring signal (PSSTS) failure           |  |
|         |      | Check              | Check whether power status monitoring                                       |  |
|         |      | and                | signal (PSSTS) on MCU PWB is OPEN or                                        |  |
|         |      | remedy             | not.                                                                        |  |
|         |      |                    | Replace MCU PWB.                                                            |  |
| U1      | 01   | Content            | FAX battery error                                                           |  |
|         |      | Details            | control PWB falls.                                                          |  |
|         |      | Cause              | The SRAM backup battery voltage on FAX control PWB falls.                   |  |
|         |      | Check              | Check voltage of the SRAM back up                                           |  |
|         |      | and<br>remedy      | Dattery.                                                                    |  |
|         | 02   | Contont            | PANEL LOW battery error                                                     |  |
|         | 02   | Detaile            | The voltage of the papel clock function                                     |  |
|         |      | Details            | battery falls.                                                              |  |
|         |      | Cause              | The voltage of the panel clock function battery falls.                      |  |
|         |      | Check              | Check voltage of panel clock function                                       |  |
|         |      | remedy             | Beplace the battery                                                         |  |
| U2      | 04   | Content            | FEPBOM communication error                                                  |  |
|         | •    | Details            | EEPROM communication error                                                  |  |
|         |      | Cause              | EEPROM defect.                                                              |  |
|         |      |                    | ICU PWB EEPROM access circuit failure.                                      |  |
|         |      | Check              | Check that the EEPROM is properly set.                                      |  |
|         |      | and                | Clear trouble with SIM 16.                                                  |  |
|         |      | remedy             | Replace the MCU PWB.                                                        |  |
|         | 20   | Content            | Machine speed code data error                                               |  |
|         |      | Details            | The machine boot speed information is not identical to the model code speed |  |
|         |      |                    | information                                                                 |  |
|         |      | Cause              | EEPROM defect.                                                              |  |
|         |      |                    | SIM operation error.                                                        |  |
|         |      | Check              | Check for matching of the machine and                                       |  |
|         |      | and                | model information setting in SIM26-57.                                      |  |
|         |      | remedy             |                                                                             |  |

| Trouble |      |                                   |                                                                                                    |  |                                                                  |  |  |  |  |  |
|---------|------|-----------------------------------|----------------------------------------------------------------------------------------------------|--|------------------------------------------------------------------|--|--|--|--|--|
| code    |      | Details of trouble                |                                                                                                    |  |                                                                  |  |  |  |  |  |
| Main    | Sub  |                                   |                                                                                                    |  |                                                                  |  |  |  |  |  |
| code    | code | Content BIC communication trouble |                                                                                                    |  |                                                                  |  |  |  |  |  |
| 07      | 00   | Details                           | Error in communication with BIC                                                                                                  |  |                                                                  |  |  |  |  |  |
|         |      | Details                           | Error in communication test after turning<br>on the power or canceling SIM.                                                      |  |                                                                  |  |  |  |  |  |
|         |      | Cause                             | Connector harness contact trouble or<br>disconnection.<br>RIC control PWB trouble.<br>MCU PWB failure.<br>Malfunction by noises. |  |                                                                  |  |  |  |  |  |
|         |      | Check<br>and<br>remedy            | Check the communication cable,<br>connectors from the RIC box to the main<br>body.                                               |  |                                                                  |  |  |  |  |  |
| U9      | 00   | Content                           | Operation control PWB communication trouble                                                                                      |  |                                                                  |  |  |  |  |  |
|         |      | Details                           | Communication trouble between MCU and the operation control PWB                                                                  |  |                                                                  |  |  |  |  |  |
|         |      | Cause                             | Operation control PWB connector<br>disconnection                                                                                 |  |                                                                  |  |  |  |  |  |
|         |      |                                   | Harness failure of the operation control<br>PWB and the MCU PWB                                                                  |  |                                                                  |  |  |  |  |  |
|         |      | Check<br>and                      | Check the connectors and the harness of the operation control PWB and MCU PWB.                                                   |  |                                                                  |  |  |  |  |  |
|         |      | remedy                            | Check the grounding of the copier.<br>Check ROM on the operation control PWB.                                                    |  |                                                                  |  |  |  |  |  |
|         | 80 0 |                                   | Operation control PWB communication trouble (Protocol)                                                                           |  |                                                                  |  |  |  |  |  |
|         |      | Details                           | Communication trouble between MCU and the operation control PWB (Protocol error)                                                 |  |                                                                  |  |  |  |  |  |
|         |      | Cause                             | Operation control PWB connector<br>disconnection.                                                                                |  |                                                                  |  |  |  |  |  |
|         |      |                                   | Harness failure of the operation control.<br>PWB and the MCU PWB.                                                                |  |                                                                  |  |  |  |  |  |
|         |      | Check<br>and                      | Check the connectors and the harness of the operation control PWB and MCU PWB.                                                   |  |                                                                  |  |  |  |  |  |
|         | 81   | Content                           | Check the grounding of the copier.<br>Operation control PWB communication                                                        |  |                                                                  |  |  |  |  |  |
|         |      | Details                           | Communication trouble between MCU and                                                                                            |  |                                                                  |  |  |  |  |  |
|         |      | Cause                             | Operation control PWB connector                                                                                                  |  |                                                                  |  |  |  |  |  |
|         |      |                                   |                                                                                                    |  | Harness failure of the operation control<br>PWB and the MCU PWB. |  |  |  |  |  |
|         |      | Check<br>and                      | Check the connectors and the harness of the operation control PWB and MCU PWB.                                                   |  |                                                                  |  |  |  |  |  |
|         |      | remedy                            | Check the grounding of the copier.                                                                                               |  |                                                                  |  |  |  |  |  |
|         | 82   | Content                           | Operation control PWB communication trouble (Overrun)                                                                            |  |                                                                  |  |  |  |  |  |
|         |      | Details                           | Communication trouble between MCU and the operation control PWB (Overrun error)                                                  |  |                                                                  |  |  |  |  |  |
|         |      | Cause                             | Operation control PWB connector disconnection.                                                                                   |  |                                                                  |  |  |  |  |  |
|         |      |                                   | Harness failure of the operation control<br>PWB and the MCU PWB.                                                                 |  |                                                                  |  |  |  |  |  |
|         |      | Check                             | Check the connectors and the harness of                                                                                          |  |                                                                  |  |  |  |  |  |
|         |      | remedy                            | Check the grounding of the copier.                                                                                               |  |                                                                  |  |  |  |  |  |

| Irouble    |            |                      |                                                                                |  |  |  |  |  |
|------------|------------|----------------------|--------------------------------------------------------------------------------|--|--|--|--|--|
| Main       | Sub        | - Details of trouble |                                                                                |  |  |  |  |  |
| Code<br>U9 | code<br>84 | Content              | Operation control PWB communication                                            |  |  |  |  |  |
|            |            | Details              | Communication trouble between MCU and                                          |  |  |  |  |  |
|            |            | Cause                | Operation control PWB connector                                                |  |  |  |  |  |
|            |            |                      | disconnection.<br>Harness failure of the operation control                     |  |  |  |  |  |
|            |            | Chook                | PWB and the MCU PWB.                                                           |  |  |  |  |  |
|            |            | and<br>remedy        | the operation control PWB and MCU PWB.                                         |  |  |  |  |  |
|            | 88         | Content              | Operation control PWB communication<br>trouble (Time-out)                      |  |  |  |  |  |
|            |            | Details              | Communication trouble between MCU and the operation PWB (Time-out error)       |  |  |  |  |  |
|            |            | Cause                | Operation control PWB connector                                                |  |  |  |  |  |
|            |            |                      | Harness failure of the operation control<br>PWB and the MCU PWB.               |  |  |  |  |  |
|            |            | Check<br>and         | Check the connectors and the harness of the operation control PWB and MCU PWB. |  |  |  |  |  |
|            |            | remedy               | Check the grounding of the copier.                                             |  |  |  |  |  |
|            | 99         | Content<br>Details   | Operation panel destination error                                              |  |  |  |  |  |
|            |            | Detailo              | destination of the operation panel and the main body.                          |  |  |  |  |  |
|            |            | Cause                | Erroneous connection the operation panel unit.                                 |  |  |  |  |  |
|            |            | Chaole               | SIM setup error.                                                               |  |  |  |  |  |
|            |            | and<br>remedy        | operation panel unit and the MCU.<br>(Sim26-6/22)                              |  |  |  |  |  |
| EE         | EL         | Content              | Developer adjustment trouble (Over-toned abnormality)                          |  |  |  |  |  |
|            |            | Details              | An abnormality occurred in execution of automatic developer adjustment.        |  |  |  |  |  |
|            |            | Causa                | Sample data was detected over-toner.                                           |  |  |  |  |  |
|            |            | Cause                | Toner concentration trouble.                                                   |  |  |  |  |  |
|            |            |                      | Developing unit trouble.                                                       |  |  |  |  |  |
|            |            | <u> </u>             | MCU PWB failure.                                                               |  |  |  |  |  |
|            |            | and<br>remedy        | developer adjustment.                                                          |  |  |  |  |  |
|            | EU         | Content              | Developer adjustment trouble (Under-<br>toned abnormality)                     |  |  |  |  |  |
|            |            | Details              | An abnormality occurred in execution of automatic developer adjustment.        |  |  |  |  |  |
|            |            | Causa                | Sample data was detected under-toner.                                          |  |  |  |  |  |
|            |            | Cause                | Toner concentration trouble.                                                   |  |  |  |  |  |
|            |            |                      | Developing unit trouble.                                                       |  |  |  |  |  |
| 1          |            | Ohaal                | MCU PWB failure.                                                               |  |  |  |  |  |
|            |            | and<br>remedv        | developer adjustment.                                                          |  |  |  |  |  |
| PF         | 00         | Content              | PF trouble                                                                     |  |  |  |  |  |
|            |            | Details              | The copy inhibit command from RIC is received.                                 |  |  |  |  |  |
|            |            | Cause                | Judged by the host.                                                            |  |  |  |  |  |
| 1          |            | and                  | inform to the nost.                                                            |  |  |  |  |  |
|            |            | remedy               |                                                                                |  |  |  |  |  |

# [8] MAINTENANCE

## 1. Maintenance list (For 26cpm)

# X: Check (Check, clean, replace or adjust according to necessity.)

O: Cleaning ▲: Replace ☆: Lubricate

| Unit       | Parts                                      | 75k | 150k | 225k | 300k | 375k | 450k | 525k | 600k | Note                              |
|------------|--------------------------------------------|-----|------|------|------|------|------|------|------|-----------------------------------|
| Process    | Drum                                       |     |      |      |      |      |      |      |      |                                   |
|            | Cleaner blade                              |     |      |      |      |      |      |      |      |                                   |
|            | Seal F/R                                   | ×   | ×    | ×    | ×    | ×    | ×    | ×    | ×    |                                   |
|            | Drum frame unit<br>(Toner reception sheet) | ×   | ×    |      | ×    | ×    |      | ×    | ×    | Usable for three PM cycles        |
|            | MC unit                                    |     |      |      |      |      |      |      |      |                                   |
|            | Separation pawl unit                       | ×   |      | ×    |      | ×    |      | Х    |      |                                   |
|            | Star ring                                  |     |      |      |      |      |      |      |      |                                   |
| DV         | Developer                                  |     |      |      |      |      |      |      |      |                                   |
|            | Toner filter unit                          |     |      |      |      |      |      |      |      |                                   |
|            | DV blade                                   | ×   |      | ×    |      | ×    |      | Х    |      |                                   |
|            | DV side sheet F                            | ×   |      | ×    |      | ×    |      | Х    |      |                                   |
|            | DV side sheet R                            | ×   |      | ×    |      | ×    |      | ×    |      |                                   |
|            | Toner sensor                               | ×   | ×    | ×    | ×    | ×    | ×    | ×    | ×    |                                   |
| Fusing     | Upper heat roller                          | 0   |      | 0    |      | 0    |      | О    |      |                                   |
| _          | Lower heat roller                          | О   | О    | О    |      | О    | 0    | 0    |      |                                   |
|            | Upper separation pawl                      | 0   |      | 0    |      | 0    |      | О    |      |                                   |
|            | Upper cleaning pad                         | ×   |      | ×    |      | ×    |      | ×    |      |                                   |
|            | Lower separation pawl                      | О   | О    | О    |      | О    | 0    | 0    |      |                                   |
|            | Thermistor                                 | 0   | 0    | 0    | О    | 0    | 0    | О    | 0    |                                   |
|            | Fuser gear                                 | ☆   |      | ☆    |      | ☆    |      | ☆    |      |                                   |
|            | Upper heat roller bearing                  | ×   |      | ×    |      | ×    |      | ×    |      |                                   |
|            | Lower fuser bearing                        | ×   | ×    | ×    |      | ×    | ×    | X    |      |                                   |
|            | Thermistor cleaning pad                    | ×   |      | ×    |      | ×    |      | ×    |      |                                   |
|            | Paper guide                                | 0   | 0    | 0    | О    | 0    | 0    | О    | 0    |                                   |
| Paper feed | Pickup roller                              | ×   | ×    | ×    | X    | ×    | ×    | X    | X    | Changing criteria for parts: 100k |
|            | Paper feeding sheet                        | ×   | ×    | ×    | X    | ×    | ×    | X    | X    |                                   |
|            | Pickup roller and feed roller (RSPF)       | ×   | ×    | ×    | ×    | ×    | ×    | ×    | ×    |                                   |
| Transport  | Transport roller unit                      | О   |      | 0    |      | 0    |      | 0    |      |                                   |
| -          | Gear                                       | ×   | _    | Х    | -    | Х    | _    | Х    | -    |                                   |
| Others     | Paper feed rollers                         | 0   | 0    | 0    | 0    | 0    | 0    | 0    | 0    |                                   |
|            | Gears                                      | ☆   | ☆    | ☆    | ☆    | ☆    | ☆    | ☆    | ☆    |                                   |
|            | Ozone filter                               |     |      |      |      |      |      |      |      |                                   |

# (For 31cpm)

X: Check (Check, clean, replace or adjust according to necessity.)

O: Cleaning ▲: Replace ☆: Lubricate

| Unit       | Parts                                      | 100k | 150k | 200k | 300k | 400k | 450k | 500k | 600k | Note                              |
|------------|--------------------------------------------|------|------|------|------|------|------|------|------|-----------------------------------|
| Process    | Drum                                       |      | ×    |      |      |      | ×    |      |      |                                   |
|            | Cleaner blade                              |      | ×    |      |      |      | ×    |      |      |                                   |
|            | Seal F/R                                   | ×    | ×    | Х    | ×    | ×    | ×    | Х    | ×    |                                   |
|            | Drum frame unit<br>(Toner reception sheet) | ×    | ×    | ×    |      | ×    | ×    | ×    |      | Usable for three PM cycles        |
|            | MC unit                                    |      | ×    |      |      |      | ×    |      |      |                                   |
|            | Separation pawl unit                       | ×    |      | ×    |      | ×    |      | ×    |      |                                   |
|            | Star ring                                  |      |      |      |      |      |      |      |      |                                   |
| DV         | Developer                                  |      | ×    |      |      |      | ×    |      |      |                                   |
|            | Toner filter unit                          |      | ×    |      |      |      | ×    |      |      |                                   |
|            | DV blade                                   | ×    |      | ×    |      | ×    |      | ×    |      |                                   |
|            | DV side sheet F                            | ×    |      | ×    |      | ×    |      | ×    |      |                                   |
|            | DV side sheet R                            | ×    |      | ×    |      | ×    |      | ×    |      |                                   |
|            | Toner sensor                               | ×    | -    | ×    | ×    | ×    | _    | ×    | ×    |                                   |
| Fusing     | Upper heat roller                          | О    |      | О    |      | 0    |      | О    |      |                                   |
| _          | Lower heat roller                          | О    | 0    | 0    |      | 0    | 0    | 0    |      |                                   |
|            | Upper separation pawl                      | О    |      | О    |      | О    |      | О    |      |                                   |
|            | Upper cleaning pad                         | ×    |      | ×    |      | ×    |      | ×    |      |                                   |
|            | Lower separation pawl                      | О    | О    | 0    |      | О    | 0    | 0    |      |                                   |
|            | Thermistor                                 | О    | 0    | 0    | О    | 0    | 0    | 0    | О    |                                   |
|            | Fuser gear                                 | ☆    |      | \$   |      | \$   |      | \$   |      |                                   |
|            | Upper heat roller bearing                  | ×    |      | X    |      | ×    |      | X    |      |                                   |
|            | Lower fuser bearing                        | ×    | ×    | ×    |      | ×    | ×    | ×    |      |                                   |
|            | Thermistor cleaning pad                    | ×    |      | ×    |      | ×    |      | ×    |      |                                   |
|            | Paper guide                                | О    | О    | О    | О    | О    | 0    | О    | О    |                                   |
| Paper feed | Pickup roller                              | ×    | ×    | ×    | ×    | ×    | ×    | ×    | ×    | Changing criteria for parts: 100k |
|            | Paper feeding sheet                        | ×    | ×    | ×    | ×    | ×    | ×    | ×    | ×    |                                   |
|            | Pickup roller and feed roller (RSPF)       | ×    | ×    | ×    | ×    | ×    | ×    | ×    | ×    |                                   |
| Transport  | Transport roller unit                      | О    |      | О    |      | О    |      | О    |      |                                   |
| -          | Gear                                       | ×    | -    | X    | -    | X    | -    | X    | -    |                                   |
| Others     | Paper feed rollers                         | О    | 0    | 0    | 0    | 0    | 0    | 0    | 0    |                                   |
|            | Gears                                      | \$   | ☆    | ☆    | ☆    | ☆    | ☆    | ☆    | ☆    |                                   |
|            | Ozone filter                               |      |      |      |      |      |      |      |      |                                   |

# 2. Details of Maintenance

| Unit                   |      | F                                                                                        | Parts                   | \$                 |  |  |  |  |
|------------------------|------|------------------------------------------------------------------------------------------|-------------------------|--------------------|--|--|--|--|
| A. Process unit        | (1)  | Drum                                                                                     |                         |                    |  |  |  |  |
|                        | (2)  | Drum section                                                                             | a.                      | Main charger       |  |  |  |  |
|                        | . ,  |                                                                                          | b.                      | Cleaning blade     |  |  |  |  |
|                        |      |                                                                                          | c.                      | Drum frame unit    |  |  |  |  |
|                        |      |                                                                                          | d.                      | Moguette F/R       |  |  |  |  |
|                        |      |                                                                                          | e.                      | Separation pawl    |  |  |  |  |
| B. Developing unit     | (1)  | Developer                                                                                |                         |                    |  |  |  |  |
|                        | (2)  | Toner filter unit                                                                        |                         |                    |  |  |  |  |
|                        | (3)  | DV side sheet F                                                                          | / DV                    | side sheet R       |  |  |  |  |
|                        | (4)  | DV blade                                                                                 |                         |                    |  |  |  |  |
|                        | (5)  | Toner sensor                                                                             |                         |                    |  |  |  |  |
| C. Fusing section      | (1)  | Thermostat                                                                               |                         |                    |  |  |  |  |
|                        | (2)  | Thermistor                                                                               |                         |                    |  |  |  |  |
|                        | (3)  | Paper guide                                                                              |                         |                    |  |  |  |  |
|                        | (4)  | Fusing separation pawl (lower)                                                           |                         |                    |  |  |  |  |
|                        | (5)  | Lower heat roller<br>Heater lamp<br>Upper cleaning pad<br>Fusing separation pawl (upper) |                         |                    |  |  |  |  |
|                        | (6)  |                                                                                          |                         |                    |  |  |  |  |
|                        | (7)  |                                                                                          |                         |                    |  |  |  |  |
|                        | (8)  |                                                                                          |                         |                    |  |  |  |  |
|                        | (9)  | Upper heat roller                                                                        |                         |                    |  |  |  |  |
|                        | (10) | Thermistor clear                                                                         | Thermistor cleaning pad |                    |  |  |  |  |
| D. Optical section     | (1)  | CCD unit                                                                                 | 1                       |                    |  |  |  |  |
|                        | (2)  | Lamp unit                                                                                | a.                      | Lamp               |  |  |  |  |
|                        |      |                                                                                          | b.                      | PWB                |  |  |  |  |
|                        |      |                                                                                          | C.                      | Wire               |  |  |  |  |
|                        |      |                                                                                          | d.                      | Mirror motor       |  |  |  |  |
| E. Paper feed          | (1)  | Paper feed sole                                                                          | noid                    |                    |  |  |  |  |
| section                | (2)  | Tray sensor PWB                                                                          |                         |                    |  |  |  |  |
|                        | (3)  | Manual P-in sensor/Manual empty sensor                                                   |                         |                    |  |  |  |  |
|                        | (4)  | Multi manual                                                                             | a.                      | Paper feed roller/ |  |  |  |  |
|                        |      | paper feed                                                                               | <b>I</b> 4              | pickup roller      |  |  |  |  |
|                        |      |                                                                                          | D.                      | Reverse sensor     |  |  |  |  |
|                        |      |                                                                                          | С.<br>d                 | Separation sheet   |  |  |  |  |
|                        | (5)  | Lippor E00                                                                               | u.                      | Cluich/solenoid    |  |  |  |  |
|                        | (3)  | sheets trav                                                                              | a.                      | nickun roller      |  |  |  |  |
|                        |      | paper feed                                                                               | h                       | Separation sheet   |  |  |  |  |
|                        | (6)  | Lower 500                                                                                | a.                      | Paper feed roller/ |  |  |  |  |
|                        | (-)  | sheets trav                                                                              |                         | pickup roller      |  |  |  |  |
|                        |      | paper feed                                                                               | b.                      | Separation sheet   |  |  |  |  |
|                        |      |                                                                                          | C.                      | Lift up unit       |  |  |  |  |
|                        |      |                                                                                          | d.                      | Transport clutch   |  |  |  |  |
|                        |      |                                                                                          | e.                      | Paper feed clutch  |  |  |  |  |
|                        |      |                                                                                          | f.                      | Transport clutch   |  |  |  |  |
|                        |      |                                                                                          | g.                      | Solenoid           |  |  |  |  |
|                        |      |                                                                                          | h.                      | Sensor PWB         |  |  |  |  |
| F. Side door unit      | (1)  | Transport roller                                                                         | unit                    |                    |  |  |  |  |
|                        | (2)  | Transport roller                                                                         |                         |                    |  |  |  |  |
|                        | (3)  | DUP transport r                                                                          | oller                   |                    |  |  |  |  |
|                        | (4)  | DUP motor                                                                                |                         |                    |  |  |  |  |
| G. 1st paper exit unit | (1)  | Cooling fan                                                                              |                         |                    |  |  |  |  |
|                        | (2)  | Transport/exit ro                                                                        | ller                    |                    |  |  |  |  |
| H. Laser unit          | (1)  | LSU                                                                                      |                         |                    |  |  |  |  |
| I. Power unit          | (1)  | Power source                                                                             |                         |                    |  |  |  |  |
| J. PWB                 | (1)  | Option CN PWE                                                                            | 3                       |                    |  |  |  |  |
|                        | (2)  | IMC PWB                                                                                  |                         |                    |  |  |  |  |
|                        | (3)  | MCU PWB                                                                                  |                         |                    |  |  |  |  |
|                        | (4)  | Motherboard PV                                                                           | VB                      |                    |  |  |  |  |
|                        | (5)  | Second interfac                                                                          | e PV                    | VB                 |  |  |  |  |
| K Ozone filter         | 1    |                                                                                          |                         |                    |  |  |  |  |

| Unit                 | Parts                   |                       |    |                    |  |  |  |  |
|----------------------|-------------------------|-----------------------|----|--------------------|--|--|--|--|
| L. Drive section     | (1) DUP reverse motor   |                       |    |                    |  |  |  |  |
|                      | (2)                     | Main drive motor      |    |                    |  |  |  |  |
|                      | (3)                     | ) Toner motor         |    |                    |  |  |  |  |
|                      | (4) PS transport clutch |                       |    |                    |  |  |  |  |
|                      | (5)                     | (5) Paper feed clutch |    |                    |  |  |  |  |
|                      | (6) Drive unit          |                       |    |                    |  |  |  |  |
|                      | (7)                     | Lift up motor         |    |                    |  |  |  |  |
| M. Transport section | (1)                     | Transport roller      |    |                    |  |  |  |  |
| N. Operation section | (1)                     | Operation section     |    |                    |  |  |  |  |
|                      | (2)                     | OPU PWB               |    |                    |  |  |  |  |
|                      | (3)                     | Key PWB               |    |                    |  |  |  |  |
|                      | (4)                     | LCD unit              |    |                    |  |  |  |  |
| O. Switch            | (1)                     | Power switch          |    |                    |  |  |  |  |
| P. RSPF              | (1)                     | Document tray         | a. | Document tray unit |  |  |  |  |
|                      |                         | section               | b. | Document length    |  |  |  |  |
|                      |                         |                       |    | sensor             |  |  |  |  |
|                      |                         |                       | c. | Document width     |  |  |  |  |
|                      |                         |                       |    | resistor PWB       |  |  |  |  |
|                      | (2)                     | Paper feed unit       | a. | Paper feed clutch  |  |  |  |  |
|                      |                         | section               | b. | Pickup roller      |  |  |  |  |
|                      |                         |                       | C. | Paper feed roller  |  |  |  |  |
|                      |                         |                       | d. | Paper feed unit    |  |  |  |  |
|                      |                         |                       | e. | Separation sheet   |  |  |  |  |
|                      | (3)                     |                       | f. | Sensor             |  |  |  |  |
|                      |                         | Transport             | a. | Transport unit     |  |  |  |  |
|                      |                         | section               | b. | PS clutch          |  |  |  |  |
|                      |                         |                       | c. | Pressure release   |  |  |  |  |
|                      |                         |                       |    | solenoid           |  |  |  |  |
|                      |                         |                       | d. | RSPF motor         |  |  |  |  |
|                      |                         |                       | e. | Transport roller   |  |  |  |  |
|                      |                         |                       | f. | Roller             |  |  |  |  |
|                      |                         |                       | g. | Sensor             |  |  |  |  |
|                      | (4)                     |                       | h. | Roller             |  |  |  |  |
|                      |                         |                       | i. | Koller             |  |  |  |  |
|                      |                         | Base section          | a. | Interface PWB      |  |  |  |  |
|                      |                         |                       | b. | Solenoid           |  |  |  |  |
|                      |                         |                       | С. | Book sensor        |  |  |  |  |
|                      |                         |                       | d. | Sensor             |  |  |  |  |

#### A. Process unit

(Note for servicing the OPC drums)

1. Prevention of oily dirt attachment

Note:

- Be careful not to attach fingerprints or oily dirt on the OPC drum surface. (Keep the unit away from oils and dust.)
- When replacing the OPC drum, cover the OPC drum with the protection sheet and hold the protection sheet.

If it is required to hold the OPC drum directly, use enough care not to touch the cleaning blade area, 5mm inside from both edges of the OPC drum. (If a fingerprint or oily dirt is attached to the cleaning blade area of the OPC drum, the cleaning blade may flip.)

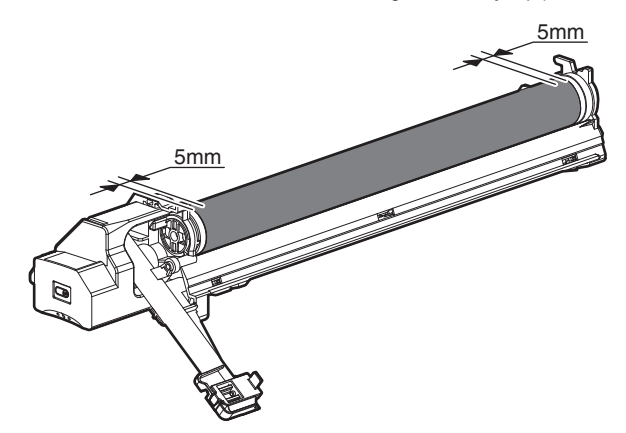

#### [Countermeasures]

If a fingerprint is attached to the OPC drum surface erroneously, perform the following countermeasures.

- 1) Use dry cloth to clean and remove the dirt.
- 2) Apply KYNAR to prevent blade flip.

#### [Check method]

Check to confirm that the OPC drum is free from fingerprints or oily dirt and that the cleaning blade is completely cleaned by the following method.

 Make a print of a half tone image on all the surface of A4 (11" x 8.5") paper, and check the printed paper for any abnormality in the image.

#### 2. Prior exposure prevention

Note:

- Avoid servicing in a place where there is strong light.
- Do not expose the unit to light for a long time.
- Cover the OPC drum with light-blocking material. (When using paper, use about 10 sheets of paper to block light.)

[Countermeasures]

If the OPC drum is erroneously exposed to light too much (prior exposure), perform the following countermeasures.

- Print half tone images on the whole surface of A4 (11" x 8.5") paper, and check to confirm that there is no irregular density area in the previously exposed section.
- Damages due to prior exposure may be recovered by keeping the OPC drum for several hours. If, however, image are not recovered, replace the OPC drum.

#### (1) Drum

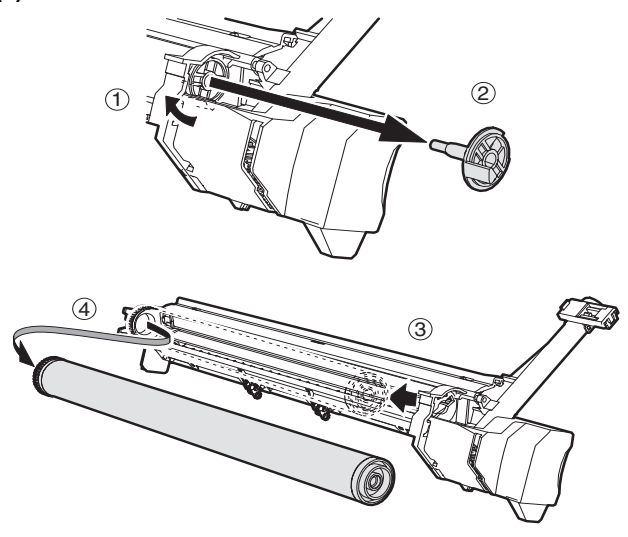

Note: When installing the process unit in the main unit after replacing the drum, process unit may not be able to install by reason of the drum drive coupling position.

In this case, rotate the drum about 45 degrees and install again.

#### (2) Drum section

a. Main charger

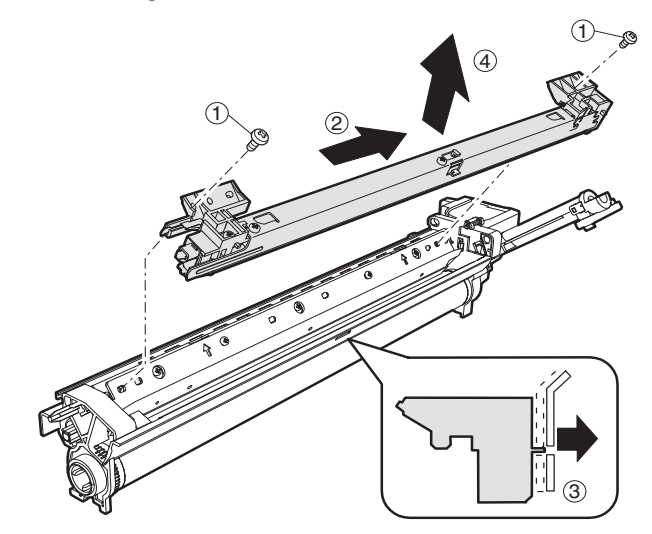

b. Cleaning blade

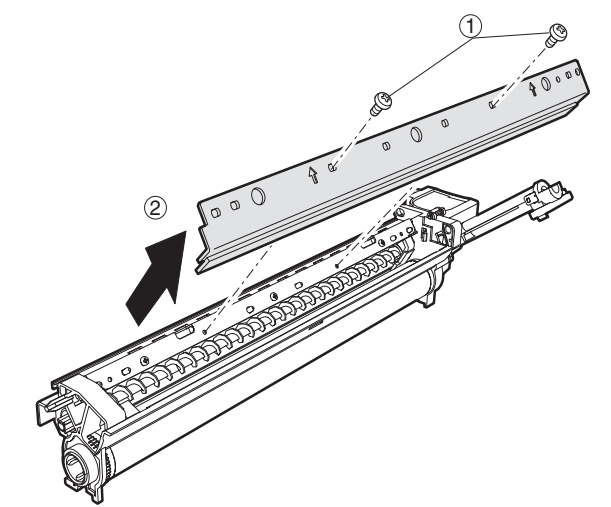

c. Drum frame unit

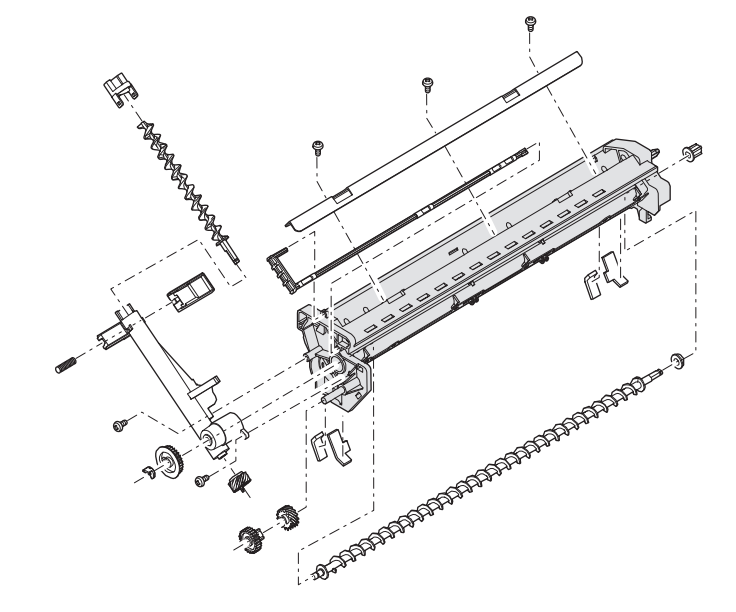

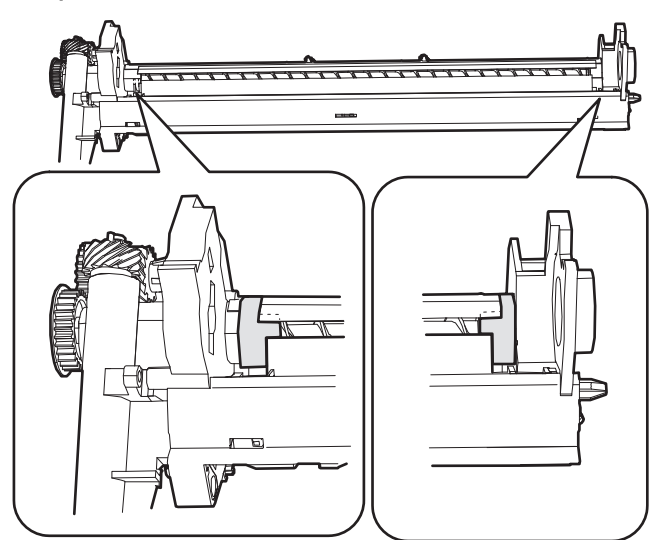

Note: If it disturbs the blade movement, replace it and attach new one.

#### e. Separation pawl

Disassembly\* Hold the tip of the separation pawl and remove it.

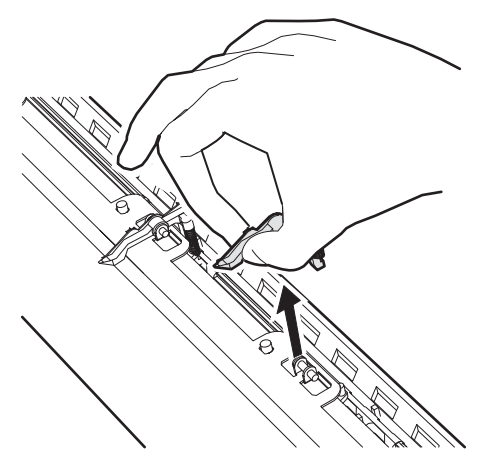

Assembly\* Press the center of the separation pawl and install it.

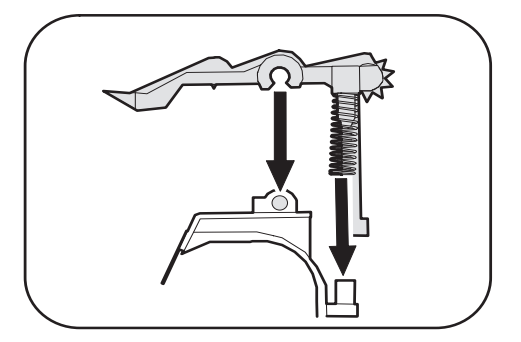

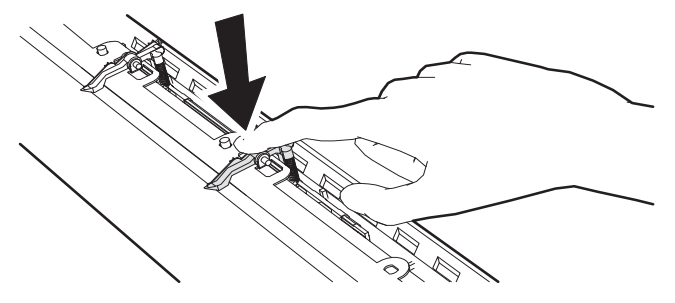

- B. Developing section
- (1) Developer

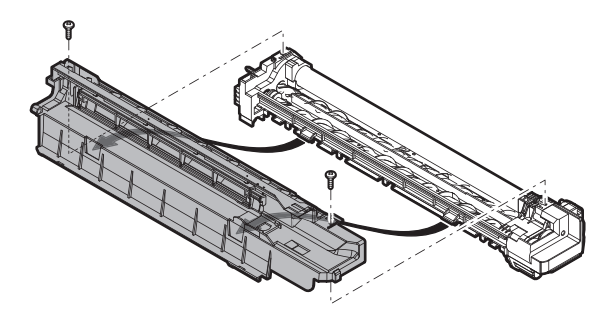

Rotate the MG roller to discharge developer.

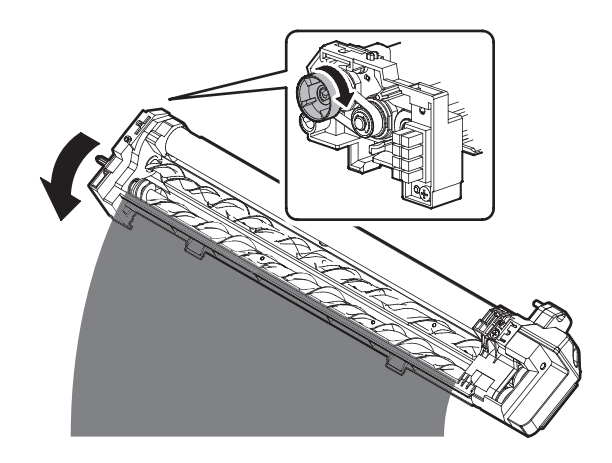

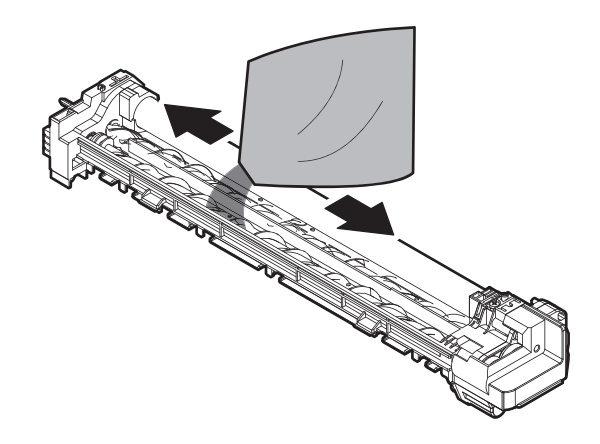

(2) Toner filter unit With the guide AS (cover) removed, replace it.

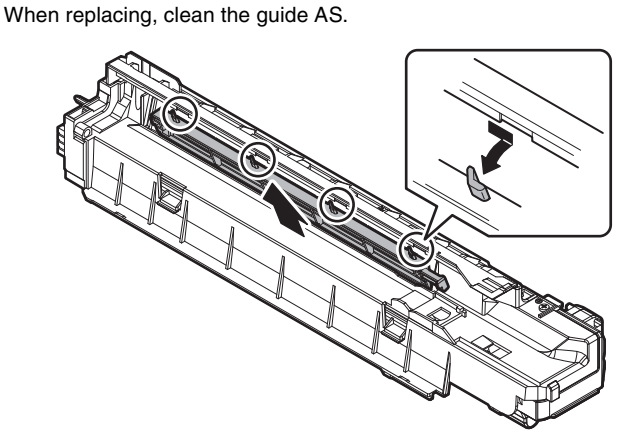

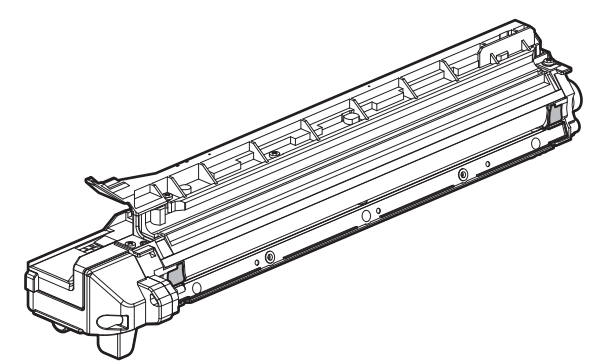

[DV side sheet F/ DV side sheet R attachment reference]

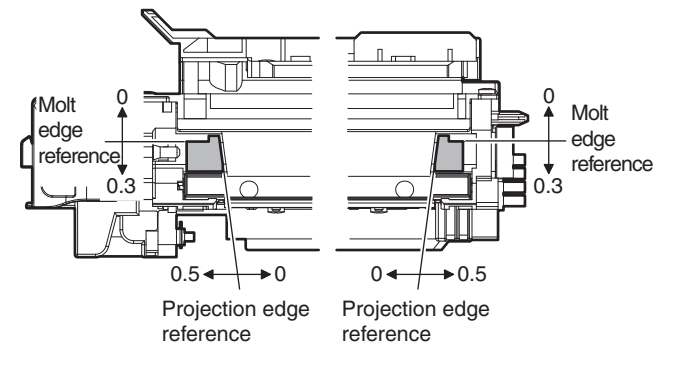

#### (4) DV blade

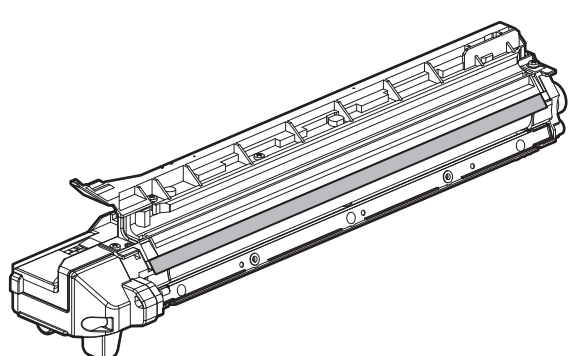

#### [DV blade attachment reference]

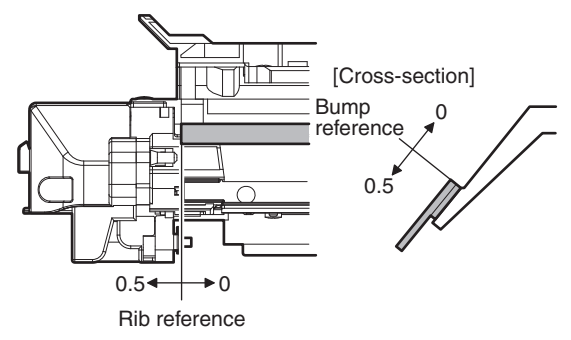

#### (5) Toner sensor

- Execution of cleaning the sensor must be made after discharging used DV in DV replacement.
- Without removing the MG roller, use waste cloth to remove toner from the sensor surface in the arrow direction.

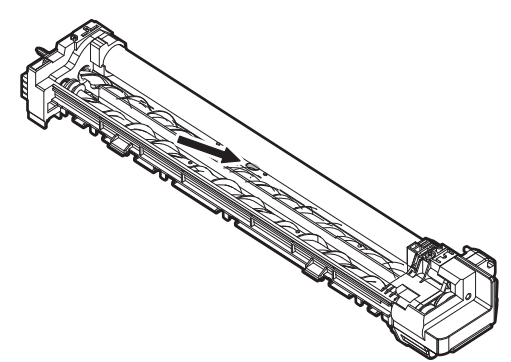

• Clean the sensor only after removing used DV when replacing DV.

## C. Fusing section

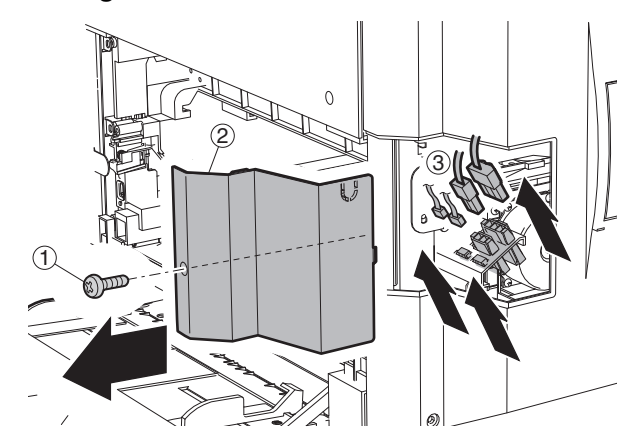

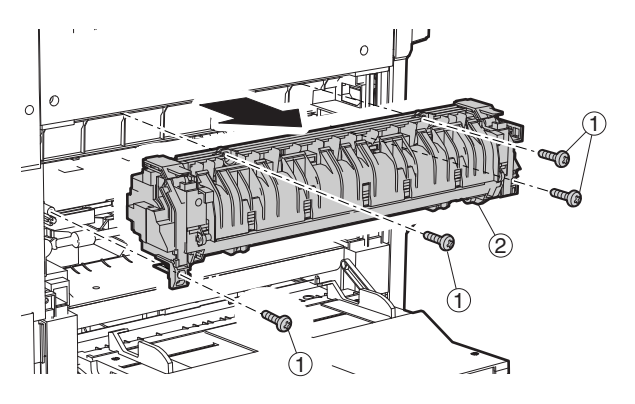

## (1) Thermostat

Note: When securing the lamp harness and the thermostat, the tightening torque of the screw (4 positions) is 6-9 kgs.

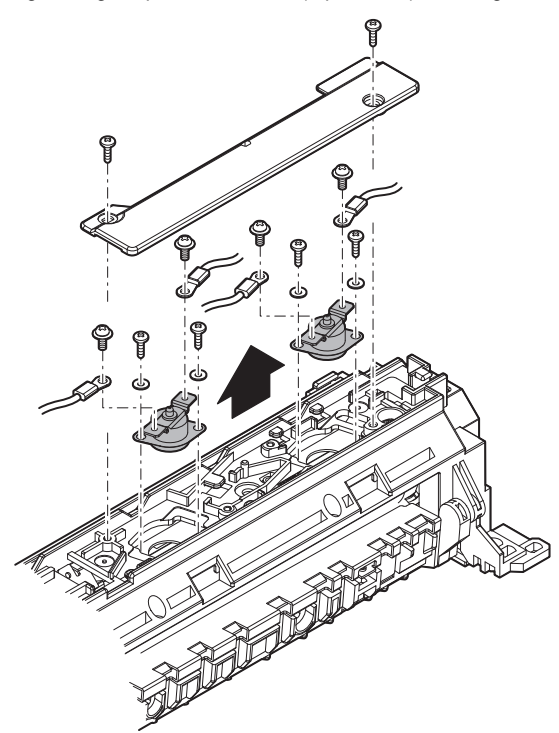

(2) Thermistor

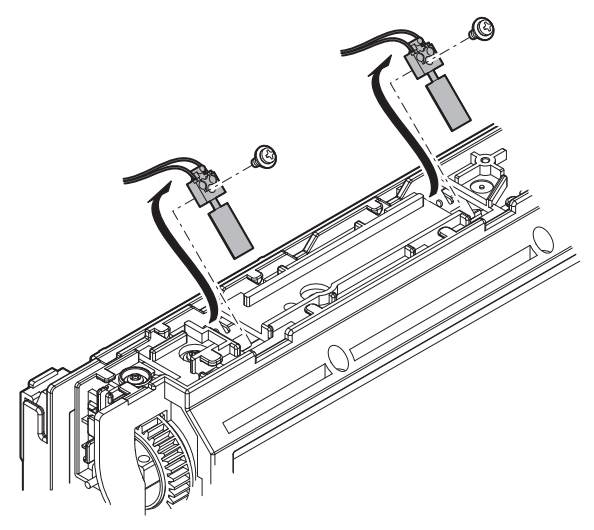

(3) Paper guide

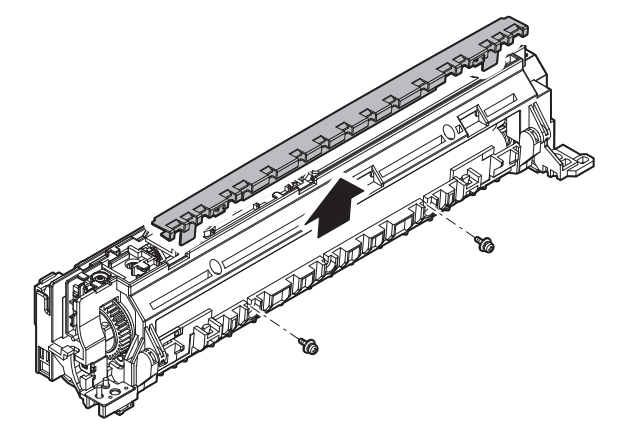

(4) Fusing separation pawl (lower)

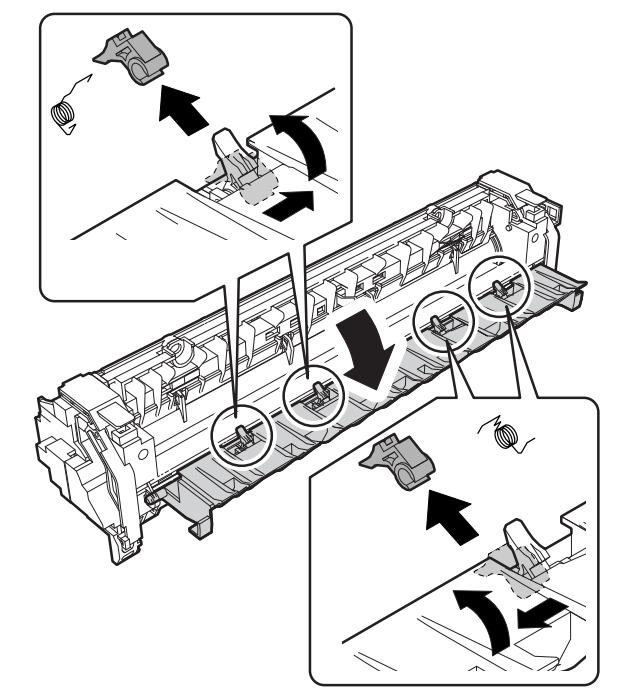

(5) Lower heat roller

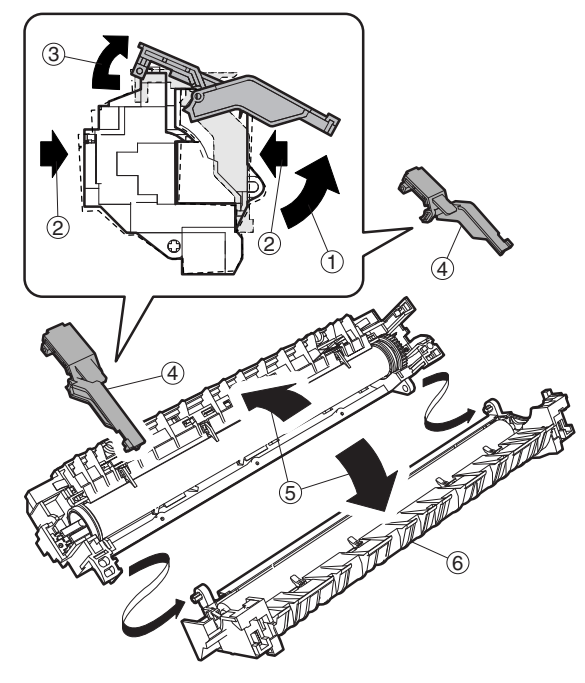

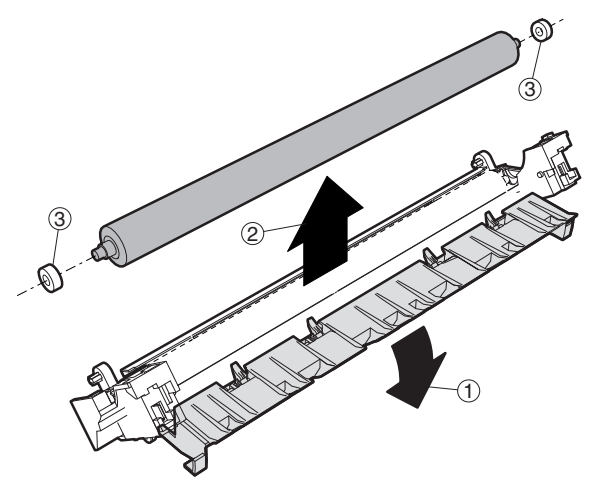

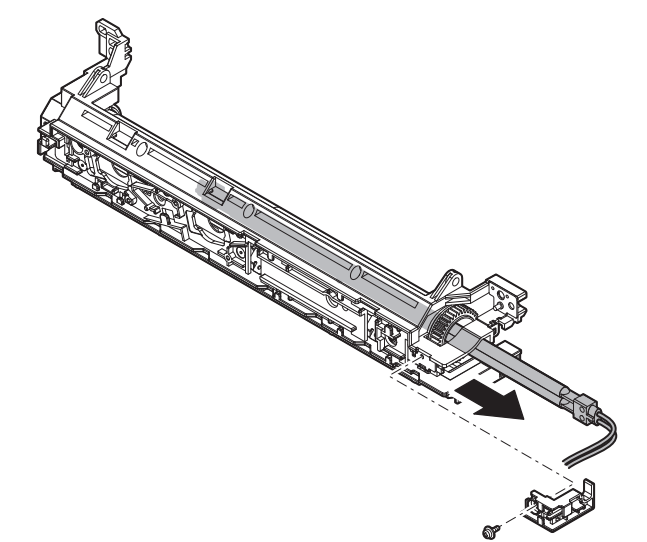

(7) Upper cleaning pad

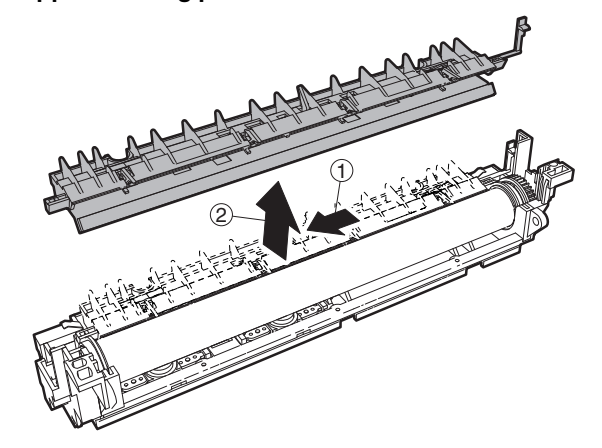

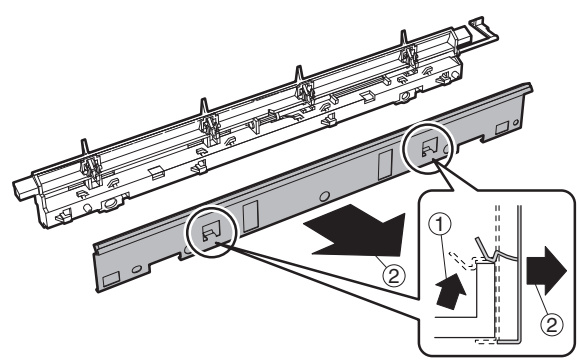

(8) Fusing separation pawl (upper)

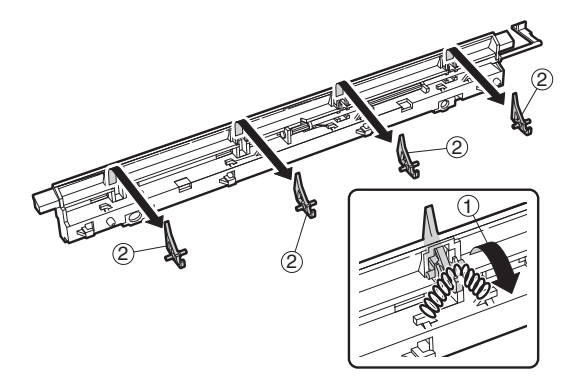

(9) Upper heat roller

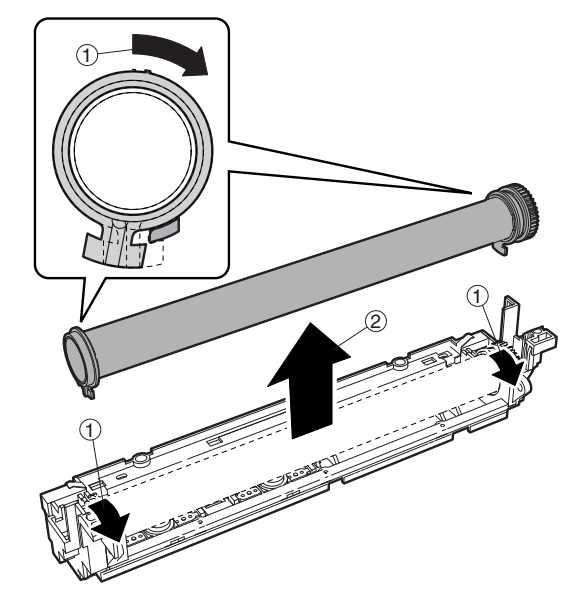

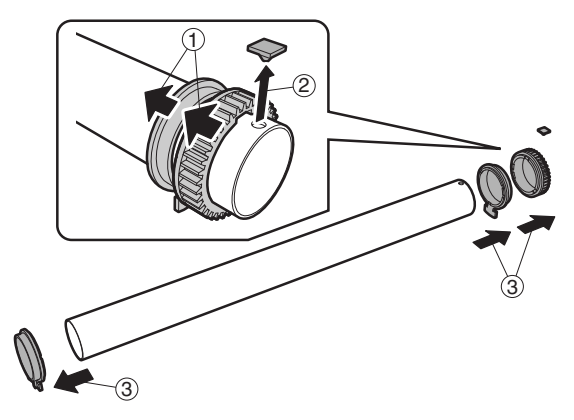

(10) Thermistor cleaning pad

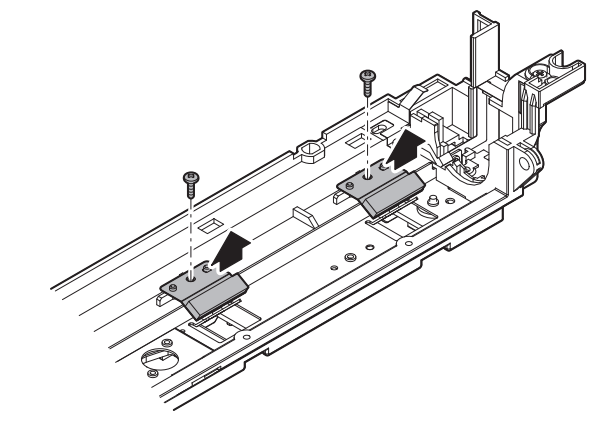

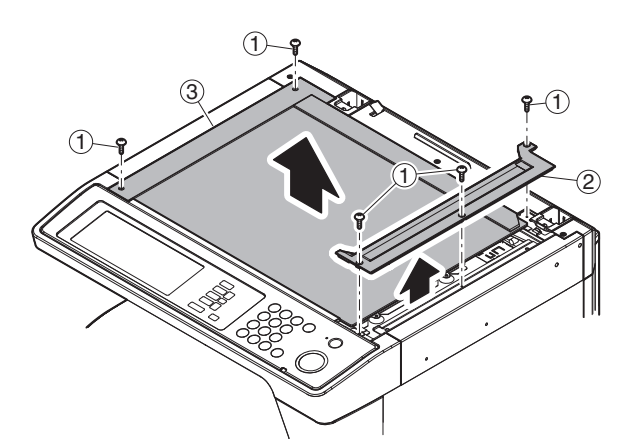

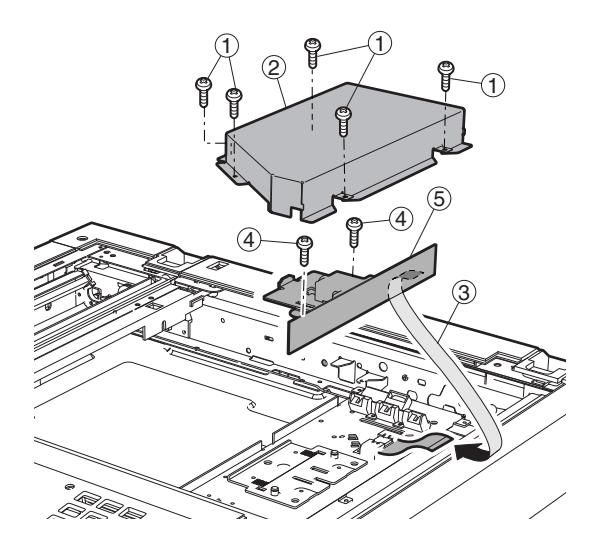

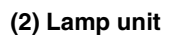

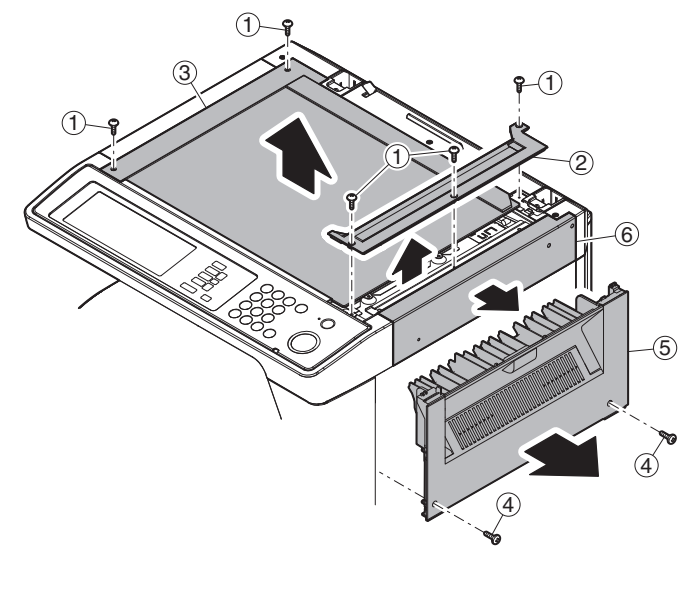

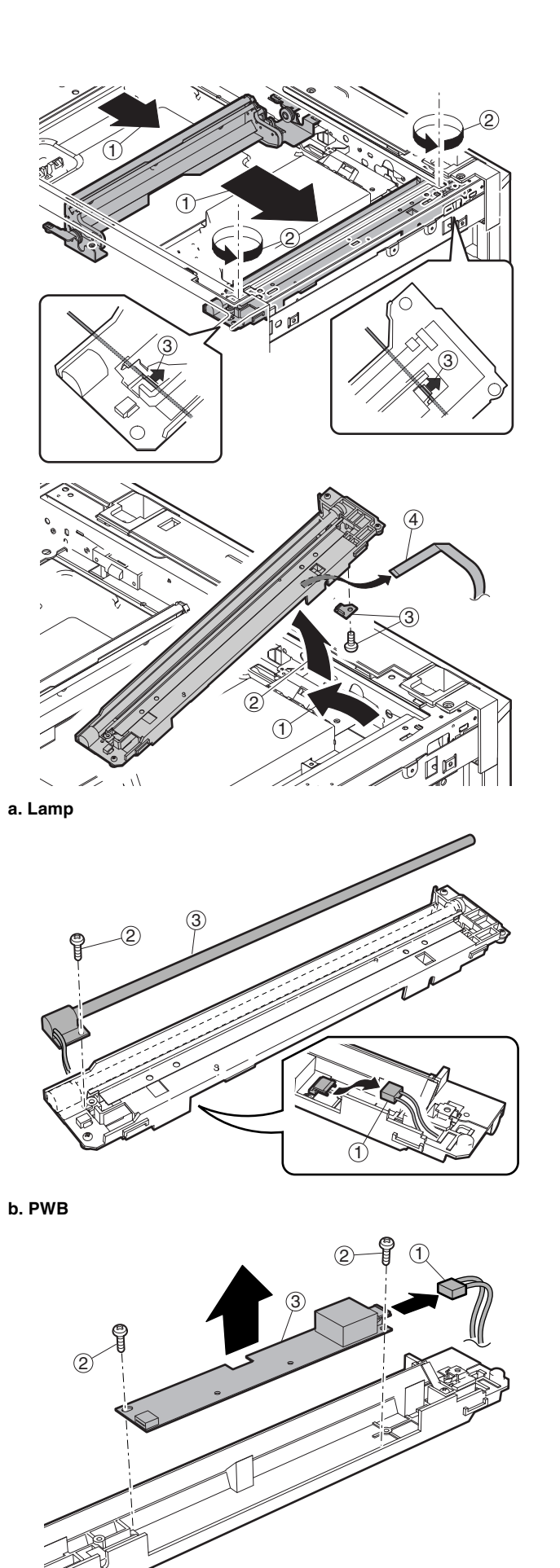

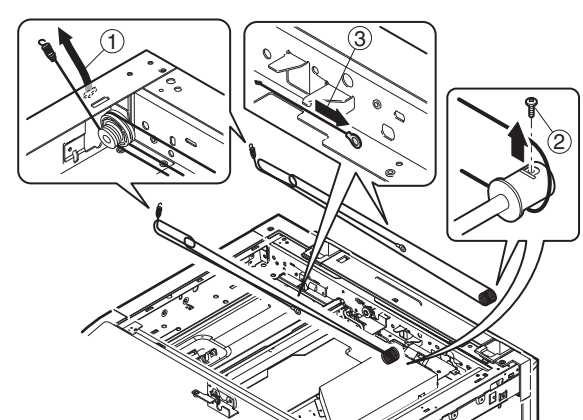

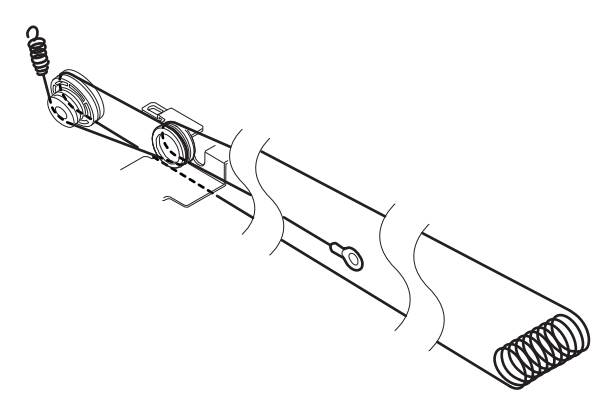

#### d. Mirror motor

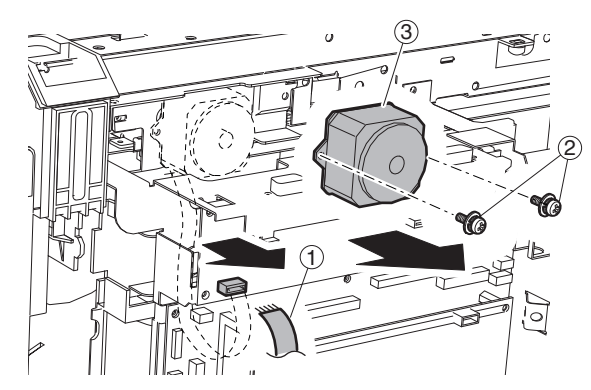

## E. Paper feed section

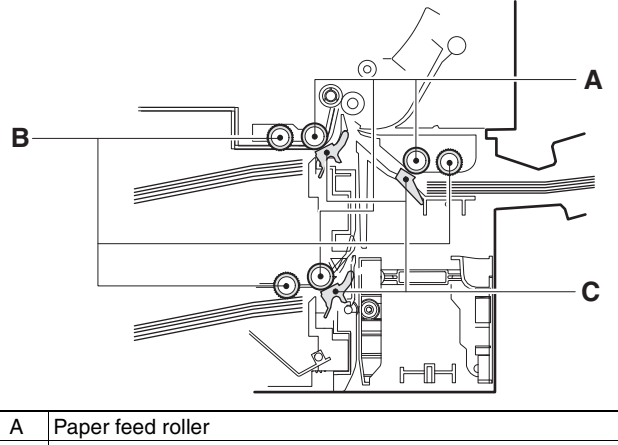

| A | Paper feed roller |
|---|-------------------|
| В | Pickup roller     |
| С | Separation sheet  |

(1) Paper feed solenoid

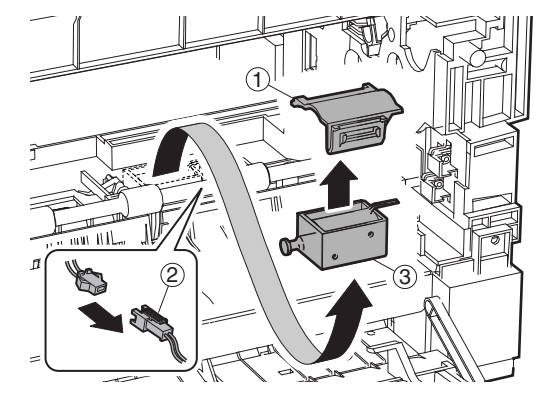

(2) Tray sensor PWB

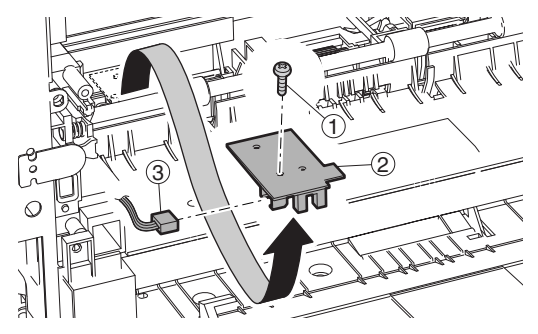

(3) Manual P-in sensor/Manual empty sensor

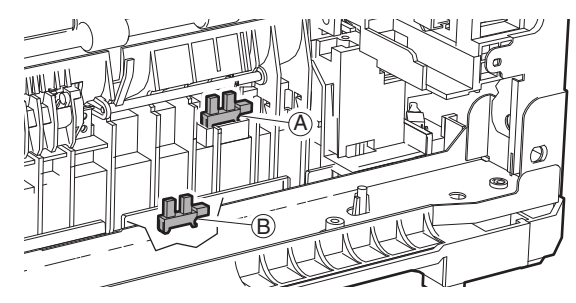

- (4) Multi manual paper feed
- a. Paper feed roller/pickup roller

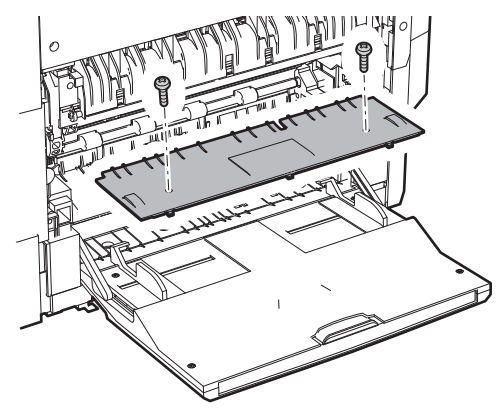

c. Separation sheet

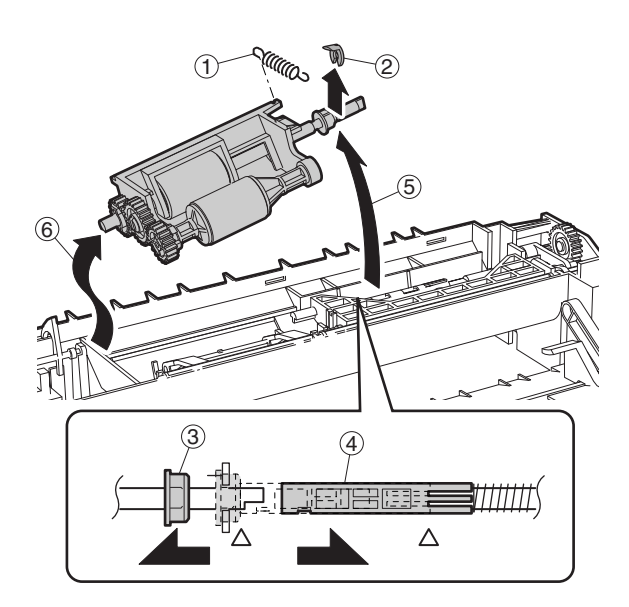

Installation \* Install so that the cam transmit arm (1) comes under the roller arm (2).

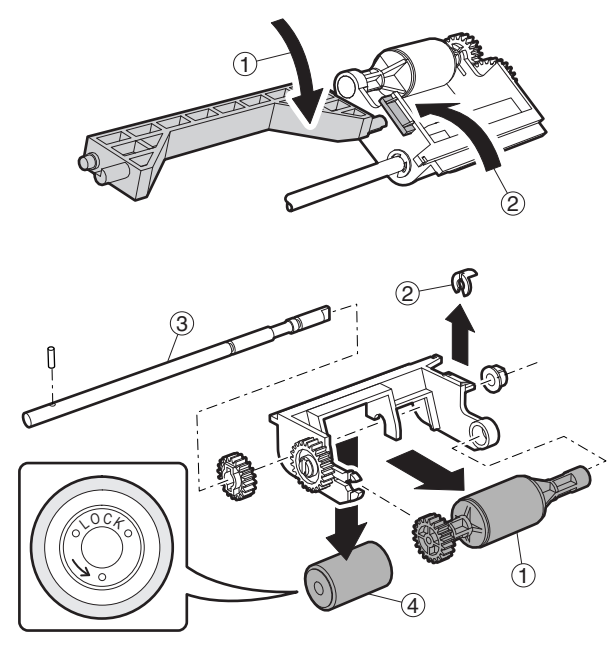

b. Reverse sensor

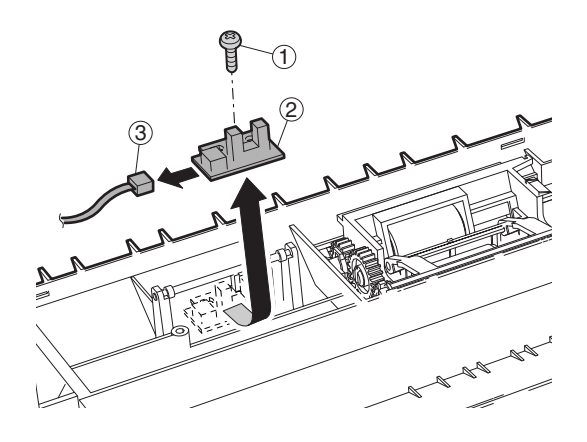

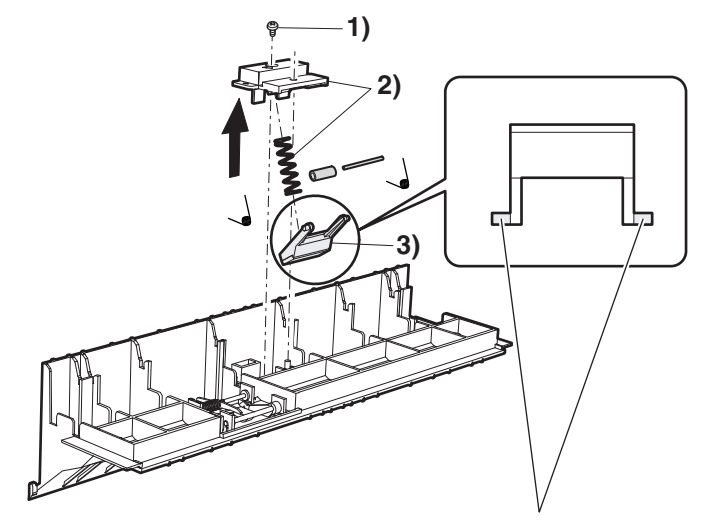

\* Slightly apply grease GP501MR (UKOG-0012QSZZ) around the axis. One rice grain for each.

#### d. Clutch/solenoid

(Clutch)

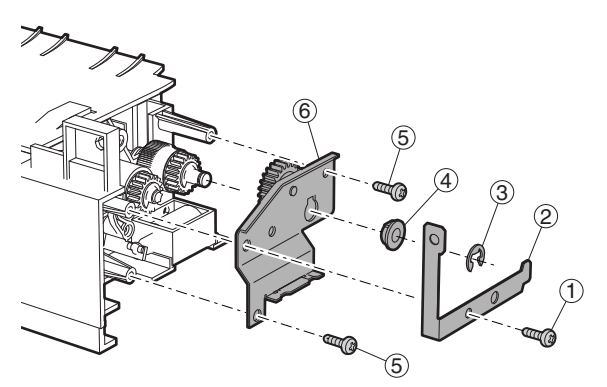

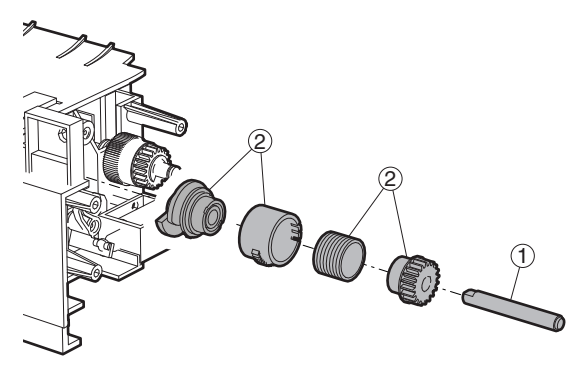

(Solenoid)

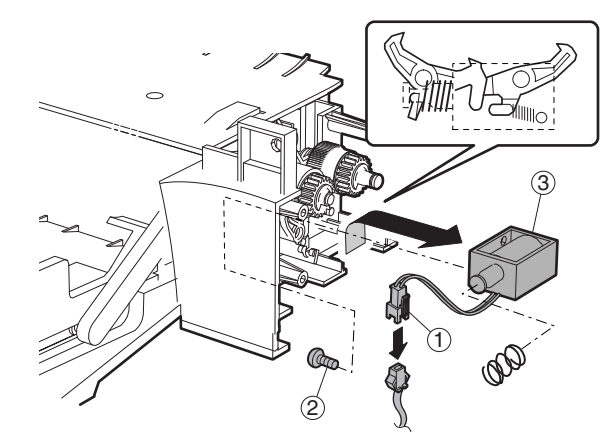

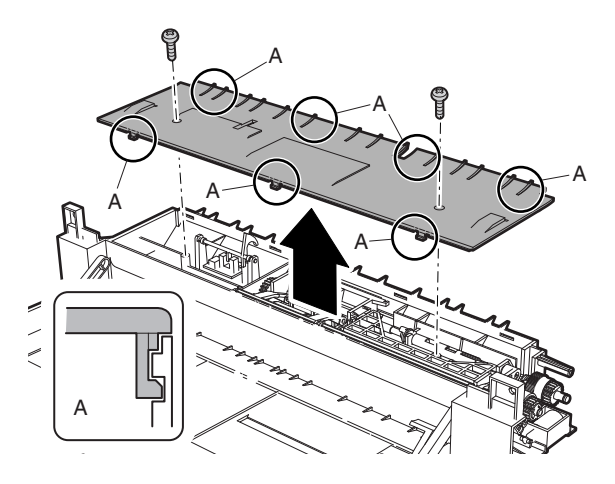

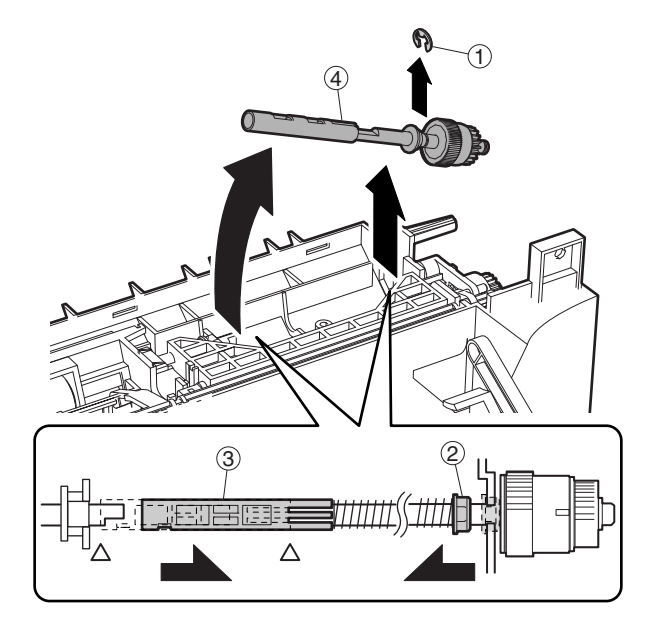

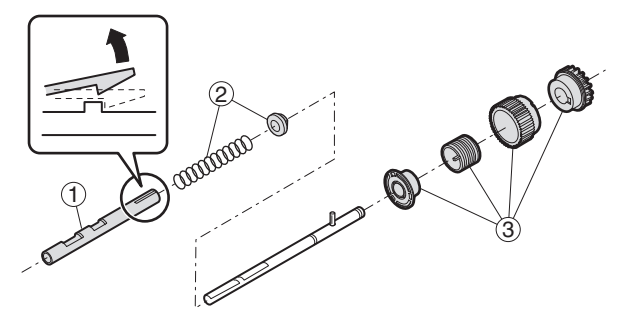

## (5) Upper 500 sheets tray paper feed

a. Paper feed roller/pickup roller

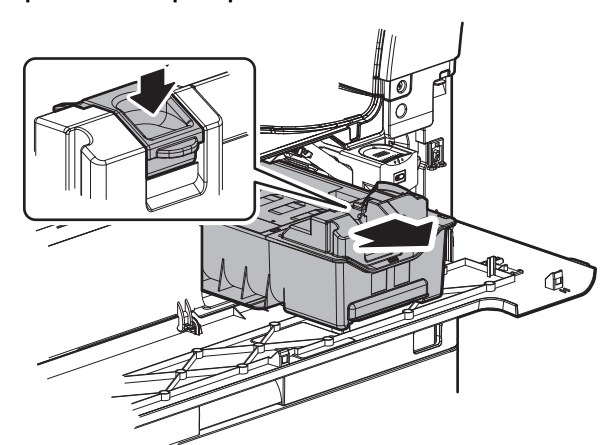

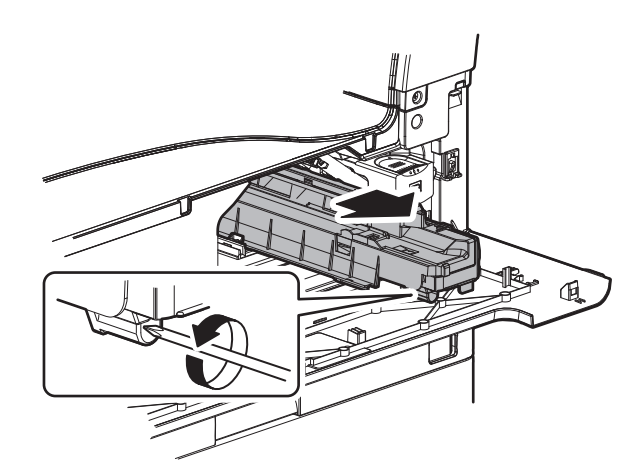

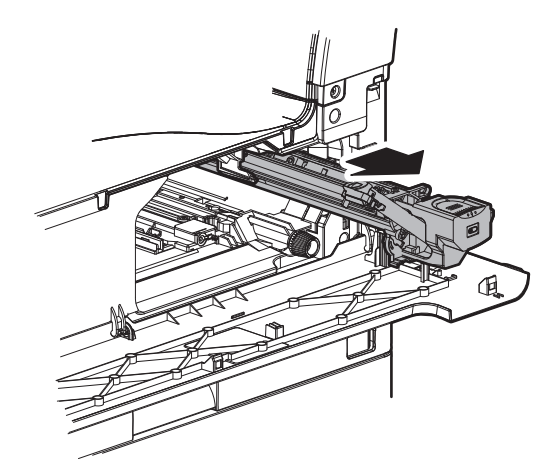

Note: With the toner cartridge installed, do not tilt or shake the developer cartridge.

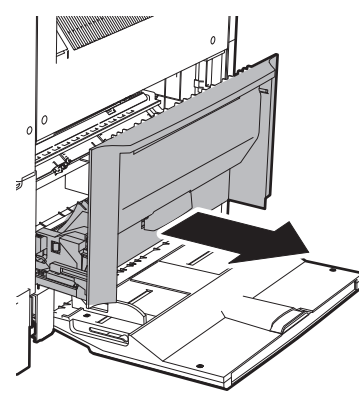

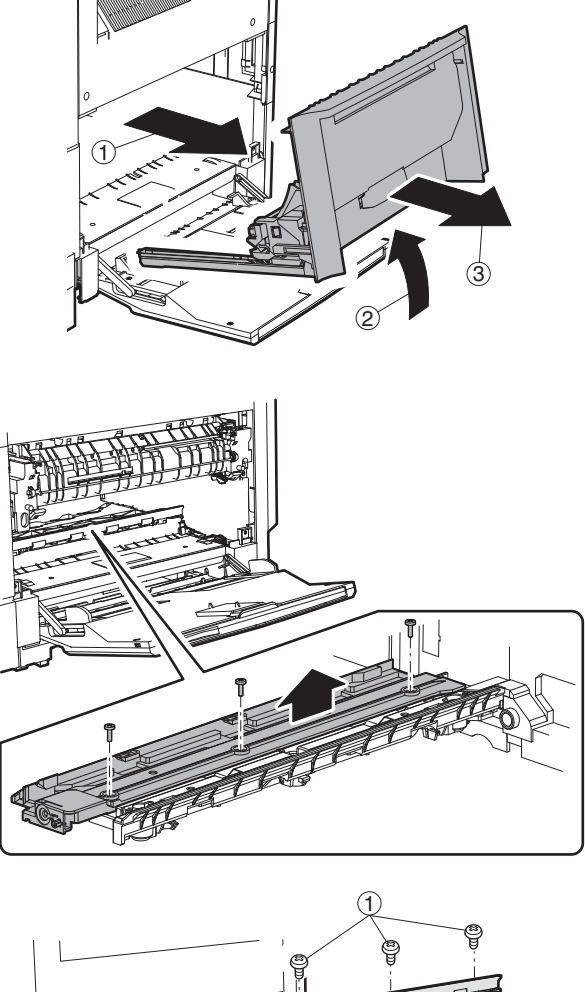

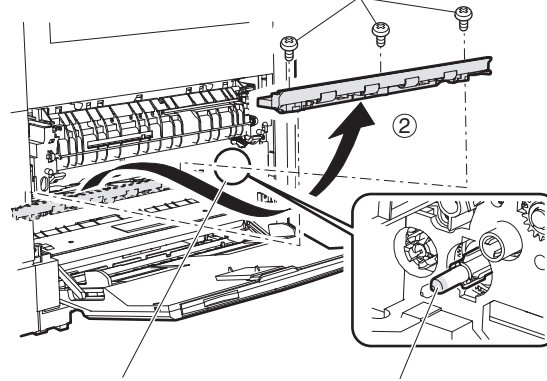

\* When replacing, be careful not to adhere conduction grease (black) to the drive section.

Slightly apply grease GE676 (UKOG-0013QSZZ) to the drum boss.

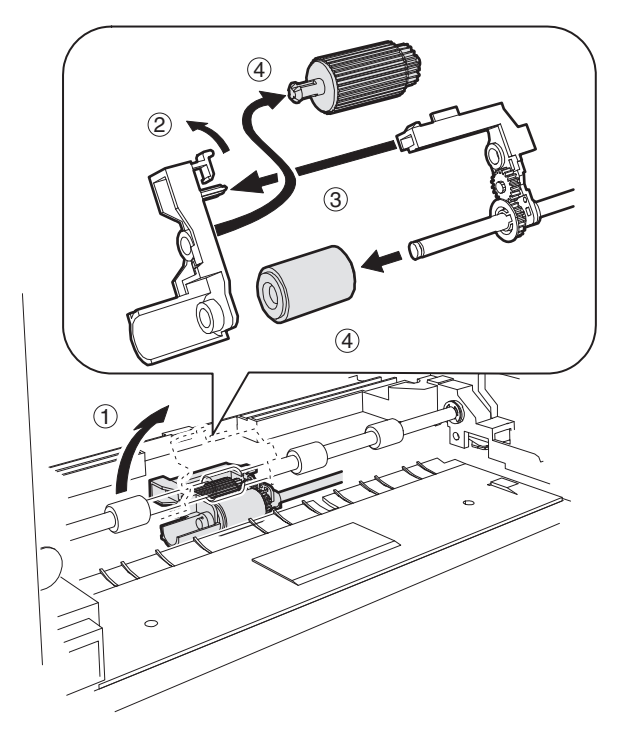

b. Separation sheet

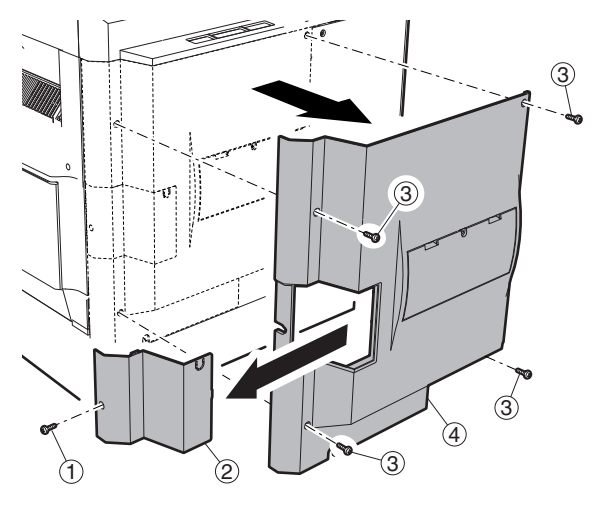

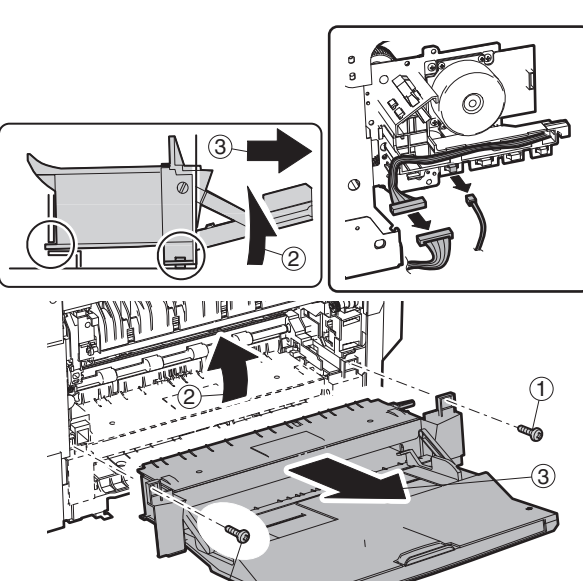

1

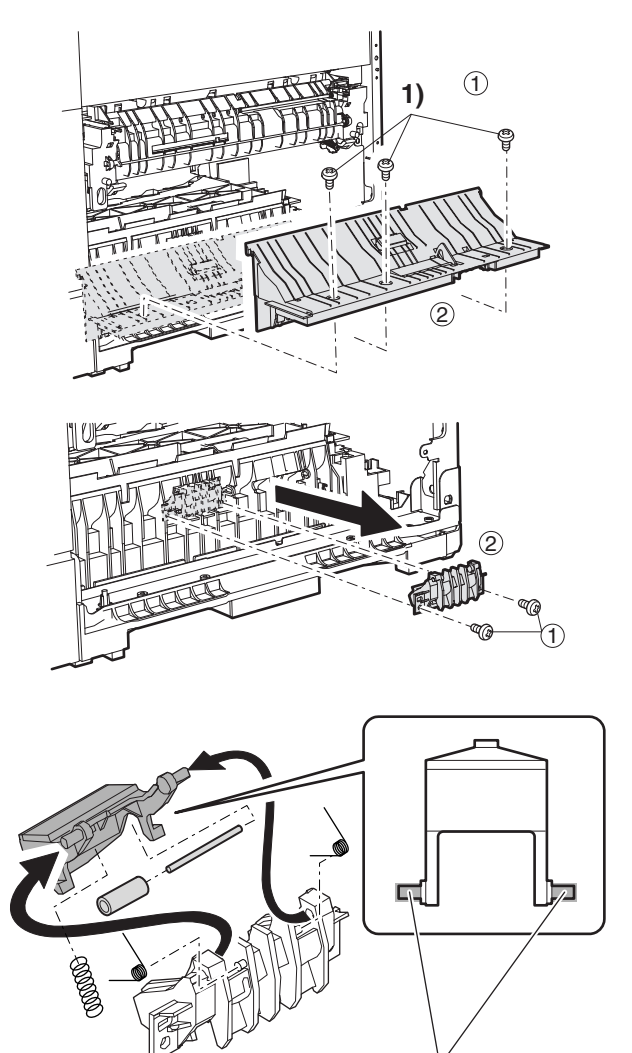

- \* Slightly apply grease GP501MR (UKOG-0012QSZZ) around the axis. One rice grain for each. Grease should not come out when assembling.
- (6) Lower 500 sheets tray paper feed
- a. Paper feed roller/pickup roller

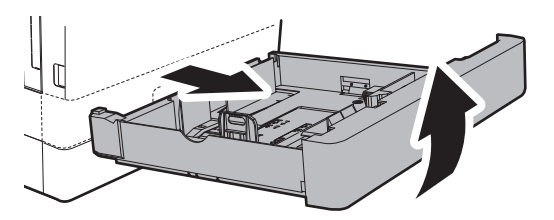

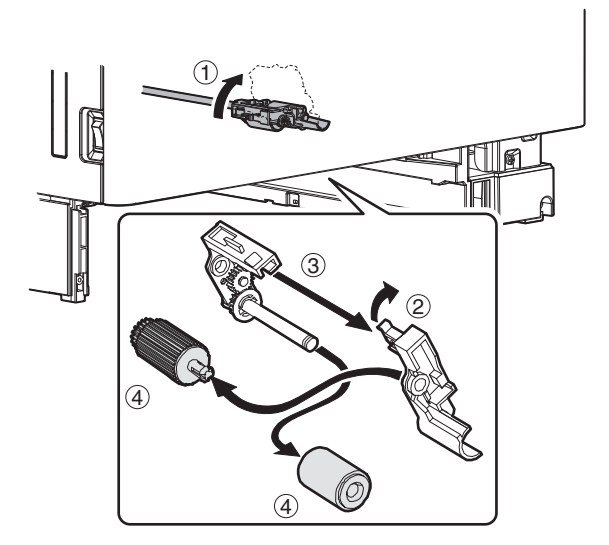

b. Separation sheet

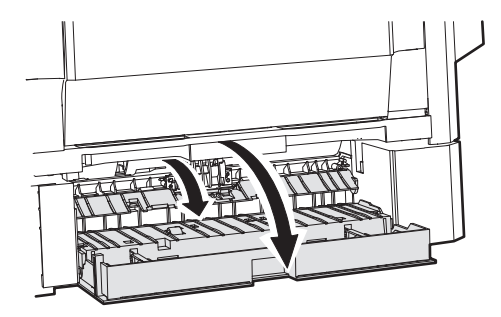

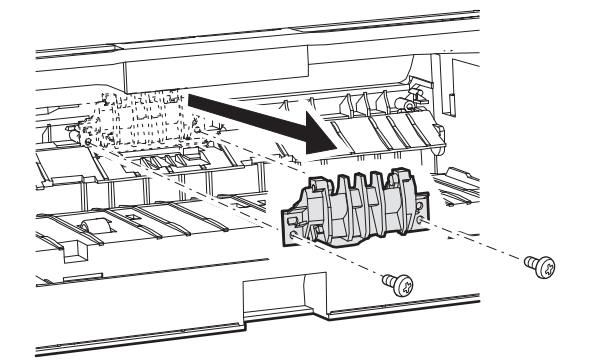

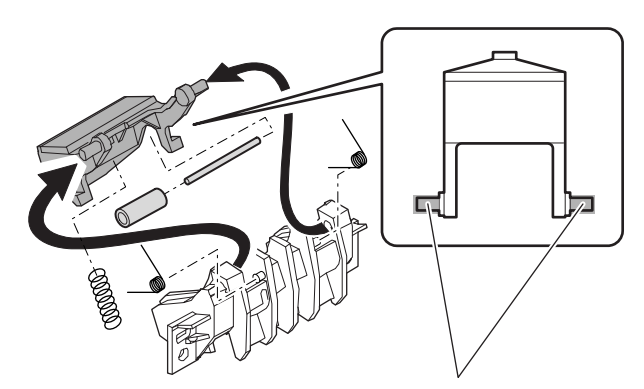

\* Slightly apply grease GP501MR (UKOG-0012QSZZ) around the axis. One rice grain for each.

Grease should not come out when assembling.

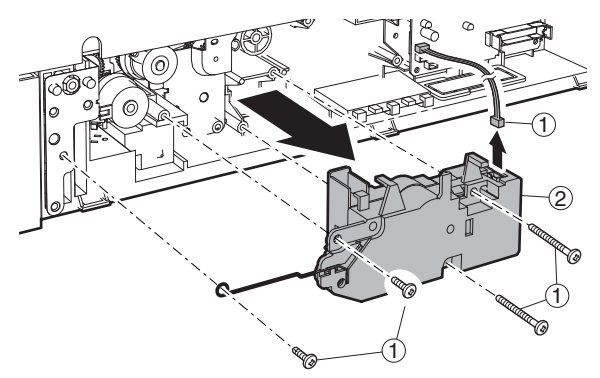

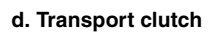

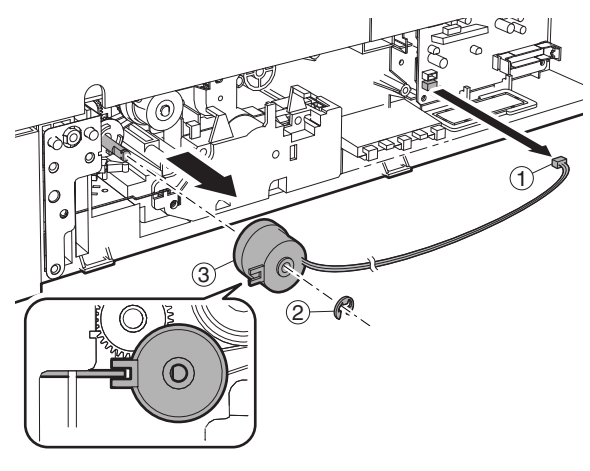

#### e. Paper feed clutch

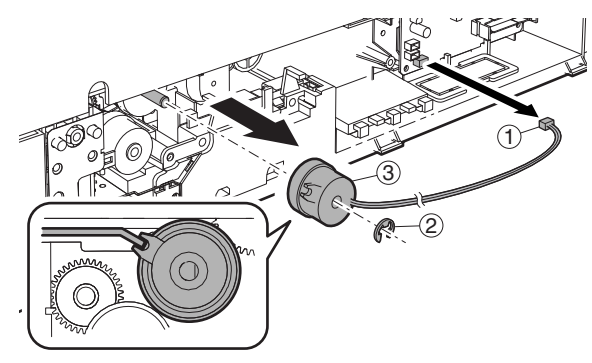

#### f. Transport clutch

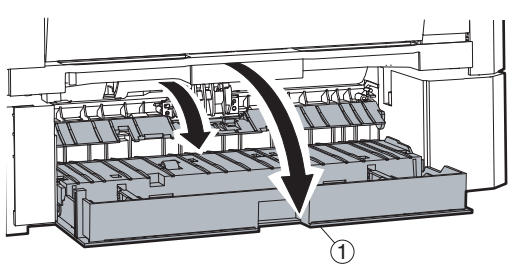

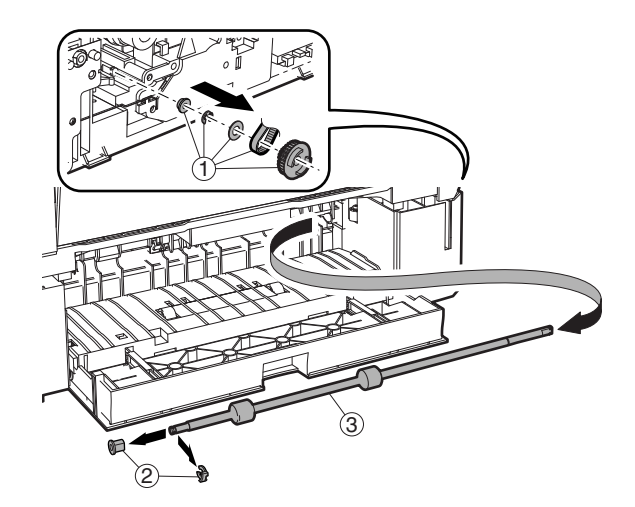

g. Solenoid

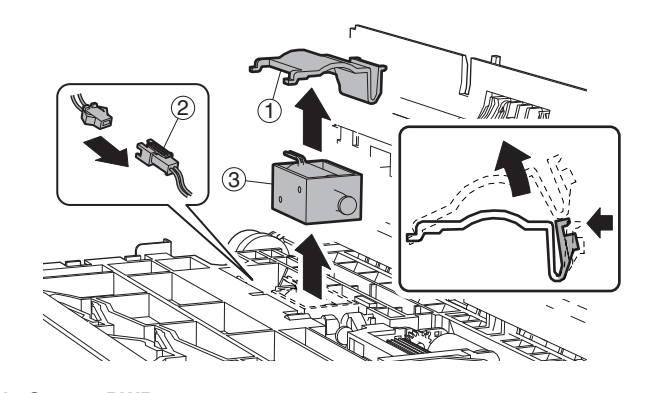

- h. Sensor PWB
- F. Side door unit
- (1) Transport roller unit

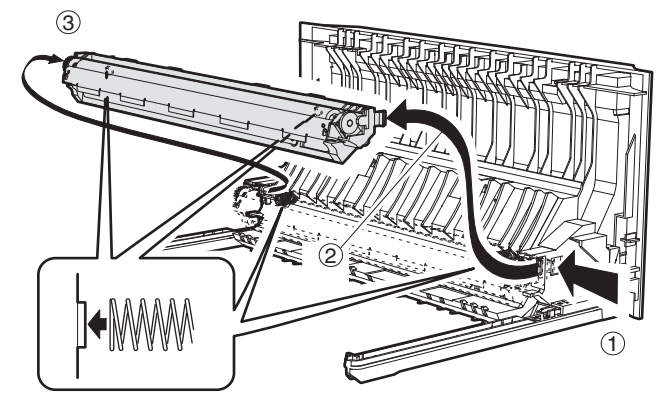

\* Check that two springs are securely inserted into the transfer roller unit bosses.

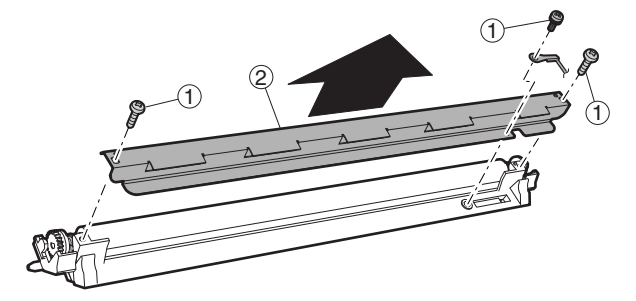

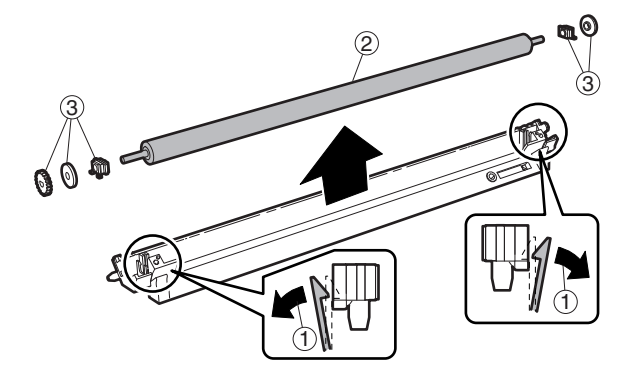

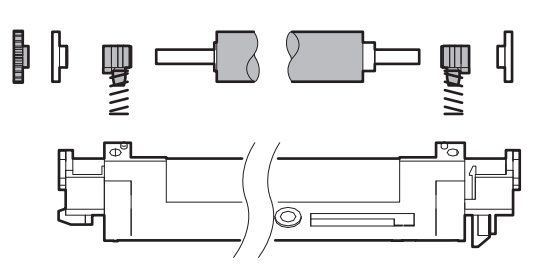

## (3) DUP transport roller

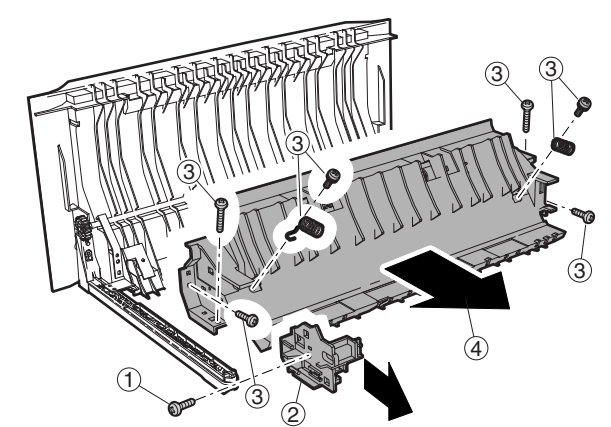

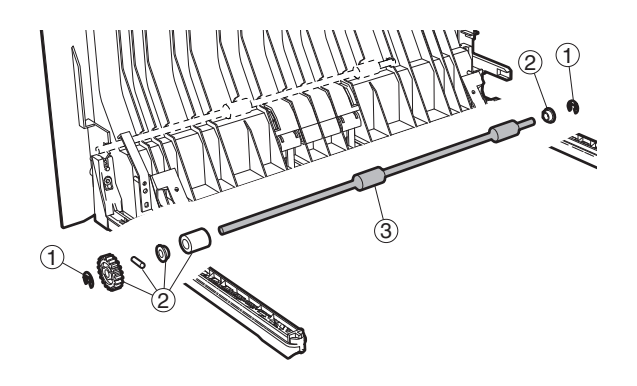

(4) DUP motor

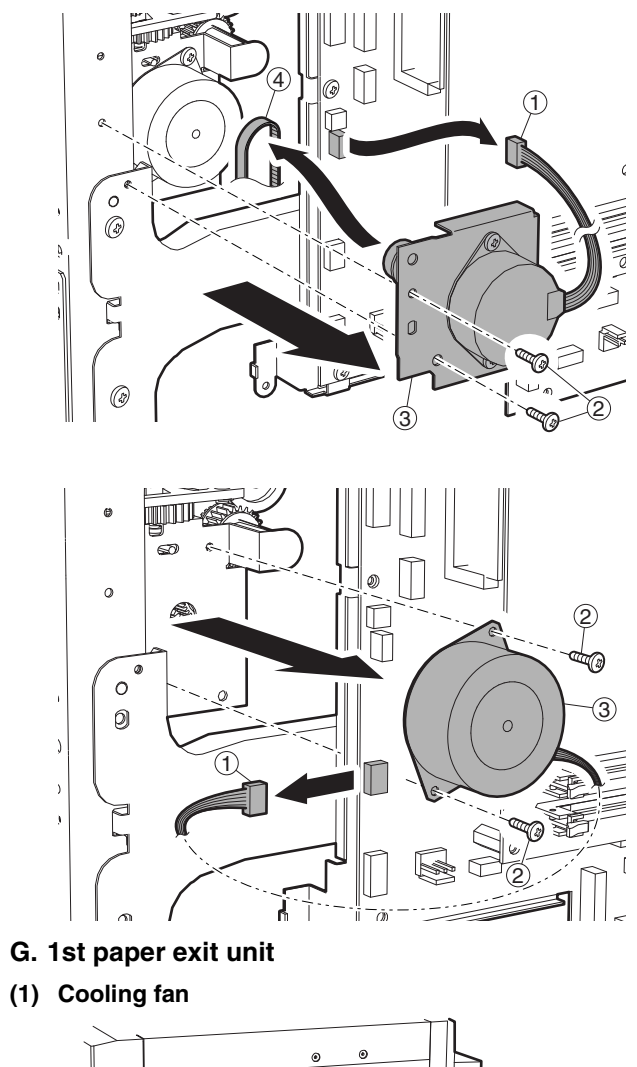

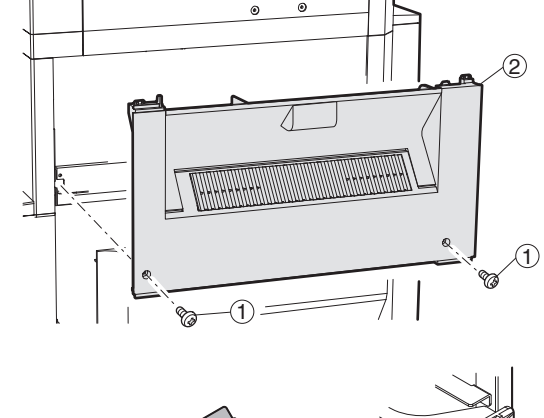

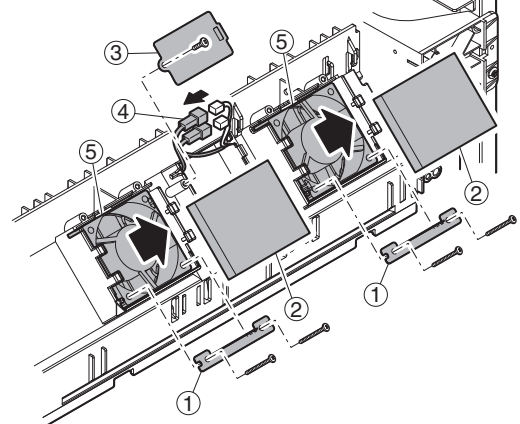

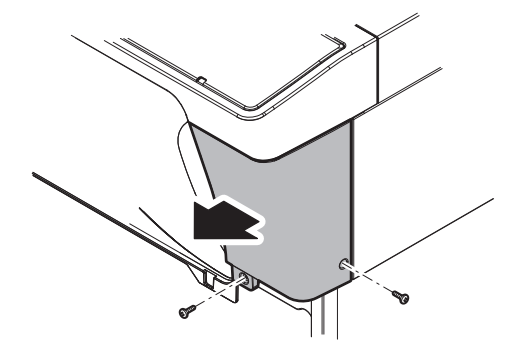

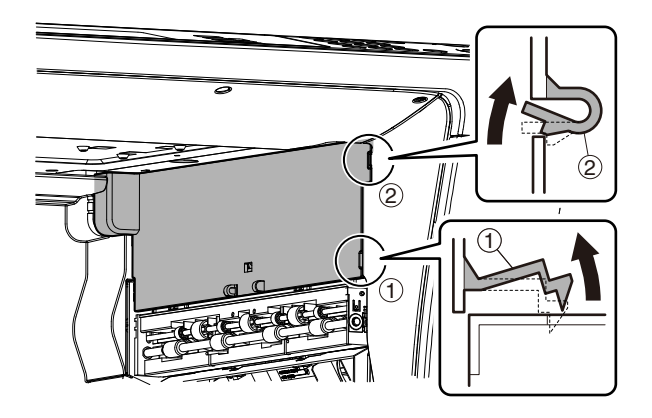

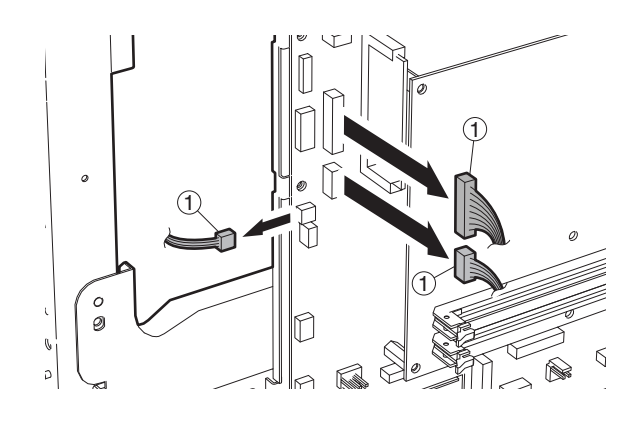

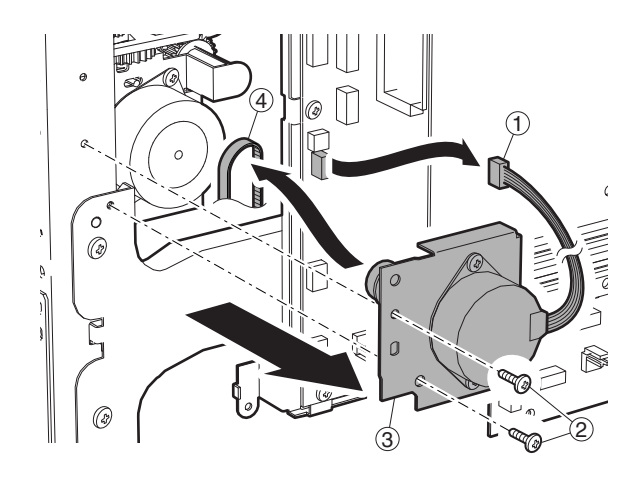

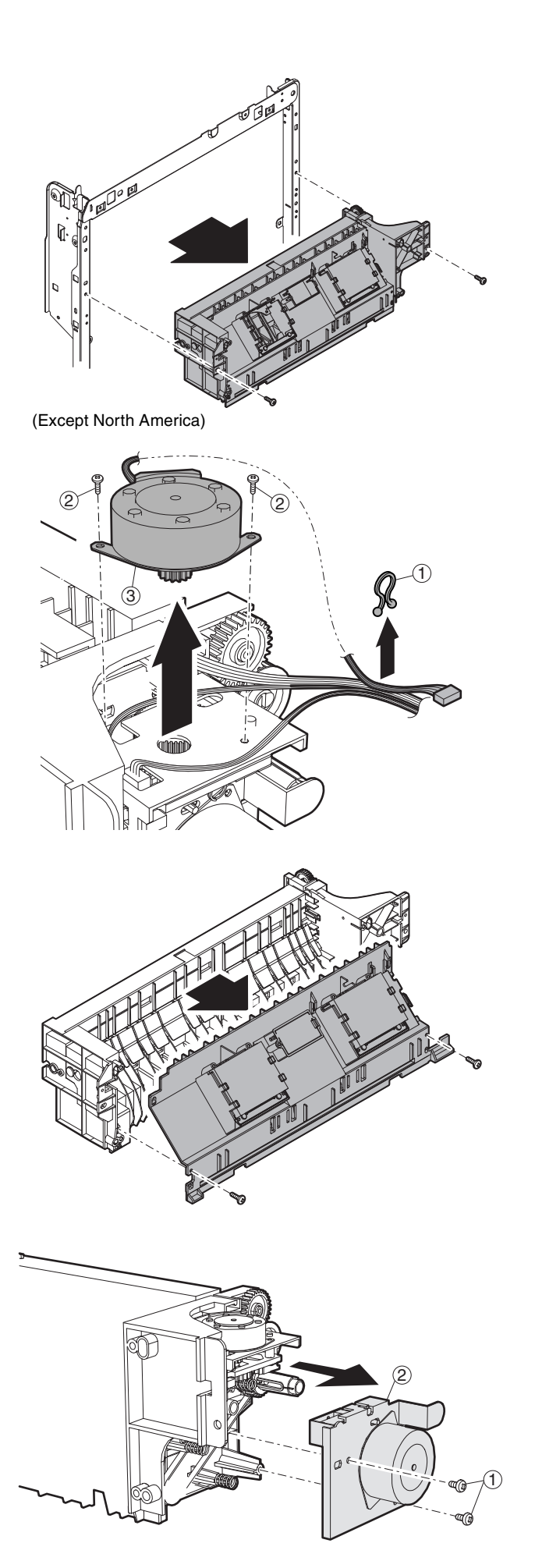

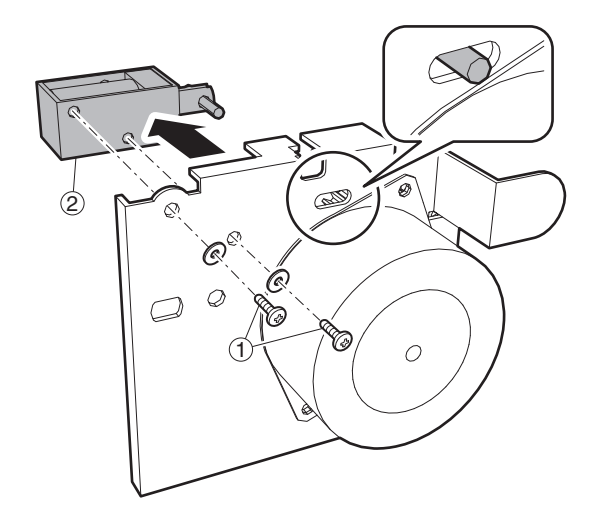

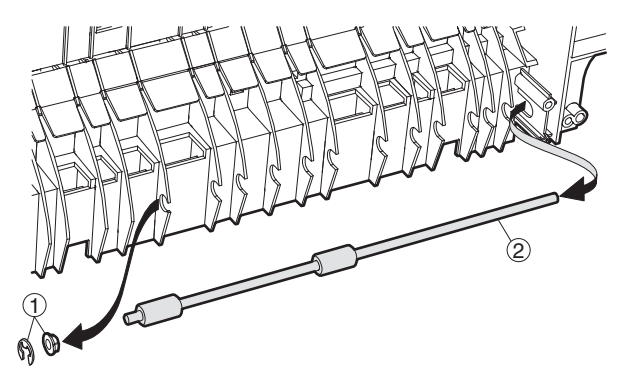

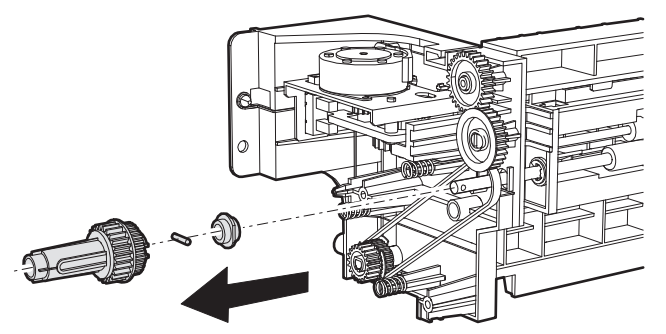

Note: Check to confirm that the solenoid shaft is in the gate bracket, and fix with the screw.

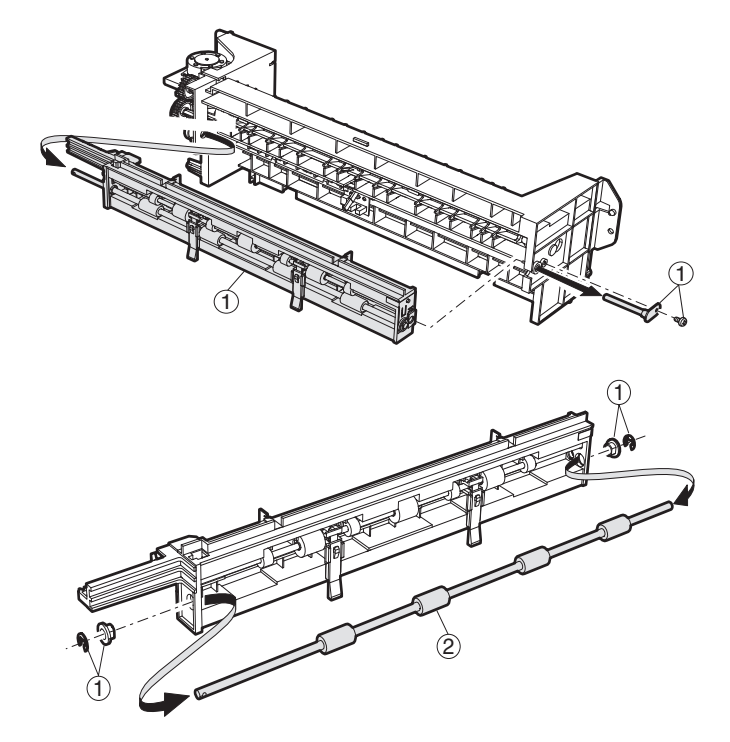

#### H. Laser unit

Note: Do not disassemble the LSU unit.

## (1) LSU

- 1) Turn OFF the machine power, and disconnect the power plug from the power outlet.
- 2) Remove the left cabinet and exit tray.
- 3) Disconnect the LSU connector, and remove the securing screws to remove the LSU.

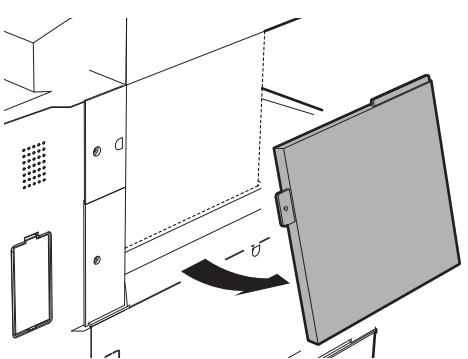

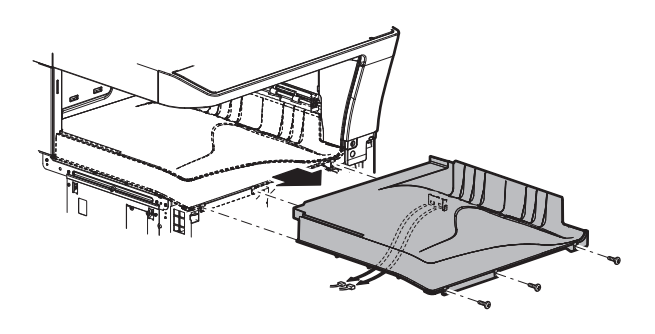

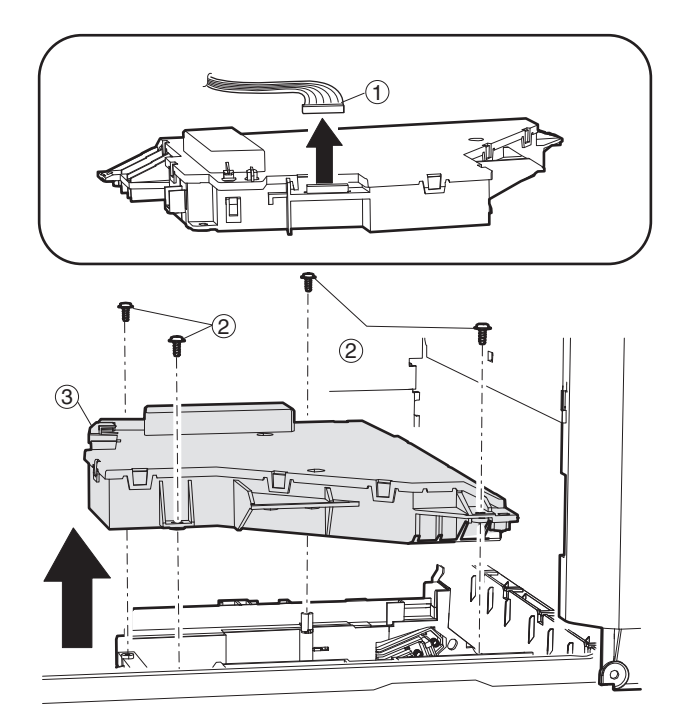

- I. Power unit
- (1) Power source

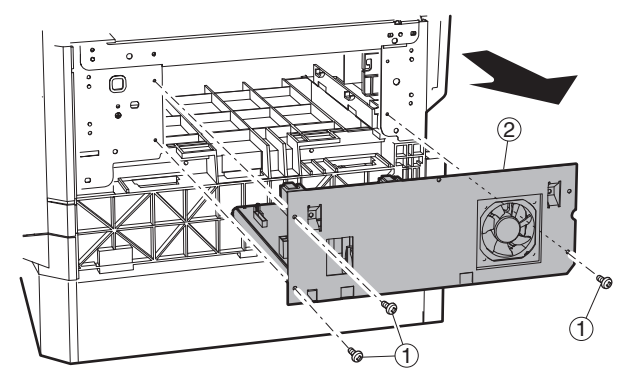

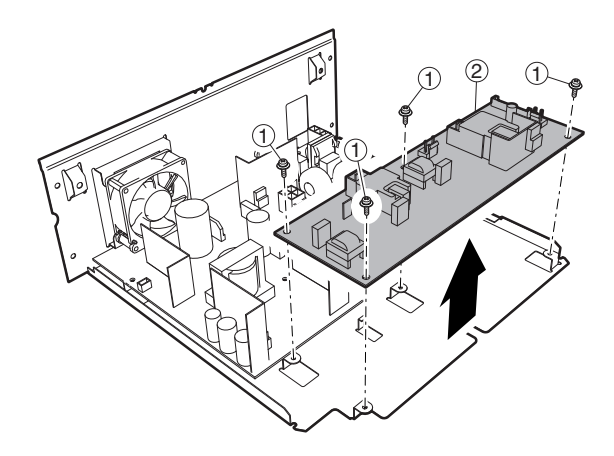

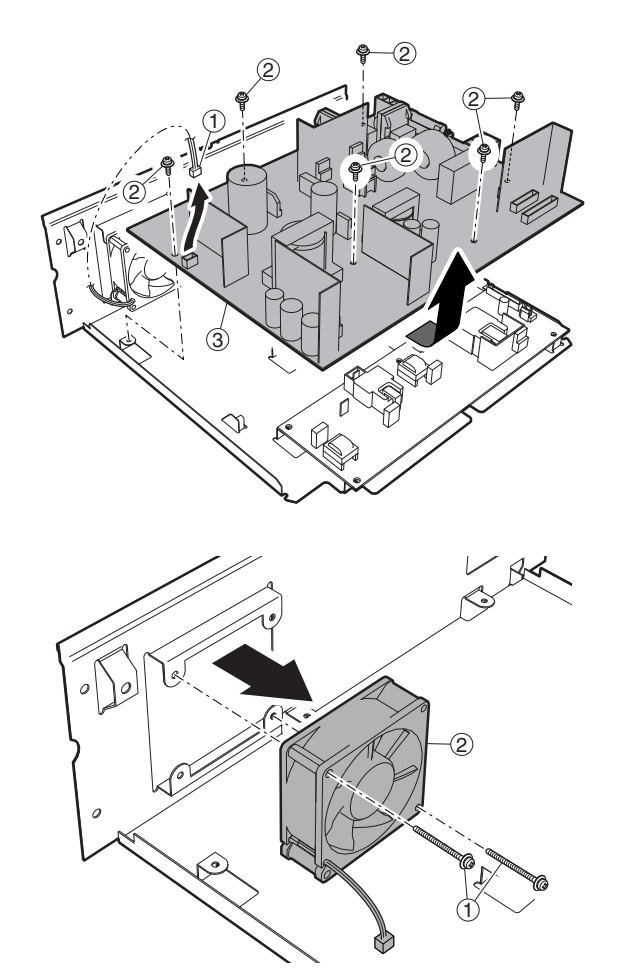

- J. PWB
- (1) Option CN PWB

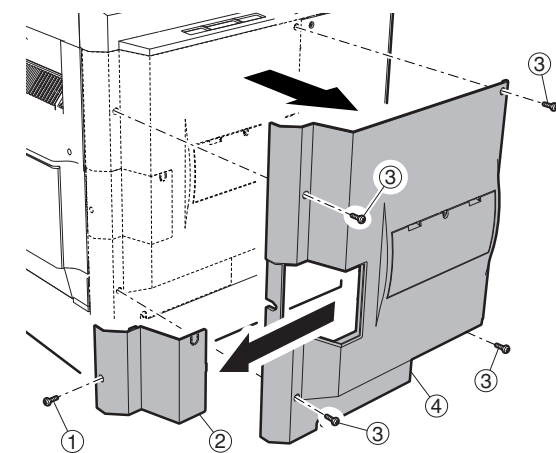

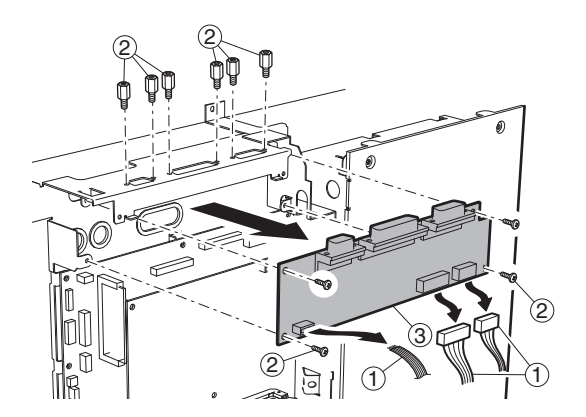

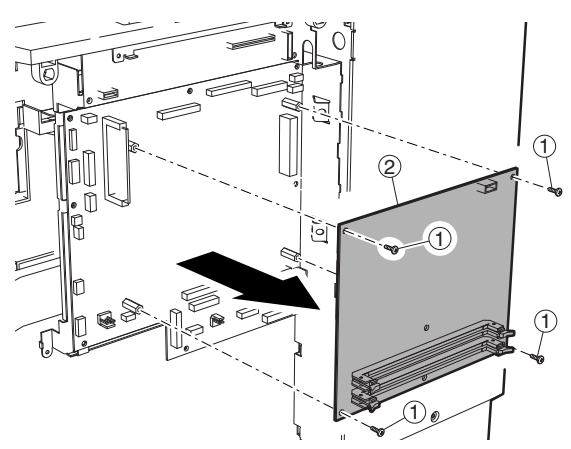

## (3) MCU PWB

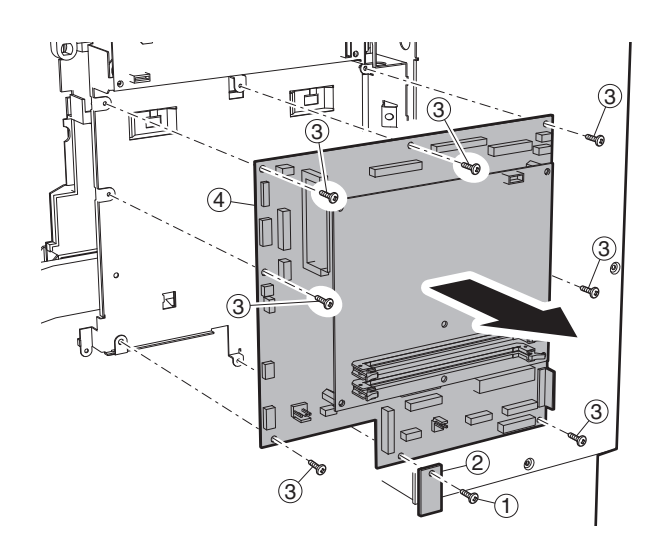

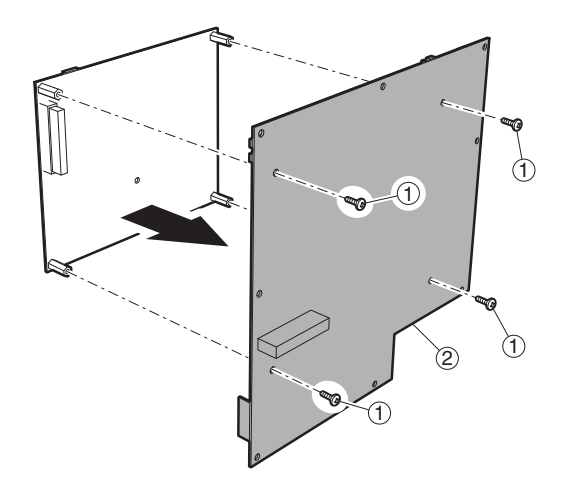

(4) Motherboard PWB

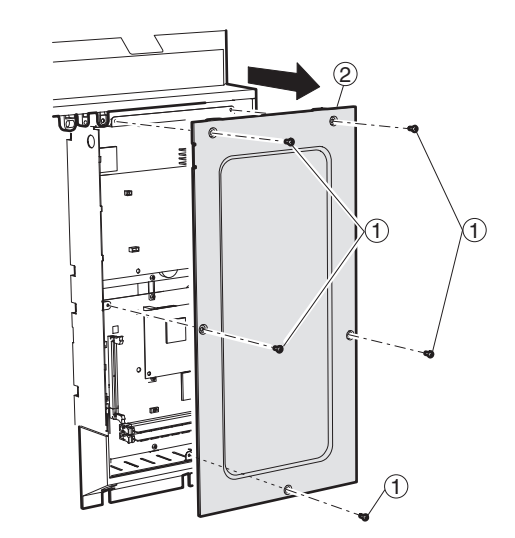

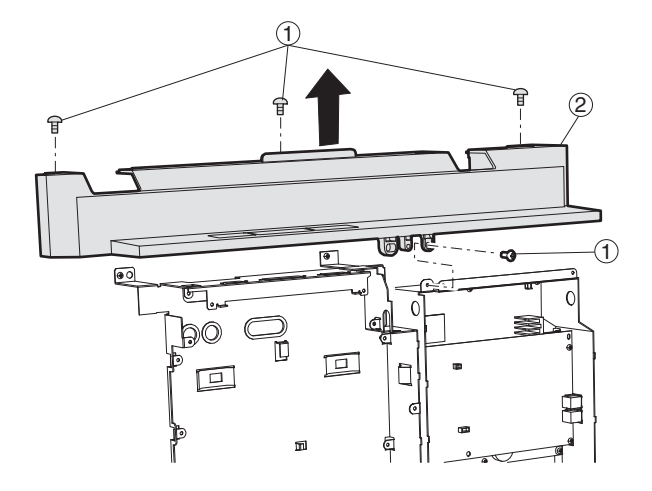

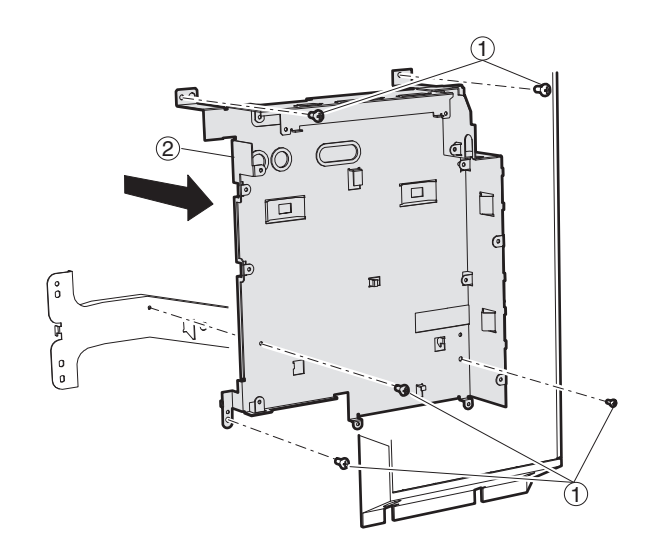

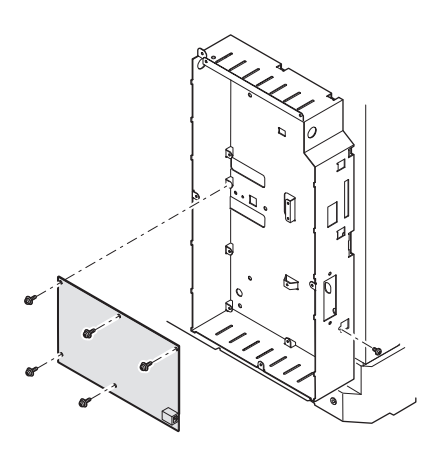

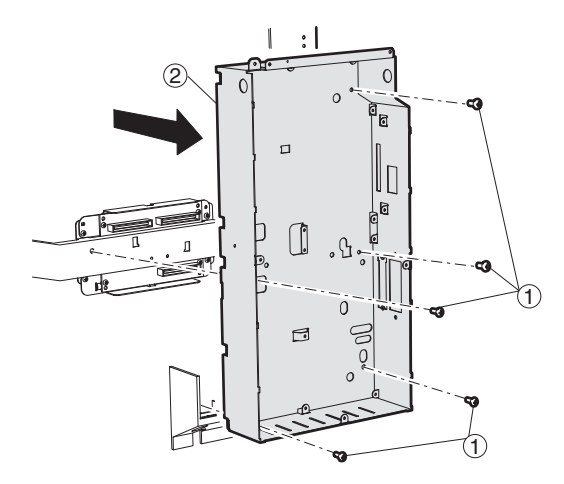

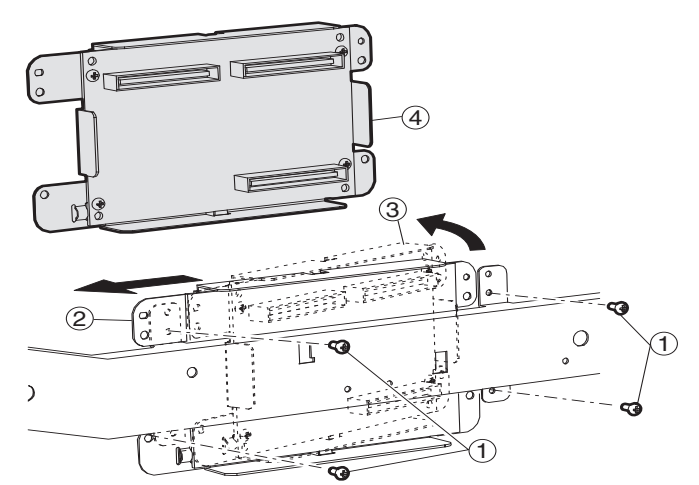

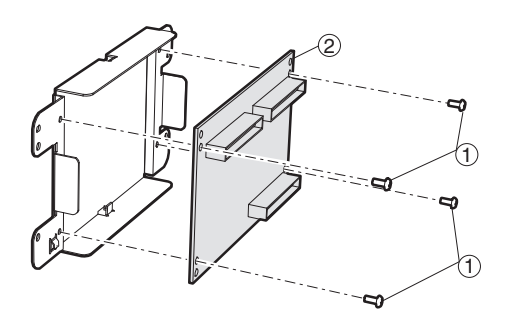

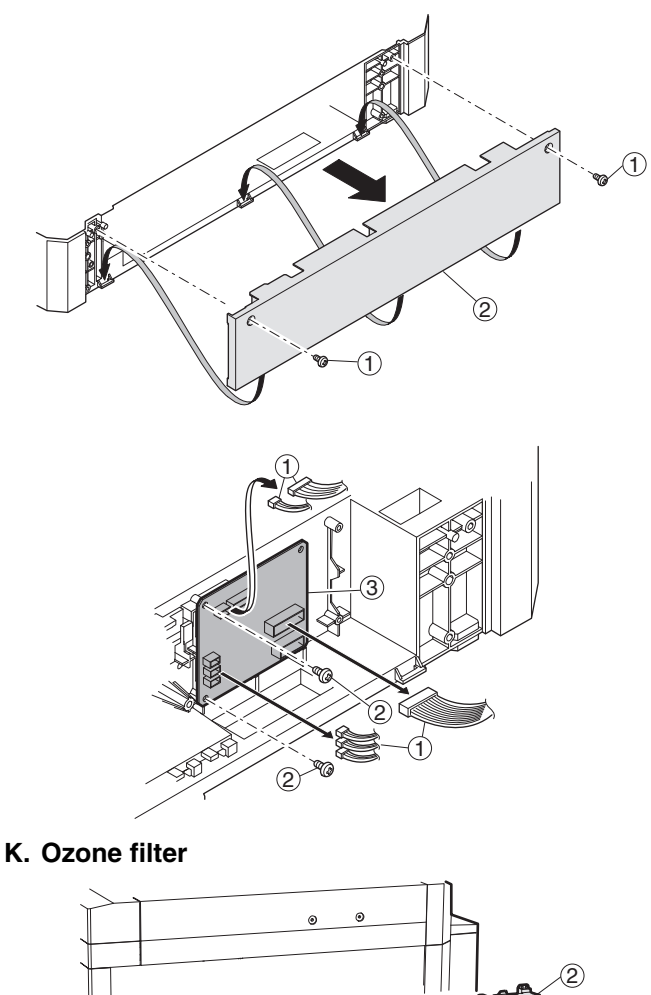

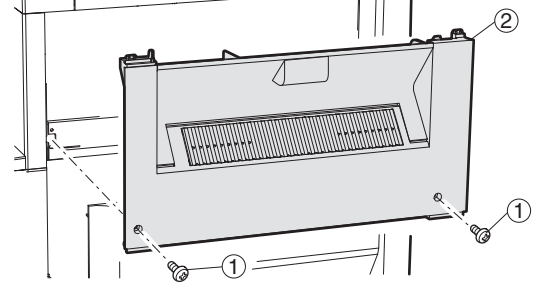

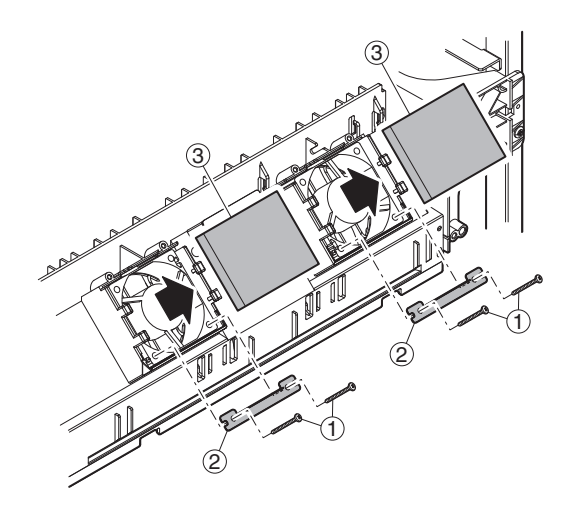

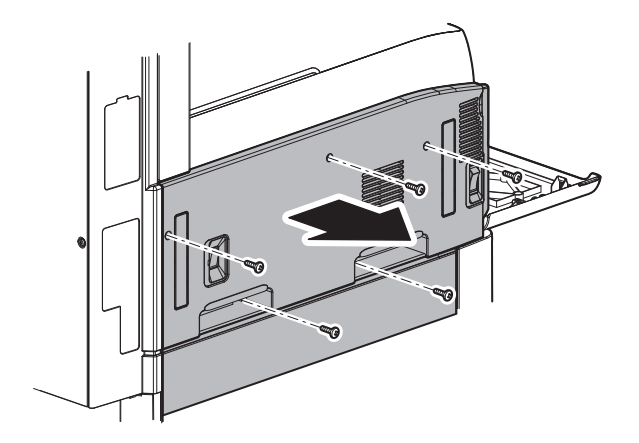

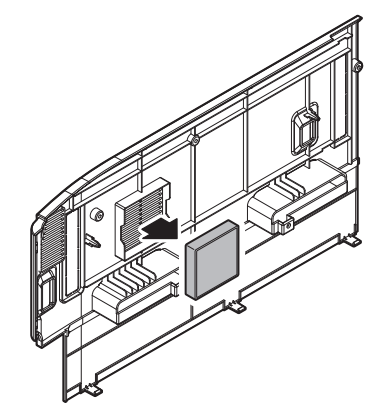

## L. Drive section

(1) DUP reverse motor

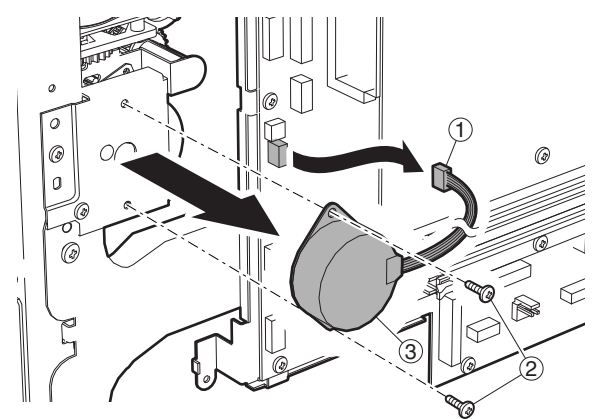

## (2) Main drive motor

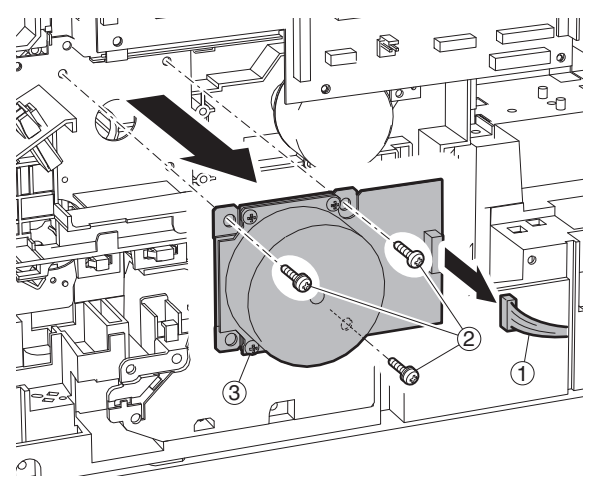

(3) Toner motor

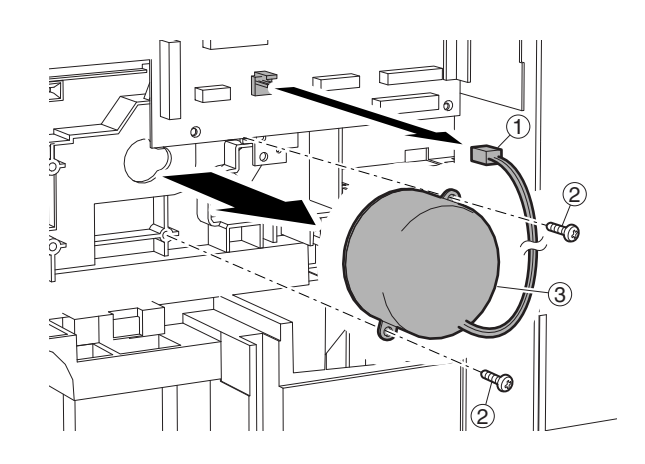

## (4) PS transport clutch

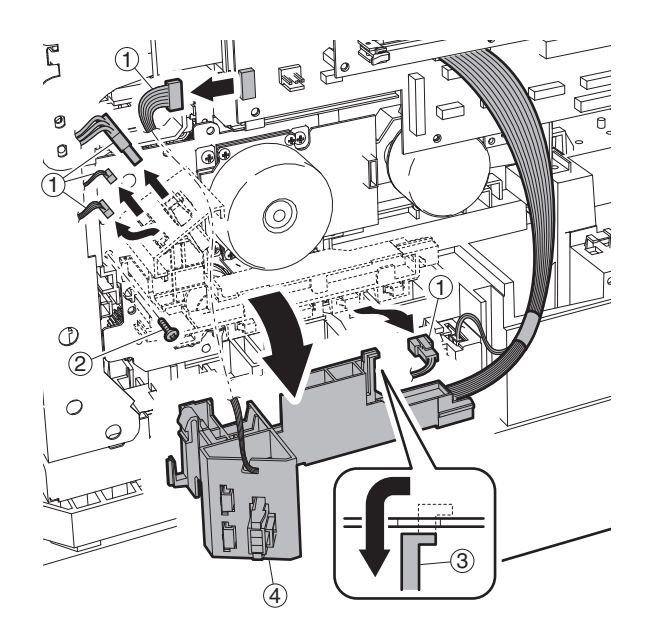

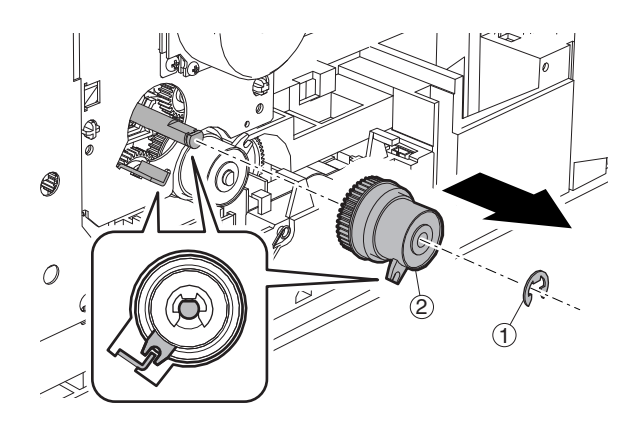

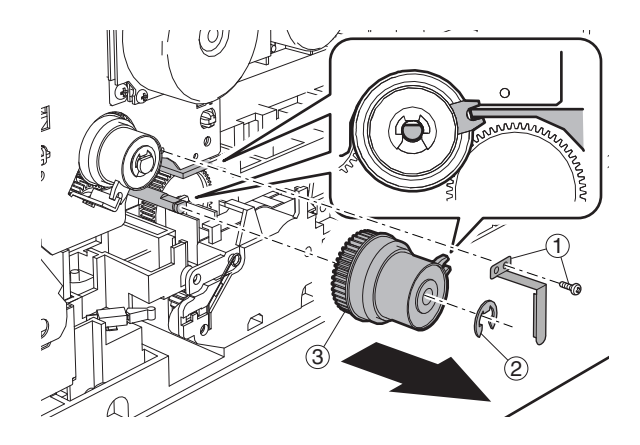

## (6) Drive unit

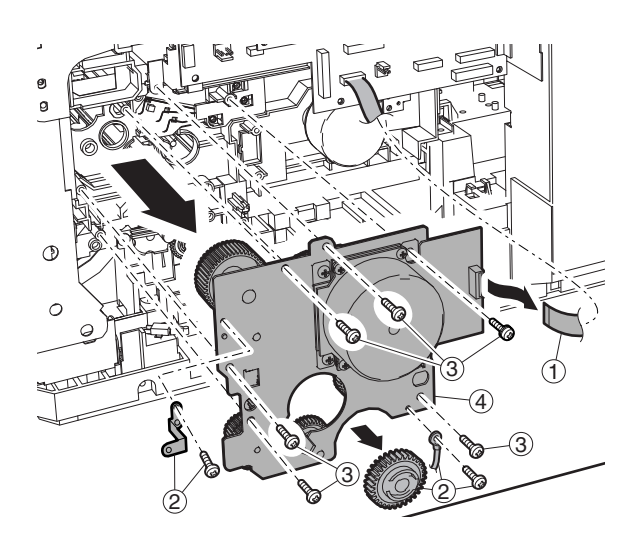

Drive unit (Grease application part)

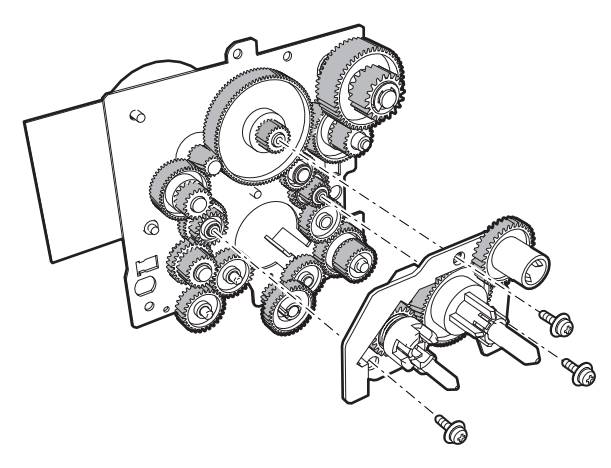

## (7) Lift up motor

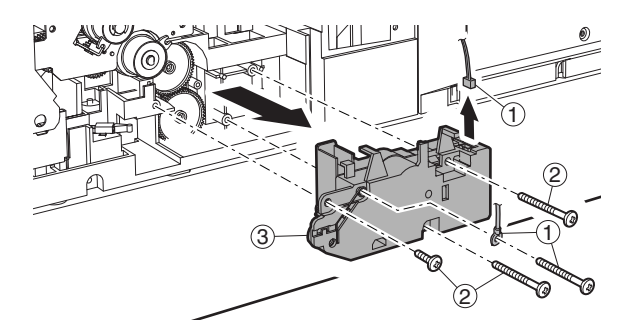

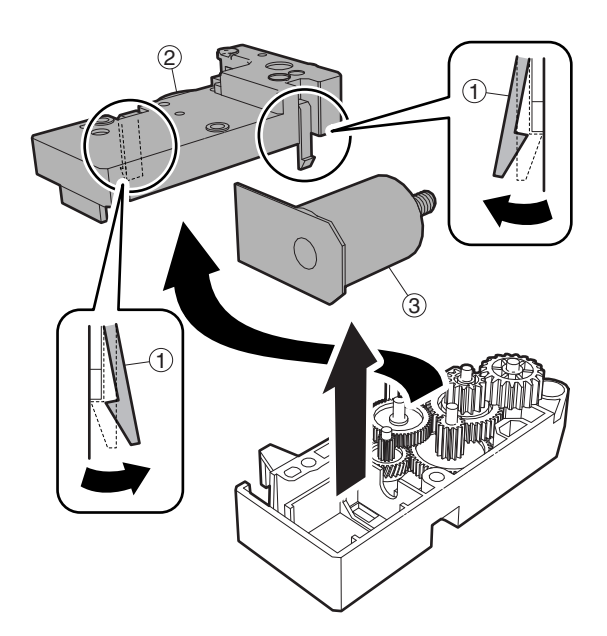

- M. Transport section
- (1) Transport roller

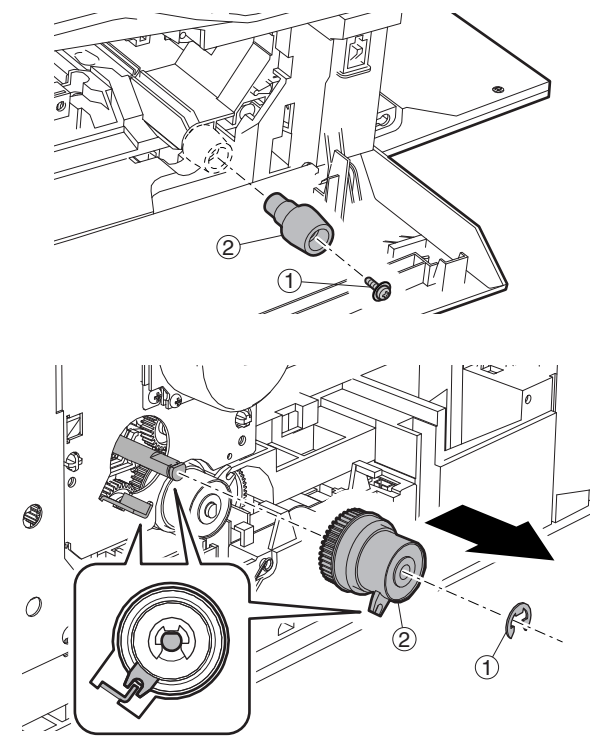

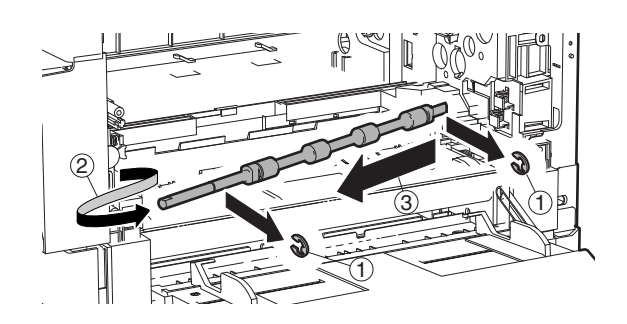

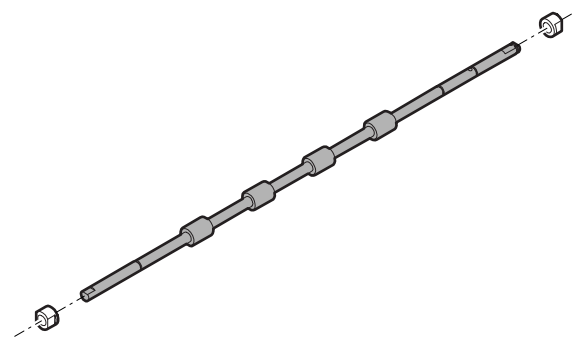

- N. Operation section
- (1) Operation section

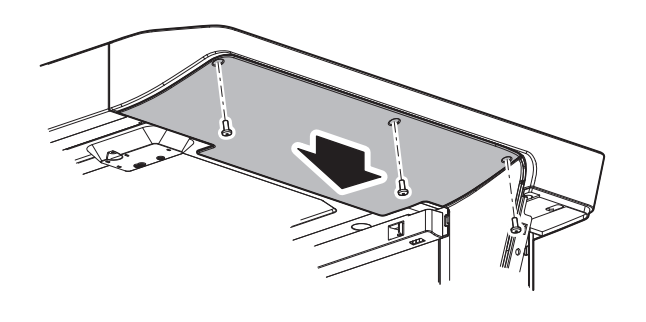

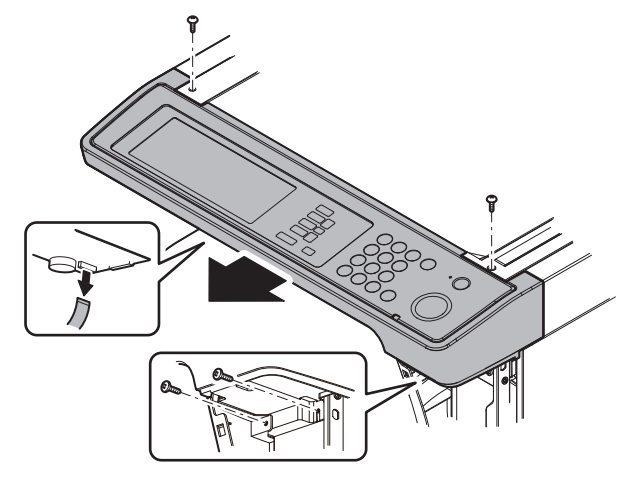

(2) OPU PWB

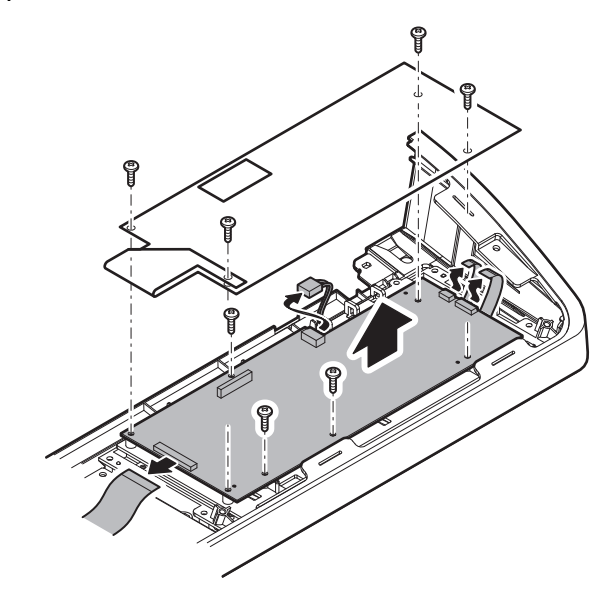

(3) Key PWB

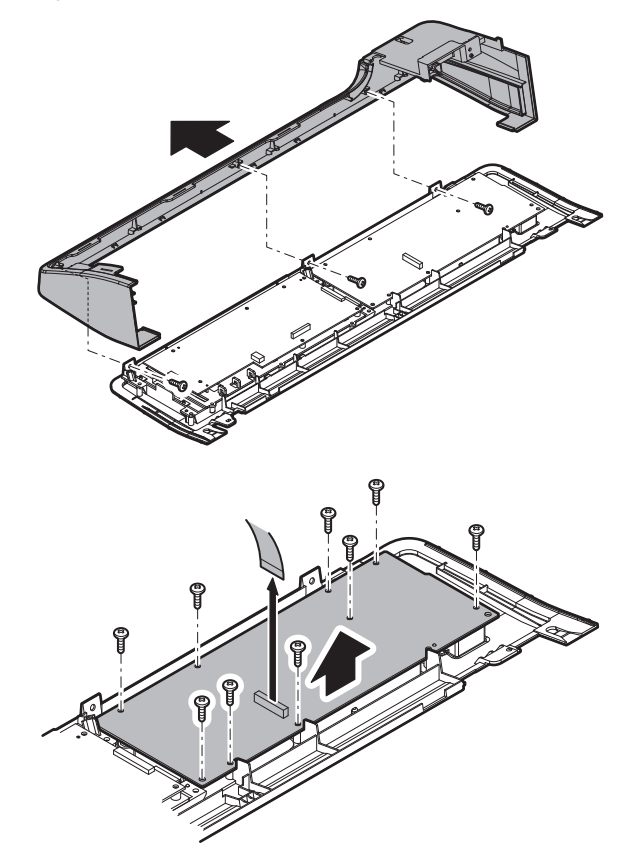

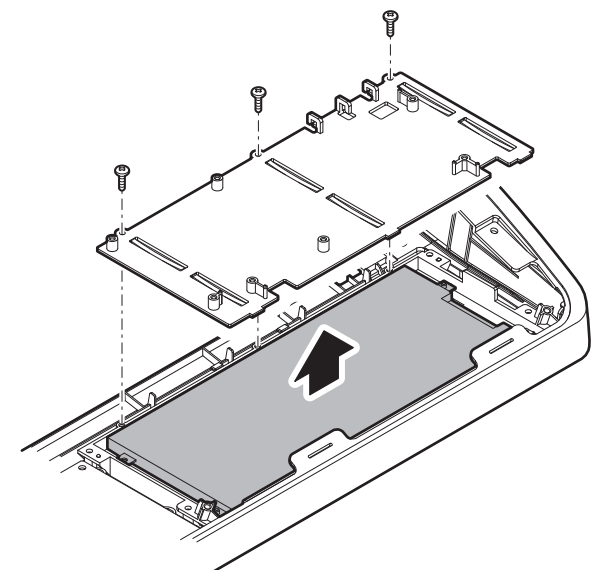

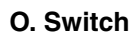

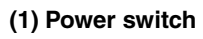

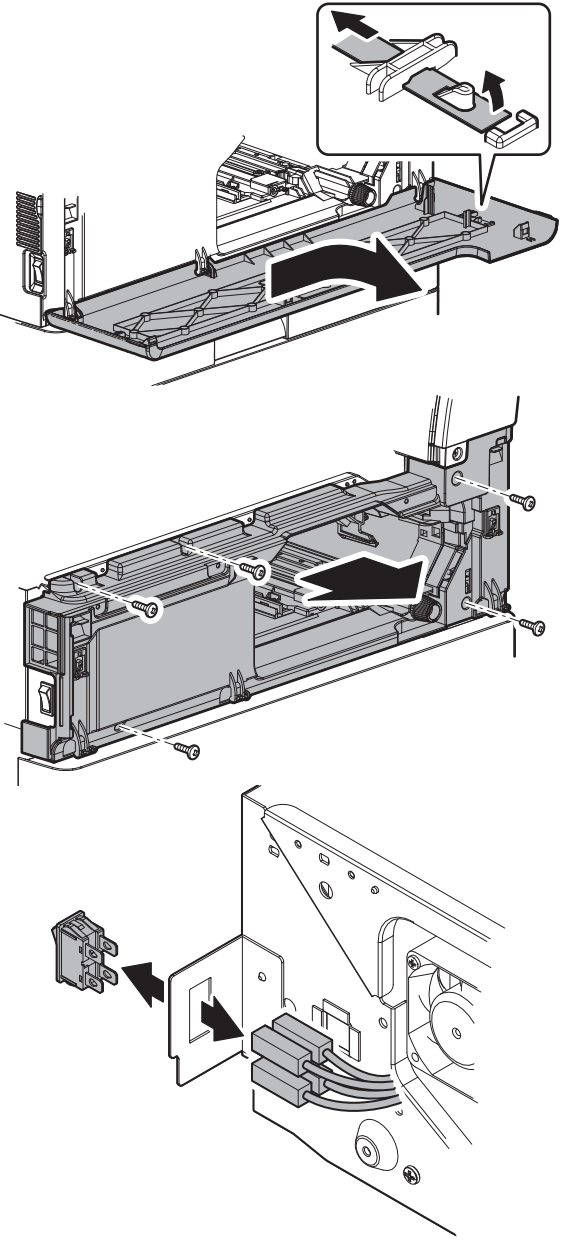

## P. RSPF

- (1) Document tray section
- a. Document tray unit

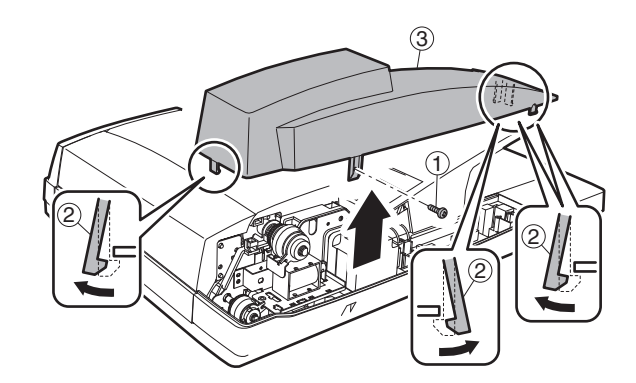

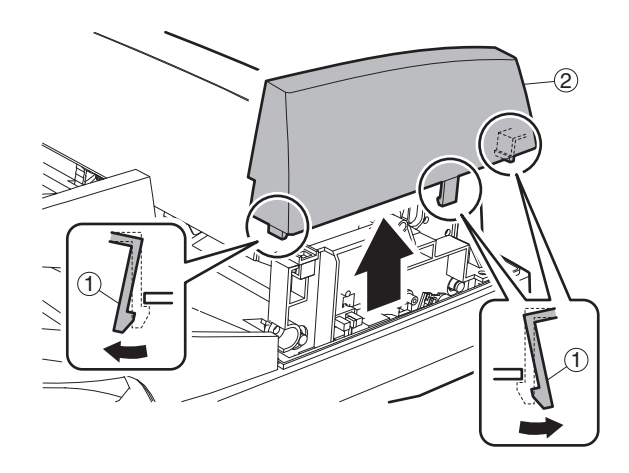

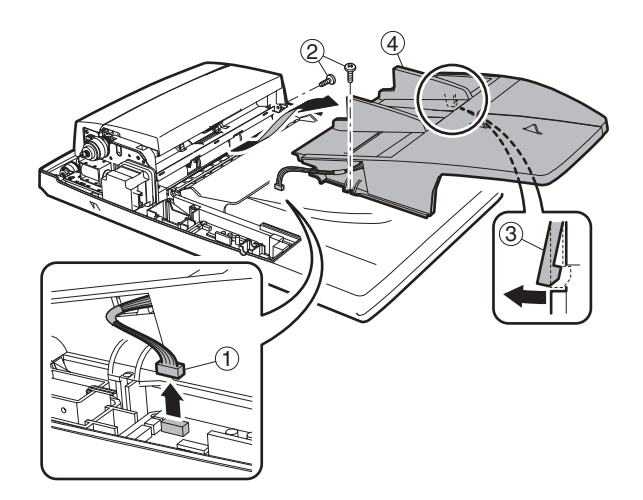

b. Document length sensor

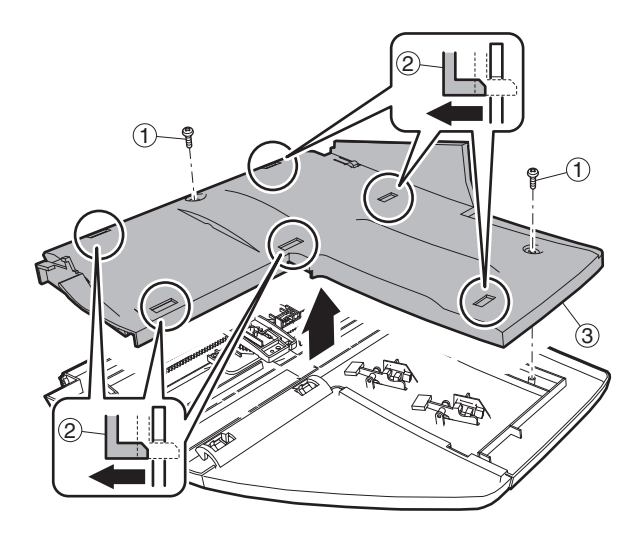

(2) Paper feed unit section

a. Paper feed clutch

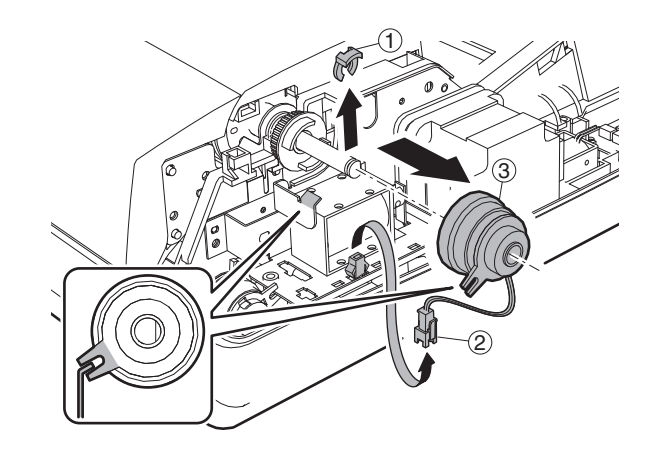

b. Pickup roller

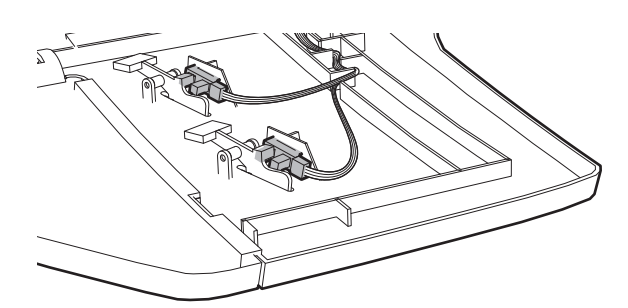

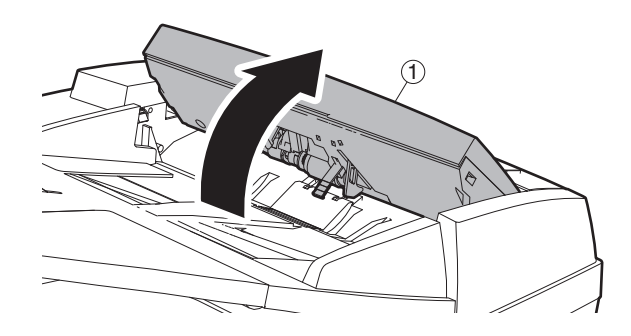

#### c. Document width resistor PWB

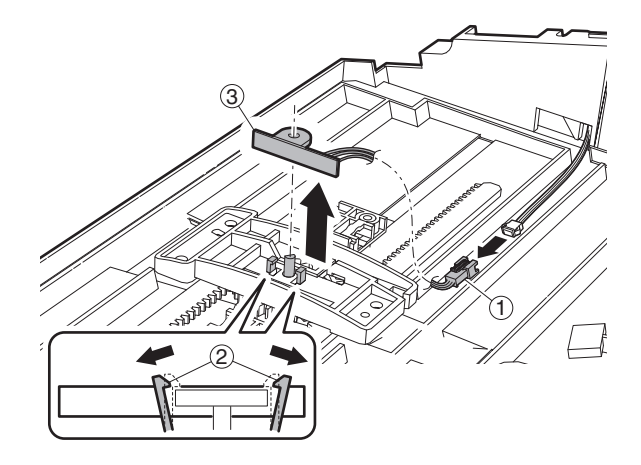

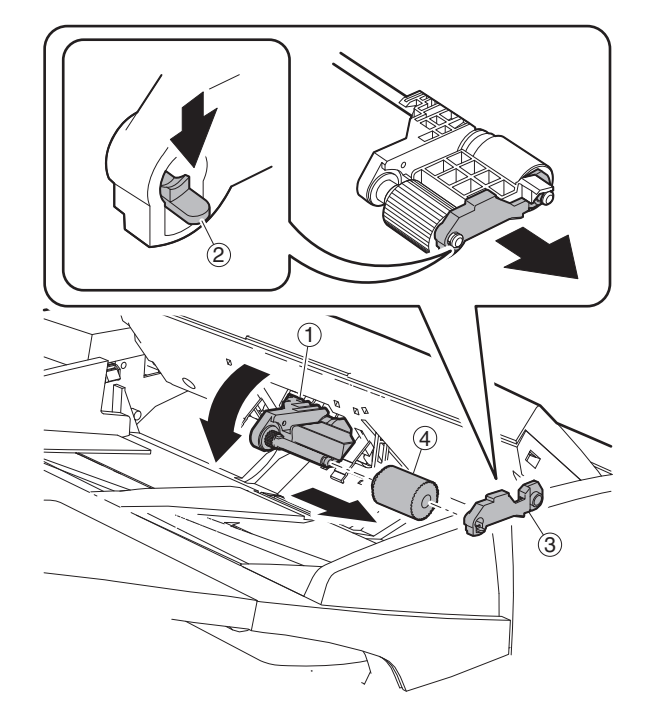

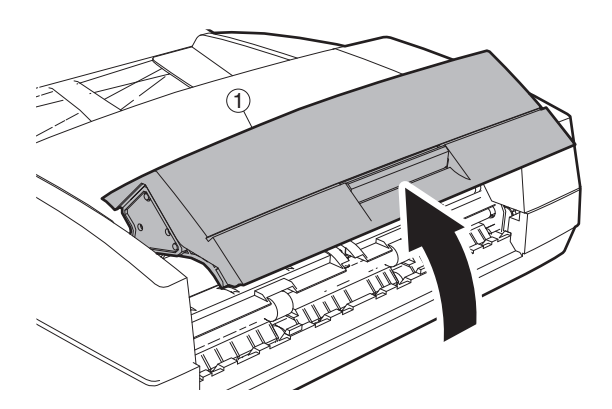

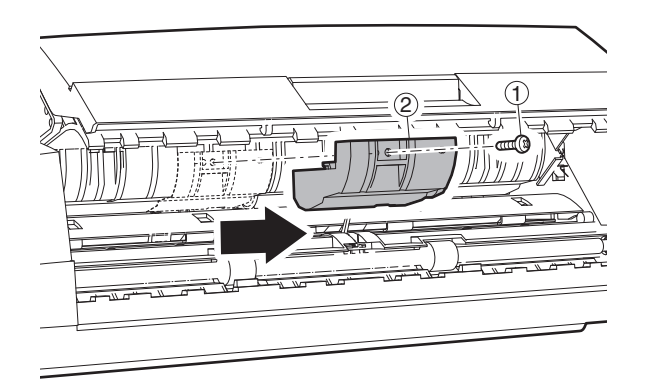

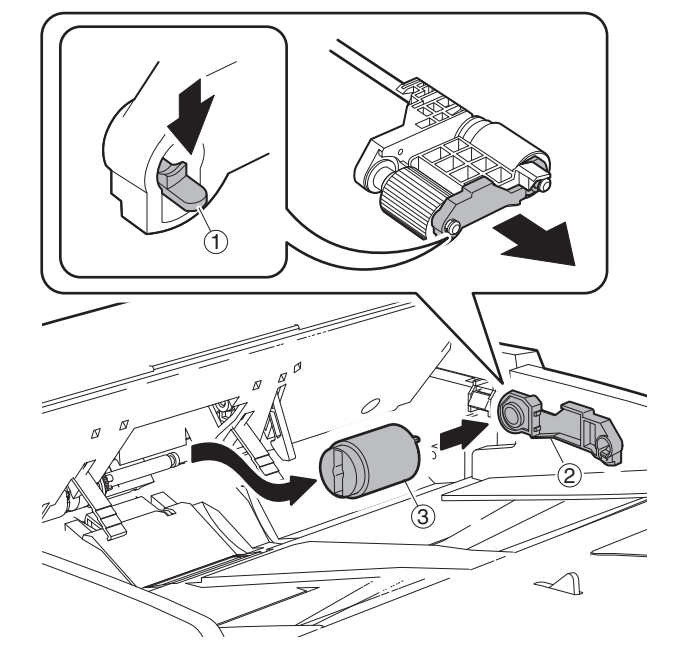

d. Paper feed unit

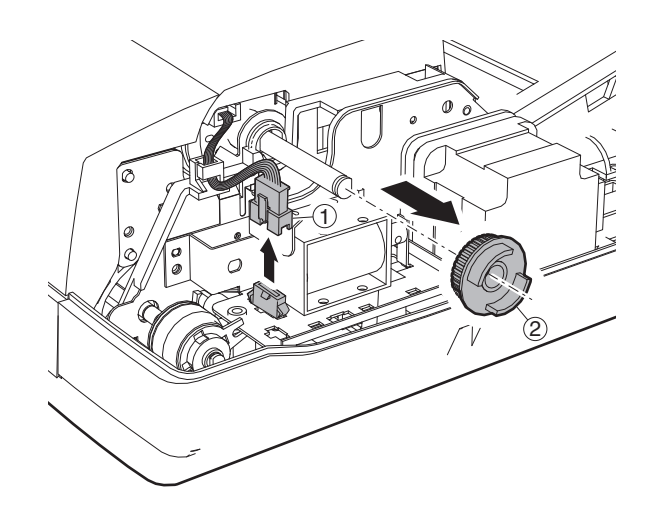

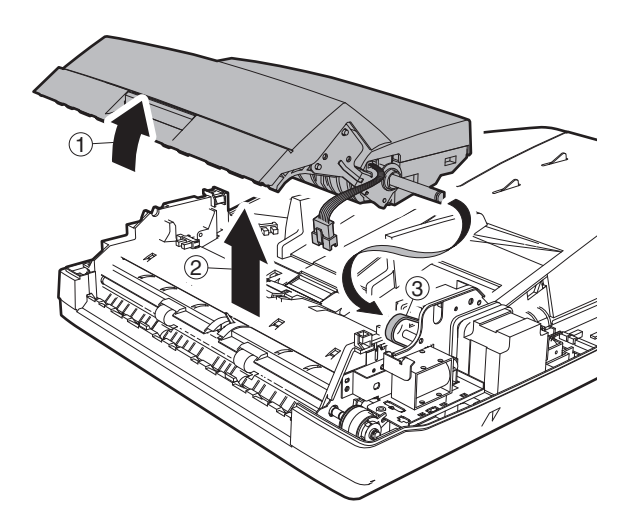

e. Separation sheet

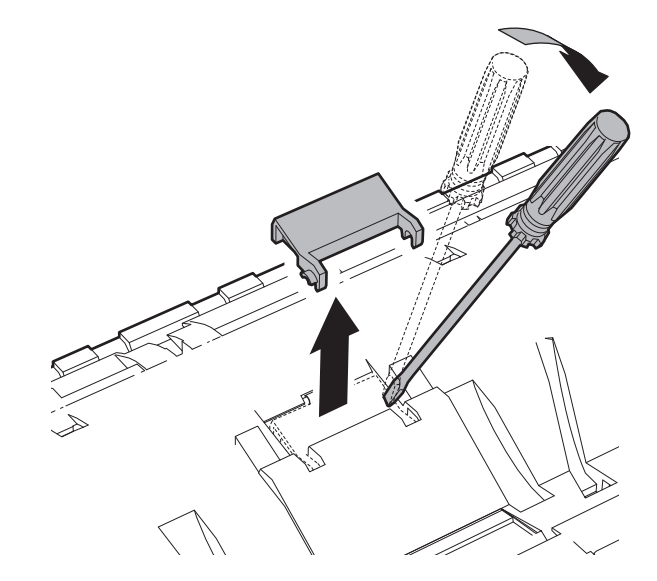

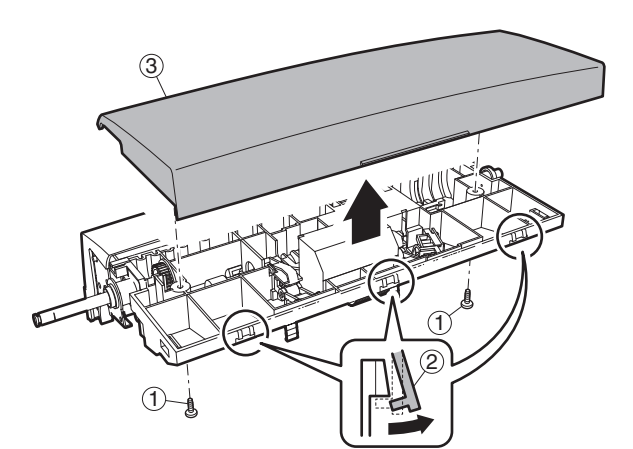

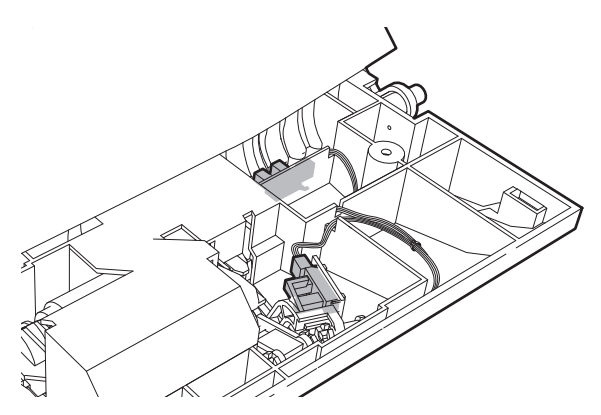

## (3) Transport section

## a. Transport unit

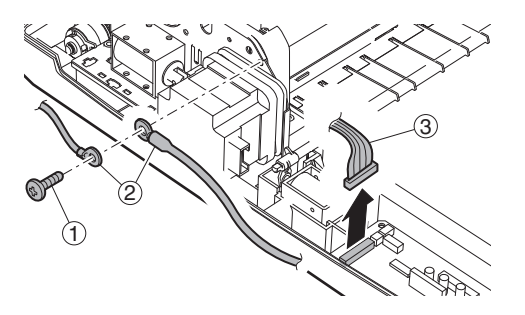

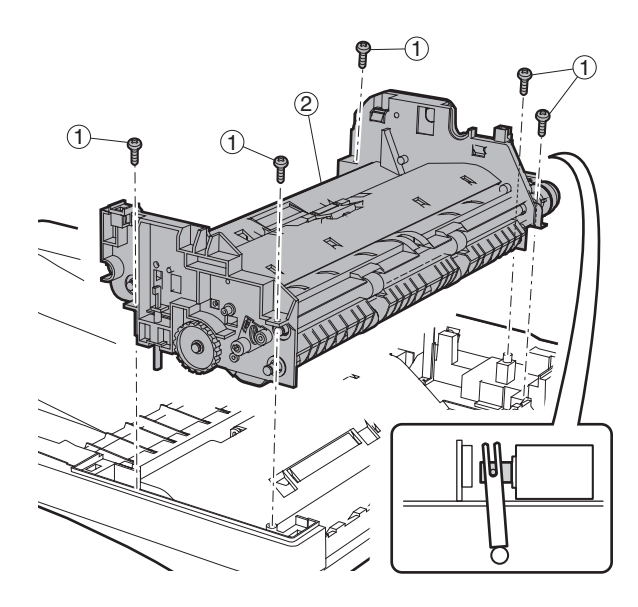

3 (1)

c. Pressure release solenoid

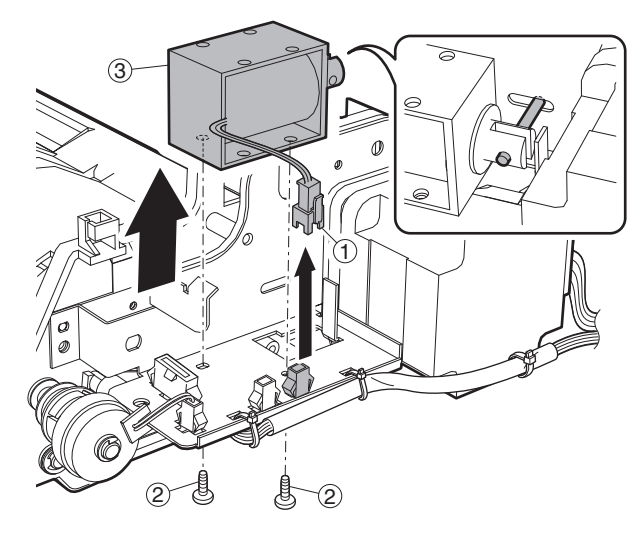

## d. RSPF motor

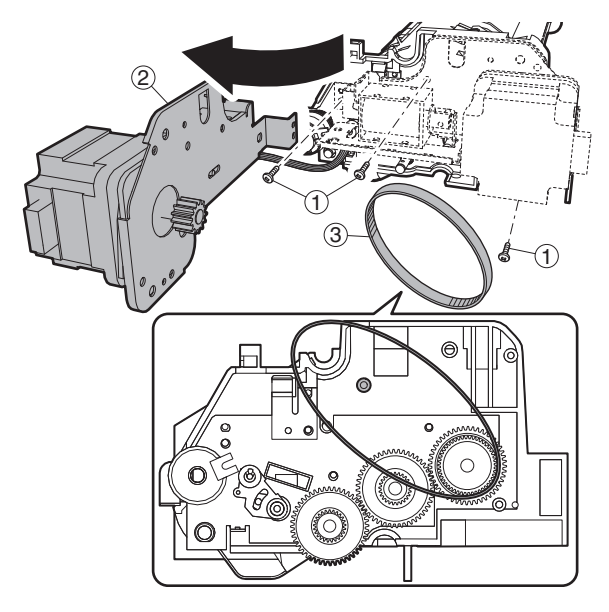

b. PS clutch

f. Roller

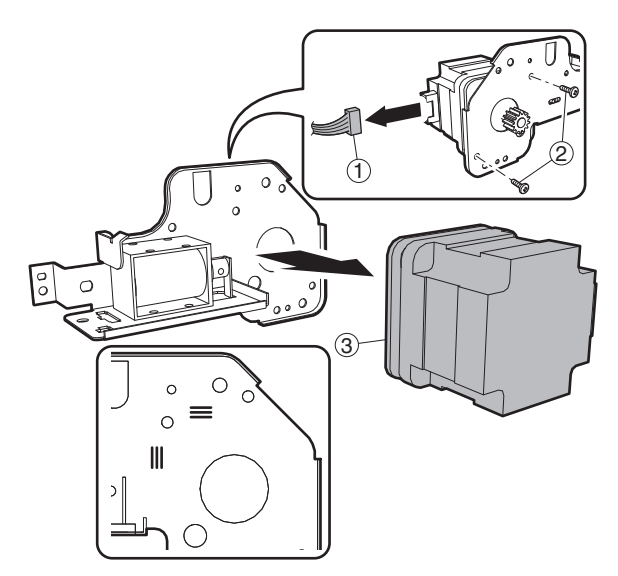

<Note for disassembling the motor>

The motor is positioned by the jig. Use the mark when assembling it to the original position.

#### e. Transport roller

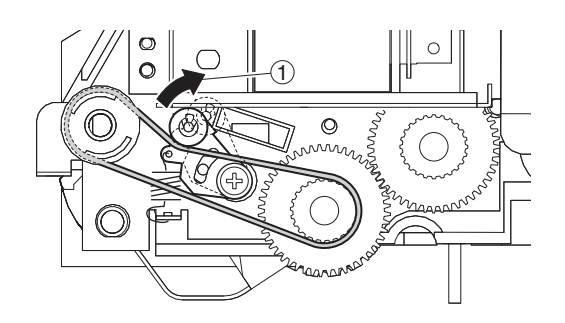

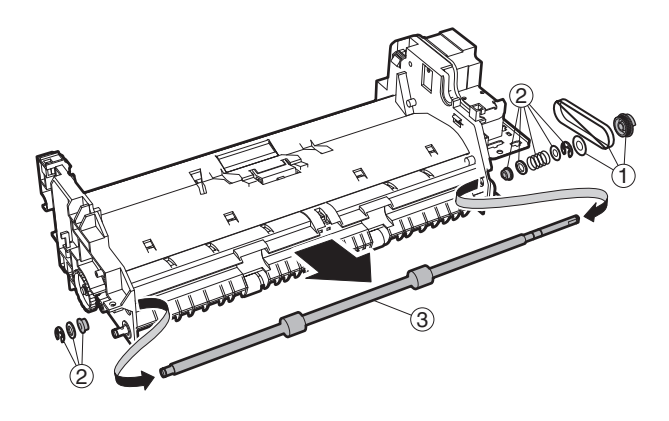

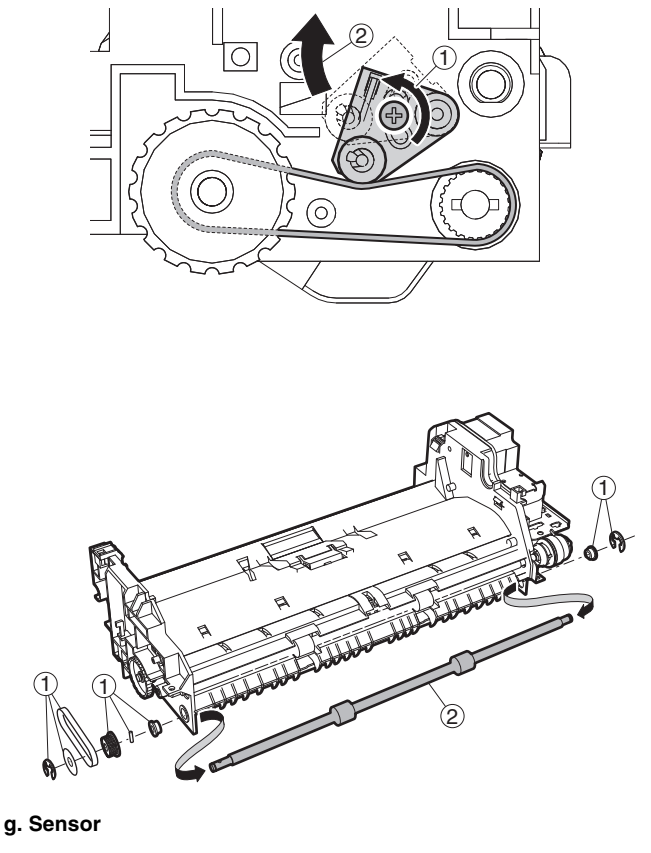

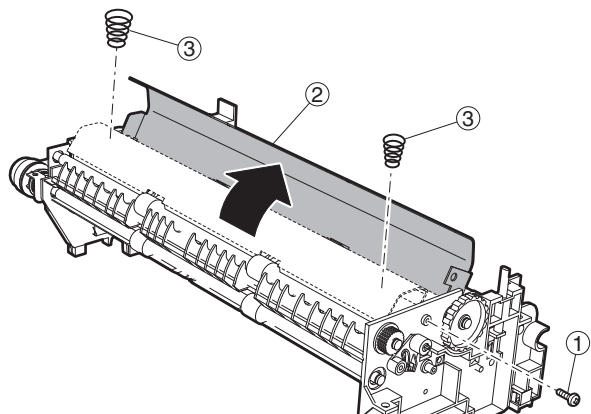

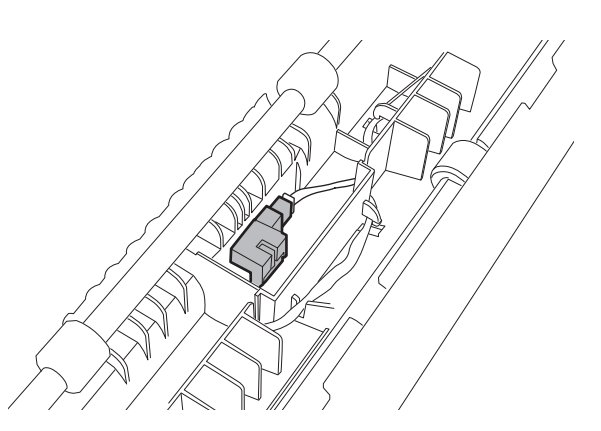
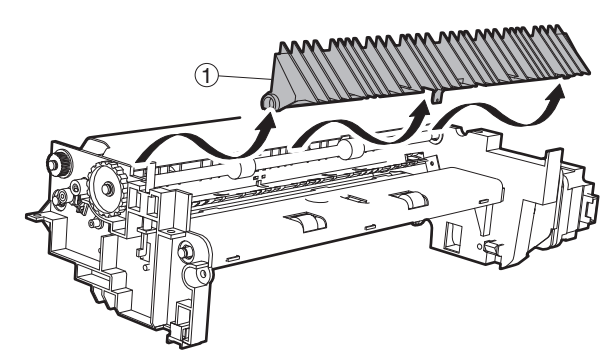

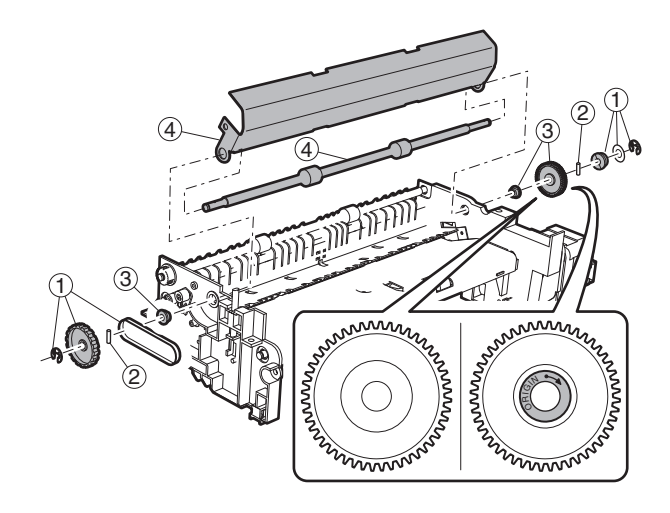

### i. Roller

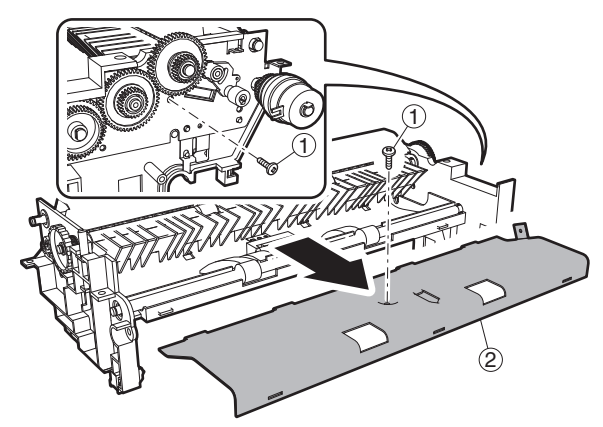

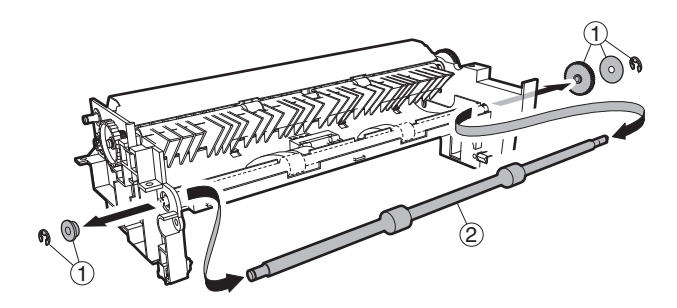

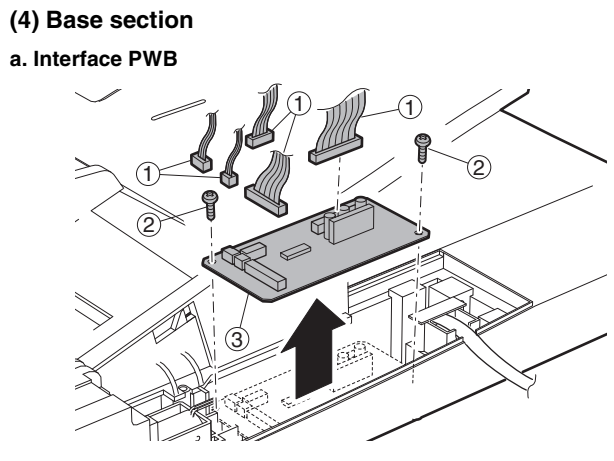

b. Solenoid

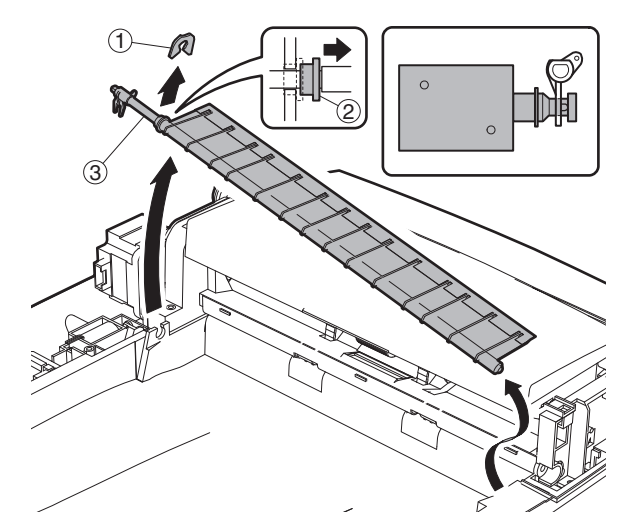

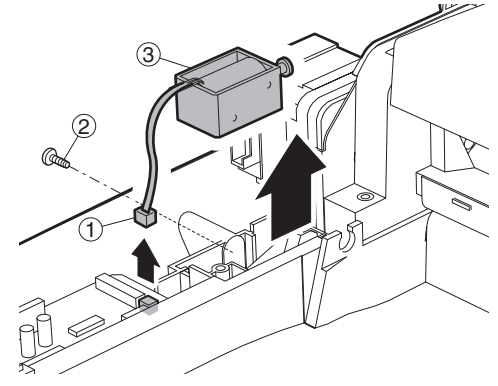

c. Book sensor

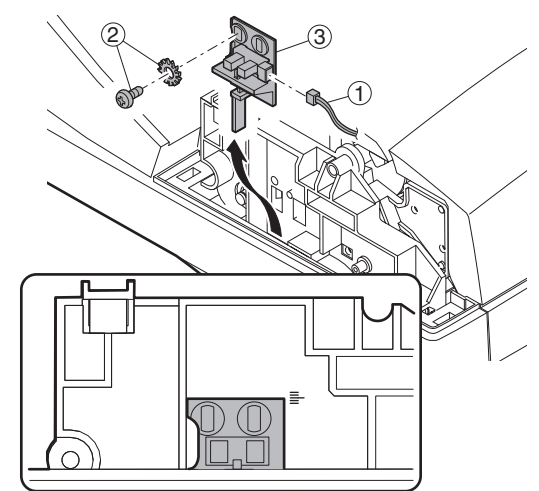

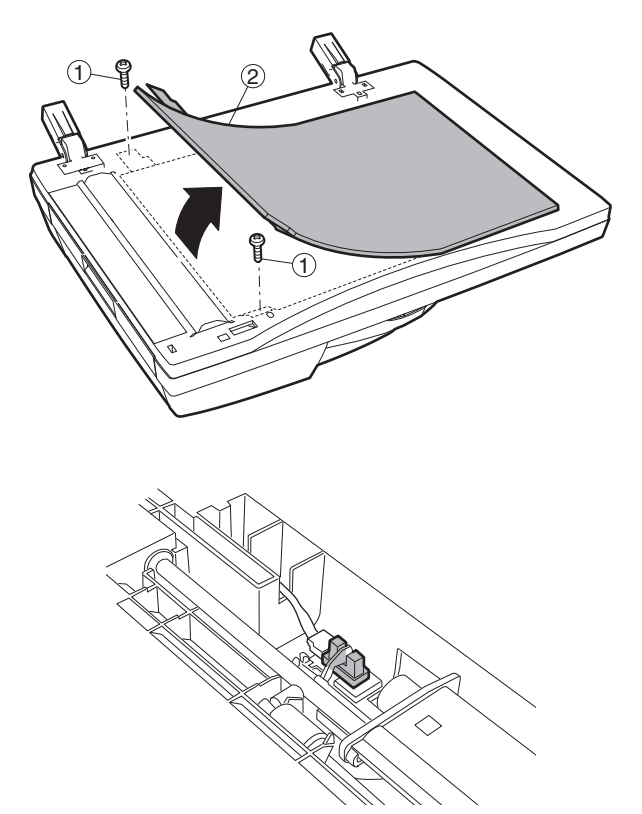

## 3. Other related items

### A. Counter clear

| Item                        | SIM       | Remarks                     |
|-----------------------------|-----------|-----------------------------|
| Maintenance cycle setting   | SIM 21-1  |                             |
| Jam/trouble counter clear   | SIM 24-1  |                             |
| Paper feed counter clear    | SIM 24-2  |                             |
| Scan/Stapler counter clear  | SIM 24-3  |                             |
| Maintenance counter clear   | SIM 24-4  | *                           |
| Developing counter clear    | SIM 24-5  | After execution of SIM25-2, |
|                             |           | this counter is cleared.    |
| Copy counter clear          | SIM 24-6  |                             |
| Drum counter clear          | SIM 24-7  | At drum replacement         |
| Printer, IMC, Duplex, other | SIM 24-9  |                             |
| counter clear               |           |                             |
| FAX counter clear           | SIM 24-10 |                             |
| Scanner mode counter clear  | SIM 24-15 |                             |

\* 31 sheet model: When maintenance message is displayed, replace consumption part reaching the number of sheets of maintenance, then clear the replaced part's counter only.

## [9] FIRMWARE UPDATE

## 1. Firmware update procedure

### (Necessary items for update)

- A Personal computer
- B RS232C cross cable (D-sub 9pin to D-sub 9pin, or D-sub 25pin to D-sub 9pin)
- C Software for version-up

### (Target PWB)

- 1 MCU PWB
- 2 Panel PWB
- 3 IMC PWB
- 4 Finisher PWB

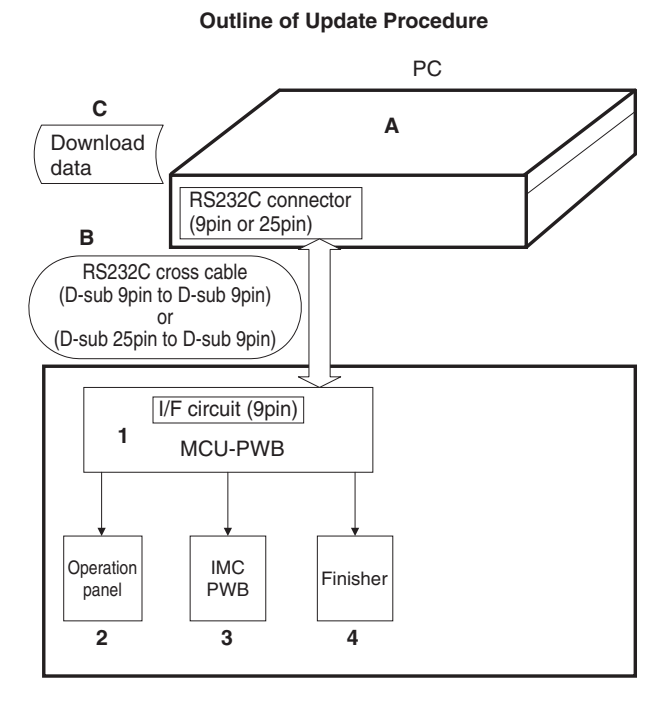

### Prepare following files necessary for program update

- Maintenance software: maintenance.exe
- Andromeda module file: ProcModelR.mdl
- Maintenance tool driver: SFZEJENU.inf

# A. Firmware update method (for Copier, and fax firm)

Following operational procedures are for:

- Copier firm
- fax firm
- 1) Make sure copier is off, and connect it to PC with download cable beforehand.
- 2) Start up the maintenance program on PC. Select the model name from the model selection dialogue box.

| 🔆 Select Model |                    | ×      |
|----------------|--------------------|--------|
|                |                    |        |
|                | Select( <u>S</u> ) | Cancel |

 Make sure only "Printer Control Board" tree is visible under "Simulation Command List".

| Integration Maintenance Program                                                            | _ 🗆 ×                            |
|--------------------------------------------------------------------------------------------|----------------------------------|
| Field Option() Help(H)  Field Option() Help(H)  Finder Control Board  Finder Control Board |                                  |
| The copier is not turned on.                                                               | Port [COM1] Baud Rate [38400bps] |

- 4) Turn on the copier. The machine starts up in the download mode.
- Additional tree will be visible when downloading maintenance program on PC.
- \* Make sure to start up maintenance program before turn on the machine.

| Integration Maintenance Program                                                                                 | ×                                    |
|----------------------------------------------------------------------------------------------------|--------------------------------------|
| File(E) Option(0) Help(H)                                                                                       |                                      |
| Simulation Command List     Special(Copier)     FAX     Printer Control Board     Ready to sta     when these t | rt download process<br>trees appear. |
|                                                                                                    |                                      |
| Service Man Mode                                                                                                | Port [COM1] Baud Rate [38400bps]     |

6) When downloading copier firm, expand "Special(Copier)", and double-click on "All Data areas Download".

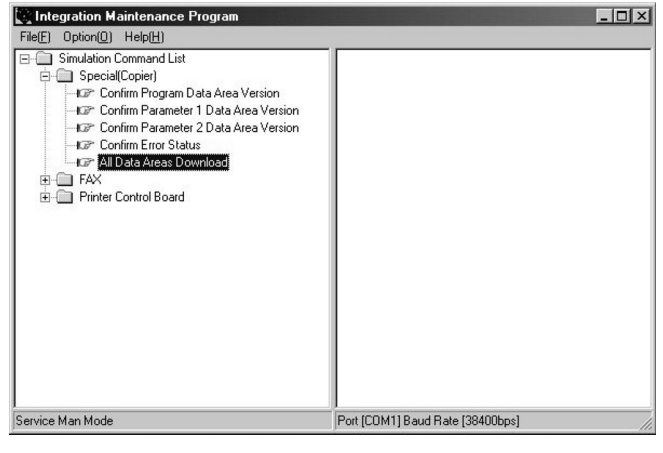

7) Select download file(\*.dat), and press "Open" button.

| Select Downloa | d File             |                   |      |       | ? ×          |
|----------------|--------------------|-------------------|------|-------|--------------|
| Look jn:       | andromeda          |                   | •    | - È 💣 |              |
| History        | Amd8598JPN         |                   |      |       |              |
| Desktop        |                    |                   |      |       |              |
| My Documents   |                    |                   |      |       |              |
| My Computer    |                    |                   |      |       |              |
|                | File <u>n</u> ame: | Amd8598JPN        |      | •     | <u>O</u> pen |
| My Network P   | Files of type:     | Download File(*.) | dat) | •     | Cancel       |

8) Download procedure starts automatically.

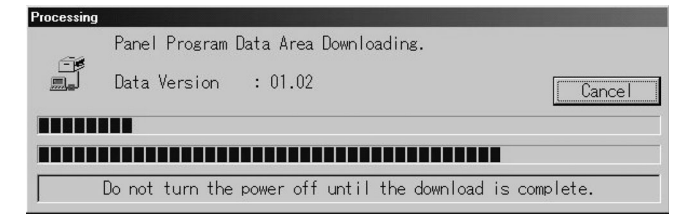

- 9) Notice message "Download is complete. Check the copier panel to make sure the download is complete." will appear on PC.
- 10) Close the maintenance program, and turn off the copier. Turn on the copier again after pulling the plug.
- This is the end of download procedure.
- \* It is possible that download process somehow went wrong if the copier does not start up properly. In that case, start up the copier and maintenance program in download mode by repeating the step 1)-5) again. And then, Expand "Special", and double-click on "Confirm Error Status". If any of the message besides "No error has been occurred" appears, it means that download is incomplete, so please try again.

## B. Others (Troubleshooting)

Followings are the error possibly occur during the download process and troubleshooting method.

| No | Warning/error message                        | Detail                                                                                      |
|----|----------------------------------------------|---------------------------------------------------------------------------------------------|
| 1  | Incorrect destination. Continue with the     | Destination of download file and copier doesn't match.                                      |
|    | download process?                            | Possible to select either continue or cancel the job.                                       |
|    |                                              | [TROUBLESHOOTING]                                                                           |
|    |                                              | To change destination, select "Yes". If not, select "No" and cancel download process.       |
| 2  | Incorrect download file.                     | Invalid download file for the machine is selected, or the file format is not correct.       |
|    |                                              | [TROUBLESHOOTING]                                                                           |
|    |                                              | Confirm the download file. Possibly the improper download file is selected.                 |
| 3  | No downloadable data included.               | Unable to find appropriate data in selected download file.                                  |
|    |                                              | [TROUBLESHOOTING]                                                                           |
|    |                                              | Confirm the download file. Possibly the improper download file is selected.                 |
| 4  | This option not available.                   | Download procedure is executed on uninstalled optional kit.                                 |
|    |                                              | [TROUBLESHOOTING]                                                                           |
|    |                                              | Confirm installed optional kit.                                                             |
|    |                                              | Confirm the download file. Possibly the improper download file is selected.                 |
| 5  | The data size exceeds the Flash ROM size.    | Panel flash ROM size is not enough to execute download procedure.                           |
|    | Try again with the appropriate size of data. | [TROUBLESHOOTING]                                                                           |
|    |                                              | Confirm the download file. Possibly the improper download file is selected.                 |
|    |                                              | Exchange the flash ROM to the one which has more capacity.                                  |
| 6  | Time out error.                              | Transmission error                                                                          |
|    |                                              | Unable to receive data from the machine among the certain period of time.                   |
|    |                                              | [TROUBLESHOOTING]                                                                           |
|    |                                              | Restart maintenance program after confirming communication port or communication cable.     |
| 7  | Communication (incoming) error.              | Incorrect download procedure.                                                               |
|    |                                              | The machine did not proceed download procedure correctly.                                   |
|    |                                              | [TROUBLESHOOTING]                                                                           |
|    |                                              | Restart maintenance program after confirming communication port or communication cable.     |
|    |                                              | Make sure the communication device of PC(either COM or parallel) is under right condition.  |
| 8  | Checksum error.                              | Transmission error                                                                          |
|    |                                              | The check sum value of the transmission data is mismatch.                                   |
|    |                                              | [TROUBLESHOOTING]                                                                           |
|    |                                              | Restart maintenance program after confirming communication device of PC (either COM or      |
|    |                                              | parallel) is under right condition.                                                         |
| 9  | Error during the download process. Error     | Download data file operation error.                                                         |
|    | code: 0xXXXXXXXX                             | [TROUBLESHOOTING]                                                                           |
|    |                                              | Restart maintenance program after confirming the selected download file is not abnormal and |
|    |                                              | not using other application.                                                                |
| 10 | An error. [0xXXXXXXX]                        | The error occurred except the above errors.                                                 |
|    |                                              | [TROUBLESHOOTING]                                                                           |
|    |                                              | Restart maintenance program after confirming communication device of PC(either COM or       |
|    |                                              | parallel) is under right condition.                                                         |

## [10] ELECTRICAL SECTION

- 1. Block diagram
- A. SYSTEM BLOCK DIAGRAM

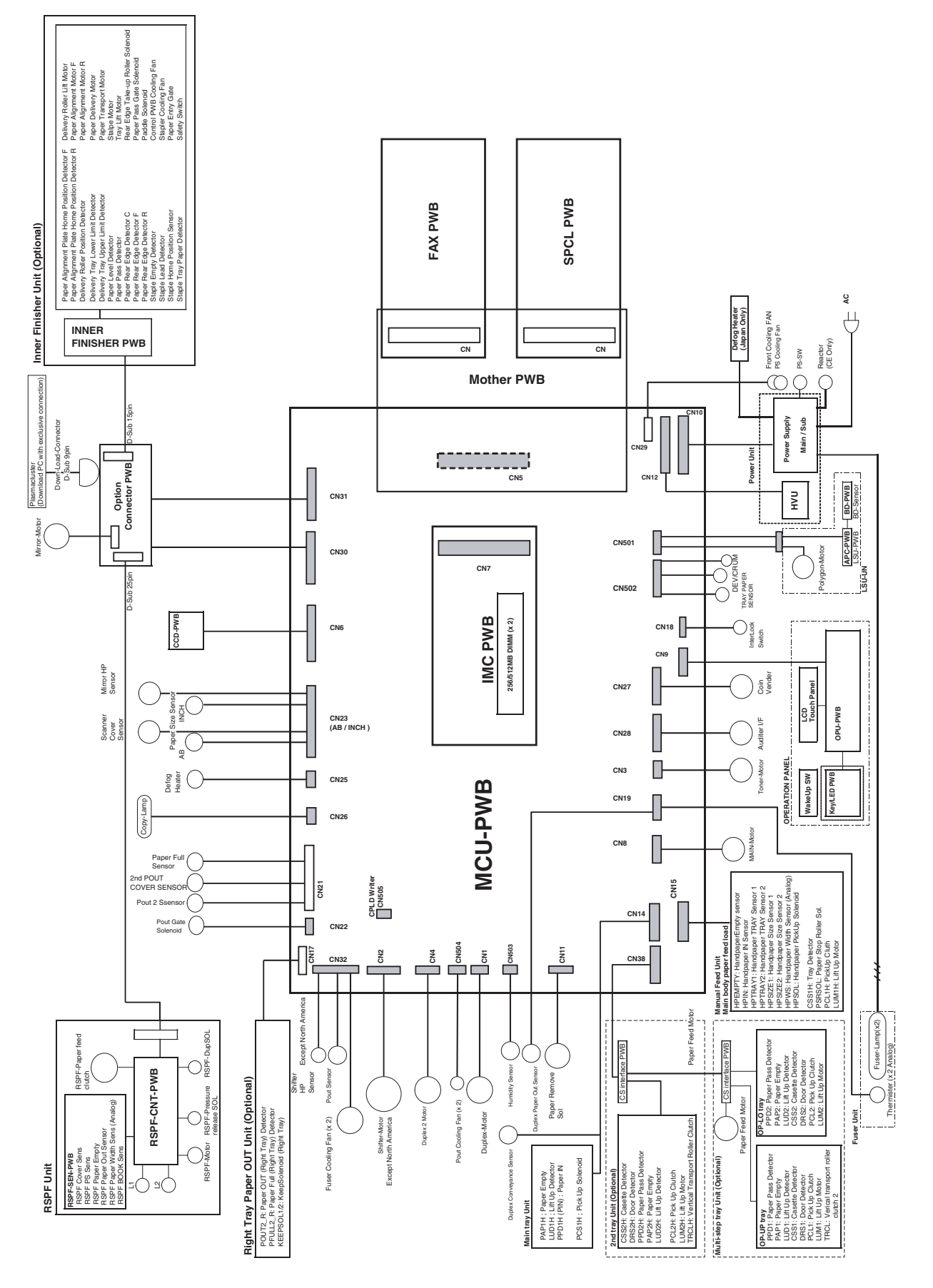

## 2. Actual wiring chart

### A. MCU - Panel unit, Optical base plate sensor section

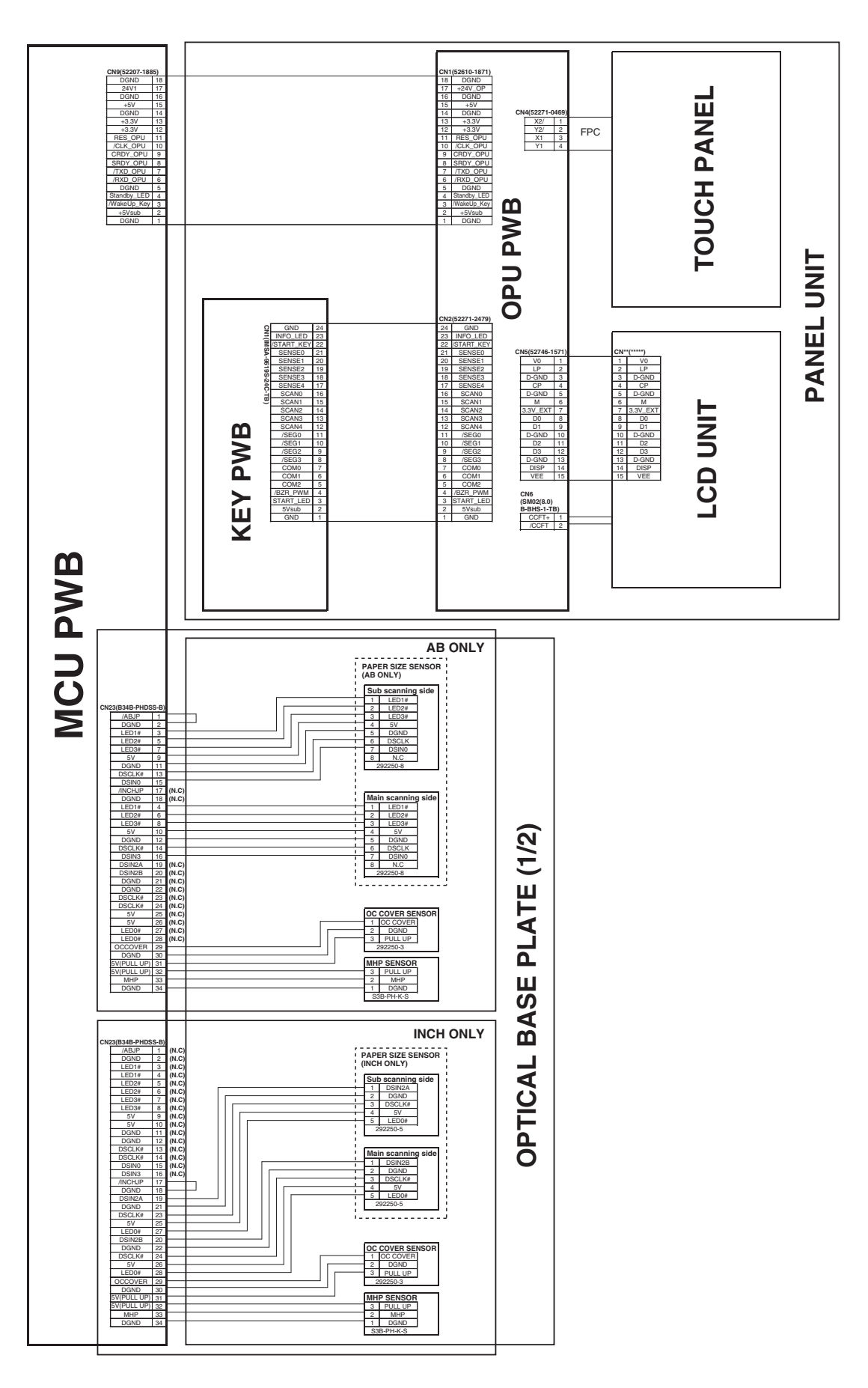

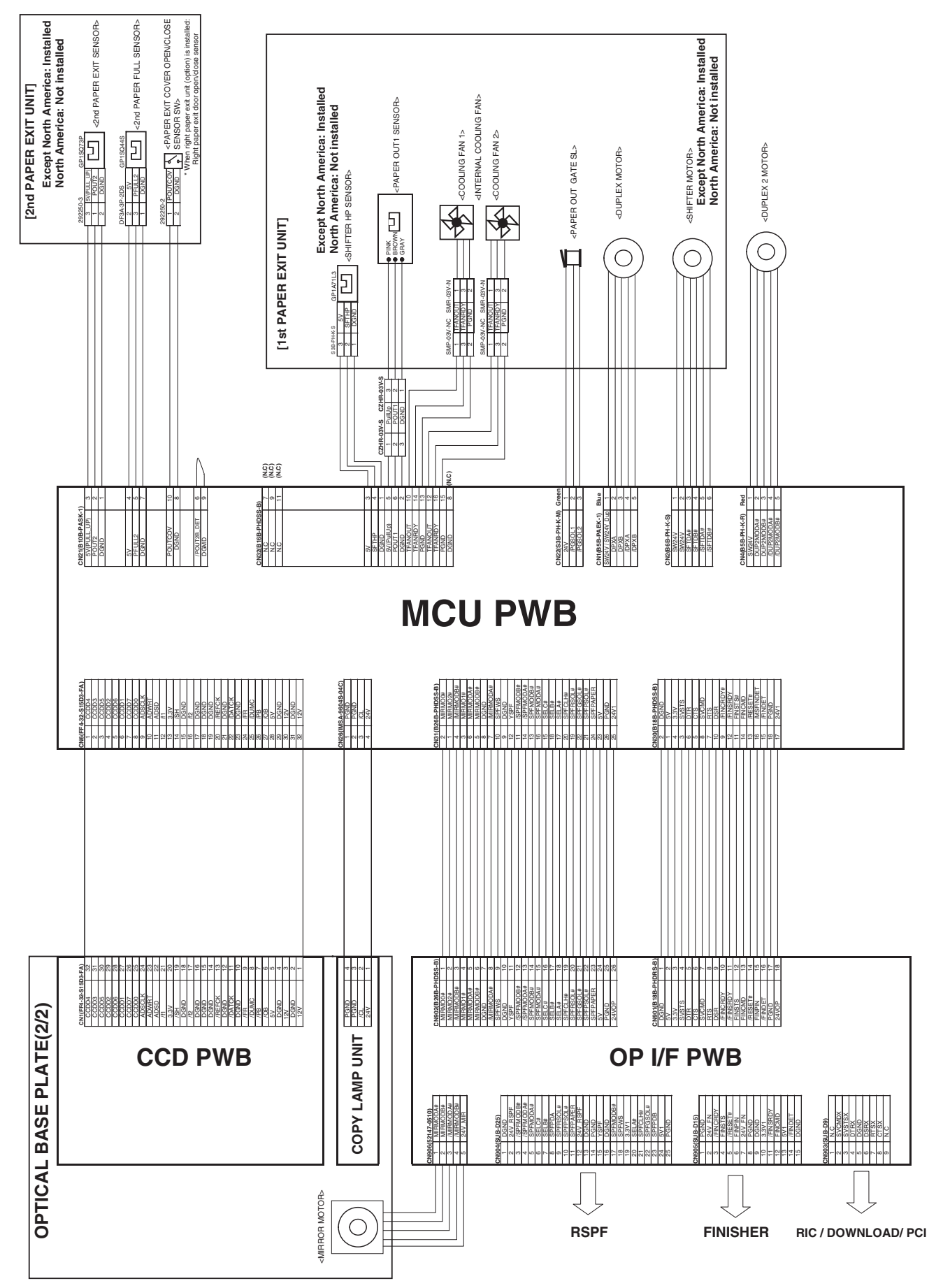

### B. MCU - Optical base plate 2, OP I/F PWB, 1st paper exit unit, 2nd paper exit unit

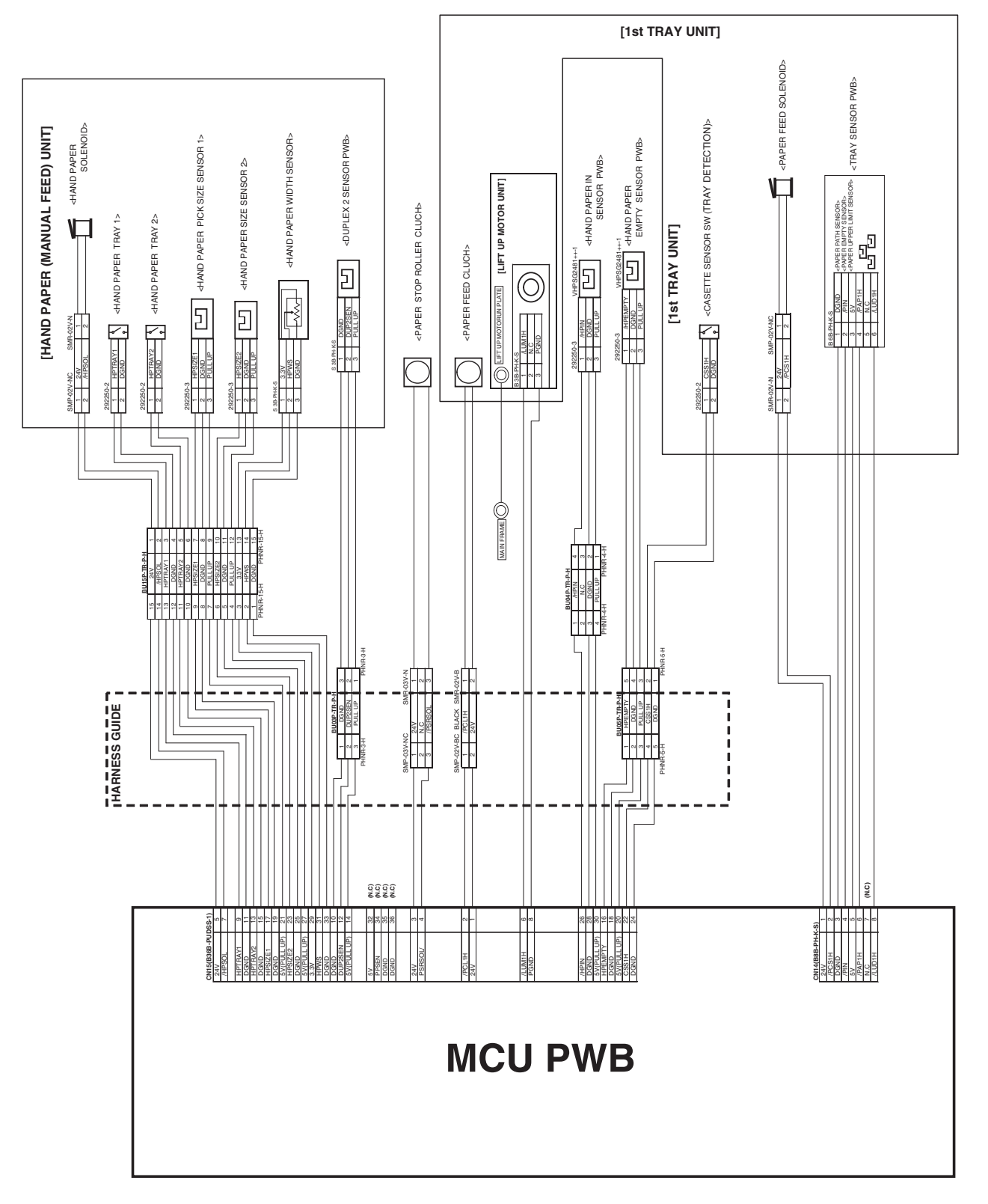

### D. 2nd tray unit section

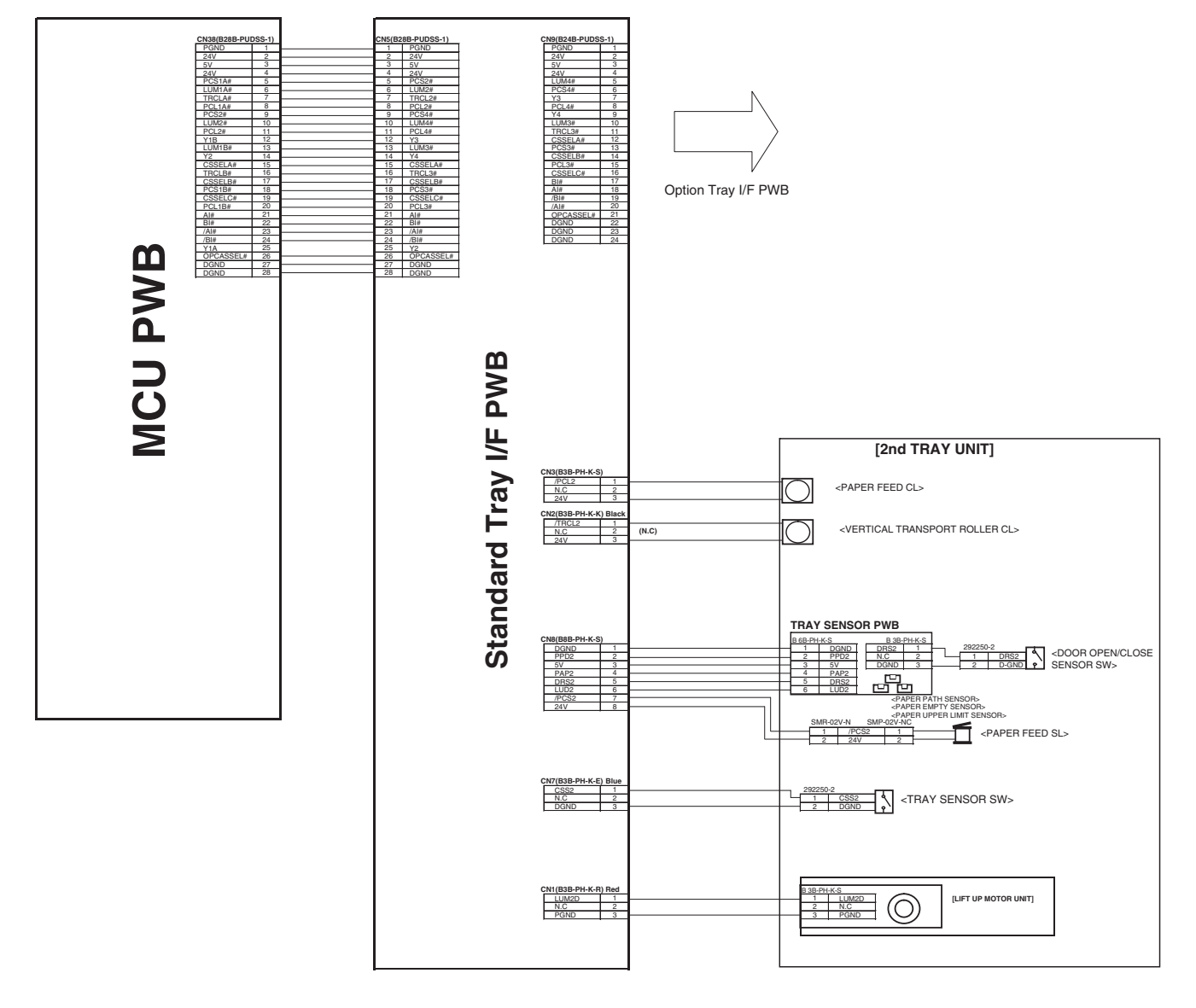

### E. Fusing unit, Power supply unit section

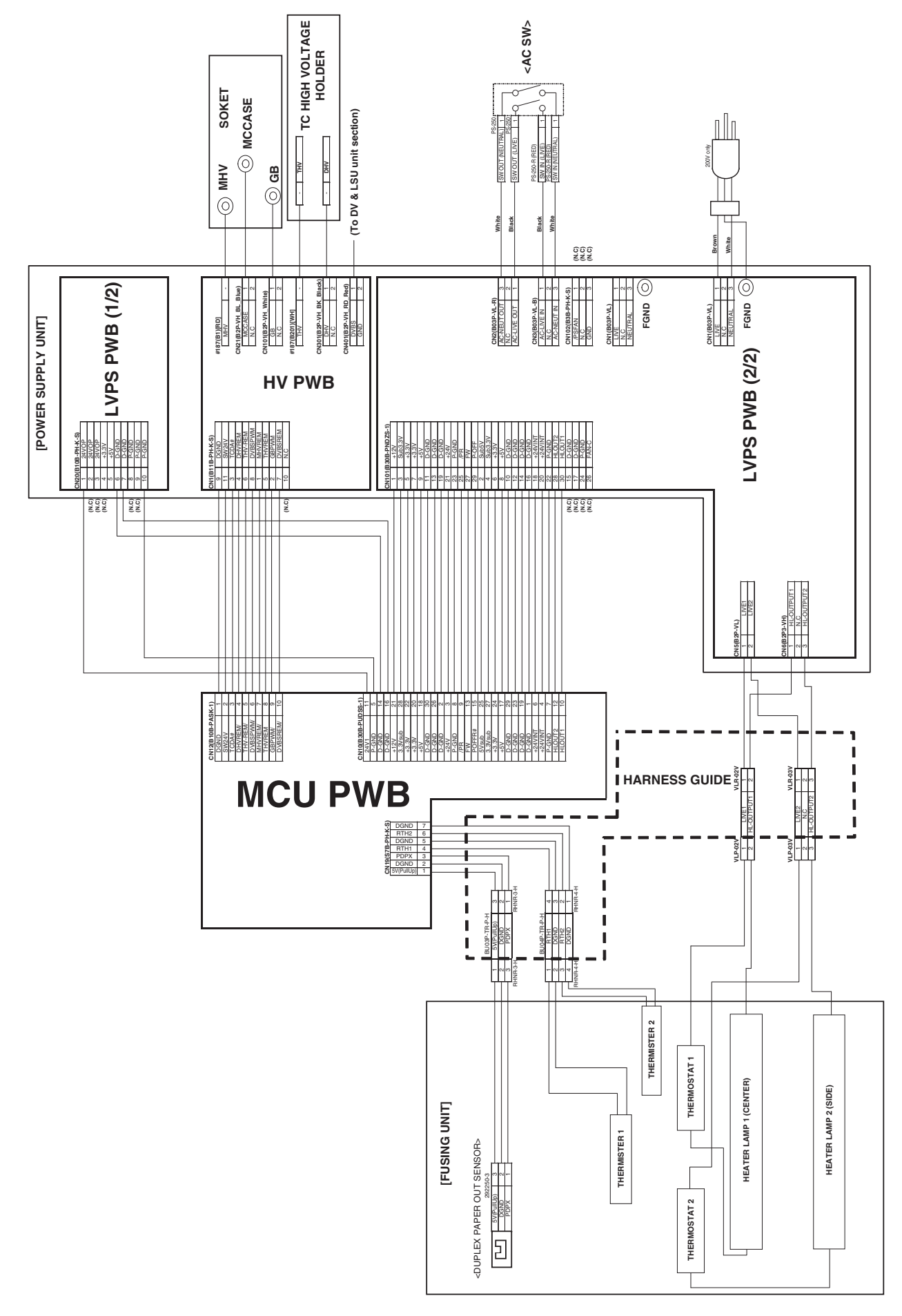

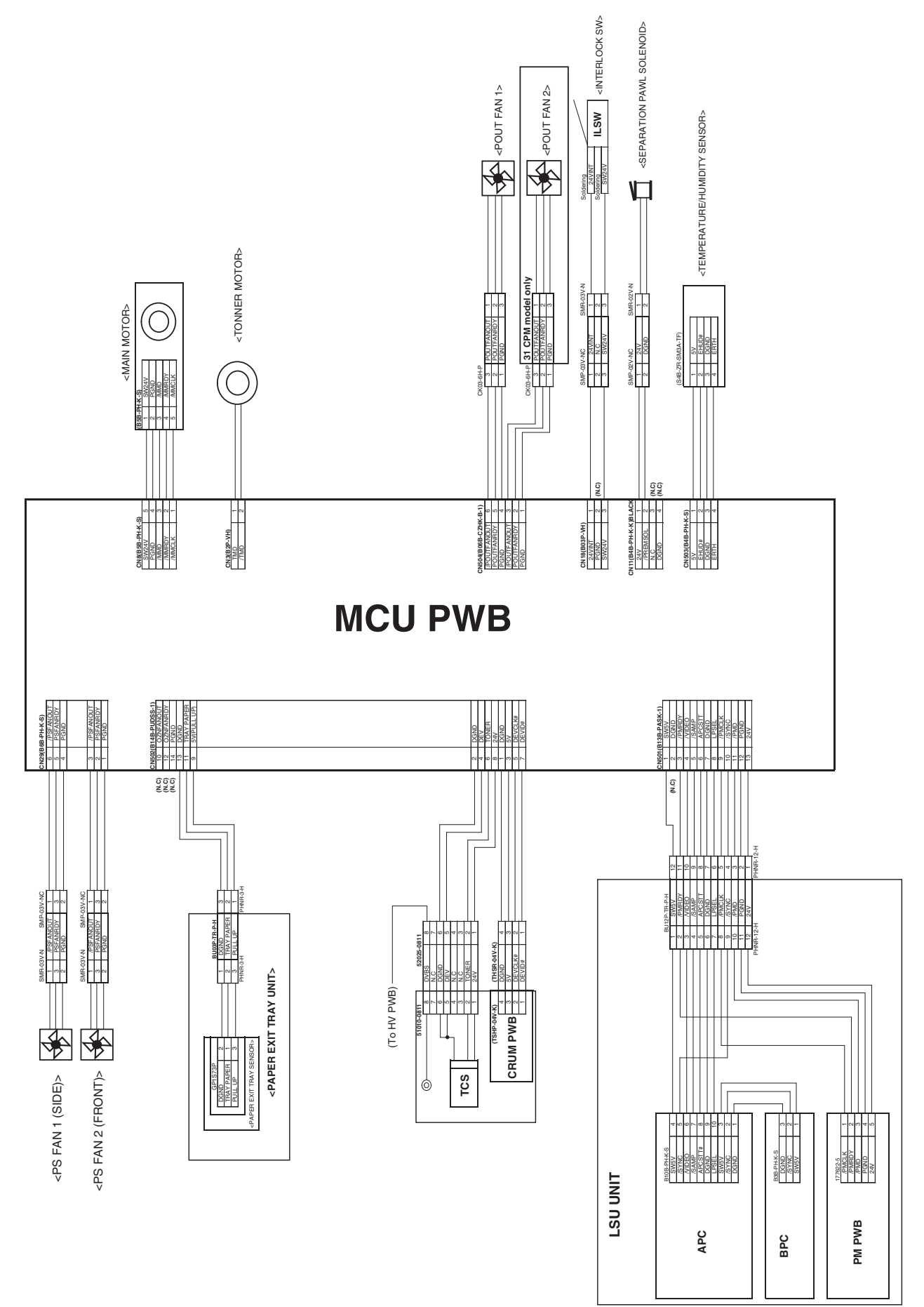

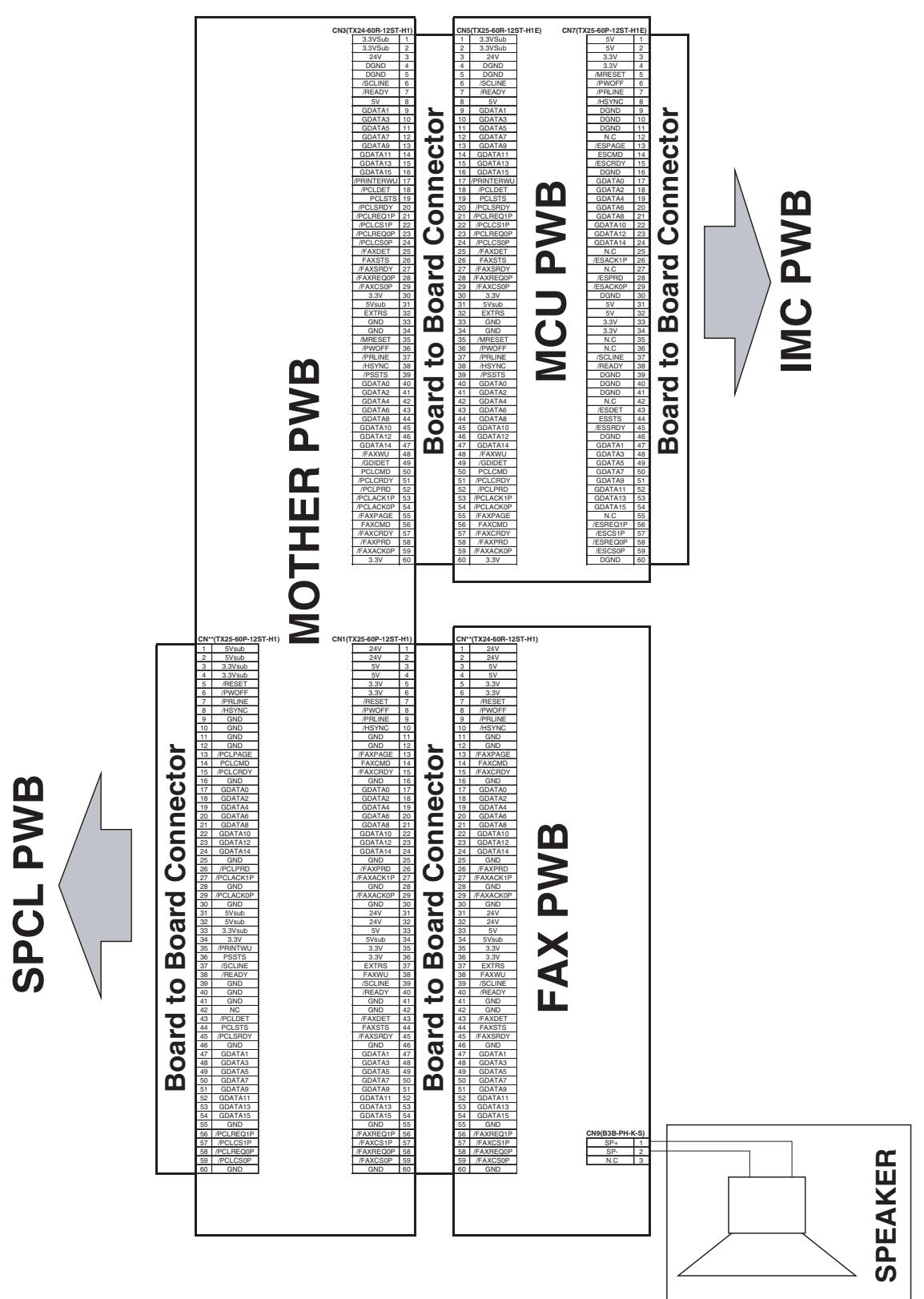

## 3. Signal list

| Signal name | Nama                                                            | Eurotian/Operation                                                    | Connec          | Connector level |       | Din No   | DWP nome             | NOTE                |
|-------------|-----------------------------------------------------------------|-----------------------------------------------------------------------|-----------------|-----------------|-------|----------|----------------------|---------------------|
| Signal name | Name                                                            | Function/Operation                                                    | "L"             | "H"             | No.   | FILLINO. | FVD hame             | NOTE                |
| CL          | Copy lamp                                                       | Controls ON/OFF of the copy lamp.                                     | ON              | OFF             | CN26  | 3        | MCU                  |                     |
| CLH         | RSPF clutch                                                     | Controls ON/OFF of the RSPF paper feed roller.                        | ON              | OFF             | CN5   | 13       | RSPF<br>interface    |                     |
| COVER       | RSPF cover open/close detection                                 | Detects open/close of the RSPF cover.                                 | OPEN            | CLOSE           | CN5   | 2        | RSPF<br>interface    |                     |
| CSS1        | Tray 1 installation detection                                   | Detects installation of                                               | NO              | YES             | CN15  | 22       | MCU                  |                     |
| CSS2        | Tray 2 installation detection                                   | Detects installation of tray 2.                                       | NO              | YES             | CN7   | 1        | Standard<br>tray I/F |                     |
| CSS3        | Tray 3 installation detection                                   | Detects installation of tray 3.                                       | NO              | YES             | CN7   | 1        | Option tray<br>I/F   |                     |
| CSS4        | Tray 4 installation detection                                   | Detects installation of tray 4.                                       | NO              | YES             | CN4   | 8        | Option tray<br>I/F   |                     |
| DPX         | Duplex motor                                                    | Controls the duplex motor.                                            | I               | -               | CN1   | 2,3,4,5  | MCU                  |                     |
| DRS2        | Door open/close detection<br>(Tray 2)                           | Detects door open/close.                                              | OPEN            | CLOSE           | CN8   | 5        | Standard<br>tray I/F |                     |
| DRS3        | Door open/close detection<br>(Tray 3)                           | Detects door open/close.                                              | OPEN            | CLOSE           | CN8   | 5        | Option tray<br>I/F   |                     |
| DRS4        | Door open/close detection<br>(Tray 4)                           | Detects door open/close.                                              | OPEN            | CLOSE           | CN4   | 5        | Option tray<br>I/F   |                     |
| DUP2SEN     | DUP2 paper delivery sensor                                      | Detects paper delivery in the reverse path.                           | YES             | NO              | CN15  | 12       | MCU                  |                     |
| EHUD        | Humidity sensor                                                 | Senses the humidity.                                                  | -               | -               | CN503 | 2        | MCU                  | Analog<br>detection |
| ERTH        | Temperature sensor                                              | Senses the temperature.                                               | -               | -               | CN503 | 4        | MCU                  | Analog<br>detection |
| GSOL        | Gate solenoid                                                   | Reverses the paper exit gate in ON operation.                         | ON              | OFF             | CN4   | 2        | RSPF<br>interface    |                     |
| HLOUT1      | Heater lamp main                                                | Turns ON/OFF the heater lamp main.                                    | OFF             | ON              | CN10  | 10       | MCU                  |                     |
| HLOUT2      | Heater lamp sub                                                 | Turns ON/OFF the heater lamp sub.                                     | OFF             | ON              | CN10  | 12       | MCU                  |                     |
| HPEMPTY     | Manual feed paper presence detection                            | Detects presence of<br>paper for manual paper<br>feed.                | YES             | NO              | CN15  | 16       | MCU                  |                     |
| HPIN        | Manual feed paper entry detection                               | Detects paper entry for manual feed.                                  | NO              | YES             | CN15  | 26       | MCU                  |                     |
| HPSIZE1     | Manual feed paper length detection                              | Detects the length of manual feed paper.                              | NO              | YES             | CN15  | 17       | MCU                  |                     |
| HPSIZE2     | Manual feed paper size<br>detection<br>(Longitudinal direction) | Detects the size of<br>manual feed paper.<br>(longitudinal direction) | NO              | YES             | CN15  | 23       | MCU                  |                     |
| HPSOL       | Manual paper feed solenoid                                      | Controls the manual paper feed solenoid.                              | ON              | OFF             | CN15  | 7        | MCU                  |                     |
| HPTRAY1     | Manual paper feed tray                                          | Detects the length of manual feed tray paper                          | LONG            | SHORT           | CN15  | 9        | MCU                  |                     |
| HPTRAY2     | Manual paper feed tray                                          | Detects the length of manual feed tray paper.                         | SHORT           | LONG            | CN15  | 13       | MCU                  |                     |
| HPWS        | Manual feed paper width detection                               | Detects the width of manual feed paper.                               | _               | -               | CN15  | 31       | MCU                  |                     |
| KEEPSOL     | Right paper exit gate                                           | Drives the right paper                                                | ON              | OFF             | CN17  | 8,9      | MCU                  |                     |
| LUD1H       | Lift-up motor upper limit detection                             | Detects the upper limit of the lift-up motor.                         | Not<br>detected | Detected        | CN14  | 8        | MCU                  |                     |
| LUD2        | Lift-up motor upper limit detection (Tray 2)                    | Detects the upper limit of the lift-up motor.                         | Not<br>detected | Detected        | CN8   | 6        | Standard<br>tray I/F |                     |
| LUD3        | Lift-up motor upper limit<br>detection (Trav 3)                 | Detects the upper limit of the lift-up motor.                         | Not<br>detected | Detected        | CN8   | 6        | Option tray          |                     |
| LUD4        | Lift-up motor upper limit<br>detection (Tray 4)                 | Detects the upper limit of the lift-up motor                          | Not             | Detected        | CN4   | 6        | Option tray          |                     |
| LUM1H       | Lift-up motor                                                   | Drives the lift plate of the paper tray.                              | OFF             | ON              | CN15  | 6        | MCU                  |                     |

| Signal name | Namo                                     | Eurotion/Operation                               | Connec                             | ctor level       | Connector | Din No   | DW/R name            | NOTE |
|-------------|------------------------------------------|--------------------------------------------------|------------------------------------|------------------|-----------|----------|----------------------|------|
| Signal name | Name                                     | Function/Operation                               | "L"                                | "H"              | No.       | FILLINO. | FWD hame             | NOTE |
| LUM2D       | Lift-up motor                            | Drives the lift plate of the paper tray.         | OFF                                | ON               | CN1       | 1        | Standard<br>tray I/F |      |
| LUM3D       | Lift-up motor                            | Drives the lift plate of the paper tray.         | OFF                                | ON               | CN1       | 1        | Option tray          |      |
| LUM4D       | Lift-up motor                            | Drives the lift plate of the paper tray.         | OFF                                | ON               | CN4       | 14       | Option tray          |      |
| МНР         | Mirror home position sensor              | Corrects the initial position of the scanner.    | Other<br>than<br>home<br>position. | Home<br>position | CN23      | 33       | MCU                  |      |
| MIRMOD      | Mirror motor                             | Controls the mirror operation.                   | _                                  | -                | CN906     | 1,2,3,4  | OP I/F PWB           |      |
| MMD         | Main motor                               | Controls the main motor.                         | ON                                 | OFF              | IC215     | 3        | MCU                  |      |
| MMRDY       | Main motor lock                          | Detects lock of the main motor.                  | Rotation                           | Lock             | IC215     | 2        | MCU                  |      |
| OCCOVER     | OC cover open/close detection            | Detects open/close of the OC cover.              | OPEN                               | CLOSE            | CN23      | 29       | MCU                  |      |
| OZNFANOUT   | Ozone fan                                | Controls the ozone fan.                          | OFF                                | ON               | CN502     | 10       | MCU                  |      |
| PAP1H       | Paper pass sensor (Trav 1)               | Detects paper pass.                              | YES                                | NO               | CN14      | 6        | MCU                  |      |
| PAP2        | Paper pass sensor (Tray 2)               | Detects paper pass.                              | YES                                | NO               | CN8       | 4        | Standard             |      |
|             |                                          | ····· [ ··· [ ····                               |                                    | _                |           |          | tray I/F             |      |
| PAP3        | Paper pass sensor (Tray 3)               | Detects paper pass.                              | YES                                | NO               | CN8       | 4        | Option tray<br>I/F   |      |
| PAP4        | Paper pass sensor (Tray 4)               | Detects paper pass.                              | YES                                | NO               | CN4       | 4        | Option tray<br>I/F   |      |
| PAPER       | Paper entry sensor                       | Detects paper entry.                             | YES                                | NO               | CN5       | 18       | SPF<br>interface     |      |
| PCL1H       | Paper feed clutch (Tray 1)               | Controls ON/OFF of the paper feed roller.        | ON                                 | OFF              | CN15      | 2        | MCU                  |      |
| PCL2        | Paper feed clutch (Tray 2)               | Controls ON/OFF of the paper feed roller.        | ON                                 | OFF              | CN3       | 1        | Standard<br>tray I/F |      |
| PCL3        | Paper feed clutch (Tray 3)               | Controls ON/OFF of the paper feed roller.        | ON                                 | OFF              | CN3       | 1        | Option tray<br>I/F   |      |
| PCL4        | Paper feed clutch (Tray 4)               | Controls ON/OFF of the paper feed roller.        | ON                                 | OFF              | CN4       | 10       | Option tray<br>I/F   |      |
| PCS1H       | Paper feed solenoid (Tray 1)             | Controls ON/OFF of the paper feed roller.        | ON                                 | OFF              | CN14      | 2        | MCU                  |      |
| PCS2        | Paper feed solenoid (Tray 2)             | Controls ON/OFF of the paper feed roller.        | ON                                 | OFF              | CN8       | 7        | Standard<br>tray I/F |      |
| PCS3        | Paper feed solenoid (Tray 3)             | Controls ON/OFF of the paper feed roller.        | ON                                 | OFF              | CN8       | 7        | Option tray<br>I/F   |      |
| PCS4        | Paper feed solenoid (Tray 4)             | Controls ON/OFF of the paper feed roller.        | ON                                 | OFF              | CN4       | 12       | Option tray<br>I/F   |      |
| PDPX        | Duplex sensor                            | Detects paper presence for duplex.               | YES                                | NO               | CN19      | 3        | MCU                  |      |
| PFULL2      | No. 2 paper exit full sensor             | Detects paper full in the No. 2 paper exit unit. | YES                                | NO               | CN21      | 5        | MCU                  |      |
| PFULL2_R    | Right paper exit full sensor             | Detects paper full in the right paper exit unit. | YES                                | NO               | CN17      | 5        | MCU                  |      |
| PGSOL       | Paper exit gate solenoid                 | Controls the paper exit gate.                    | ON                                 | OFF              | CN22      | 2,3      | MCU                  |      |
| PIN         | Paper entry sensor                       | Detects paper entry.                             | YES                                | NO               | CN14      | 4        | MCU                  |      |
| POUT1       | No. 1 paper exit sensor                  | Detects paper exit of the No. 1 paper exit unit. | NO                                 | YES              | CN32      | 6        | MCU                  |      |
| POUT2       | No. 2 paper exit sensor                  | Detects paper exit of the No. 2 paper exit unit. | YES                                | NO               | CN21      | 2        | MCU                  |      |
| POUT2_R     | Right paper exit sensor                  | Detects paper exit of the right paper exit unit. | YES                                | NO               | CN17      | 2        | MCU                  |      |
| POUTCOV     | Paper exit cover open/close detection    | Detects open/close of the paper exit cover.      | OPEN                               | CLOSE            | CN21      | 10       | MCU                  |      |
| POUTFANOUT  | Paper exit cooling fan                   | Cools the fusina unit.                           | OFF                                | ON               | CN504     | 3.6      | MCU                  |      |
| POUTFANRDY  | Paper exit cooling fan lock<br>detection | Detects lock of the paper<br>exit cooling fan.   | Rotation                           | Lock             | CN504     | 2,5      | MCU                  |      |
| PPD2        | Paper pass sensor (Tray 2)               | Detects paper pass.                              | YES                                | NO               | CN8       | 2        | Standard<br>tray I/F |      |

|             |                              |                                                   | Connec                             | tor level        | Connector |         |                         |                     |
|-------------|------------------------------|---------------------------------------------------|------------------------------------|------------------|-----------|---------|-------------------------|---------------------|
| Signal name | Name                         | Function/Operation                                | "L"                                | "H"              | No.       | Pin No. | PWB name                | NOTE                |
| PPD3        | Paper pass sensor (Tray 3)   | Detects paper pass.                               | YES                                | NO               | CN8       | 2       | Option tray<br>I/F      |                     |
| PPD4        | Paper pass sensor (Tray 4)   | Detects paper pass.                               | YES                                | NO               | CN4       | 2       | Option tray<br>I/F      |                     |
| PREMSOL     | Paper separation solenoid    | Controls the paper separation solenoid.           | ON                                 | OFF              | CN11      | 2       | MCU                     |                     |
| PSFANOUT    | PS fan                       | Drives the PS fan.                                | OFF                                | ON               | CN29      | 3,6     | MCU                     |                     |
| PSFANRDY    | PS fan lock detection        | Detects lock of the PS fan.                       | Rotation                           | Lock             | CN29      | 2,5     | MCU                     |                     |
| PSOL        | PS solenoid                  | Controls ON/OFF of the<br>PS roller.              | ON                                 | OFF              | CN5       | 11      | SPF<br>interface        |                     |
| PSRSOL      | Resist roller solenoid       | Controls the resist roller.                       | ON                                 | OFF              | CN15      | 4       | MCU                     |                     |
| RSOL        | Reverse solenoid             | Reverses the paper exit gate in ON operation.     | ON                                 | OFF              | CN5       | 15      | SPF<br>interface<br>PWB |                     |
| RTH1        | Thermister 1                 | Detects the fusing temperature.                   | -                                  | -                | CN19      | 4       | MCU                     |                     |
| RTH2        | Thermister 2                 | Detects the fusing temperature.                   | -                                  | -                | CN19      | 6       | MCU                     |                     |
| SFTD        | Shifter motor                | Offsets paper.                                    | -                                  | _                | CN2       | 3,4,5,6 | MCU                     |                     |
| SFTHP       | Shifter home position sensor | Detects the home<br>position of the shifter.      | Other<br>than<br>home<br>position. | Home<br>position | CN32      | 4       | MCU                     |                     |
| SPFOPEN     | SPF cover open/close sensor  | Detects open/close of the SPF cover.              | OPEN                               | CLOSE            | CN5       | 24      | SPF<br>interface        |                     |
| SPFOUT      | SPF paper exit sensor        | Detects paper exit of the SPF.                    | YES                                | NO               | CN3       | 1       | SPF<br>interface        |                     |
| SPFWS       | SPF document width detection | Detects SFP documents.                            | -                                  | -                | CN2       | 9       | SPF<br>interface        | Analog<br>detection |
| TFANOUT     | Fusing fan                   | Drives the fusing fan.                            | OFF                                | ON               | CN32      | 10,12   | MCU                     |                     |
| TFANRDY     | Fusing fan lock detection    | Detects lock of the fusing fan.                   | Rotation                           | Lock             | CN32      | 14,16   | MCU                     |                     |
| TMD         | Toner motor                  | Controls the toner motor.                         | -                                  | -                | CN3       | 1,2     | MCU                     |                     |
| TONER       | Toner sensor                 | Detects the toner density.                        | -                                  | -                | CN502     | 6       | MCU                     | Analog<br>detection |
| TRCL2       | Vertical transport clutch    | Controls ON/OFF of the vertical transport roller. | ON                                 | OFF              | CN2       | 1       | Standard<br>tray I/F    |                     |
| TRCL3       | Vertical transport clutch    | Controls ON/OFF of the vertical transport clutch. | ON                                 | OFF              | CN2       | 1       | Option tray<br>I/F      |                     |
| WO          | Paper empty sensor           | Detects paper empty.                              | YES                                | NO               | CN5       | 1       | SPF<br>interface        |                     |

## LEAD-FREE SOLDER

The PWB's of this model employs lead-free solder. The "LF" marks indicated on the PWB's and the Service Manual mean "Lead-Free" solder. The alphabet following the LF mark shows the kind of lead-free solder.

#### Example:

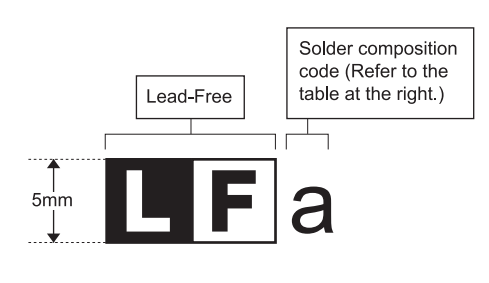

<Solder composition code of lead-free solder>

| Solder composition                        | Solder composition code |
|-------------------------------------------|-------------------------|
| Sn- <u>A</u> g-Cu                         | а                       |
| Sn-Ag- <u>B</u> i<br>Sn-Ag- <u>B</u> i-Cu | b                       |
| Sn- <u>Z</u> n-Bi                         | Z                       |
| Sn-In-Ag-Bi                               | i                       |
| Sn-Cu- <u>N</u> i                         | n                       |
| Sn-Ag- <u>S</u> b                         | S                       |
| Bi-Sn-Ag-₽<br>Bi-Sn-Ag                    | р                       |

### (1) NOTE FOR THE USE OF LEAD-FREE SOLDER THREAD

When repairing a lead-free solder PWB, use lead-free solder thread.

Never use conventional lead solder thread, which may cause a breakdown or an accident.

Since the melting point of lead-free solder thread is about 40°C higher than that of conventional lead solder thread, the use of the exclusive-use soldering iron is recommendable.

### (2) NOTE FOR SOLDERING WORK

Since the melting point of lead-free solder is about 220°C, which is about 40°C higher than that of conventional lead solder, and its soldering capacity is inferior to conventional one, it is apt to keep the soldering iron in contact with the PWB for longer time. This may cause land separation or may exceed the heat-resistive temperature of components. Use enough care to separate the soldering iron from the PWB when completion of soldering is confirmed.

Since lead-free solder includes a greater quantity of tin, the iron tip may corrode easily. Turn ON/OFF the soldering iron power frequently. If different-kind solder remains on the soldering iron tip, it is melted together with lead-free solder. To avoid this, clean the soldering iron

tip after completion of soldering work.

If the soldering iron tip is discolored black during soldering work, clean and file the tip with steel wool or a fine filer.

# SHARP PARTS GUIDE

## CODE:00ZMXM310P002

# デジタル複合機 Digital Multifunction System

# MX-M260/N/FG/FP MX-M310/N/FG/FP AR-5726/5731

MX-VR10 (Except North America, Japan, Argentina)

(North America, Japan, Argentina is standard)

MODEL MX-TR11 (Japan is standard)

**MX-RP10** 

### CONTENTS

- 1 外装部 1(Exteriors 1)
- 2 外装部 2(Exteriors 2)
- 3 操作部 (Operation panel unit)
- 4 フレーム部 (Frame section)
- 5 איבי (Lamp unit)
- 6 光学フレーム 1(Optical frame 1)
- 7 光学フレーム 2(Optical frame 2)
- 8 中間フレーム部 (Middle frame section)
- 9 550 カセットユニット (550 cassette unit)
- 10 給紙部 (Paper feed section)
- 11 搬送部 (Paper transfer section)
- 12 שורי א' זבייא (Side door unit)
- 13 マルチ手差しトレイユニット (Multi manual paper feed tray unit)
- 14 手差し給紙エット (Multi manual paper feed unit)
- 15 DV ב=ット (DV unit)
- 16 7° นีชมีนายาง (Process unit)
- 17 定着ユニット 1(Fusing unit 1)
- 18 定着ユニット 2(Fusing unit 2)
- 19 駆動ユニット (Drive unit)
- 20 第一排紙ユニット 1(1st delivery paper unit 1)
- 21) 第一排紙ュニット 2(1st delivery paper unit 2)
- 22 基板部 (PWB section)
- 23 後フレーム部 (Rear frame section)

- 24 2nd 外装 (2nd exteriors)
- 25 2nd 550 カセットユニット (2nd 550 cassette unit)
- 26 2nd 給紙部 (2nd paper feed section)
- 27 2nd 搬送部 (2nd paper transfer section)
- 28 2nd 駆動部 (2nd drive section)
- 29 יוסא (Lift up unit)
- 30 MX-RP10 外装部 1(MX-RP10 RSPF Exteriors 1)
- 31 MX-RP10 外装部 2 (MX-RP10 RSPF Exteriors 2)
- 32 MX-RP10 給紙部 (MX-RP10 RSPF Paper feeding section)
- ③ MX-RP10 搬送部 1 (MX-RP10 RSPF Transport section 1)
- [34] MX-RP10 搬送部 2 (MX-RP10 RSPF Transport section 2)
- 35 MX-TR11 第二排紙ユニット (MX-TR11 2nd delivery paper unit)
- 36 MX-TR11 ジョプセパレーターユニット (MX-TR11 Job-separater unit)
- ③ 梱包及び付属品 (Packing material & accessories)
- 38 MX-VR10 梱包及び付属品 (MX-VR10 Packing material & accessories
- 39 MX-RP10 梱包及び付属品 (MX-RP10 Packing material & accessories)
- MX-TR11 梱包及び付属品 (MX-TR11 Packing material & accessories)

# SHARP CORPORATION

This document has been published to be used for after sales service only. The contents are subject to change without notice. <修正パーツガイド活用時の注意>

・部品の互換性は下表の通り、No1~6で表現しております。

| 1 | Б | 场  | 性  | > |
|---|---|----|----|---|
| ` | ᅭ | 1哭 | 11 | / |

| 1 | 新・旧の互換性有り。                                        |
|---|---------------------------------------------------|
| 2 | 新の代わりに旧は使用可。<br>旧の代わりに新は使用不可。                     |
| 3 | 新の代わりに旧は使用不可。<br>旧の代わりに新は使用可。                     |
| 4 | 新・旧の互換性無。                                         |
| 5 | 旧(a, b, c…) どうしー対、又は<br>新(a, b, c…) どうしー対で、 互換性有。 |
| 6 | その他                                               |

・部品の追加・変更・廃止・員数の増減等の変更は下表のマークで表現しております。

| 〈変更     | 区分〉                     |
|---------|-------------------------|
| 新規追加    | $\mathbb{N}$            |
| 変 更     | $\mathbf{\mathfrak{O}}$ |
| 廃 止     | $\square$               |
| 員数増・その他 | ₹                       |
| 員数減     | *                       |
| パーツ修正   |                         |

・変更時期のランニングチェンジは、R/Cとして記載しています。

|       | 〈変更時期〉    |
|-------|-----------|
| R / C | ランニングチェンジ |

<Note for use of the revised Parts Guide>

### • Interchangeability of parts is expressed by No1~6 as shown in the table below.

<Interchangeability>

| 1 | Interchangeable.                                                                                    |
|---|----------------------------------------------------------------------------------------------------|
| 2 | Current type can be used in place of new type.<br>New type cannot be used in place of current type. |
| 3 | Current type cannot be used in place of new type.<br>New type can be used in place of current type. |
| 4 | Not interchangeable.                                                                                |
| 5 | Interchangeable if replaced with same types of releted parts in use.                                |
| 6 | Others.                                                                                             |

• New & Addition, Change, Abolition, and Quantity change are expressed with the marks shown in the table below.

| <change division="" of="">         w &amp; Addition       N         ange       ♥         blition       ⊠         antity (increase) /Others       ☆         antity (decrease)       ★         rection       ©</change> |             |  |  |
|----------------------------------------------------------------------------------------------------|-------------|--|--|
| New & Addition                                                                                                    | $\square$   |  |  |
| Change                                                                                                    | Č.          |  |  |
| Abolition                                                                                                    | $\boxtimes$ |  |  |
| Q'uantity (increase) /Others                                                                                                    | $\Delta$    |  |  |
| Q'uantity (decrease)                                                                                                    | *           |  |  |
| Correction                                                                                                    |             |  |  |

• Running Change of Effective Time is expressed as R/C.

| <effective time=""></effective> |                |  |  |  |  |  |  |  |  |
|---------------------------------|----------------|--|--|--|--|--|--|--|--|
| R / C                           | Running Change |  |  |  |  |  |  |  |  |

補修部品のランク付 市場における補修部品の在庫管理が、適正に運営出来る手助けとなることを、目的とします。

- Aランク : メンテナンスパーツ、メンテナンスパーツには入っていないがメンテナンスパーツに近い消耗パーツ。
- Bランク : 性能・機能パーツ (センサー、クラッチ等の電気パーツ)、消耗パーツ。
- Eランク :基板含むユニットパーツ。
- Dランク : 整備パーツ (外装、パッキング、同梱パーツ)。
- Cランク : 上記ランク以外のパーツ(基板の子部品を除いたもの)。

### DEFINITION

- Rank A : Maintenance parts, and consumable parts which are not included in but closely related to maintenance parts
- Rank B : Performance/function parts (sensors, clutches, and other electrical parts), consumable parts
- Rank E : Unit parts including PWB
- Rank D : Preparation parts (External fitting, packing, parts packed together)
- Rank C : Parts other than the above (excluding sub components of PWB)

### 安全性・信頼性確保のため部品は、必ず正規のものをご使用下さい。

▲印の商品は、安全上重要な部品です。交換をする時は、安全及び性能維持のため必ず指定の部品をご使用下さい。

Because parts marked with " $\Delta$ " is indispensable for the machine safety maintenance and operation, it must be replaced with the parts specific to the product specification.

- 当モデルのサービス資料には、この資料以外にサービスマニュアル(回路図含む)があります。合わせてご利用下さい。
- O Other than this Parts Guide, please refer to documents Service Manual (including Circuit Diagram) of this model.
- Please use the 13 digit code described in the right hand corner of front cover of the document, when you place an order.
- For U.S. only-Use order codes provided in advertising literature. Do not order from parts department.

▲:定期交換が必要なメンテナンスパーツ

▲ : Maintenance parts for which the periodic replacement is necessary.

### 1 外装部 1(Exteriors 1)

|     |                        | Inter- PF                             | RICE R | RANK       | NEW/ | PART |                                                      |        | Effective |
|-----|------------------------|---------------------------------------|--------|------------|------|------|------------------------------------------------------|--------|-----------|
| NO. | PARTS CODE             | change E                              | Ex.    | Ja. M      | MARK | RANK | DESCRIPTION                                          | TR No. | time      |
| 1   | GCAB-0081QST1          |                                       | AL     | EB         |      | D    | Optical left cabinet 光学左キャビ                          |        |           |
| 2   | GCAB-0080QST1          | A                                     | AM     | EG         |      | D    | Optical right cabinet 光学右キャビ                         |        |           |
| 2   | CFiX-0013QS11          | A                                     | AM     | EG         |      | D    | Glass fixing plate (Except Japan) ガラス押え              |        |           |
| 3   | CF i X-0013QS12        |                                       | AL     | EB         |      | D    | Glass fixing plate (Japan) ガラス押え                     |        |           |
| 4   | PSHEZ0220QSZ1          | l A                                   | AK     | DX         |      | С    | Shading sheet ジェーデ・ィング・シート                           |        |           |
| 5   | LX-BZ0082QSPZ          | l A                                   | AA     | DD         |      | С    | Screw(3×8) Ľ λ                                       |        |           |
| 6   | GCAB-0084QST1          | l A                                   | AS     | EQ         |      | D    | Rear cabinet upper 後神ビ上                              |        |           |
| 7   | CG i DM0 1 1 6 QS 0 5  | l A                                   | AK     | DX         |      | С    | OR guide unit (Except Japan) OR ガイドユニット              |        |           |
|     | CG i DM0 1 1 6 QS 0 4  | A                                     | AH     | DX         |      | С    | OR guide unit (Japan) OR ガイドユニット                     |        |           |
|     |                        |                                       |        | DV         |      | р    | OC fixing glass                                      |        |           |
| 0   | LFIX-0011QSAC          |                                       | An     |            |      | Б    | (Except North America, Japan, Argentina) OC ガラス押え    |        |           |
| 11  | PGLSP0003QSZZ          | E                                     | BA     | FX         |      | В    | Table glass ริ-ว ้ แก่ รุง                           |        |           |
| 17  |                        | ,                                     | лц     | DV         |      |      | SPF fixing glass                                     |        |           |
| 17  | LFIX-0012Q3AC          |                                       | АП     |            |      | D    | [MX-RP10,North America,Japan,Argentina] SPF ガラス押え    |        |           |
| 18  | PSHE702210577          | 1                                     | ۸C     | ы          |      | C    | White revise sheet LPD                               |        |           |
| 10  | 1 3112202210322        | · · · · · · · · · · · · · · · · · · · |        | 03         |      | Ŭ    | [MX-RP10,North America,Japan,Argentina] 白補正シート LPD   |        |           |
| 10  | RCI \$800040\$77       |                                       | ^ Y    | FG         |      | В    | SPF slit glass                                       |        |           |
| 19  | FGE3F0004Q322          |                                       | ~~     | 10         |      | Б    | [MX-RP10,North America,Japan,Argentina] SPF スリットガラス  |        |           |
| 20  | PSHE702070577          |                                       | AC     | ы          |      | C    | SPF glass sheet F                                    |        |           |
| 20  | 1 3112 2 2 0 7 0 3 2 2 |                                       |        | 00         |      | Ŭ    | [MX-RP10,North America,Japan,Argentina] SPF ガラスシート F |        |           |
| 21  | PSHE702220877          | A                                     | AC     | D.I        |      | С    | Glass fixing sheet                                   |        |           |
| - · |                        |                                       |        |            |      | Ŭ    | [MX-RP10,North America,Japan,Argentina] ガラス固定シート     |        |           |
| 22  | PCUSS00110S77          |                                       | AB     | D.I        |      | С    | Glass cushion                                        |        |           |
|     |                        |                                       |        | 20         |      | Ŭ    | [MX-RP10,North America,Japan,Argentina]              |        |           |
| 23  | PSHEZ0208QSZZ          | A                                     | AC     | DJ         |      | С    | Glass sheet R                                        |        |           |
|     |                        | -                                     |        |            |      | -    | [MX-RP10,North America,Japan,Argentina] ガ ラスシート R    |        |           |
| 24  | PCUSS0027QSZZ          | A                                     | AA     | DJ         |      | С    | Glass cushion C                                      |        |           |
| 0.5 |                        |                                       |        | <u>.</u> . |      | _    | [MX-RP10,North America,Japan,Argentina] 1 77/9992 C  |        |           |
| 25  | C PSHEZ0088QSZ2        | - /                                   | AD     | DJ         |      | C    | Table glass sheet [Missing parts code] 7-7 1/1 72/-1 |        | 1st lot   |
| 26  | PMLI-0093QSZZ          | ļ                                     | АВ     | DJ         |      | C    | Rear cabinet upper cushion 後种上 上 制 ト                 |        |           |
| 27  | PSHEZ0474QSZZ          | A                                     | AD     | DJ         |      | С    | Glass fixing sheet                                   |        |           |
|     |                        |                                       |        |            |      |      | MX-RP10,North America,Japan,Argentina  177,固定2-1     |        |           |
| 501 | N>CF i X-0012RS54      | - A                                   | AU     | ΕZ         |      | Е    | SPF Glass fixing unit SPF <i>h</i> 77                |        | 1st lot   |
|     |                        |                                       |        |            |      |      | [MX-RP10,North America,Japan,Argentina] 押えニット        |        |           |
|     |                        |                                       |        |            |      |      |                                                      |        |           |
|     |                        |                                       |        |            |      |      |                                                      |        |           |
|     |                        |                                       |        |            |      |      |                                                      |        |           |
|     |                        |                                       |        |            |      |      |                                                      |        |           |
|     |                        | +                                     |        |            |      |      |                                                      |        |           |
|     |                        | $\vdash$                              |        |            |      |      |                                                      |        |           |
|     |                        | $\vdash$                              |        |            |      |      |                                                      |        |           |
|     |                        | $\vdash$                              |        |            |      |      |                                                      |        |           |
|     |                        |                                       |        |            |      |      |                                                      |        |           |
|     |                        | +                                     |        |            |      |      |                                                      |        |           |
|     |                        |                                       |        |            |      |      |                                                      |        |           |
|     |                        |                                       |        | 1          |      |      |                                                      |        |           |

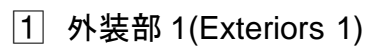

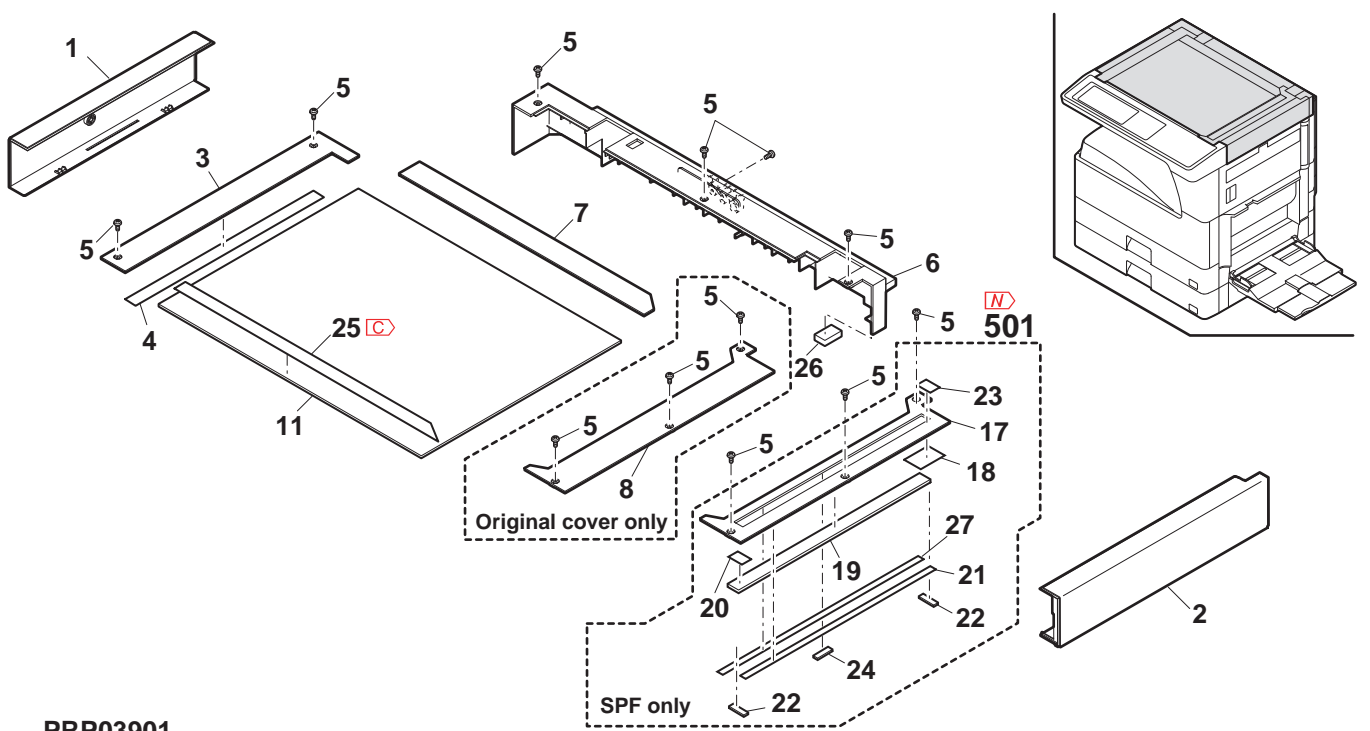

PRP03901

## 2 外装部 2(Exteriors 2)

| NO. | PARTS CODE                     | Inter-<br>change | Ex.      | Ja.       | NEW<br>MARK | PART<br>RANK | DESCRIPTION                                                              |                                                 | TR No. | Effective<br>time |
|-----|--------------------------------|------------------|----------|-----------|-------------|--------------|--------------------------------------------------------------------------|-------------------------------------------------|--------|-------------------|
| 1   | GCAB-0042QSTF                  |                  | AP       | EQ        |             | D            | Rear cabinet left (Except Japan) 後                                       | 针北"左                                            |        |                   |
|     | GCAB-0042QSTG                  |                  | AP       | EQ        |             | D            | Rear cabinet left (Japan) 後                                              | <u>後キャビ左</u>                                    |        |                   |
| 4   | GCAB-0145QSZZ                  |                  | AU       | EZ        |             | C            | SCREW(3×8) [<br>Delivery tray cabinet rear 排                             | ∧<br>ル紙トレイキャビ後                                  |        |                   |
| 5   | GCOV-00560ST1                  |                  | ٨G       | ns        |             | D            | Rear cabinet maintenance cover 後                                         | 会书和上"                                           |        |                   |
|     |                                |                  | A.M.     | 50        |             |              | <u>لار</u>                                                               | ンテナンスカハー                                        |        |                   |
| 6   | GCAB-0043QSTC<br>GCAB-0152QSZZ |                  | AM       | EG        |             | D            | Rear cabinet lower (100V Series) 後<br>Rear cabinet lower (200V Series) 後 | をキャビート<br>ミキャレジア                                |        |                   |
| 7   | XEBS740P10000                  |                  | AA       | DD        |             | C            | Screw(4×10)                                                              | ُکر<br>ا                                        |        |                   |
| _   | GCAB-0085QST5                  |                  | AY       | FQ        |             | D            | Rear cabinet right (Except Japan) 後                                      | 针忙 右                                            |        |                   |
| 8   | $\bigcirc$ GCAB-0085QST6       | 1                | AY       | FG        |             | D            | Rear cabinet right (Except Japan) 後                                      |                                                 |        | 09/10 R/C         |
| 9   | GCOV-0034QSTC                  |                  | AK       | DX        |             | C            | Rear cabinet right (Japan) 後<br>Rear cabinet memory cover 後              | <u>ミキヤロ イコ</u><br>会キャト゛メチリーカハ゛ー                 |        |                   |
| 10  | PCOVP0130QSZZ                  |                  | AM       | EG        |             | D            | Delivery dummy cover (Except Japan) 排                                    | 『「●●●●●●●●●●                                    |        |                   |
| 11  | MSPRD0189QSZZ                  |                  | AB       | DJ        |             | С            | Right cabinet spring 右                                                   | <u>゙゙゙゙゙゙゙゙゙゙゙゙゙゙゙゙゙゙゙゙゙゙゙゙゙゙゙゙゙゙゙゙゙゙゙゙</u>     |        |                   |
| 12  | $\bigcirc$ MLEVP0069QSTZ       | -                | AD       | DJ        |             | C            | Right cabinet lever [Missing parts code] 右                               | <u> ニキャヒ゛レハ゛ー</u>                               |        | 1st lot           |
| 14  | NROLP1060FCZZ                  | -                | AF       | DS        |             | C            | U-turn roller U                                                          | 1476 N J<br>19-20-5-                            |        | 151101            |
| 15  | MSPRT0229GCAZ                  |                  | AC       | DJ        |             | С            | FU spring R FL                                                           | U スプリング R                                       |        |                   |
| 16  | C GCAB-0039QSTC                | -                | AS       | EZ        |             | D            | Right cabinet [Missing parts code] 右                                     | 5+72                                            |        | 1st lot           |
| 17  | BEIL Z00160SZZ                 |                  | AX<br>AS | FG        |             | D<br>B       | Option PWB cover 17                                                      | 7`ション基板カバー                                      |        |                   |
| 19  | GCOV-0086QSZZ                  |                  | AN       | EG        |             | C            | Delivery cover #                                                         | ク フフィルター<br>上紙カハ゛ー                              |        |                   |
| 21  | GCAB-0149QSZZ                  |                  | AV       | FG        |             | С            | Left cabinet (Japan) 左                                                   | EŦヤĽ                                            |        |                   |
| 21  | C GCAB-0149QSZ1                | -                | AV       | FG        |             | C            | Left cabinet [Missing parts code](Except Japan) 左                        | EŦヤĽ                                            |        | 1st lot           |
| 23  | GCAB-0142QSZZ                  |                  | AL<br>AW | EB        |             | C            | Front cabinet right 前                                                    |                                                 |        |                   |
| 24  | GCAB-0148QSZ1                  | 3                | AW       | FG        |             | C            | Right cabinet front [Improve reliability] 右                              | コキャビ 刖<br>「キャト゛前                                |        | 09/08 Mid         |
| 25  |                                | _                | AC       | П         |             | C            | Front cabinet band A2R 前                                                 | <u> 111 日本</u><br>前キャヒ <sup>*</sup>             |        |                   |
| 23  |                                |                  | AT       | 53        |             | 0            |                                                                          | `                                               |        |                   |
| 26  | GCAB-0141QSZZ                  |                  | AI       | ΕZ        |             | C            | Front cabinet III<br>Energy star label IMX-M260(Except Argentina)        | ĪŢŦヤĽ                                           |        |                   |
| 27  | TLABZ5148FCZZ                  |                  | AC       | DJ        |             | D            | /M260FG/M260FP/M310(Except Argentina)                                    |                                                 |        |                   |
|     |                                |                  |          |           |             |              | /M310FG/M310FP,AR-5726/5731(East Europe)] 1                              | ナシ゛ースターラヘ゛ル                                     |        |                   |
| 37  | LX-BZ0082QSPZ                  |                  | AA       | DD        |             | С            | Screw(3×8) Ľ                                                             | <sup>2</sup> λ                                  |        |                   |
| 39  |                                |                  | AC       | DJ        |             | D            | Service caution label (Except Japan) #-                                  | -ビス注意ラベル<br>=フ_1_=ベル_NIE\ハ/                     |        |                   |
| 40  | TLABG5005FCZZ                  |                  | AC       | DJ        |             | D            | Class 1 label JPN (Japan) //                                             | <u>フス 1 ラベル JPN</u>                             |        |                   |
| 44  | TLABH0483QSZZ                  |                  | AC       | DJ        |             | D            | Warm heater label (Japan) 保                                              | k温ヒーターラベル                                       |        |                   |
| 49  | MARMP0050QSZZ                  |                  | AF       | DS        |             | D            | Paper fixing arm 用                                                       | 月紙押え7-4                                         |        |                   |
| 50  |                                |                  | AE       | DS<br>D.I |             | D            | FAX connector cover (Japan) FA                                           | AX 177970 -                                     |        |                   |
| 52  |                                |                  | PC       | 0         |             |              | Service caution label PO                                                 | -ビス注意ラベル                                        |        |                   |
| 53  | ICAUHIU/IFCZZ                  |                  | ы        | GD        |             | D            | (Germany,Switzerland,East Europe) PC                                     | 0                                               |        |                   |
| 54  | TLABZ5048FCZZ                  |                  | AB       | DJ        |             | D            | WEEE mark label [Germany,Switzerland,East Europe,                        |                                                 |        |                   |
|     | PSHEZ0568QSZZ                  |                  | AD       | DJ        |             | С            | R cabinet sheet 右                                                        | 5++E*5-F                                        |        |                   |
| 61  | ☑ PSHEZ0568QSZZ                | -                | AD       | DJ        |             | С            | R cabinet sheet 右                                                        | <b>ゴキャヒ゛シート</b>                                 |        | 09/11             |
| 63  | PCOVP0142QSZZ                  |                  | AE       | DS        |             | С            | Fan cover 77                                                             | ระวาท์ -                                        |        |                   |
| 65  | GCAB-0144QSZZ                  |                  | AK       | DX        |             | С            | Delivery tray joint cabinet                                              | F 紕トレイ<br>f 糸圭キャト <sup>°</sup>                  |        |                   |
| 66  | PCOVP0144QSZZ                  |                  | AD       | DJ        |             | С            | R cabinet lever cover (Except Japan) 右                                   | <u>゠ホロイャレ</u><br>ゔキャヒ゛レハ゛ーカハ゛ー                  |        |                   |
| 67  | HBDGD0058FCZZ                  |                  | AT       | EQ        |             | С            | Front cabinet badge [MX-M Series] 前                                      | 方キャヒ゛ハ゛ッシ゛                                      |        |                   |
|     | CBDGD0062FC35                  |                  | AH       | DX        |             | C            | Model name plate [MX-M260] 機                                             | <u>と種名プレート</u>                                  |        |                   |
|     |                                |                  | AFI      | DX        |             | C            | IVIODELINAME PIATE [MX-M310] 機<br>Modeliname plate [MX-M2600] #          | <u>8悝名フ レート</u><br>#種名プレート                      |        |                   |
|     | CBDGD0062FC38                  |                  | AG       | DX        |             | Č            | Model name plate [MX-M310N] 機                                            | <u>≈₁±₁ı) ν r</u><br>態種名プレート                    |        |                   |
| 68  | CBDGD0062FC42                  |                  | AG       | DX        |             | С            | Model name plate [MX-M260FP] 機                                           | <b>ἕ種名プレート</b>                                  |        |                   |
|     | CBDGD0062FC40                  |                  | AG       | DX        |             | C            | Model name plate [MX-M310FP] 機                                           | ἕ種名プレート<br>ᢂ種名プレート                              |        |                   |
|     | CBDGD0062FC43                  |                  | AG       | DX        |             | C            | Model name plate [MX-M260FG] 機<br>Model name plate [MX-M310FG] 樺         | <u>&amp;1里石ノレート</u><br>巻種名プレート                  |        |                   |
|     | CBDGD0004QS01                  |                  | AN       | EQ        | L           | Č            | Model name plate [AR-5726] 機                                             | <u>~:±::,                                  </u> |        |                   |
| L   | CBDGD0004QS02                  |                  | AN       | EQ        |             | С            | Model name plate [AR-5731] 機                                             | <b>ἕ種名プレート</b>                                  |        |                   |
| 69  | PBOX-0006QSZ1                  |                  | AE       | DS        |             | D            | Delivery sensor BOX 排                                                    | <u>⊧紙センサ−末゙ックス</u><br>* ¬                       |        |                   |
| 70  | VHPGP1S73P+-18                 |                  | AF       | DS        |             | B            | Photo sensor(GP1S73P) 7+                                                 |                                                 |        |                   |
| 70  | MI EVPODEROST7                 |                  |          |           |             | -            | Delivery tray actuator 排                                                 | 非紙トレイ                                           |        |                   |
| 12  |                                |                  |          | 53        |             | Ŭ            | 77                                                                       | ŊŦュエ-9-                                         |        |                   |
| 73  | DHA i - 0 3 7 0 QSP Z          |                  | AF       | DS        |             | С            | Delivery paper detect sensor harness 排                                   | F紙紙検知センサー<br>-ネス                                |        |                   |
| 74  | GCAB-0143QSZZ                  |                  | BA       | FX        |             | D            | Delivery tray cabinet 排                                                  | TA<br>非紙トレイキャビ                                  |        |                   |
| 75  | PSHE703920S71                  |                  | AR       | ו.ח       |             | С            | Paper feed solenoid sound proof B 給                                      | 合紙ソレノイド                                         |        |                   |
| 70  |                                |                  |          |           |             | Š            | 门                                                                        |                                                 |        |                   |
| /9  | ILADZ3059F6ZZ                  |                  | AB       | DJ        |             | U            | BIVI IINK IADEI [MX-M260FP/M310FP] BN                                    | ivi リンクフヘ ル                                     |        |                   |
|     |                                |                  |          |           |             |              |                                                                          |                                                 |        |                   |
|     |                                |                  |          |           |             |              |                                                                          |                                                 |        |                   |
|     |                                |                  |          |           |             |              |                                                                          |                                                 |        |                   |
|     |                                |                  |          |           |             |              |                                                                          |                                                 |        |                   |
|     |                                |                  |          |           |             |              |                                                                          |                                                 |        |                   |

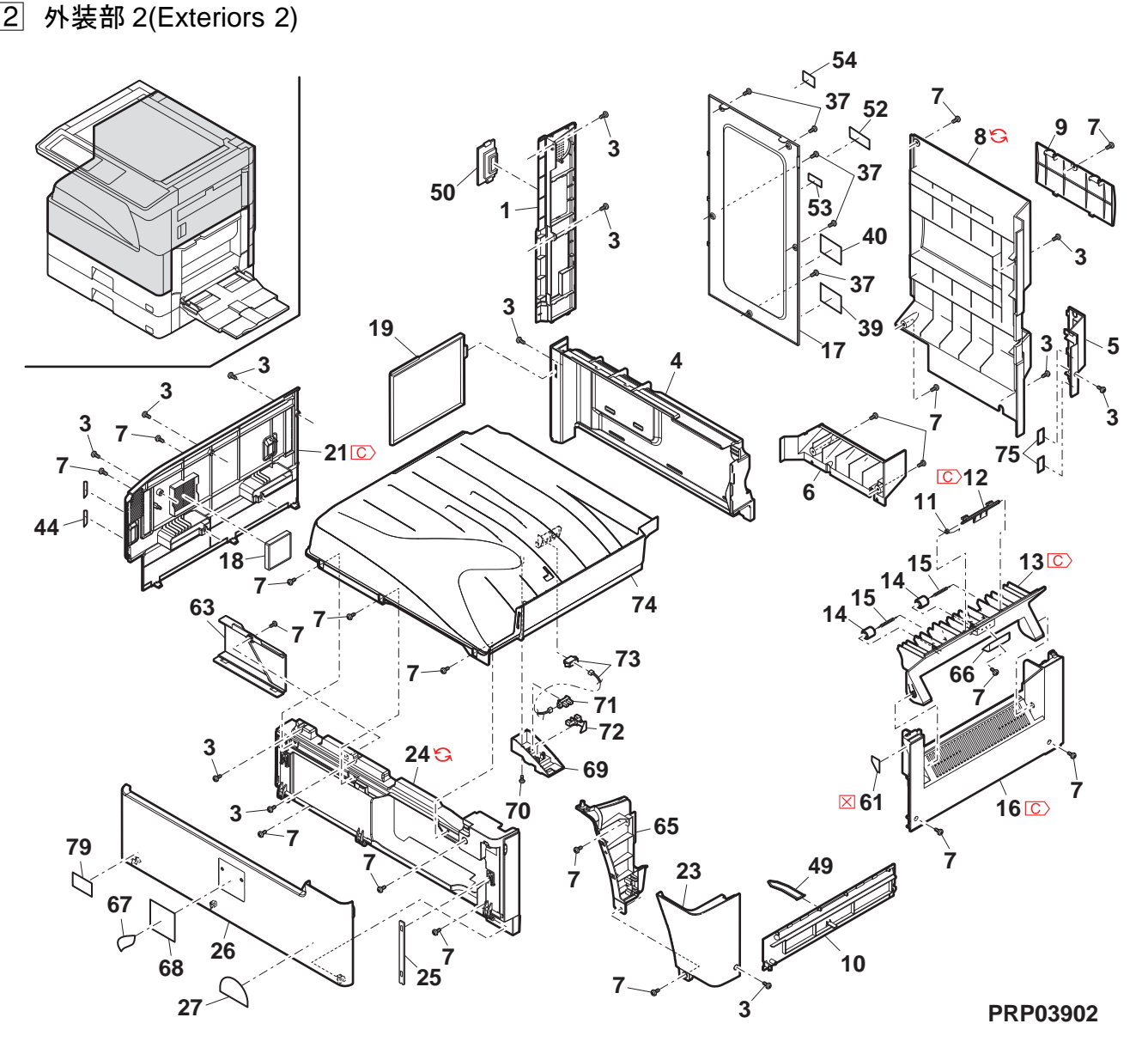

## 3 操作部 (Operation panel unit)

| NO.      | PARTS CODE                  | Inter-<br>change | Ex.      | Ja.      | NEW<br>MARK | PART<br>RANK | DESCRIPTION                                                    | TR No.                                       | Effective<br>time |
|----------|-----------------------------|------------------|----------|----------|-------------|--------------|----------------------------------------------------------------|----------------------------------------------|-------------------|
| 1        | PSHEZ0646QSPZ               | 0                | AE       | DJ       |             | С            | PWB protect sheet 基板保護シート                                      |                                              |                   |
| 2        | XEBS730P08000               |                  | AC       | DD       |             | С            | Screw(3×8) L <sup>*</sup> λ                                    |                                              |                   |
| 3        | DHAI-0503QSPZ               |                  | AE       | DS       |             | С            | KEY PWB harness KEY 基板小- ね                                     |                                              |                   |
|          | CPWBX0211QSF2               |                  | BR       | LX       |             | Е            | Indonesia.India.Special country.Malavsia.                      |                                              |                   |
|          |                             |                  |          |          |             | _            | Singapore,Argentina) OPU 基板                                    |                                              |                   |
|          | CPWBX0211QSF4               |                  | BR       | LX       |             | Е            | OPU PWB (Europe,U.kingdom) OPU 基板                              |                                              |                   |
| 4        | CPWBX0211QSF5               |                  | BR       | LX       |             | E            | OPU PWB (Germany,Switzerland,East Europe) OPU 基板               | -                                            |                   |
|          | CPWBX02110SE7               |                  | BR       | ıх       |             | F            | West Africa Morocco Jordan Lebanon LIAF                        |                                              |                   |
|          |                             |                  | BIX      | 2/1      |             | -            | Yemen,Oman,Qutar,Kuwait,Bahrain,Saudi Arabia) OPU 基板           |                                              |                   |
|          | CPWBX0211QSF3               |                  | BR       | LX       |             | Е            | OPU PWB (Japan) OPU 基板                                         |                                              |                   |
| 5        | MSPRP3009FCZZ               |                  | AD       | DJ       |             | C            | LCD earth plate LCD 用7-7板                                      |                                              |                   |
| 6        |                             |                  | AK<br>BV | EB<br>RB |             | B            | LCD holder B LCD #I/9 - B                                      |                                              |                   |
| 8        | LHLDZ0118QSZZ               |                  | AL       | EB       |             | C            |                                                                |                                              |                   |
| 9        | PSHEZ5764FCZZ               |                  | AC       | DJ       |             | С            | Touch panel sheet タッチパ ネルシート                                   |                                              |                   |
| 10       | HPNLH0264FCZZ               |                  | BF       | GN       |             | В            | Touch panel 8.1 タッチパ 礼 8.1                                     |                                              |                   |
|          | CPNLC0072QS05               |                  | AX       | FG       |             | С            | Operation panel B EX (Except Germany, Switzerland,             |                                              |                   |
| 11       |                             |                  |          |          |             |              | Coperation panel AS [Missing parts code]                       | -                                            |                   |
|          | C C P N L C 0 0 7 2 Q S 0 3 | -                | AX       | FG       |             | С            | (Germany.Switzerland.East Europe) 操作パネル AS                     |                                              | 1st lot           |
|          | CPNLC0072QS04               |                  | AX       | FG       |             | С            | Operation panel B J (Japan) 操作パネル B J                          |                                              |                   |
| 14       | PLNS-0016QSZZ               | <u> </u>         | AD       | DJ       |             | В            | FAX Lens (Japan) FAX $\nu \lambda^*$                           |                                              |                   |
| 15       | CPNLC0070QS02               |                  | AR       | EQ       |             | С            | Uperation panel 8.1 EX (Except Japan) 操作パネル                    |                                              |                   |
| 10       | CPNLC0070QS01               |                  | AT       | EZ       |             | С            | Operation panel 81.1 (Japan) 操作パネル Δ811                        |                                              |                   |
| 18       | JBTN-0071QSA1               | 1                | AR       | EQ       | 1           | Č            | Mode key E-I <sup>*</sup> F-                                   | 1                                            |                   |
| 19       | CBTN-0290FC01               |                  | AK       | DX       |             | С            | Ten key 704-                                                   |                                              |                   |
| 20       | CBTN-0292FC03               |                  | AR       | EQ       |             | C            | Interrupt key 割り込みキー                                           |                                              |                   |
| 21       |                             |                  | AK       | EB       |             | C            | Copy key ring IL <sup>*</sup> -F-1)27                          | -                                            |                   |
| _ 22     | CBTN-0291FC02               |                  | AG       | DX       |             | C            | Power supply key lens<br>CA key EX (Except Japan) CA た EX      |                                              |                   |
| 23       | CBTN-0291FC01               |                  | AG       | DX       |             | C            | CA key J (Japan) CA + J                                        |                                              |                   |
| 24       | JBTN-0284FCAZ               |                  | AR       | EQ       |             | С            | Copy key IL°-‡-                                                |                                              |                   |
|          | CPWBF0234QSE2               |                  | AX       | FG       |             | Е            | Key PWB (MX-M Series except Japan) KEY 基板                      |                                              |                   |
| 25       | CPWBF0234QSE1               |                  | AZ       | FX       |             | E            | Key PWB (Japan) KEY 基板                                         | -                                            |                   |
| 26       |                             |                  | AT       | FQ<br>FZ |             | E<br>C       | Key PWB (AR-57 Series) KEY 基板<br>Operation base plate A 描作台版 A |                                              |                   |
| 27       | QCNW-0249FCPZ               |                  | AZ       | FQ       |             | C            | LCD-FFC P2 LCD-FFC P2                                          |                                              |                   |
| 20       | LDA i U0038QSZZ             |                  | AQ       | EQ       |             | C            | Operation base plate B 操作台板 B                                  |                                              |                   |
| 20       | 😋 LDA i U0 0 3 8 QSZ 1      | 1                | AQ       | EQ       |             | С            | Operation base plate B 操作台板 B                                  |                                              | 09/08 mid         |
| 29       | XEBS740P10000               |                  | AA       | DD       |             | C            | Screw(4×10) L <sup>*</sup> X                                   |                                              |                   |
| 30       |                             |                  | AD<br>AF | DJ       |             | C            | Operation panel side plate left 架作/ 孙側板左                       |                                              |                   |
| - 51     | CPNLH0073QS01               |                  | AZ       | FQ       |             | C            | Key sheet [English for FAX(MX-M Series)] キシート                  |                                              |                   |
|          | CPNLH0073QS02               |                  | AP       | EQ       |             | С            | Key sheet [English no FAX(MX-M Series)] キッート                   |                                              |                   |
| 32       | CPNLH0073QS03               |                  | AP       | EQ       |             | С            | Key sheet [French for FAX(MX-M Series)] 누가나                    |                                              |                   |
| 02       | CPNLH0073QS04               |                  | AS       | EQ       |             | C            | Key sheet [French no FAX(MX-M Series)] 누가                      | -                                            |                   |
|          | CPNLH0073QS22               |                  | AN<br>Δ7 | EQ<br>FX |             |              | Key sheet [English(AR-57 Series)] 1-1-1-                       |                                              |                   |
| 501      | C) CHLDZ0118RS51            | -                | BX       | RR       |             | E            | I CD unit [Missing parts code]   CD 12%                        |                                              | 1st lot           |
| Ľ        | (Unit)                      |                  |          |          |             |              |                                                                |                                              |                   |
|          |                             |                  |          |          | [           | _            | Operation panel unit [MX-M Series(North America,               | 1                                            |                   |
| 1        | CPNLC0070RS51               |                  | CC       | UB       |             | E            | Australia, New Zealand, Philippines, Thailand,                 |                                              |                   |
| 901      | CPNLC0070BS53               |                  | CC       | UB       | <u> </u>    | E            | Indonesia,India,Special Country)  保作小 初二ット                     |                                              |                   |
|          | CPNLC0070RS52               | 1                | CC       | UB       |             | E            | Operation panel unit [MX-M260FP/M310FP] 操作小 私工ット               |                                              |                   |
|          | CPNLC0070RS54               |                  | CC       | UB       |             | E            | Operation panel unit [MX-M260FG/M310FG] 操作パネルユニット              |                                              |                   |
| <u> </u> |                             | <u> </u>         |          |          |             |              |                                                                |                                              |                   |
| ┣──      |                             |                  |          |          |             |              |                                                                |                                              |                   |
|          |                             |                  |          |          |             |              |                                                                |                                              |                   |
| <u> </u> |                             | 1                |          | 1        | 1           |              |                                                                | 1                                            |                   |
|          |                             |                  |          |          |             |              |                                                                |                                              |                   |
| L        |                             |                  |          |          |             |              |                                                                |                                              |                   |
| ┣        |                             |                  |          |          |             |              |                                                                |                                              |                   |
| <u> </u> |                             |                  |          |          |             |              |                                                                | 1                                            |                   |
| <u> </u> |                             | <u> </u>         |          | <u> </u> | <u> </u>    |              |                                                                | 1                                            |                   |
|          |                             |                  |          |          |             |              |                                                                |                                              |                   |
|          |                             |                  |          |          |             |              |                                                                |                                              |                   |
| <u> </u> |                             |                  |          |          |             |              |                                                                |                                              |                   |
| ┣—       |                             | <u> </u>         |          | ┣───     | ┣───        |              |                                                                |                                              |                   |
| <u> </u> |                             | 1                |          |          |             |              |                                                                |                                              |                   |
|          | <u> </u>                    |                  |          |          |             |              |                                                                | <u>1                                    </u> |                   |
|          |                             |                  |          |          |             |              |                                                                |                                              |                   |
| ┣        |                             |                  |          |          |             |              |                                                                |                                              |                   |
|          |                             |                  | 1        | 1        | 1           | 1            |                                                                | 1                                            |                   |

3 操作部 (Operation panel unit)

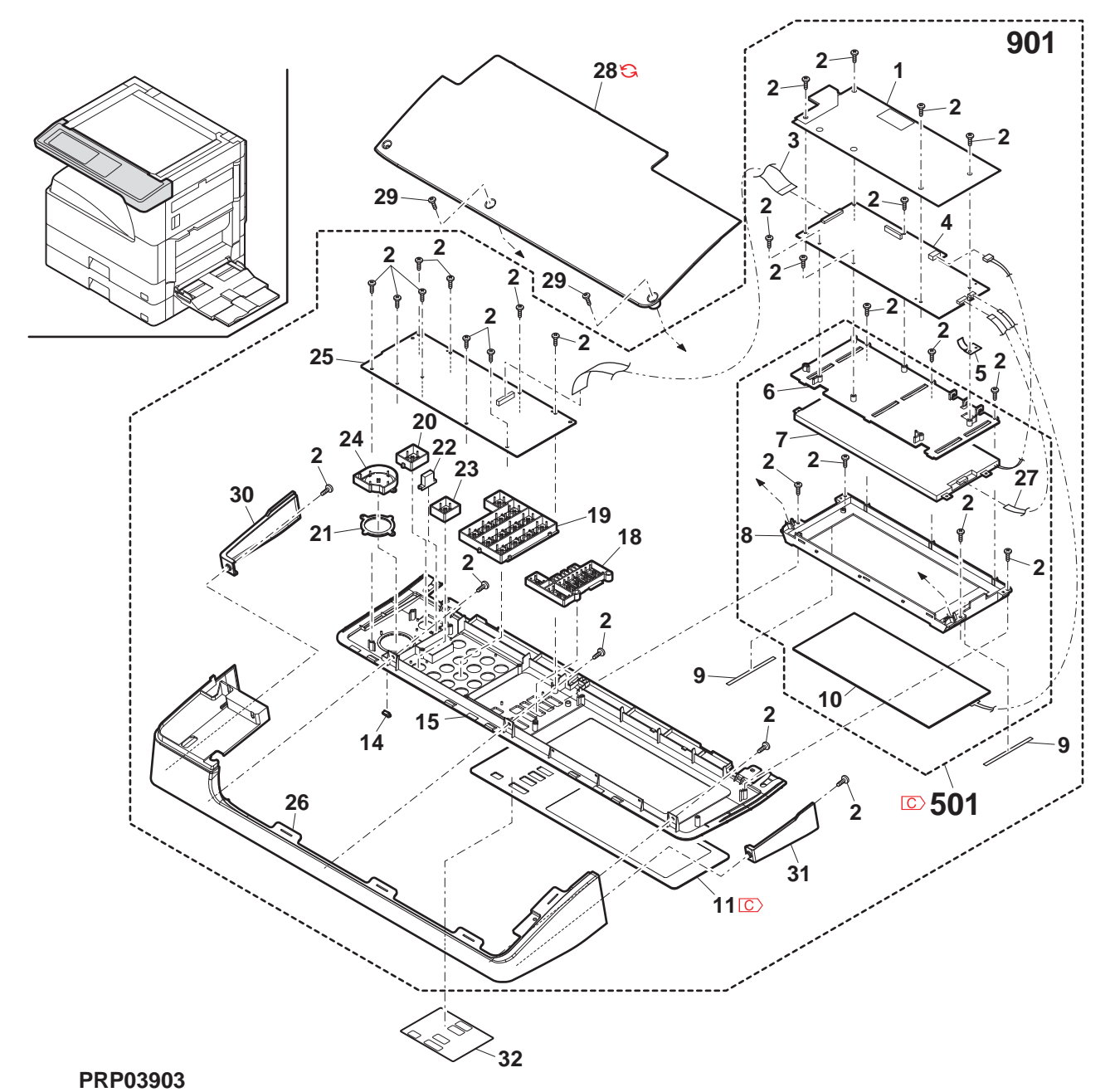

- 6 -

## 4 フレーム部 (Frame section)

| NO.      | PARTS CODE               | Inter-<br>change | PRICE<br>Ex. | RANK<br>Ja. | NEW<br>MARK | PART<br>RANK | DESCRIPTION                                                                                                    | TR No.   | Effective time |
|----------|--------------------------|------------------|--------------|-------------|-------------|--------------|----------------------------------------------------------------------------------------------------|----------|----------------|
| 1        | LPLTM0163QSZZ            |                  | AK           | EB          |             | С            | Left reinforce plate lower 左補強板下                                                                                                    |          |                |
| 2        | XHBS730P08000            |                  | AB           | DD          |             | С            | Screw(3×8) Ľ λ                                                                                                    |          |                |
| 3        |                          |                  | AU           | EQ          |             | C            | Frame reinforce plate R フレーム補強板 R                                                                                                    |          |                |
| 4        | XEBS740P10000            |                  | ΑΧ           |             |             |              | Corner frame RL 3-7-70-4 RL                                                                                                    |          |                |
|          |                          |                  | ~~           | 00          |             | 0            | DUP drive idle plate And2 Ref [Missing parts code] DUP 馭動7化                                                                                                    |          |                |
| 6        | C CPL 1 M0 5 2 9 Q S 0 1 | -                | AG           | DS          |             | С            | <sup>7</sup> μ−h And2 Ref                                                                                                    | :        | 1st lot        |
| 7        | PSHE705070877            |                  | ۵۵           | וח          |             | C            | Pulley flange sheet N プーリーフランジ                                                                                                    |          |                |
|          | 1 311220307 0322         |                  | ~~           | 00          |             | Ŭ            | ≶-⊦N                                                                                                    |          |                |
| 9        | NPLYZ0036QSZZ            |                  | AD           | DJ          |             | С            | DUP idle pulley TLPD DUP711 I/ I/ I/ - I/-                                                                                                    |          |                |
| 11       | LDAI-00230STE            |                  | BG           | GT          |             | D            | Base plate 会振                                                                                                    |          |                |
| 14       | LHLDW1757FCPZ            |                  | AC           | DJ          |             | C            | Wire saddle(HL-18-0)                                                                                                    |          |                |
| 15       | XHBS740P10000            |                  | AA           | DD          |             | C            | Screw(4×10)                                                                                                    |          |                |
| 16       | LPLTM0333QSZ2            |                  | AX           | FG          |             | С            | Frame reinforce plate F 7レーム補強板 F                                                                                                    |          |                |
| 18       | XRESP40-06000            |                  | AA           | DD          |             | С            | E type ring(E4) E שילי E שילי                                                                                                    |          |                |
| 19       | NBLTT0026QSZZ            |                  | AF           | DS          |             | B            | DUP drive belt DUP 駆動ベルト                                                                                                    |          |                |
| 20       |                          |                  | AS           | EZ          |             | C            | Front reinforce plate 前補強板                                                                                                    |          |                |
| 21       |                          |                  | AC           | DJ          |             | C            | Interlock cover 129-1197777 -                                                                                                    |          |                |
| 23       | CFRM-0044QS03            |                  | BB           | FX          |             | č            | Right frame unit 右刀にしていた おうしん たいしん おうしん しょう おうしん しょうしん ちっしん しょうしん しょうしょう しょうしょうしょう しょうしょう しょうしょう しょうしょう しょうしょう しょうしょう しょうしょう しょうしょう しょうしょう しょうしょう しょうしょう しょうしょう しょうしょう いっしょう しょうしょう しょうしょう しょうしょう しょうしょう しょうしょう しょうしょう しょうしょう しょうしょう しょうしょう しょうしょう しょうしょう しょうしょう しょうしょう しょうしょう しょうしょう しょうしょう しょうしょう しょう |          |                |
| 24       | LPLTM0251QSZ1            |                  | AE           | DS          |             | C            | PS earth plate PS 7-3板                                                                                                    |          |                |
| 25       | NSFTZ0048QSPZ            |                  | AF           | DS          |             | С            | Cassette collar shaft // // // // // // // // // // // // //                                                                                                    |          |                |
| 26       | NKOM-0005QSZZ            |                  | AC           | DJ          |             | С            | Cassette guide collar                                                                                                    |          |                |
| 27       | XBPS730P08KS0            |                  | AB           | DD          | <u> </u>    | C            | Screw(3×8KS) L <sup>*</sup> λ                                                                                                    | ļ        |                |
| 28       |                          | <u> </u>         | AC           | DD<br>20    |             | C            | Screw(3×6) L <sup>*</sup> λ                                                                                                    |          |                |
| 29       |                          |                  |              | 05          |             |              | Right reinforce angle (Japan) 右補強アングル                                                                                                    | -        |                |
| 40       | PSHEZ03330SZZ            |                  | AC.          | D.I         |             | C.           | SCIEW(4×0) (Japan) Ľ Å                                                                                                    |          |                |
| 41       | PSHEZ0325QSZZ            |                  | AB           | DJ          |             | c            | Frame lower sheet                                                                                                    |          |                |
| 40       |                          |                  |              |             | 1           | <u> </u>     | DU motor fixing plate ASS'Y DU モーター取付板                                                                                                    | 1        |                |
| 42       | CPLIM0342QS01            |                  | AH           | DX          |             | C            | 組品                                                                                                    |          |                |
| 43       | NGEBH01740S71            |                  | AD           | D.J         |             | С            | DUP drive gear TLPD DUP 駆動ギヤ                                                                                                    |          |                |
|          |                          |                  | 7.5          | 0           |             |              | TLPD                                                                                                    |          |                |
| 44       | C RMOIS0056QSP1          | -                | BD           | GJ          |             | В            | DUP reverse motor [Missing parts code] DUP 反転モター                                                                                                    |          |                |
| 45       | NBLTT0038QSZZ            |                  | AF           | DS          |             | В            |                                                                                                    |          |                |
| 46       | LPLTM0332QSZZ            |                  | AE           | DJ          |             | С            | Fusing unit earth plate 定着ユニットアース板                                                                                                    |          |                |
| 47       |                          |                  |              | ы           |             | C            | Power supply switch fixing plate And2 Ref 電源スイッチ取付板                                                                                                    |          |                |
| 47       | LFL1M0493Q322            |                  | AE           | DJ          |             | C            | And2 Ref                                                                                                    |          |                |
| 48       | XEBS740P12000            |                  | AA           | DD          |             | С            | Screw(4×12) Ľ λ                                                                                                    |          |                |
| 55       | PML1-0091QS21            |                  | AD           | DJ          |             | C            | Right frame cushion A 571-4711 A                                                                                                    |          |                |
| 00<br>61 | NPL X200150877           |                  | AC           |             |             |              | OP holder cushion  Except MX-M310FG  OP ポルタ ークッション                                                                                                    |          |                |
| 01       | NFET20013Q322            |                  | AC           | DJ          |             | 0            | Pulley(S2M201) ノーリー<br>Manual paper feed clutch spring A 手美し方河子                                                                                                    |          |                |
| 62       | MSPRC1315FCZ1            |                  | AD           | DJ          |             | С            | Manual paper leed clutch spring A テ定でパパ<br>スプリング A                                                                                                    |          |                |
| 63       | NGERH0066QSZZ            |                  | AD           | DJ          |             | С            | 1 way gear(17T) 1 ウェ/ギヤ                                                                                                    |          |                |
| 64       | PSHEZ0432QSZZ            |                  | AA           | DJ          |             | С            | PS front sheet 2 PS 前シート 2                                                                                                    |          |                |
| 65       | LBSHC0009QSPZ            |                  | AC           | DJ          |             | C            | Edge bush(CE-012 L15)                                                                                                    |          |                |
| 66       |                          |                  | AA           | 00          |             | C            | Clamp(UAMS-05S-2) 7577                                                                                                    |          |                |
| 68       | NEANP00200SP7            |                  | ΔP           | EO          |             | B            | Optical bottom sheet And 光字底マイフー And                                                                                                    |          |                |
| 69       | XBPS730P30KS0            |                  | AC           | DD          |             | C            | Screw(3×30KS) +* 1                                                                                                    |          |                |
| 70       |                          |                  | A <b>F</b>   |             |             | -            | DUP drive rotation plate And2 Ref [Missing parts code] DUP駆動回転板                                                                                                    |          |                |
| 70       | C CPLIM0530QS01          | -                | AF           | 05          |             | C            | And2 Ref                                                                                                    |          | 1 St lot       |
| 71       | MSPRT0147QSZZ            |                  | AC           | DJ          |             | С            | Stopper arm spring 21-7-4                                                                                                    |          |                |
| 70       |                          |                  | AC           | יי          |             | <u> </u>     |                                                                                                    |          |                |
| 12       |                          |                  | AC           | טט          |             |              | Step screw 段L 入                                                                                                    |          |                |
|          |                          |                  |              |             |             |              |                                                                                                    |          | <u> </u>       |
|          |                          |                  | 1            |             |             |              |                                                                                                    | 1        |                |
|          |                          |                  |              |             |             |              |                                                                                                    | <u> </u> |                |
|          |                          |                  |              |             |             |              |                                                                                                    |          |                |
| L        |                          |                  |              |             |             |              |                                                                                                    |          |                |
|          |                          |                  |              |             |             |              |                                                                                                    | -        |                |
|          |                          |                  |              |             |             |              |                                                                                                    |          |                |
|          |                          |                  |              |             |             |              |                                                                                                    |          |                |
|          |                          | <u> </u>         |              |             |             |              |                                                                                                    | 1        | -              |
|          |                          |                  |              |             |             |              |                                                                                                    | 1        |                |
|          |                          |                  |              |             |             |              |                                                                                                    |          |                |
|          |                          |                  |              |             |             |              |                                                                                                    |          |                |
| <u> </u> |                          |                  |              |             |             |              |                                                                                                    |          |                |
|          |                          |                  |              |             |             |              |                                                                                                    | ł        |                |
|          |                          |                  |              |             |             |              |                                                                                                    |          |                |
| <u> </u> |                          | <u> </u>         |              | <u> </u>    | <u> </u>    | <u> </u>     |                                                                                                    |          |                |
|          |                          |                  | 1            |             |             |              |                                                                                                    | 1        |                |
|          |                          |                  |              |             |             |              |                                                                                                    |          |                |
|          |                          |                  |              |             |             |              |                                                                                                    |          |                |
| 1        |                          |                  | 1            | 1           | 1           | 1            |                                                                                                    | 1        |                |

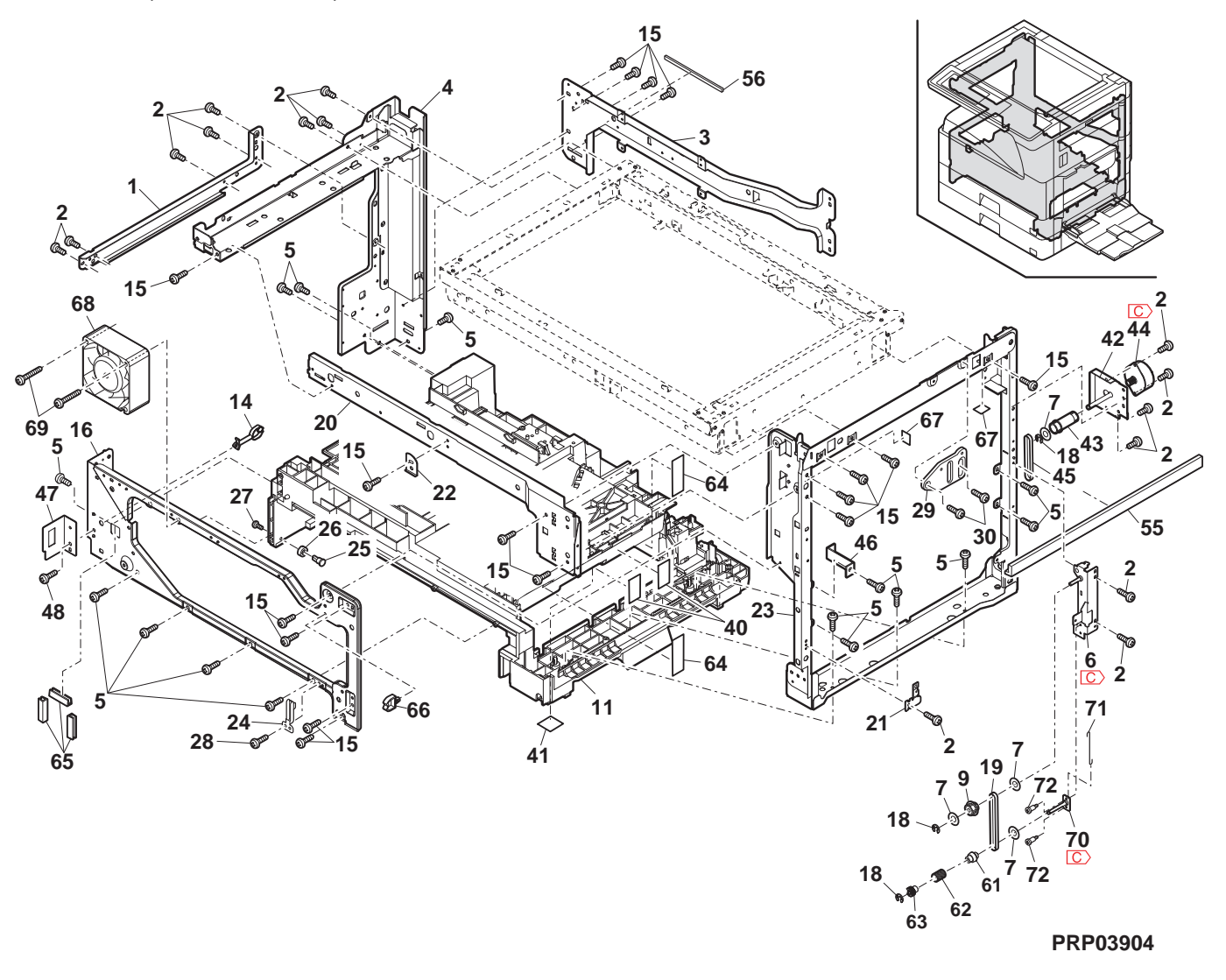

## <u>5 דער (Lamp unit)</u>

|          | NO.    | PARTS CODE                  | Inter-<br>change | PRICE<br>Ex. | RANK<br>Ja. | NEW<br>MARK | PART<br>RANK | DESCRIPTION                                                                            | TR No. | Effective time |
|----------|--------|-----------------------------|------------------|--------------|-------------|-------------|--------------|----------------------------------------------------------------------------------------|--------|----------------|
| Ī        | 1      | PREFL0004QSZZ               |                  | AP           | EQ          |             | В            | Reflector リフレクター                                                                       |        |                |
| $\wedge$ | 2      | RLMPU0012QSZZ               |                  | BG           | GT          |             | В            | Lamp 577°                                                                              |        |                |
| ŀ        | 3      | LHLDZ0047QSZ3               |                  | AW           | FG          |             | C            | Base ^ X                                                                               |        |                |
| ŀ        | 4      | MSLI-0138FCZZ               |                  | AC           | DJ          |             | C            | Slider 2个 り材                                                                           |        |                |
| ŀ        | с<br>6 | MSPBP01450S77               |                  | AE           | DS          |             | C            | Protection cushion 防振/リソソヨン                                                            |        |                |
| ŀ        | 7      | PM i R - 0 0 0 9 QSZZ       |                  | AS           | EQ          |             | B            | 1st mirror 1st 5-                                                                      |        |                |
| ŀ        | 8      | DUNTK0034QSP3               |                  | BK           | HC          |             | Е            | Inverter unit                                                                          |        |                |
| Ī        | 9      | DHAi-0200QSZZ               |                  | AS           | ΕZ          |             | С            | CL harness CL n-ネス                                                                     |        |                |
|          | 10     | LFiX-0009QSZZ               |                  | AF           | DS          |             | D            | Harness fixing ハー祝押え                                                                   |        |                |
|          | 11     | PCUSS0033QSZZ               |                  | AC           | DJ          |             | C            | Mirror cushion ริวิ-ทางั่งว                                                            |        |                |
| -        | 12     | XEBS830P06000               |                  | AB           | DD          |             | C            | Screw(3×6) Ľ λ                                                                         |        |                |
| ŀ        | 14     |                             |                  |              | 05          |             |              | Wire fixing plate F リイヤー取付板 F                                                          |        |                |
| ŀ        | 16     | C XEPS830P06K00             | -                | AC           |             |             | C            | High temperature caution label 一両温注息パル<br>Screw/(3∨6K) [Missing parts codel 比 7 (3∨6K) |        | 1st lot        |
| ŀ        | 17     | C XEPS830P08K00             | -                | AC           | DD          |             | Č            | Screw(3×8K) [Missing parts code] L × (3×8K)                                            |        | 1st lot        |
|          |        | (Unit)                      |                  |              |             |             |              |                                                                                        |        |                |
|          | 901    | C C R E F L 0 0 0 4 Q S 3 8 | -                | BR           | MJ          |             | Е            | Copy lamp unit [Missing parts code] コピーランフ゜ュニット                                        |        | 1st lot        |
|          |        |                             |                  |              |             |             |              |                                                                                        |        |                |
| -        |        |                             |                  |              |             |             |              |                                                                                        |        |                |
| ŀ        |        |                             |                  |              |             |             |              |                                                                                        |        |                |
| ┟        |        |                             |                  |              |             |             |              |                                                                                        |        |                |
| ŀ        |        |                             |                  |              |             |             |              |                                                                                        |        |                |
| ľ        |        |                             |                  |              |             |             |              |                                                                                        |        |                |
| Ī        |        |                             |                  |              |             |             |              |                                                                                        |        |                |
| ļ        |        |                             |                  |              |             |             |              |                                                                                        |        |                |
| ŀ        |        |                             |                  |              |             |             |              |                                                                                        |        |                |
| ⊦        |        |                             |                  |              |             |             |              |                                                                                        |        |                |
| ŀ        |        |                             |                  |              |             |             |              |                                                                                        |        |                |
| ŀ        |        |                             |                  |              |             |             |              |                                                                                        |        |                |
| Ī        |        |                             |                  |              |             |             |              |                                                                                        |        |                |
|          |        |                             |                  |              |             |             |              |                                                                                        |        |                |
|          |        |                             |                  |              |             |             |              |                                                                                        |        |                |
| ŀ        |        |                             |                  |              |             |             |              |                                                                                        |        |                |
| ŀ        |        |                             |                  |              |             |             |              |                                                                                        |        |                |
| ŀ        |        |                             |                  |              |             |             |              |                                                                                        |        |                |
| ŀ        |        |                             |                  |              |             |             |              |                                                                                        |        |                |
| Ī        |        |                             |                  |              |             |             |              |                                                                                        |        |                |
| [        |        |                             |                  |              |             |             |              |                                                                                        |        |                |
|          |        |                             |                  |              |             |             |              |                                                                                        |        |                |
| -        |        |                             |                  |              |             |             |              |                                                                                        |        |                |
| ŀ        |        |                             |                  |              |             |             |              |                                                                                        |        |                |
| ŀ        |        |                             |                  |              |             |             |              |                                                                                        |        |                |
| ŀ        |        |                             |                  |              |             |             |              |                                                                                        |        |                |
| Ī        |        |                             |                  |              |             |             |              |                                                                                        |        |                |
| I        |        |                             |                  |              |             |             |              |                                                                                        |        |                |
| ļ        |        |                             |                  |              |             |             |              |                                                                                        |        |                |
| ┟        |        |                             |                  |              |             |             |              |                                                                                        |        |                |
| ┟        |        |                             |                  |              |             |             |              |                                                                                        |        |                |
| ŀ        |        |                             |                  |              |             |             |              |                                                                                        |        |                |
| ŀ        |        |                             |                  |              |             |             |              |                                                                                        |        |                |
| Ī        |        |                             |                  |              |             |             |              |                                                                                        |        |                |
| ļ        |        |                             |                  |              |             |             |              |                                                                                        |        |                |
| ŀ        |        |                             |                  |              |             |             |              |                                                                                        |        |                |
| ╞        |        |                             |                  |              |             |             |              |                                                                                        |        |                |
| ŀ        |        |                             |                  |              |             |             |              |                                                                                        |        |                |
| ŀ        |        |                             |                  |              |             |             |              |                                                                                        |        |                |
| ľ        |        |                             |                  |              |             |             |              |                                                                                        |        |                |
| Ī        |        |                             |                  |              |             |             |              |                                                                                        |        |                |
| ļ        |        |                             |                  |              |             |             |              |                                                                                        |        |                |
| ŀ        |        |                             |                  |              |             |             |              |                                                                                        |        |                |
| ┟        |        |                             |                  |              |             |             |              |                                                                                        |        |                |
| ŀ        |        |                             |                  |              |             |             |              |                                                                                        |        |                |
| ŀ        |        |                             |                  |              |             |             |              |                                                                                        |        |                |
| ľ        | _      |                             |                  |              |             |             |              |                                                                                        |        |                |
| [        |        |                             |                  |              |             |             |              |                                                                                        |        |                |
| ļ        |        |                             |                  |              |             |             |              |                                                                                        |        |                |
| ╞        |        |                             |                  | L            |             | L           |              |                                                                                        |        |                |
| ┝        |        |                             |                  |              |             |             |              |                                                                                        |        |                |
| ŀ        |        |                             |                  |              |             |             |              |                                                                                        |        |                |
| ŀ        |        |                             |                  |              |             |             |              |                                                                                        |        |                |
| ŀ        |        |                             |                  |              |             |             |              |                                                                                        |        |                |

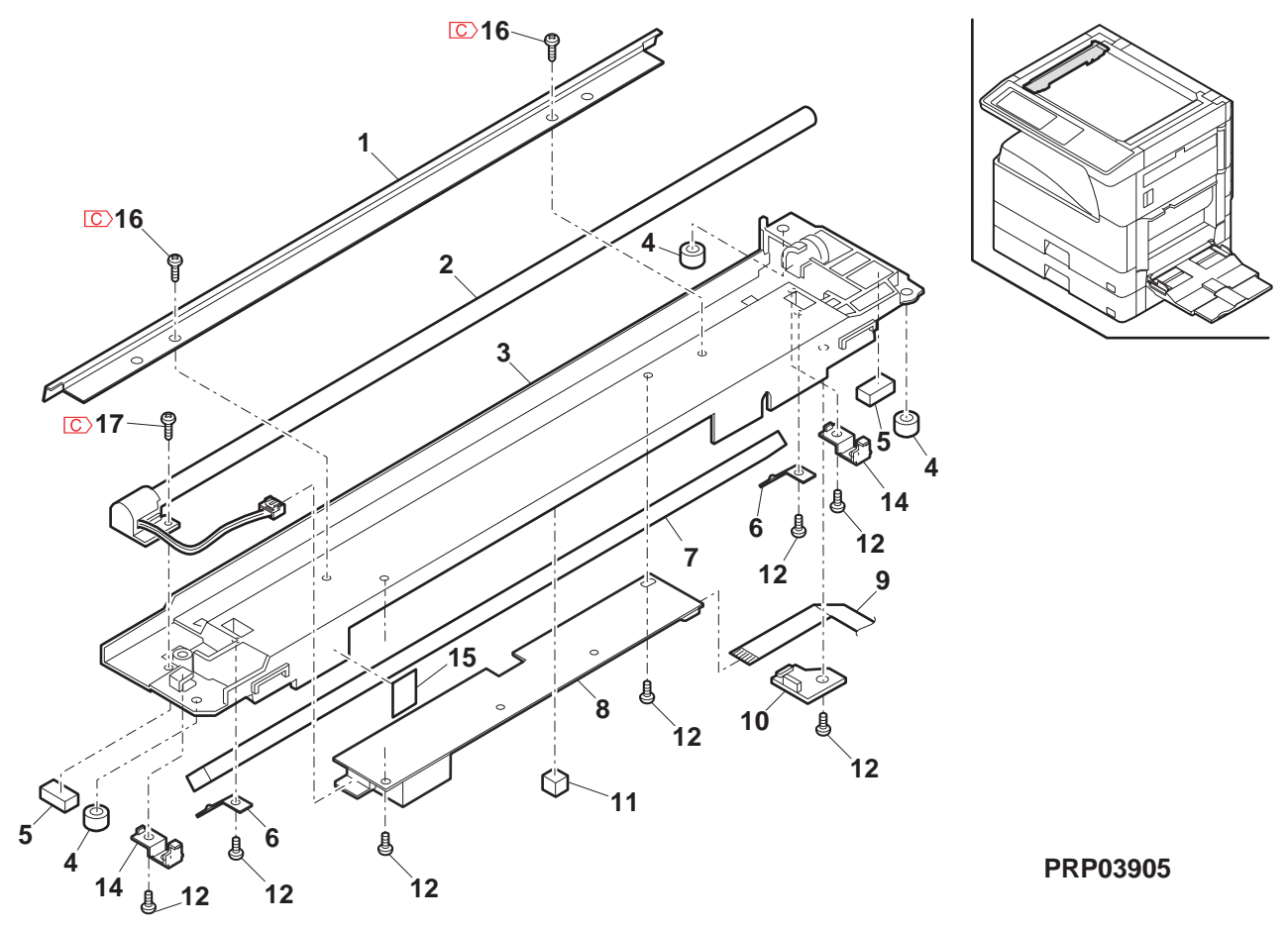

## 6 光学フレーム 1(Optical frame 1)

| NO.      | PARTS CODE                | Inter-PRICE | RANK     | NEW<br>MARK | PART<br>RANK | DESCRIPTION                                                                                             | TR No. | Effective<br>time |
|----------|---------------------------|-------------|----------|-------------|--------------|----------------------------------------------------------------------------------------------------|--------|-------------------|
| 1        | PWiR-0006QSPZ             | AZ          | FQ       |             | С            | MB wire F MB 7/17- F                                                                                    |        |                   |
| 2        | CDA i U0 0 1 2 Q S 1 5    | BG          | GT       |             | С            | Optical base plate 光学台板                                                                                 |        |                   |
| 3        | NPLYZ0016QSZZ             | AF          | DS       |             | С            | Pulley 定プーリー                                                                                            |        |                   |
| 4        | NPLYZ0006QSZ1             | AD          | DJ       |             | C            | L pulley L 7°-IJ-                                                                                       |        |                   |
| 5        | PWiB-00050SP1             | AA<br>47    | FO       |             | C            | E type ring(E4) E 1/27                                                                                  |        |                   |
| 7        | CM i B - 0 0 0 8 Q S 3 6  | BB          | GD       |             | E            | WID WITE R         WID //1/- R           2/3 mirror unit         2/3 \$5-1-**                           |        |                   |
| 8        | C CREFL0004QS38           | - BR        | MJ       |             | E            | Copy lamp unit [Missing parts code] It -527 III                                                         |        | 1st lot           |
| 9        | XBPS740P06K00             | AA          | DD       |             | С            | Screw(4×6K) Ľ <sup>*</sup> λ                                                                            |        |                   |
| 10       | LHLDZ0056QSZZ             | AC          | DJ       |             | С            | Wire holder 7/17-#ル9 <sup>*</sup> -                                                                     |        |                   |
| 11       | LX-BZ0004QSPZ             | AB          | DD       |             | C            | Screw Ľž                                                                                                |        |                   |
| 12       |                           | AG          |          |             | C            | MB-B rail R MB-B I-II F                                                                                 |        |                   |
| 14       | XBPS730P05K00             | AA          | DD       |             | C            | NIB-B Tall F         NIB-D V-N F           Screw(3×5K)         1° 3                                     |        |                   |
| 15       | RMOTP0027QSZZ             | BG          | GT       |             | В            | Mirror motor S7-E-9-                                                                                    |        |                   |
| 16       | MSPRC0040QSZZ             | AB          | DJ       |             | С            | MB drive spring MB 駆動スプリング                                                                              |        |                   |
| 17       | CPLTM0084QS02             | AK          | DX       |             | C            | Mirror motor fixing plate ミラーモーター取付板                                                                    |        |                   |
| 18       |                           | AL          | EB       |             | C            | Protection rubber 防振工ム                                                                                  |        |                   |
| 20       | PGUMS00040S77             |             | D.I      |             | C            | SCIEW(4×10KS) $E \lambda$                                                                               |        |                   |
| 21       | XRESP50-06000             | AA          | DD       |             | C            | E type ring(E5) E リンゲ                                                                                   |        |                   |
| 22       | NBRGP0012QSZZ             | AC          | DJ       |             | С            | Winder bearing R 巻取り軸受 R                                                                                |        |                   |
| 23       | NPLYZ00040877             | AG          | DX       |             | С            | Winder drive shaft pulley 巻取り駆動軸                                                                        |        |                   |
|          |                           |             |          |             |              | <b>7°−I</b> J−<br>Min des sulles:                                                                       | ļ      |                   |
| 24       |                           | AL<br>AR    |          | <u> </u>    |              | winder pulley  を取りブーリー Scrow                                                                            |        |                   |
| 26       | XPSSJ30-12000             | AB          | DD       |             | c            | Spring pin(\$3-12)         C λ           27° ΙΙν, ή <sup>*</sup> κ <sup>*</sup> ν                       |        |                   |
| 27       | NSFTZ0028QSZ1             | AS          | EQ       |             | C            | Winder drive shaft 券取り駆動軸                                                                               |        |                   |
| 28       | L X - B Z 0 3 2 4 F C P Z | AA          | DD       |             | С            | Screw L' A                                                                                              |        |                   |
| 29       | NBLTT0002QSZZ             | AH          | DX       |             | В            | Winder drive belt 巻取り駆動ベルト                                                                              |        |                   |
| 30       | NGERH0027QSZZ             | AH          | DX       |             | С            | Mirror motor idle gear                                                                                  |        |                   |
| 31       |                           | AC          | חח       |             | C            | Pit IF P                                                                                                |        |                   |
| 32       | XRESP70-08000             | AA          | DD       |             | C            | E type ring(E7)                                                                                         |        |                   |
| 33       | NBRGP0011QSZZ             | AC          | DJ       |             | C            | Winder bearing F 巻取り軸受 F                                                                                |        |                   |
| 34       | LX-BZ0082QSPZ             | AA          | DD       |             | С            | Screw(3×8) Ľ λ                                                                                          |        |                   |
| 35       | PGiDM0108QST1             | AG          | DX       |             | С            | Hinge guide L ヒンジ が イト・ L                                                                               |        |                   |
| 36       | XHBS730P08000             | AB          | DD       |             | C            | Screw(3×8)<br><u> <u> </u> <u> </u> <u> </u> <u> </u> <u> </u> <u> </u> <u> </u> <u> </u> <u> </u> </u> |        |                   |
| 37       |                           | AG          |          |             | C            | Hinge guide R ビジガイト R                                                                                   |        |                   |
| 00       |                           | 7.0         | 00       |             | 0            | Panel reinforce angle R パーパーク が 礼補命アング ル                                                                |        |                   |
| 39       | LANGF0021QSZZ             | AF          | DS       |             | C            | R                                                                                                    |        |                   |
| 40       | XHBS740P10000             | AA          | DD       |             | С            | Screw(4×10) μ <sup>*</sup> λ                                                                            |        |                   |
|          |                           |             |          |             |              |                                                                                                    |        |                   |
|          |                           |             |          |             |              |                                                                                                    |        |                   |
|          |                           |             |          |             |              |                                                                                                    |        |                   |
|          |                           |             |          |             |              |                                                                                                    |        |                   |
|          |                           |             |          |             |              |                                                                                                    |        |                   |
|          |                           |             |          |             |              |                                                                                                    |        |                   |
|          |                           |             |          |             |              |                                                                                                    |        |                   |
|          |                           |             |          |             |              |                                                                                                    |        |                   |
|          |                           |             |          |             |              |                                                                                                    |        |                   |
|          |                           |             |          |             |              |                                                                                                    |        |                   |
| <u> </u> |                           |             |          |             |              |                                                                                                    |        |                   |
|          |                           |             |          |             |              |                                                                                                    |        |                   |
| <u> </u> |                           |             |          |             |              |                                                                                                    |        |                   |
| <b> </b> |                           |             | 1        |             |              |                                                                                                    |        |                   |
|          |                           |             |          |             |              |                                                                                                    |        |                   |
|          |                           |             |          |             |              |                                                                                                    |        |                   |
| <b> </b> |                           |             |          |             |              |                                                                                                    |        |                   |
|          |                           |             |          | <u> </u>    |              |                                                                                                    |        |                   |
|          |                           |             |          |             |              |                                                                                                    |        |                   |
|          |                           |             |          | L           |              |                                                                                                    |        |                   |
|          |                           |             |          |             |              |                                                                                                    |        |                   |
| L        |                           |             | L        |             |              |                                                                                                    |        |                   |
| ┣───     |                           |             |          | <u> </u>    |              |                                                                                                    |        |                   |
| <u> </u> |                           |             | <u> </u> | <u> </u>    |              |                                                                                                    |        |                   |
|          |                           |             | 1        |             |              |                                                                                                    |        |                   |
|          |                           |             |          |             |              |                                                                                                    |        |                   |
|          |                           |             |          |             |              |                                                                                                    |        |                   |
| L        |                           |             |          |             |              |                                                                                                    | ļ      |                   |
| <u> </u> |                           |             | ┣───     | <u> </u>    |              |                                                                                                    |        |                   |
| <u> </u> |                           |             |          | <u> </u>    |              |                                                                                                    |        |                   |
|          |                           |             | 1        | 1           |              |                                                                                                    |        |                   |
|          |                           |             |          |             |              |                                                                                                    |        |                   |

6 光学フレーム 1(Optical frame 1)

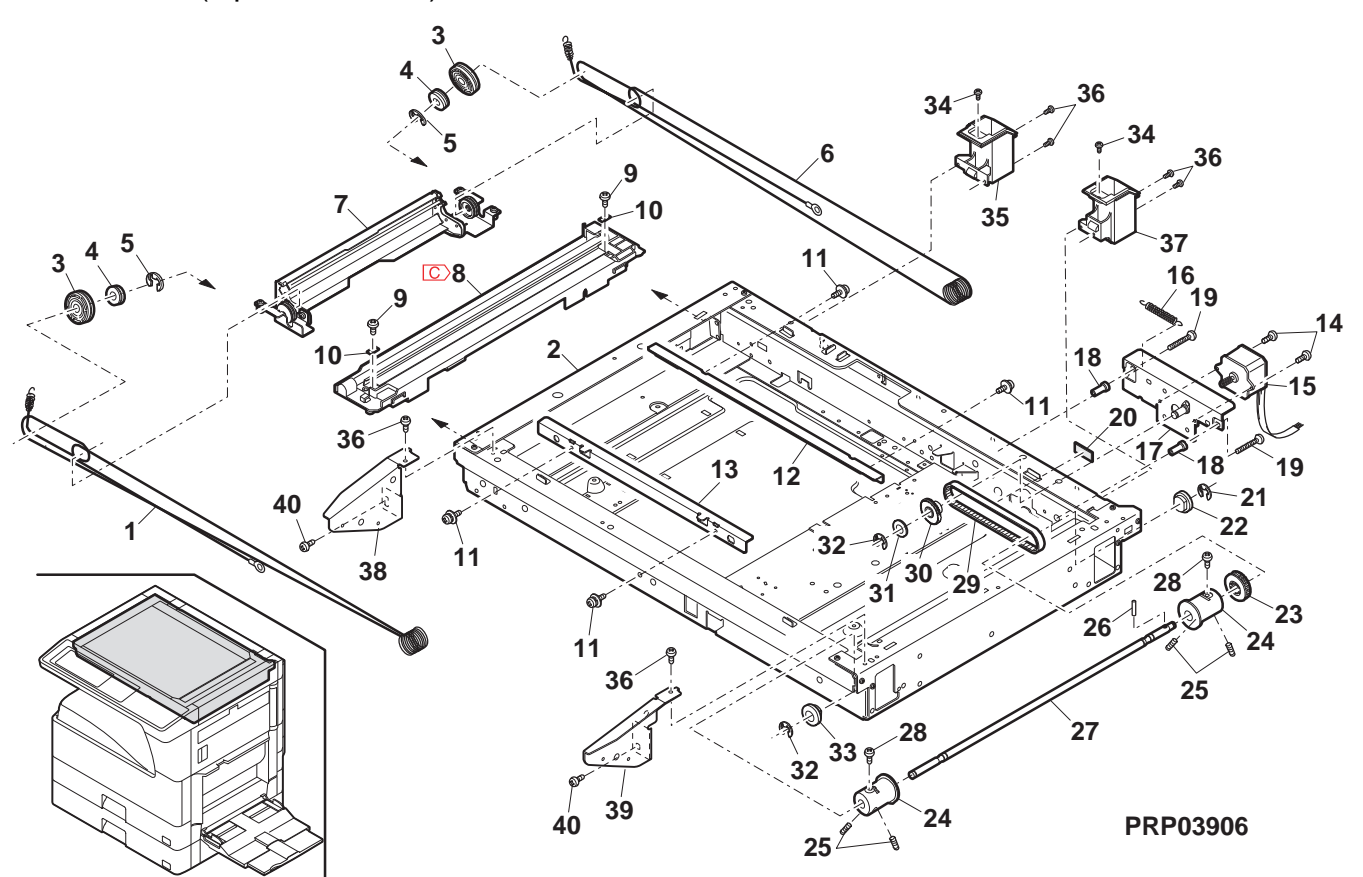

## 7 光学フレーム 2(Optical frame 2)

| NO.      | PARTS CODE            | Inter-PRICE | RANK        | NEW<br>MARK | PART<br>RANK       | DESCRIPTION                                                                 | TR No. | Effective time |
|----------|-----------------------|-------------|-------------|-------------|--------------------|-----------------------------------------------------------------------------|--------|----------------|
| 1        | PCOVP0075QSZZ         | AE          | DS          |             | D                  | Harness cover ハーネスカバー                                                       |        |                |
| 2        | XNES730-24000         | AA          | DD          |             | С                  | Nut(M3) +ット                                                                 |        |                |
| 3        | VHPGP2D03//-18        | AZ          | FX          |             | В                  | Photo sensor(GP2D03) (Inch Series) 771274-                                  |        |                |
|          | VHPGP2D0777-18        | BA          | FX          |             | В                  | Photo sensor(GP2D07) (AB Series) フォトセンサー                                    |        |                |
| 4        | DHA i - 0 3 4 6 QSP Z | AN          | EQ          |             | C                  | Optical sensor harness (Inch Series) 光学セルールーネス                              |        |                |
| 5        | LHLDW1009ACZZ         | AA          | DD          |             | C                  | Clamp(UAMS-05S-2) クランプ                                                      |        |                |
| 6        | XBBS830P08000         | AA          | DD          |             | С                  | Screw(3×8) Ľ λ                                                              |        |                |
| 7        | CPWBF0083QSE5         | AU          | EZ          |             | E                  | Sensor PWB センサー基板                                                           |        |                |
| 8        |                       | BG          | GT          |             | C                  | Optical base plate 光学台板                                                     |        |                |
| 10       | XHBS730P06000         | AA          | DD          |             | C                  | Table glass cushion         T-7 M/ 7A/771           Screw(3×6)         t* 1 |        |                |
|          | VHPGP2D032/-18        | BA          | FX          |             | B                  | Photo sensor(GP2D032) (Inch Series) 7t 1/2/9-                               |        |                |
| 11       | RSNSZ0001QSPZ         | BA          | FX          |             | В                  | Photo sensor(GP2D071) (AB Series) フォトセンサー                                   |        |                |
| 12       | XBPS730P08X00         | AA          | DD          |             | С                  | Screw(3×8X) L <sup>*</sup> λ                                                |        |                |
| 13       | LPLTP0230QSZZ         | AF          | DS          |             | C                  | Open/close sensor fixing plate         開閉センサー取付板                            |        |                |
| 14       | MSPBD02320S77         | AF<br>AB    |             |             | B                  | Photo sensor(GP1S73P) 7才校功-<br>Poture spring 復居72° 出版                       |        |                |
| 16       | MLEVP0077QSZZ         | AC          | DJ          |             | C                  | Qpen/Close actuator 開閉7/f1I-9-                                              |        |                |
| 17       | LCRA-0002QSZZ         | AC          | DJ          |             | C                  | Mini clamp ミニクランプ                                                           |        |                |
| 18       | TLABH0461QSZZ         | AG          | DS          |             | D                  | Clean caution label (U.S.A,Canada) 清掃注意ラベル                                  |        |                |
| 10       | TLABH0267QSZZ         | AD          | DJ          |             | D                  | Clean caution label (Japan) 清掃注意ういい                                         |        |                |
| 19       |                       | AD          | DJ          |             | C                  | CL lead holder CL J-h th/9 -                                                |        |                |
| 20       | FUILLULIOUSLL         | AC          | <u>ل</u> ات |             | - U                | Euge protect sheet A エック 保護シートA                                             |        |                |
| 21       | PSHEZ0217QSZZ         | AC          | DJ          |             | С                  | COD namess protect sneet D COD n <sup>-</sup> 林<br>保護シート R                  |        |                |
| 22       | PSHEZ0448QSZZ         | AA          | DJ          |             | С                  | Optical bottom sheet And 光学底?15- And                                        |        |                |
| 24       | PCASZ0010QSZZ         | AL          | EB          |             | С                  | Dark box 暗箱                                                                 |        |                |
| 26       | RCORF0002QSZZ         | AE          | DS          |             | C                  | Core(HF57SH35*1) 37                                                         |        |                |
| 28       |                       | BP          |             |             | E                  | Lens unit USA IIV                                                           |        |                |
| 30       | DHA i = 0.3450S77     | AG          | DX          |             | C                  |                                                                             |        |                |
| 31       | PSHEZ0108QSZZ         | AC          | DJ          |             | C                  | Optical base plate bottom sheet A 光学台板底沪-A                                  |        |                |
| 32       | PSHEZ0219QSZZ         | AC          | DJ          |             | С                  | Edge protect sheet B エッジ 保護シート B                                            |        |                |
| 33       | LX-BZ0031GCPZ         | AB          | DD          |             | С                  | Screw Ľ λ                                                                   |        |                |
| 34       | PSHEZ0254QSZZ         | AC          | DJ          |             | С                  | Optical bottom sheet         光学底シート C                                       |        |                |
| 38       | PSHEZ0273QSZZ         | AB          | DJ          |             | С                  | CCD harness protect sheet A CCD パーネス<br>保護シート A                             |        |                |
| 39       | PGSK-0008QSPZ         | AF          | DS          |             | С                  | Gasket 1 t Ztyl                                                             |        |                |
| 40       | XWHS740-08100         | AA          | DD          |             | С                  | Washer (AB Series) ปรีวิทางัง                                               |        |                |
| 41       | PMLT-0094QSZZ         | AC          | DJ          |             | С                  | Cushion ORG 표사 ORG                                                          |        |                |
| 42       | C PSHEZ0443QSZZ       | - AC        | DJ          |             | С                  | OP harness protect sheet F [Missing parts code] OP //-ネス                    |        | 1st lot        |
| 43       | PSHEZ0420QSZZ         | AC          | DJ          |             | С                  |                                                                             |        |                |
| 4.4      |                       | 10          | DI          |             | 0                  | OP harness fixing tape OP ν-λλ                                              |        |                |
| 44       | F1FE-0031Q322         | AC          | DJ          |             | C                  | 固定テープ                                                                       |        |                |
| 45       | PSHEZ0426QSZZ         | AB          | DJ          |             | С                  | OP harness protect sheet B OP ハーネス                                          |        |                |
|          |                       |             |             |             | _                  |                                                                             |        |                |
| 46       | PTPE-0063QSZZ         | AD          | DJ          |             | C                  | していた。<br>固定テープA2                                                            |        |                |
| 48       | DHA i - 0 6 1 0 QSP 1 | BF          | GN          |             | С                  | Operation PWB FFC 操作基板 FFC                                                  |        |                |
| 49       | PTPE-0050QSZZ         | AA          | DJ          |             | C                  | Core fixing tape コ7固定テープ                                                    |        |                |
| 50       | PSHEZ0665QSZZ         | AC          | DJ          |             | U                  | Optical frame sheet (Japan) 光字フレームマイフー                                      |        |                |
|          |                       |             |             |             |                    |                                                                             |        |                |
|          |                       |             |             |             |                    |                                                                             |        |                |
|          |                       |             |             |             |                    |                                                                             |        |                |
| <u> </u> |                       | ├──         |             |             |                    |                                                                             |        |                |
|          |                       | <u>├</u>    |             |             |                    |                                                                             |        |                |
| <b></b>  |                       |             |             |             |                    |                                                                             |        |                |
|          |                       |             |             |             |                    |                                                                             |        |                |
|          |                       |             |             |             |                    |                                                                             |        |                |
| <u> </u> |                       |             |             |             |                    |                                                                             |        |                |
| <u> </u> |                       | <u>├</u>    |             |             | $\left  - \right $ |                                                                             |        |                |
|          |                       |             |             |             |                    |                                                                             |        |                |
|          |                       |             |             |             |                    |                                                                             |        |                |
|          |                       |             |             |             |                    |                                                                             |        |                |
| <u> </u> |                       |             |             |             |                    |                                                                             |        |                |
| <u> </u> |                       |             |             |             | $\vdash$           |                                                                             |        |                |
| <u> </u> |                       |             |             |             |                    |                                                                             |        |                |
| <b></b>  |                       |             |             |             |                    |                                                                             |        |                |
|          |                       |             |             |             |                    |                                                                             |        |                |
|          |                       |             |             |             |                    |                                                                             |        |                |
|          |                       |             |             |             |                    |                                                                             |        |                |
|          |                       | <u>├</u>    |             |             | $\left  - \right $ |                                                                             |        |                |
|          |                       |             |             |             |                    |                                                                             |        |                |
|          |                       |             |             |             |                    |                                                                             |        |                |

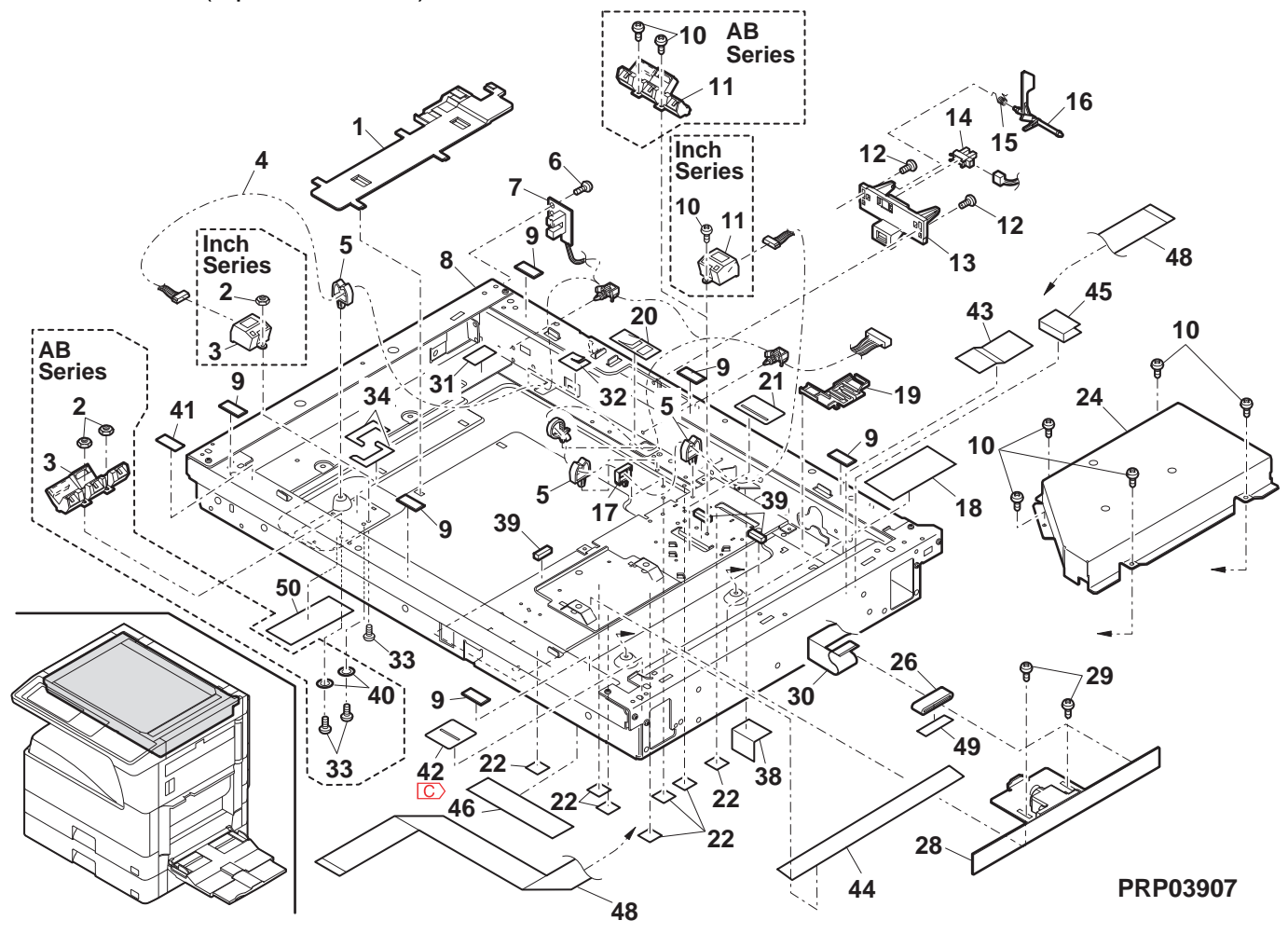

## 8 中間フレーム部 (Middle frame section)

| NO. | PARTS CODE                | Inter-<br>change | PRICE    | RANK | NEW<br>MARK | PART<br>RANK | DESCRIPTION                                           |                                                                                                    | TR No. | Effective time |
|-----|---------------------------|------------------|----------|------|-------------|--------------|-------------------------------------------------------|----------------------------------------------------------------------------------------------------|--------|----------------|
| 1   | DUNTK0616RSZZ             |                  | BV       | NU   |             | E            | LSU unit(Include No.101)                              | LSU ユニット                                                                                                    |        |                |
| 2   | XEPS730P14X00             |                  | AB       | DD   |             | С            | Screw(3×14X)                                          | L 7                                                                                                    |        |                |
| 5   | MARMP0025QSZZ             |                  | AD       | DJ   |             | С            | Separator pawl arm                                    | 剥離爪アーム                                                                                                    |        |                |
| 6   | XEBS730P10000             |                  | AC       | DD   |             | С            | Screw(3×10)                                           | ビス                                                                                                    |        |                |
| 7   | CHA i - 0 3 5 6 R S 5 1   |                  | AL       | EB   |             | С            | MC harness                                            | MC ハーネス                                                                                                    |        |                |
| 8   | CHA i - 0 6 0 3 R S 5 1   |                  | AN       | EQ   |             | С            | GRID-MCFB harness                                     | GRID-MCFB                                                                                                    |        |                |
| q   |                           |                  | ΔН       | אם   |             | C            | High voltage terminal holder P                        | /祆<br>克⊏랟ヱ+=」がP                                                                                                    |        |                |
| 10  | DHA i - 0 5 0 6 QSPZ      |                  | AQ       | EQ   |             | C            | I SI I interface barness                              |                                                                                                    |        |                |
|     |                           |                  | 4.5      |      |             | -            | High voltage terminal holder spring saw teeth I       | 高圧端子制が一                                                                                                    |        |                |
| 11  | MSPRD0190QSZ2             |                  | AD       | DJ   |             | C            | · · · · · · · · · · · · · · · · · · ·                 | スプリング鋸歯 L                                                                                                    |        |                |
| 12  | MSPBD01910S72             |                  |          | Ы    |             | C            | High voltage terminal holder spring grid L            | 高圧端子ホルダー                                                                                                    |        |                |
|     |                           |                  | 7.0      | 20   |             | Ŭ            |                                                       | <u> </u>                                                                                                    |        |                |
| 13  | MSPRD0192QSZ2             |                  | AD       | DJ   |             | С            | High voltage terminal holder spring case L            | 高圧端子制ダー                                                                                                    |        |                |
|     |                           |                  |          |      |             |              | AN2P II SW/ interface barness [Missing parts code]    | AN 20 11 SW                                                                                                    |        |                |
| 14  | C DHA i -0606QSPZ         | -                | BT       | MW   |             | С            |                                                       | 中継ハーネス                                                                                                    |        | 1st lot        |
| 15  | LX-BZ0020QSPZ             |                  | AB       | DD   |             | С            | Step screw                                            | 段ビス                                                                                                    |        |                |
| 16  |                           |                  |          | ום   |             | C            | CRUM connector fixing plate                           | CRUM コネクター                                                                                                    |        |                |
| 10  |                           |                  | 7.0      | 50   |             | Ŭ            |                                                       | 取付板                                                                                                    |        |                |
| 18  | XRESP50-06000             |                  | AA       | DD   |             | C            | E type ring(E5)                                       | E リンク゛                                                                                                    |        |                |
| 19  | PCLC-0030QSZZ             |                  | AQ       | EQ   |             | в            | PS clutch                                             | PS 1797                                                                                                    |        |                |
| 20  | C DHA i - 0 5 9 0 Q S P Z | -                | BT       | NE   |             | С            | AN2R DV interface harness TW [Missing parts code]     | AN2R DV<br>中继小-オフ TM                                                                                                    |        | 1st lot        |
| 27  | XBBS730P05000             |                  | AA       | DD   |             | С            | Screw(3×5)                                            | <u>中和本ハーホス IVV</u><br>ド 7                                                                                                    |        |                |
| 28  | LHLDZ0085QSZZ             |                  | AE       | DJ   |             | Č            | TR terminal holder                                    | <u>し、</u><br>TR 端子ホレダー                                                                                                    |        |                |
| 29  | LPLTM0248QSZ1             |                  | AD       | DJ   |             | С            | TR terminal plate                                     | TR 端子板                                                                                                    |        |                |
| 20  | NRŌLR0089QSZ3             |                  | AY       | FQ   |             | С            | PS transport roller Ref (Except Japan)                | PS 搬送中ラー Ref                                                                                                    |        |                |
| 30  | NRŌLR0135QSZ2             |                  | AZ       | FQ   |             | С            | PS transport roller Ref (Japan)                       | PS 搬送마카 Ref                                                                                                    |        |                |
| 31  | NBRGC0018QSZZ             |                  | AD       | DJ   |             | С            | Bearing                                               | 軸受                                                                                                    |        |                |
| 32  | PCOVP0062QSZZ             |                  | AD       | DJ   |             | D            | ILSW cover                                            | ILSW カバ-                                                                                                    |        |                |
| 33  |                           |                  | AD       | DJ   |             | C            | Right door stopper                                    | 右下 7ストッハー                                                                                                    |        |                |
| 34  | MSPRC0220QSZZ             |                  | AB       | DJ   |             | C            | Stopper spring                                        | <u>ストッハースフリンク</u>                                                                                                    |        |                |
| 36  | CSW-M0007BS56             | -                |          | FO   | -           | B            | ILSW lever                                            | ILSVV VN -                                                                                                    |        |                |
| 37  |                           |                  | AF       | DS   |             | C            | II SW bolder                                          | 177-497/197<br>ILSW #14*-                                                                                                    |        |                |
| 39  | MSPRT0221QSZZ             |                  | AB       | DJ   |             | C            | II SW spring                                          | ILSW 77° 1/24                                                                                                    |        |                |
| 40  | JKNBZ0006QSZZ             |                  | AD       | DJ   |             | D            | PS knob                                               | PS /7                                                                                                    |        |                |
| 41  | XBPS730P08KS0             |                  | AB       | DD   |             | С            | Screw(3×8KS)                                          | Ľ ک                                                                                                    |        |                |
| 42  | XBPSC30P06ES0             |                  | AA       | DD   |             | С            | Screw(3×6ES)                                          | ビス                                                                                                    |        |                |
| 43  | LFRM-0037QSZ6             |                  | BA       | GD   |             | D            | Middle frame                                          | 中間フレーム                                                                                                    |        |                |
| 44  | XRESP60-08000             |                  | AA       | DD   |             | С            | E type ring(E6)                                       | E リンク                                                                                                    |        |                |
| 47  | RMOTD0023QSZZ             |                  | AZ       | FX   |             | В            | Toner motor                                           | <u> </u>                                                                                                    |        |                |
| 40  | MSPRC0024QS21             |                  | AC       | DJ   |             |              | Hopper spring                                         | $\frac{\pi y}{1} - \frac{1}{27} - \frac{1}{27}$ |        |                |
| 43  | BPI U-00240S77            |                  | AM       | FG   |             | B            | Pawl solenoid                                         | <u>myu</u><br>myu                                                                                                    |        |                |
| 50  | RPLU-0024QSPZ             | 1                | AM       | EG   |             | В            | Pawl solenoid                                         | <u> </u>                                                                                                    |        | 09/09          |
| 51  | MSPRC1318FCZ1             |                  | AA       | DJ   |             | С            | Manual paper feed spring B                            | <u>所がい</u><br>手差しスプリングB                                                                                                    |        |                |
|     | LPiNS0025QSZZ             |                  | AC       | DJ   |             | С            | TN guide pin A (Inch series,AB Series agency)         | TNガイドピンA                                                                                                    |        |                |
| 52  | LPiNS0026QSZZ             |                  | AC       | DJ   |             | С            | TN guide pin B (Except Inch series, AB Series agency) | TNガイドピンB                                                                                                    |        |                |
| 50  | LPiNS0028QSZZ             |                  | AD       | DJ   |             | C            | TN guide pin C (Japan)                                | TNガイドピンC                                                                                                    |        |                |
| 53  | XEBS740P10000             | -                | AA       |      | -           | 0            | Screw(4×10)                                           | <u>E' X</u>                                                                                                    |        |                |
| 55  | DHAi = 03540SP7           | -                | AA       |      | -           | C            | Screw(3×6)                                            |                                                                                                    |        |                |
| 56  | C DHA i = 0.6050SPZ       | -                | BS       | MW   |             | C            | DHV barness [Missing parts code]                      |                                                                                                    |        | 1st lot        |
| 63  | MSPRC0271QSZZ             |                  | AC       | DJ   |             | C            | Earth spring                                          | 7-222 비ング                                                                                                    |        |                |
| 64  | XEPS723P12000             |                  | AA       | DD   |             | С            | Screw(3×12)                                           | <u>ل ک</u>                                                                                                    |        |                |
| 65  | PSHEZ0394QSZ1             |                  | AB       | DJ   |             | С            | Solenoid sound proof sheet                            | ソレ/イド消音材                                                                                                    |        |                |
| 66  | QSW-B0017QSZZ             |                  | AF       | DS   |             | В            | Tray detect switch                                    | トレイ検知スイッチ                                                                                                    |        |                |
|     | CPLTM0160RS59             |                  | BH       | нс   |             | Е            |                                                       |                                                                                                    |        |                |
| 67  |                           |                  |          |      |             |              | [MX-M260/M260N/M260FG/M260FP,AR-5726]                 | 馬込 里刀ユニット                                                                                                    |        |                |
|     | CPLTM0160RS60             |                  | BH       | HC   |             | Е            | IMX_M310/M310N/M310EG/M310ED AB-57311                 | EIZ 重わっ F ット                                                                                                    |        |                |
| 70  | PSPAZ0041QSZZ             |                  | AA       | DJ   |             | С            | Solenoid spacer                                       | ////////////////////////////////////                                                                                                    |        |                |
| 74  | BML T-01200871            |                  | A1       | ED   |             | C            | Fusing cushion A                                      |                                                                                                    |        |                |
| 74  | PML1-0120QS21             |                  | AL       | ED   |             | C            | [MX-M310/M310N/M310FG/M310FP,AR-5731]                 | 定着モルト A                                                                                                    |        |                |
| 75  | PMLT-0116QSZZ             |                  | AE       | DJ   |             | C            | Fan cover cushion L                                   | ファンカハ・ーモルトレ                                                                                                    |        |                |
| 76  | PML T - 0 1 1 7 QSZZ      |                  | AD       | DJ   |             | C            | Fan cover cushion R                                   | ファンカハ゛ーモルトR                                                                                                    |        |                |
| 11  |                           | <u> </u>         | AK       |      | <u> </u>    |              | Fan cover                                             | <u>ファンカハー</u>                                                                                                    |        |                |
| 70  | XHBS730P20000             |                  | AD<br>AR | סס   |             | 0            | SUIEW                                                 | <u>しん</u><br>しらし 冷却ファンレップ                                                                                                    |        |                |
| 80  | NFANP0081FC77             |                  | BA       | FX   |             | В            | I SU cooling fan                                      | <u>LOU </u> (1 SU ) 合知770 A                                                                                                    |        |                |
| 81  | LPLTM0392QSZZ             | <u> </u>         | AK       | DX   | <u> </u>    | C            | Fan plate                                             | 772° U-1                                                                                                    |        |                |
| 82  | QCNCM1000FCPZ             |                  | AC       | DJ   |             | Ċ            | Interface connector(BU03P-TR-PH)                      | 中継コネクター                                                                                                    |        |                |
| 83  | LBNDJ0071FCZZ             |                  | AC       | DJ   |             | С            | Cable band(RSG-100)                                   | ケーフ゛ルハ゛ント゛                                                                                                    |        |                |
| 84  | PTPE-0062QSZZ             |                  | AD       | DJ   |             | С            | Fan plate tape                                        | FAN 7° レートテーフ°                                                                                                    |        |                |
| 85  | XEBS740P12000             |                  | AA       | DD   |             | C            | Screw(4×12)                                           | <u> </u>                                                                                                    |        |                |
| 86  | XEPS730P14X00             |                  | AB       |      |             | C            | Screw(3×14X)                                          | <u>t'</u> <u>z</u>                                                                                                    |        |                |
| 87  |                           |                  |          | EG   |             |              | LSU cover                                             |                                                                                                    |        |                |
| 80  | PMI T-01480877            |                  | AB       | D.1  |             | C            | LOU COVER CUSHION L                                   |                                                                                                    |        |                |
|     |                           | 1                |          |      | I           | <u> </u>     |                                                       |                                                                                                    | L      |                |

## 8 中間フレーム部 (Middle frame section)

| NO. | PARTS CODE              | Inter-<br>change | PRICE<br>Ex. | RANK<br>Ja. | NEW<br>MARK | PART<br>RANK | DESCRIPTION                   |                    | TR No. | Effective time |
|-----|-------------------------|------------------|--------------|-------------|-------------|--------------|-------------------------------|--------------------|--------|----------------|
| 91  | PCŌVP0143QSZZ           |                  | AH           | DX          |             | D            | Process air intake duct cover | プロセス吸気ダクト<br>カバー   |        |                |
| 92  | PDUC-0010QSZZ           |                  | AH           | DX          |             | D            | Process air intake duct       | プロセス吸気ダクト          |        |                |
| 93  | DHA i - 0 6 0 9 Q S P Z |                  | AK           | DX          |             | С            | AN2R PS fan harness           | AN2R PS<br>ファンハーネス |        |                |
| 101 | RMŌTN0055QSPZ           |                  | BL           | HG          |             | В            | Polygon motor(for LSU)        | 木゚リゴンモーター          |        |                |
|     |                         |                  |              |             |             |              |                               |                    |        |                |

8 中間フレーム部 (Middle frame section)

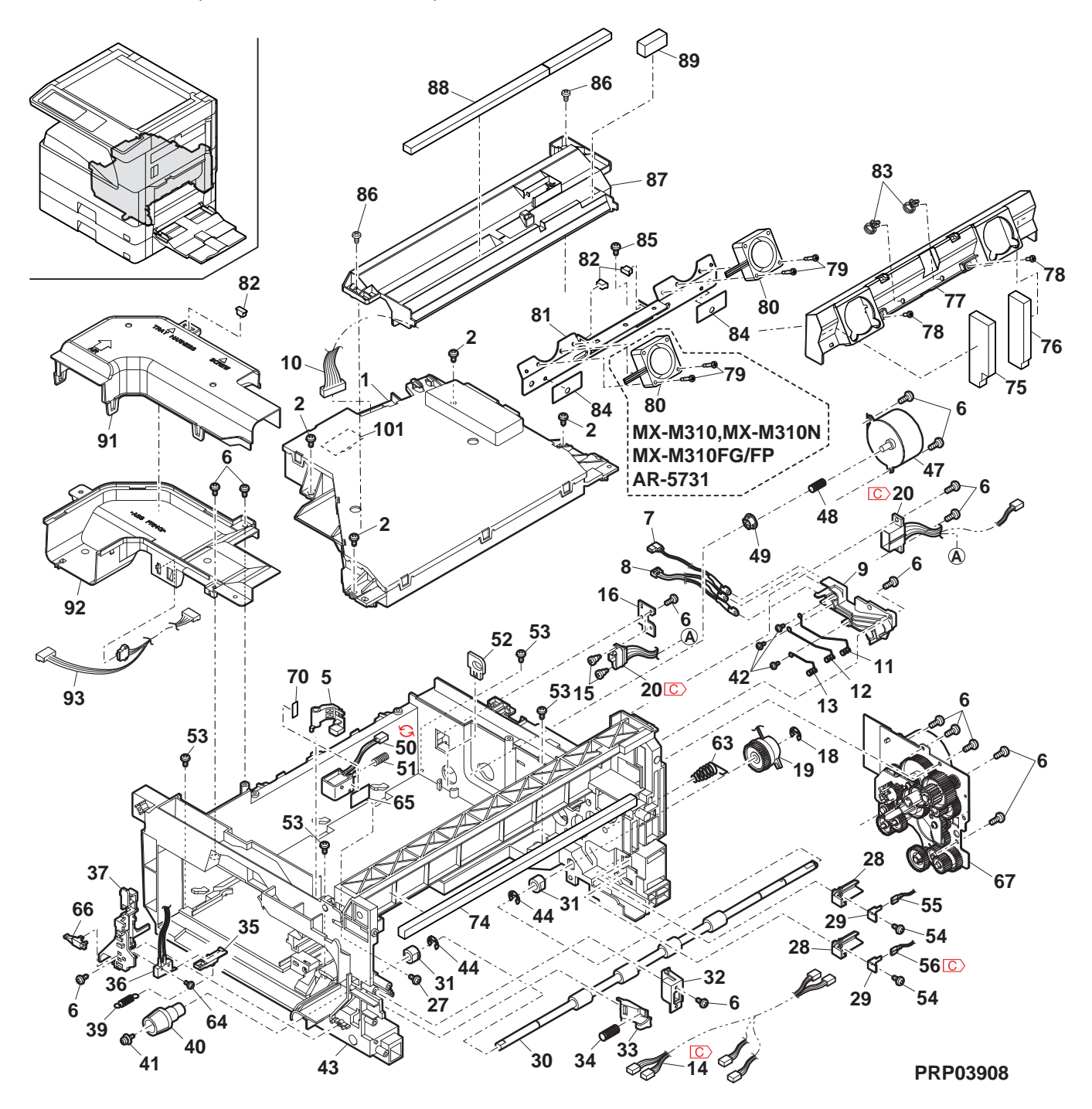

## 9 550 ליביי (550 cassette unit)

| NO.      | PARTS CODE         | Inter-<br>change | PRICE<br>Ex. | RANK<br>Ja. | NEW<br>MARK | PART<br>RANK | DESCRIPTION                                                  | TR No.   | Effective time |
|----------|--------------------|------------------|--------------|-------------|-------------|--------------|--------------------------------------------------------------|----------|----------------|
| 1        | LPLTP0159QSZZ      |                  | AD           | DJ          |             | С            | Cassette rear edge plate                                     |          |                |
| 2        | LHLDW1226FCZZ      |                  | AB           | DJ          |             | С            | Turn fastener ターンファスナー                                       |          |                |
| 3        | LPLTM0179QSZ1      |                  | AR           | EQ          |             | C            | Rotation plate 回転板                                           |          |                |
| 4        |                    |                  | AC           | DJ          |             | C            | Rotation plate sheet 回転板シート                                  | +        |                |
| 5<br>6   |                    |                  | ΔΜ           | FA          |             |              | 550 Cassette 550 7171                                        |          |                |
| 7        | C PTPE-0021QSZ1    | -                | AA           | DJ          |             | C            | GID tane [Missing parts code] GID 面面于-7                      |          | 1st lot        |
| . 8      | LPLTM0181QSZ1      |                  | AB           | DJ          |             | C            | Side plate guide F 個板扩化下                                     | -        | 101101         |
| 9        | PGiDM0071QSZZ      |                  | AL           | EB          |             | D            | Guide R が作 R                                                 | 1        |                |
| 10       | LX-BZ1144FCPZ      |                  | AA           | DD          |             | С            | Screw Ľ λ                                                    |          |                |
| 11       | NGERH0193FCZZ      |                  | AB           | DD          |             | С            | UC manual paper feed gear UC 手差しギャ                           |          |                |
| 12       | MSPRC2631FCZZ      |                  | AC           | DJ          |             | С            | Fusing pressure spring 定着加圧                                  |          |                |
| - 10     | ML EX(D0.355560.34 |                  |              |             |             | -            | スプリング                                                        |          |                |
| 13       |                    |                  | AE           | DJ          |             | C<br>C       | Side plate Flever 側板 F レハー                                   | +        |                |
| 14       | PSHE702440S72      |                  | AC           | וס          |             | C            | Cassotta shoot                                               | +        |                |
| 16       | XBESP70-08000      |                  | AA           | DD          |             | C C          | E type ring(E7)                                              | +        |                |
| 17       | NGERH0108QSZZ      |                  | AD           | DJ          |             | C            | Lift gear(22T)                                               | -        |                |
| 18       | MSPRC0354QSZZ      |                  | AC           | DJ          |             | С            | Lift gear spring                                             | 1        |                |
| 19       | NSFTZ0047QSZ1      |                  | AK           | EB          |             | С            | Lift shaft リフトシャフト                                           |          |                |
| 20       | LPLTM0180QSZ1      |                  | AE           | DS          |             | С            | Lift plate リフトフ゜レート                                          |          |                |
| 21       | NBRGP0041GCZZ      |                  | AD           | DJ          |             | С            | Bearing 軸受                                                   |          |                |
| 22       | XEBS740P10000      |                  | AA           | DD          | <u> </u>    | С            | Screw(4×10) L <sup>*</sup> X                                 | ┿        | ļ              |
| 23       | GCOV-0282FCZZ      |                  | AH           | DX          |             | D            | Cassette handle cover P2  加ット取手加、-                           |          |                |
| 24       | XBPS740P08KS0      |                  | AR           | חח          |             | С            | Screw(4×8KS)                                                 | +        |                |
| 25       | PSHEZ5948FC77      |                  | AD           | D.I         |             | c<br>C       | しいけw(+×0NO) [人<br>Cassette handle sheet P2 hhwに町ギシートロ        | 2        |                |
| 27       | LPLTM02770SZ7      |                  | AC           | DJ          |             | č            | Side plate guide R 個板がパパマトア                                  | +        |                |
| 28       | JHNDP0013QSZZ      |                  | AT           | EZ          |             | Č            | Cassette panel AN2R มีช่วงการ การ                            | 2        |                |
| 29       | XEBS730P08000      |                  | AC           | DD          | L           | С            | Screw(3×8) Ľ λ                                               |          |                |
|          | C> TCADZ0549QSZZ   | -                | AE           | DS          |             | D            | Size display card [Missing parts code](Inch Series) サイズ表示カード |          | 1st lot        |
| 30       | TCADZ0550QSZZ      |                  | AE           | DS          |             | D            | Size display label (AB Series except Japan) サイズ表示カード         |          |                |
|          | TCADZ0551QSZZ      |                  | AE           | DS          |             | D            | Size display label (Japan) サイズ表示カード                          |          |                |
| 31       | TLABZ0335QSZZ      |                  | AD           | DJ          |             | D            | Paper seal label (Japan) 用紙封止ラベル、                            | <u> </u> |                |
| 501      | CCASP0006RS79      | -                | BF           | GN          |             | Е            | 2nd 550 cassette unit[Missing parts code] 2nd 550 カセット       |          | 1st lot        |
|          | (LInit)            |                  |              |             |             |              | 1_7/F                                                        | +        |                |
|          |                    |                  |              | <u></u>     |             | -            | 550 cassette unit/Without No 30) 550 カヤットュニット                | +        |                |
| 901      | CCASP0006RS59      |                  | вн           | GX          |             | E            | (No.30 を除く                                                   | )        |                |
|          |                    |                  |              |             |             |              |                                                              |          |                |
|          |                    |                  |              |             |             |              |                                                              |          |                |
|          |                    |                  |              |             |             |              |                                                              |          |                |
|          |                    |                  |              |             |             |              |                                                              |          |                |
|          |                    |                  |              |             |             |              |                                                              | +        |                |
|          |                    |                  |              |             |             |              |                                                              | -        |                |
|          |                    |                  |              |             |             |              |                                                              |          |                |
|          |                    |                  |              |             |             |              |                                                              | 1        |                |
|          |                    |                  |              |             |             |              |                                                              |          |                |
|          |                    |                  |              |             |             |              |                                                              |          |                |
|          |                    |                  |              |             |             |              |                                                              |          |                |
| <u> </u> |                    |                  |              |             |             |              |                                                              | +        |                |
| <u> </u> |                    |                  |              |             |             |              |                                                              | +        |                |
| ┣───     |                    |                  |              |             |             |              |                                                              | +        |                |
| <u> </u> |                    |                  |              |             |             |              |                                                              | +        |                |
| <u> </u> |                    |                  |              |             |             |              |                                                              | +        | -              |
|          |                    |                  |              |             | 1           |              |                                                              | 1        |                |
|          |                    |                  |              |             |             |              |                                                              |          |                |
|          |                    |                  |              |             |             |              |                                                              |          |                |
|          |                    |                  |              |             |             |              |                                                              |          |                |
|          |                    |                  |              |             |             |              |                                                              | +        |                |
| <u> </u> |                    |                  |              |             |             |              |                                                              | <u> </u> |                |
|          |                    |                  |              |             |             |              |                                                              | +        |                |
| <u> </u> | <u> </u>           |                  |              |             | <u> </u>    |              |                                                              | +        |                |
| <u> </u> |                    |                  |              |             | <u> </u>    |              |                                                              | +        |                |
|          |                    | 1                |              |             |             |              |                                                              | +        |                |
|          |                    |                  |              |             |             |              |                                                              |          |                |
|          |                    |                  |              |             |             |              |                                                              |          |                |
|          |                    |                  |              |             |             |              |                                                              |          |                |
| L        |                    |                  |              |             | L           |              |                                                              | ่        |                |
| L        |                    |                  |              |             |             |              |                                                              | +        |                |
| ┣───     |                    |                  |              |             |             |              |                                                              | +        |                |
|          |                    |                  |              |             |             |              |                                                              | +        |                |
|          | 1                  |                  |              |             | <u> </u>    |              |                                                              | +        |                |
| <b> </b> |                    |                  |              |             |             |              |                                                              | +        |                |
| L        |                    |                  |              | l           |             |              |                                                              | 1        | 1              |
9 550 カセットユニット (550 cassette unit)

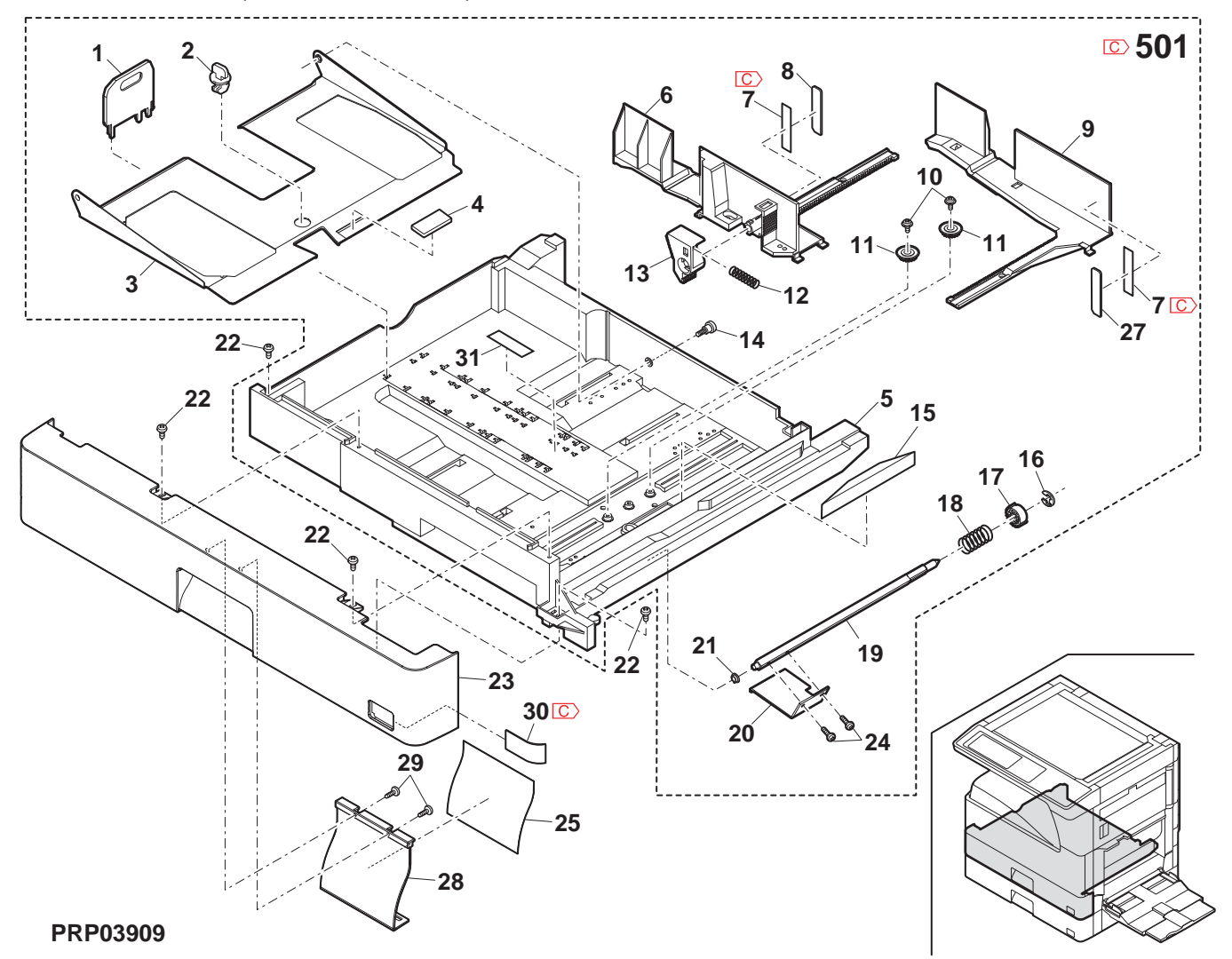

### 10 給紙部 (Paper feed section)

|          | NO. | PARTS CODE              | Inter-<br>change | PRICE<br>Ex. | RANK<br>Ja. | NEW<br>MARK | PART<br>RANK | DESCRIPTION                            |                                        | TR No. | Effective time |
|----------|-----|-------------------------|------------------|--------------|-------------|-------------|--------------|----------------------------------------|----------------------------------------|--------|----------------|
| ŀ        | 1   | XEBS730P10000           | Ŭ                | AC           | DD          |             | С            | Screw(3×10)                            | ビス                                     |        |                |
|          | 2   | CPWBF0081QSE2           |                  | AP           | EQ          |             | Е            | Cassette sensor PWB                    | カセットセンサー基板                             |        |                |
|          | 3   | MLEVP0064QSZZ           |                  | AD           | DJ          |             | С            | Paper detect actuator                  | 紙検知アクチュエーター                            |        |                |
|          | 4   | MLEVP0063QSZ1           |                  | AD           | DJ          |             | С            | Upper limit detect actuator            | 上限検知                                   |        |                |
| -        | 5   | ML EVP00560SZZ          |                  | AC.          | D.I         |             | С            | P-IN actuator                          | <u> アリナユエーダー</u><br>D_INI アカチュ エーター    |        |                |
| ŀ        | 0   |                         |                  | 1.0          | 50          |             | 0            | Paper feed in actuator spring          | 入紙アクチュエーター                             |        |                |
|          | 6   | MSPRD0201QSZZ           |                  | AC           | DJ          |             | C            | · · · · · · · · · · · · · · · · · · ·  | スフ <sup>°</sup> リンク゛                   |        |                |
|          | 7   | PCOVP0064QSZZ           |                  | AD           | DJ          |             | D            | Solenoid cover                         | ソレノイト゛カハ゛ー                             |        |                |
|          | 8   | RPLU-0026QSZ1           | 4                | AR           | EQ          |             | В            | Paper feed solenoid                    | 給紙ソレノイド                                |        | 00/00          |
| -        | 0   | MARMP00260S77           | 1                | AR           | EQ          |             | В            | Paper feed solenoid                    | <u>給紙ソレ/イト</u>                         |        | 09/09          |
| ŀ        | 10  | NBOL B01330S77          |                  | AM           | FG          |             | A            |                                        | <u> ///1ト /-4</u><br>ドッカアッフ゜ローラー       |        |                |
| ŀ        | 11  | MARMP0019QSZZ           |                  | AD           | DJ          |             | C            | Pick up arm F                          | <u> </u>                               |        |                |
|          | 13  | NGERH0990FCZZ           |                  | AB           | DJ          |             | С            | Gear(16T)                              | ギャ                                     |        |                |
|          | 14  | NRŌLR0132QSZ1           |                  | AR           | EQ          |             | С            | Paper feed roller AND2                 | 給紙ローラー AND2                            |        |                |
| -        | 15  | MARMP0021QSZZ           |                  | AD           | DJ          |             | C            | Pick up arm R                          | <u>Ľックアッフ アーム R</u>                    |        |                |
| ŀ        | 10  |                         |                  |              | עט          |             | C            | Spring pin(\u00e92-8)                  | んノ リンク ヒ ン<br>絵紙+* ゎ                   |        |                |
| ŀ        | 17  |                         |                  |              | 00          |             | 0            | Pick up roller pressure spring         | <u>ホロホムイ ヽ</u><br>ト゜ックアッフ゜ローラー         |        |                |
|          | 18  | MSPRD0389QSZZ           |                  | AC           | DJ          |             | С            |                                        | 加圧スプリング                                |        |                |
| Į        | 19  | NBRGC0100FCZ1           |                  | AC           | DJ          |             | С            | Bearing 6                              | ベアリング6                                 |        |                |
| ļ        | 20  | NGERH0097QSZZ           |                  | AF           | DS          |             | C            | 2nd joint gear                         | <u>2nd 連結ギヤ</u>                        |        |                |
| -        | 21  | DHAI-0350QSPZ           |                  | AG           | DX          |             | C            | Cassette sensor harness                | カセットセンサーハーネス                           |        |                |
| ŀ        | 22  | NGERH01560877           |                  |              | 03          |             | C.           | Paper feed clutch depr(42T)            | トレ1使知ぶ1ツナ<br>絵紙カミッエモ゛ゎ                 |        |                |
| ŀ        | 24  | MSPRC02090SZ1           |                  | AC           | DJ          |             | C            | Solenoid spring                        | <u>小口 ホムソ フッテキ イイ</u><br>ソレノイト゛スフ゜リック゛ |        |                |
| ŀ        | 25  | XRESP40-06000           |                  | AA           | DD          |             | č            | E type ring(E4)                        | E 1)2/                                 |        |                |
| ŀ        | 27  | XRESP50-06000           |                  | AA           | DD          |             | С            | E type ring(E5)                        | E <u>1)20</u>                          |        |                |
|          | 28  | PCLC-0024QSZZ           |                  | AX           | FG          |             | В            | Paper feed clutch(42T)                 | 給紙クラッチ                                 |        |                |
|          | 29  | NSFTZ0080QSZ1           |                  | AG           | DS          |             | С            | Paper feed roller shaft                | 給紙ローラー軸                                |        |                |
|          | 30  | VHPSG2481++-1           |                  | AE           | DS          |             | В            | Photo sensor(SG2481)                   | <u>フォトセンサー</u>                         |        |                |
|          | 31  | DHA i - 0 3 9 9 Q S P Z |                  | AF           | DS          |             | С            | Manual paper feed empty harness        | 于左し<br>エンプティーハーネス                      |        |                |
| ŀ        | 33  | XEBS730P08000           |                  | AC           | DD          |             | С            | Screw(3×8)                             | ± <u>,,,,,,,,,,,,,,,,</u><br>Ľ,,       |        |                |
| Ē        | 34  | LPLTP0192QSZZ           |                  | AK           | DX          |             | С            | Dehumidify heater fixing plate (Japan) | 除湿ヒーター取付板                              |        |                |
| $\wedge$ | 35  | RHET-0006QSZZ           |                  | AQ           | EQ          |             | В            | Dehumidify heater (Japan)              | 除湿ヒーター                                 |        |                |
|          | 36  | PSHEZ0391QSZ1           |                  | AC           | DJ          |             | С            | Paper feed solenoid sound proof A      | 給紙ソレノイド                                |        |                |
| -        |     |                         |                  |              |             |             |              | Dener feed coloneid cound preef D      | <u>消首材 A</u>                           |        |                |
|          | 37  | PSHEZ0392QSZ1           |                  | AB           | DJ          |             | С            | Paper leed solehold sound proor B      | 枯和70/11<br>当音材 B                       |        |                |
|          | 20  | DSHE702020871           |                  | ۸ A          | Ы           |             | C            | Paper feed solenoid sound proof C      | 給紙ソレノイド                                |        |                |
|          | 30  | F3HE20393Q321           |                  | AA           | DJ          |             | C            | -                                      | 消音材 C                                  |        |                |
|          |     |                         |                  |              |             |             |              |                                        |                                        |        |                |
| -        |     |                         |                  |              |             |             |              |                                        |                                        |        |                |
|          |     |                         |                  |              |             |             |              |                                        |                                        |        |                |
|          |     |                         |                  |              |             |             |              |                                        |                                        |        |                |
|          |     |                         |                  |              |             |             |              |                                        |                                        |        |                |
|          |     |                         |                  |              |             |             |              |                                        |                                        |        |                |
|          |     |                         |                  |              |             |             |              |                                        |                                        |        |                |
| ŀ        |     |                         |                  |              |             |             |              |                                        |                                        |        |                |
| ŀ        |     |                         |                  |              |             |             |              |                                        |                                        |        |                |
| ŀ        |     |                         |                  |              |             |             |              |                                        |                                        |        |                |
| ļ        |     |                         |                  |              |             |             |              |                                        |                                        |        |                |
| ļ        |     |                         |                  |              |             |             |              |                                        |                                        |        |                |
| ļ        |     |                         |                  |              |             |             |              |                                        |                                        |        |                |
| ŀ        |     |                         |                  |              |             |             |              |                                        |                                        |        |                |
| ŀ        |     |                         |                  |              |             |             |              |                                        |                                        |        |                |
| ŀ        |     |                         |                  |              |             |             |              |                                        |                                        |        |                |
| Ē        |     |                         |                  |              |             |             |              |                                        |                                        |        |                |
| ļ        |     |                         |                  |              |             |             |              |                                        |                                        |        |                |
| ļ        |     |                         |                  |              |             |             |              |                                        |                                        |        |                |
| ŀ        |     |                         |                  |              |             |             |              |                                        |                                        |        |                |
| ŀ        |     |                         |                  |              |             |             |              |                                        |                                        |        |                |
| ŀ        |     |                         |                  |              |             |             |              |                                        |                                        |        |                |
| t        |     |                         |                  |              |             |             |              |                                        |                                        |        |                |
| ļ        |     |                         |                  |              |             |             |              |                                        |                                        |        |                |
| ļ        |     |                         |                  |              |             |             |              |                                        |                                        |        |                |
| ŀ        |     |                         |                  |              |             |             |              |                                        |                                        |        |                |
| ŀ        |     |                         |                  |              |             |             |              |                                        |                                        |        |                |
| ŀ        |     |                         |                  |              |             |             |              |                                        |                                        |        |                |
| ľ        |     |                         |                  |              |             |             |              |                                        |                                        |        |                |
| <u> </u> |     |                         |                  |              |             |             |              |                                        |                                        |        |                |
| ļ        |     |                         |                  |              |             |             |              |                                        |                                        |        |                |
| ŀ        |     |                         |                  |              |             |             |              |                                        |                                        |        |                |
|          |     |                         | 1                |              |             |             |              |                                        |                                        |        |                |

10 給紙部 (Paper feed section)

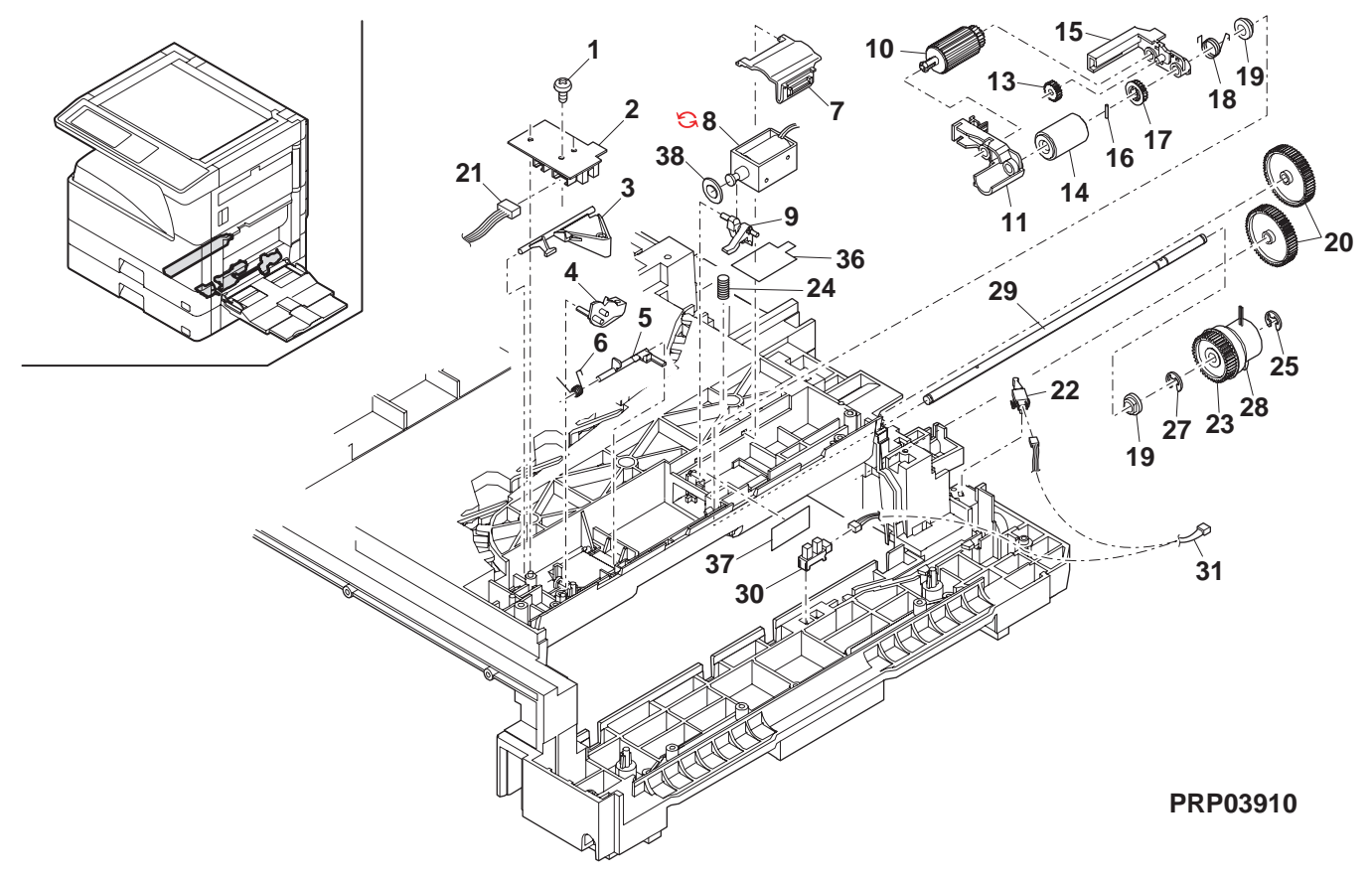

### 11 搬送部 (Paper transfer section)

| NO.      | PARTS CODE            | Inter-PRICE | RANK         | NEW<br>MARK | PART<br>RANK | DESCRIPTION                                           |                                                         | TR No. | Effective |
|----------|-----------------------|-------------|--------------|-------------|--------------|-------------------------------------------------------|---------------------------------------------------------|--------|-----------|
| 1        | XEBS740P12000         | AA          | DD           |             | С            | Screw(4×12)                                           | ۲ <sup>°</sup> ス                                        |        |           |
| 2        | PCOVP0053QSZ6         | AK          | EB           |             | D            | Middle frame cover                                    | 中間フレームカバー                                               |        |           |
| 3        | MSPRD0194QSZ1         | AD          | DJ           |             | С            | PS earth spring LP                                    | PS 7-2                                                  |        |           |
| 4        | MSPBC02910SZZ         | AC          | D.J          |             | С            | PS pressure spring                                    | <u> んノ リンク LP</u><br>PS 加圧 スプリング                        |        |           |
| 5        | NSFTZ0065QSZ1         | AD          | DJ           |             | C            | PS sub shaft                                          | <u>PS</u> 従動軸                                           |        |           |
| 6        | NKŌM-0006QSZZ         | AC          | DJ           |             | С            | PS collar(\u00e913.5)                                 | PS II                                                   |        |           |
| 7        | PSHEZ0133QSZZ         | AD          | DJ           |             | С            | Paper feed sheet                                      | 給紙用シート                                                  |        |           |
| 8        | XEBS740P10000         | AA          | DD           |             | C            | Screw(4×10)                                           |                                                         |        |           |
| 9        | PGIDM008/QSII         | AP          | EQ           |             | C            | Base plate paper feed guide                           |                                                         |        |           |
| 10       | MSPRD0233QSZ1         | AC          | DJ           |             | С            | ini actuator spring                                   | スフ <sup>°</sup> リンク <sup>*</sup>                        |        |           |
| 11       | MLEVP0023QSZZ         | AE          | DS           |             | С            | MF actuator                                           | MF 7091-9-                                              |        |           |
| 12       | MLEVP0044QSZZ         | AE          | DS           |             | С            | MF actuator 2                                         | MF 70711-9-2                                            |        |           |
| 13       |                       | AC          | DJ           |             | C            | Separator plate                                       | <u>捌きプレート</u>                                           |        |           |
| 14       | PETA-00190SZZ         | AD          | DS           |             |              | Pressure plate cover                                  | <u> 上宿板(/ )//</u><br>圧差振萎                               |        |           |
| 16       | XEBS730P10000         | AC          | DD           |             | C            | Screw(3×10)                                           | <u>上省 仮 <u></u><br/>ビ ス</u>                             |        |           |
| 17       | PSHEZ0242QSZ1         | AH          | DX           |             | C            | Pressure plate sheet                                  | <u>上</u><br>圧着板シート                                      |        |           |
| 18       | LRALP0008QSZ2         | AN          | EG           |             | С            | Base plate rail R                                     | 台板レールR                                                  |        |           |
| 19       | VHPGP1S73P+-18        | AF          | DS           |             | В            | Photo sensor(GP1S73P)                                 | フォトセンサー                                                 |        |           |
| 20       | DHA i - 0 3 9 8 QSP Z | AE          | DS           |             | С            | Manual paper feed P-IN harness                        | <u>手差しP-IN/-祝</u>                                       |        |           |
| 21       | MSPBD02020S77         | AB          | וח           |             | C            | Manual paper feed P-IN actuator spring                | 手差し P-IN                                                |        |           |
| 21       |                       | 7.0         | 55           |             | Ŭ            |                                                       | , ッテュエーッー<br>スフ <sup>°</sup> リンク <sup>°</sup>           |        |           |
| 22       |                       | 10          | ים           |             | ~            | Manual paper feed P-IN actuator                       | <u></u><br>手差し P-IN                                     |        |           |
| _ 22     | WILEVPUU5/QSZZ        | AC          | DJ           |             | C            | • •                                                   | アクチュエーター                                                |        |           |
| 23       | PSHEZ0515QSZZ         | AG          | DX           |             | A            | Separator sheet                                       | 捌きシート                                                   |        |           |
| 24       | LPLTP0409QSZZ         | AC          | DJ           |             | C            | Separator plate AND2                                  | 捌きプレートAND2                                              |        |           |
| 25       | PCOVP0088QS21         | AD          | DJ           |             | D            | Plate cover                                           |                                                         |        |           |
| 26       | MSPRC0270QSZZ         | AB          | DJ           |             | С            | Separator plate spring                                | がさ ノ レート<br>えつ゜リック゛                                     |        |           |
| 27       | NKOM-0005QSZZ         | AC          | DJ           |             | С            | Cassette guide collar                                 | <u>, ,,,,,,,,,,,,,,,,,,,,,,,,,,,,,,,,,,,</u>            |        |           |
| 28       | NSFTZ0048QSPZ         | AF          | DS           |             | С            | Cassette collar shaft                                 | カセットコロ軸                                                 |        |           |
| 29       | XBPS730P08KS0         | AB          | DD           |             | С            | Screw(3×8KS)                                          | ビス                                                      |        |           |
| 33       | PSHEZ0301QSZZ         | AC          | DJ           |             | С            | Rail R side sheet F                                   | <u>レール R サイト・シート F</u>                                  |        |           |
| 34       | PSHEZ0302QSZZ         | AC          | DJ           |             | C            | Rail R side sheet R                                   | <u> </u>                                                |        |           |
| 30       | PSP0-00260577         | AD<br>AA    | DJ           |             | C            | Front separator sheet                                 | <u> 削捌ざソート</u><br>ME_ACT フ+゚ンル゙                         |        |           |
| 38       | LHLDZ0094QSZZ         | AC          | DJ           |             | C            | PS pressure holder                                    |                                                         |        |           |
| 20       | MERECORDEZZ           | A.C.        |              |             | 0            | PS follower connect spring                            | PS 従動接続                                                 |        |           |
| 39       | MSPRC0292QSZZ         | AC          | DJ           |             | C            | 3                                                     | スプリング                                                   |        |           |
| 40       | MSPRD0287QSZZ         | AC          | DJ           |             | С            | Paper feed sub roller spring                          | 給紙補助                                                    |        |           |
| 41       |                       |             | Ы            |             | C            | Den en faard auk vallen                               |                                                         |        |           |
| 41       | NSETZ01010SZZ         | AD          | DJ<br>D.I    |             | C<br>C       | Paper feed sub roller                                 | - 粘松相助□-7-<br>- 給紙補助□-5 軸                               |        |           |
| 12       |                       | 7.6         | 50           |             | 0            | Toner protect sheet N                                 | トナー飛散封止                                                 |        |           |
| 43       | PSHEZ0314QSZ2         | AF          | DS           |             | C            | · · · · · · F · · · · · · · · · · · · ·               | 717- N                                                  |        |           |
| 44       | LBBC-00120S77         | AD          | D.I          |             | С            | Manual paper feed sub collar bracket                  | 手差し補助コロ                                                 |        |           |
| 45       |                       | 7.8         | DU           |             | 0            |                                                       | <u>ブラケット</u>                                            |        |           |
| 45       |                       | AC          | DJ           |             | C<br>C       | Manual paper feed sub collar                          | <u> 手差し補助コ</u>                                          |        |           |
| 40       |                       | AC          | DJ           |             | 0            | Manual paper feed sub roller spring                   |                                                         |        |           |
| 47       | MSPRD0340QSZZ         | AC          | DJ           |             | С            | Manual paper reeu sub roller spring                   | SP                                                      |        |           |
| 48       | XEBS730P08000         | AC          | DD           |             | С            | Screw(3×8)                                            | <u>۲</u> ۲                                              |        |           |
| 51       | LPLTM0396QSZ1         | AD          | DJ           |             | С            | Separator guide plate                                 | 捌きガイトプレート                                               |        |           |
| 52       |                       | AA          | DD           |             | C            | Push nut(M3)                                          | 7                                                       |        |           |
| 53       |                       | AK          | אט ו         |             |              | Cover guide                                           | <u> 7/1 -7/1 -1 -1 -1 -1 -1 -1 -1 -1 -1 -1 -1 -1 -1</u> |        |           |
|          |                       | AU          | 5            |             | -            | Base plate paper feed quide unit [Missing parts code] | <u>1VI4 / V=r N</u><br>台板給紙                             |        |           |
| 501      | C CG i DM0067RS56     | - AX        | FG           |             | E            |                                                       | <u>ה האי</u> ר אין דער<br>ה לרי בבייר                   |        | 1st lot   |
| 502      |                       | - 49        | F7           |             | F            | Middle frame cover unit [Missing parts code]          | 中間フレーム                                                  |        | 1st Int   |
| 502      |                       | A.5         | - <u>-</u> - |             |              |                                                       | カハ・ーユニット                                                |        | i at i dt |
| 503      |                       | - AN        | EQ           |             | E<br>F       | Plate cover unit [Missing parts code]                 | <u>フレートカハーユニット</u>                                      |        | 1st lot   |
| 504      | CPLIP0409R551         | AN          | EG           |             | E            | Separation plate unit                                 | <u> 分離フ レートユニット</u>                                     |        |           |
|          |                       |             |              |             |              |                                                       |                                                         |        |           |
|          |                       |             |              | l           |              |                                                       |                                                         |        |           |
|          |                       |             |              |             |              |                                                       |                                                         |        |           |
|          |                       |             |              |             |              |                                                       |                                                         |        |           |
| <b> </b> |                       |             |              |             |              |                                                       |                                                         |        |           |
|          |                       |             |              |             | $\vdash$     |                                                       |                                                         |        |           |
| <u> </u> |                       |             |              |             |              |                                                       |                                                         |        |           |
|          |                       |             |              |             |              |                                                       |                                                         |        |           |
|          |                       |             | 1            |             |              |                                                       |                                                         |        |           |
|          |                       |             |              |             |              |                                                       |                                                         |        |           |
|          |                       |             |              |             |              |                                                       |                                                         |        |           |
| <u> </u> |                       |             | L            |             |              |                                                       |                                                         |        |           |
| ┣──      |                       |             |              |             | $\vdash$     |                                                       |                                                         |        |           |

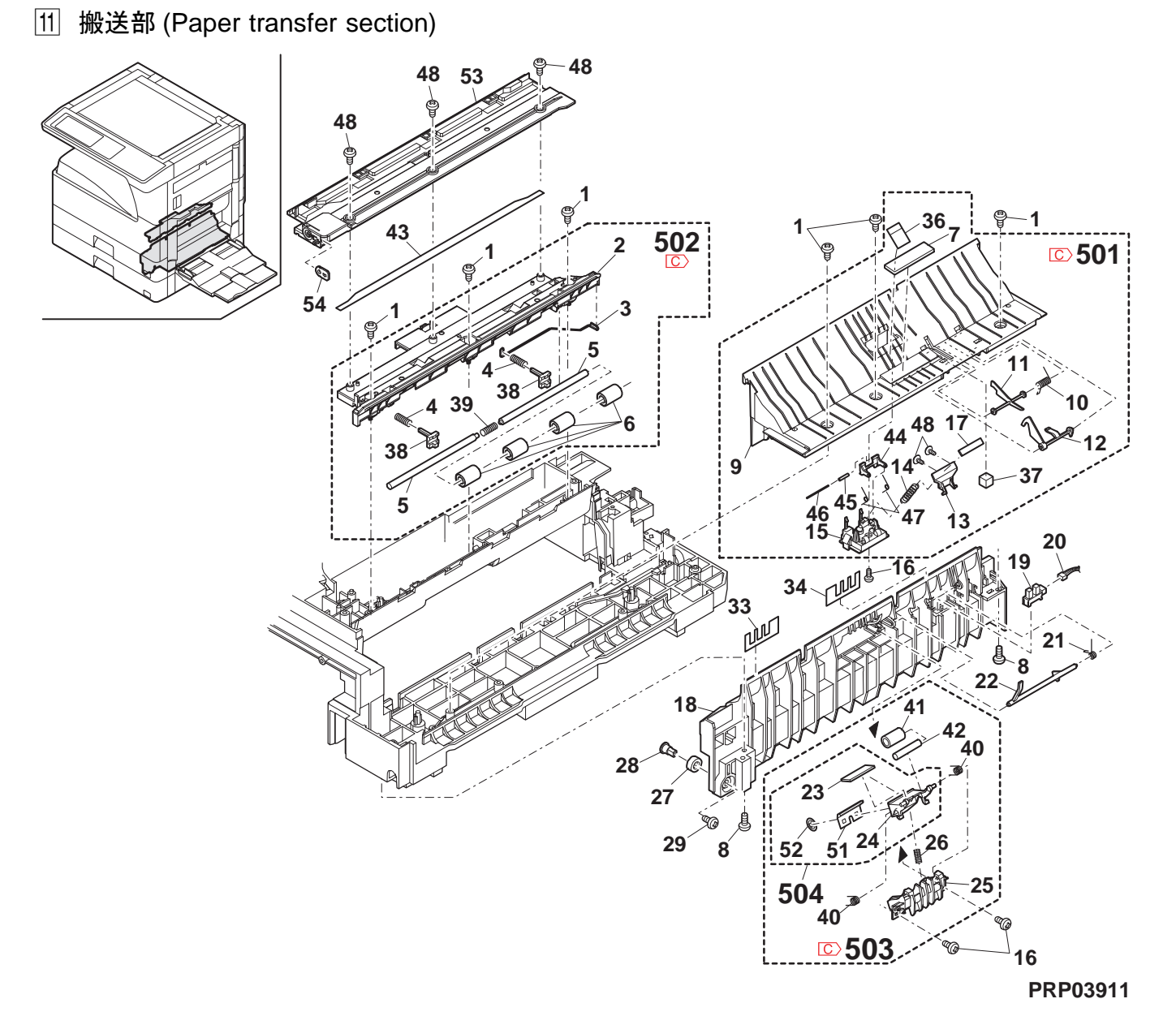

### 12 שווי זי זיביא (Side door unit)

| NO.      | PARTS CODE                     | Inter-      | Fx         | .la        | NEW<br>MARK | PART<br>RANK | DESCRIPTION                                  |                              | TR No. | Effective |
|----------|--------------------------------|-------------|------------|------------|-------------|--------------|----------------------------------------------|------------------------------|--------|-----------|
| 1        | MLEVP0058QSTZ                  | onango      | AD.        | DJ         |             | C            | l ock lever                                  | ロックレハ゛ー                      |        |           |
| 2        | $\overline{C}$ GDOR - 0002QSTD | -           | AV         | FG         |             | D            | Right door [Missing parts code]              | <u>ニッパパー</u><br>右ドア          |        | 1st lot   |
| 3        | XRESP40-06000                  |             | AA         | DD         |             | С            | E type ring(E4)                              | E リング                        |        |           |
| 4        | LBSHZ0303FCZZ                  |             | AC         | DJ         |             | С            | M bushing C                                  | M ブッシング C                    |        |           |
| 5        |                                |             | ۸D         | וח         |             | C            | DUP roller drive gear                        | DUP P-7-                     |        |           |
| 5        | NGEHI10074Q322                 |             | AD         | DJ         |             | C            |                                              | 駆動ギヤ                         |        |           |
| 6        | LPiNS0133FCZZ                  |             | AA         | DD         |             | С            | Pin(2×10)                                    | ヘイコウヒ゜ン                      |        |           |
| 7        | PTME-0020QSZ1                  |             | AC         | DJ         |             | C            | Lock pawl                                    | ロック爪                         |        |           |
| 8        | MSPRD0222QSZZ                  |             | AC         | DJ         |             | C            | Lock pawl spring                             | <u> </u>                     |        |           |
| 9        | MARMP0043QSZZ                  |             | AC         | DJ         |             | C            | Lock pawl arm                                | በック爪アーム                      |        |           |
| 10       | NSF120055QS23                  |             | AH         | DX         |             | C            | Lock pawl shaft                              | <u>ロック爪シャフト</u>              |        |           |
| 11       | XRESP30-06000                  |             | AA         | DD         |             | C            | E type ring(E3)                              |                              |        |           |
| 12       | NRULPUU36QSZZ                  |             | AP         | EQ         |             |              | DUP transport roller                         | <u>DUP 搬运中7-</u>             |        |           |
| 13       | XPSSJ20-07000                  |             | AA         | עט         |             | C            | Spring pin( $\phi$ 2-7)                      | <u> スプリング ビン</u>             |        |           |
| 14       | MSPRT0279QSZ1                  |             | AC         | DJ         |             | С            | DUP follower spring                          | DUP 促到                       |        |           |
| 15       |                                |             | ΔF         | DS         |             | C            | PS upper roller                              | x7 979<br>DS En_5_           |        |           |
| 10       | LEBM-00400SZ3                  |             | AS         | FQ         |             | D            | Right door inner (Excent Japan)              |                              |        |           |
| 16       | LFBM-00400S74                  |             | AS         | FQ         |             | D            | Right door inner (Lacept Sapan)              | 右じ アインナー                     |        |           |
| 17       | MSPRC0349QSZZ                  |             | AD         | DJ         |             | C            | High voltage spring B                        | 高圧スプリングB                     |        |           |
| 18       | MSPRC0348QSZZ                  |             | AD         | DJ         |             | C            | High voltage spring A                        | 高圧スプリングム                     |        |           |
| 19       | LPLTM0102QSZZ                  |             | AD         | DJ         |             | C            | DUP roller earth plate                       | DUP ローラーアース板                 |        |           |
|          |                                |             | <b>۸</b> Γ | <b>D</b> 0 |             | 0            | TR terminal interface holder                 | TR 端子                        |        |           |
| 20       |                                | LI          | AE         | 05         |             |              |                                              | 中継ホルダー                       |        |           |
| 21       | XEBS730P06000                  |             | AA         | DD         |             | С            | Screw(3×6)                                   | Ľ ک                          |        |           |
| 22       | MSPBC02060S77                  |             |            | 20         |             | C            | TR pressure spring R                         | TR 圧接                        |        |           |
| 22       | MGT 1100230Q322                |             | ורי        | 53         |             | Ŭ            |                                              | スプリング R                      |        |           |
| 23       | MSPRC02950877                  | l I         | AF         | DS         |             | С            | TR pressure spring F                         | TR 圧接                        |        |           |
|          |                                |             |            |            |             |              |                                              | <u> </u>                     |        |           |
| 24       | XHBS730P10000                  |             | AD         | DD         |             | C            | Screw(3×10)                                  | <u>Ľ 7</u>                   |        |           |
| 25       | XHBS/30P16000                  |             | AA         |            |             | C            | Screw(3×16)                                  | E' X                         |        |           |
| 27       | XEBS/30P10000                  |             | AC         |            |             | C            | Screw(3×10)                                  |                              |        |           |
| 28       |                                |             | AE         | DJ         |             |              | Inner reinforce plate F                      |                              |        |           |
| 29       | LPLIMUU9IQSZI                  |             | AE         | DJ         |             | C            | Inner reinforce plate R                      | <u>1ンナー補強板 R</u>             |        |           |
| 30       | MSPRD0205QSZZ                  |             | AE         | DS         |             | С            | IC ground spring                             | 107 72F                      |        |           |
| 31       |                                |             | ΔН         | РΥ         |             | C            | Pight door roll                              | <u> </u>                     |        |           |
| 32       |                                |             | AF         | DS         | -           | C C          | Right door fall                              |                              |        |           |
| 02       | CHLDZ0150BS52                  |             | BF         | GN         |             | A            | TC unit (Except Japan)                       |                              |        |           |
| 33       | CHLDZ0150BS51                  |             | BF         | GN         |             | A            | TC unit (Lxcept Japan)                       |                              |        |           |
| 34       | PSHEZ0307QSZ1                  |             | AB         | DJ         |             | C            | Right door sheet                             | <u> </u>                     |        |           |
| 36       | PSHEZ0431QSZ1                  |             | AF         | DS         |             | C            | Right door DUP sheet                         | <u>右ドアDUP シート</u>            |        |           |
| 38       | LX-BZ0084QSPZ                  |             | AB         | DD         |             | С            | Screw                                        | L' Z                         |        |           |
| 39       | NGERH0243QSZZ                  |             | AD         | DJ         |             | С            | TC gear(20T)                                 | TCギヤ                         |        |           |
| 40       | XEBS730P08000                  |             | AC         | DD         |             | С            | Screw(3×8)                                   | ĽХ                           |        |           |
| 11       | MSPRC02800S77                  |             | ٨D         |            |             | C            | TC roller spring R REF                       | 転写ローラー                       |        |           |
| 41       | M3FHC0289Q322                  |             | AD         | DJ         |             | C            |                                              | スプリング R REF                  |        |           |
| 42       | MSPBC02800SZZ                  |             | AC         | D.I        |             | С            | TC roller spring F                           | 転写ローラー                       |        |           |
|          |                                |             |            |            |             |              |                                              | スプリング F                      |        |           |
| 43       | LSUPP0003QSZ1                  |             | AD         | DJ         |             | C            | Right door roller rib                        | 右ドアローラーリブ                    |        |           |
| 44       | PCLR-0014QSZ1                  |             | AD         | DJ         |             | C            | TC roller collar A2R                         | <u>TC ローラーカラー A2R</u>        |        |           |
| 46       | PGiDH0093QSZ3                  |             | AN         | EG         |             | С            | IR front paper guide                         | IK <del>前</del><br>からたいた     |        |           |
| <u> </u> |                                |             |            |            |             |              | Transfer holder And Def                      | <u> ヘーハ カイト</u><br>まってまました   |        |           |
| 49       | LHLDZ0150QSZ1                  |             | AK         | DX         |             | С            | I ransfer holder And2 Ref                    | 戦与ホルダー<br>And2 Ref           |        |           |
| 50       | L PL TM03650877                |             | AD         | D.1        | <u> </u>    | C            | TR electrode plate                           | TR 雪極垢                       |        |           |
| 51       | NROLR01590871                  | <u>├</u>    | AY         | FQ         |             | č            | Transfer roller AN3                          | <u></u>                      |        |           |
| 52       | NBRGP00230SZ7                  | 1 1         | AD         | DĴ         |             | Č            | Roller bearing                               |                              |        |           |
| 54       | LPLTM0245QSZ2                  |             | AG         | DX         |             | C            | TR reinforce plate                           | TR 補強板                       |        |           |
| 55       | LX-BZ1181FCZZ                  |             | AB         | DD         |             | С            | Screw(3×6K)                                  | Ľλ                           |        |           |
| 56       | LPLTM0512QSZZ                  |             | AG         | DX         |             | С            | Separate discharge sheet                     | <br>剥離除電シート                  |        |           |
| 57       | LPLTM0247QSZZ                  | 1           | AC         | DJ         |             | С            | Separate electrode plate                     | 剥離電極板                        |        |           |
| Ę٥       | PML T - 0 0 4 4 QSZ Z          |             | AA         | DJ         |             | С            | TR cushion [MX-M Series]                     | TR ŧルŀ                       |        |           |
| 58       | <u> PMLT-004</u> 4QSZZ         | <u> </u>    | AA         | DJ         |             | С            | TR cushion [MX-M Series]                     | TR ŧルŀ                       |        | 09/11 mid |
| 59       | PSEL-0163QSZ1                  |             | AH         | DX         |             | С            | Transfer cleaner pad                         | 転写クリーナーパット                   |        |           |
| 60       | LHLD701510877                  | I T         | AF         | DS         |             | С            | Separate holder And2 Ref                     | 剥離ホルダー                       |        |           |
|          |                                | $\square$   |            |            |             |              |                                              | And2 Ref                     |        |           |
| 61       | PRNGF0107FCZ1                  | +           | AC         | DJ         | L           | С            | Star ring                                    | スターリンク゛                      |        |           |
| L        | (Unit)                         | $\mid$      |            |            |             |              |                                              |                              |        |           |
|          | CDOR-0002RS62                  |             | BF         | GN         |             | Е            | Side door unit(Without No.33) (Except Japan) | サイト・ト・アユニット                  |        |           |
| 901      | <u> </u>                       | ┝──┤        |            |            |             |              | Side deer unit/(Mitheut No 22)               | (INO.33 际く)<br>#/ いっっ…       |        |           |
|          | CDŌR-0002RS63                  |             | BF         | GN         |             | Е            | Side door unit(without No.33) (Japan)        | ソ1 Γ Γ /ユーツト<br>(No 33 陸 / ) |        |           |
|          |                                |             |            |            |             |              |                                              | (110.33 际人)                  |        |           |
| <u> </u> |                                | <u>├</u>    |            |            |             |              |                                              |                              |        |           |
| <u> </u> |                                | <u>†</u> −† |            |            |             |              |                                              |                              |        |           |
|          |                                |             |            |            |             |              |                                              |                              |        |           |
|          |                                |             |            |            |             |              |                                              |                              |        |           |
|          |                                |             |            |            |             |              |                                              |                              |        |           |
|          |                                |             |            |            |             |              |                                              |                              |        |           |
|          |                                |             |            |            |             |              |                                              |                              |        |           |

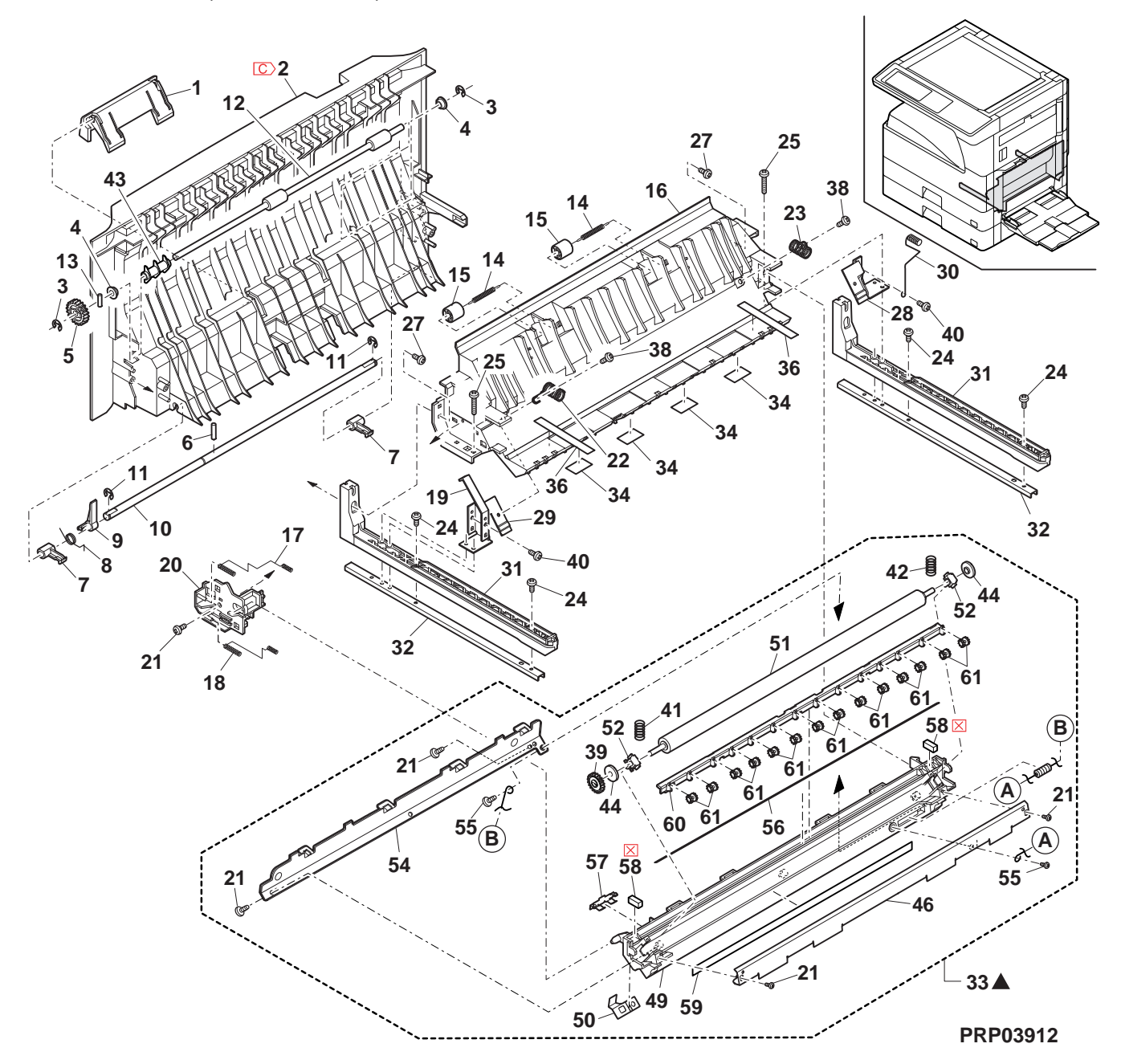

# 13 マルチ手差しトレイユニット (Multi manual paper feed tray unit)

| NO.      | PARTS CODE             | Inter-<br>change | PRICE<br>Ex. | RANK<br>Ja. | NEW<br>MARK | PART<br>RANK | DESC                           | CRIPTION                         | TR No. | Effective time |
|----------|------------------------|------------------|--------------|-------------|-------------|--------------|--------------------------------|----------------------------------|--------|----------------|
| 1        | C PG i DM0 0 7 5 QST Z | -                | AE           | DJ          |             | С            | MB side guide F                | [Missing parts code] MB サイドガイド F |        | 1st lot        |
| 2        | C PG i DM0 0 7 6 QST Z | -                | AE           | DJ          |             | С            | MB side guide R                | [Missing parts code] MB サイドガイド R |        | 1st lot        |
| 3        | XEBS730P08000          |                  | AC           | DD          |             | С            | Screw(3×8)                     | <u>۲</u> ۲                       |        |                |
| 4        | LSOU-0024QSTE          |                  | AS           | EQ          |             | D            | Manual paper feed tray 1 upper | 手差しりレイ1上                         |        |                |
| 5        |                        |                  | AD           | DJ          |             | C            | Tray lock pawl                 | <u> </u>                         |        |                |
| 0        | MSPRC0250QSZZ          |                  | AC<br>AD     | DJ          |             |              | I ray lock spring              |                                  |        |                |
| 8        | XEPS730P06X00          |                  |              |             |             | 0            |                                | (快大山フック)                         |        |                |
| 9        | NGEBP1385ECZZ          |                  | AF           | DS          |             | C C          | Width detect pipion            | し ^                              |        |                |
| 10       |                        |                  | AD           | DJ          |             | C<br>C       | Harness holder                 |                                  |        |                |
| 11       |                        |                  | AP           | EQ          |             | D            | Manual paper feed tray 2 upper | 手差しりレイ2上                         |        |                |
| 12       | QSW-B0017QSZZ          |                  | AF           | DS          |             | В            | Trav detect switch             |                                  |        |                |
| 13       | DHAi-0359QSZZ          |                  | AP           | EQ          |             | С            | Manual paper feed unit harness | 手差しユニットハーネス                      |        |                |
| 14       | MSPBP2830FC77          |                  | ΔΔ           | Ы           |             | C            | Width detect plate spring      | 幅検知板                             |        |                |
| 14       | M3111120301022         |                  | ~~           | 5           |             | U U          |                                | <b>スフ゜リンク゛</b>                   |        |                |
| 15       | LPLTP0234QSZZ          |                  | AE           | DS          |             | С            | Width detect plate             | 幅検知プレート                          |        |                |
| 16       | MLEVP0035QSE2          |                  | AC           | DJ          |             | С            | Original detect actuator       | 原稿検知                             |        |                |
| 47       |                        |                  |              | 50          |             | -            |                                | 77711-9-                         |        |                |
| 10       |                        |                  | AP           | EQ          |             | E            | Manual paper feed VR PVVB      | 手 走し VR 基板                       |        | 1 of lot       |
| 10       | VHPGP1S73P+-18         | -                | AS           |             |             | B            | Dete concer(CD1572D)           | [Missing parts code] 手をしいれてい     |        | 151101         |
| 20       | $\Box$ 1 SOU-00270STC  | -                | AP           | FQ          |             | D            | Manual paper feed tray 2 lower |                                  |        | 1st lot        |
| 22       | XEBS730P06000          |                  | AA           | DD          |             | C            | Screw(3×6)                     |                                  |        |                |
| H        | (Unit)                 |                  |              |             |             | -            |                                |                                  |        |                |
| 004      | CSOU-0024RS65          |                  | BF           | GN          |             | Е            | Manual paper feed trav unit    | (Except Japan) 手差しトレイユニット        |        |                |
| 901      | CSOU-0024RS66          |                  | BF           | GN          |             | Е            | Manual paper feed tray unit    | (Japan) 手差しトレイユニット               |        | 1              |
|          |                        |                  |              |             |             |              |                                |                                  |        |                |
|          |                        |                  |              |             |             |              |                                |                                  |        |                |
|          |                        |                  |              |             |             |              |                                |                                  |        |                |
|          |                        |                  |              |             |             |              |                                |                                  |        |                |
|          |                        |                  |              |             |             |              |                                |                                  |        |                |
|          |                        |                  |              |             |             |              |                                |                                  |        |                |
|          |                        |                  |              |             |             |              |                                |                                  |        |                |
|          |                        |                  |              |             |             |              |                                |                                  |        |                |
|          |                        |                  |              |             |             |              |                                |                                  |        |                |
|          |                        |                  |              |             |             |              |                                |                                  |        |                |
|          |                        |                  |              |             |             |              |                                |                                  |        |                |
|          |                        |                  |              |             |             |              |                                |                                  |        |                |
|          |                        |                  |              |             |             |              |                                |                                  |        |                |
|          |                        |                  |              |             |             |              |                                |                                  |        |                |
|          |                        |                  |              |             |             |              |                                |                                  |        |                |
|          |                        |                  |              |             |             |              |                                |                                  |        |                |
|          |                        |                  |              |             |             |              |                                |                                  |        |                |
|          |                        |                  |              |             |             |              |                                |                                  |        |                |
|          |                        |                  |              |             |             |              |                                |                                  |        |                |
|          |                        |                  |              |             |             | -            |                                |                                  |        |                |
|          |                        |                  |              |             |             |              |                                |                                  |        |                |
| <u> </u> |                        |                  | 1            | 1           |             |              |                                |                                  |        |                |
| <u> </u> |                        |                  | 1            | 1           |             |              |                                |                                  |        |                |
|          |                        | İ —              |              |             | İ —         |              |                                |                                  |        | 1              |
| L        |                        |                  | L            | L           |             |              |                                |                                  |        |                |
|          |                        |                  |              |             |             |              |                                |                                  |        |                |
|          |                        |                  |              |             |             |              |                                |                                  |        |                |
|          |                        |                  |              |             |             |              |                                |                                  |        |                |
| <u> </u> |                        |                  | <u> </u>     | <u> </u>    |             |              |                                |                                  |        |                |
| ┣        |                        | <u> </u>         | <u> </u>     | <u> </u>    | <u> </u>    |              |                                |                                  |        |                |
| <u> </u> |                        |                  |              |             |             |              |                                |                                  |        |                |
|          |                        |                  |              |             |             |              |                                |                                  |        |                |
|          |                        |                  | <u> </u>     | <u> </u>    |             |              |                                |                                  | -      |                |
| <u> </u> |                        |                  |              |             |             |              |                                |                                  |        |                |
| <u> </u> |                        |                  | <u> </u>     | <u> </u>    |             |              |                                |                                  | -      | -              |
|          |                        |                  |              |             |             |              |                                |                                  |        |                |
|          |                        |                  |              |             |             |              |                                |                                  |        |                |
|          |                        |                  | 1            | 1           |             |              |                                |                                  |        |                |
|          |                        |                  |              |             |             |              |                                |                                  |        |                |
|          |                        |                  |              |             |             |              |                                |                                  |        |                |
|          |                        |                  |              |             |             |              |                                |                                  |        |                |
| <u> </u> |                        | <u> </u>         | <u> </u>     | <u> </u>    | <u> </u>    |              |                                |                                  |        | ļ              |
| <u> </u> |                        |                  | I            | I           |             |              |                                |                                  |        |                |
| ┣──      |                        | <u> </u>         |              |             | <u> </u>    |              |                                |                                  |        |                |
| ┣        |                        |                  |              |             |             | <u> </u>     |                                |                                  | L      |                |
| ┣—       |                        |                  |              |             |             |              |                                |                                  |        |                |
| ┣─       |                        |                  | <u> </u>     | <u> </u>    |             |              |                                |                                  |        |                |
| $\vdash$ |                        |                  | <u> </u>     | <u> </u>    |             |              |                                |                                  |        |                |
| <u> </u> |                        |                  |              |             |             |              |                                |                                  |        |                |
|          |                        |                  |              |             |             |              |                                |                                  |        |                |

13 マルチ手差しトレイユニット (Multi manual paper feed tray unit)

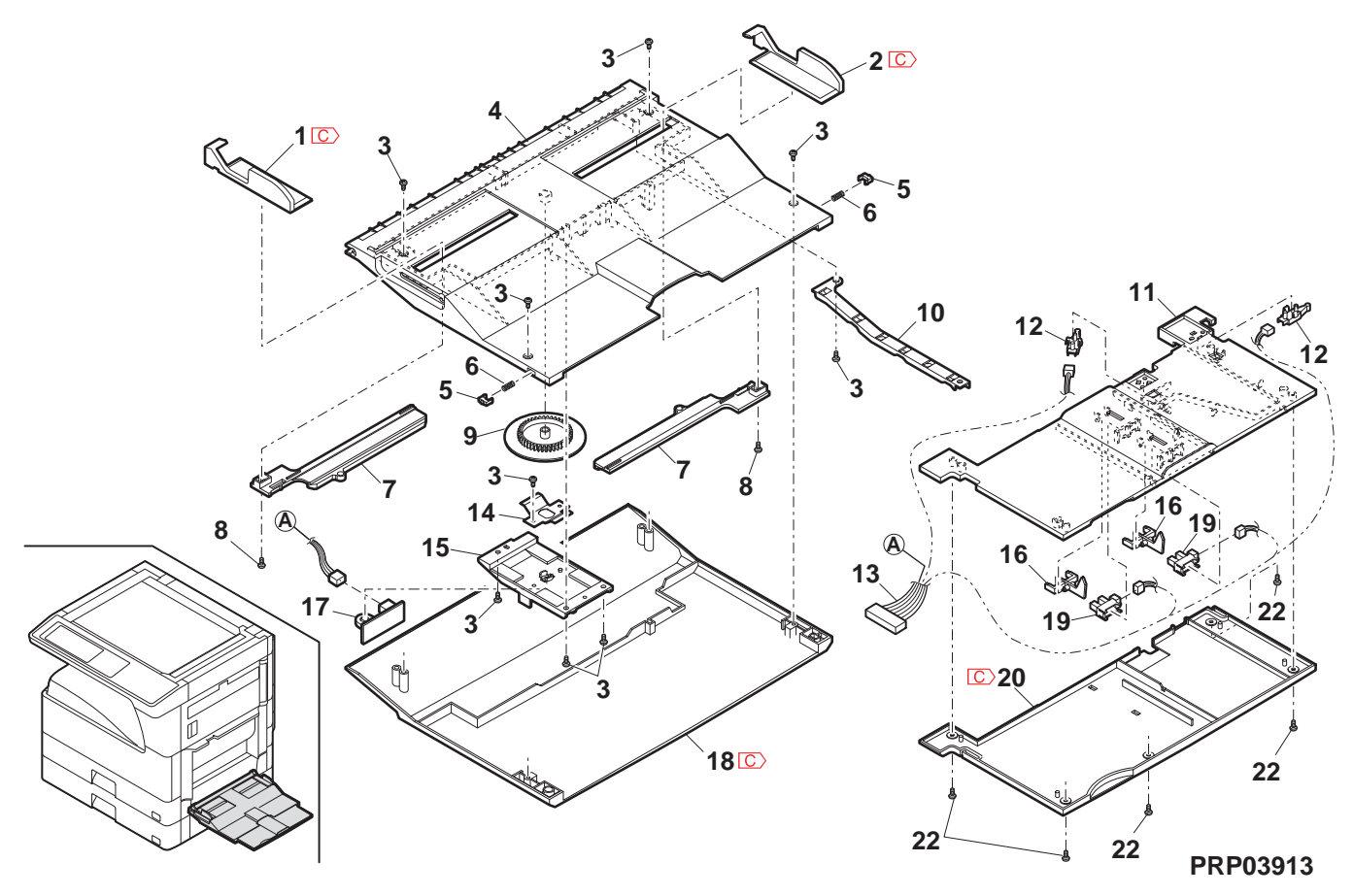

# 14 マルチ手差し給紙ユニット (Multi manual paper feed unit)

| NO.                                                                                                    | PARTS CODE      | Inter-<br>change | PRICE<br>Ex. | RANK<br>Ja. | NEW<br>MARK | PART<br>RANK | DESCRIPTION                                          |                                                | TR No. | Effective time |
|----------------------------------------------------------------------------------------------------|-----------------|------------------|--------------|-------------|-------------|--------------|------------------------------------------------------|------------------------------------------------|--------|----------------|
| 1                                                                                                    | PCOVP0107QSTF   |                  | AL           | EB          |             | D            | Multi frame cover N1                                 | マルチフレームカハ゛ー N1                                 |        |                |
| 2                                                                                                    | XEBS730P10000   |                  | AC           | DD          |             | С            | Screw(3×10)                                          | ビス                                             |        |                |
| 3                                                                                                    | PSHEZ0099QSZZ   |                  | AC           | DJ          |             | С            | Protect sheet S                                      | 防振シート S                                        |        |                |
| 4                                                                                                    | NROLR0922FCZ2   |                  | AR           | ZZ          |             | C            | Manual paper feed roller                             | 手差しローラー                                        |        |                |
| 5                                                                                                    | NGERH0223QSZZ   |                  | AC           | DJ          |             | C            | Gear(20T)                                            | <u>+ +</u>                                     |        |                |
| 0                                                                                                    | NGERH00610577   |                  |              | ום          |             | C            | Spring pin(\u00f62-7)                                | <u> </u>                                       |        |                |
| 8                                                                                                    | MABMP00090S71   |                  | AF           | DS          |             | C<br>C       | Bellor arm                                           | <u>+ 1'</u><br>D-5-7-1                         |        |                |
| 9                                                                                                    | MSPBT03510SZZ   |                  | AC           | D.J         |             | C            | Roller arm spring                                    |                                                |        |                |
| 10                                                                                                    | NROLR1267FCZ1   |                  | AH           | DX          |             | C            | Pick up roller                                       | <u>「 , , , , , , , , , , , , , , , , , , ,</u> |        |                |
| 11                                                                                                    | NSFTZ0096QSZ1   |                  | AF           | DS          |             | Č            | Roller shaft F N                                     | u-j-j+y+7 F N                                  |        |                |
| 12                                                                                                    | XRESP40-06000   |                  | AA           | DD          |             | С            | E type ring(E4)                                      | E リンク                                          |        |                |
| 13                                                                                                    | LBSHZ0303FCZZ   |                  | AC           | DJ          |             | С            | M bushing C                                          | M ブッシング C                                      |        |                |
| 14                                                                                                    | LBŌSZ0150QSZZ   |                  | AE           | DS          |             | С            | Cam boss A2 N                                        | <u> አ</u> ፈቱ እ A2 N                            |        |                |
| 15                                                                                                    | MSPBC1315FCZ1   |                  | AD           | DJ          |             | С            | Manual paper feed clutch spring A                    | 手差しクラッチ                                        |        |                |
|                                                                                                    |                 |                  |              | _           |             | _            |                                                      | えつ リンク A                                       |        |                |
| 16                                                                                                    | PPiPP0109FCZ1   |                  | AC           | DJ          |             | С            | Manual paper feed clutch sleeve A pipe               | 手左しりフッテ                                        |        |                |
| 17                                                                                                    |                 | -                | ΔF           | PS          |             | C            | Com boos A1                                          |                                                |        |                |
| 18                                                                                                    | MABMP00410S77   | -                | AF           | DS          |             | C            | Cam transmission arm                                 |                                                |        |                |
| 19                                                                                                    | MARMP0006QSZZ   |                  | AD           | DJ          |             | C            | Fulcrum arm                                          |                                                |        |                |
|                                                                                                    | MODD00470077    |                  |              |             |             | -            | Stopper arm spring                                   | <u>ストッハ゜ーアーム</u>                               |        |                |
| 20                                                                                                    | MSPKD034/QSZZ   |                  | AD           | DJ          |             | C            |                                                      | <u> </u>                                       |        |                |
| 21                                                                                                    | MCAMP0003QSZZ   |                  | AD           | DJ          |             | С            | Drive cam                                            | 駆動加                                            |        |                |
| 22                                                                                                    | MSPRC1316FC71   |                  | AF           | DS          |             | С            | Manual paper feed clutch spring B                    | 手差しクラッチ                                        |        |                |
|                                                                                                    |                 | L                |              |             |             |              |                                                      | <u> </u>                                       |        |                |
| 23                                                                                                    | PPIPP0014QSZZ   |                  | AC           | DJ          |             | C            | Cam clutch sleeve                                    | カムクラッチスリーフ                                     |        |                |
| 25                                                                                                    |                 |                  |              | DJ          |             | C            | Manual paper teed cum shaft                          | <u> </u>                                       |        |                |
| 20                                                                                                    | NGENHU9/2FCZZ   |                  | AD           | DЭ          |             | U            | Bapar food connect plate TLPD                        | <u>キ 1′</u><br>終純☆結≠⊏                          |        |                |
| 27                                                                                                    | CPLTM0345QS01   |                  | AG           | DX          |             | С            | Taper leeu vuillevi plate TLFD                       | <sup>亦由 孙氏1</sup> 女称21仪<br>TLPD                |        |                |
| 29                                                                                                    | XEBS730P08000   |                  | AC           | DD          |             | С            | Screw(3×8)                                           | + <u> </u>                                     |        |                |
| 30                                                                                                    | PTME-0178FCZ1   |                  | AC           | DJ          |             | С            | Manual paper feed pawl A                             | <u>こ</u><br>手差しラッチA                            |        |                |
| 31                                                                                                    | MSPRC2175FCZZ   |                  | AA           | DJ          |             | С            | Pawl A spring                                        | 爪 A スプリング                                      |        |                |
|                                                                                                    | BPI 11-00280877 |                  | ΔΜ           | FG          |             | в            | Multi field solenoid                                 | マルチフイールト゛                                      |        |                |
| 32                                                                                                    | 111 20 00200322 |                  |              | 20          |             | Б            |                                                      | ソレノイト゛                                         |        |                |
| 02                                                                                                    | RPLU-0028QSPZ   | 1                | AM           | EG          |             | в            | Multi field solenoid                                 | マルチフイールト゛                                      |        | 09/09          |
| 22                                                                                                    |                 |                  | A A          | DI          |             | ~            |                                                      | <u></u>                                        |        |                |
| 33                                                                                                    |                 |                  | AA           | DJ          |             | C            | Manual paper feed spring B                           | <u>手差しスブリンク B</u>                              |        |                |
| 35                                                                                                    | XBBS730P10000   |                  |              | סס          |             | C            | Scrow(2×10)                                          | <u>于左しフット D</u><br>レ゙フ                         |        |                |
| 36                                                                                                    | MABMP00270S71   | -                | AF           | D.J         |             | C            | Manual paper feed tray arm                           | <u>し</u> へ<br>毛美し トレイアーム                       |        |                |
| 37                                                                                                    | LFRM-0048QSTH   |                  | AS           | EQ          |             | D            | Multi frame                                          | 7114711-1                                      |        |                |
| 38                                                                                                    | MARMP0008QSZZ   |                  | AH           | DX          |             | С            | Stopper arm                                          | ストッハ゜ーアーム                                      |        |                |
| 39                                                                                                    | LPLTP0056QSZ3   |                  | AD           | DJ          |             | С            | Stopper plate                                        | ストッハ゜ーフ゜レート                                    |        |                |
| 40                                                                                                    | XEPS730P06X00   |                  | AA           | DD          |             | С            | Screw(3×6X)                                          | ビス                                             |        |                |
| 41                                                                                                    | XEBS730P10000   |                  | AC           | DD          |             | С            | Screw(3×10)                                          | ビス                                             |        |                |
| 42                                                                                                    | PSHEZ0241QSZZ   |                  | AB           | DJ          |             | С            | Manual paper feed protection sheet                   | 手差し防振シート                                       |        |                |
| 43                                                                                                    | LBNDJ0013FCZ1   |                  | AE           | DJ          |             | C            | Band                                                 | 結束バンド                                          |        |                |
| 44                                                                                                    | NSF120090QS22   |                  | AG           | DX          |             | C            | Roller shaft R N                                     | <u> ローフー 朝 R N</u><br>チェーション いんざ               |        |                |
| 45                                                                                                    | MSPRD0302QSZZ   |                  | AC           | DJ          |             | С            | manual paper teed coupling spring                    | 于左しハッノ リンク<br>スプリンガ                            |        |                |
|                                                                                                    |                 |                  |              | <b>.</b>    |             | 6            | Revers ACT spring                                    | 反転 ACT                                         |        |                |
| 46                                                                                                    | MSPRD0329QSZZ   |                  | AC           | DJ          |             | С            |                                                      | えて <sup>°</sup> リンク <sup>°</sup>               |        |                |
| 47                                                                                                    | NCPL-0012QSZZ   | L                | AD           | DJ          |             | С            | Manual paper feed coupling                           | <u>手差しカップ リング</u>                              |        |                |
| 48                                                                                                    | CPWBF0083QSE5   |                  | AU           | ΕZ          |             | Е            | Sensor PWB                                           | センサー基板                                         |        |                |
| 49                                                                                                    | DHAi-0360QSPZ   |                  | AE           | DJ          |             | С            | DUP 2 sensor harness                                 | DUP2 センサーハーネス                                  |        |                |
| 50                                                                                                    | MLEVP0104QSZZ   |                  | AD           | DJ          |             | С            | Revers lever                                         | 反転レパー                                          |        |                |
| 51                                                                                                    | LUSHZ0006QSZZ   |                  | AC           | DJ          |             | C            | M bushing 2                                          | M 7 y>>>1 2                                    |        |                |
| 52                                                                                                    |                 |                  | AC           | DD          |             | U<br>C       | Resin E type ring                                    | 樹脂ヒリング                                         |        |                |
| 53                                                                                                    |                 |                  | AB           | עט          |             | U<br>U       | Poly slider(5-12-0.5)                                | ホーリスフイダー                                       |        |                |
| <u> </u>                                                                                                    | (Unit)          |                  |              |             |             |              | Multi manual paper food unit/Mithout No 26 40 44 42) | フルエモ羊! ゥー…!                                    |        |                |
| 901                                                                                                    | CFRM-00488555   |                  | BF           | GN          |             | Е            | niun manuai paper leeu unin(viniout N0.30,40,41,43)  | いい テ 左 しユーット<br>(No 36 40 41 43                |        |                |
|                                                                                                    |                 |                  |              |             |             |              |                                                      | を除く)                                           |        |                |
|                                                                                                    |                 |                  |              |             |             |              |                                                      |                                                |        |                |
|                                                                                                    |                 |                  |              |             |             |              |                                                      |                                                |        |                |
|                                                                                                    |                 |                  |              |             |             |              |                                                      |                                                |        |                |
| L                                                                                                    |                 | L                |              |             |             |              |                                                      |                                                |        |                |
| <u> </u>                                                                                                    |                 |                  |              |             |             |              |                                                      |                                                |        |                |
| ┣───                                                                                                    |                 |                  |              |             |             |              |                                                      |                                                |        |                |
| ┣──                                                                                                    |                 | <u> </u>         |              |             |             |              |                                                      |                                                |        |                |
| ┣                                                                                                    |                 |                  |              |             |             |              |                                                      |                                                |        |                |
| <u> </u>                                                                                                    |                 |                  | -            |             |             |              |                                                      |                                                |        |                |
| F                                                                                                    |                 | <u> </u>         |              | <u> </u>    |             |              |                                                      |                                                |        |                |
| t in the second second |                 | 1                |              |             |             |              |                                                      |                                                |        |                |
|                                                                                                    |                 |                  |              |             |             |              |                                                      |                                                |        |                |
|                                                                                                    |                 |                  |              |             |             |              |                                                      |                                                |        |                |
| L                                                                                                    |                 |                  |              |             |             |              |                                                      |                                                |        |                |
| 1                                                                                                    |                 | 1                | 1            |             | l I         |              |                                                      |                                                | 1      |                |

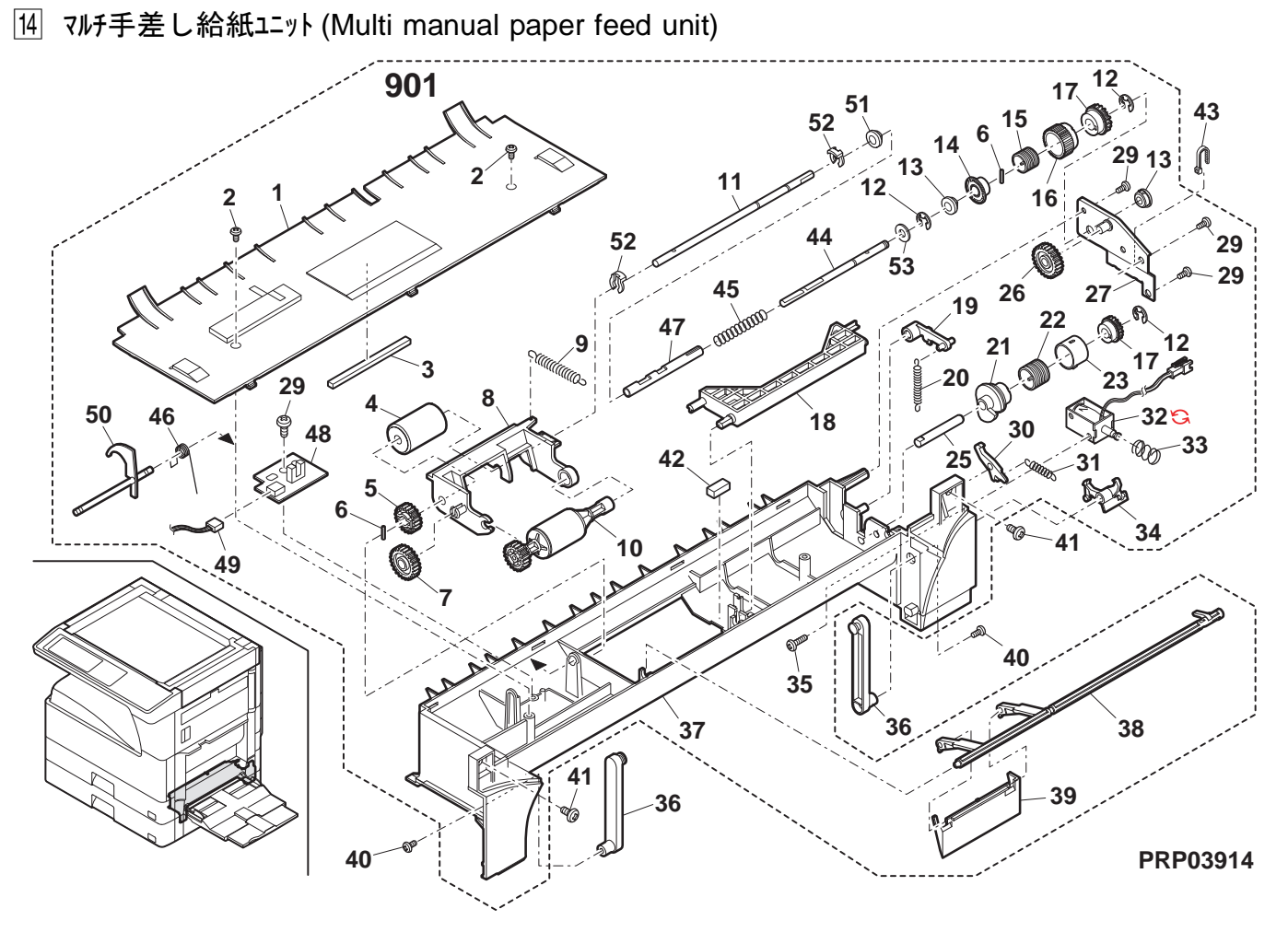

# [15] DV שבי (DV unit)

| NO.      | PARTS CODE                     | Inter-<br>change | PRICE<br>Ex. | RANK<br>Ja. | NEW<br>MARK | PART<br>RANK | DESCRIPTION                                                                                                    | TR No.   | Effective time |
|----------|--------------------------------|------------------|--------------|-------------|-------------|--------------|----------------------------------------------------------------------------------------------------|----------|----------------|
| 1        | LHLDZ0142QSZZ                  |                  | AD           | DJ          |             | С            | Filter holder 21/1/9-ħ/49* -                                                                                                    |          |                |
| 2        | PFiLD0313FCZZ                  |                  | AG           | DX          |             | A            | TN filter TN 71ルター                                                                                                    |          |                |
| 3        | XEBS/30P08000                  |                  | AC           |             |             | C            | Screw(3×8)<br>Contriduce suids to a literative state of the state of th |          |                |
| 4        | PSEL = 0.1620SZZ               |                  | AF           | D.I         |             | A            |                                                                                                    |          |                |
| 6        | LX-BZ1066FCZZ                  |                  | AC           | DD          |             | C            | Blue screw(3×6) 青ビス                                                                                                    |          |                |
| 7        | PGiDM0159QSZZ                  |                  | AM           | EG          |             | С            | Cartridge guide bottom カートリッジ か イト・下                                                                                                    |          |                |
| 8        | C PML T - 0 1 3 7 QSZZ         | -                | AD           | DJ          |             | С            | Pipe cushion N [Missing parts code] / 17 EVIN                                                                                                    |          | 1st lot        |
| 9        | PMLT-0142QSZZ                  |                  | AC           | DJ          |             | С            | Pipe cover cushion N אין אין דארי אין אין אין אין אין אין אין אין אין אי                                                                                                    |          |                |
| 10       | PSEL-0964FCZ1                  |                  | AA           | DJ          |             | C            | Cover upper seal カバー上シール                                                                                                    |          |                |
| 11       | PML T = 0 1 4 1 QSZZ           |                  | AC           | DJ          |             | C            | DV guide cushion N DV fr Th Th N                                                                                                    |          |                |
| 13       |                                |                  | AD<br>AC     | DJ          |             | C            | DV side cushion R DV 71 t th R                                                                                                    |          |                |
| 14       | NROLP0150QSZZ                  |                  | AS           | EQ          |             | C            | MX roller I MX n-1- I                                                                                                    |          |                |
| 15       | NROLP0149QSZZ                  |                  | AS           | EQ          |             | C            | MX roller R MX II-7- R                                                                                                    |          |                |
| 16       | PMLT-0146QSZZ                  |                  | AB           | DJ          |             | С            | DV side cushion F DV サイト・モルト F                                                                                                    |          |                |
| 17       | XEBS730P06000                  |                  | AA           | DD          |             | С            | Screw(3×6) ביֹּג                                                                                                    |          |                |
| 18       | LHLDZ0132QSZ1                  |                  | AC           | DJ          |             | С            | Scraper holder スクレーパーホルダー                                                                                                    |          |                |
| 19       | PBOX-0025QSZZ                  |                  | AM           | EG          |             | C            | DV BOX DV # y/z                                                                                                    |          |                |
| 20       |                                | -                | AQ           | EQ          |             | C<br>C       | I oner sensor harness トナーセンサーハーネス                                                                                                    |          |                |
| 21       | NBBGY0769EC72                  |                  | AA           | FB          |             | C<br>C       | E 1119(E4) E 177<br>MG bearing MG & 711/4*                                                                                                    |          |                |
| 23       | NPLYZ0041QSZZ                  |                  | AC           | DJ          | <u> </u>    | c            | MX pullev MX 7°-II-                                                                                                    |          |                |
| 24       | LPLTM0194QSZZ                  | 1                | AC           | DJ          | 1           | Č            | DV box fixing plate 現像槽固定板                                                                                                    |          |                |
| 25       | XBPS730P06KS0                  |                  | AB           | DD          |             | С            | Screw(3×6KS)                                                                                                    |          |                |
| 26       | NPLYZ0040QSZZ                  |                  | AC           | DJ          |             | С            | MG pulley MG 7° - IJ-                                                                                                    |          |                |
| 27       | NBLTH0494FCZZ                  |                  | AD           | DJ          |             | В            | DV belt DV ベルト                                                                                                    |          |                |
| 28       | PSHEZ0652QSZZ                  |                  | AA           | DJ          |             | A            | DV side sheet F DV サイドシート F                                                                                                    |          |                |
| 29       | XBB5/30P04000<br>PSHE706510977 |                  | AA<br>AA     | ים          |             |              | SCREW(3×4) Ľ Ż                                                                                                    |          |                |
| 31       | XRESP50-06000                  | <u> </u>         | AA           | DD          |             | C            | E ring(E5) E II'''                                                                                                    |          |                |
| 32       | XEBS730P10000                  |                  | AC           | DD          |             | C            | Screw(3×10)                                                                                                    |          |                |
| 33       | NBRGC0020QSZZ                  |                  | AH           | DX          |             | С            | DMX bearing(F6/14) DMX ベアリング                                                                                                    |          |                |
| 34       | NGERH1653FCZZ                  |                  | AC           | DJ          |             | С            | DMX gear(24T) DMX גיין DMX לא                                                                                                    |          |                |
| 35       | LX-BZ1143FCPZ                  |                  | AD           | DJ          |             | С            | Screw Ľ λ                                                                                                    |          |                |
| 36       | LHLDZ0128QSZZ                  |                  | AC           | DJ          |             | C            | DV holder F DV אוא - F                                                                                                    |          |                |
| 37       | MSPRD0395QSZZ                  |                  | AC           | DJ          |             | C            | Bias spring パ イアススプ リング                                                                                                    |          |                |
| 38       |                                |                  | AC           | DJ          |             |              | MG holder MG #//9 -                                                                                                    |          |                |
| 40       | NBOL M01510S72                 |                  | BT           | NE          |             | C            | DV cover F DV /// - F                                                                                                    |          | 1st lot        |
| 41       | PML T = 0.002 YSZ 1            | -                | AC           | DJ          |             | C            | DV TH cushion DVTH FILE                                                                                                    |          | 131101         |
| 42       | PSHEP0632QSZZ                  |                  | AB           | DJ          |             | Č            | Doctor cover seal                                                                                                    |          |                |
| 43       | LPLTM0002YSZ4                  |                  | AR           | EQ          |             | С            | Doctor reinforce plate ト* クター補強板                                                                                                    |          |                |
| 44       | LPLTM0477QSZZ                  |                  | AK           | EB          |             | С            | DV doctor DV ドクター                                                                                                    |          |                |
| 45       | XBPBZ30P03000                  |                  | AB           | DD          |             | С            | Screw(3×3) Ľ λ                                                                                                    |          |                |
| 46       | PCOVP0121QSZZ                  |                  | AE           | DJ          |             | C            | Doctor cover <u>h* ウターカバ</u> -                                                                                                    |          |                |
| 47       |                                | 1                | AE           | DJ          |             |              |                                                                                                    |          | 09/10 R/C      |
| 47       | BDTCM00210S77                  |                  | AC           | FO          |             | B            |                                                                                                    |          |                |
| 49       | XUBUZ30P08000                  |                  | AA           | DD          |             | C            | Screw(3×8)                                                                                                    |          |                |
| 501      | C CHLDZ0142RS51                | -                | AN           | EG          |             | E            | Filter holder unit [Missing parts code] 7/1/9-#1/9 -1=y                                                                                                    |          | 1st lot        |
|          | (Unit)                         |                  |              |             |             |              |                                                                                                    |          |                |
| 901      | DUNT-0777RSZZ                  |                  | BN           | HZ          |             | Е            | DV unit DV ביין                                                                                                    |          |                |
|          |                                |                  |              |             |             |              |                                                                                                    |          |                |
| ┣—       |                                |                  |              |             |             |              |                                                                                                    |          |                |
| ┣──      |                                | <u> </u>         |              |             |             |              |                                                                                                    |          |                |
|          |                                | <u> </u>         |              |             |             |              |                                                                                                    |          |                |
|          |                                | 1                | 1            |             | 1           |              |                                                                                                    |          |                |
|          |                                |                  |              |             |             |              |                                                                                                    |          |                |
|          |                                |                  |              |             |             |              |                                                                                                    |          |                |
|          |                                |                  |              |             |             |              |                                                                                                    |          |                |
| L        |                                | L                |              |             |             |              |                                                                                                    |          |                |
| ┣        |                                | <u> </u>         | <u> </u>     |             | <u> </u>    |              |                                                                                                    |          |                |
| ┣──      |                                | <u> </u>         | <u> </u>     |             | <u> </u>    |              |                                                                                                    | 1        |                |
| <u> </u> |                                |                  |              |             |             |              |                                                                                                    |          |                |
| <b> </b> |                                |                  |              |             |             |              |                                                                                                    |          |                |
|          |                                |                  | 1            |             | 1           |              |                                                                                                    |          |                |
|          |                                |                  |              |             |             |              |                                                                                                    |          |                |
|          |                                |                  |              |             |             |              |                                                                                                    |          |                |
| ┣—       |                                | <b> </b>         |              |             |             |              |                                                                                                    |          |                |
| ┣—       |                                | <u> </u>         |              |             |             |              |                                                                                                    |          |                |
| <u> </u> |                                |                  |              |             |             |              |                                                                                                    |          |                |
| ┣──      |                                |                  |              |             |             |              |                                                                                                    | <u> </u> |                |
| ├──      |                                |                  |              |             |             |              |                                                                                                    |          |                |
| L        |                                |                  |              |             |             |              |                                                                                                    |          |                |
|          |                                |                  |              |             |             |              |                                                                                                    |          |                |
|          |                                |                  |              |             |             |              |                                                                                                    |          |                |

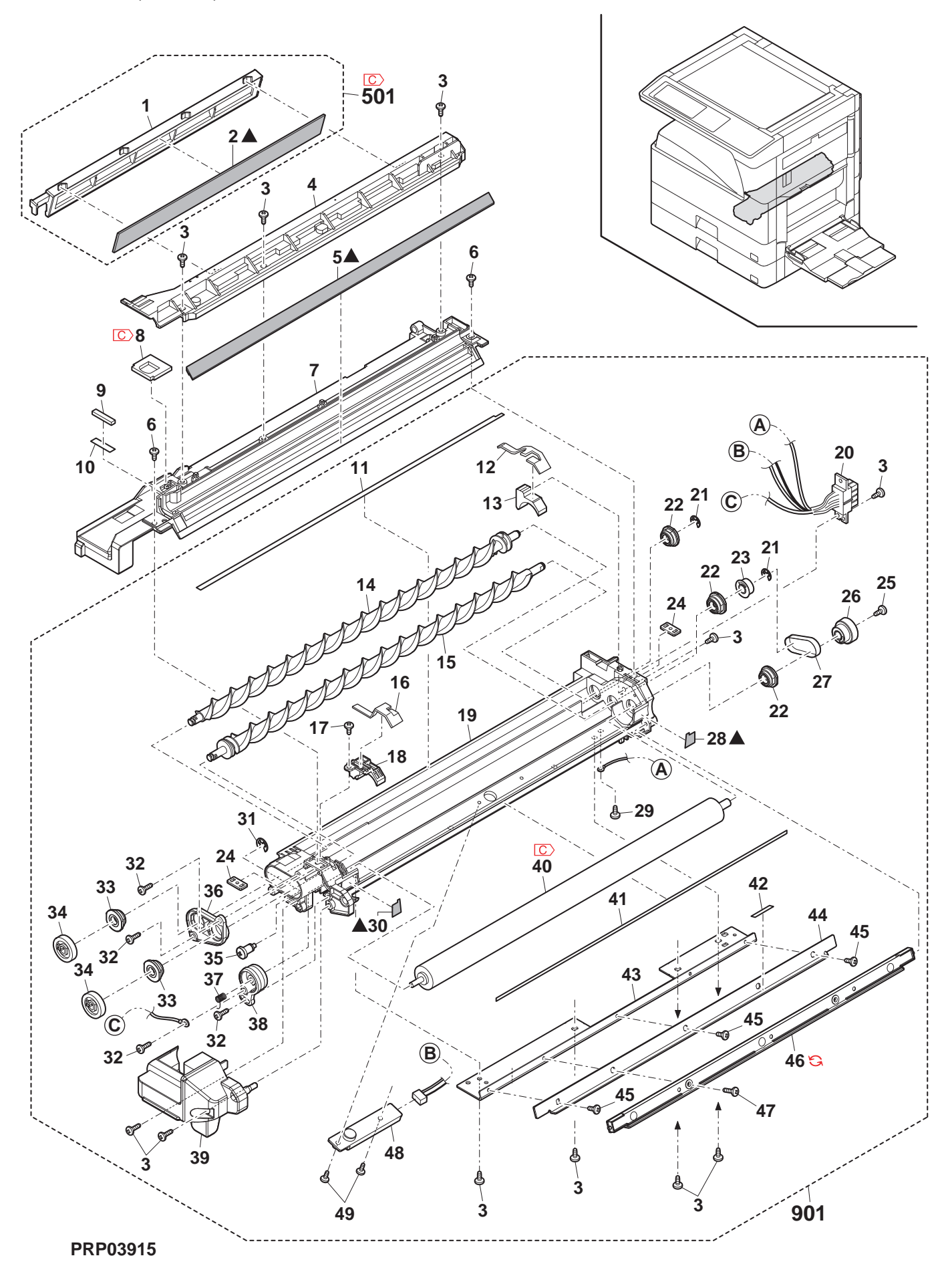

# 16 7° דבגשם (Process unit)

| NO.       | PARTS CODE             | Inter-<br>change | PRICE<br>Ex. | RANK<br>Ja. | NEW<br>MARK | PART<br>RANK | DESCRIPTION                                                                                              | TR No. | Effective time |
|-----------|------------------------|------------------|--------------|-------------|-------------|--------------|----------------------------------------------------------------------------------------------------|--------|----------------|
| 1         | XEBS730P08000          | Ū                | AC           | DD          |             | С            | Screw(3×8) Ľ λ                                                                                           |        |                |
| 2         | PCAPH0022QSZZ          |                  | AC           | DJ          |             | D            | Toner pipe cap ht-n° 17° +++7°                                                                           |        |                |
| 3         | NSRW-0002QSZZ          |                  | AE           | DS          |             | С            | Transport pipe screw 搬送パイプスクリュー                                                                          |        |                |
| 4         | LPLTM0241QSZZ          |                  | AF           | DS          |             | С            | Process reinforce plate 7° 叱ス補強板                                                                         |        |                |
| 5         | MLEVP0065QSZZ          |                  | AE           | DS          |             | C            | Separator pawl lever 剥離爪い <sup>*</sup> -                                                                 |        |                |
| 6         | C CFRM-0049RS76        | -                | AZ           | FQ          |             | A            | Process frame unit [Missing parts code] 7 ロセスフレームユニット                                                    |        | 1st lot        |
| 10        | NCPL-0003QS21          |                  | AC           | DJ          |             | C            | Screw coupling 2/11-11/11/11/11/11/11/11/11/11/11/11/11/                                                 |        |                |
| 10        | PSEL-0071QS22          |                  |              | 05          |             | A            | Seal R try R                                                                                             |        |                |
| 12        | PSEL 0070Q322          |                  |              |             |             | C A          | Seal F $t77F$                                                                                            |        |                |
| 13        | PPiPP00170S77          |                  | AF           | DS          |             | C            | Toner pipe shutter $17.777$                                                                              |        |                |
|           |                        |                  |              |             |             | 0            | Toner pipe $\frac{17}{100}$                                                                              |        |                |
| 14        | MSPRC0045QSZ1          |                  | AC           | DJ          |             | C            |                                                                                                    |        |                |
| 15        |                        |                  | 10           | ы           |             | C            | Pipe cap spacer n° 17° +++77°                                                                            |        |                |
| 15        | FSFA20090FC22          |                  | AC           | DJ          |             | C            | ᠵ᠃᠃᠃<br>ᡘペ᠆ᡃᡃ᠆                                                                                           |        |                |
| 16        | NGERH0036QSZZ          |                  | AC           | DJ          |             | С            | Transport screw gear(30T) 搬送スクリューギヤ                                                                      |        |                |
| 17        | PCOVP0132QSZZ          |                  | AF           | DS          |             | D            | Drum cover וֹי זעאַיי –                                                                                  |        |                |
| 18        | NGERHOO39QSZZ          |                  | AE           | DS          |             | C            | Transport pipe gear(14T) 搬送パイプキャ                                                                         |        |                |
| 10        | LFIX-0015QSZZ          |                  | AE           | DJ          |             | C            | Drum fixing plate B (Inch series, AB Series agency) ト 74 固定板 B                                           |        |                |
| 19        | LFiX-0014QSZZ          |                  | AE           | DJ          |             | С            | Drum lixing plate A<br>(Except lach series AB Series agency) ビジ国字振 A                                     |        |                |
| 20        | NGEBH00370SZZ          |                  | AC           | D.J         |             | С            | (LKCept Inch series,AD Series agency) ド /A回定版 A                                                          |        |                |
| 21        | NGERH0038QSZZ          | 1                | AC           | DJ          | <u> </u>    | Č            | Transport pipe gear(15T) 網沢パイプギャー                                                                        |        |                |
| 22        | NSFTZ0020QSZ1          | 1                | AL           | DS          |             | С            | Transport screw 搬送スクリュー                                                                                  |        |                |
| 23        | NBRGP0299FCPZ          |                  | AD           | DJ          |             | С            | DV bearing DV 軸受 DV 軸受                                                                                   |        |                |
| 24        | PML T - 0 0 1 8 QS Z 1 |                  | AC           | DJ          |             | С            | Transport screw cushion 搬送スクリューモルト                                                                       |        |                |
| 25        | PTME-0021QSZZ          |                  | AK           | DX          |             | С            | Separator pawl 剥離爪                                                                                       |        |                |
| 26        | LX-WZ0329FCPZ          |                  | AB           | DD          |             | С            | Washer วิขว่ห                                                                                            |        |                |
| 27        | LX-RZ0001QSZZ          |                  | AB           | DD          |             | C            | Star ring スターリング*                                                                                        |        |                |
| 28        | MSPHIU214QSZZ          |                  | AB           | DJ          | <u> </u>    |              | Lever spring レバースプリング                                                                                    |        |                |
| 29        |                        |                  | AA           | עט          |             |              | Screw(3×8)<br>Concreter novel opting                                                                     |        |                |
| 30        | CHI DZ00358558         |                  |              | EG          |             |              | Separator pawi spring 刺離パパノリソク                                                                           | -      | 1st lot        |
| - 51      | CCL FZ00110S32         | -                | BD           | GN          |             | A            | Cleaning brade $h^{1}$                                                                                   |        | 131101         |
| 32        | C) UCLEZ0011QSZ1       | -                | BR           | MJ          |             | A            | Cleaning blade [Missing parts code] $\frac{1}{1-2}$                                                      |        | 1st lot        |
| 33        | XEBS730P10000          |                  | AC           | DD          |             | C            | Screw(3×10)                                                                                              |        |                |
| 34        | PSHEZ0329QSZZ          |                  | AC           | DJ          |             | С            | Toner stir sheet トナー攪拌シート                                                                                |        |                |
| 35        | PTPE-0026QSZ1          |                  | AA           | DJ          |             | С            | Screw tape $\lambda^{j}$                                                                                 |        |                |
| 36        | LHLDZ0090QSZZ          |                  | AC           | DJ          |             | С            | Star ring holder スターリング ホルダー                                                                             |        |                |
| 37        | LX-BZ0406FCPZ          |                  | AA           | DD          |             | С            | Screw(3×4) Ľ <sup>*</sup> λ                                                                              |        |                |
| 38        | PRNGF0106FCZ2          |                  | AC           | DJ          |             | A            | Star ring N2 スターリング・N2                                                                                   |        |                |
| 39        | PRNGP0081FCZ1          |                  | AB           | DJ          |             | C            | Resin E ring(E4) 樹脂 E リング                                                                                |        |                |
| 44        | PSHE20557QS22          |                  | AC           | DJ          |             | C            | DR brake sheet DR 7 b-fy-h                                                                               |        |                |
| 40<br>501 | CPiPP0017851           | _                | AC           | DD<br>EG    |             |              | Screw( $3 \times 6$ ) E $\lambda$<br>Topor pipe unit [Missing parts code] $1 \pm 10^{\circ} (7^{\circ})$ |        | 1st lot        |
| 502       | CTME-00218S51          | -                | AN           | FB          |             |              | Toner pipe unit [Missing parts code] トノーハ イノ ユーット<br>Separator pawl upit 副離血 コーット                        |        | 151101         |
| 002       | (Unit)                 |                  | 7.41         | LD          |             | ~            |                                                                                                    |        |                |
|           | (01)                   |                  |              |             |             |              | Process unit(Without No.19.44) 7° העקביין                                                                |        |                |
| 901       | CFRM-0049RS5N          |                  | BG           | GT          |             | Е            | (No.19,44                                                                                                |        |                |
|           |                        |                  |              |             |             |              | を除く)                                                                                                    |        |                |
|           |                        |                  |              |             |             |              |                                                                                                    |        |                |
| ┣—        |                        |                  |              |             | <u> </u>    | <u> </u>     |                                                                                                    |        |                |
| <u> </u>  |                        |                  | $\vdash$     |             |             |              |                                                                                                    |        |                |
| <u> </u>  |                        |                  |              |             |             |              |                                                                                                    |        |                |
| ┣──       | 1                      |                  |              |             | <u> </u>    | <u> </u>     |                                                                                                    |        |                |
| <u> </u>  |                        |                  |              |             |             |              |                                                                                                    | -      | -              |
|           |                        | 1                |              | 1           |             |              |                                                                                                    |        |                |
| L         |                        |                  |              |             |             |              |                                                                                                    |        |                |
|           |                        |                  |              |             |             |              |                                                                                                    |        |                |
|           |                        |                  |              |             |             |              |                                                                                                    |        |                |
|           |                        |                  |              |             |             |              |                                                                                                    |        |                |
| <b> </b>  |                        |                  |              |             |             |              |                                                                                                    |        |                |
| ┣──       |                        |                  |              |             |             |              |                                                                                                    |        |                |
| ┣         |                        |                  |              |             | <u> </u>    | <u> </u>     |                                                                                                    |        |                |
| <u> </u>  |                        |                  |              |             |             |              |                                                                                                    |        |                |
| <u> </u>  |                        |                  |              |             |             |              |                                                                                                    |        |                |
|           | 1                      | 1                |              |             |             |              |                                                                                                    |        |                |
| L         |                        |                  |              |             |             |              |                                                                                                    |        |                |
|           |                        |                  |              |             |             |              |                                                                                                    |        |                |
|           |                        |                  |              |             |             |              |                                                                                                    |        |                |
| <u> </u>  |                        |                  |              |             |             |              |                                                                                                    |        |                |
| <u> </u>  |                        |                  |              |             |             |              |                                                                                                    |        |                |
| ┣──       |                        |                  |              |             |             |              |                                                                                                    |        |                |
| <u> </u>  |                        |                  |              |             |             |              |                                                                                                    | -      |                |
| <u> </u>  |                        |                  |              |             |             |              |                                                                                                    |        |                |
| <b>├</b>  |                        |                  |              |             |             |              |                                                                                                    |        |                |
| ⊢         |                        | 1                |              |             | <u> </u>    | <u> </u>     |                                                                                                    |        |                |
| <b> </b>  |                        | 1                |              | 1           | l           | l            |                                                                                                    |        |                |

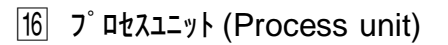

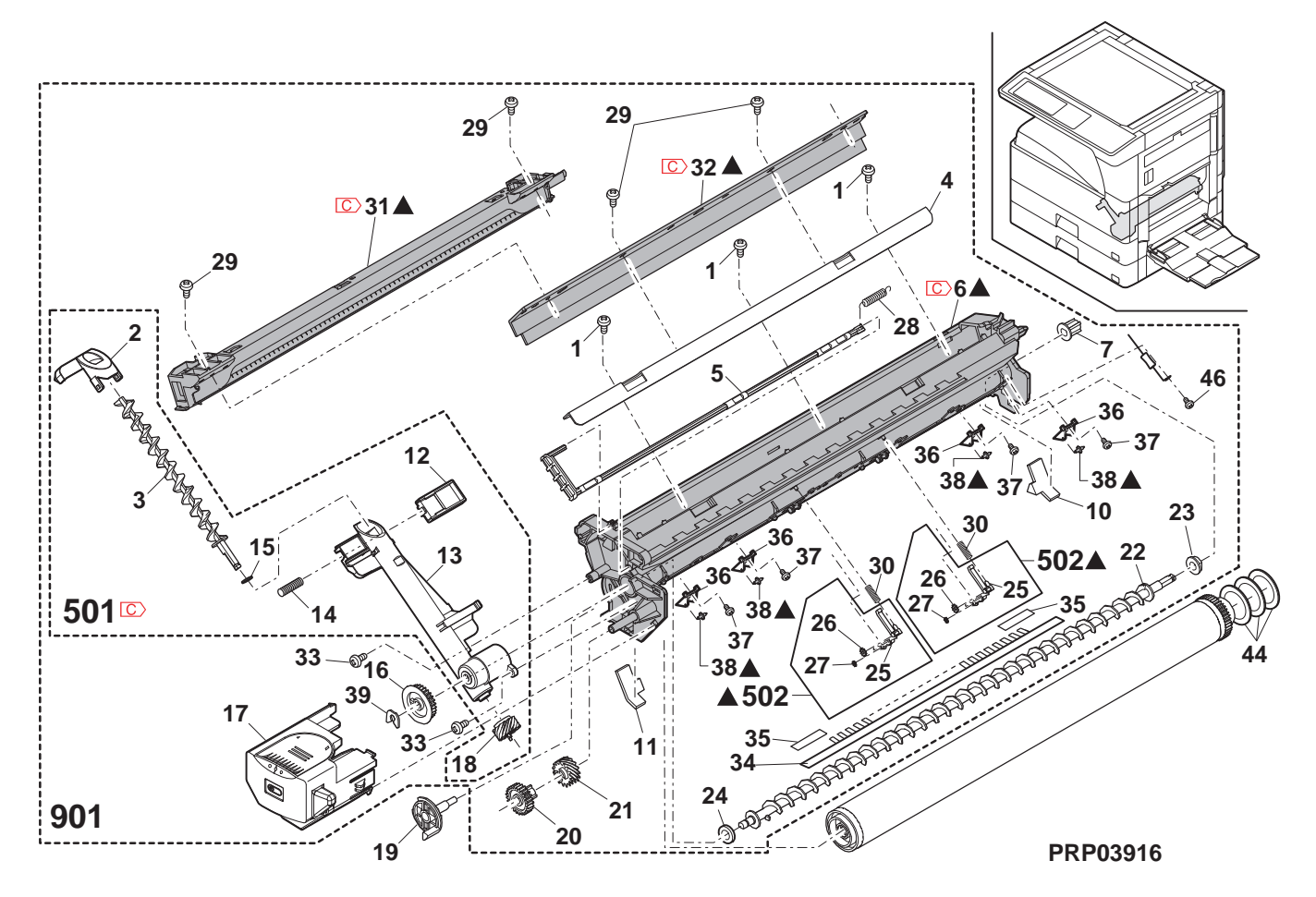

# 17 定着ユニット 1(Fusing unit 1)

|          | NO. | PARTS CODE              | Inter-<br>change | PRICE<br>Ex. | RANK<br>Ja.     | NEW<br>MARK | PART<br>RANK | DESC                           | RIPTION                             | TR No. | Effective time |
|----------|-----|-------------------------|------------------|--------------|-----------------|-------------|--------------|--------------------------------|-------------------------------------|--------|----------------|
|          | 1   | C MARMP0048QSZ2         | -                | AF           | DS              |             | С            | Pressure release fulcrum arm   | [Missing parts code] 圧解支点7-4        |        | 1st lot        |
|          | 2   | MLEVP0100QSZZ           |                  | AE           | DS              |             | С            | Pressure release lever F TL    | 圧解レバーF1                             | Ľ      |                |
|          | 3   | MLEVP0101QSZZ           |                  | AE           | DS              |             | С            | Pressure release lever R TL    | 圧解しい。一日                             | Ľ      |                |
| ŀ        | 8   | RIHM-0050FCZZ           |                  | AN           | EG              |             | В            | Thermostat TL                  | <u> </u>                            | -      |                |
| ŀ        | 10  |                         |                  | AE           | DJ<br>DJ        |             | C            | DUP sensor namess              | <u> </u>                            | ×x     |                |
| ŀ        | 12  | RH-HX0001QSLB           |                  | AT           | EZ              |             | В            | Thermistor TI                  |                                     |        |                |
| ŀ        | 13  | LPLTM0338QSZ1           |                  | AC           | DJ              |             | C            | Fusing earth plate UR          |                                     | २      |                |
| ľ        | 14  | VHPGP1SQ73P-18          |                  | AF           | DS              |             | В            | Photo sensor(GP1SQ73P)         | フォトセンサー                             |        |                |
| ľ        | 15  | XEBS730P06000           |                  | AA           | DD              |             | С            | Screw(3×6)                     | ۲ <sup>°</sup> ス                    |        |                |
| Ļ        | 10  | ★ XEBS730P06000         | -                | AA           | DD              |             | С            | Screw(3×6)                     | [To No,51] ב`ג (3×6)                |        | 09/07 mid      |
|          | 18  | LSTPF0172FCZZ           |                  | AA           | DD              |             | C            | Roller stopper                 |                                     |        |                |
|          | 10  |                         |                  | BA           |                 |             | В            | Heater lamp                    | (120V) E-9-527                      |        |                |
|          | 19  | BL MPUL0390SPZ          |                  | BA           | FX              |             | B            | Heater lamp                    | (230V) = (-9-7)                     |        |                |
| <u> </u> | 22  | LHLDZ0139QSZZ           |                  | AD           | DJ              |             | C            | Lamp fixing plate              |                                     |        |                |
| ľ        | 23  | LFRM-0098QSZZ           |                  | AV           | FG              |             | D            | Fusing upper frame(TL)         | 定着上フレーム                             |        |                |
| ſ        | 24  | MSPBC03230S77           |                  | AC           | D.J             |             | С            | Fusing unit earth spring       | 定着ユニット                              |        |                |
|          |     |                         |                  | 1.0          | 50              |             | 0            |                                | アーススフ゜リンク゛                          | _      |                |
| ŀ        | 25  |                         |                  | AC           | DJ              |             | C A          | Fusing earth plate UF          |                                     | =      |                |
| ŀ        | 27  | NGEBH01710S77           |                  |              | FA<br>FO        |             | A            | Heat roller(IL)                | <u> 「 - ト</u>                       |        |                |
| ŀ        | 20  | NBBGP00250SZZ           |                  | AN           | FQ              |             | A            | Lipper HR bearing(TL)          | <u> 此间117</u> 上 HR 軸受               |        |                |
| ŀ        | 30  | LPLTM0343QSZZ           |                  | AB           | DJ              |             | C            | Gear key plate(TL)             |                                     |        |                |
| ľ        | 31  | CPLTM0336QS02           |                  | AR           | EQ              |             | A            | Fusing cleaner plate           | 定着夘ーナ板                              |        | İ              |
|          | 32  | MSPRT0257QSZ1           |                  | AC           | DJ              |             | С            | Upper pawl spring              | 上爪スプリング                             |        |                |
| ſ        | 33  | MSPRD03220877           |                  | AC           | D'I             |             | С            | Fusing ACT return spring       | 定着 ACT                              |        |                |
| Ļ        |     |                         |                  |              |                 |             |              | <b></b>                        | 復帰スプリング                             |        | -              |
|          | 34  | MLEVP0099QSZ1           |                  | AF           | DS              |             | С            | ⊢using rear paper detect lever | 定着後用紙                               |        |                |
| ŀ        | 35  | PG i DM0 1 1 3 0 S 7 7  |                  | AT           | F7              |             | С            | Fusing rear upper quide        | (検知/ハ -<br>定善後 ト PG                 |        |                |
|          | 36  | PTME-0282FCZ2           |                  | AH           | DX              |             | Ā            | Upper separate pawl            | 上刻離爪                                |        |                |
|          | 37  | LX-WZ0006QSZZ           |                  | AC           | DD              |             | С            | Washer                         | 剥離爪ワッシャ                             |        |                |
|          | 38  | PTME-0024QSZ2           |                  | AN           | EQ              |             | Α            | Upper separate pawl            | 上剥離爪 LP                             | )      |                |
|          | 39  | LX-BZ0086QSPZ           |                  | AD           | DJ              |             | С            | Fusing unit fixing screw       | 定着ユニット<br>取付ビス                      |        |                |
| Ī        | 40  | C> CPL TM0 5 1 3 QS 0 1 | -                | AF           | DS              |             | А            | Thermistor felt fixing plate   | [Missing parts code] サーミスタフェルト      |        | 1st lot        |
|          | 41  | LX-BZ1195FCZZ           |                  | AC           | DD              |             | С            | Screw(M3)                      | よいか<br>上、ス                          |        |                |
|          | 42  | LSTYM0004QSZZ           |                  | AK           | DX              |             | С            | Fusing upper frame stay And3   | 定着上フレームス<br>And3                    | τſ     |                |
| _        | 43  | LPLTM0510QSZZ           |                  | AD           | DJ              |             | C            | Earth joint plate              | 7-7連結板                              |        |                |
| -        | 44  |                         |                  | AB           | עט              |             | C            | Screw(3×6)                     |                                     | 10     |                |
| ŀ        | 45  |                         |                  |              |                 |             | C            | Thermister screw               | 正有/~A版 Al<br>#->フカレ゙フ               | 103    |                |
| ŀ        | 47  | XHPS730P04000           |                  | AB           | DD              |             | C            | Screw(3×4)                     |                                     |        |                |
| ľ        | 48  | XWHS730-05080           |                  | AA           | DD              |             | С            | Washer                         | EjDist                              |        |                |
|          | 49  | LX-BZ0093QSZZ           |                  | AC           | DD              |             | С            | Screw                          | ピス                                  |        |                |
|          | 50  | PCOVP0148QSZZ           |                  | AK           | DX              |             | С            | Thermostat cover               | サーモスタットカハ゛ー                         |        |                |
|          | 51  | N XBBS/30P06000         | -                | AC           | טט              |             | C            | Screw(3×4)                     | [From No,15] ב`ג (3×4)              |        | 1st lot        |
| ŀ        |     |                         |                  | BW           | R.I             |             | F            | Fusing unit(Include Block 18)  | (120V) 定着ユニット                       |        |                |
|          | 004 |                         |                  | D\//         | <b>у</b><br>р і |             | _            | Fusing unit(Include Block 18)  | <u>( ブロック 18 含</u><br>(230V) 定着ユニット | む)     | <u> </u>       |
|          | 901 | DUNIWU/82RS12           |                  | DVV          | КJ              |             | E            | Eusing unit/Include Block 18)  | <u>(ブロック18含</u><br>(100)/) 定差ュニット   | む)     |                |
|          |     | DUNTW0782RS11           |                  | BW           | RJ              |             | E            |                                | (1000) 足指ユニディ<br>(フ゛ロック 18 含        | む)     |                |
|          |     |                         |                  |              |                 |             |              |                                |                                     |        |                |
| ŀ        |     |                         |                  |              |                 |             |              |                                |                                     |        | ļ              |
| ŀ        |     |                         |                  |              |                 |             |              |                                |                                     |        |                |
| ŀ        |     |                         |                  |              |                 |             |              |                                |                                     |        |                |
| ŀ        |     |                         |                  |              |                 |             |              |                                |                                     |        | 1              |
| ŀ        |     |                         |                  |              |                 |             |              |                                |                                     |        |                |
|          |     |                         |                  |              |                 |             |              |                                |                                     |        |                |
|          |     |                         |                  |              |                 |             |              |                                |                                     |        |                |
| ŀ        |     |                         |                  |              |                 |             |              |                                |                                     |        | +              |
| ŀ        | _   |                         |                  |              |                 |             |              |                                |                                     |        |                |
| ŀ        |     |                         |                  |              |                 |             |              |                                |                                     |        | +              |
| ŀ        |     |                         |                  |              |                 |             |              |                                |                                     |        | 1              |
| ľ        |     |                         |                  |              |                 |             |              |                                |                                     |        | İ              |
|          |     |                         |                  |              |                 |             |              |                                |                                     |        |                |
|          |     |                         |                  |              |                 |             |              |                                |                                     |        |                |
| ļ        |     |                         |                  |              |                 |             |              |                                |                                     |        | <u> </u>       |
| ŀ        |     |                         |                  |              |                 |             |              |                                |                                     |        |                |
| ŀ        |     |                         |                  |              |                 |             |              |                                |                                     |        | -              |
| ŀ        |     |                         |                  |              |                 |             |              |                                |                                     |        |                |
| ľ        |     |                         |                  |              |                 |             |              |                                |                                     |        |                |

17 定着ユニット 1(Fusing unit 1)

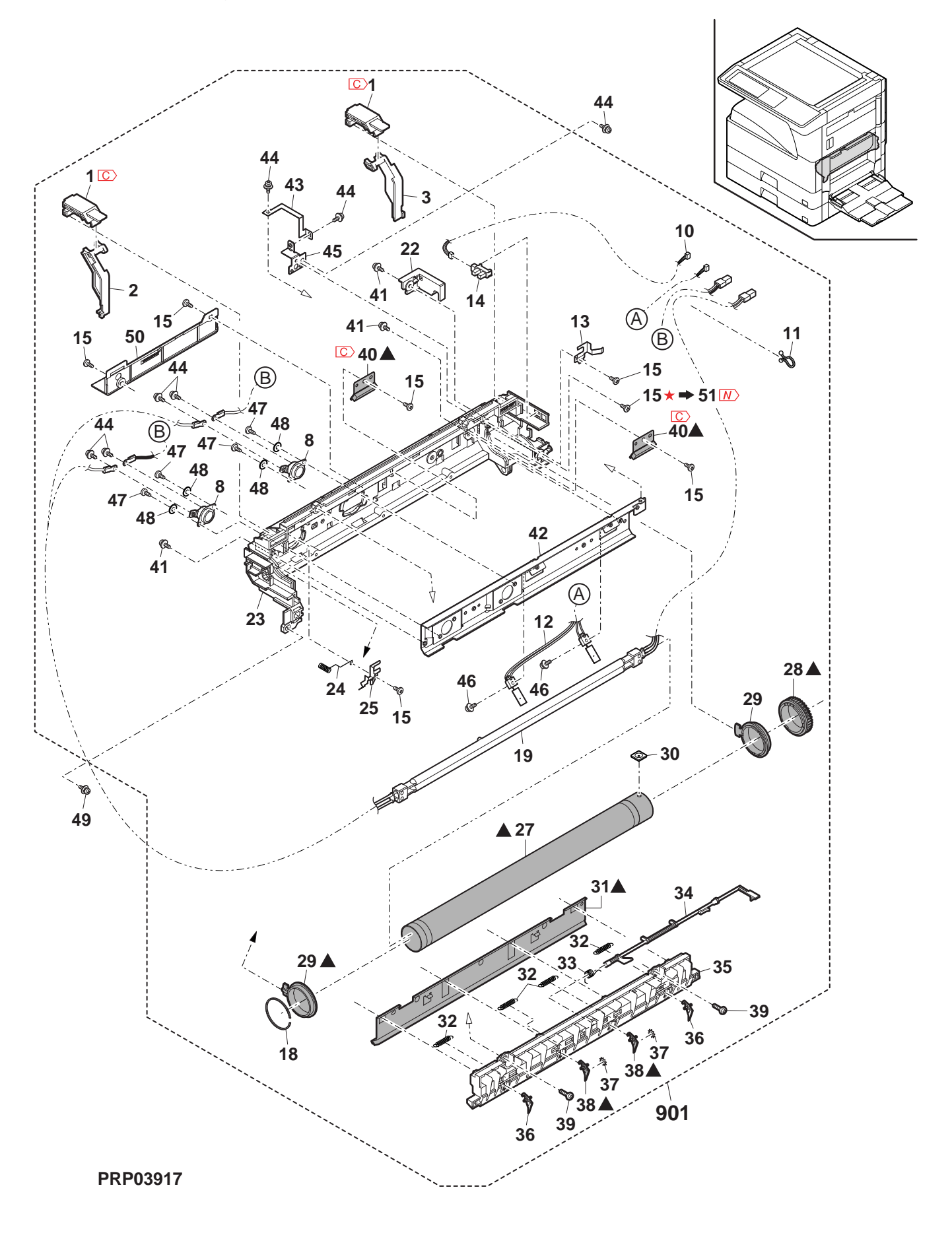

# 18 定着ユニット 2(Fusing unit 2)

| NO.      | PARTS CODE      | Inter-<br>change | PRICE<br>Fx | RANK     | NEW<br>MARK | PART<br>RANK | DESCRIPTION                                                 | TR No. | Effective |
|----------|-----------------|------------------|-------------|----------|-------------|--------------|-------------------------------------------------------------|--------|-----------|
| 1        | NBRGY0022QSZZ   |                  | AL          | EB       |             | A            | Fusing pressure bearing FU加圧軸受                              |        |           |
| 2        | NROLR0156QSZZ   |                  | BF          | GN       |             | Α            | Fusing roller  正着中-ラ-                                       |        |           |
| 3        | MSPBC03240SZZ   |                  | AC          | D.I      |             | С            | Fusing pressure spring(TL) 定着加圧                             |        |           |
|          |                 |                  | ///0        | 50       |             | 0            | <u>۲٫° リンケ*</u>                                             |        |           |
| 5        | LPLIM0341QSZ1   |                  | AC          | DJ       |             | C            | Fusing earth plate(DR) 定看7-2板                               |        |           |
| 7        | C LPLTM0531QSZZ | -                | AC          | DJ       |             | С            | High resistor eatrh plate And3 [Missing parts code] ハルッパース板 |        | 1st lot   |
| 8        | PGiDH0140QSZZ   |                  | AY          | FQ       |             | А            | Fusing front guide 定差前がん                                    |        |           |
| 9        | LPLTM0340QSZZ   |                  | AC          | DJ       |             | C            | Fusing earth plate(DF) 定着7-2板                               |        |           |
| 11       | MSPRD0328QSZ1   |                  | AC          | DJ       |             | C            | Lower pawl spring R(TL) 下爪スプリング R                           |        |           |
| 12       | PTME-0041QSZZ   |                  | AG          | DS       |             | Α            | Lower separate pawl 下剥離爪                                    |        |           |
| 13       | TCAUH0017QSZ1   |                  | AC          | DJ       |             | D            | High temperature caution label (Except Japan) 高温注意ラベル       |        |           |
|          | TLABH0381QSZZ   |                  | AE          | DJ       |             | D            | High temperature caution label (Japan) 高温注意ラベル              |        |           |
| 14       | XBPSN30P08KS0   |                  | AA          |          |             | C            | Screw(3×8KS) L <sup>×</sup> λ                               |        |           |
| 15       | MSPRD0327QSZ1   |                  | AC          | DJ       |             |              | Lower pawl spring F(TL) 下川スフリンク F                           |        | 1 04 104  |
| 10       |                 | -                | AI          |          |             | D            | Fusing lower mame [Missing parts code] 定有下ルム                |        | 151 101   |
| 17       | MSPRD0326QSZZ   |                  | AC          | DJ       |             | С            | r using real lower guide spring 定省 (アパイ)<br>復帰スプリング         |        |           |
| 18       | PGiDM0115QSZZ   |                  | AS          | EQ       |             | С            | Fusing rear lower guide 定着後下が 仆                             |        |           |
| 19       | TLABH0289QSZZ   |                  | AA          | DJ       |             | D            | Fusing green label 定着グリーンラベル                                |        |           |
| 20       | MLEVF0111QSZZ   |                  | AD          | DJ       |             | С            | Pressure lever F(AND2) 加圧い-F                                |        |           |
| 21       | MLEVF0112QSZZ   |                  | AD          | DJ       |             | С            | Pressure lever R(AND2) 加圧い - R                              |        |           |
| 22       | TLABH0685QSZZ   | <u> </u>         | AD          | DJ       |             | D            | High temperature caution label (Except Japan) 高温注意ラベル       |        |           |
| 22       |                 | <u> </u>         | AE          | DJ       |             |              | High temperature caution label (Japan) 高温注意 デル              |        | 00/07:    |
| 23<br>24 | XWHS740-08000   |                  |             | 00       |             |              | Kesistor(500IMΩ) [Missing parts code] 抵抗 (500MΩ)            |        | 09/07 mid |
| 24       | (Unit)          |                  | ~~          | 00       |             | 0            | ₩asilei '/ツンヤー                                              |        |           |
|          |                 |                  | DV          | <b>.</b> |             | -            | Fusing unit(Include Block 17) (120\/) 完善ו (120\/)           |        |           |
|          | DUNTW0782RSZZ   |                  | BW          | RJ       |             | Е            | (1200) 定指エア<br>(ブック17 含む)                                   |        |           |
| Q() 1    |                 |                  | B\//        | RI       |             | F            | Fusing unit(Include Block 17) (230V) 定着エット                  |        |           |
| 301      | 00111070211312  |                  | DVV         | 113      |             | L.           | (ブロック 17 含む)                                                |        |           |
|          | DUNTW0782RS11   |                  | BW          | RJ       |             | Е            | Fusing unit(Include Block 17) (100V) 定着ユニット                 |        |           |
|          |                 |                  |             |          |             |              | (フロック1/含む)                                                  |        |           |
|          |                 |                  |             |          |             |              |                                                             |        |           |
|          |                 |                  |             |          |             |              |                                                             |        |           |
|          |                 |                  |             |          |             |              |                                                             |        |           |
|          |                 |                  |             |          |             |              |                                                             |        |           |
|          |                 |                  |             |          |             |              |                                                             |        |           |
|          |                 |                  |             |          |             |              |                                                             |        |           |
|          |                 |                  |             |          |             |              |                                                             |        |           |
|          |                 |                  |             |          |             |              |                                                             |        |           |
|          |                 |                  |             |          |             |              |                                                             |        |           |
|          |                 |                  |             |          |             |              |                                                             |        |           |
|          |                 |                  |             |          |             |              |                                                             |        |           |
|          |                 |                  |             |          |             |              |                                                             |        |           |
|          |                 |                  |             |          |             |              |                                                             |        |           |
|          |                 |                  |             |          |             |              |                                                             |        |           |
|          |                 |                  |             |          |             |              |                                                             |        |           |
|          |                 |                  |             |          |             |              |                                                             |        |           |
|          |                 |                  |             |          |             |              |                                                             |        |           |
|          |                 | <u> </u>         |             |          |             |              |                                                             |        |           |
| <u> </u> |                 |                  |             |          |             |              |                                                             |        |           |
|          |                 |                  |             |          |             |              |                                                             |        |           |
|          |                 |                  |             |          |             |              |                                                             |        |           |
|          |                 |                  |             |          |             |              |                                                             |        |           |
| L        |                 | <u> </u>         |             |          |             |              |                                                             |        |           |
| <u> </u> |                 | <u> </u>         |             |          |             |              |                                                             |        |           |
|          |                 | <u> </u>         |             |          |             |              |                                                             |        |           |
|          |                 | <u> </u>         |             |          |             |              |                                                             |        |           |
|          |                 | 1                |             |          |             |              |                                                             |        |           |
| <u> </u> |                 |                  |             |          |             |              |                                                             |        |           |
|          |                 | L                |             |          |             |              |                                                             |        |           |
|          |                 |                  |             |          |             |              |                                                             |        |           |
|          |                 |                  |             |          |             |              |                                                             |        |           |
| L        |                 |                  |             |          |             |              |                                                             |        |           |
| L        |                 |                  |             |          |             |              |                                                             |        |           |
|          |                 | <u> </u>         |             |          |             |              |                                                             |        |           |
| ├        |                 | <u> </u>         |             |          |             |              |                                                             |        |           |
|          |                 |                  |             |          |             |              |                                                             |        |           |
|          |                 |                  | l           | l        | l           |              |                                                             |        |           |
|          |                 |                  |             |          |             |              |                                                             |        |           |
|          |                 |                  |             |          |             |              |                                                             |        |           |
|          |                 |                  |             |          |             |              |                                                             |        |           |
| <u> </u> |                 | <u> </u>         |             |          |             |              |                                                             |        |           |
|          |                 |                  |             |          |             |              |                                                             |        |           |
|          |                 |                  | 1           | 1        | 1           |              |                                                             |        |           |

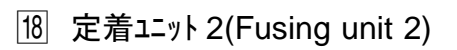

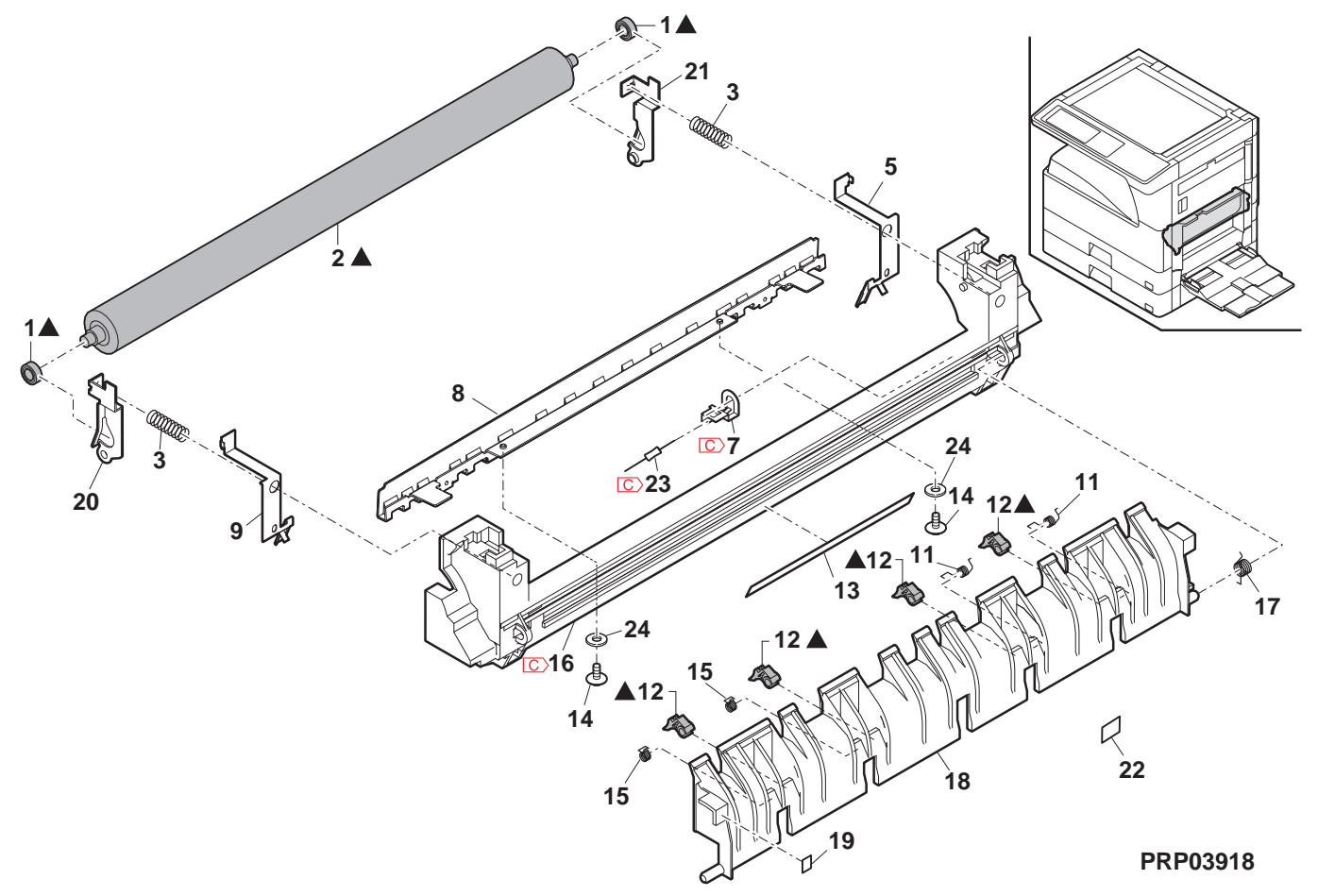

### 19 駆動ュニット (Drive unit)

| NO          |                 | Inter- PRICE                          | RANK       | NEW      | PART     | DESCRIPTION                                |                                     |        | Effective |
|-------------|-----------------|---------------------------------------|------------|----------|----------|--------------------------------------------|-------------------------------------|--------|-----------|
| NO.         | PARTS CODE      | change Ex.                            | Ja.        | MARK     | RANK     | DESCRIPTION                                |                                     | TR NO. | time      |
| 1           | XBPS740P08ES0   | AB                                    | DD         |          | С        | Screw(4×8ES)                               | Ľλ                                  |        |           |
| 2           | RMOTP0069QSP2   | BA                                    | FX         |          | В        | Main motor                                 | メインモーター                             |        |           |
| 3           |                 | AU                                    | FG         |          | 0        | Main drive plate                           | メイン駆動板                              |        |           |
| 4           | MSPRC0200QSZ1   | AD                                    | DJ         | -        | C        | Ratchet spring                             | フナエットスノ リンク                         |        |           |
| 5           | NGERH0234Q322   |                                       | DS         |          | C        | Ratchet gear(491)                          | <u>ファエットキ ヤ</u><br>空差取動ギメ           |        |           |
| 7           | NGEBH00840SZZ   | AK                                    | DX         |          | C        | $G_{ear}(0/21T)$                           | <u>に相感到す (</u><br>ギャ                |        |           |
| . 8         | XRESP70-08000   | AA                                    | DD         |          | č        | E type ring(E7)                            | <u>1</u><br>Fリング                    |        |           |
| 9           | NGERH0192QSZZ   | AD                                    | DJ         |          | С        | Gear(46/19T)                               | <u>ビック</u><br>ギヤ                    |        |           |
|             |                 |                                       | <b>D</b> 1 |          | <u> </u> | Gear(39/21T) [MX-M260/M260N/M260FP/M260FG, |                                     |        |           |
| 10          | NGERHUU86QSZZ   | AD                                    | DJ         |          | C        | AR-5726]                                   | ギヤ                                  |        |           |
| 10          | NGERH01900S77   | AC                                    | ы          |          | C        | Gear(39/19T) [MX-M310/M310N/M310FP/M310FG, |                                     |        |           |
|             | NGEIIII0190Q322 | 70                                    | 03         |          | U        | AR-5731]                                   | ギヤ                                  |        |           |
|             | NGEBH00870SZZ   | AF                                    | D.J        |          | С        | Gear(30/21T) [MX-M260/M260N/M260FP/M260FG, |                                     |        |           |
| 11          |                 |                                       |            |          | •        | AR-5726]                                   | ギヤ                                  |        |           |
|             | NGERH0189QSZZ   | AD                                    | DJ         |          | С        | Gear(30/211) [MX-M310/M310N/M310FP/M310FG, | L* 1.                               |        |           |
| 10          |                 |                                       | БТ         |          | <u> </u> | AR-5/31]                                   | <u> </u>                            |        |           |
| 12          | NGERHOOTOQSZZ   | AD                                    | DJ         | -        | C        | Gear(281)                                  | 7 1<br>1 1                          |        |           |
| 14          |                 | AD                                    | DJ         |          | C        | Gear(30/161)                               | + 1                                 |        |           |
| 14          | XBPS730P06KS0   |                                       |            |          | C        |                                            | + 7<br>ビ 7                          |        |           |
| 16          | NGEBH00950SZZ   | AF                                    | D.I        | 1        | C<br>C   | Sciew(3×0K3)                               | ビカ                                  |        |           |
| 17          | NGERH01910S77   | AC                                    | D.1        | 1        | č        | MG dear                                    | ヽ i<br>MG ギャ                        |        |           |
| 18          | NGERH0186OSZ7   | AH                                    | DX         |          | č        | N gear(58/21T)                             | Nギヤ                                 |        |           |
| 19          | NGERH0096QSZZ   | AE                                    | DJ         | 1        | C        | Gear(37/25T)                               | <u>ギ</u> ャ                          |        |           |
| 20          | CPLTM01610S02   | AP                                    | EQ         | 1        | Č        | Sub drive plate                            | サブ駆動板                               |        |           |
| 21          | MSPRC02620S71   | AC                                    | D.I        |          | č        | MG spring                                  | <u>, ア 同に当り17以</u><br>MG スプリング      |        |           |
| 22          | NCPL-00090877   | AC                                    | D.I        |          | õ        | MG coupling                                | MG カップリング                           |        |           |
| 23          | NGEBH00910S77   | AF                                    | D.I        |          | C C      | Coupling gear(34T)                         | huつ゜llヽカ゛±゙ゎ                        |        |           |
| 24          | CGEBH02048551   |                                       | FO         | 1        | C.       |                                            | <u> パノフ ノノノ モ ド</u><br>ト デートカップ・キ ヤ |        |           |
| <u> </u>    |                 |                                       |            |          | -        | AN2R main motor harness                    | AN2R 1/17-8-                        |        |           |
| 25          | DHA i -0602QSPZ | AE                                    | DS         |          | С        |                                            | N-27                                |        |           |
| 26          | LX-WZ0012QSZZ   | AB                                    | DD         |          | С        | Poly slider AND2                           | ホッリスライタ、一AND2                       |        |           |
| 27          | XRESP50-06000   | AA                                    | DD         |          | С        | E type ring(E5)                            | F リング                               |        |           |
| 28          | LX-WZ0476FCZZ   | AC                                    | DD         |          | С        | Poly slider                                | <u></u><br>ポリスライダー                  |        |           |
| 29          | LX-WZ0407FCZZ   | AB                                    | DD         |          | C        | Poly slider                                | ポリスライタ゛ー                            |        |           |
|             | (Unit)          |                                       | 1          |          | -        |                                            | 1 10/17                             |        |           |
|             |                 |                                       |            |          | -        | Drive unit [MX-M260/M260N/M260FP/M260FG.   |                                     |        |           |
| 004         | CPLIM0160RS59   | вн                                    | HC         |          | E        | AR-57261                                   | 駆動ユニット                              |        |           |
| 901         |                 | рц                                    | ЦС         |          | Е        | Drive unit [MX-M310/M310N/M310FP/M310FG,   |                                     |        |           |
|             | CFLIMOIOURS00   | БП                                    | пс         |          | E        | AR-5731]                                   | 駆動ユニット                              |        |           |
|             |                 |                                       |            |          |          |                                            |                                     |        |           |
|             |                 |                                       |            |          |          |                                            |                                     |        |           |
|             |                 |                                       |            |          |          |                                            |                                     |        |           |
|             |                 |                                       |            |          |          |                                            |                                     |        |           |
|             |                 |                                       |            |          |          |                                            |                                     |        |           |
|             |                 |                                       |            |          |          |                                            |                                     |        |           |
|             |                 |                                       |            |          |          |                                            |                                     |        |           |
|             |                 |                                       |            |          |          |                                            |                                     |        |           |
|             |                 |                                       |            |          |          |                                            |                                     |        |           |
| L           |                 | + $+$ $-$                             | <u> </u>   |          |          |                                            |                                     |        |           |
| L           |                 | + + + - + - + - + - + - + - + - + - + | <u> </u>   | <u> </u> |          |                                            |                                     |        |           |
|             |                 |                                       | <u> </u>   |          |          |                                            |                                     |        |           |
|             |                 | +                                     |            |          |          |                                            |                                     |        |           |
| L           |                 | + $+$ $-$                             | <u> </u>   |          |          |                                            |                                     |        |           |
|             |                 | _                                     | <u> </u>   | ļ        |          |                                            |                                     |        |           |
| <b>├</b> ── |                 | + $+$                                 |            |          | <u> </u> |                                            |                                     |        |           |
| <u> </u>    | l               | $\left  \right $                      | +          |          | <u> </u> |                                            |                                     |        |           |
|             |                 |                                       |            |          |          |                                            |                                     |        |           |
| <u> </u>    |                 | + $+$                                 |            |          |          |                                            |                                     |        |           |
| <u> </u>    | <u> </u>        | ┼─┼──                                 |            |          |          |                                            |                                     |        |           |
| <u> </u>    | <u> </u>        | ┼─┼──                                 |            |          |          |                                            |                                     |        |           |
| <u> </u>    | <u> </u>        | ┼─┼──                                 |            |          |          |                                            |                                     |        |           |
|             | +               | + +                                   | +          |          |          |                                            |                                     |        |           |
|             |                 | ┼─┼──                                 |            |          | <u> </u> |                                            |                                     |        |           |
|             |                 | ┼─┼──                                 |            |          | <u> </u> |                                            |                                     |        |           |
|             | +               | + +                                   | -          |          | <u> </u> |                                            |                                     |        |           |
|             | +               | + +                                   | -          |          | <u> </u> |                                            |                                     |        |           |
| <u> </u>    |                 | + +                                   | -          | 1        | t        |                                            |                                     |        |           |
|             |                 | ┼──┼──                                | +          |          | <u> </u> |                                            |                                     |        |           |
|             |                 | ┼──┼──                                | +          |          | <u> </u> |                                            |                                     |        |           |
|             |                 | ┼──┼──                                | +          |          | <u> </u> |                                            |                                     |        |           |
|             |                 | + +                                   | +          |          | <u> </u> |                                            |                                     |        |           |
| <u> </u>    |                 | + +                                   | 1          | 1        | t        |                                            |                                     |        |           |
|             |                 |                                       |            | 1        |          |                                            |                                     |        |           |
|             |                 |                                       |            | 1        |          |                                            |                                     |        |           |
|             |                 |                                       |            | 1        |          |                                            |                                     |        |           |
| <u> </u>    |                 |                                       | 1          |          | <u> </u> |                                            |                                     |        |           |
| <u> </u>    |                 |                                       | 1          | 1        |          |                                            |                                     |        |           |
|             |                 |                                       | 1          |          | 1        |                                            |                                     |        |           |

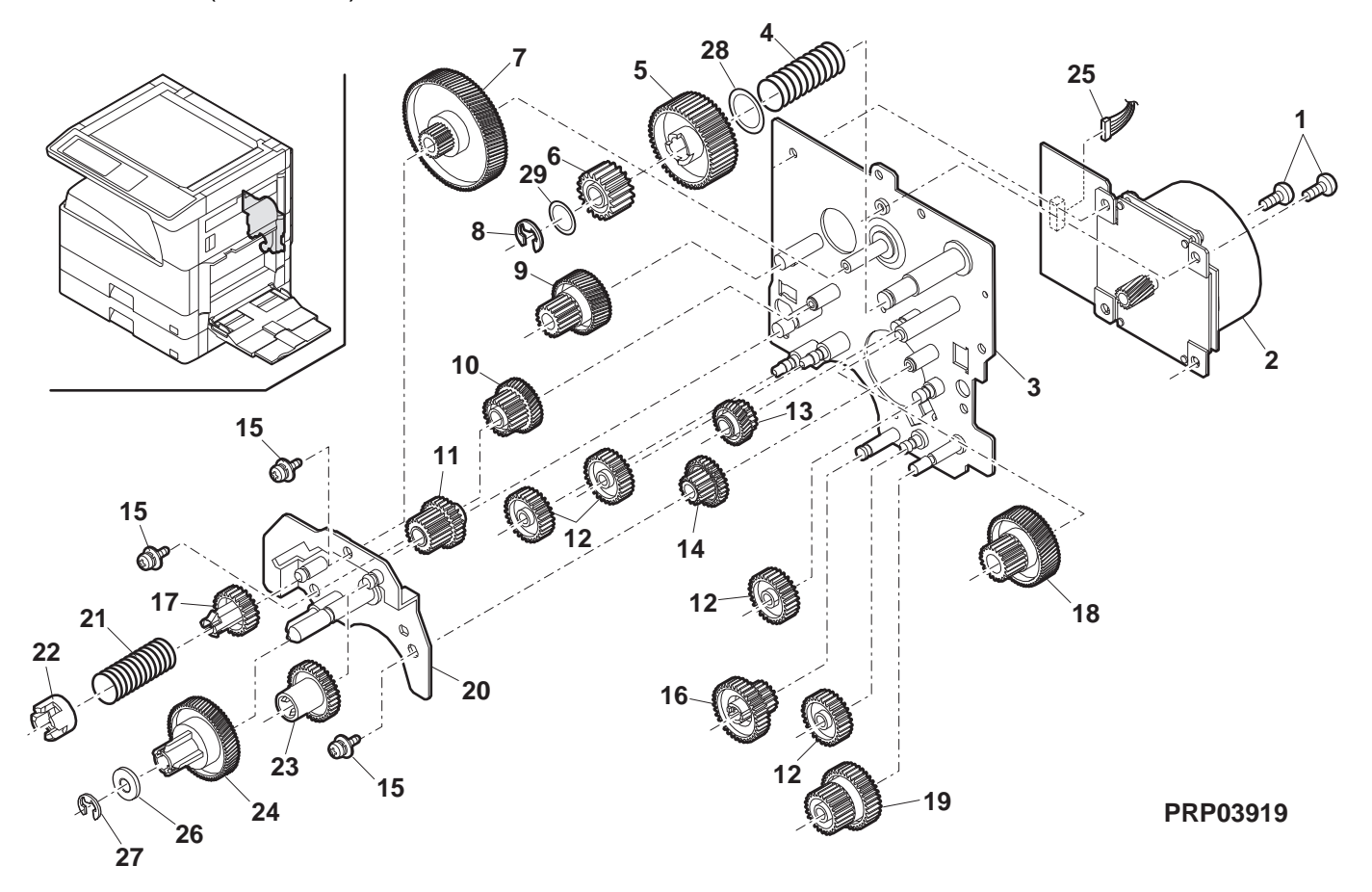

# 20 第一排紙ユニット 1(1st delivery paper unit 1)

| NO.         | PARTS CODE      | Inter-<br>change | PRICE<br>Ex. | RANK<br>Ja. | NEW<br>MARK | PART<br>RANK | DESCRIPTION                                                                                                    |                                               | TR No. | Effective time |
|-------------|-----------------|------------------|--------------|-------------|-------------|--------------|----------------------------------------------------------------------------------------------------|-----------------------------------------------|--------|----------------|
| 1           | NSFTZ0042QSZ1   |                  | AE           | DS          |             | С            | Delivery sub roller shaft                                                                                            | 非紙従動ローラー軸                                     |        |                |
| 3           | NRŌLP0049QSZZ   |                  | AC           | DJ          |             | С            | Delivery sub roller                                                                                                  | 非紙従動ローラー                                      |        |                |
| 4           | NRŌLP0111QSZZ   |                  | AD           | DJ          |             | С            | Delivery sub roller(Large)                                                                                           | 非紙従動ローラー                                      |        |                |
| 6           | PBRSR0019QSZZ   |                  | AK           | DX          |             | В            | Discharger brush I P                                                                                                 | 全雷ブラシート                                       |        |                |
| 7           | NROLR0114QSZZ   |                  | AR           | EZ          |             | C            | Delivery roller C                                                                                                    | <u>小電ノフノビロ</u><br>非紙ローラー C                    |        |                |
| 8           | NBRGY2122SCZZ   |                  | AB           | DD          |             | С            | Transport roller bearing                                                                                             | 般送口-う-軸受                                      |        |                |
| 9           | LPLTM0195QSZ2   |                  | AC           | DJ          |             | С            | Delivery earth plate A                                                                                               | 非紙アース板 A                                      |        |                |
| 10          | NBRGM0501FCZZ   |                  | AB           | DJ          |             | С            | Bearing <b>‡</b>                                                                                                    | <b>岫受</b>                                     |        |                |
| 11          | XRESP50-06000   |                  | AA           | DD          |             | C            | E type ring(E5) E                                                                                                    | £ リンク゛                                        |        |                |
| 12          |                 |                  | AQ           | EQ          |             | C            | Delivery roller holder                                                                                               | 非紙ローラーホルター                                    |        |                |
| 13          | LPLIP0185QSZ2   |                  | AL           | EB          |             | C            | Delivery change gate                                                                                                 | 非紙切替ケート                                       |        |                |
| 14          | MSPRD0224QSZZ   |                  | AB           | DJ          |             | С            | Delivery actuator spring                                                                                             | 非私氏アクナユユーター<br>リコ゜リンカ゛                        |        |                |
| 15          | MLEVP0055QSZ1   |                  | AC           | DJ          |             | С            | Delivery actuator                                                                                                    | .ノ リノリ<br>非紙Fアクチュエーター                         |        |                |
|             |                 |                  |              |             |             | 0            | Delivery sub spring                                                                                                  | 非紙従動                                          |        |                |
| 16          | MSPRI0197QSZ1   |                  | AC           | DJ          |             | С            | λ 2 σπτοτή σαυ σριπιά<br>λ                                                                                           | 、フ゜リンク゛                                       |        |                |
| 17          | XEBS730P08000   |                  | AC           | DD          |             | С            | Screw(3×8) Ł                                                                                                    | . <sup>*</sup> Х                              |        |                |
| 18          | CPWBF0222QSE3   |                  | AK           | EB          |             | E            | Sensor PWB t                                                                                                    | ンサー基板                                         |        |                |
| 21          | CSFTZ0023QS04   |                  | AE           | DS          |             | С            | Shifter shaft (North America) >                                                                                      | フタースラスト軸                                      |        |                |
|             | CSFTZ0023QS01   |                  | AH           | DX          |             | C            | Shifter shaft (Except North America) ジ                                                                               | フタースラスト軸                                      |        |                |
| 22          |                 | <u> </u>         | AA           |             | <u> </u>    | C            | E type ring(E4) E                                                                                                    | : リンク<br>まがつい /                               |        |                |
| 23          |                 |                  | AZ<br>AI     |             |             |              | Delivery trame                                                                                                    | <u>非社フレーム</u>                                 |        |                |
| 24          |                 |                  | AL<br>AC     |             |             |              | M bushing C                                                                                                    | <u>ノリビ 排税世 7-</u>                             |        |                |
| 20          |                 | <u> </u>         |              |             | <u> </u>    |              | N Dustilling C N<br>Delivery upper paper quide t                                                                     | <u>n / ッン// し</u><br>非紙 ト                     |        |                |
| 26          | PGiDM0165QSZ1   |                  | AR           | EQ          |             | С            | Solivery upper paper guide #                                                                                         | ም ጣይፈຼຼ<br>ஃ −.パ −.ガ イド                       |        |                |
| 27          | NROLP1122FCZZ   |                  | AF           | DS          |             | С            | PS upper roller P                                                                                                    | ·S 上口-う-                                      |        |                |
| 28          | MSPRT0229GCAZ   | 1                | AC           | DJ          | 1           | С            | FU spring R F                                                                                                    | U スプリング R                                     |        |                |
| 29          | XHBS740P10000   |                  | AA           | DD          |             | С            | Screw(4×10) Ł                                                                                                    | . ́ Х                                         |        |                |
| 35          | LX-BZ0780FCPZ   |                  | AC           | DD          |             | С            | Screw t                                                                                                    | . <sup>*</sup> Х                              |        |                |
| 36          | PSHEZ0650QSZZ   |                  | AB           | DJ          |             | С            | Delivery hole sheet B #                                                                                              | 非紙孔マイラー B                                     |        |                |
| 37          | C PSHEZ0649QSZZ | -                | AA           | DJ          |             | C            | Delivery hole sheet A [Missing parts code]                                                                           | 非紙孔マイラ- A                                     |        | 1st lot        |
| 38          | PSHEZ0655QSZZ   |                  | AD           | DJ          |             | C            | Delivery fan connector sheet                                                                                         | 非紙ファンコネクタシート                                  |        |                |
| 39          | PFILZUUI/QSZI   |                  | AP           | EQ          |             | A            | Ozone filter 7                                                                                                    | <u> ソ ンフィルター</u>                              |        | 1 04 104       |
| 40          |                 | -                | AB           | עט          |             | C<br>C       | Screw [Missing parts code] E                                                                                         | <u>λ</u>                                      |        | 1 St lot       |
| 41          |                 |                  | AC<br>AD     | EO          |             | B            | CF fixing plate                                                                                                    | テ 押え ノレート                                     |        |                |
| 72          | (Unit)          |                  | 7.1          | LQ          |             |              | Tan motor ANR2                                                                                                    | //t ) ANNZ                                    |        |                |
|             | CFRM-0038RS74   |                  | BP           | LP          |             | E            | 1st delivery unit(Without No.29,35 Include Block 21) 1<br>(North America) (I<br>ß                                    | st 排紙ユニット<br>No.29,35 を<br>余くブロック 21<br>全ま: ) |        |                |
| 901         | CFRM-0038RS75   |                  | BQ           | LP          |             | E            | 1st delivery unit(Without No.29,35 Include Block 21)  1<br>(Japan)(I<br>译                                            | st 排紙ユニット<br>No.29,35 を<br>余くブロック 21<br>含す: ) |        |                |
|             | CFRM-0038RS76   | -                | BQ           | LP          |             | E            | 1st delivery unit(Without No.29,35 Include Block 21) 1<br>[Missing parts code](Except North America,Japan) (I<br>[8] | st 排紙ユニット<br>No.29,35 を<br>余くブロック 21<br>含む)   |        |                |
| L           |                 |                  | L            |             |             |              |                                                                                                    |                                               |        |                |
| ┣──         |                 | <u> </u>         | <u> </u>     |             | <u> </u>    |              |                                                                                                    |                                               |        |                |
| ⊢           |                 | <u> </u>         | <u> </u>     |             | <u> </u>    |              |                                                                                                    |                                               |        |                |
| <u> </u>    |                 |                  | <u> </u>     |             |             |              |                                                                                                    |                                               |        |                |
| <b> </b>    |                 |                  |              |             |             |              |                                                                                                    |                                               |        |                |
|             |                 |                  |              |             |             |              |                                                                                                    |                                               |        |                |
|             |                 |                  |              |             |             |              |                                                                                                    |                                               |        |                |
|             |                 |                  |              |             |             |              |                                                                                                    |                                               |        |                |
|             |                 |                  |              |             |             |              |                                                                                                    |                                               |        |                |
| <u> </u>    |                 |                  | L            |             |             |              |                                                                                                    |                                               |        |                |
| ┣           |                 | <u> </u>         |              |             | <u> </u>    |              |                                                                                                    |                                               |        |                |
| <u> </u>    |                 |                  |              |             |             |              |                                                                                                    | I                                             |        |                |
| <b>├</b> ── |                 | <u> </u>         | <u> </u>     |             | <u> </u>    |              |                                                                                                    |                                               |        |                |
| ┣──         |                 | <u> </u>         | <u> </u>     |             | <u> </u>    |              |                                                                                                    |                                               |        |                |
| <u> </u>    |                 |                  | <u> </u>     |             |             |              |                                                                                                    |                                               |        |                |
|             |                 | 1                | 1            |             | 1           |              |                                                                                                    |                                               |        |                |
|             |                 |                  |              |             |             |              |                                                                                                    |                                               |        |                |
| L           |                 |                  |              |             |             |              |                                                                                                    |                                               |        |                |
|             |                 |                  |              |             |             |              |                                                                                                    |                                               |        |                |
|             |                 |                  |              |             |             |              |                                                                                                    |                                               |        |                |
|             |                 |                  |              |             |             |              |                                                                                                    |                                               |        |                |
| ⊢           |                 |                  | <u> </u>     |             |             |              |                                                                                                    |                                               |        |                |
| ┣—          |                 |                  | <u> </u>     |             |             |              |                                                                                                    |                                               |        |                |
| <b>├</b> ── |                 | <u> </u>         | <u> </u>     |             | <u> </u>    |              |                                                                                                    |                                               |        |                |

20 第一排紙ユニット 1(1st delivery paper unit 1) ி D D *`*@` J-37 🖸 · v 15 1 **A** 39 - 17 40 C **©**37 **▲**39 (J ≫\_25 22 Q C 17 28 27

PRP03920

# 인 第一排紙그드가 2(1st delivery paper unit 2)

| NO.      | PARTS CODE             | Inter-   | PRICE    | RANK     | NEW<br>MARK | PART<br>RANK | DESCRIPTION                                                                                                    | TR No. | Effective |
|----------|------------------------|----------|----------|----------|-------------|--------------|----------------------------------------------------------------------------------------------------|--------|-----------|
| 1        | XHBS730P08000          | onango   | AB       | DD       | 1417 (1414  | C            | Screw(3×8) (Except North America) t <sup>*</sup> λ                                                                                                    | _      | unio      |
| 2        | RMOTS0071QSPZ          |          | BD       | GJ       |             | В            | Shifter motor (Except North America) 579-E-9-                                                                                                    | 1      |           |
| 3        | CPLTM0184QS03          |          | AH       | DX       |             | С            | Shifter drive plate (Except North America) シフター駆動板                                                                                                    |        |           |
| 4        | XEBS730P08000          |          | AC       | DD       |             | С            | Screw(3×8) Ľ λ                                                                                                    |        |           |
| 5        | MSPRD0225QSZZ          |          | AC       | DJ       |             | С            | Stopper return spring (Except North America) ストッパー復帰                                                                                                    |        |           |
| 6        | LSTPP0003QSZ1          |          | AC       | DJ       |             | С            | Shifter stopper (Except North America) $\sqrt[3/7]{7/7}$                                                                                                    | _      |           |
| 7        | NGERH0068QSZ1          |          | AD       | DJ       |             | Č            | Shifter gear(50T) (Except North America) $379-1^{\circ}1^{\circ}$                                                                                                    |        |           |
| 8        | NGERH0067QSZZ          |          | AD       | DJ       |             | С            | Shifter gear(24T) (Except North America) >79-+**                                                                                                    |        |           |
| 9        | VHPGP1A71L3-18         |          | AG       | DS       |             | В            | Photo sensor(GP1A71L3) (Except North America) フォトセンサー                                                                                                    |        |           |
| 11       | XRESP30-06000          |          | AA       | DD       |             | C            | E type ring(E3) (Except North America) E リング                                                                                                    | _      |           |
| 12       | MSPBD02160577          |          |          | עט       |             |              | E type ring(E4) (Except North America) E UV7                                                                                                    |        |           |
| 15       |                        |          | AD       |          |             | 0            | Gate return spring ゲート復帰                                                                                                    |        |           |
| 14       | MSPRT0217QSZ1          |          | AC       | DJ       |             | С            |                                                                                                    |        |           |
| 15       | LBRC-0002QSZ1          |          | AC       | DJ       |             | С            | Gate bracket ケ ートブ ラケット                                                                                                    |        |           |
| 16       | LBSHZ0303FCZZ          |          | AC       | DJ       |             | C            | M bushing C M 7 τηννή C                                                                                                    |        |           |
| 17       | NBRGY2122SCZZ          |          | AB       | עט       |             | C            | Transport roller bearing 搬送中方=軸受                                                                                                    | _      |           |
| 10       | XPSSJ30-08000          |          |          |          |             | C            | Bearing(ゆ6) = 一一一一一一一一一一一一一一一一一一一一一一一一一一一一一一一一一一一                                                                                                    |        |           |
| 20       | NBLTT0024QSZZ          |          | AG       | DS       |             | В            | Drive belt 240 駆動ベレト 240                                                                                                    | -      |           |
| 21       | NGERH0080QSZZ          |          | AE       | DJ       |             | С            | Delivery drive gear(25/31T) 排紙駆動ギャ                                                                                                    |        |           |
| 22       | NGERH0082QSZZ          |          | AD       | DJ       |             | С            | DUP delivery gear(20/31T) DUP 排紙ギャ                                                                                                    |        |           |
| 23       | MSPRD0198QSZZ          |          | AC       | DJ       |             | С            | Delivery earth spring B 排紙7-入                                                                                                    |        |           |
| 24       | NGERH01120977          |          |          |          | <u> </u>    | 6            |                                                                                                    | _      |           |
| 24       | NGERH01140S77          | <u> </u> | AC       | D.1      | <u> </u>    | C            | <u>ועופ year D(באו) אין אין אין אין אין אין אין אין אין אין</u>                                                                                                    | -      |           |
|          |                        | <u> </u> |          | 5.       |             |              | Delivery earth spring A 排紙7-3                                                                                                    |        |           |
| 26       | MSPRD0196QSZZ          |          | AC       | DJ       |             | С            |                                                                                                    |        |           |
| 27       | NGERH0155QSZZ          |          | AD       | DJ       |             | С            | Gear(31/39T) * *                                                                                                    |        |           |
| 28       | RPLU-0027QSZZ          |          | AU       | EZ       |             | B            | Change gate solenoid 切替ケートソレノイ                                                                                                    |        | 00/00     |
|          | S RPLU-0027QSPZ        | 1        | AU       | ΕZ       |             | В            | Change gate solenoid 切替ゲートソル/イ                                                                                                    | .*     | 09/09     |
| 29       | CBRC-0004QS03          |          | AF       | DS       |             | С            |                                                                                                    |        |           |
| 30       | RMOTS0070QSPZ          |          | BD       | GJ       |             | В            | DUP motor DUP t-9-                                                                                                    | -      |           |
| 31       | XHBS730P08000          |          | AB       | DD       |             | С            | Screw(3×8) Ľ <sup>*</sup> λ                                                                                                    |        |           |
| 32       | C XBBS726P03000        | -        | AA       | DD       |             | С            | Screw(2.6×3) [Missing parts code] נ ג (2.6×3)                                                                                                    |        | 1st lot   |
| 33       | XWHS730-05070          |          | AA       | DD       |             | C            | Washer ปรีวิภาวัง                                                                                                    |        |           |
| 34       | N LHLDW1334FCZZ        | -        |          | DJ       |             | C            | Wire holder オメカロック                                                                                                    |        | 1st lot   |
| 36       | PRDAZ0002QSZZ          |          | AD       | DJ       |             | C            | Delivery motor radiation plate 非紙干小放熱                                                                                                    | ŧÞ     |           |
| 37       | PSHEZ0341QSZZ          |          | AA       | DJ       |             | Č            | Shifter stop mylar (Except North America) $379-31y7^{\circ}$ 7(7)                                                                                                    |        |           |
| 501      | CPLTM0184RS54          |          | AX       | FG       |             | Е            | Shifter unit (Except North America) シフターユニット                                                                                                    |        |           |
| 502      | C CBRC-0004RS54        | -        | BA       | FX       |             | Е            | DUP motor fixing bracket unit [Missing parts code] DUP t-9-                                                                                                    |        | 1st lot   |
|          | (1   mit)              |          |          |          |             | _            | 取付ブラケットユニ                                                                                                    | 11     |           |
|          | (Offic)                |          |          |          |             |              | 1st delivery unit(Include Block 20)   (North America) 1st 排紙1-wh                                                                                                    | -      |           |
| 001      | CFRM-0038RS74          |          | BP       | LP       |             | E            | ر 20 py 20 date (100 kr 20) (100 kr 20) ( | .)     |           |
| 901      | $C \in BM = 0.038BS76$ |          | BO       | IP       |             | F            | 1st delivery unit(Include Block 20) [Missing parts code] 1st 排紙ュニット                                                                                                    |        | 1st lot   |
|          |                        |          | DQ       |          |             |              | (Except North America,Japan) (ブロック 20 含す                                                                                                    | ;)     | 130100    |
|          |                        |          |          |          |             |              |                                                                                                    |        |           |
|          |                        |          |          |          |             |              |                                                                                                    | -      |           |
| <u> </u> |                        |          |          |          |             |              |                                                                                                    | +      |           |
|          | <u> </u>               |          |          |          |             |              |                                                                                                    |        |           |
|          |                        |          |          |          |             |              |                                                                                                    |        |           |
| ┣—       |                        |          | <b> </b> |          | <b> </b>    |              |                                                                                                    |        |           |
| ┣—       |                        |          |          |          |             |              |                                                                                                    | -      |           |
| <u> </u> |                        |          | <u> </u> |          | <u> </u>    |              |                                                                                                    |        |           |
| <b>—</b> |                        | 1        |          | 1        |             |              |                                                                                                    |        |           |
|          |                        |          |          |          |             |              |                                                                                                    |        |           |
|          |                        |          |          |          |             |              |                                                                                                    |        |           |
| ┣        |                        |          |          |          |             |              |                                                                                                    | _      |           |
| ┣──      |                        |          |          |          |             |              |                                                                                                    | _      |           |
| <u> </u> |                        |          | <u> </u> |          | <u> </u>    |              |                                                                                                    | -      |           |
| <u> </u> |                        | 1        |          | 1        | 1           |              |                                                                                                    | 1      |           |
|          |                        |          |          |          |             |              |                                                                                                    |        |           |
|          |                        |          |          |          |             |              |                                                                                                    |        |           |
| ┣──      |                        |          |          |          |             |              |                                                                                                    |        |           |
| ┣—       |                        | ┣───     | <u> </u> | ┣───     | <u> </u>    |              |                                                                                                    | _      |           |
| ┣──      |                        |          |          |          |             |              |                                                                                                    | +      |           |
|          |                        | 1        | 1        | 1        |             |              |                                                                                                    | -      |           |
|          |                        |          |          |          |             |              |                                                                                                    |        |           |
|          |                        |          |          |          |             |              |                                                                                                    |        |           |
| ⊢        |                        |          | <u> </u> |          | <u> </u>    |              |                                                                                                    | _      |           |
| ┣──      |                        |          | <u> </u> |          |             |              |                                                                                                    | _      |           |
| F        |                        | <u> </u> |          | <u> </u> |             |              |                                                                                                    | -      |           |

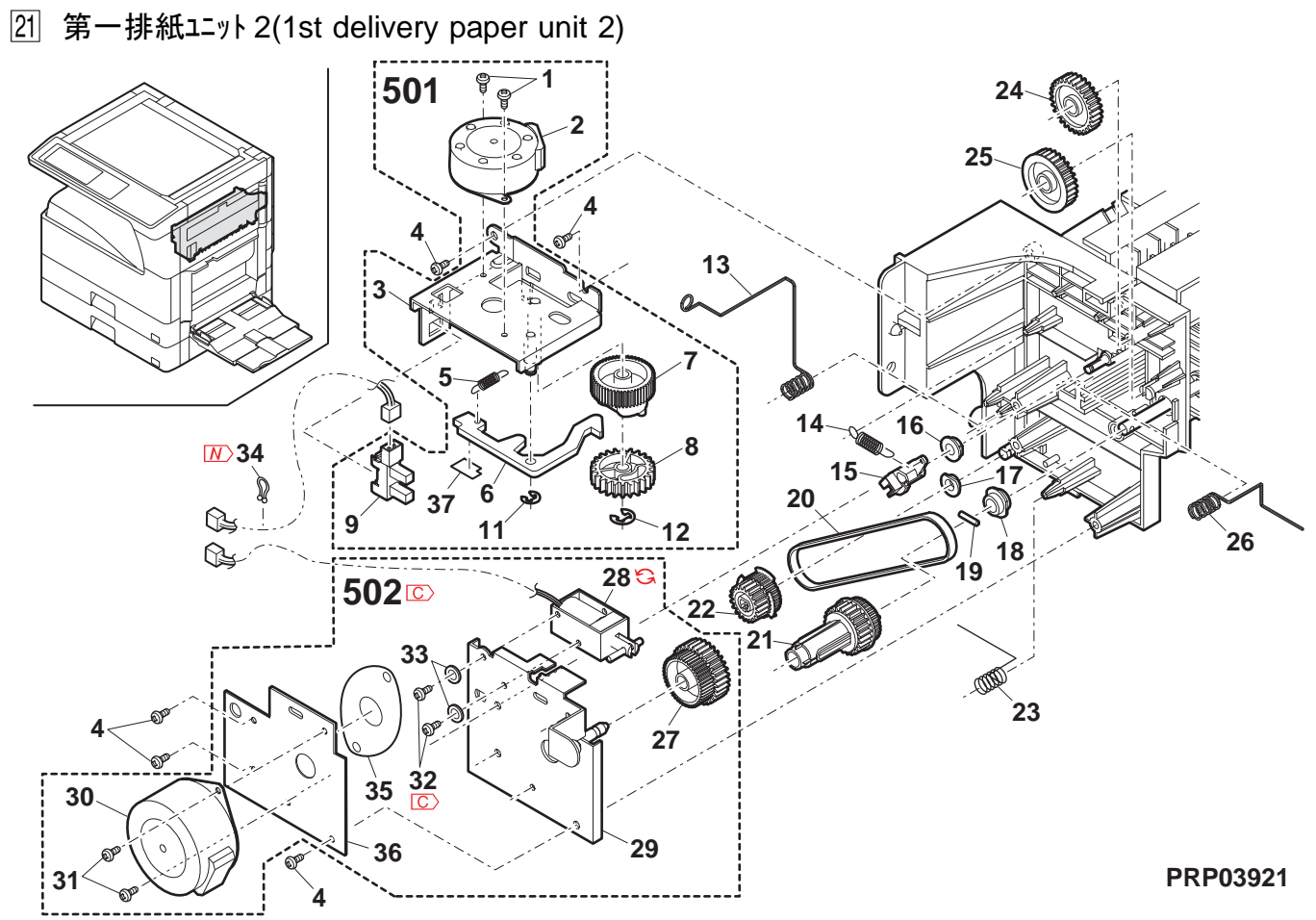

### 22 基板部 (PWB section)

| NO. | PARTS CODE                     | Inter-<br>change | PRICE<br>Ex. | RANK<br>Ja. | NEW<br>MARK | PART<br>RANK | DESCRIPTION                                                                                                    | TR No.       | Effective<br>time |
|-----|--------------------------------|------------------|--------------|-------------|-------------|--------------|----------------------------------------------------------------------------------------------------|--------------|-------------------|
|     | CPWBX01360S31                  | <b>J</b> -       | CB           | тх          |             | F            | IMC PWB [MX-M260/M260N/M260FP/M260FG,                                                                                                    |              |                   |
| 1   |                                |                  | 00           |             |             | -            | AR-5726] IMC 基板                                                                                                    |              |                   |
|     | CPWBX0136QS3M                  |                  | СВ           | ТΧ          |             | Е            | INC PWB [MX-M310/M310N/M310FP/M310FG,<br>AR-57311 IMC 其板                                                                                                    |              |                   |
| 2   | XBBS730P08000                  |                  | AA           | DD          |             | С            | Screw(3×8) Ľ <sup>*</sup> λ                                                                                                    |              |                   |
| 3   | PSPAB0039QSZZ                  |                  | AG           | DJ          |             | С            | Spacer 2 <sup>^°</sup> - <sup>#</sup> -                                                                                                    |              |                   |
| 4   | CPWBF0235QSE1                  |                  | BB           | GD          |             | E            | Option interface PWB オプション中継基本                                                                                                    | <u> </u>     |                   |
| 5   | XBBS830P08000                  |                  | AA           | 00          |             |              | AN2R MCU-OP interface harness [Missing parts code] AN2R MCU-O                                                                                                    | P            |                   |
| 6   | C DHAI-0611QSPZ                | -                | AV           | FG          |             | С            | 中継//-ネス                                                                                                    |              | 1st lot           |
| 7   | LHLDZ0062QSZ2                  |                  | AT           | ΕZ          |             | С            | MCU PWB fixing plate MCU 基板                                                                                                    |              |                   |
| 8   | LX-BZ00900SPZ                  |                  | ΔF           | חח          |             | C            | 取け板<br>Leveragen serew                                                                                                    |              |                   |
| 9   | LHLDW0086QSZZ                  |                  | AB           | DJ          |             | c            | Hexagon sciew 0月し、<br>Harness ring I PD ハーネスリング・I PD                                                                                                    |              |                   |
|     | CPWBX0233QS31                  |                  | CD           | UD          |             | Е            | MCU PWB [MX-M260 North America] MCU 基板                                                                                                    |              |                   |
|     | CPWBX0233QS32                  |                  | CD           | UD          |             | E            | MCU PWB [MX-M310 North America] MCU 基板                                                                                                    |              |                   |
|     | CPWBX0233QS33                  |                  | CD           | UD          |             | Е            | MCU PWB [MX-M260/M260N/M260FP<br>/M260EG Except North America] MCU其板                                                                                                    |              |                   |
| 10  |                                |                  | CD           |             |             | Б            | MCU PWB [MX-M310/M310N/M310FP                                                                                                    |              |                   |
|     | CFWBX0233Q334                  |                  | CD           | 00          |             | <b>C</b>     | /M310FG Except North America] MCU 基板                                                                                                    |              |                   |
|     | CPWBX0233QS35                  |                  | CC           | UB          |             | E            | MCU PWB [AR-5726] MCU 基板                                                                                                    |              |                   |
| 11  | XBPS730P06KS0                  |                  | AB           |             |             | E<br>C       | MCU PWB [AR-5/31] MCU 基板<br>Screw(3×6KS) と は。1                                                                                                    |              |                   |
| 12  | LHLDZ0071QSZZ                  |                  | AG           | DX          |             | C            | Mother board holder                                                                                                    | -            |                   |
| 13  | CPWBN0137QSE1                  |                  | AZ           | FX          |             | Е            | Mother board 70 70 This sector and the sector and the sector and t |              |                   |
| 14  | XHBS730P08000                  |                  | AB           | DD          |             | С            | Screw(3×8) Ľ <sup>*</sup> λ                                                                                                    |              |                   |
| 15  | LX-BZ0082QSPZ                  |                  | AA           | DD          |             | С            | Screw(3×8) Ľ λ                                                                                                    |              |                   |
| 16  | LHLDZ0070QSZ3                  |                  | AW           | FG          |             | C            | OP PWB holder OP 基板机约-                                                                                                    |              |                   |
| 17  | XHBS730P08000                  |                  | AB           |             |             | C            | Screw(3×8) E <sup>+</sup> X                                                                                                    |              |                   |
| 10  | XEBS740P10000<br>XBPS730P08KS0 |                  | AA<br>AB     |             |             |              | Screw(4×10) $\xi \lambda$                                                                                                    |              |                   |
| 20  | PSHEZ0269QSZZ                  |                  | AC           | DJ          |             | c            | CCD harness sheet                                                                                                    |              |                   |
| 22  | DHA i - 0 3 4 5 QSZZ           |                  | AG           | DX          |             | C            | CCD harness CCD //=ネス                                                                                                    | -            |                   |
| 23  | CPWBX0140QS3K                  |                  | CM           | UW          |             | Е            | FAX main PWB (Japan) FAX パン基板                                                                                                    |              |                   |
| 24  | CPWBN0174QS31                  |                  | BV           | MW          |             | E            | LIU PWB (Japan) LIU 基板                                                                                                    |              |                   |
| 25  | RSPA00001QSPZ                  |                  | AH           | DX          |             | В            | Speaker (Japan) גב° - לא-                                                                                                    |              |                   |
| 26  | XEPS730P06X00                  |                  | AA           | DD          |             | C            | Screw(3×6) (Japan) Ľ λ                                                                                                    |              |                   |
| 27  |                                |                  | AC           | DJ          |             |              | Spacer(WLS18-0) X^ -#-                                                                                                    |              | 1 ot lot          |
| 20  |                                | -                | B7           | TR          |             | F            | ILSW Interface namess 2 [Missing parts code] ILSW 中枢/一杯/                                                                                                    | 4            | 151 101           |
| 29  | CPWBX0202RS54                  |                  | CA           | TR          |             | E            | PCL PWB [MX-M260EP/M310EP] PCL 基板 [MX-M260EP/M310EP] PCL 基板                                                                                                    |              |                   |
| 30  | PCAPH0018QSZZ                  |                  | AD           | DJ          |             | D            | 15P 保護キャップ                                                                                                    |              |                   |
| 31  | PCAPH00190SZZ                  |                  | AF           | D.J         |             | D            | 25P protect cap                                                                                                    |              |                   |
| 0.  |                                |                  |              | D           |             | 5            | (Except North America, Japan, Argentina) 25P 保護キャップ                                                                                                    |              |                   |
| 32  | PCAPH0017QSZZ                  |                  | AC           | DJ          |             | D            | 9P protect cap 9P 保護キャップ<br>SPL C PWB [Missing parts code]                                                                                                    |              |                   |
| 33  | C C P W B N 0 1 3 5 Q S 3 4    | -                | BS           | MW          |             | Е            | [MX-M260/M310/M260FG/M310FG AR-5726/5731] SPLC 基板                                                                                                    |              | 1st lot           |
|     |                                |                  | DE           | CN          |             | 0            | 1st delivery harness [Missing parts code]                                                                                                    |              | 1 ot lot          |
| 35  | C DHAT 039TQ3FT                | -                | DL           | GN          |             | C            | (North America) 1st 排紙ハーネス                                                                                                    |              | 151 101           |
|     | DHA i - 0 6 0 1 QSP 1          |                  | BE           | GN          |             | C            | 1st delivery harness (Except North America) 1st 排紙ハーネス                                                                                                    |              |                   |
| 37  |                                |                  | AS           | EZ          |             | C            | CL harness CL ハーネス                                                                                                    |              |                   |
| 38  | DHA i -0.3460SPZ               |                  |              | FO          |             | C<br>C       | Optical sensor harness (Inch Series) 光学セガーバーイム<br>Optical sensor harness (AB Series) 光学セガーバーイム                                                                                                    |              |                   |
| 39  | DHA i - 0 5 0 6 QSP Z          |                  | AQ           | EQ          |             | C            | USU interface harness ISU 中継い-ネス                                                                                                    |              |                   |
| 40  |                                |                  | DE           | CN          |             | C            | Drive/Manual paper feed interface harness 駆動 / 手差し                                                                                                    |              | 1 ot lot          |
| 40  | C DHAT 0393Q3FZ                | -                | ы            | GN          |             | U            | [Missing parts code] 中継ハーネス                                                                                                    |              | 151 101           |
| 41  | DHA i - 0 3 5 0 Q S P Z        |                  | AG           | DX          |             | С            | Cassette sensor PWB harness カセットセンサー                                                                                                    |              |                   |
| 42  | DHAI-06100SP1                  | <u> </u>         | BF           | GN          |             | С            | 基板//-ネ/<br>Operation PWB FEC 品化甘生 ECC                                                                                                    | '            |                   |
| 43  | DHA i -03810SP7                | <u> </u>         | AH           | DX          |             | c            | Cperation F work     床作奉板 FFC       Fusing interface harness     完善由継小-21                                                                                                    |              |                   |
| 44  | C DHA i - 0 5 9 4 Q S P Z      | -                | BG           | GT          |             | C            | AN2R power supply harness [Missing parts code] AN2R 雷源小之                                                                                                    | 2            | 1st lot           |
| 55  | TLABH0533QSZZ                  |                  | AB           | DJ          |             | D            | USB label AND USB 7 <sup>*</sup> # ANE                                                                                                    | )            |                   |
| 56  | TLABH0534QSZZ                  |                  | AB           | DJ          |             | D            | NIC label AND [Except MX-M260FG/M310FG] NIC 7^ / AND                                                                                                    |              |                   |
| 70  | RDTCH0161FCP1                  |                  | AV           | FG          |             | В            | Temperature humidity sensor         温度湿度センサー                                                                                                    | _ <b>_</b> ' |                   |
| 72  | DHA i - 0 5 9 5 QSP Z          |                  | AE           | DS          |             | С            | Temperature humidity sensor harness 温度湿度センサー                                                                                                    |              |                   |
| 73  | L SUPM0002QSZZ                 |                  | AE           | DJ          |             | С            | Support post [MX-M260N/M310N/M260EP/M310EP] #۵°-۱۰۴۵ ۲۸                                                                                                    |              |                   |
| 74  | RCORF0046FCZZ                  | 1                | AH           | DX          |             | С            | Core 17                                                                                                    |              |                   |
| 74  | RCORF0046FCZZ                  | -                | AH           | DX          |             | С            | Core 17                                                                                                    |              | 1st lot           |
| 75  | C DHA i - 0 5 9 7 Q S P 1      | -                | BF           | GN          |             | С            | MCU-casette harness [Missing parts code] MCU- カセットハーネ                                                                                                    | ٢            | 1st lot           |
| 80  | C) DHA I - 0 5 9 0 QSP Z       | -                | BT           | NE          |             | C            | DV interface harness [Missing parts code] DV 中継ハーネス                                                                                                    |              | 1st lot           |
| 1   |                                |                  | BD           | GD          |             | В            | MCU ROM [MX-M260 North America] MCU ROM                                                                                                    |              |                   |
| 1   | VHi291160700S                  |                  | BA           | FX          |             | B            | MCU ROM [MX-M260/M260N Except North America] MCU ROM                                                                                                    | +            |                   |
| 82  | VHi29L1607PQS                  |                  | BA           | FX          |             | B            | MCU ROM [MX-M310/M310N Except North America] MCU ROM                                                                                                    | +            |                   |
| 1   | VHi29L1607TQS                  | L                | BA           | FX          |             | В            | MCU ROM [MX-M260FG/M260FP] MCU ROM                                                                                                    |              |                   |
| 1   | VHi29L1607UQS                  |                  | BA           | FX          |             | В            | MCU ROM [MX-M310FG/M310FP] MCU ROM                                                                                                    |              |                   |
| L   | VHi29L1608MQS                  |                  | BA           | FX          |             | В            | MCU ROM [AR-5726] MCU ROM                                                                                                    | <u> </u>     |                   |
| 0.2 | VH129L12856QS                  |                  | BH           | HC          |             | В            | PCL PRGDIMM [MX-M260N/M310N Philippines] PCL PRGDIM                                                                                                    | <u>vi</u>    |                   |
| 03  | VH129L1200000<br>VH129L1285409 | <u> </u>         | BH           | HC          |             | R            |                                                                                                    |              |                   |
| L   |                                |                  | 5.1          |             |             |              |                                                                                                    | <u>vi</u>    |                   |
|     |                                |                  |              |             |             |              | - 43 -                                                                                                    |              |                   |

#### 22 基板部 (PWB section)

| NO. | PARTS CODE                | Inter-<br>change | PRICE<br>Ex. | RANK<br>Ja. | NEW<br>MARK | PART<br>RANK | DESCRIPTION                                                      | TR No. | Effective time |
|-----|---------------------------|------------------|--------------|-------------|-------------|--------------|------------------------------------------------------------------|--------|----------------|
|     | VH i 29L 32077QS          |                  | AZ           | FQ          |             | В            | PCL BOTDIMMJ [MX-M260N/M310N Philippines] PCL<br>BOTDIMMJ        |        |                |
| 84  | VH i 29L 32079QS          |                  | AZ           | FX          |             | В            | PCL BOTDIMMJ PCL<br>[MX-M260N/M310N Except Philippines] BOTDIMMJ |        |                |
|     | VH i 29L 64012QS          |                  | BD           | GN          |             | В            | PCL BOTDIMMJ [MX-M260FP/M310FP] PCL<br>BOTDIMMJ                  |        |                |
| 85  | LBNDJ0013FCZ1             |                  | AE           | DJ          |             | С            | Band パンド                                                         |        |                |
| 86  | PSPAN0025QSZZ             |                  | AE           | DS          |             | С            | Spacer 2^°-#-                                                    |        |                |
| 87  | L X - B Z 0 0 2 4 Q S Z Z |                  | AA           | DD          |             | С            | Screw Ľí                                                         |        |                |
|     |                           |                  |              |             |             |              |                                                                  |        |                |
|     |                           |                  |              |             |             |              |                                                                  |        |                |

#### 22 基板部 (PWB section)

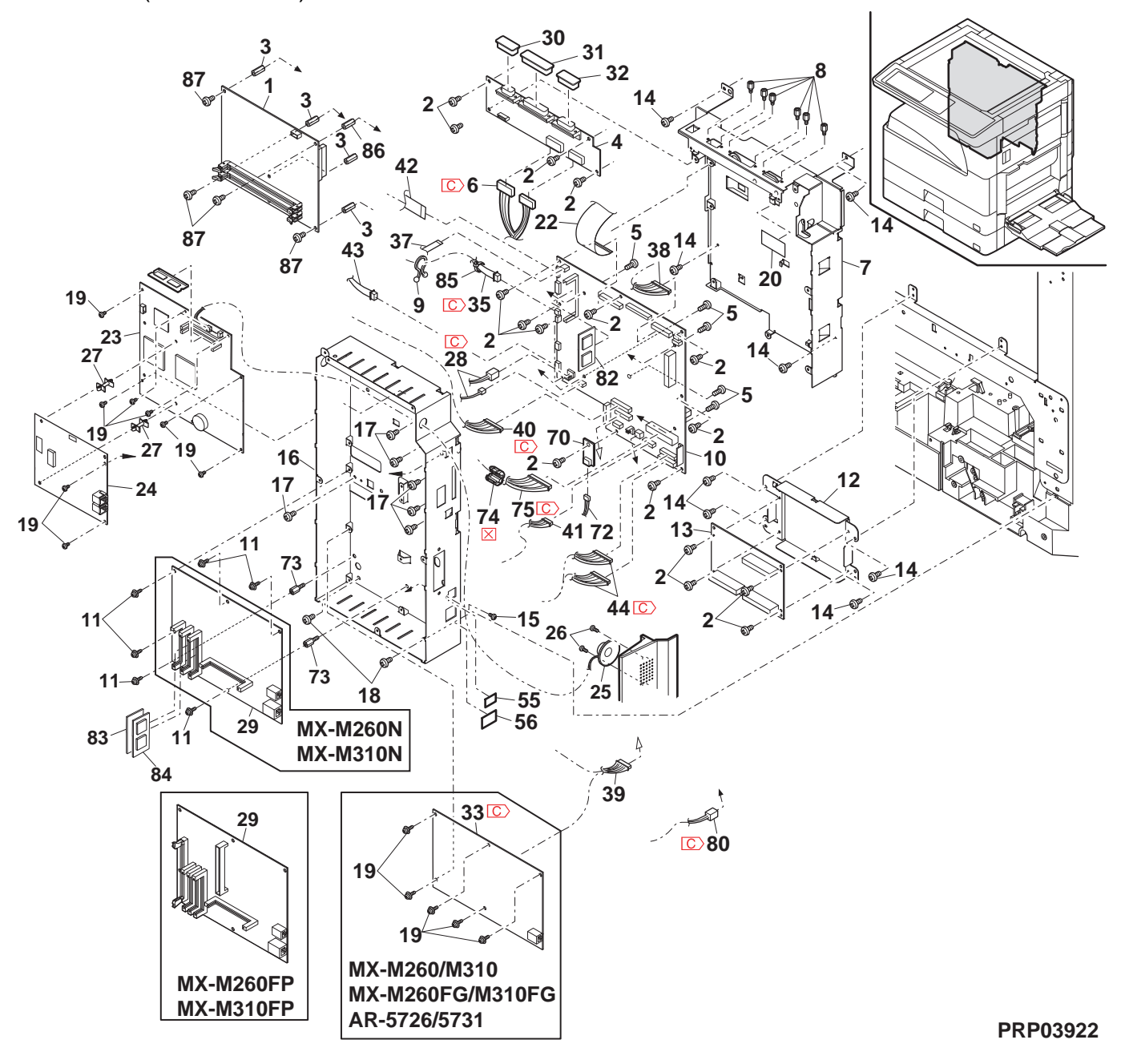

# 23 後フレーム部 (Rear frame section)

| ĺ                       | NO | PARTS CODE                | Inter-             | PRICE    | RANK     | NEW      | PART   | DESCRIPTION                                                                                                | TR No              | Effective |
|-------------------------|----|---------------------------|--------------------|----------|----------|----------|--------|----------------------------------------------------------------------------------------------------|--------------------|-----------|
|                         | 1  |                           | change             | EX.      | Ja.      | MARK     | RANK   |                                                                                                    |                    | · time    |
|                         | 1  |                           |                    | AA       | 00       |          | 0      | AN2R HL interface harness [Missing parts code] AN2R HL                                                     |                    |           |
|                         | 2  | C DHA i - 0 5 9 6 Q S P Z | -                  | BT       | MW       |          | С      | 中継ハーネス                                                                                                    |                    | 1st lot   |
|                         | 3  | TLABZ4868FCZ1             |                    | AB       | DJ       |          | D      | Earth label (200V Series) 7-スラヘール                                                                          |                    |           |
|                         | 4  | XHBS730P06000             |                    | AC       | DD       |          | C      | Screw(3×6) Ľ X                                                                                             |                    |           |
|                         | 5  |                           |                    | AC       | DJ       |          | C      | Drive earth plate 駆動アース板                                                                                   |                    |           |
|                         | 0  | LFLIMU252QSZZ             |                    | AD       | DJ       |          | U      | Paper reed earth plate LP 約数/一次板<br>Drive/Manual paper feed interface barness 駆動 / 毛美                      |                    |           |
|                         | 7  | C DHA i - 0 5 9 3 Q S P Z | -                  | BF       | GN       |          | С      | [Missing parts code] 中継ハーネス                                                                                |                    | 1st lot   |
| Ì                       | 8  | DHAi-0378QSPZ             |                    | AC       | DJ       |          | С      | Cassette earth harness カセットアースハーギ                                                                          | ×۲                 |           |
|                         | 9  | XHBS730P08000             |                    | AB       | DD       |          | С      | Screw(3×8) ביא                                                                                             |                    |           |
|                         | 10 | XEBS740P30000             |                    | AC       | DD       |          | C      | Screw(4×30)                                                                                                |                    |           |
|                         | 11 | PG1DM0184QS21             |                    | AH       |          |          | C      | Harness guide //-ネスカ イト                                                                                    |                    |           |
|                         | 13 | CDA i U0 0 2 4 B S 5 7    |                    | AC       | FQ       |          | F      | Sciew(4×30)         L X           1st lift up upit         1st llフレアップ                                     | 1-wk               |           |
|                         | 15 | LPLTM0249QSZZ             |                    | AC       | DJ       |          | C      | 2nd earth plate 2nd 7-2板                                                                                   | /1                 |           |
| $\triangle$             |    | QACCD7713QCPZ             |                    | AT       | ΕZ       |          | В      | AC cord (North America) AC u-h                                                                             |                    |           |
| $\triangle$             |    | QACCB7623QCPZ             |                    | BB       | GD       |          | В      | AC cord (U.kingdom,UAE,Yemen,Oman,Qutar,                                                                   |                    |           |
|                         |    |                           |                    |          |          |          |        | Kuwait,Bahrain) AC I-I                                                                                     |                    |           |
| <u> </u>                |    | OACCVB6210CP7             |                    | AO       | FO       |          | в      | AC cord (Germany, Switzerland, Europe, East Europe,                                                        |                    |           |
|                         |    |                           |                    |          |          |          |        | West Africa.Morocco.Jordan Lebanon) AC                                                                     |                    |           |
| $\wedge$                |    | QACCZR626QCPZ             |                    | BB       | GD       |          | В      | AC cord (Philippines) AC $\neg$ - $\flat$                                                                  |                    |           |
| $\triangle$             |    | QACCZR941QCPZ             |                    | BB       | FX       |          | В      | AC cord (Thailand,Indonesia) AC I-1                                                                        |                    |           |
| Â                       | 19 | QACCB9521QCZZ             |                    | AW       | FG       | <u> </u> | В      | AC cord (India,Special country,Malaysia,Singapore) AC I-h                                                  |                    |           |
| $\triangle$             |    |                           |                    | AY<br>DA | FQ       |          | В      | AC cord (Japan) AC h*                                                                                      |                    |           |
| <u>/\</u>               |    |                           | $\vdash$           | ΒA<br>Δ7 | FÅ<br>FO |          | B      | AC cord (Australia, New Zealand) AC I-1                                                                    |                    |           |
| <u> </u>                |    | QPLGA4171CCP7             |                    | AR       | FO       |          | B      | AC COLO (Argentina) AC I-1<br>Plug (India) 7° 5/*                                                          |                    |           |
|                         |    | QPLGA0001QCZZ             |                    | AN       | EQ       |          | B      | Plug (Special country) 7° 5/°                                                                              |                    |           |
|                         |    | QPLGA0009QCPZ             |                    | AR       | EQ       |          | В      | Plug (Malaysia,Singapore) 7° 7/°                                                                           |                    |           |
|                         |    | PHŌG-1023CCZZ             |                    | AB       | DD       |          | В      | Plug protector (India,Malaysia,Singapore) 7 <sup>°</sup> ラ <sup>ヶ</sup> 用保                                 | 蒦                  |           |
|                         |    | TCAUS0009QSZZ             |                    | AF       | DS       |          | D      | LAG Plug caution label (Argentina) LAG 7° 51°                                                              |                    |           |
|                         | 20 |                           |                    | A 1      |          |          | -<br>D | 注意ラベル<br>                                                                                                  |                    |           |
|                         | 20 | 0.5W - C9295QCFZ          |                    | AL<br>AF |          |          | B      | Power supply switch(AJSW200BF)  电源/1ッナ                                                                     | ( wI               | -         |
|                         | 2. |                           |                    | 50       |          |          | 0      | Dehumidify heater switch harness (Japan) 除湿L-9-                                                            | //                 |           |
|                         | 22 | DHAI-0589QSPZ             |                    | BS       | IVIVV    |          | C      | ー                                                                                                    |                    |           |
|                         | 23 | DHA i - 0 5 4 5 QSP Z     |                    | AH       | DX       |          | С      | Dehumidify heater separate harness (Japan) 除湿L-9-                                                          |                    |           |
|                         | 07 |                           |                    |          |          |          | -      |                                                                                                    |                    |           |
| ^                       | 21 | RCTL20016QS22             |                    | BZ<br>BZ | GN       |          | F      | Reactle (200V) リバクトル                                                                                       | • ar L             | -         |
| $\wedge$                | 28 | BDENC00530SPZ             |                    | BZ<br>BZ | TF       |          | F      | Low voltage power supply unit (120V) 低圧电源1-                                                                | -7 <b>r</b><br>'wk |           |
| $\overline{\mathbb{A}}$ | 20 | RDENC0051QSPZ             |                    | BZ       | TF       |          | E      | Low voltage power supply unit (100V) 低圧電源1                                                                 | ->1<br>->1         |           |
| $\overline{\mathbb{A}}$ | 29 | RDENU0058QSPZ             |                    | BN       | LE       |          | Е      | High voltage power supply unit 高圧電源1                                                                       | -yh                |           |
|                         | 30 | LHLDW1057FCZZ             |                    | AB       | DD       |          | С      | Wire saddle(LWS-3S) ワイヤーサト・ル                                                                               |                    |           |
|                         | 31 | C DHA i - 0 5 8 8 Q S P Z | -                  | BF       | GN       |          | C      | AC switch harness [Missing parts code] AC X1/7F/1-                                                         | ねる                 | 1st lot   |
|                         | 32 | LFIX-0016FCZZ             |                    | AD       | DJ       |          | C      | AC cord fixing (100V Series) AC コート 押                                                                      | え                  |           |
|                         | 34 | XEBS740P12000             |                    |          |          |          | C      | Screw(4×30) $E \lambda$                                                                                    |                    | -         |
|                         | 35 | XWHS740-08100             |                    | AA       | DD       |          | C      | Vasher ะรัวๆๆว่า                                                                                           |                    |           |
|                         | 36 | XWSS740-10000             |                    | AA       | DD       | 1        | С      | Washer n° ネワッシャ                                                                                            |                    | 1         |
|                         | 37 | L P L T M 0 3 4 9 Q S Z Z |                    | AS       | EQ       |          | С      | Power supply fixing plate 電源取付板                                                                            |                    |           |
|                         | 38 | NFANP0020QSPZ             |                    | AP       | EQ       |          | В      | P/S fan motor PS ファンモーター                                                                                   | -                  |           |
|                         | 39 | XBPS/30P30KS0             |                    | AC       | 00       |          | C      | Screw(3×30KS)<br><u> <u> </u> <u> </u> <u> </u> <u> </u> <u> </u> <u> </u> <u> </u> <u> </u> <u> </u> </u> |                    | +         |
| ł                       | 42 |                           | $\vdash$           | AG       | 20       |          | C<br>C | Delivery support angle                                                                                     | ,h°∥.              | +         |
|                         | 46 | XHBS740P10000             |                    | AA       | DD       |          | C      | Screw(4×10) F <sup>*</sup> 7                                                                               | · / IV             | 1         |
|                         | 47 | LSUPP0133FCPZ             |                    | AC       | DJ       |          | С      | PWB supporter 基板サポーター                                                                                      |                    | 1         |
| Ì                       | 49 | RCORF0031QSPZ             |                    | AK       | DX       |          | С      | Core <u>71</u> 57(1-37                                                                                     |                    |           |
| [                       | 50 | LBNDJ0013FCZ1             |                    | AE       | DJ       |          | С      | Band 結束バンド                                                                                                 |                    |           |
| ļ                       | 53 | LHLDW1154FCZZ             |                    | AC       | DJ       | L        | C      | Wire saddle(LWS5S2W) ワイヤーサト・ル                                                                              |                    |           |
|                         | 56 |                           | $\vdash$           | AA       | DJ       |          | C      | Band (200V Series) 結束パンド<br>Tube(F5.20) (2001/ October 1) ズーブ                                              |                    |           |
|                         | 59 | BCOBE00040877             | $\left  - \right $ | AC       | DS       |          | C<br>C | LUDE(F0×20)         (200V Series) #1-7           Core         (200V/Series) #1-7                           |                    | +         |
|                         | 60 |                           |                    | AC       | DJ       |          | C      | Edging(I = 32) (200V Series) $I_{2}V_{1}V_{1}$                                                             |                    |           |
| ľ                       | 61 | LPLTM0478QSZZ             |                    | AF       | DS       |          | Ċ      | AC Inlet fixing plate (200V Series) AC 小り                                                                  | 2付板                |           |
|                         | 62 | XHSS730P06000             |                    | AB       | DD       |          | С      | Screw(3×6) (200V Series) ב`ג                                                                               |                    |           |
|                         | 63 | N XEBS730P12000           | -                  | AC       | DD       |          | C      | Screw(3×12)                                                                                                |                    | 1st lot   |
|                         | 64 | XEBS/30P10000             | $\left  - \right $ | AC       | טט       |          | C      | Screw(3×10) (200V Series) t <sup>*</sup> λ                                                                 |                    |           |
| ł                       |    |                           | $\vdash$           |          |          |          |        |                                                                                                    |                    | +         |
|                         |    |                           |                    |          |          |          |        |                                                                                                    |                    | 1         |
|                         |    |                           |                    |          |          |          |        |                                                                                                    |                    | 1         |
| ĺ                       |    |                           |                    |          |          |          |        |                                                                                                    |                    |           |
| [                       |    |                           |                    |          |          |          |        |                                                                                                    |                    |           |
|                         |    |                           | $\mid$             |          |          |          |        |                                                                                                    |                    |           |
|                         |    |                           | $\vdash$           |          |          |          |        |                                                                                                    |                    |           |
| ŀ                       |    |                           |                    |          |          |          |        |                                                                                                    |                    |           |
| ŀ                       |    |                           | 1                  |          | h        | -        | -      |                                                                                                    |                    | 1         |

23 後フレーム部 (Rear frame section)

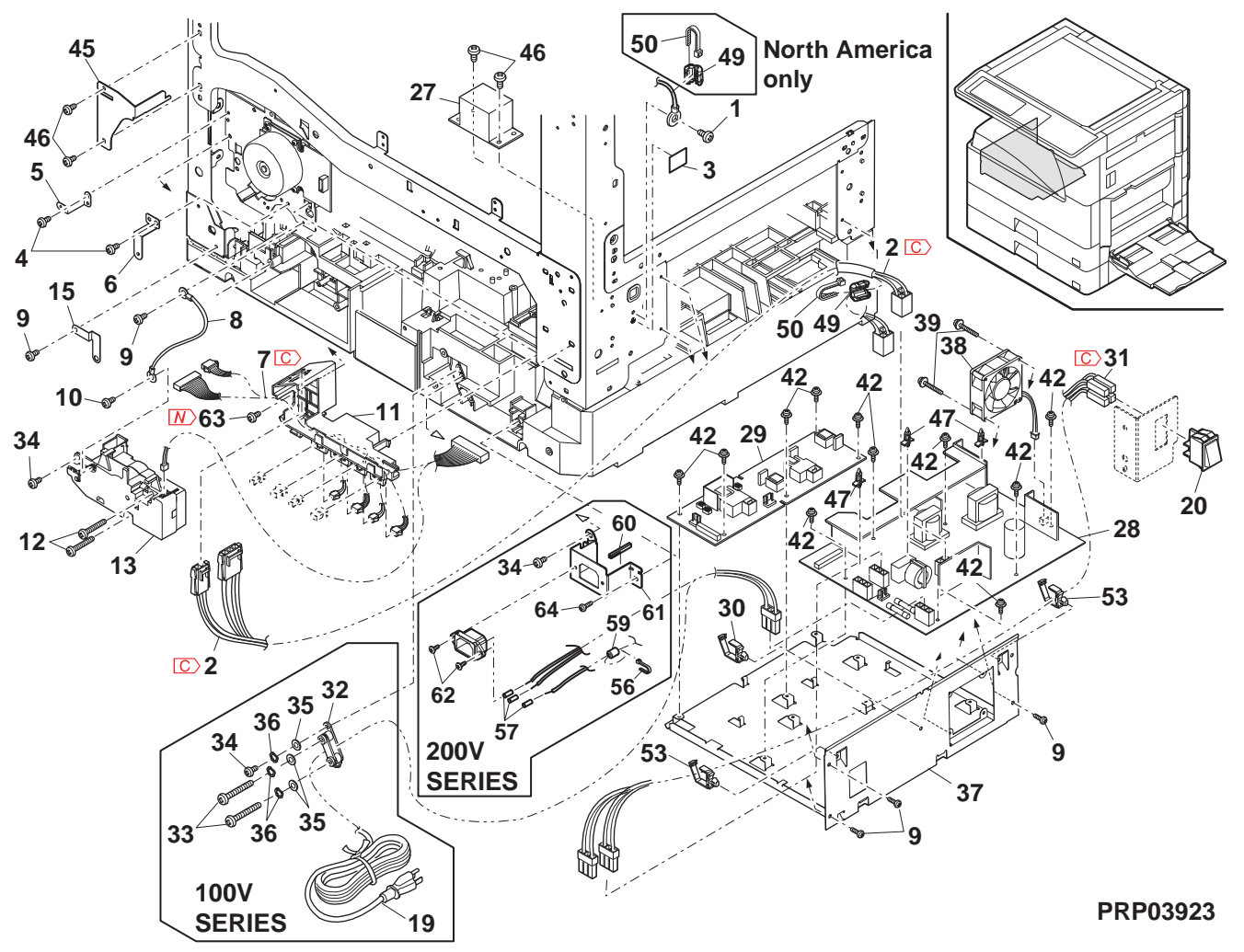

### 27 2nd 搬送部 (2nd paper transfer section)

| NO.      | PARTS CODE                                                                                                    | Inter- PRICE RANK NEW F  |            | PART DESCRIPTION |           |     |                                                 | Effective                                                                                                    |  |         |
|----------|----------------------------------------------------------------------------------------------------|--------------------------|------------|------------------|-----------|-----|-------------------------------------------------|----------------------------------------------------------------------------------------------------|--|---------|
| 1        | MSPBC03780S71                                                                                                    | onange                   | AR         | D.I              | wir a a a | C   | Lock spring                                     | ⊓⊎ກາລະຫາ                                                                                                    |  | uno     |
| 2        | MLOKZ0001QSZZ                                                                                                    |                          | AC         | DJ               |           | C   | Paper guide lock                                | <u> ー/、 ー/、 // </u> ー/、 ー/、 ー/、 ー/、 ー/、 ー/、 ー/、 ー/、 ー/、 ー/、                                                                                                    |  |         |
| 3        | XEPS730P08X00                                                                                                    |                          | AA         | DD               |           | Č   | Screw(3×8X)                                     | ני <u>ג און און און און און און און און און און</u>                                                                                                    |  |         |
|          |                                                                                                    |                          | <b>A D</b> | 50               |           | 0   | Transport paper quide                           | <u>- //</u><br>搬送                                                                                                    |  |         |
| 4        | PGIDM0068QSZI                                                                                                    |                          | AP         | EG               |           | C   |                                                 | ^°−/ヽ°−ガイド                                                                                                    |  |         |
| 5        | MARMP0015QSZZ                                                                                                    |                          | AD         | DJ               |           | С   | 2nd door arm                                    | 2nd ドアアーム                                                                                                    |  |         |
|          |                                                                                                    |                          |            |                  |           | _   | Transport paper guide shaft                     | 搬送                                                                                                    |  |         |
| 6        | NSFTZ0054QSZ1                                                                                                    |                          | AD         | DJ               |           | С   |                                                 | ^° - / ° - ガ イ ド                                                                                                    |  |         |
|          |                                                                                                    |                          | ۸ <b>г</b> | D0               |           | 6   |                                                 | <u> </u>                                                                                                    |  |         |
| /        | NROLPTUBUFCZZ                                                                                                    |                          | AF         | 05               |           | C   | U-turn roller                                   | U ターンローフー<br>140.1×4                                                                                                    |  |         |
| 8        | MSPBP03450S71                                                                                                    |                          | AD         | וח               |           | C   | i ransport paper guide spring                   | 版达<br>^^                                                                                                    |  |         |
| 0        |                                                                                                    |                          | 10         | 00               |           | Ŭ   |                                                 | ヽ_/ヽ_/」 1 r<br>ス プ リ ン グ                                                                                                    |  |         |
| 9        | XEBS730P08000                                                                                                    |                          | AC         | DD               |           | С   | Screw(3×8)                                      | μ, , , , , , , , , , , , , , , , , , ,                                                                                                     |  |         |
| 10       | C GCOVA0026QSTC                                                                                                    | -                        | AP         | EQ               |           | D   | Right cover [Missing parts code]                | <u>- ハ</u><br>右か -                                                                                                    |  | 1st lot |
| 11       | XEBS730P10000                                                                                                    |                          | AC         | DD               |           | С   | Screw(3×10)                                     | <u>ר א</u> די גער גער גער גער גער גער גער גער גער גער                                                                                                    |  |         |
| 12       | PCOVP0089QSZZ                                                                                                    |                          | AD         | DJ               |           | D   | Plate cover                                     | _<br>プレートカバー                                                                                                    |  |         |
| 13       | LPLTP0409QSZZ                                                                                                    |                          | AC         | DJ               |           | С   | Separator plate AND2                            | 捌きプレートAND2                                                                                                    |  |         |
| 14       | PSHEZ0515QSZZ                                                                                                    |                          | AG         | DX               |           | A   | Separator sheet                                 | 捌きシート                                                                                                    |  |         |
| 15       | NRÖLR0130QSZZ                                                                                                    |                          | AL         | EB               |           | С   | Transport roller                                | 搬送ローラー                                                                                                    |  |         |
| 16       | MSPRC0270QSZZ                                                                                                    |                          | AB         | DJ               |           | С   | Separator plate spring                          | 捌きプレート                                                                                                    |  |         |
| 47       |                                                                                                    |                          | ~          |                  |           | ~   |                                                 | <u> えフ゜リンク゜</u>                                                                                                    |  |         |
| 10       |                                                                                                    | +                        | AC         | DJ               |           |     | Bearing                                         | 粗労 しょうちょう しょうしょう しょうしょう しょうしん しょうしん しょうしん しょうしん しょうしん しょうしん しょうしん しょうしん しょうしん しょうしん しょうしん しょうしん しょうしん しょうしん しょうしん しょうしん しょうしん しょうしん しょうしん しょうしょう しょうしょう しょうしょう しょうしょう しょうしょう しょうしょう しょうしょう しょうしょう しょうしょう しょうしょう しょうしょう しょうしょう しょうしょう しょうしょう しょうしょう しょうしょう しょうしょう しょうしょう しょうしょう しょうしょう しょうしょう しょうしょう しょうしょう しょうしょう しょうしょう しょうしょう しょうしょう しょうしょう しょうしょう しょうしょう しょうしょう しょうしょう しょうしょう しょうしょう しょうしょう しょうしょう しょうしょう しょうしょう しょうしょう しょうしょう しょうしょう 見合う しょうしょう しょうしょう しょうしょう しょうしょう しょうしょう しょうしょう しょうしょう しょうしょう しょうしょう しょうしょう しょうしょう しょう |  |         |
| 10       |                                                                                                    | <u> </u>                 | AC<br>AD   | EO               |           | C   | Concetto roll P                                 | <u> 樹脂 ヒリンク</u>                                                                                                    |  |         |
| 20       | XBPS730P08KS0                                                                                                    |                          | ΔR         |                  |           | C   |                                                 | ルゼクトレール R<br>ド フ                                                                                                    |  |         |
| 20       | NKOM-00050877                                                                                                    | + +                      | AC.        | D.I              |           | C C | Cassette quide collar                           | ር ^<br>ከታット ከ` ፈ ኑ` ㅋ⊓                                                                                                    |  |         |
| 22       | NSFTZ00480SP7                                                                                                    | +                        | AF         | DS               |           | c   | Cassette collar shaft                           | <u>カモノドル イド コロ</u><br>カヤットコロ車由                                                                                                    |  |         |
| 23       | PG i DM0 07 4 0SZ7                                                                                                    | <u>} </u>                | AK         | DX               |           | č   | 2nd U-turn quide                                | <u>ッこう ユーキー</u><br>2ndl ターンカ・イト                                                                                                    |  |         |
| 24       | XEBS740P12000                                                                                                    |                          | AA         | DD               |           | C   | Screw(4×12)                                     | 1100 7 77 11                                                                                                    |  |         |
| 25       | PSHEZ0301QSZZ                                                                                                    |                          | AC         | DJ               |           | С   | Rail R side sheet F                             | <u>- ^</u><br>レール R サイドシート F                                                                                                    |  |         |
| 26       | PSHEZ0302QSZZ                                                                                                    |                          | AC         | DJ               |           | С   | Rail R side sheet R                             | レール R サイト・シート R                                                                                                    |  |         |
| 27       | MSPPD02870577                                                                                                    |                          | ۸C         | וח               |           | C   | Paper feed sub roller spring                    | 給紙補助ローラー                                                                                                    |  |         |
| 21       | M3F HD0287 Q322                                                                                                    |                          | AC         | DJ               |           | C   |                                                 | <b>スプリンク</b> ゙                                                                                                    |  |         |
| 28       | NRŌLP0087QSZZ                                                                                                    |                          | AD         | DJ               |           | С   | Paper feed sub roller                           | 給紙補助ローラー                                                                                                    |  |         |
| 29       | NSFTZ0101QSZZ                                                                                                    |                          | AC         | DJ               |           | С   | Paper feed sub roller shaft                     | 給紙補助ローラー軸                                                                                                    |  |         |
| 30       | PSHEZ0356QSZ1                                                                                                    |                          | AE         | DS               |           | C   | Plate cover sheet                               | プレートカバーシート                                                                                                    |  |         |
| 31       | PSHEZ0347QSZ1                                                                                                    |                          | AC         | DJ               |           | C   | 2nd rail R sheet                                | 2nd レール R シート                                                                                                    |  |         |
| 33       | LPLIM0396QSZ1                                                                                                    |                          | AD         | DJ               |           | C   | Separator guide plate                           | <u>捌きガイトプレート</u>                                                                                                    |  |         |
| 34       | PSPAZ0055QSZZ                                                                                                    |                          | AA         | DJ               |           | С   | Plate cover spacer                              | フレートカハー                                                                                                    |  |         |
| 35       |                                                                                                    | <u> </u>                 | ΔΔ         | חח               |           | C   | Buch put(M2)                                    | <u> スペーサー</u><br>フ゜ッシュナット                                                                                                    |  |         |
| 501      | CCOVP0089BS55                                                                                                    | -                        | AP         | FO               |           | F   | Plate cover unit [Missing parts code]           | <u>ノ リノエノリド</u><br>フ゜レートカハ゛ーコニット                                                                                                    |  | 1st lot |
|          |                                                                                                    |                          | <i>,</i>   | -~               |           | _   | Transport paper quide unit [Missing parts code] | <u>////////////////////////////////////</u>                                                                                                    |  | 101101  |
| 502      | C CG i DM0 0 6 8 R S 5 5                                                                                                    | -                        | AU         | ΕZ               |           | Е   |                                                 | ^° – ^° – ガ イ ド                                                                                                    |  | 1st lot |
|          |                                                                                                    |                          |            |                  |           |     |                                                 | ユニット                                                                                                    |  |         |
| 503      | CPLTP0409RS51                                                                                                    |                          | AN         | EG               |           | С   | Separation plate unit                           | 分離プレートユニット                                                                                                    |  |         |
|          |                                                                                                    |                          |            |                  |           |     |                                                 |                                                                                                    |  |         |
|          |                                                                                                    | $ \rightarrow $          |            |                  |           |     |                                                 |                                                                                                    |  |         |
|          |                                                                                                    |                          |            |                  |           |     |                                                 |                                                                                                    |  |         |
|          |                                                                                                    |                          |            |                  |           |     |                                                 |                                                                                                    |  |         |
|          |                                                                                                    |                          |            |                  |           |     |                                                 |                                                                                                    |  |         |
| <u> </u> |                                                                                                    | +                        |            |                  |           |     |                                                 |                                                                                                    |  |         |
|          |                                                                                                    |                          |            |                  |           |     |                                                 |                                                                                                    |  |         |
|          |                                                                                                    |                          |            |                  |           |     |                                                 |                                                                                                    |  |         |
|          |                                                                                                    | 1 1                      |            |                  |           |     |                                                 |                                                                                                    |  |         |
|          |                                                                                                    |                          |            |                  |           |     |                                                 |                                                                                                    |  |         |
|          |                                                                                                    |                          |            |                  |           |     |                                                 |                                                                                                    |  |         |
|          |                                                                                                    |                          |            |                  |           |     |                                                 |                                                                                                    |  |         |
| L        |                                                                                                    |                          |            |                  |           |     |                                                 |                                                                                                    |  |         |
| L        | ļ                                                                                                    | $ \downarrow \downarrow$ |            |                  |           |     |                                                 |                                                                                                    |  |         |
| L        |                                                                                                    | + + +                    |            |                  |           |     |                                                 |                                                                                                    |  |         |
| <u> </u> |                                                                                                    | +                        |            |                  |           |     |                                                 |                                                                                                    |  |         |
|          | <u> </u>                                                                                                    | +                        |            |                  |           |     |                                                 |                                                                                                    |  |         |
| <u> </u> |                                                                                                    | +                        |            |                  |           |     |                                                 |                                                                                                    |  |         |
| <u> </u> |                                                                                                    | ┟──┼                     |            |                  |           |     |                                                 |                                                                                                    |  |         |
| <u> </u> | 1                                                                                                    | + +                      |            |                  |           |     |                                                 |                                                                                                    |  |         |
| <u> </u> |                                                                                                    | <u>} </u>                |            |                  |           |     |                                                 |                                                                                                    |  |         |
| <u> </u> |                                                                                                    |                          |            |                  |           |     |                                                 |                                                                                                    |  |         |
|          |                                                                                                    | 1 1                      |            |                  |           |     |                                                 |                                                                                                    |  |         |
|          |                                                                                                    |                          |            |                  |           |     |                                                 |                                                                                                    |  |         |
|          |                                                                                                    |                          |            |                  |           |     |                                                 |                                                                                                    |  |         |
|          |                                                                                                    |                          |            |                  |           |     |                                                 |                                                                                                    |  |         |
|          |                                                                                                    |                          |            |                  |           |     |                                                 |                                                                                                    |  |         |
| L        |                                                                                                    |                          |            |                  |           |     |                                                 |                                                                                                    |  |         |
| L        |                                                                                                    | $ \downarrow \downarrow$ |            |                  |           |     |                                                 |                                                                                                    |  |         |
| L        |                                                                                                    | $ \downarrow \downarrow$ |            |                  |           |     |                                                 |                                                                                                    |  |         |
| <u> </u> |                                                                                                    | +                        |            |                  |           |     |                                                 |                                                                                                    |  |         |
|          | i de la companya de la companya de la company | 1                        |            |                  | 1         | 1   |                                                 |                                                                                                    |  |         |

27 2nd 搬送部 (2nd paper transfer section)

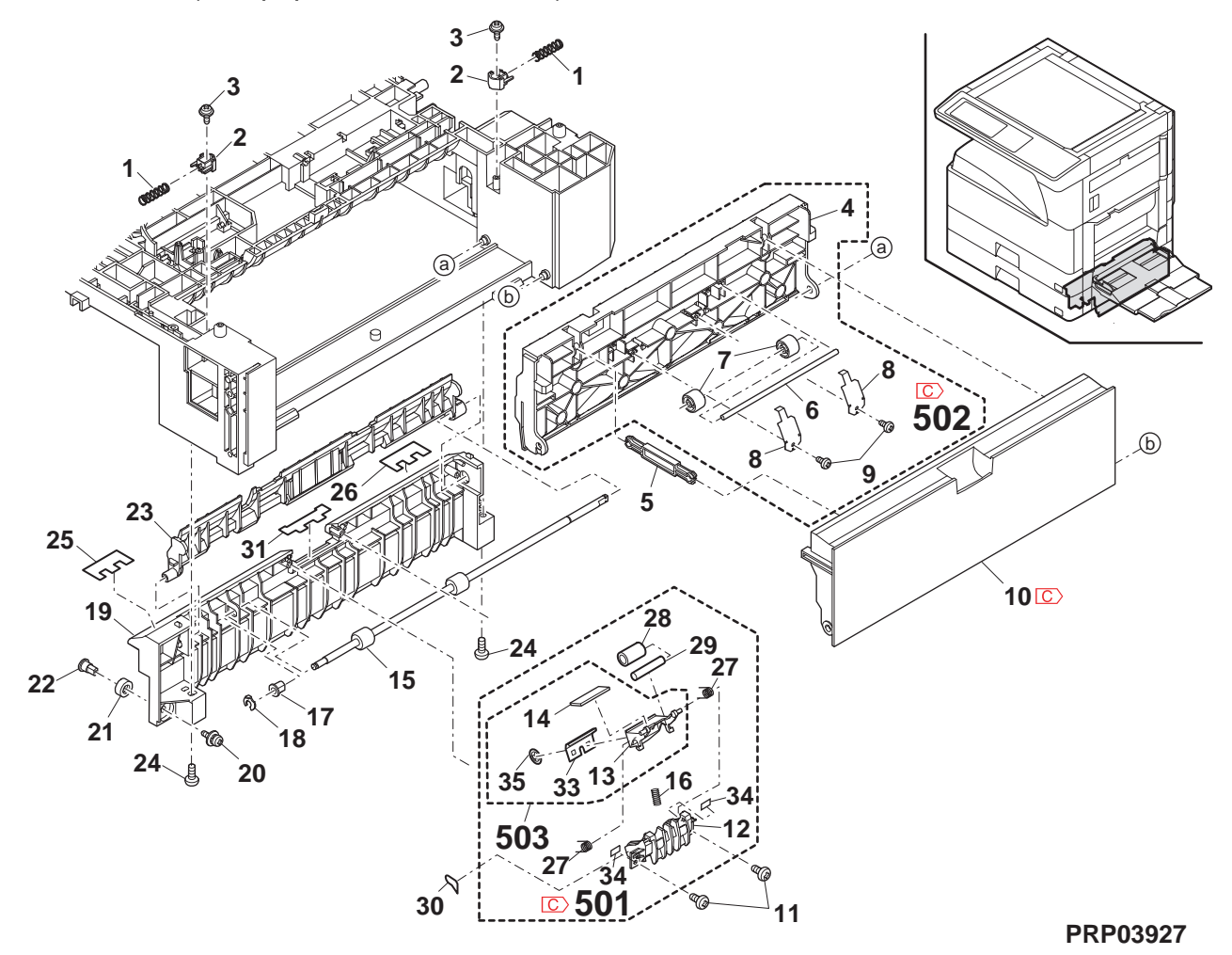

# 25 2nd 550 カセットコニット (2nd 550 cassette unit)

| NO.      | PARTS CODE       | Inter-<br>change | PRICE    | RANK<br>Ja. | NEW<br>MARK | PART<br>RANK | DESCRIPTION                                                                       | TR No. | Effective time |
|----------|------------------|------------------|----------|-------------|-------------|--------------|-----------------------------------------------------------------------------------|--------|----------------|
| 1        | LPLTP0159QSZZ    | g-               | AD       | DJ          |             | С            | Cassette rear edge plate  かい後端板                                                   |        |                |
| 2        | LHLDW1226FCZZ    |                  | AB       | DJ          |             | С            | Turn fastener $9-2772t-$                                                          |        |                |
| 3        | LPLTM0179QSZ1    |                  | AR       | EQ          |             | С            | Rotation plate 回転板                                                                |        |                |
| 4        | PSHEZ0274QSZZ    |                  | AC       | DJ          |             | С            | Rotation plate sheet 回転板シート                                                       |        |                |
| 5        | GCASP0005QSZ4    |                  | BA       | GD          |             | D            | 550 cassette 550 カセット                                                             |        |                |
| 6        | PGiDM0070QSZ1    |                  | AM       | EG          |             | С            | Guide F が作 F                                                                      |        |                |
| 7        | C PTPE-0021QSZ1  | -                | AA       | DJ          |             | С            | GID tape [Missing parts code] GID 両面テープ                                           |        | 1st lot        |
| 8        | LPLTM0181QSZ1    |                  | AB       | DJ          |             | С            | Side plate guide F 側板ガイド F                                                        |        |                |
| 9        | PGiDM0071QSZZ    |                  | AL       | EB          |             | С            | Guide R ทำให้ R                                                                   |        |                |
| 10       | LX-BZ1144FCPZ    |                  | AA       | DD          |             | С            | Screw Ľ λ                                                                         |        |                |
| 11       | NGERH0193FCZZ    |                  | AB       | DD          |             | С            | UC manual paper feed gear UC 手差しギャ                                                | _      |                |
| 12       | MSPRC2631FCZZ    |                  | AC       | DJ          |             | С            | Fusing pressure spring 定着加圧                                                       |        |                |
| 40       |                  |                  |          |             |             | 0            |                                                                                   |        |                |
| 13       | MLEVP0755FC21    |                  | AE       | DJ          |             | C            | Side plate F lever 側板 F b/1 -                                                     |        |                |
| 14       |                  |                  | AC       |             |             | C            | Screw E X                                                                         | _      |                |
| 15       | CSHEZ0244QS02    |                  | AE       | DJ          |             | C            | 2nd cassette sheet ASS'Y 2ndカセットシート組と                                             | Å      |                |
| 16       | XRESP70-08000    |                  | AA       | עט          |             |              | E type ring(E7) E 1/27                                                            | _      |                |
| 17       | NGERH0108QSZZ    |                  | AD       | DJ          |             | C            | Lift gear(22T)                                                                    |        |                |
| 18       | MSPRC0354QSZZ    |                  | AC       |             |             |              | Lift gear spring 1714 427 1927                                                    | _      |                |
| 19       |                  |                  |          |             |             | C            | Lift shaft UTPV#7F                                                                |        |                |
| 20       |                  |                  |          | 100         |             | C            | LIII piate 1717 U-1                                                               | -      |                |
| 21       |                  |                  |          | 00          |             |              | Dealing ====================================                                      |        |                |
| _ 22     | ALD3/40710000    |                  | AA       | 00          |             |              | Sciew(4×10) ĽX                                                                    |        |                |
| 23       | JHNDP0012QSZZ    | 1                | AU       | ΕZ          |             | С            | Zhu cassette panel ANZK 2nd 加切り小 ネル                                               |        |                |
| 24       | XBPS740P00KS0    |                  | ΔP       | חח          |             | <u> </u>     |                                                                                   |        |                |
| 4        | -                |                  |          | 00          |             |              | Outew(4×0NO) ビム                                                                   |        |                |
| 25       | GCOV-0282FCZZ    | 1                | AH       | DX          |             | D            | Casselle nanule cover FZ 加水 P2 P2                                                 |        |                |
| 26       | PSHE75948EC77    | 1                | AD       | וח          |             | C            | 「Cassatta handla shoot D2」 ちょうしつ                                                  |        |                |
| 20       | I PI TM0 2770977 |                  |          | 10          |             | C            | Dasselle Inditute Sileet F2     加ット収手ットト2       Side plate quide R     個地方もののである。 | -      |                |
| 21       | XFBS730P08000    |                  |          | חח          |             | C            | Dide plate guide N 1別校/11 K                                                       | 1      |                |
| 20       | TCADZ05490SZZ    | - I              | AC       | DS          |             |              | Size display card [Missing parts code](lpch Series) $\#/7$ = $\pi$ -1             |        | 1st lot        |
| 29       |                  |                  | ΔE       | DS          |             | C            | Size display card [Missing parts code](Inch Series) 州 夜小 下                        |        | 13(10)         |
| 23       |                  |                  | ΔE       | DS          |             | C C          | Size display label (AD Series except Japan) 91% 及小小                               |        |                |
|          | 10/02/03/00/22   |                  | /\L      | 00          |             | Ŭ            | 2nd 550 cassette unit [Missing parts code] 2nd 550 thm                            |        |                |
| 501      | CCASP0005RS79    | -                | BF       | GN          |             | E            |                                                                                   |        | 1st lot        |
| -        | (Unit)           |                  |          |             |             |              | <b>1</b> -71                                                                      |        |                |
|          | (0111)           |                  |          |             |             |              | 2nd 550 cassette unit(Without No 30) 2nd 550 ##vit                                |        |                |
| 901      | CCASP0005RS59    |                  | BK       | нс          |             | Е            |                                                                                   |        |                |
|          |                  |                  |          | _           |             |              | <br>(No 30 を除く)                                                                   |        |                |
|          |                  |                  |          |             |             |              |                                                                                   | ·      |                |
|          |                  |                  |          |             |             |              |                                                                                   |        |                |
|          |                  |                  |          |             |             |              |                                                                                   |        |                |
|          |                  |                  |          |             |             |              |                                                                                   |        |                |
|          |                  |                  |          |             |             |              |                                                                                   |        |                |
|          |                  |                  |          |             |             |              |                                                                                   |        |                |
|          |                  |                  |          |             |             |              |                                                                                   |        |                |
|          |                  |                  |          |             |             |              |                                                                                   |        |                |
|          |                  |                  |          |             |             |              |                                                                                   |        |                |
|          |                  |                  |          |             |             |              |                                                                                   |        |                |
|          |                  |                  |          |             |             |              |                                                                                   |        |                |
|          |                  |                  |          |             |             |              |                                                                                   |        |                |
| L        |                  | ļ                |          |             | L           |              |                                                                                   |        |                |
| L        |                  |                  |          | L           | L           |              |                                                                                   |        |                |
| L        |                  |                  | <u> </u> |             |             |              |                                                                                   | -      |                |
| L        |                  |                  |          |             |             |              |                                                                                   |        |                |
| L        |                  |                  |          |             |             |              |                                                                                   |        |                |
| L        |                  |                  | <u> </u> |             |             |              |                                                                                   |        |                |
| <u> </u> |                  | ļ                |          |             |             |              |                                                                                   |        |                |
| <u> </u> |                  | ļ                |          |             |             |              |                                                                                   |        |                |
|          |                  | ļ                |          |             |             |              |                                                                                   |        |                |
| <u> </u> |                  | ļ                |          |             |             |              |                                                                                   |        |                |
| ┣──      |                  |                  |          |             |             |              |                                                                                   |        |                |
| ┣        |                  |                  |          | <u> </u>    | <u> </u>    |              |                                                                                   |        |                |
| <u> </u> |                  |                  |          | <u> </u>    | <u> </u>    |              |                                                                                   |        |                |
| <u> </u> | 1                |                  |          |             |             |              |                                                                                   |        |                |
| <u> </u> | 1                |                  | <u> </u> |             |             | <u> </u>     |                                                                                   | +      |                |
| <u> </u> |                  | 1                | t        |             |             |              |                                                                                   | 1      |                |
|          | 1                |                  | <u> </u> |             |             |              |                                                                                   | 1      |                |
|          | 1                |                  | <u> </u> |             |             | <u> </u>     |                                                                                   | +      |                |
| <u> </u> | 1                |                  | <u> </u> |             |             |              |                                                                                   | +      |                |
| <u> </u> | 1                |                  | <u> </u> |             |             | 1 1          |                                                                                   | +      |                |
| <b>—</b> | 1                | 1                |          |             |             |              |                                                                                   | 1      |                |
| <u> </u> |                  |                  | <u> </u> |             |             |              |                                                                                   |        |                |
| <u> </u> |                  |                  | <u> </u> |             |             |              |                                                                                   |        |                |
| <u> </u> |                  |                  | <u> </u> |             |             |              |                                                                                   |        |                |
| <u> </u> |                  | 1                | 1        |             |             |              |                                                                                   | 1      |                |
| <u> </u> | 1                | 1                |          |             |             |              |                                                                                   | 1      |                |
| <u> </u> |                  | 1                | 1        |             |             |              |                                                                                   | 1      |                |
| <u> </u> | 1                | 1                |          |             |             |              |                                                                                   | 1      |                |

25 2nd 550 カセットユニット (2nd 550 cassette unit)

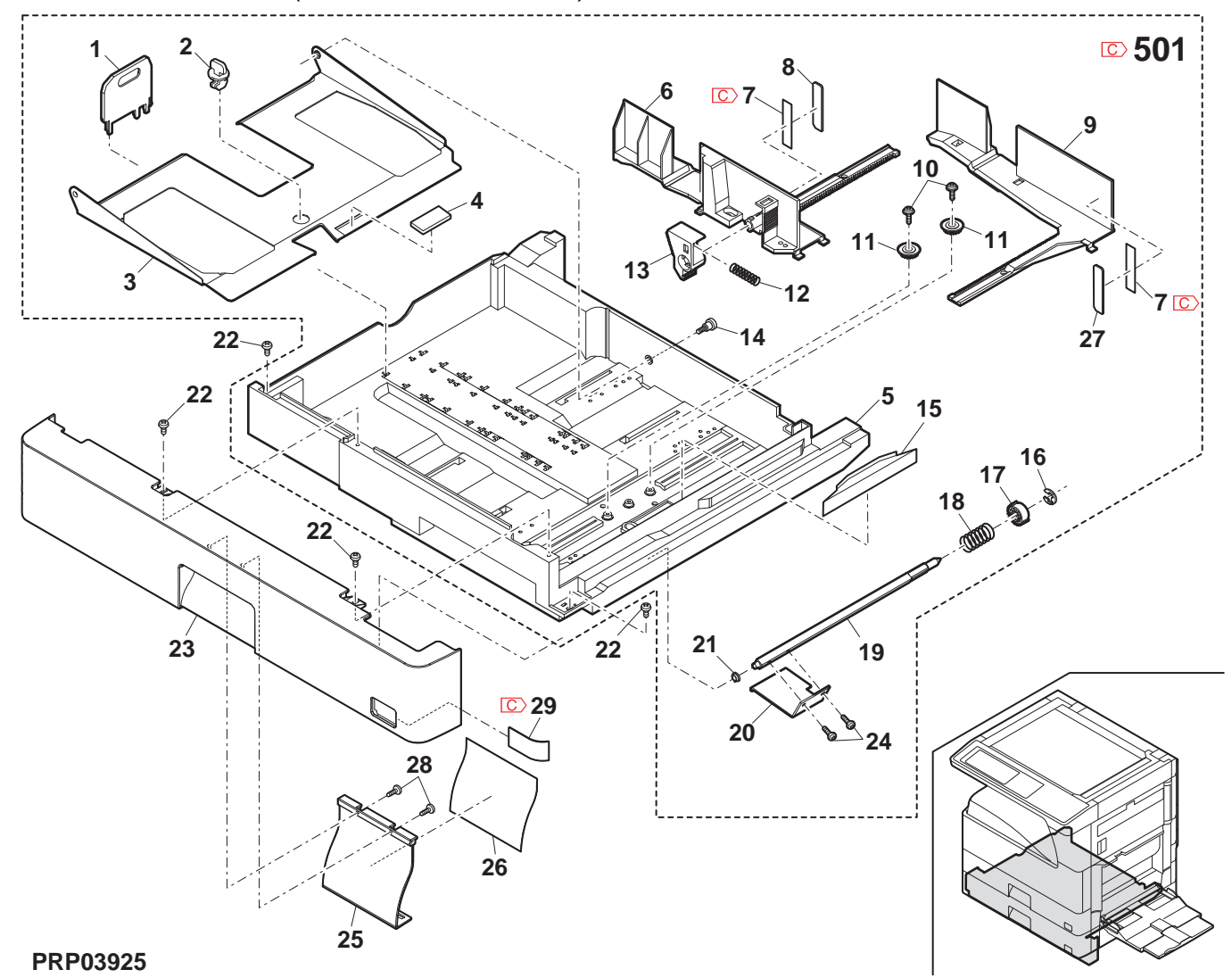

### 26 2nd 給紙部 (2nd paper feed section)

| NO.      | PARTS CODE              | Inter-   | PRICE | RANK | NEW  | PART     | DESCRIPTION                                                                                                    | TR No. | Effective |
|----------|-------------------------|----------|-------|------|------|----------|----------------------------------------------------------------------------------------------------|--------|-----------|
| 2        |                         | change   |       | Ja.  | WARK |          |                                                                                                    | -      | ume       |
|          | FCOVF0070Q322           |          | AD    | 5    |      | -        | 2nd cassette sensor PWB 2nd they by the                                                                                                    |        |           |
| 4        | CPWBF0095QSE3           |          | AP    | EQ   |      | E        | えんでは、またのですがし、これのかったが、<br>基板                                                                                                    |        |           |
| 5        |                         |          | ۸D    | Ы    |      | C        | Upper limit detect actuator 上限検知                                                                                                    |        |           |
| 5        |                         |          |       | 5    |      | 0        | 70+11-9-                                                                                                    |        |           |
| 6        | MLEVP0064QSZZ           |          | AD    | DJ   |      | С        | Paper detect actuator 紙検知アクチュエータ                                                                                                    | -      |           |
| 7        | MLEVP0062QSZZ           |          | AC    | DJ   |      | С        | P-IN detect actuator 入紙検知                                                                                                    |        |           |
| 8        | PCOVP00640SZZ           |          | AD    | D.J  |      | D        | Solepoid cover $\frac{1}{1}$                                                                                                    |        |           |
|          | RPLU-0026QSZ1           |          | AR    | EQ   |      | B        | Paper feed solenoid 給紙ルルト                                                                                                    |        |           |
| 9        | RPLU-0026QSP1           | 1        | AR    | EQ   |      | В        | Paper feed solenoid 給紙ソレ/イド                                                                                                    |        | 09/09     |
| 10       | MARMP0026QSZZ           |          | AD    | DJ   |      | С        | Solenoid arm yu/11°7-4                                                                                                    |        |           |
| 11       | MSPRC0209QSZ1           |          | AC    | DJ   |      | С        | Solenoid spring ソレノイト・スプ・リンク・                                                                                                    |        |           |
| 13       | NSFTZ0102QSZZ           |          | AH    | DX   |      | С        | 2nd paper feed roller shaft 2nd 給紙ローラ-軸                                                                                                    | 1      |           |
| 14       | QSW-B0017QSZZ           |          | AF    | DS   |      | В        | Tray detect switch トレイ検知スイッチ                                                                                                    |        |           |
| 17       | DHA i - 0 3 9 7 Q S P Z |          | AD    | DJ   |      | С        | Cassette detect interface harness  加小検知中継                                                                                                    |        |           |
| 10       |                         |          | 10    | DI   |      | <u> </u> |                                                                                                    |        |           |
| 10       | NBRGC0100FCZ1           |          | AC    | DJ   |      | C        | Bearing 6 $\wedge 7927$ 6                                                                                                    |        |           |
| 19       | MSPRD0389QSZZ           |          | AC    | DJ   |      | С        | hreft in the second second sec |        |           |
| 20       | MARMP0021QSZZ           |          | AD    | DJ   |      | С        | Pick up arm R L° ックアップ アーム R                                                                                                    |        |           |
| 21       | NGERH0107QSZZ           |          | AD    | DJ   |      | С        | Paper feed gear(20T) 給紙ギヤ                                                                                                    |        |           |
| 22       | LPiN-0026MCZZ           |          | AA    | DD   |      | С        | Spring pin(φ2-8) 27° リンク・ヒッシ                                                                                                    |        |           |
| 23       | NRŌLR0132QSZ1           |          | AR    | EQ   |      | С        | Paper feed roller AND2 給紙ローラー AND2                                                                                                    | 2      |           |
| 24       | MARMP0019QSZZ           |          | AD    | DJ   |      | С        | Pick up arm F ピックアップ アーム F                                                                                                    |        |           |
| 26       | NGERH0990FCZZ           |          | AB    | DJ   |      | C        | Gear(16T) ギャ                                                                                                    |        |           |
| 27       | NRULR0133QSZZ           |          | AM    | ĔĠ   |      | A        | Pick up roller L° y/7y7° ローラー                                                                                                    | 1      |           |
| 29       | DHA i - 0 3 9 4 Q S P Z |          | AD    | DJ   |      | С        | Door open/close detect harness ド 7開閉検知                                                                                                    |        |           |
|          |                         | $\vdash$ |       |      |      |          | ハーネ人<br>Dener feed in detect actuator spring 3 紙比合作の                                                                                                    |        |           |
| 30       | MSPRD0204QSZZ           |          | AC    | DJ   |      | С        |                                                                                                    |        |           |
|          |                         |          |       |      |      | -        | , , , , , , , , , , , , , , , , , , ,                                                                                                    |        |           |
| 31       | DHA i -04730SP1         |          | ۵G    | אח   |      | C        | Cassette sensor PWB harness カセットセンサー基板                                                                                                    |        |           |
| 51       | DIIXI 0473Q311          |          | 70    | DA   |      | U U      | ハーネス                                                                                                    |        |           |
|          |                         |          |       |      |      |          |                                                                                                    |        |           |
|          |                         |          |       |      |      |          |                                                                                                    |        |           |
|          |                         |          |       |      |      |          |                                                                                                    |        |           |
|          |                         |          |       |      |      |          |                                                                                                    |        |           |
|          |                         |          |       |      |      |          |                                                                                                    |        |           |
|          |                         |          |       |      |      |          |                                                                                                    |        |           |
|          |                         |          |       |      |      |          |                                                                                                    |        |           |
|          |                         |          |       |      |      |          |                                                                                                    |        |           |
|          |                         |          |       |      |      |          |                                                                                                    |        |           |
|          |                         |          |       |      |      |          |                                                                                                    |        |           |
|          |                         |          |       |      |      |          |                                                                                                    |        |           |
|          |                         |          |       |      |      |          |                                                                                                    |        |           |
|          |                         |          |       |      |      |          |                                                                                                    |        |           |
|          |                         |          |       |      |      |          |                                                                                                    |        |           |
|          |                         |          |       |      |      |          |                                                                                                    |        |           |
|          |                         |          |       |      |      |          |                                                                                                    |        |           |
|          |                         |          |       |      |      |          |                                                                                                    | 1      | 1         |
|          |                         |          |       |      |      |          |                                                                                                    |        |           |
|          |                         |          |       |      |      |          |                                                                                                    |        |           |
|          |                         |          |       |      |      |          |                                                                                                    |        |           |
| L        |                         |          |       |      |      |          |                                                                                                    | -      | ļ         |
| <u> </u> |                         | $\vdash$ |       |      |      |          |                                                                                                    |        |           |
|          |                         | $\vdash$ |       |      |      |          |                                                                                                    | +      |           |
| <u> </u> |                         | $\vdash$ |       |      |      |          |                                                                                                    | -      |           |
| ├        |                         | $\vdash$ |       |      |      |          |                                                                                                    | 1      |           |
|          |                         | $\vdash$ |       |      |      |          |                                                                                                    | 1      |           |
| <b></b>  |                         |          |       |      |      |          |                                                                                                    | 1      | -         |
|          |                         |          |       |      |      |          |                                                                                                    |        |           |
|          |                         |          |       |      |      |          |                                                                                                    |        |           |
|          |                         |          |       |      |      |          |                                                                                                    |        |           |
|          |                         |          |       |      |      |          |                                                                                                    |        |           |
|          |                         |          |       |      |      |          |                                                                                                    |        |           |
|          |                         |          |       |      |      |          |                                                                                                    |        |           |
| <u> </u> |                         | $\vdash$ |       |      |      |          |                                                                                                    |        |           |
| <u> </u> |                         |          |       |      |      |          |                                                                                                    |        |           |
|          |                         | $\vdash$ | -     |      |      |          |                                                                                                    | -      |           |
|          |                         |          | -     |      |      |          |                                                                                                    | 1      |           |
| <b> </b> |                         |          |       |      |      |          |                                                                                                    |        |           |
|          |                         |          |       |      |      |          |                                                                                                    | 1      |           |
|          |                         |          |       |      |      |          |                                                                                                    |        |           |
|          |                         |          |       |      |      |          |                                                                                                    |        |           |
|          |                         |          |       |      |      |          |                                                                                                    |        |           |
| L        | 1                       | 1        | 1     | 1    | 1    |          |                                                                                                    | 1      |           |

26 2nd 給紙部 (2nd paper feed section)

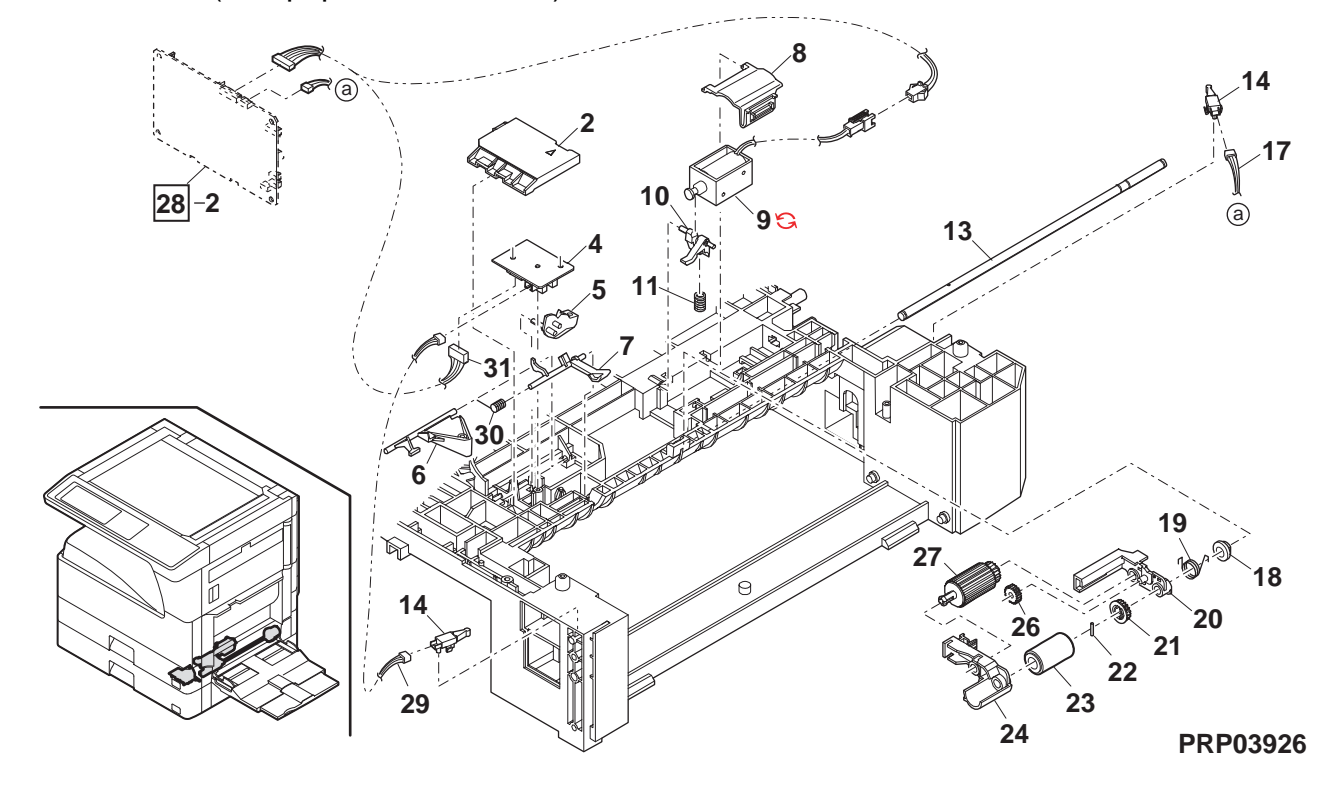

### 27 2nd 搬送部 (2nd paper transfer section)

| NO.      | PARTS CODE             | Inter- PRICE RANK NEW F |            | PART | TR No.   | Effective |                                                                                                    |                                              |  |         |
|----------|------------------------|-------------------------|------------|------|----------|-----------|----------------------------------------------------------------------------------------------------|----------------------------------------------|--|---------|
| 1        | MSPBC03780S71          | onunge                  | AR         | D.I  | www.u.v. | C         | Lock spring                                                                                                    | ר» ווי <i>י</i> א                            |  | uno     |
| 2        | MLOKZ0001QSZZ          |                         | AC         | DJ   |          | C         | Paper quide lock                                                                                                    | <u>、                                    </u> |  |         |
| 3        | XEPS730P08X00          |                         | AA         | DD   |          | C         | Screw(3×8X)                                                                                                    | <u> </u>                                     |  |         |
|          | DO: DM0000071          |                         | <b>A D</b> | F.0  |          | 0         | Transport paper guide 搬送                                                                                                    |                                              |  |         |
| 4        | PGIDM0068QSZ1          |                         | AP         | EG   |          | C         | ^° -/\                                                                                                    | °−ガイド                                        |  |         |
| 5        | MARMP0015QSZZ          |                         | AD         | DJ   |          | С         | 2nd door arm 2nd                                                                                                    | F 77-6                                       |  |         |
|          |                        |                         |            |      |          |           | Transport paper guide shaft 搬送                                                                                                    |                                              |  |         |
| 6        | NSFTZ0054QSZ1          |                         | AD         | DJ   |          | С         | ^° -/\                                                                                                    | ゚−ガイド                                        |  |         |
|          |                        |                         |            | 50   |          | _         | <u>کې کې کې کې کې کې کې کې کې کې کې کې کې ک</u>                                                                                                    |                                              |  |         |
|          | NROLP1060FCZZ          |                         | A۲         | DS   |          | C         | U-turn roller U 9-                                                                                                    | シローラー                                        |  |         |
| 0        |                        |                         |            | וח   |          | C         | Transport paper guide spring 搬运                                                                                                    | • <b>±</b> • /1•                             |  |         |
| 0        | M3FRF0345Q321          |                         | AD         | DJ   |          | C         | ∧ -/\<br>?⊐°⊔                                                                                                    | - 70 1 ト<br>እ                                |  |         |
| 9        | XEBS730P08000          |                         | AC         | חח   |          | C         | Screw(3×8) +* 7                                                                                                    | <i>)</i> //                                  |  |         |
| 10       | C GCOVA00260STC        | -                       | AP         | FO   |          | D         | Pight covor [Missing parts codo] 左和                                                                                                    | * _                                          |  | 1st lot |
| 11       | XEBS730P10000          |                         | AC         | DD   |          | C         | Screw(3×10)                                                                                                    |                                              |  | 101101  |
| 12       | PCOVP0089QSZZ          |                         | AD         | DJ   |          | D         | Plate cover 7° l/-                                                                                                    | トカハ* -                                       |  |         |
| 13       | LPLTP0409QSZZ          |                         | AC         | DJ   |          | С         | Separator plate AND2 捌き                                                                                                    | 7° 1-1-1-1-1-1-1-1-1-1-1-1-1-1-1-1-1-1-1-    |  |         |
| 14       | PSHEZ0515QSZZ          |                         | AG         | DX   |          | Α         | Separator sheet 捌き                                                                                                    | シート                                          |  |         |
| 15       | NRŌLR0130QSZZ          |                         | AL         | EB   |          | С         | Transport roller 搬送                                                                                                    | <u>0-5-</u>                                  |  |         |
| 16       | MSPBC02700S77          |                         | ΔB         | וח   |          | C         | Separator plate spring 捌き                                                                                                    | プレート                                         |  |         |
| 10       | M31 110027 0Q322       |                         | ΛD         | DJ   |          | U         | גרייקע אין אין גער אין גער אין גער אין גער אין גער אין גער אין גער אין גער אין גער אין גער אין גער אין גער אין<br>גער גער גער גער גער גער גער גער גער גער | ング                                           |  |         |
| 17       | NBRGZ0503FCZZ          |                         | AC         | DJ   |          | С         | Bearing 軸受                                                                                                    |                                              |  |         |
| 18       | LSTPP0011QSZZ          |                         | AC         | DJ   |          | С         | Resin E type ring 樹脂                                                                                                    | EJング                                         |  |         |
| 19       | LRALP0009QSZ2          |                         | AP         | EQ   |          | C         | Cassette rail R http:                                                                                                    | l-∥R                                         |  |         |
| 20       | XBPS730P08KS0          |                         | AB         | DD   |          | C         | Screw(3×8KS) Ľ X                                                                                                    |                                              |  |         |
| 21       | NKOM-0005QSZZ          | ↓                       | AC         | DJ   |          | C         | Cassette guide collar htyl                                                                                                    | <u>ה וֹרוֹ זר</u>                            |  |         |
| 22       | NSFIZUU48QSPZ          | $\vdash$                | AF         | DS   |          | C         | Cassette collar shatt カセット                                                                                                    |                                              |  |         |
| 23       |                        | ├                       | AK         | DX   |          | C<br>C    | 2nd U-turn guide 2ndl                                                                                                    | J 9-ンガイド                                     |  |         |
| 24       |                        | ──┼                     | AA<br>AC   | עט   |          |           | Screw(4×12) L' λ                                                                                                    |                                              |  |         |
| 20       | PSHE703020977          | ┥                       |            | 10   |          | 0         | Rail R side sheet P                                                                                                    | <u>ヽ ッ1ト ンート ト</u><br>D #/ドュ。 レ D            |  |         |
| 20       | 1 3112203020322        |                         | A0         | 5    |          | 0         | Rall R Side Sheet R V-NT                                                                                                    | ベリイト ソート ベ<br>対击 田口 ニニー                      |  |         |
| 27       | MSPRD0287QSZZ          |                         | AC         | DJ   |          | С         | Paper reed sub roller spring 精報 77° li                                                                                                    | 1作用 9月11-7-                                  |  |         |
| 28       | NBOLP00870S77          |                         | AD         | D.J  |          | С         | Paper feed sub roller 終紙                                                                                                    | 27<br>油助n_5_                                 |  |         |
| 29       | NSFTZ0101QSZZ          |                         | AC         | DJ   |          | Č         | Paper feed sub roller shaft 給紙                                                                                                    | 補助[                                          |  |         |
| 30       | PSHEZ0356QSZ1          |                         | AE         | DS   |          | C         | Plate cover sheet 7° k-                                                                                                    | ++++++++++++++++++++++++++++++++++++++       |  |         |
| 31       | PSHEZ0347QSZ1          |                         | AC         | DJ   |          | С         | 2nd rail R sheet 2nd                                                                                                    | レール R シート                                    |  |         |
| 33       | LPLTM0396QSZ1          |                         | AD         | DJ   |          | С         | Separator guide plate 捌き                                                                                                    | ליים אין אין אין אין אין אין אין אין אין אין |  |         |
| 24       |                        |                         | ۸ A        |      |          | C         | Plate cover spacer 7° V-                                                                                                    | トカハー                                         |  |         |
| 34       | F3FA20035Q322          |                         | AA         | DJ   |          | C         | λ^° -                                                                                                    | <del>"</del> -                               |  |         |
| 35       | LX-WZ0064FCZZ          |                         | AA         | DD   |          | С         | Push nut(M3) 7 ้ ๆง่                                                                                                    | ュナット                                         |  |         |
| 501      | CCOVP0089RS55          | -                       | AP         | EQ   |          | E         | Plate cover unit [Missing parts code] 7° 1-                                                                                                    | トカハ゛ーユニット                                    |  | 1st lot |
| 500      |                        |                         |            |      |          | _         | Transport paper guide unit [Missing parts code] 搬送                                                                                                    |                                              |  |         |
| 502      | C CGIDM0068R555        | -                       | AU         | ΕZ   |          | E         | ∧`-/\<br>                                                                                                    | - መግጉ                                        |  | 1st lot |
| 503      |                        |                         | ΔΝ         | FG   |          | F         | L_ツト<br>Concretion plate unit                                                                                                    |                                              |  |         |
| 505      | 01 2 11 0 4 0 9113 5 1 |                         |            | 20   |          |           | Separation plate unit 为確                                                                                                    | J V-LT-AL                                    |  |         |
|          |                        |                         |            |      | -        |           |                                                                                                    |                                              |  |         |
|          |                        |                         |            |      |          |           |                                                                                                    |                                              |  |         |
|          |                        |                         |            |      |          |           |                                                                                                    |                                              |  |         |
|          |                        |                         |            |      |          |           |                                                                                                    |                                              |  |         |
|          |                        |                         |            |      |          |           |                                                                                                    |                                              |  |         |
|          |                        |                         |            |      |          |           |                                                                                                    |                                              |  |         |
|          |                        |                         |            |      |          |           |                                                                                                    |                                              |  |         |
|          |                        |                         |            |      |          |           |                                                                                                    |                                              |  |         |
| L        |                        | $ \square$              |            |      |          |           |                                                                                                    |                                              |  |         |
| L        |                        | ↓                       |            |      |          |           |                                                                                                    |                                              |  |         |
| L        |                        | $\vdash$                |            |      |          |           |                                                                                                    |                                              |  |         |
| <b>—</b> |                        | ┝──┼                    |            |      |          |           |                                                                                                    |                                              |  |         |
| <u> </u> |                        | ├                       |            |      |          |           |                                                                                                    |                                              |  |         |
| <u> </u> |                        |                         |            |      |          |           |                                                                                                    | i                                            |  |         |
| <u> </u> |                        | ──┤                     |            |      | <u> </u> |           |                                                                                                    |                                              |  |         |
|          |                        | ├                       |            |      |          |           |                                                                                                    |                                              |  |         |
| <u> </u> |                        | + +                     |            |      |          |           |                                                                                                    |                                              |  |         |
| <u> </u> |                        | + +                     |            |      | <u> </u> |           |                                                                                                    |                                              |  |         |
| <u> </u> |                        | + +                     |            |      |          |           |                                                                                                    |                                              |  |         |
| <u> </u> |                        | <u>├</u>                |            |      | <u> </u> |           |                                                                                                    |                                              |  |         |
| <u> </u> |                        |                         |            |      |          |           |                                                                                                    |                                              |  |         |
|          |                        | 1 1                     |            |      | İ        |           |                                                                                                    |                                              |  |         |
|          |                        |                         |            |      |          |           |                                                                                                    | _                                            |  |         |
|          |                        |                         |            |      |          |           |                                                                                                    |                                              |  |         |
|          |                        |                         |            |      |          |           |                                                                                                    |                                              |  |         |
|          |                        |                         |            |      |          |           |                                                                                                    |                                              |  |         |
|          |                        |                         |            |      |          |           |                                                                                                    |                                              |  |         |
| L        |                        |                         |            |      |          |           |                                                                                                    |                                              |  |         |
| L        |                        | $ \square$              |            |      |          |           |                                                                                                    |                                              |  |         |
| L        |                        | ↓                       |            |      |          |           |                                                                                                    |                                              |  |         |
|          |                        |                         |            | 1    | 1        | 1         |                                                                                                    |                                              |  |         |
|          |                        |                         |            |      |          |           |                                                                                                    | 1                                            |  |         |
27 2nd 搬送部 (2nd paper transfer section)

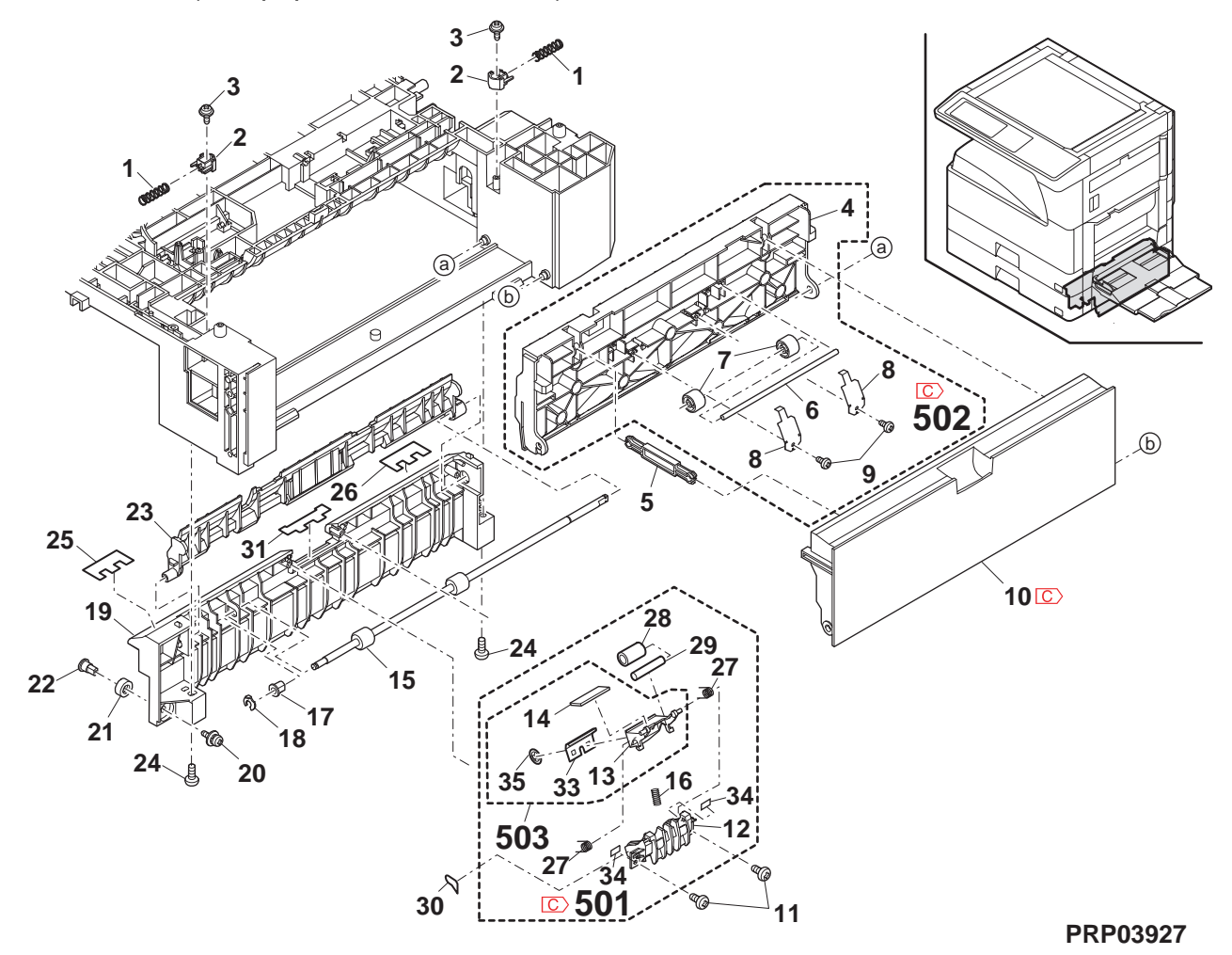

# 28 2nd 駆動部 (2nd drive section)

| NO. | PARTS CODE                | Inter- | PRICE | RANK | NEW  | PART | DESCRIPTION                                                         | TR No | Effective |
|-----|---------------------------|--------|-------|------|------|------|---------------------------------------------------------------------|-------|-----------|
|     |                           | change | EX.   | Ja.  | MARK | RANK | BEGGINI HEIN                                                        |       | time      |
| 1   | PCOVP0084QSZZ             |        | AE    | DJ   |      | С    | 2nd bottom cover 2nd 底加 -                                           |       |           |
| 2   | CPWBF0228QSE1             |        | AX    | FG   |      | Е    | 2nd cassette interface PWB 2nd カtット中継<br>基板                         |       |           |
| 3   | XEBS730P08000             |        | AC    | DD   |      | С    | Screw(3×8) ະໍ້າ                                                     |       |           |
| 4   | C DHA i - 0 5 9 7 Q S P 1 | -      | BF    | GN   |      | С    | 2nd multi step harness [Missing parts code] 2nd 多段ハーネス              |       | 1st lot   |
| 5   | NBRGC0100FCZ1             |        | AC    | DJ   |      | С    | Bearing 6 ^* アリング 6                                                 |       |           |
| 6   | MARMP0018QSZZ             |        | AD    | DJ   |      | С    | Body joint arm 本体連結7-ム                                              |       |           |
| 7   | C PCLC-0031QSZZ           | -      | AQ    | EQ   |      | В    | 2nd paper feed clutch(42T) [Missing parts code] 2nd 給紙ウラッチ<br>(42T) |       | 1st lot   |
| 8   | XRESP40-06000             |        | AA    | DD   |      | С    | E type ring(E4) E リング                                               |       |           |
| 9   | XRESP50-06000             |        | AA    | DD   |      | С    | E type ring(E5) E リング                                               |       |           |
| 10  | MSPRT0203QSZZ             |        | AC    | DJ   |      | С    | Joint spring 連結スプリング                                                |       |           |
| 11  | NGERH0119QSZZ             |        | AD    | DJ   |      | С    | Gear(36T) ギャ                                                        |       |           |
| 12  | NGERH1207FCZZ             |        | AF    | DS   |      | С    | Joint gear(40T) 連結ギヤ                                                |       |           |
| 13  | CDA i U 0 0 2 4 R S 5 8   |        | AZ    | FQ   |      | Е    | 2nd lift up unit 2nd リフトアップュニット                                     |       |           |
| 14  | XEBS740P30000             |        | AC    | DD   |      | С    | Screw(4×30) ະັ λ                                                    |       |           |
| 15  | XEBS740P12000             |        | AA    | DD   |      | С    | Screw(4×12) ະັນ                                                     |       |           |
| 17  | C DHA i - 0 4 7 4 Q S P 1 | -      | BS    | MW   |      | С    | LUM harness [Missing parts code] LUM ハーネス                           |       | 1st lot   |
| 20  | LPLTM0203QSZ1             |        | AF    | DS   |      | С    | Multi step drive plate 多段駆動プレート                                     |       |           |
| 24  | NGERH0121QSZZ             |        | AE    | DJ   |      | С    | Gear(20T/45T/26P) +* †                                              |       |           |
| 25  | NBLTT0029QSZZ             |        | AG    | DX   |      | В    | Vertical transport belt 縦搬送ベルト                                      |       |           |
| 26  | PCLC-0020QSZZ             |        | AX    | FG   |      | В    | Transport clutch 搬送クラッチ                                             |       |           |
| 28  | NPLYZ0027QSZZ             |        | AD    | DJ   |      | С    | Vertical transport pulley 縦搬送プーリー                                   |       |           |
| 29  | PSHEZ0250QSZZ             |        | AB    | DJ   |      | С    | Flange sheet 75ンジシート                                                |       |           |
| 30  | NRŌLP0008QSZZ             |        | AD    | DJ   |      | С    | Pulley 7° –IJ–                                                      |       |           |
| 31  | PSHEZ0249QSZZ             |        | AB    | DJ   |      | С    | Flange sheet วรับบัญร์ ง-โ                                          |       |           |
| 32  | NBRGC0529FCZZ             |        | AD    | DJ   |      | С    | Bearing 軸受                                                          |       |           |
| 33  | LPLTM0176QSZ1             |        | AH    | EB   |      | C    | Clutch earth plate クラッチアース板                                         |       |           |
| 34  | PSHEZ0556QSZZ             |        | AC    | DJ   |      | С    | Harness holder sheet ハー祝押えシート                                       |       |           |

28 2nd 駆動部 (2nd drive section)

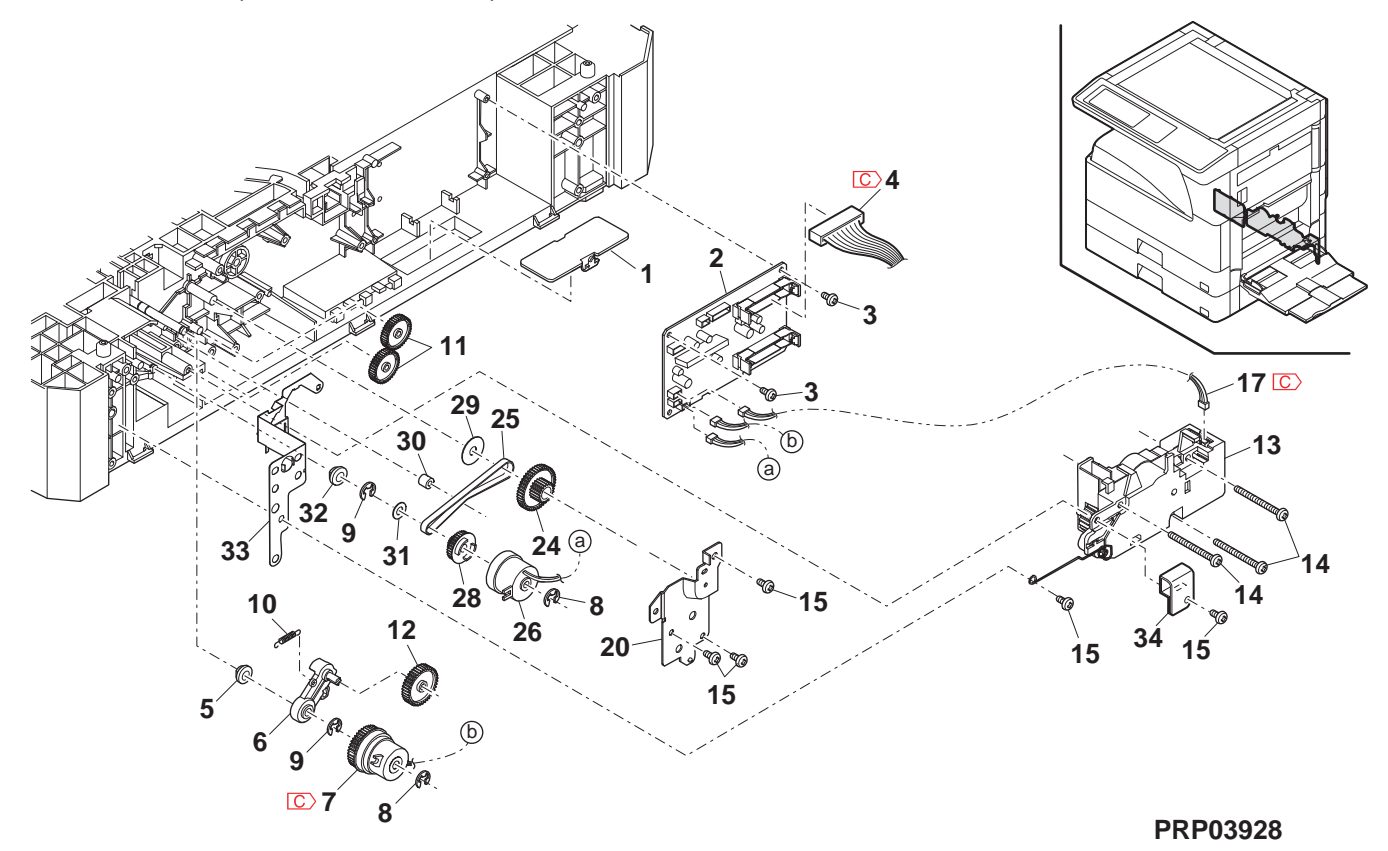

# <u>29</u> ידי (Lift up unit)

| NO. | PARTS CODE              | Inter-<br>change | PRICE<br>Ex. | RANK<br>Ja. | NEW<br>MARK | PART<br>RANK | DESCRIPTION               |                        | TR No. | Effective time |
|-----|-------------------------|------------------|--------------|-------------|-------------|--------------|---------------------------|------------------------|--------|----------------|
| 1   | CMŌTV0778FCE3           |                  | AU           | ΕZ          |             | Е            | Lift up motor unit        | リフトアップ゜モーター<br>ユニット    |        |                |
| 2   | NGERH0158QSZ1           |                  | AE           | DJ          |             | С            | Gear(29T/11T)             | ギヤ                     |        |                |
| 3   | LDAiU0024QSZ2           |                  | AF           | DS          |             | D            | Lift up base              | リフトアッフ゜ベース             |        |                |
| 4   | NGERH0102QSZZ           |                  | AD           | DJ          |             | С            | Gear(53T/14T)             | ギヤ                     |        |                |
| 5   | NSFTZ0045QSZZ           |                  | AC           | DJ          |             | С            | Shaft                     | シャフト                   |        |                |
| 6   | NGERH0103QSZZ           |                  | AE           | DJ          |             | С            | Gear(54T/13T)             | ギヤ                     |        |                |
| 7   | NSFTZ0044QSZZ           |                  | AC           | DJ          |             | С            | Shaft                     | シャフト                   |        |                |
| 8   | NSFTZ0060QSZZ           |                  | AC           | DJ          |             | С            | Shaft                     | シャフト                   |        |                |
| 9   | NGERH0104QSZZ           |                  | AE           | DJ          |             | С            | Gear(13T/42T)             | ギヤ                     |        |                |
| 10  | NGERH0105QSZZ           |                  | AD           | DJ          |             | С            | Gear(19T)                 | ギヤ                     |        |                |
| 11  | PCOVP0061QSZ2           |                  | AH           | DS          |             | D            | Lift up cover             | リフトアッフ゜カハ゛ー            |        |                |
| 12  | MSPRD0208QSZZ           |                  | AC           | DJ          |             | С            | 1st cassette earth spring | 1st カセットアース<br>スフ゜リンク゛ |        |                |
| 12  | MSPRD0251QSZZ           |                  | AD           | DJ          |             | С            | 2nd cassette earth spring | 2nd カセットアース<br>スプリング   |        |                |
| 13  | MSPRC0263QSZZ           |                  | AC           | DJ          |             | С            | Lift up spring            | リフトアッフ゜スフ゜リンク゛         |        |                |
|     | (Unit)                  |                  |              |             |             |              |                           |                        |        |                |
| 001 | CDA i U 0 0 2 4 R S 5 7 |                  | AZ           | FQ          |             | E            | 1st lift up unit          | 1st リフトアップ ユニット        |        |                |
| 301 | CDA i U 0 0 2 4 R S 5 8 |                  | ΑZ           | FQ          |             | E            | 2nd lift up unit          | 2ndリフトアッフ゜ュニット         |        |                |

# 29 יד (Lift up unit)

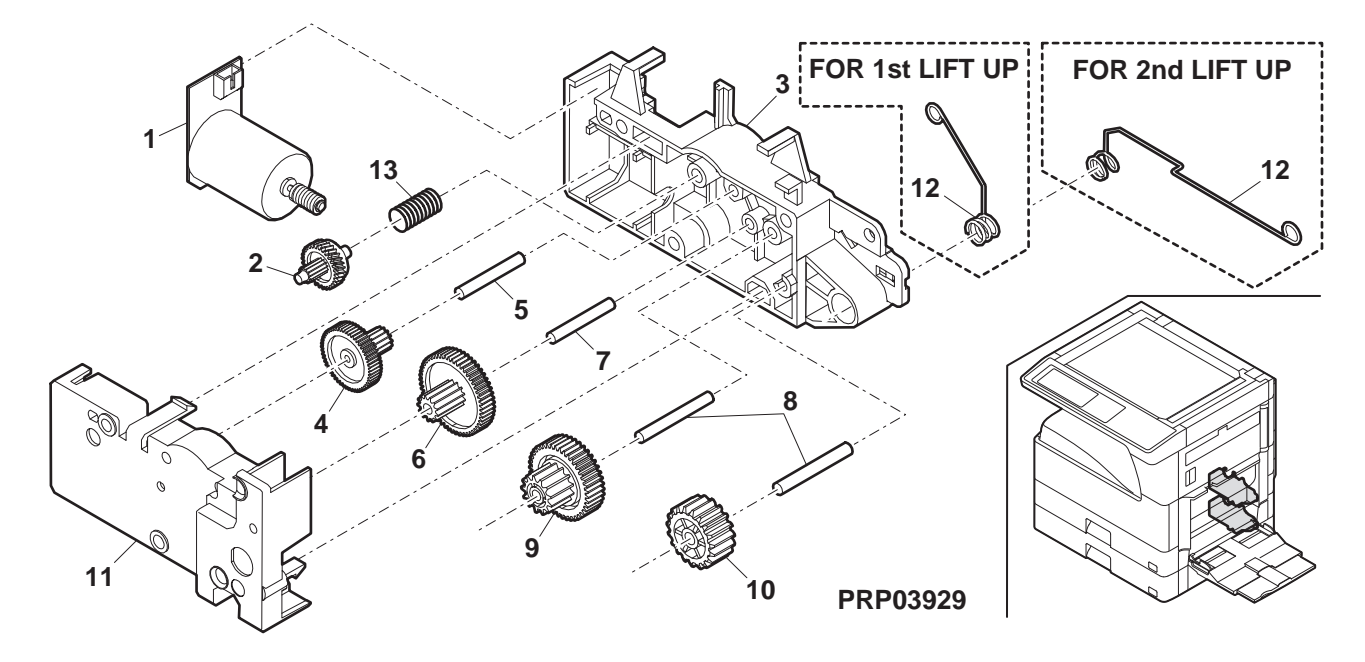

# ③ MX-RP10 外装部 1(MX-RP10 Exteriors 1)

| NO.      | PARTS CODE               | Inter-<br>change | PRICE     | RANK<br>Ja. | NEW<br>MARK | PART<br>RANK | DESCRIPTION                                                                                                    | TR No.   | Effective time |
|----------|--------------------------|------------------|-----------|-------------|-------------|--------------|----------------------------------------------------------------------------------------------------|----------|----------------|
| 1        | GCAB-0075QST1            |                  | AR        | EQ          |             | D            | Rear cabinet 後神ビ                                                                                                    |          |                |
| 2        | XEBS740P12000            |                  | AA        | DD          |             | С            | Screw(4×12)  Ε΄ λ                                                                                                    |          |                |
| 3        | XHBS730P08000            |                  | AB        | DD          |             | С            | Screw(3×8) Ľ λ                                                                                                    |          |                |
| 4        | LSTPP0016QSZZ            |                  | AC        | DJ          |             | C            | Stopper Zhyn -                                                                                                    |          |                |
| 5        |                          |                  | AS        | EQ          |             | В            | SPF paper feed clutch SPF 給紙/ラッヲ                                                                                                    | _        |                |
| 7        | C CG i DM0 1 0 6 B S 5 3 | -                | BX        | TF          |             | F            | Coupling pulley(39P)                                                                                                    | -<br>) F | 1st lot        |
| . 8      | XHBS730P10000            |                  | AD        | DD          |             | C            | Screw(3×10)                                                                                                    |          | 101101         |
| 9        | GCAB-0074QST1            |                  | AH        | DX          |             | D            | Front cabinet 前ヤャビ                                                                                                    |          |                |
| 10       | MHNG-0021QSZZ            |                  | AX        | FG          |             | С            | SPF hinge L SPF ビンジ L                                                                                                    |          |                |
| 11       | MHNG-0022QSZZ            |                  | AX        | FG          |             | C            | SPF hinge R SPF ヒンジ R                                                                                                    |          |                |
| 12       | XWVS740-05000            |                  |           | עט          |             | C            | Washer キクワッシャ                                                                                                    | _        |                |
| 14       |                          |                  | RD        | GJ          |             | C            | Bearing ====================================                                                                                                    |          |                |
| 15       | PCUSS0022QSZ3            |                  | AW        | EQ          |             | C            |                                                                                                    |          |                |
| 16       | PSHEZ0413QSZZ            |                  | AD        | DJ          |             | С            | OC mat sheet R OC マットシート R                                                                                                    |          |                |
| 17       | PSHEZ0077QSZ1            |                  | AE        | DJ          |             | С            | OC mat sheet F OC סר אין אין אין אין אין אין אין אין אין אין                                                                                                    |          |                |
| 18       | XEBS730P08000            |                  | AC        | DD          |             | С            | Screw(3×8) L <sup>*</sup> λ                                                                                                    |          |                |
| 19       | LPLTP0321QSZZ            |                  | AE        | DS          |             | С            | Width detect sensor fixing plate                                                                                                    |          |                |
|          |                          |                  |           |             |             |              | のriginal tray lower cabinet TLPD 原稿以/下地                                                                                                    |          |                |
| 20       | GCAB-0078QSI1            |                  | AV        | FG          |             | D            |                                                                                                    |          |                |
| 21       | L SOU - 0 0 3 9 Q S Z 1  |                  | AN        | EQ          |             | С            | Original tray S 原稿IUIS                                                                                                    |          |                |
| 22       | MLEVP0098QSZZ            |                  | AC        | DJ          |             | С            | Original detect actuator 原稿検知                                                                                                    |          |                |
|          |                          |                  |           | <u> </u>    |             | D            | 7/fil-9-                                                                                                    |          |                |
| 23       |                          |                  | AF<br>AS  | FO          |             | F            | PROTO SERSOF(GP1S73P) 7計センサー<br>SPE VR PWR SPE VR 単振                                                                                                    |          |                |
| 25       | NGERP0168QSZZ            |                  | AD        | DJ          |             | Ċ            | Pinion gear(36T) のアドマス 本位                                                                                                    |          |                |
| 26       | NGERR0169QSZZ            |                  | AE        | DS          |             | С            | Width detect rack gear TLPD 幅検知ラックTLI                                                                                                    | ۶D       |                |
| 27       | MSPRC0250QSZZ            |                  | AC        | DJ          |             | С            | Tray lock spring אין דער די דער די<br>דער דער די דער די |          |                |
| 28       | PTME-0271FCZZ            |                  | AD        | DJ          |             | C            | Tray lock pawl ኑレብካንጠ                                                                                                    |          |                |
| 29       | XEPS730P08X00            |                  | AA        | DD          |             | C            | Screw(3×8X) L' λ                                                                                                    |          |                |
| 30       |                          |                  | AD<br>AW/ | DJ          |             | C            | Regulation plate spring 現制板パフリンク                                                                                                    |          |                |
| 32       | LSOU 0038Q312            |                  | AV        | FO          |             | C<br>C       | Oliginal tray TLPD 原稿M11LPL の相比してLPD の目的になっていた。                                                                                                    |          |                |
| 33       | LPLTP0319QSN1            |                  | AG        | DX          |             | C            | Regulation plate F TLPD 規制板 F TLP                                                                                                    | D        |                |
| 34       | LPLTP0320QSN1            |                  | AG        | DX          |             | С            | Regulation plate R TLPD                                                                                                    | D        |                |
| 35       | DHA i - 0 4 6 8 Q S Z Z  |                  | AH        | DX          |             | С            | Original tray harness 原稿トレイハーネス                                                                                                    |          |                |
| 37       | CCLEZ0020QS01            |                  | AK        | EB          |             | С            | SPF glass cleaner SFP ガラスクリーナ                                                                                                    | -        |                |
| 501      | CSOU-0037RS53            |                  | CD        | UD          |             | Е            | Base tray unit(Include Block 31-501) パーストレイユニット<br>( ブ ロック 31-50                                                                                                    | 1        |                |
| 502      | CSOU-00388553            |                  | CE        | ПН          |             | F            | 合む)                                                                                                    |          |                |
| 502      |                          |                  |           | 011         |             |              | Onginal tray unit 原椅 F レイユニット                                                                                                    |          |                |
|          |                          |                  |           |             |             |              |                                                                                                    |          |                |
|          |                          |                  |           |             |             |              |                                                                                                    |          |                |
|          |                          |                  |           |             |             |              |                                                                                                    |          |                |
|          |                          |                  |           |             |             |              |                                                                                                    |          |                |
|          |                          |                  |           |             |             |              |                                                                                                    |          |                |
|          |                          |                  |           |             |             |              |                                                                                                    |          |                |
|          |                          |                  |           |             |             |              |                                                                                                    |          |                |
|          |                          |                  |           |             |             |              |                                                                                                    |          |                |
| ┣        |                          |                  | I         |             |             |              |                                                                                                    |          |                |
| ┣──      |                          |                  | <u> </u>  |             |             |              |                                                                                                    |          |                |
| <u> </u> |                          |                  |           |             |             |              |                                                                                                    |          |                |
| <u> </u> |                          | <u> </u>         |           | <u> </u>    | <u> </u>    |              |                                                                                                    |          |                |
|          |                          |                  |           |             |             |              |                                                                                                    |          |                |
|          |                          |                  |           |             |             |              |                                                                                                    |          |                |
| ┣        |                          |                  |           |             |             |              |                                                                                                    |          |                |
| ┣──      |                          |                  | <u> </u>  |             |             | $\vdash$     |                                                                                                    |          |                |
| <u> </u> |                          |                  |           |             |             |              |                                                                                                    |          |                |
| <u> </u> |                          | <u> </u>         |           | <u> </u>    | <u> </u>    |              |                                                                                                    |          |                |
|          |                          |                  |           |             |             |              |                                                                                                    |          |                |
|          |                          |                  |           |             |             |              |                                                                                                    |          |                |
| <u> </u> |                          | L                |           | L           | L           |              |                                                                                                    |          |                |
| ┣──      |                          |                  | <u> </u>  |             |             |              |                                                                                                    |          |                |
| <u> </u> |                          |                  | <u> </u>  |             |             |              |                                                                                                    |          |                |
| <u> </u> |                          | <u> </u>         |           | <u> </u>    | <u> </u>    |              |                                                                                                    |          |                |
|          |                          |                  |           |             |             |              |                                                                                                    |          |                |
|          |                          |                  |           |             |             |              |                                                                                                    |          |                |
|          |                          |                  |           |             |             |              |                                                                                                    |          |                |
| <b> </b> |                          |                  |           |             |             |              |                                                                                                    |          |                |
| ┣──      |                          |                  |           |             |             |              |                                                                                                    |          |                |
| <b>├</b> |                          |                  | <u> </u>  |             |             |              |                                                                                                    |          |                |
|          |                          | 1                | 1         | 1           | 1           |              |                                                                                                    |          |                |
|          |                          |                  |           | I           |             |              |                                                                                                    |          |                |

③ MX-RP10 外装部 1(MX-RP10 Exteriors 1)

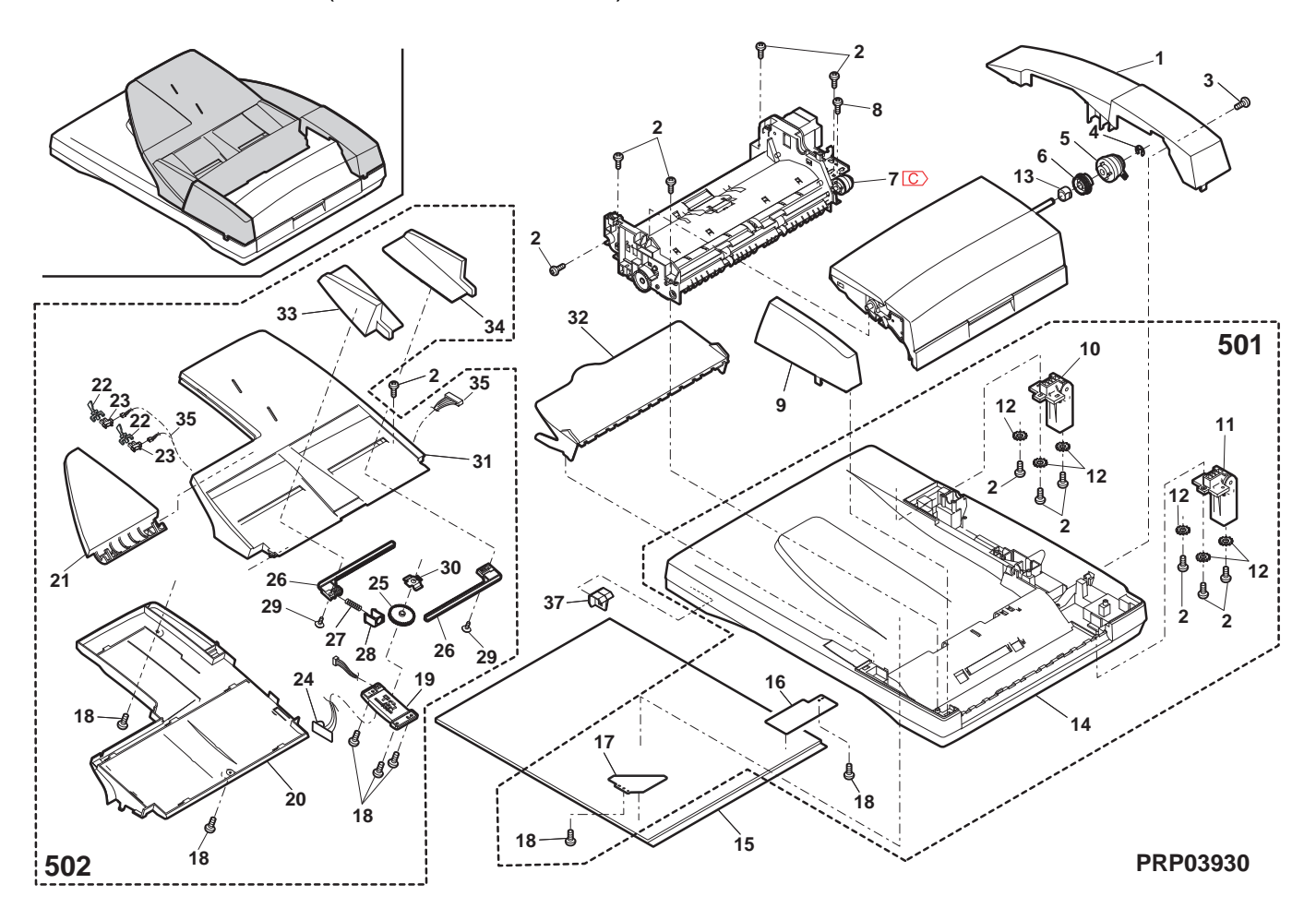

# ③ MX-RP10 外装部 2(MX-RP10 Exteriors 2)

| NO.      | PARTS CODE              | Inter-<br>change | PRICE<br>Ex. | RANK<br>Ja. | NEW<br>MARK | PART<br>RANK | DESCRIPTION                                      |                          | TR No. | Effective time |
|----------|-------------------------|------------------|--------------|-------------|-------------|--------------|--------------------------------------------------|--------------------------|--------|----------------|
| 1        | CPWBF0139QSE1           | -                | BA           | FX          |             | Е            | SPF interface PWB                                | SPF 中継基板                 |        |                |
| 2        | XHBS730P08000           |                  | AB           | DD          |             | С            | Screw(3×8)                                       | t <sup>*</sup> ス         |        |                |
| 3        | DHA i - 0 4 4 8 Q S Z Z |                  | AV           | FG          |             | С            | SPF interface harness                            | SPF 中継ハーネス               |        |                |
| 4        | LPLTM0111QSZZ           |                  | AC           | DJ          |             | С            | Reinforce plate earth plate                      | 補強板アース板                  |        |                |
| 5        | <u>C</u> RPLU-0011QSZ2  | -                | BA           | FX          |             | В            | Gate solenoid [Missing parts code]               | <u> </u>                 |        | 1st lot        |
| 6        | PSP0-0023QSZZ           |                  | AB           | DJ          |             | C            | Sound proof sponge                               | 消音スポンジ                   |        |                |
| 7        | PSPŌ-0004QSZZ           |                  | AB           | DJ          |             | С            | Delivery gate sound proof sponge                 | 排紙ゲート                    |        |                |
| 0        |                         |                  | A1           | ED          |             | C            | 0(TD0 40040)                                     | 消音なシシ                    |        |                |
| 0        | RCOHI 00201022          | -                | AL           | LD          | -           | C            | Core(TRC-16813)                                  |                          |        |                |
| 9        | MSPRD0342QSZZ           |                  | AD           | DJ          |             | С            | Delivery gale spillig                            | 19F 市以り 一 ト<br>フフ゜IIい/5゛ |        |                |
| 10       | MLEVP0036QSZZ           |                  | AD           | DJ          |             | С            | Delivery gate lever                              | <u> 抹紙ゲートレバー</u>         |        |                |
| 11       | MLEVF0093QSZZ           |                  | AE           | DJ          |             | С            | Pressure release lever                           | 圧解レバー                    |        |                |
| 12       | XBBS730P05000           |                  | AA           | DD          |             | С            | Screw(3×5)                                       | L' A                     |        |                |
| 13       | DHA i - 0 3 8 8 QSP Z   |                  | AE           | DS          |             | С            | Delivery sensor harness                          | 排紙センサーハーネス               |        |                |
| 14       | MSPBD02110S77           |                  | AC           | Ы           |             | C            | Delivery sensor ACT spring                       | 排紙センサー                   |        |                |
| 17       | 10011100211Q022         |                  | 7.0          | 00          |             | Ŭ            |                                                  | ACT スプリング                |        |                |
| 15       | VHPSG2481++-1           |                  | AE           | DS          |             | В            | Photo sensor(SG2481)                             | フォトセンサー                  |        |                |
| 16       | MLEVP0092QSZZ           |                  | AC           | DJ          |             | С            | Delivery sensor ACT lever TLPD                   | 排紙センサー                   |        |                |
| 17       | XRESR20-04000           | -                | A A          |             | -           | C            |                                                  | ACT UN - TLPD            |        |                |
| 18       | NROL P00110577          |                  |              | וח          |             | C            | E type ring(E2)                                  | ヒリンク<br>せい 紅 公子 香わっ ニ    |        |                |
| 10       |                         | -                | AD           | 00          |             | 0            | Delivery anongo I PD                             | 排航化到1-7-<br>時日日 - **いい   |        |                |
| 19       | PSPO-0020QSZZ           |                  | AB           | DJ          |             | С            | Delivery shouge FLD                              |                          |        |                |
|          |                         | 1                | A.D.         | <u> </u>    |             | ~            | Delivery follower sound proof sheet              | 排紙従動                     |        |                |
| 20       | PSHEZ0285QSZZ           | 1                | AB           | DJ          |             | C            |                                                  | 消音シート                    |        |                |
| 21       | NSFTZ0013QSP1           | 1                | AF           | DJ          | İ 👘         | С            | Delivery sub shaft                               | 排紙従動軸                    |        |                |
| _ 22     | PSP0-0003QSZZ           |                  | AC           | DJ          |             | С            | Sound proof sponge                               | 消音スポンジ                   |        |                |
| 22       | LHLDZ0101QSZZ           |                  | AE           | DS          |             | С            | Pressure release holder                          | 圧解ホルダー                   |        |                |
| 23       | 😋 LHLDZ0101QSZ1         | 1                | AE           | DJ          |             | С            | Pressure release holder                          | 圧解ホルダー                   |        | 09/12          |
| 24       | MSPRD0305QSZZ           |                  | AC           | DJ          |             | С            | Delivery sub spring                              | 排紙従動                     |        |                |
|          |                         |                  |              |             |             | -            |                                                  | <u> えフ゜リンク゛</u>          |        |                |
| 25       |                         |                  | AC           | DJ          |             | C            | SP pin(2×10)                                     | SP L'>                   |        | 4-11-1         |
| 20       | C NSF120072QS22         | -                |              | EQ          | -           | C<br>C       | Pressure release shaft TLPD [Missing parts code] | <u> 上解軸 TLPD</u>         |        | 1st lot        |
| 21       | NBRGM0501EC77           |                  | AA           | וח          |             | C            | E type ring(E5)                                  | E 1)2/1<br>計平            |        |                |
| 20       | NSETZ00090SP1           |                  | AF           | DJ<br>D.I   |             | C<br>C       | Transport sub shaft                              | 聉文<br>迦洋従動軸              |        |                |
| 30       | NBOL P1517FC77          |                  | AA           | D.J         |             | B            | Transport sub roller                             | 掀还1处到1轴<br>搬送従動□-5-      |        |                |
|          |                         |                  |              |             |             | -            | Read front sub spring                            | <u>减区促到1</u> 7           |        |                |
| 31       | MSPRP0306QSZZ           |                  | AC           | DJ          |             | С            |                                                  | えフ°リンク`                  |        |                |
| 32       | LPLTM0316QSZZ           |                  | AH           | DX          |             | С            | Base trav reinforce plate                        | ベーストレイ補強板                |        |                |
| 33       | XEBS730P08000           |                  | AC           | DD          |             | С            | Screw(3×8)                                       | Ľλ                       |        |                |
| 34       | MSPBC03070S71           |                  | AC           | Ы           |             | C            | Read front follower earth spring                 | 読取前従動アース                 |        |                |
| 04       | M81 118 8 8 8 7 8 8 2 1 |                  | 7.0          | 00          |             | Ŭ            |                                                  | <b>スプリング</b>             |        |                |
| 35       | MSPRP0123QSZZ           |                  | AD           | DJ          |             | С            | Transport sub spring                             | 搬送従動                     |        |                |
|          |                         | -                |              |             |             |              |                                                  | スフ リンク                   |        |                |
| 36       | MSPRT0308QSZZ           |                  | AC           | DJ          |             | С            | Delivery sub earth spring                        | 排紕従動/−λ<br>フプリン.ガ        |        |                |
| 37       | PSHE704360S77           |                  |              | Ы           |             | C            | Pood front about                                 | は の お い し                |        |                |
| 38       | PSHEZ00690SZZ           | 1                | AF           | D.J         |             | C            | Base trav sheet                                  |                          |        |                |
| 39       | PSHEZ0439QSZ1           |                  | AD           | DJ          |             | C            | Delivery gate sheet                              | 非新ゲートシート                 |        |                |
| 40       | LPLTP0117QSZZ           | 1                | AM           | EG          |             | C            | Delivery gate                                    | 排紙ゲート                    |        |                |
| 41       | NBRGP0041GCZZ           | 1                | AD           | DJ          | 1           | С            | Bearing                                          | 軸受                       |        |                |
| 42       | PRNGP0090FCZ1           |                  | AB           | DJ          |             | С            | Resin E ring(E5)                                 | 樹脂Eリング                   |        |                |
| 43       | LSOU-0037QST1           |                  | BD           | GJ          |             | С            | Base tray TLPD                                   | ^ - ストレイ TLPD            |        |                |
| 44       | PSHEZ0459QSZZ           |                  | AC           | DJ          |             | С            | Delivery gate sheet lower                        | 排紙ゲートシート下                |        |                |
| <b>_</b> |                         | 1                | 05           |             |             | _            | Base tray unit(Include Block 30-501)             | ^`-ストレイユニット              |        |                |
| 501      | CSOU-0037RS53           | 1                | CD           | UD          |             | E            |                                                  | ( プロック 30-501<br>金まい)    |        |                |
|          | 1                       |                  |              |             |             |              |                                                  | 呂心)                      |        |                |
|          | 1                       |                  |              |             |             |              |                                                  |                          |        |                |
|          |                         |                  |              |             |             |              |                                                  |                          |        |                |
| <u> </u> | 1                       |                  |              |             |             |              |                                                  |                          |        |                |
|          | 1                       | <u> </u>         |              |             |             |              |                                                  |                          |        |                |
|          |                         | 1                |              |             |             |              |                                                  |                          |        |                |
|          |                         | 1                |              |             | 1           |              |                                                  |                          |        |                |
|          |                         |                  |              |             |             |              |                                                  |                          |        |                |
|          |                         |                  |              |             |             |              |                                                  |                          |        |                |
|          |                         |                  |              |             |             |              |                                                  |                          |        |                |
|          |                         |                  |              |             |             |              |                                                  |                          |        |                |
| L        |                         | <u> </u>         |              |             | L           |              |                                                  |                          |        |                |
| <u> </u> |                         | <b> </b>         |              |             |             |              |                                                  |                          |        |                |
|          |                         |                  |              |             |             |              |                                                  |                          |        |                |
|          |                         |                  |              |             |             |              |                                                  |                          |        |                |
|          |                         |                  |              |             |             |              |                                                  |                          |        |                |
| <u> </u> |                         |                  |              |             |             |              |                                                  |                          |        |                |
| <u> </u> |                         | 1                |              |             |             |              |                                                  |                          |        |                |
|          | 1                       | <u> </u>         |              |             |             |              |                                                  |                          |        |                |
|          |                         | 1                |              |             |             |              |                                                  |                          |        |                |
|          | 1                       | 1                |              |             | 1           |              |                                                  |                          |        |                |

③ MX-RP10 外装部 2(MX-RP10 Exteriors 2)

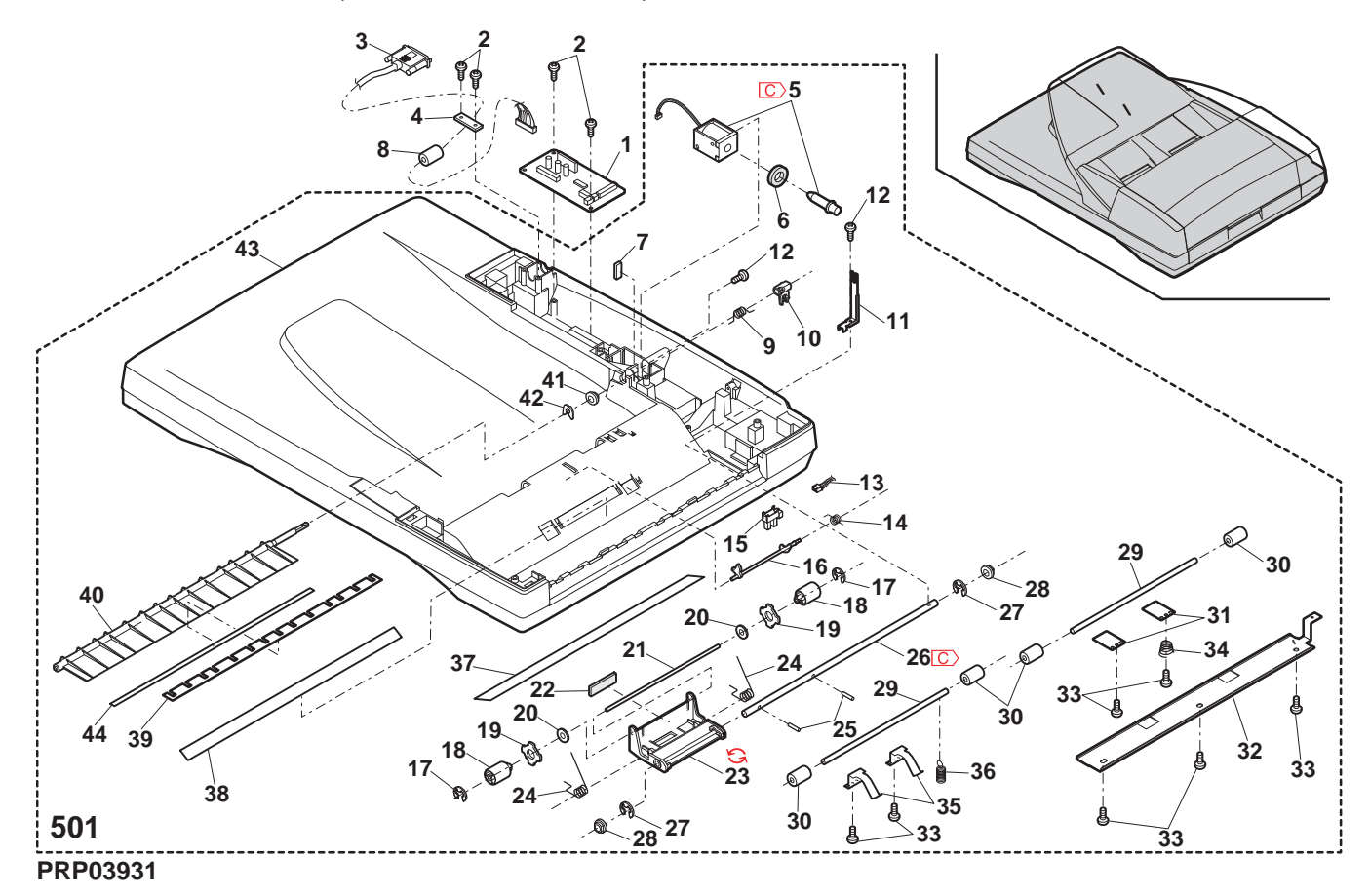

## 22 MX-RP10 給紙部 (MX-RP10 Paper feeding section)

| NO.      | PARTS CODE              | Inter-<br>change | PRICE<br>Ex. | RANK<br>Ja. | NEW<br>MARK | PART<br>RANK     | DESCRIPTION                                                                                                    | ٦                                                         | TR No. | Effective time |
|----------|-------------------------|------------------|--------------|-------------|-------------|------------------|----------------------------------------------------------------------------------------------------|-----------------------------------------------------------|--------|----------------|
| 1        | GCAB-0076QST1           | Ū                | AN           | EG          |             | D                | Open/close cabinet 開閉キャ                                                                                                    | ۲Ľ                                                        |        |                |
| 2        | NGERH0166QSZZ           |                  | AC           | DJ          |             | С                | Paper feed shaft gear(20T) 給紙軸                                                                                                    | 1411                                                      |        |                |
| 3        | PCLC-0316FCP1           |                  | AP           | EQ          |             | В                | Torque limiter  hルクリミッ                                                                                                    | ッター                                                       |        |                |
| 4        | MLNKP0001QSZZ           |                  | AD           | DJ          |             | С                | Pick up link TLPD 呼込み                                                                                                    | トリンク TLPD                                                 |        |                |
| 5        | MSPRD0309QSZZ           |                  | AC           | DJ          |             | С                | Pick up arm spring 呼込み                                                                                                    | ку−Д<br>**                                                |        |                |
| 6        | NGEBH01670S77           |                  | AD           | D.J         |             | С                | Paper feed drive dear(32T)  谷紙取                                                                                                    | /<br>R                                                    |        |                |
| 7        | NBRGM0096FCZ1           |                  | AC           | DJ          |             | Č                | Haper reced drive gear(521) 相截連 相較                                                                                                    | - 30/1 1                                                  |        |                |
| 9        | XRESP50-06000           |                  | AA           | DD          |             | С                | E type ring(E5) E שולה E נוסא ביו ביו ביו ביו ביו ביו ביו ביו ביו ביו                                                                                                    |                                                           |        |                |
| 10       | NSFTB0075QSZ1           | -                | AF           | EG          |             | С                | Paper feed roller shaft [Missing parts code] 給紙中                                                                                                    | -ラ-軸                                                      |        | 1st lot        |
| 11       | XPSSP20-07000           |                  | AA           | DD          |             | С                | Spring pin(φ2-7)                                                                                                    | ゲピン                                                       |        |                |
| 12       |                         |                  | AC           | DJ          |             | C                | Paper feed earth plate 給紙7-                                                                                                    | -ス板                                                       |        |                |
| 13       | XEBS/30P08000           |                  | AC           | טט          |             | C                | Screw(3×8) ビス                                                                                                    | 27 14                                                     |        |                |
| 14       | MSPRD0314QSZZ           |                  | AD           | DJ          |             | С                |                                                                                                    | <sup>件 IF IF</sup> IF IF IF IF IF IF IF IF IF IF IF IF IF |        |                |
| 15       | C NSFTZ0074QSZ2         | -                | AM           | EB          |             | С                | Paper feed shaft [Missing parts code] 給紙入                                                                                                    | 力軸                                                        |        | 1st lot        |
| 17       | NBRGC0018QSZZ           |                  | AD           | DJ          |             | С                | Bearing(\oheta8) 軸受                                                                                                    |                                                           |        |                |
| 18       | NPLYZ0033QSZZ           |                  | AD           | DJ          |             | С                | Coupling pulley(39P) ກາງ ປະ                                                                                                    | ック゛フ゜ーリー                                                  |        |                |
| 19       | PCLC-0023QSZZ           |                  | AS           | EQ          |             | В                | SPF paper feed clutch SPF 終                                                                                                    | 合紙クラッチ                                                    |        |                |
| 20       | MARMMO0470877           |                  | ΔF           | Ы           |             | C                | U-turn paper guide arm R U 9-2                                                                                                    | +* / L*                                                   |        |                |
| 20       |                         |                  |              | 00          |             | U                | 7-1, R                                                                                                    | -// 1r                                                    |        |                |
| 21       | LSTPP0016QSZZ           |                  | AC           | DJ          |             | С                | Resin E ring(E5) 樹脂 E                                                                                                    | リンク゛                                                      |        |                |
| 22       | DHA i - 0 3 9 0 Q S Z Z |                  | AC           | DJ          |             | С                | U-turn earth harness U 9-27                                                                                                    | アースハーネス                                                   |        |                |
|          |                         |                  |              |             |             |                  | U-turn paper guide TLPD U ターン                                                                                                    |                                                           |        |                |
| 23       | PGiDM0105QSZ1           |                  | AQ           | EQ          |             | С                | ^° −/\° −                                                                                                    | -ガイド                                                      |        |                |
| <u> </u> |                         |                  |              |             |             |                  | IL turn nanor quido cobinet                                                                                                    |                                                           |        |                |
| 24       | GCAB-0077OST1           |                  | AP           | FQ          |             | D                | U-turn paper guide cabinet $U = 0$                                                                                                    | -ガィド                                                      |        |                |
| 2.       |                         |                  | / 11         |             |             | 5                | ±++E*                                                                                                    | N 11                                                      |        |                |
| 26       | MSPBP03110S77           |                  | ۸C           | ы           |             | C                | PS sub tension spring PS 従到                                                                                                    | 動                                                         |        |                |
| 20       | M311110311Q322          |                  | 70           | 00          |             | U                | 7ンションス                                                                                                    | <b>スプリンク</b> ゙                                            |        |                |
| 07       |                         |                  | <u>۸</u> -   |             |             | ~                | U-turn paper guide lock pawl TLPD U ターン                                                                                                    |                                                           |        |                |
| 27       | PIME-0029QS11           |                  | AE           | DJ          |             | C                |                                                                                                    | -ガイド<br>TLDD                                              |        |                |
|          |                         |                  |              |             |             |                  | Liturn paper quide lock spring TLPD                                                                                                    | ILPD                                                      |        |                |
| 20       | MCDDD00100077           |                  |              | ы           |             | ~                |                                                                                                    | -ታ 1ኑ                                                     |        |                |
| 20       | MSPRD0310QSZZ           |                  | AC           | DJ          |             | C                | םילאסים מיניים באיניים באיניים באיניים באיניים באיניים באיניים באיניים באיניים באיניים באיניים באיניים באיניים<br>באיניים באיניים באיניים באיניים באיניים באיניים באיניים באיניים באיניים באיניים באיניים באיניים באיניים באיניים                                                                                                    | リンク                                                       |        |                |
|          |                         |                  |              |             |             |                  | TLPD                                                                                                    |                                                           |        |                |
| 29       | NROLP1517FCZZ           |                  | AA           | DJ          |             | В                | Transport sub roller 搬送従                                                                                                    | 生動ローラー                                                    |        |                |
| 30       | NSFIZUUU9QSPI           |                  | AE           | DJ          |             | C                | I ransport sub shaft 搬运征                                                                                                    | E動軸                                                       |        |                |
| 31       | MABMP00460SZZ           |                  | AD           | D.J         |             | С                |                                                                                                    | -ガィド                                                      |        |                |
|          |                         |                  |              |             |             | -                | 7-4 F                                                                                                    |                                                           |        |                |
| 32       | PCOVP0094QSZZ           |                  | AD           | DJ          |             | С                | Maintenance cover メンテナンス                                                                                                    | スカハ゛ー                                                     |        |                |
| 52       | COVP0094QSZ1            | 1                | AD           | DJ          |             | С                | Maintenance cover メンテナンス                                                                                                    | スカハ゛ー                                                     |        | 09/12          |
| 34       | CSFTB0073QS01           |                  | AF           | DS          |             | Е                | Pick up roller shaft ASS'Y 呼び込                                                                                                    | みローラー軸                                                    |        |                |
| 35       | MARMP00440S71           |                  | ΔF           | DS          |             | C                |                                                                                                    | 217-1                                                     |        |                |
|          | LFRM-0069QSZ1           |                  | AQ           | EQ          |             | C                | Paper feed frame TLPD 給紙70                                                                                                    |                                                           |        |                |
| 36       | C LFRM−0069QSZ2         | 1                | AQ           | EQ          |             | С                | Paper feed frame TLPD 給紙70                                                                                                    | V-4 TLPD                                                  |        | 09/12          |
| 37       | NCPL-0049FCBZ           |                  | AT           | ΕZ          |             | С                | 1way coupling 1way t                                                                                                    | カッフ゜リンク゛                                                  |        |                |
| 38       | NPLYZ0035QSZZ           |                  | AD           | DJ          |             | С                | Paper feed roller pulley(16P) 給紙印                                                                                                    | -ラ-プ-リ-                                                   |        |                |
| 39       | C NROLR0166QSZZ         | -                | AX           | FG          |             | B                | Paper feed roller [Missing parts code] 給紙中                                                                                                    | -7-                                                       |        | 1st lot        |
| 40       | NHULH1542FCZZ           | <u> </u>         | AH           | אט          |             | В                | Pick up roller 呼込み                                                                                                    | ×µ−7−                                                     |        |                |
| 41       | NPLYZ0034QSZZ           |                  | AD           | DJ          |             | С                | ーPick up roller pulley(16P) 呼込み<br>っ°_=  -                                                                                                    | ×µ−7−                                                     |        |                |
| 42       | NBLTT0033QSZZ           |                  | AF           | DS          |             | В                | Drive belt 取動ベ                                                                                                    | N F                                                       |        |                |
| 43       | VHPGP1S73P+-18          |                  | AF           | DS          |             | В                | Photo sensor(GP1S73P) 771427                                                                                                    | <del>y</del>                                              |        |                |
| 44       | DHAi-0469QSZZ           |                  | AG           | DX          |             | С                | Paper feed unit harness 給紙1二                                                                                                    | ニットハーネス                                                   |        |                |
| 45       | PSHEZ0444QSZZ           |                  | AE           | DS          |             | С                | Pick up sheet 呼び込                                                                                                    | みシート                                                      |        |                |
| 46       | MLEVP0097QSZZ           |                  | AC           | DJ          |             | С                | Original detect actuator 原稿検                                                                                                    | 知                                                         |        |                |
| 17       |                         |                  |              | рі          | <u> </u>    | C                | Stoppor                                                                                                    | -4-                                                       |        |                |
| 47       | MLEVP00960877           |                  | AC           | D.1         |             | C<br>C           | Stopper Zhyn - Zhyn - Z | -<br>- 解除しバ-                                              |        |                |
| 49       | MARMP0045QSZZ           |                  | AC           | DJ          |             | Č                | Stopper arm 2km/° -                                                                                                    | -7-4                                                      |        |                |
| 50       | MSPBD02120977           |                  | <u>م</u>     | יח          | l           | C                | JAM release spring F JAM 解                                                                                                    | <b>解除</b>                                                 |        |                |
| 50       | WIGE HUUSI 3Q8ZZ        |                  | AC           | DJ          |             | C                | גדי "גד                                                                                                    | ۴F                                                        |        |                |
| 51       | PSHEZ0407QSZZ           |                  | AB           | DJ          |             | C                | PS guide sheet PS h 1                                                                                                    | <u>1ドシート</u>                                              |        |                |
| 52       | VHPSG2481++-1           |                  | AE           | DS          |             | В                | Photo sensor(SG2481) 77+25                                                                                                    | #<br>דיז זי                                               |        |                |
| 53       | LHLDZ0153QSZZ           |                  | AC           | DJ          |             | С                | っつて pick up sub noider SPF 吗 がおいます                                                                                                    | ナ14 <sup>、</sup> -                                        |        |                |
| 54       | PMLT-0095QSZZ           |                  | AB           | DJ          |             | С                | ー 一 一 一 一 一 一 一 一 一 一 一 一 一 一 一 一 一 一 一                                                                                                    | ,,<br>,,,,,,,,,,,,,,,,,,,,,,,,,,,,,,,,,,                  |        |                |
|          |                         |                  |              |             |             | _                | U-turn paper guide unit U ターン                                                                                                    |                                                           |        |                |
| 501      | CCAB-0077RS53           |                  | BP           | LP          |             | Е                | ∧° −/\° −                                                                                                    | -ガイド                                                      |        |                |
| <u> </u> |                         | L                |              |             | L           |                  | בבאל                                                                                                    |                                                           |        |                |
| ┣        |                         |                  |              |             |             | $\left  \right $ |                                                                                                    |                                                           |        |                |
| ┣──      |                         |                  |              |             |             |                  |                                                                                                    |                                                           |        |                |
| <b> </b> |                         |                  |              |             |             |                  |                                                                                                    |                                                           |        |                |
| L        |                         |                  |              | l           |             |                  |                                                                                                    |                                                           |        |                |

32 MX-RP10 給紙部 (MX-RP10 Paper feeding section)

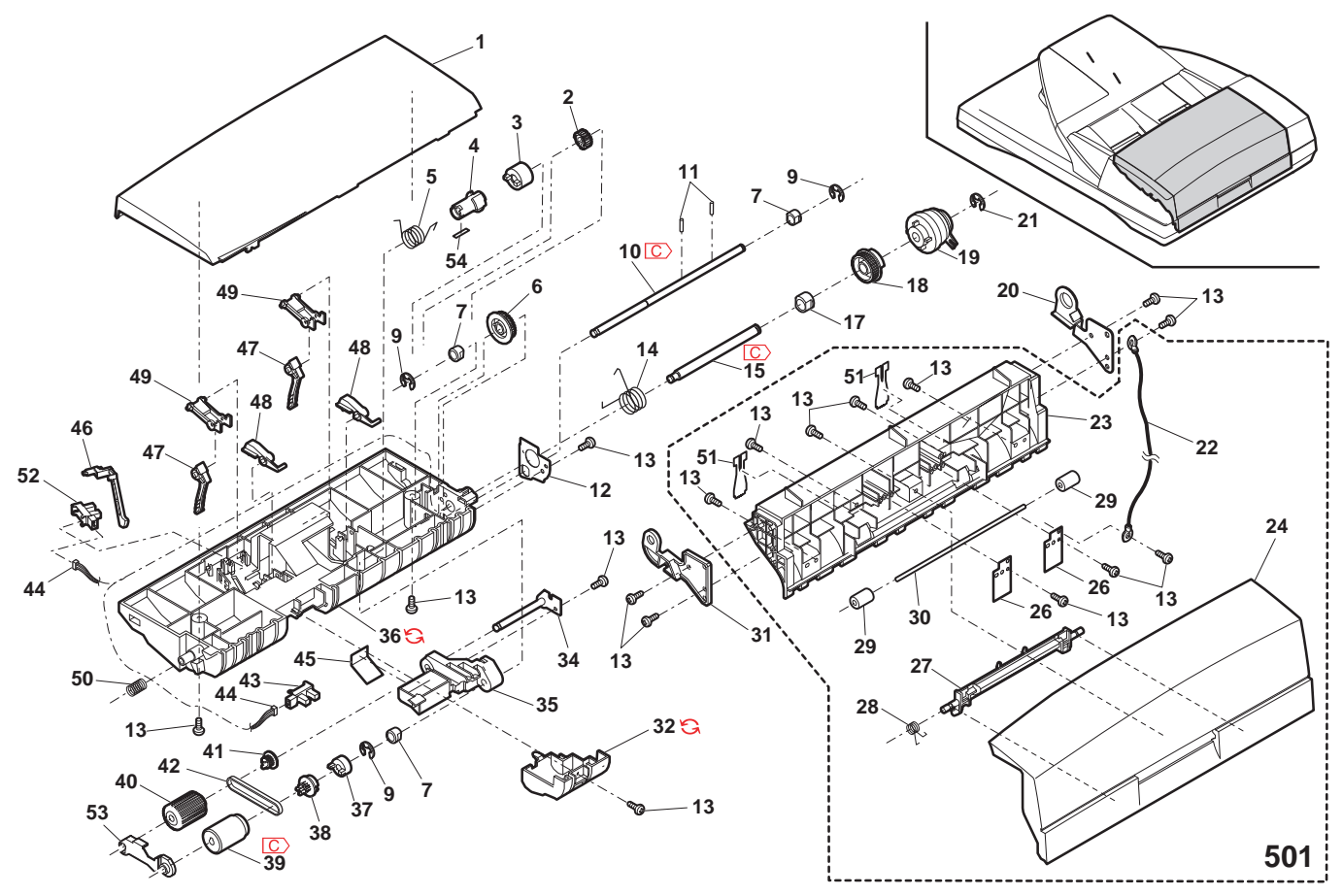

PRP03932

# ③ MX-RP10 搬送部 1(MX-RP10 Transport section 1)

| NO.      | PARTS CODE              | Inter-     | PRICE<br>Ex. | RANK<br>Ja. | NEW<br>MARK | PART<br>RANK | DESCRIPTION                                                     |                                                 | TR No. | Effective time |
|----------|-------------------------|------------|--------------|-------------|-------------|--------------|-----------------------------------------------------------------|-------------------------------------------------|--------|----------------|
| 1        | PGiDM0107QSZ1           |            | AQ           | EQ          |             | С            | Paper feed guide                                                | 給紙ガイド                                           |        |                |
| 2        | PSHEZ0452QSZZ           |            | AF           | DS          |             | С            | Front separator sheet                                           | 前捌きシート                                          |        |                |
| 4        | PSHEZ0423QSZZ           |            | AP           | EQ          |             | С            | Separator sheet                                                 | 捌きシート                                           |        |                |
| 5        | LPLTP0328QSZZ           |            | AC           | DJ          |             | C            | SPF separator plate                                             | <u>SPF 捌き板</u>                                  |        |                |
| 6        | MSPRC0321QSZ1           |            | AB           | DJ          |             | C            | Pressure spring                                                 | <u> </u>                                        |        |                |
|          |                         |            | AC           |             |             | C            | Sound proof sheet                                               | <u> 前別さ泊音シート</u>                                |        |                |
| 9        | 2HBS730P08000           |            | AD<br>AB     |             |             | C            | Sound proof plate                                               | 月首板                                             |        |                |
| 12       |                         |            | AR           | FO          |             | B            | Sciew(3×8)                                                      | [ 人                                             |        |                |
| 13       |                         |            | AP           | FO          |             | B            | PS roller SPF                                                   |                                                 |        |                |
| 14       |                         |            | AR           | FQ          |             | B            | Read front roller                                               |                                                 |        |                |
| 15       | PSHEP0647QSZZ           |            | AD           | DJ          |             | C            | White sheet AN2R                                                | <u> 白マイラ-</u> AN2R                              |        |                |
| 16       | LPLTM0325QSZZ           |            | AH           | DX          |             | С            | Transport plate                                                 | <u>出代力</u> //////////////////////////////////// |        |                |
| 47       | MODDO000077             |            |              |             |             | 0            | Delivery paper guide spring R                                   | 排紙が小                                            |        |                |
| 17       | MSPRC0360QSZZ           |            | AC           | DJ          |             | C            |                                                                 | えつ <sup>°</sup> リンク <sup>°</sup> R              |        |                |
| 18       | DHAi-0467QSZZ           |            | AP           | EQ          |             | С            | RSPF harness                                                    | RSPF ハーネス                                       |        |                |
| 19       | RDTCT0006QSPZ           |            | AX           | FG          |             | В            | Paper feed in detect sensor                                     | 入紙検知センサー                                        |        |                |
| 20       | PTME-0030QSZZ           |            | AC           | DJ          |             | С            | Open/close lock pawl TLPD                                       | 開閉ロック爪 TLPD                                     |        |                |
| 21       | MSPRC3356FCZZ           |            | AA           | DJ          |             | С            | Lock spring                                                     | ロックスフ゜リンク゛                                      |        |                |
| 22       | NBRGM0501FCZZ           |            | AB           | DJ          |             | C            | Bearing                                                         | 軸受                                              |        |                |
| 23       | XRESP50-06000           |            | AA           | DD          |             | C            | E type ring(E5)                                                 | E リンク*                                          |        |                |
| 24       | XPSSP20-09000           |            | AA           | טט          |             | C            | Spring pin( $\phi$ 2-9)                                         | <u> スブリングビン</u>                                 |        |                |
| 25       |                         | +          | AE           | DJ          |             |              | PS pulley                                                       | PS7-J-                                          | ļ      |                |
| 26       |                         | +          | AA           | עט          |             |              | Fiange Sneet DUP2                                               | <u> ノフンソート DUP2</u>                             |        |                |
| 21       | XEBS730P08000           | +          | AC           | 70          |             | C            |                                                                 | <u>」フソヨノ小ルグ ニ ト</u><br>ド フ                      |        |                |
| 20       | NKOM-00070977           | +          | AC           | יח          |             | C            |                                                                 | <u>し 人</u><br>テンションフロ                           |        |                |
| - 29     |                         | ├          |              | 5           |             | U            | Rook sensor actuator TLPD                                       | <u>」ノンヨノコロ</u><br>つ゛ックわい <del>ル</del> ー         |        |                |
| 30       | MLEVP0095QSZZ           |            | AD           | DJ          |             | С            | DUUR SEIISUI duludiui ILFD                                      | 70411-4- TI PD                                  |        |                |
| 32       | VHPSG2481++-1           |            | AE           | DS          |             | В            | Photo sensor(SG2481)                                            | <u>,,,,,,,,,,,,,,,,,,,,,,,,,,,,,,,,,,,,</u>     |        |                |
| 33       | XEBS740P14000           |            | AB           | DD          |             | C            | Screw(4×14)                                                     | L' A                                            |        |                |
| 0.4      | MODDO04500077           |            |              |             |             | 0            | Book sensor spring                                              | フ゛ックセンサー                                        |        |                |
| 34       | MSPRC0153QSZZ           |            | AB           | DJ          |             | C            |                                                                 | <b>スプリング</b>                                    |        |                |
| 35       | XWVS740-05000           |            | AA           | DD          |             | С            | Washer                                                          | キクワッシャー                                         |        |                |
| 36       |                         |            | AC           | D.I         |             | C            | Book sensor fixing plate B1A                                    | フ゛ックセンサー                                        |        |                |
| 00       |                         |            | ///          | 00          |             | Ŭ            |                                                                 | 取付板 B1A                                         |        |                |
| 37       | JKNBZ0009QSZZ           |            | AE           | DJ          |             | D            | JAM release knob(24P)                                           | JAM 解除/ブ                                        |        |                |
| 38       | NBLTT0036QSZZ           |            | AF           | DS          |             | В            | Belt(B79MXL4.0)                                                 | <u> ^                                   </u>    |        |                |
| 39       | NBRGC0017QSZZ           |            | AC           | DJ          |             | C            | Bearing                                                         | 軸受                                              |        |                |
| 40       |                         |            | AC           | DJ          |             | C<br>C       | Tension spring F                                                |                                                 |        |                |
| 41       |                         |            | AR<br>AR     | EO          |             | B            | Revers gate plate                                               | <u> </u>                                        |        |                |
| 42       | NITO EITO 0 97 QOZZ     |            |              | LQ          |             | Б            | Delivery paper folier<br>Paper feed paper guide reinferee plate | 排术口-7-<br>给纸                                    |        |                |
| 43       | LPLTM0326QSZZ           |            | AM           | EG          |             | С            | Paper leeu paper guide territorce plate                         | <b>ホ</b> ロ πιζ<br>ヘ゜ーハ゜ーカ゛イト゛                   |        |                |
|          |                         |            |              |             |             | -            |                                                                 | 補強板                                             |        |                |
| 44       | PBRSS0008QSZ1           |            | AH           | DX          |             | В            | Discharge brush                                                 | 除電ブラシ                                           |        |                |
| 45       |                         |            | A11          | E7          |             | C            | Transport R paper guide                                         | 搬送 R                                            |        |                |
| 43       | FGTDM0100Q321           |            | AU           | LZ          |             | C            |                                                                 | ^゚-パ-ガイド                                        |        |                |
|          |                         |            |              |             |             | _            | Paper feed paper guide cushion R                                | 給紙                                              |        |                |
| 46       | PSHEZ0454QSZZ           |            | AB           | DJ          |             | С            |                                                                 | ^゚-パ-ガイド                                        |        |                |
|          |                         |            |              |             |             |              |                                                                 | <u>779932 R</u>                                 |        |                |
| 47       | PSHE704550977           |            |              | ים          |             | C            | Paper teed paper guide sound proof cushion                      | 稻粃<br>ペーパーガ/レ゙                                  |        |                |
| 4/       | F3NE20405Q822           |            | AD           | DJ          |             | C            |                                                                 | ハ ーハ ール 1ト<br>当 立ちょう・                           |        |                |
|          |                         | + +        |              |             |             |              | Delivery paper quide spring                                     | <u>/日日フッフショノ</u><br>排紙                          |        |                |
| 48       | MSPBC00630SZZ           |            | AB           | D'I         |             | С            | Denvery paper guide spilling                                    | 」ファ //JLL<br>ヘ゜ー/ヽ゜ーカ゛イ L゛                      |        |                |
|          |                         |            |              | 20          |             | Ĩ            |                                                                 | えフ <sup>°</sup> リンク`                            |        |                |
| 49       | LX-WZ5002BCZZ           | <u>†</u> † | AA           | DD          |             | С            | Poly slider(6.2-12-0.5)                                         | ポリスライタ゛ー                                        |        |                |
|          |                         |            |              |             |             |              | SPF Transport unit [Missing parts code]                         | 搬送ユニット RSPF                                     |        |                |
| 501      | C) CG i DM0 1 06 BS 5 3 |            | BX           | TF          |             | F            | (Include Block 34-501,Without No.18)                            | ( ブロック 34-501                                   |        | 1st lot        |
| 301      |                         |            | DA           |             |             | -            |                                                                 | 含む。                                             |        | i at lUt       |
| L        |                         |            |              |             |             |              |                                                                 | No.18 除く)                                       |        |                |
| L        |                         |            |              |             |             |              |                                                                 |                                                 |        |                |
| L        |                         | $\vdash$   |              |             |             |              |                                                                 |                                                 |        |                |
|          |                         | +          |              |             |             |              |                                                                 |                                                 |        |                |
| ┣───     |                         | +          |              |             |             |              |                                                                 |                                                 | -      |                |
| <u> </u> |                         | +          |              |             |             |              |                                                                 |                                                 |        |                |
|          |                         | +          |              |             |             |              |                                                                 |                                                 | -      |                |
|          |                         | + +        |              |             |             |              |                                                                 |                                                 |        |                |
| <u> </u> |                         | +          |              |             |             |              |                                                                 |                                                 |        |                |
| <u> </u> |                         | + +        |              |             |             |              |                                                                 |                                                 |        |                |
| <u> </u> |                         |            |              |             |             |              |                                                                 |                                                 |        |                |
|          |                         |            |              |             |             |              |                                                                 |                                                 |        |                |
|          |                         |            |              |             |             |              |                                                                 |                                                 |        |                |
|          |                         |            |              |             |             |              |                                                                 |                                                 |        |                |
|          |                         |            |              |             |             |              |                                                                 |                                                 |        |                |
|          |                         |            |              |             |             |              |                                                                 |                                                 |        |                |
|          |                         |            |              |             |             |              |                                                                 |                                                 |        |                |
|          |                         |            |              |             |             |              |                                                                 |                                                 |        |                |
| 1        |                         |            |              |             | _           |              |                                                                 |                                                 |        |                |

# ③ MX-RP10 搬送部 1(MX-RP10 Transport section 1)

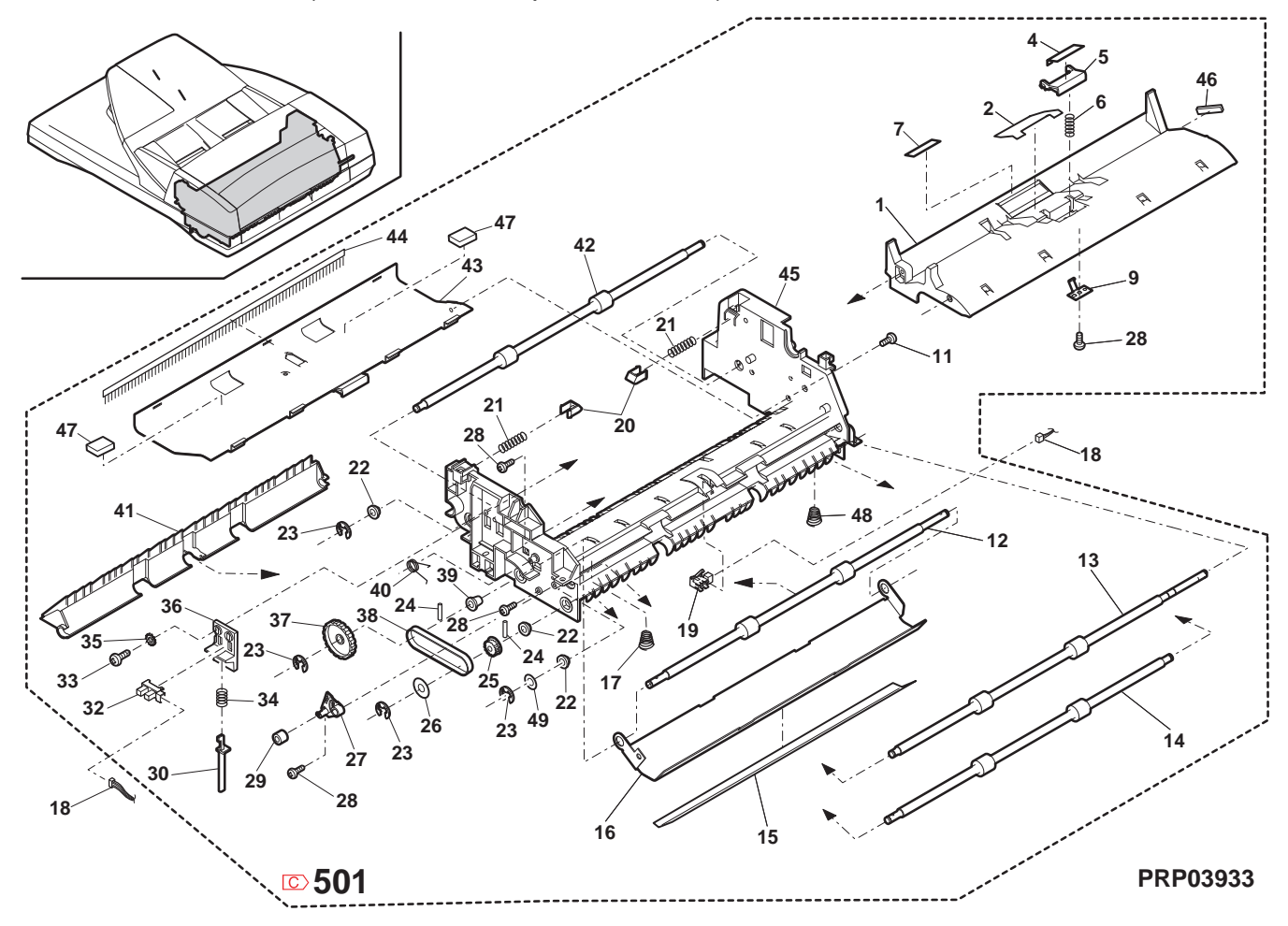

# 34 MX-RP10 搬送部 2(MX-RP10 Transport section 2)

| NO.      | PARTS CODE      | Inter- PRICE                            | RANK     | NEW<br>MARK | PART<br>RANK | DESCRIPTION                                                 | TR No. | Effective time |
|----------|-----------------|-----------------------------------------|----------|-------------|--------------|-------------------------------------------------------------|--------|----------------|
| 1        | RMŌTS0043QSPZ   | BG                                      | GT       |             | В            | SPF motor TLPD SPF t-9- TLPD                                |        |                |
| 2        | DHAi-0467QSZZ   | AP                                      | EQ       |             | С            | RSPF harness RSPF ハーネス                                      |        |                |
| 3        | PTPE-0018QSZZ   | AC                                      | DJ       |             | С            | Motor earth tape $\overline{t}-9-7-3\overline{7}-7^{\circ}$ |        |                |
| 4        | XEBS730P08000   | AC                                      | DD       |             | C            | Screw(3×8) Ľ X                                              |        |                |
| 6<br>7   | <u> </u>        | AR                                      | EQ       |             | В            | Pressure release solenoid 上解/レ/イト                           |        |                |
| 8        | XBESP40-06000   | AA                                      |          |             | C C          | Sound proof sponge 月日本小グ                                    |        |                |
| 9        | PSHEZ0414QSZZ   | AB                                      | DJ       |             | C            | Flange sheet 7522 -                                         |        |                |
| 10       | NBLTT0034QSZZ   | AF                                      | DS       |             | В            | Belt(48S2M244)                                              |        |                |
| 11       | NGERH0170QSZZ   | AD                                      | DJ       |             | С            | Gear(48T/43P) + * *                                         |        |                |
| 12       | NBRGM0501FCZZ   | AB                                      | DJ       |             | С            | Bearing 軸受                                                  |        |                |
| 13       | NGERH0116QSZ1   | AD                                      | DJ       |             | C            | Gear(48T/25P) + * *                                         |        |                |
| 14       | XEPS/30P08X00   | AA                                      |          |             | C            | Screw(3×8X) L <sup>*</sup> X                                |        |                |
| 15       |                 | AK                                      |          |             |              | Gear(48T) F 1                                               |        |                |
| 10       | NPL YZ00190577  |                                         | וס       |             | C            | Spring pin(\$2-9)                                           |        |                |
| 18       | NBLTT0035QSZZ   | AE                                      | DS       |             | B            | PS pulley PS 7 - 7-                                         |        |                |
| 19       | PSHEP3029FCZZ   | AA                                      | DD       |             | C            | Flange sheet(DUP2) 75.55                                    |        |                |
| 20       | XRESP50-06000   | AA                                      | DD       |             | С            | E type ring(E5) E リング                                       |        |                |
| 21       | MSPBP03120S77   | AD                                      | D.I      |             | С            | U-turn earth spring U ターン                                   |        |                |
|          |                 | ,,,,,,,,,,,,,,,,,,,,,,,,,,,,,,,,,,,,,,, | 50       |             | Ļ            | 7-ススプリング                                                    |        |                |
| 22       |                 | AB                                      | עט ן     | <u> </u>    |              | Screw(3×8) L' X                                             |        |                |
| 23       |                 | AC                                      | DJ       |             |              | Bearing miley DS ters in the                                |        |                |
| 24       | NPLYZ0018QSZZ   | AE                                      | DJ       |             | С            | ר איז די די די די די די די די די די די די די                |        |                |
| 25       | PCLC-0032QSZZ   | AX                                      | FG       |             | В            | PS clutch SPF PS h5w4 SPF                                   |        | -              |
| 26       | NKOM-0007QSZZ   | AC                                      | DJ       |             | С            | Tension roller דעניליל דעניגיע                              |        |                |
| 27       | MSPRT0317QSZZ   | AC                                      | DJ       |             | С            | Tension spring R รับวัลบังวิ ไม่น้ำ R                       |        |                |
| 28       | LHLDZ0103QSZZ   | AC                                      | DJ       |             | С            | Tension holder R รับบ่านได้ - R                             |        |                |
| 29       | LPLTM0322QSZZ   | AF                                      | DS       |             | С            | Transport earth plate 搬送7-2板                                |        |                |
| 31       | LPLTM0323QSZ1   | AG                                      | DX       |             | C            | Motor fixing plate モーター取付板                                  |        |                |
| 32       | XBBS/30P05000   | AA                                      | טט       |             | C            | Screw(3×5) E X                                              |        |                |
| 34       | MSPRC0418QSZZ   | AC                                      | DJ       |             | С            | PS Brake spring AN2R PS 7 U-F                               |        |                |
| 35       | XWHS760-08115   | AA                                      | DD       |             | С            |                                                             |        |                |
| 07       |                 |                                         | 55       |             | 0            | SPF motor cooling sheet SPF t-9-                            |        |                |
| 37       | PIPE-0069QSZZ   | AC                                      | DJ       |             | C            | たいで、<br>放熱シート                                               |        |                |
| 38       | LX-WZ5002BCZZ   | AA                                      | DD       |             | С            | Poly slider(6.2-12-0.5) * "リスライダ-                           |        |                |
| 504      |                 | DY                                      | -        |             | _            | SPF Transport unit(Include Block 33-501) 搬送ュニット RSPF        |        |                |
| 501      | C CGIDM0106RS53 | - BX                                    |          |             | E            | [Missing parts code] ( 7 ロック 33-501                         |        | 1st lot        |
|          |                 |                                         |          |             |              |                                                             |        |                |
|          |                 |                                         |          |             |              |                                                             |        |                |
|          |                 |                                         |          |             |              |                                                             |        |                |
|          |                 |                                         |          |             |              |                                                             |        |                |
|          |                 |                                         |          |             |              |                                                             |        |                |
|          |                 |                                         |          |             |              |                                                             |        |                |
|          |                 |                                         |          |             |              |                                                             |        |                |
|          |                 |                                         |          |             |              |                                                             |        |                |
|          |                 |                                         |          |             |              |                                                             |        |                |
|          |                 |                                         |          |             |              |                                                             |        |                |
|          |                 |                                         |          |             |              |                                                             |        |                |
|          |                 |                                         |          |             |              |                                                             |        |                |
|          |                 |                                         |          |             |              |                                                             |        |                |
| <u> </u> |                 |                                         | <u> </u> |             |              |                                                             |        |                |
| ┣───     |                 |                                         | <u> </u> |             |              |                                                             |        |                |
|          |                 |                                         |          |             |              |                                                             |        |                |
|          |                 |                                         |          |             |              |                                                             |        | <u> </u>       |
|          |                 |                                         | <u> </u> | <u> </u>    |              |                                                             |        |                |
|          |                 |                                         | 1        |             |              |                                                             | l      |                |
|          |                 |                                         |          |             |              |                                                             |        |                |
|          |                 |                                         |          |             |              |                                                             |        |                |
|          |                 |                                         |          |             |              |                                                             |        |                |
| <u> </u> |                 |                                         | <u> </u> |             |              |                                                             |        |                |
|          |                 |                                         |          |             |              |                                                             |        |                |
|          |                 |                                         | <u> </u> |             |              |                                                             |        |                |
|          |                 |                                         | <u> </u> |             |              |                                                             |        |                |
|          |                 |                                         |          |             |              |                                                             |        |                |
|          |                 |                                         | L        |             |              |                                                             |        |                |
|          |                 |                                         |          |             |              |                                                             |        |                |
|          |                 |                                         |          |             |              |                                                             |        |                |
| L        |                 |                                         |          |             |              |                                                             |        |                |
| <u> </u> |                 |                                         |          |             |              |                                                             |        |                |
|          |                 |                                         |          |             |              |                                                             |        |                |
|          |                 |                                         |          |             |              |                                                             |        |                |
|          |                 |                                         | <u> </u> |             |              |                                                             |        | -              |
|          |                 |                                         | 1        | 1           |              |                                                             |        |                |

34 MX-RP10 搬送部 2(MX-RP10 Transport section 2)

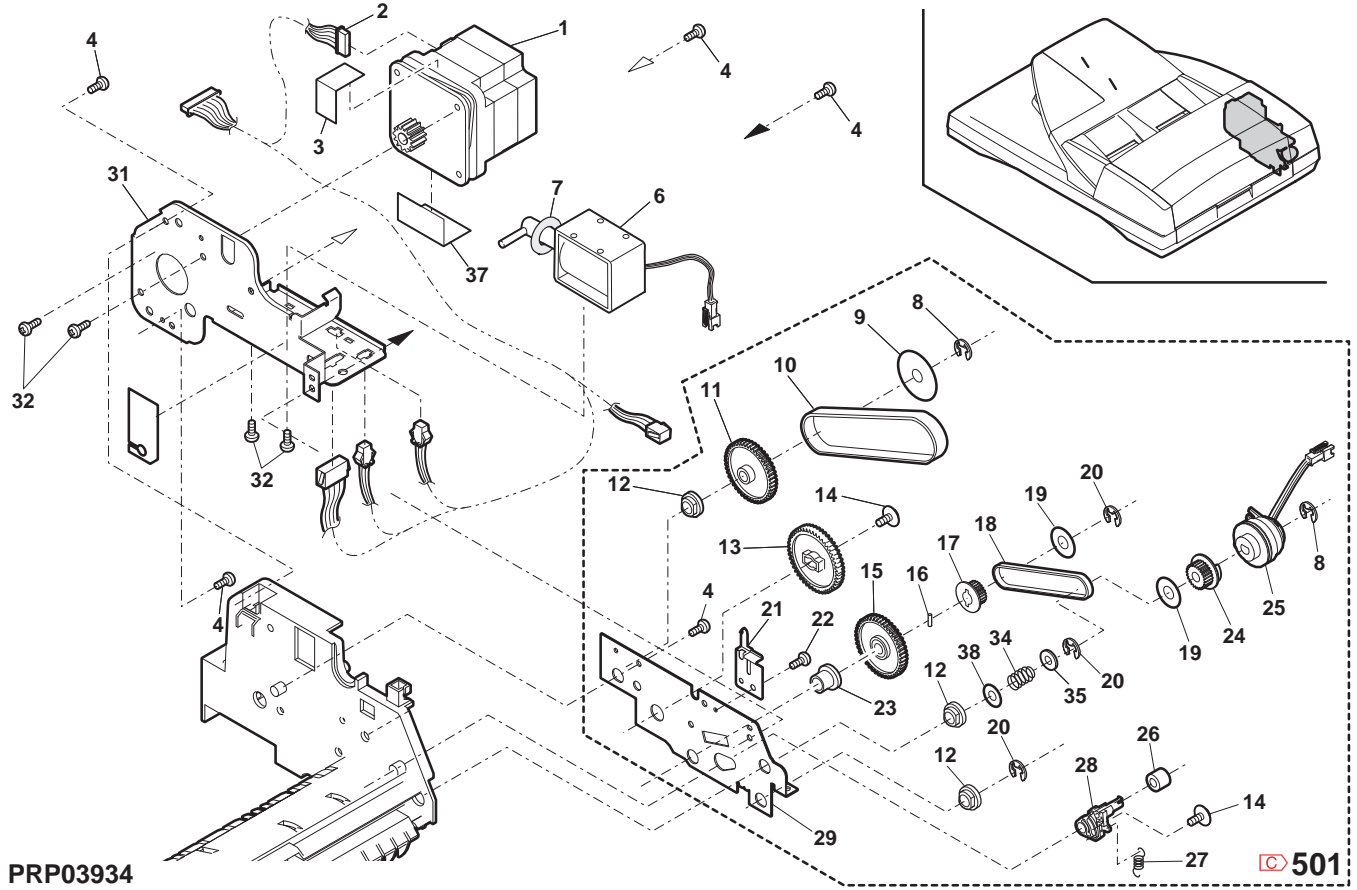

### ③ MX-TR11 第二排紙ュニット (MX-TR11 2nd delivery paper unit)

| NO  |                         | Inter- | PRICE | RANK | NEW  | PART | DECO                             |                                                                |        | Effective  |
|-----|-------------------------|--------|-------|------|------|------|----------------------------------|----------------------------------------------------------------|--------|------------|
| NO. | PARTS CODE              | change | Ex.   | Ja.  | MARK | RANK | DESC                             | RIPTION                                                        | TR NO. | time       |
| 1   | XHBS740P10000           |        | AA    | DD   |      | С    | Screw(4×10)                      | Ľ٦                                                             |        |            |
|     | CPL TM0 2160501         |        | АН    | лх   |      | C    | DID rail sub plate               | DID V-N                                                        |        |            |
| 2   | 01 2 1 1 1 0 0 0 0 1    |        | / 11  | DA   |      | Ŭ    |                                  | 補助プレート                                                         |        |            |
| -   | CPL TM0 2160502         | 1      | АН    | лх   |      | С    | DID rail sub plate               | DID V-IV                                                       |        | 09/08 Mid  |
|     |                         |        | / 11  | BA   |      | Ŭ    |                                  | 補助プレート                                                         |        | 00,00 1114 |
| 3   | PBRSR0021QSZ1           |        | AG    | DS   |      | В    | Discharger brush S               | 除電ブラシS                                                         |        |            |
| 4   | PBRSR0020QSZ1           |        | AH    | DX   |      | В    | Discharger brush L               | 除電ブラシ L                                                        |        |            |
| 5   | LFRM-0047QSZZ           |        | AG    | DX   |      | D    | Delivery frame                   | 排紙フレーム                                                         |        |            |
| 6   | LFRM-0058QSZ1           |        | AG    | DX   |      | D    | Delivery frame R                 | 排紙フレーム R                                                       |        |            |
| 7   | MSPRT0229GCAZ           |        | AC    | DJ   |      | С    | FU spring R                      | FU スプリング R                                                     |        |            |
| 8   | NROLP1122FCZZ           |        | AF    | DS   |      | С    | PS upper roller                  | PS 上ローラー                                                       |        |            |
| 9   | NRÖLR0056QSZ1           |        | AN    | EQ   |      | С    | Delivery roller                  | 排紙ローラー                                                         |        |            |
| 10  | DHA i - 0 5 9 2 Q S P Z |        | AH    | DX   |      | С    | 2nd delivery harness             | 2nd 排紙ハーネス                                                     |        |            |
| 11  | MSPRD0218QSZ1           |        | AE    | DS   |      | С    | Delivery earth spring            | 排紙アーススプリング                                                     |        |            |
| 12  | VHPGP1SQ44S-18          |        | AK    | EB   |      | В    | Photo sensor(GP1SQ44S)           | フォトセンサー                                                        |        |            |
| 13  | VHPGP1SQ73P-18          |        | AF    | DS   |      | В    | Photo sensor(GP1SQ73P)           | フォトセンサー                                                        |        |            |
| 15  | QSW-B0017QSZZ           |        | AF    | DS   |      | В    | Tray detect switch               | トレイ検知スイッチ                                                      |        |            |
| 16  | NBRGM0501FCZZ           |        | AB    | DJ   |      | С    | Bearing                          | 軸受                                                             |        |            |
| 17  | NGERH0111QSZZ           |        | AC    | DJ   |      | С    | Drive gear A(25T)                | 駆動ギヤA                                                          |        |            |
| 18  | NGERH0110QSZZ           |        | AE    | DJ   |      | С    | Idle gear A(29T)                 | 711 N+ + A                                                     |        |            |
| 19  | NGERH0112QSZZ           |        | AC    | DJ   |      | С    | Drive gear B(25T)                | 駆動ギヤB                                                          |        |            |
| 20  | NBRGY2122SCZZ           |        | AB    | DD   |      | С    | Transport roller bearing         | 搬送ローラー軸受                                                       |        |            |
| 21  | PG i DM0 1640977        |        | A0    | FO   |      | C    | Delivery lower paper guide       | 排紙下                                                            |        |            |
| 21  | FGTDM0104Q322           |        | AQ    | LQ   |      | C    |                                  | へ <sup>。</sup> ーパ <sup>。</sup> 一力 <sup>*</sup> イト <sup>*</sup> |        |            |
| 22  | NROLR0051QSZ1           |        | AL    | EB   |      | С    | DUP delivery roller              | DUP 排紙ローラー                                                     |        |            |
| 23  | LBSHZ0303FCZZ           |        | AC    | DJ   |      | С    | M bushing C                      | Μ ブッシンク゛ Ϲ                                                     |        |            |
| 24  | XRESP40-06000           |        | AA    | DD   |      | С    | E type ring(E4)                  | Ε リンク                                                          |        |            |
| 25  | MLEVP0067QSZ2           |        | AD    | DJ   |      | С    | Delivery actuator                | 排紙アクチュエーター                                                     |        |            |
| 26  | XRESP50-06000           |        | AA    | DD   |      | С    | E type ring(E5)                  | Ε リンク                                                          |        |            |
| 27  | XHBS730P08000           |        | AB    | DD   |      | С    | Screw(3×8)                       | ۲ <sup>°</sup> ス                                               |        |            |
| 28  | XHBS740P10000           |        | AA    | DD   |      | С    | Screw(4×10)                      | ۲ <sup>°</sup> ス                                               |        |            |
| 29  | NSFTZ0117QSZZ           |        | AE    | DS   |      | С    | Joint idle shaft                 | 連結アイドル軸                                                        |        |            |
| 30  | PCLR-0015QSZZ           |        | AC    | DJ   |      | С    | 21 collar                        | 21 カラー                                                         |        |            |
| 31  | NGERH0230QSZZ           |        | AC    | DJ   |      | С    | Gear(21T)                        | ギャ                                                             |        |            |
| 32  | XBPS740P08KS0           |        | AB    | DD   |      | С    | Screw(4×8KS)                     | ۲̈́λ                                                           |        |            |
| 33  | C PSHEP0660QSZZ         | -      | AB    | DJ   |      | С    | Harness protect sheet            | [Missing parts code] ハー衣保護マイラー                                 |        | 1st lot    |
|     | (Unit)                  |        |       |      |      |      | · F                              |                                                                |        |            |
| 004 |                         |        | PC    | 0    |      | Е    | 2nd delivery unit(Without No.28) | [Missing parts code] 2nd 排紙ュニット                                |        | 1 at lat   |
| 901 |                         | -      | БС    | GJ   |      | E    |                                  | (No.28 除く)                                                     |        | TST IOT    |

③ MX-TR11 第二排紙ュニット (MX-TR11 2nd delivery paper unit)

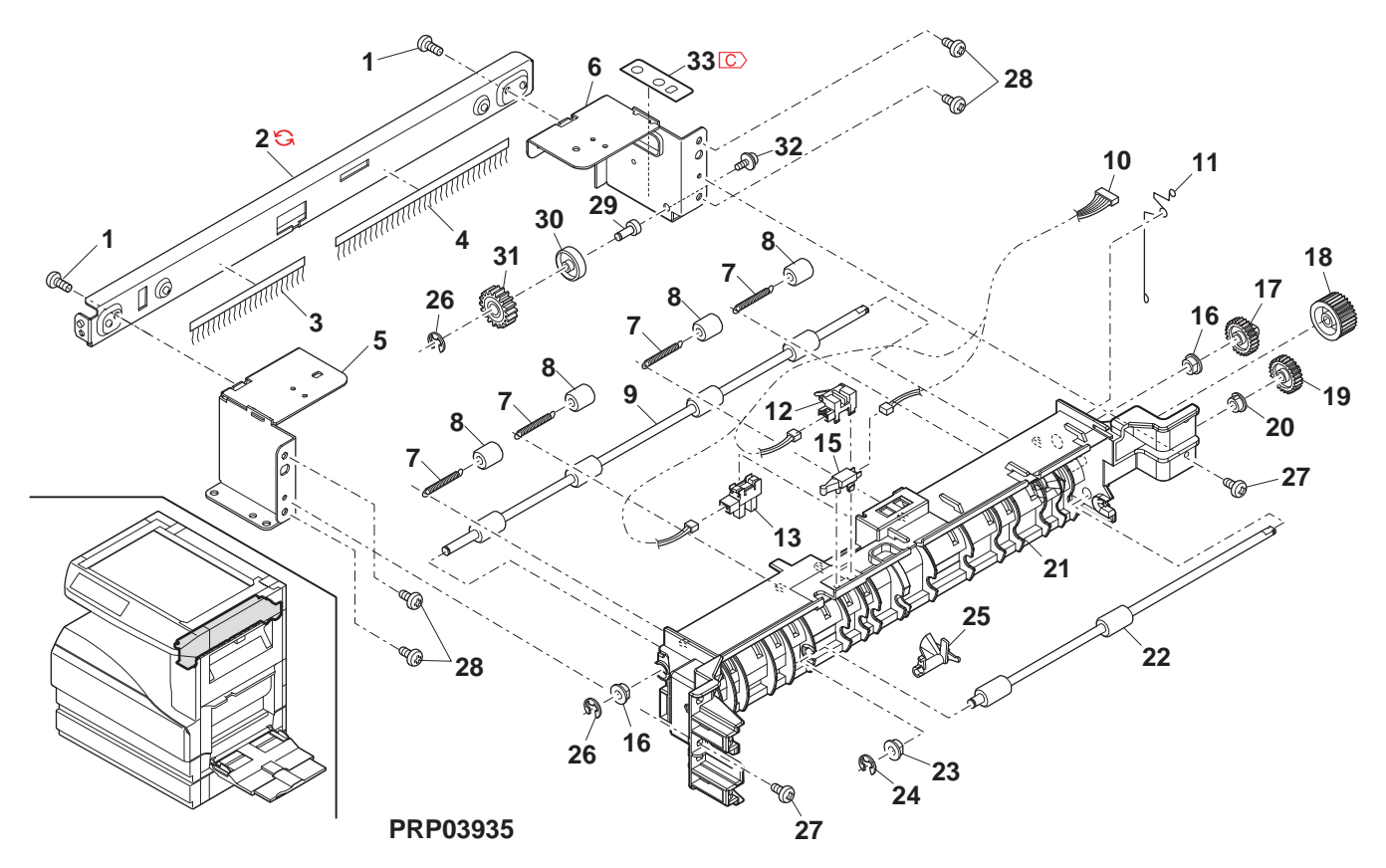

36 MX-TR11 ジョブセパレーターユニット (MX-TR11 Job-separater unit)

| NO  |                 | Inter- | PRICE | RANK | NEW  | PART |                   |                               |        | Effective |
|-----|-----------------|--------|-------|------|------|------|-------------------|-------------------------------|--------|-----------|
| NO. | PARTS CODE      | change | Ex.   | Ja.  | MARK | RANK |                   | DESCRIPTION                   | TR NO. | time      |
| 1   | C LSOU-0034QST3 | -      | AY    | FQ   |      | D    | 2nd delivery tray | [Missing parts code] 2nd 排紙N/ |        | 1st lot   |
| 2   | GCŌV-0042QST1   |        | AK    | DX   |      | D    | Rail dummy cover  | レールタ゛ミーカハ゛ー                   |        |           |
| 3   | MLEVP0066QSZZ   |        | AD    | DJ   |      | С    | Actuator          | アクチュエーター                      |        |           |
| 4   | XEBS730P08000   |        | AC    | DD   |      | С    | Screw(3×8)        | ב <sup>*</sup> א              |        |           |

36 MX-TR11 ジョブセパレーターユニット (MX-TR11 Job-separater unit)

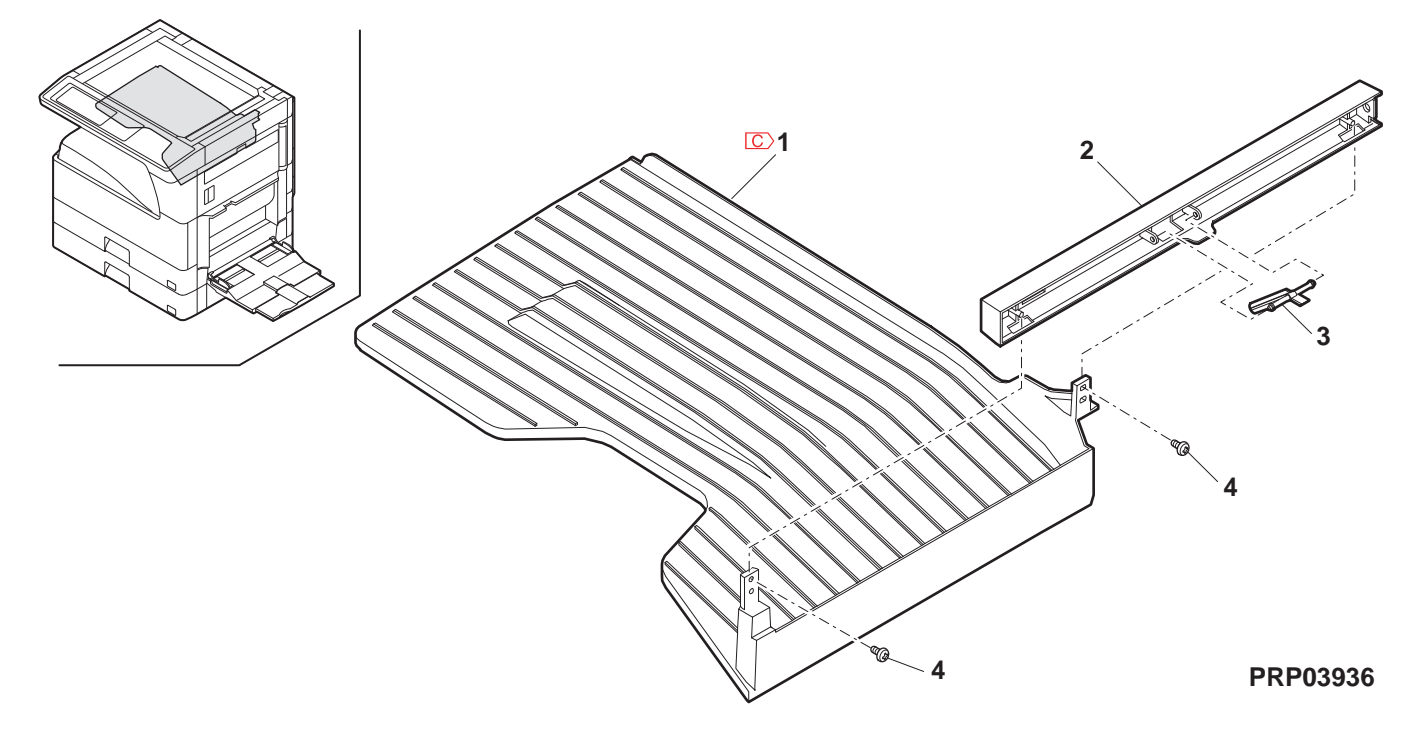

# ③ 梱包及び付属品 (Packing material & accessories)

| NO.      | PARTS CODE            | Inter-<br>change | PRICE<br>Ex. | RANK<br>Ja. | NEW<br>MARK | PART<br>RANK | DESCRIPTION                                                                                     | TR No.   | Effective time |
|----------|-----------------------|------------------|--------------|-------------|-------------|--------------|-------------------------------------------------------------------------------------------------|----------|----------------|
|          | T i NSE 2 0 2 6 QSZZ  |                  | AY           | FQ          |             | D            | Operation manual<br>[MX_M260/M210 English(North America)] 即把詳明書                                 |          |                |
|          | T i NSE 2 0 7 8 QSZZ  |                  | BD           | GN          |             | D            | Operation manual                                                                                |          |                |
|          |                       | _                | BG           | GX          |             | D            | [English(Except North America,U.Kingdom)] 取扱說明書<br>Operation manual [Missing parts code]        |          | 1 et lot       |
|          |                       | -                | 60           | 0,          |             | D            | [MX-M Series English(U.kingdom)] 取扱説明書<br>Operation manual [Missing parts code]                 |          | 151101         |
|          | C T i NSG2088QSZZ     | -                | BD           | GN          |             | D            | [German(Germany,Switzerland)] 取扱説明書                                                             |          | 1st lot        |
|          | T i NSE2027QSZZ       |                  | AY<br>AK     | FQ<br>DX    |             | D            | Operation manual [Japanese] 取扱説明書<br>Operation manual(Copy/SPI C install guide) [English] 取扱説明書 |          |                |
|          | T i NSE 2 0 8 3 QSZ Z |                  | AY           | FQ          |             | D            | Operation manual(Copy/PCL install guide)                                                        |          |                |
|          |                       |                  |              |             |             |              | [English MA-M260N/M310N] 取扱説明書<br>Operation manual(Copy/SPLC install guide)                     |          |                |
|          | C T i NSG2089QSZZ     | -                | AR           | EQ          |             | D            | [Missing parts code]<br>[German/Germany Switzerland)] 取扱説明書                                     |          | 1st lot        |
|          | T i NSJ2032QSZZ       |                  | AK           | EB          |             | D            | Operation manual(Copy/SPLC install guide)                                                       |          |                |
|          | T : NO 100000077      |                  |              | 50          |             |              | [Japanese MX-M260FG/M310FG] 収扱說明書<br>Operation manual(Copy/SPDL install guide)                  |          |                |
| 2        | TINSJ2033QSZZ         |                  |              | EQ          |             | D            | [Japanese MX-M260FP/M310FP] 取扱説明書                                                               |          |                |
|          |                       |                  | AVV          | DX          |             | D            | Operation manual(FAX) [Japanese] 取扱説明書<br>CD-ROM [MX-M260 North America] CD-ROM                 |          |                |
|          |                       |                  | Δι           | FR          |             | n            | CD-ROM [Missing parts code]                                                                     | 1        | 1et lot        |
|          |                       | -                |              |             |             |              | [MX-M Series(Except North America)] CD-ROM                                                      |          | 131101         |
| 1        |                       |                  | AL<br>AI     | EB          |             |              | CD-RUM(PDL DISK1) [MX-M260N/M310N] CD-ROM                                                       | 1        |                |
| 1        | CDSKA02670S31         |                  |              | FR          |             |              | CD-ROM [MX-M260N/M310N] CD-ROM                                                                  | +        |                |
| 1        | CDSKA0268QS31         |                  | AL           | EB          |             | D            | CD-ROM IMX-M260F9/M310F91 CD-ROM                                                                | 1        |                |
| 1        |                       | 1                |              |             |             | -            | Installation report card                                                                        | 1        |                |
|          | TCAD20049QS22         |                  | AH           | DX          |             | D            | (Germany,Switzerland,Europe,East Europe) 設置報告書                                                  |          |                |
|          | TCADS1693FCZZ         |                  | AA           | DS          |             | D            | Installation report card (Japan) 設置報告書                                                          |          |                |
|          | TCADZ0098QSZZ         |                  | AF           | DS          |             | D            | Warranty card SUK (U.kingdom) 保証カードSUK                                                          |          |                |
|          | CCADZ1518FC01         |                  | AB           | DJ          |             | D            | Maintenance card EX<br>[MX-M260/M260N/M310/M310N.AR-5726/5731] メンテナンスカート EX                     |          |                |
|          | CCADZ1561FC01         |                  | AK           | DX          |             | D            | Maintenance card J                                                                              |          |                |
|          | TGANE1001QCZB         |                  | AC           | DJ          |             | D            | SCA warranty (Australia, New Zealand) SCA 保証書                                                   |          |                |
|          | QCNWG0013QSZZ         |                  | AF           | DS          |             | С            | Line cable (Japan) ラインケーフ <sup>*</sup> ル                                                        |          |                |
|          | TKE i A0001QSZZ       |                  | AE           | DJ          |             | D            | Counter contract card (Japan) かッター契約書                                                           |          |                |
| 7        | SPAKA0484QSZZ         |                  | BE           | GN          |             | D            | Bottom packing case (Japan) 底ケース                                                                |          |                |
| 8        | LX-BZ0015QSPZ         |                  | AF           | DS          |             | C            | 2/3 fixing screw 2/3 固定ビス                                                                       |          |                |
| 9        | TCADZ0010QSZZ         |                  | AC           | DJ          |             | D            | Fixing screw caution card 固定 A<br>注意から                                                          |          |                |
| 10       | LHLDW1226FCZZ         |                  | AB           | DJ          |             | С            | Turn fastener ターンファスナー                                                                          |          |                |
| 11       | TCADZ1275FCZZ         |                  | AB           | DJ          |             | D            | Cassette rotation tag 加小回転タグ                                                                    |          |                |
| 12       | SSAKA3001CCZZ         |                  | AA           | DD          |             | D            | Vinyl bag(140×360) (North America, Japan, Argentina) ポリ袋                                        |          |                |
| 13       | SSAKA5003CCZZ         |                  |              |             |             |              | Vinyl bag(140×260) (Except North America, Japan) 市 1没                                           |          |                |
| 14       | SPAKA0134BSZZ         |                  | AL           | EB          |             | D            | VIIIyi bag(200×360) 小 小衣                                                                        |          |                |
| <u> </u> |                       |                  | A.D.         |             |             | 0            | AC cord band (Except North America, Japan, India,                                               |          |                |
| 15       | LBNDC0075FCZZ         |                  | AB           | DJ          |             | C            | Special country, Philippines, Malaysia, Singapore) AC コート・ハ・ント・                                 |          |                |
|          | UBNDA0001FCZZ         |                  | AA           | DD          |             | С            | AC cord band (India,Special country,,Malaysia,<br>Singapore,Argentina) AC コート・パント・              |          |                |
| 17       | SPAKA3914FCZZ         |                  | AC           | DJ          |             | D            | DV sleeve (Japan) DV און-ד`                                                                     |          |                |
| 19       | TLABZ0106RSZZ         |                  | AF           | DS          |             | D            | LAG 4 label (Argentina) LAG4 7 <sup>^*</sup> l                                                  |          |                |
| <b> </b> |                       |                  |              |             |             |              |                                                                                                 |          |                |
| ┣──      |                       |                  | <u> </u>     |             | <u> </u>    |              |                                                                                                 | +        |                |
| <u> </u> |                       |                  |              |             |             |              |                                                                                                 | 1        |                |
| F        |                       |                  |              |             |             |              |                                                                                                 | 1        |                |
|          |                       |                  |              |             |             |              |                                                                                                 |          |                |
| <u> </u> |                       |                  |              |             |             |              |                                                                                                 | <u> </u> |                |
| ┣—       |                       |                  |              |             |             |              |                                                                                                 |          |                |
| <b> </b> |                       |                  |              |             |             |              |                                                                                                 |          |                |
| <u> </u> |                       | 1                |              |             |             |              |                                                                                                 |          | <u> </u>       |
| <u> </u> | 1                     | 1                | <u> </u>     |             |             |              |                                                                                                 | 1        |                |
| L        |                       |                  |              |             |             |              |                                                                                                 |          |                |
|          |                       |                  |              |             |             |              |                                                                                                 |          |                |
|          |                       |                  |              |             |             |              |                                                                                                 |          |                |
| <u> </u> |                       |                  | <u> </u>     |             |             |              |                                                                                                 |          |                |
| ┣        |                       |                  |              |             |             |              |                                                                                                 | +        |                |
| ┣──      |                       |                  | <u> </u>     |             | <u> </u>    |              |                                                                                                 | -        |                |
| <u> </u> |                       |                  | <u> </u>     |             | 1           |              |                                                                                                 | 1        |                |
| <u> </u> |                       | 1                |              |             |             |              |                                                                                                 | 1        |                |
|          |                       |                  |              |             |             |              |                                                                                                 |          |                |
|          |                       |                  |              |             |             |              |                                                                                                 |          |                |
|          |                       |                  |              |             |             |              |                                                                                                 | <u> </u> |                |
| ┣        |                       |                  |              |             |             |              |                                                                                                 | +        |                |
| ┣──      |                       |                  |              |             |             |              |                                                                                                 | +        |                |

③ 梱包及び付属品 (Packing material & accessories)

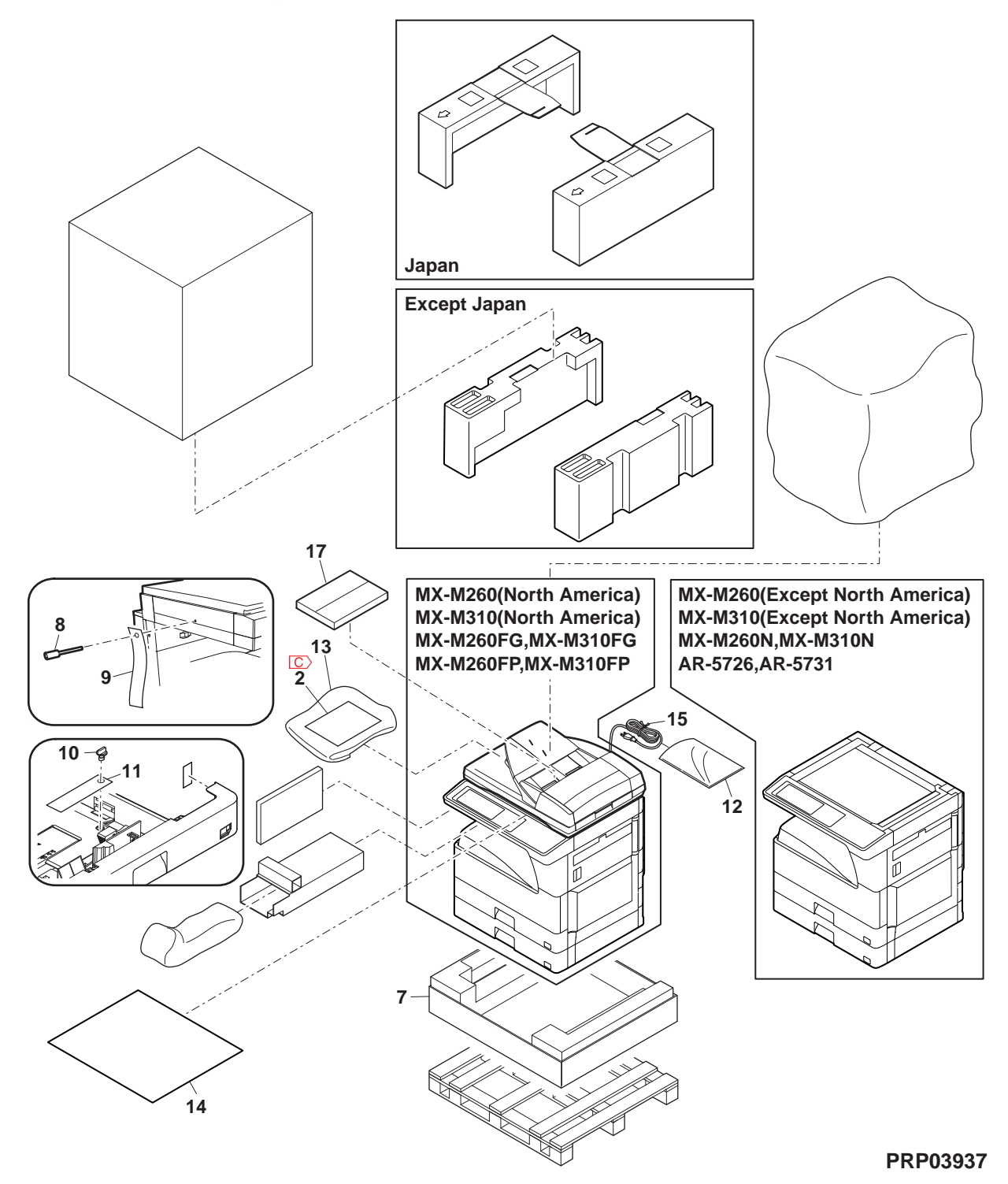

## 38 MX-VR10 梱包及び付属品 (MX-VR10 Packing material & accessories)

| NO. | PARTS CODE                  | Inter- |     | RANK | NEW  |       | DESCRIPTION               | TR No. | Effective |
|-----|-----------------------------|--------|-----|------|------|-------|---------------------------|--------|-----------|
|     |                             | change | EX. | Ja.  | WARK | RAINK |                           |        | ume       |
| 1   | GCŌV-0075QSZ1               |        | BB  | GD   |      | D     | OC cover OC h/ -          |        |           |
| 2   | GCŌV-0247FCZZ               |        | AS  | EQ   |      | D     | OC stocker OC ストッカー       |        |           |
| 3   | PCUSS0032QSZZ               |        | AW  | FG   |      | С     | OC mat OC २७२             |        |           |
| 4   | MHNG-0025QSTZ               |        | BC  | GD   |      | С     | OC hinge R OC ヒンジ R       |        |           |
| 5   | XWVS740-05000               |        | AA  | DD   |      | С     | Washer ワッシャ               |        |           |
| 6   | XEBS740P12000               |        | AA  | DD   |      | С     | Screw(4×12)               |        |           |
| 7   | MHNG-0026QSTZ               |        | BC  | GD   |      | С     | OC hinge L OC センジ・L       |        |           |
| 14  | SSAKH3012KCZZ               |        | AD  | DJ   |      | D     | Vinyl bag ポリ袋             |        |           |
|     | (Unit)                      |        |     |      |      |       |                           |        |           |
| 901 | C C C O V - 0 0 7 5 R S 5 3 | -      | BK  | HC   |      | E     | OC cover unit OC h/ -1=yk |        |           |

38 MX-VR10 梱包及び付属品 (MX-VR10 Packing material & accessories)

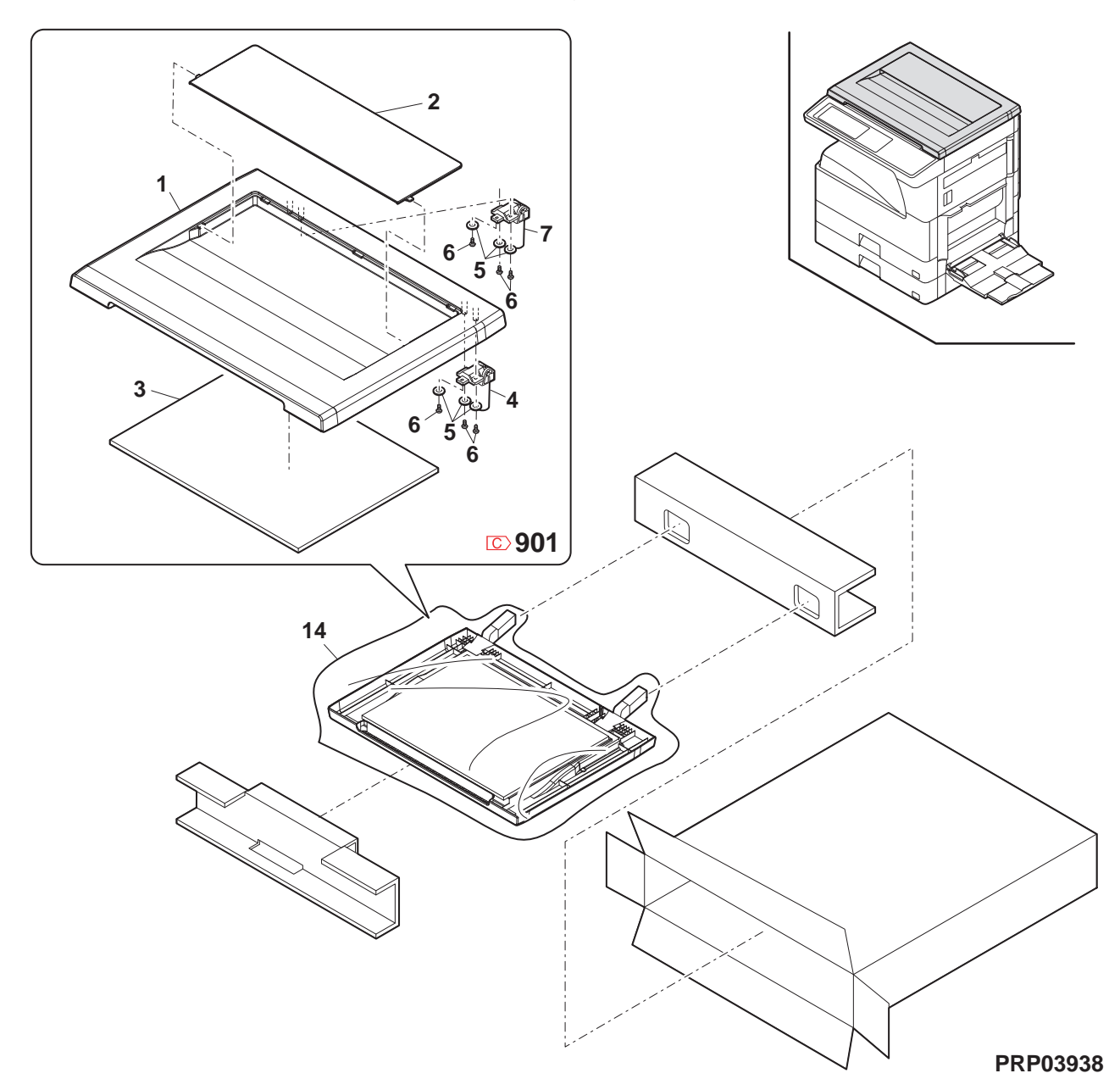

#### 39 MX-RP10 梱包及び付属品 (MX-RP10 Packing material & accessories)

| NO. | PARTS CODE               | Inter- | PRICE | RANK | NEW  | PART  | DESCRIPTION                    |             | TR No. | Effective |
|-----|--------------------------|--------|-------|------|------|-------|--------------------------------|-------------|--------|-----------|
|     |                          | change | EX.   | Ja.  | WARK | RAINK | BEGGIN HOI                     |             | -      | ume       |
| 1   | SPAKA0088QSZZ            |        | AE    | DS   |      | D     | Protect packing sheet 保調       | 護シート        |        |           |
| 2   | CF i X - 0 0 1 2 R S 5 4 |        | AU    | ΕZ   |      | E     | SPF glass fixing plate unit SP | PF ガラスユニット  |        |           |
| 3   | SSAKZ0004QSZZ            |        | AA    | DD   |      | D     | Vinyl bag(80×450) * * ا        | 袋           |        |           |
| 6   | SSAKH3012KCZZ            |        | AD    | DJ   |      | D     | Vinyl bag 👘 🕯 ا                | 袋           |        |           |
| 7   | SPAKA0488QSZZ            |        | BK    | HG   |      | D     | Add R 71                       | Γ R         |        |           |
| 9   | SPAKA0487QSZZ            |        | BF    | GN   |      | D     | Add L 71                       | Ĺ           |        |           |
| 10  | LSOU-0041QST1            |        | AP    | EQ   |      | С     | Middle tray 中                  | 間トレイ        |        |           |
| 11  | SSAKA1341QCZZ            |        | AA    | DD   |      | D     | Vinyl bag(180×380) * * ا       | 袋           |        |           |
| 12  | SPAK-545ECCZZ            |        | AA    | DD   |      | D     | Vinyl bag 静能                   | 電ポリ袋        |        |           |
| 14  | SPAKA0622QSZZ            |        | AG    | DX   |      | D     | OC mat fixing add OC           | こマット固定材     |        |           |
| 15  | CCLEZ0020QS01            |        | AK    | EB   |      | D     | SPF glass cleaner SP           | PF ガラスクリーナー |        |           |
| 16  | TLABS3760FCZZ            |        | AC    | DJ   |      | D     | CE label CE                    | 57°N        |        |           |

39 MX-RP10 梱包及び付属品 (MX-RP10 Packing material & accessories)

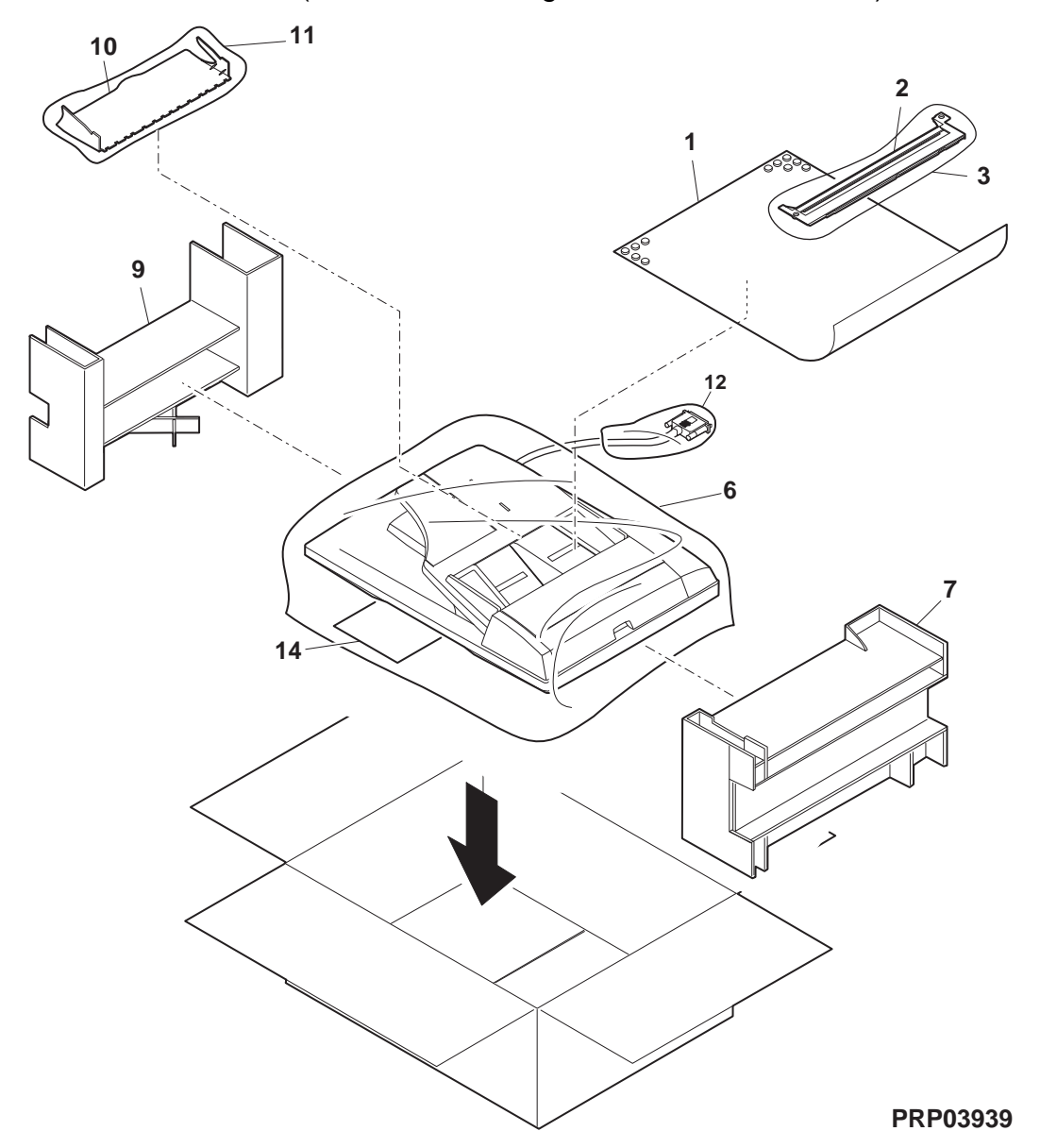

## 個 MX-TR11 梱包及び付属品 (MX-TR11 Packing material & accessories)

| NO. | PARTS CODE      | Inter-<br>change | PRICE<br>Ex. | RANK<br>Ja. | NEW<br>MARK | PART<br>RANK | DESCRIPTION                    | TR No. | Effective time |
|-----|-----------------|------------------|--------------|-------------|-------------|--------------|--------------------------------|--------|----------------|
| 1   | XEBS740P10000   |                  | AA           | DD          |             | С            | Screw(4×10) Ľ <sup>*</sup> λ   |        |                |
| 2   | XHBS740P10000   |                  | AA           | DD          |             | С            | Screw(4×10)                    |        |                |
| 3   | SSAKA0006UCZZ   |                  | AA           | DD          |             | D            | Vinyl bag(50×60) ポリ袋           |        |                |
| 4   | LHLDZ0149QSZZ   |                  | AH           | DX          |             | С            | 2nd delivery holder 第 2 排紙制約 - |        |                |
| 7   | SSAK-4271CCZZ   |                  | AD           | DJ          |             | D            | Vinyl bag(420×690) ポリ袋         |        |                |
| 9   | SSAKA2540QCZZ   |                  | AB           | DD          |             | D            | Vinyl bag(260×560) ポリ袋         |        |                |
| 10  | N PSHEZ0665QSZZ | -                | AC           | DJ          |             | C            | Optical frame sheet 光学フレームマイラー |        | 09/08 Mid      |

40 MX-TR11 梱包及び付属品 (MX-TR11 Packing material & accessories)

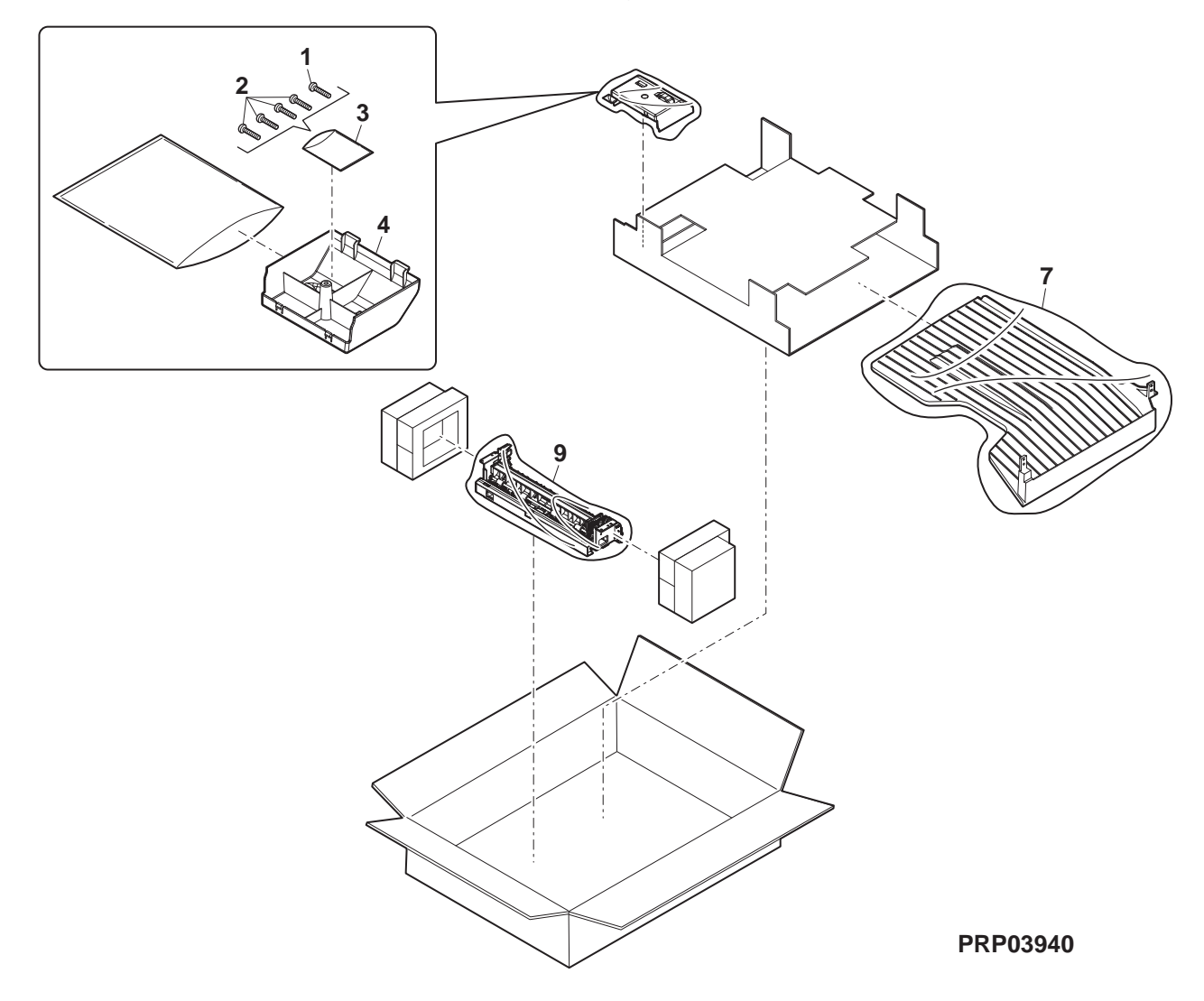

# SHARP